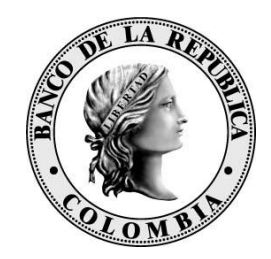

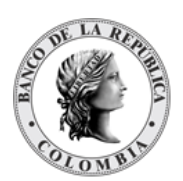

Este documento está sujeto a cambios sin previo aviso por parte del Banco de la República. Su actualización será informada por las vías que el Banco de la República considere pertinentes. Para referencia de los lectores, se incluirá una descripción de los principales cambios en la sección de Cambios.

No se puede copiar, redistribuir ni utilizar de manera alguna fuera de lo permitido en el contrato de vinculación al Depósito Central de Valores - DCV o a sus servicios, excepto con el consentimiento por escrito del Banco de la República.

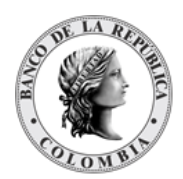

## Tabla de Contenidos

| 1. Lista de Acrónimos                   |    |
|-----------------------------------------|----|
| 1.1. Introducción                       | 12 |
| 1.1.1. Propósito                        | 12 |
| 1.1.2. Alcance                          | 12 |
| 1.2. Depósito Central de Valores DCV    |    |
| 1.2.1. Descripción                      |    |
| 1.2.2. Actores                          | 14 |
| 1.2.3. Tipos de Títulos Valores         | 15 |
| 1.2.4. Tipos de Operaciones             | 16 |
| 1.2.5. Instrucciones y Formatos         | 17 |
| 1.2.6. Acciones Corporativas            | 17 |
| 1.2.7. Principio de Entrega contra Pago | 17 |
| 1.2.8. Reportes                         |    |
| 1.3. Navegación                         |    |
| 1.3.1. Página de Inicio DCV             |    |
| 1.3.2. Menús                            | 19 |
| 1.3.3. Función Listar                   | 19 |
| 1.3.4. Botones de Navegación            | 20 |
| 1.3.5. Botones de Navegación ON REVEAL  | 20 |
| 1.3.6. Panel de Control                 | 20 |
| 1.3.7. Convenciones                     | 21 |
| 1.3.8. Mensajes de error                | 22 |
| SECCIÓN A. Gestión de Acceso DCV        | 24 |
| 1.4. Seguridad                          | 24 |
| 1.4.1. Visión General                   | 24 |
| 1.5. Grupos, Usuarios y Perfiles        | 24 |
| 1.5.1. Visión General                   | 24 |
| 1.5.2. Acceso de Usuario                | 24 |
| 1.5.3. Principio de Cuatro Ojos         | 25 |
| 1.6. Gestión de Perfiles                |    |

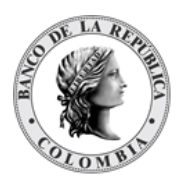

| 1.6.1. Introducción                                                                                                | 26      |
|----------------------------------------------------------------------------------------------------|---------|
| 1.6.2. Listar Perfiles                                                                                             | 26      |
| 1.6.3. Perfiles de Depositantes Directos                                                                           | 27      |
| 1.6.3.1. Perfil Depositante Directo                                                                                | 27      |
| 1.6.3.2. Perfil Depositante Directo + ARD (Agente de Recaudo DIAN)                                                 | 32      |
| 1.6.3.3. Perfil Depositante Directo + BVC (Bolsa de Valores de Colombia)                                           | 37      |
| 1.6.3.4. Perfil Depositante Directo + CRCC (Cámara de Riesgo Central de Contraparte)                               | 42      |
| 1.6.3.5. Perfil Depositante Directo + Custodio                                                                     | 47      |
| 1.6.3.6. Perfil Depositante Directo + IMF (Infraestructura de Mercado Financie                                     | ero).52 |
| <ul><li>1.6.3.7. Perfil Depositante Directo + MHCP (Ministerio de Hacienda y Crédito</li><li>Público) 55</li></ul> |         |
| 1.6.3.8. Perfil Emisor                                                                                             | 58      |
| 1.6.4. Crear Perfiles                                                                                              | 60      |
| 1.6.5. Aprobar Perfil                                                                                              | 63      |
| 1.6.6. Modificar Perfil                                                                                            | 63      |
| 1.6.7. Remover Perfil                                                                                              | 65      |
| 1.7. Gestión de Usuarios                                                                                           | 66      |
| 1.7.3. Listar Usuarios                                                                                             | 66      |
| 1.7.4. Crear Usuario                                                                                               | 67      |
| 1.7.5. Aprobar Usuario                                                                                             | 69      |
| 1.7.6. Modificar Usuario                                                                                           | 70      |
| 1.7.7. Remover Usuario                                                                                             | 71      |
| 1.8. Gestión Poder Legal sobre Cuentas                                                                             | 72      |
| 1.8.3. Introducción                                                                                                | 72      |
| 1.8.4. Listar Poder Legal sobre Cuentas                                                                            | 73      |
| 1.8.5. Crear Poder Legal sobre Cuentas                                                                             | 73      |
| 1.9. Gestión Poder Legal de Acceso sobre Cuentas                                                                   | 74      |
| 1.9.3. Introducción                                                                                                | 74      |
| 1.9.4. Listar Poder Legal de Acceso sobre Cuentas                                                                  | 74      |
| 1.9.5. Crear Poder Legal de Acceso sobre Cuentas                                                                   | 74      |
| 1.9.6. Aprobar Poder Legal de Acceso sobre Cuentas                                                                 | 75      |
| 1.9.7. Modificar Poder Legal de Acceso sobre Cuentas                                                               | 76      |
| 1.10. Actividades de Usuario                                                                                       | 77      |

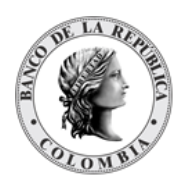

| SECCIÓN B.   | Mantenimiento DCV                                       | 78  |
|--------------|---------------------------------------------------------|-----|
| 1.11. Tas    | as de Subastas                                          | 78  |
| 1.11.3.      | Visión General                                          | 78  |
| 1.11.4.      | Listar Tasas de Subastas                                | 79  |
| SECCIÓN C.   | Gestión de Actores DCV                                  | 81  |
| 1.12. Inst   | tituciones                                              | 81  |
| 1.12.3.      | Visión General                                          | 81  |
| 1.12.4.      | Listar Instituciones                                    | 83  |
| 1.13. Par    | ticipantes                                              | 85  |
| 1.13.3.      | Visión General                                          | 85  |
| 1.13.4.      | Listar Participantes                                    | 94  |
| 1.14. Cor    | nfiguración de Participante                             | 97  |
| 1.14.3.      | Listar Configuración de Participante                    | 99  |
| 1.14.4.      | Modificar Configuración de Participante                 |     |
| 1.14.5.      | Aprobar Configuración de Participante                   |     |
| 1.15. Em     | isores                                                  |     |
| 1.15.3.      | Visión General                                          |     |
| 1.15.4.      | Listar Emisores                                         |     |
| 1.16. Clie   | ntes                                                    |     |
| 1.16.3.      | Visión General                                          |     |
| 1.16.4.      | Listar Clientes                                         | 116 |
| 1.16.5.      | Crear Cliente                                           |     |
| 1.16.6.      | Aprobar Cliente                                         |     |
| SECCIÓN D.   | Gestión de Instrumentos Financieros                     |     |
| 1.17. Acc    | iones Corporativas                                      |     |
| 1.17.3.      | Visión General                                          |     |
| 1.17.4.      | Cupón (Pago de Interés)                                 |     |
| 1.17.5.      | Redención a la Madurez                                  |     |
| 1.17.6.      | Redención Anticipada                                    |     |
| 1.17.7.      | Listar Acciones Corporativas                            |     |
| 1.17.8.      | Reinversión                                             |     |
| 1.17.8.1.    | Instrucciones de Procesamiento de Acciones Corporativas | 130 |
| SECCIÓN E. ( | Gestión de Instrumentos Financieros                     |     |

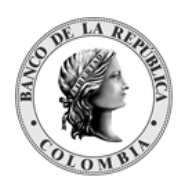

| 1.18.   | Valoración                                          | 132 |
|---------|-----------------------------------------------------|-----|
| 1.18.3  | 3. Visión General                                   | 132 |
| 1.18.4  | 4. Valores de la Emisión                            | 132 |
| SECCIÓN | IF. Gestión de Liquidación                          | 136 |
| 1.19.   | Transacciones / Operaciones                         | 136 |
| 1.19.3  | 3. Visión General                                   | 136 |
| 1.19.4  | 4. Listar Transacciones / Operaciones               | 139 |
| 1.19.5  | 5. Aprobar Transacciones / Operaciones              | 141 |
| 1.19.6  | 5. Reenviar Transacciones / Operaciones             | 142 |
| 1.20.   | Contratos                                           | 144 |
| 1.20.3  | 3. Listar Contratos                                 | 144 |
| 1.21.   | Instrucciones                                       | 146 |
| 1.21.3  | 3. Listar Instrucciones                             | 146 |
| 1.21.4  | 4. Aprobar Instrucciones                            | 148 |
| 1.21.5  | 5. Autorizar Instrucciones                          | 150 |
| 1.22.   | Cuentas                                             | 151 |
| 1.22.3  | 3. Visión General                                   | 151 |
| 1.22.4  | 4. Listar Cuentas                                   | 162 |
| 1.22.5  | 5. Crear Cuenta                                     |     |
| 1.22.6  | 5. Aprobar Cuenta                                   | 164 |
| 1.22.7  | 7. Modificar estados de Cuentas                     | 166 |
| 1.22.8  | 3. Actividad de Cuentas                             |     |
| 1.22.9  | 9. Estado de Cuentas                                |     |
| 1.23.   | Gridlock                                            |     |
| 1.23.3  | 3. Visión General                                   |     |
| 1.23.4  | 4. Listar Gridlock                                  | 172 |
| 1.24.   | Constitución Manual de Riesgo de Mercado            | 173 |
| 1.24.3  | 3. Visión General                                   |     |
| 1.24.4  | 4. Listar Constitución Manual de Riesgo de Mercado  | 175 |
| 1.24.5  | 5. Crear Constitución Manual de Riesgo de Mercado   |     |
| 1.24.6  | 5. Aprobar Constitución Manual de Riesgo de Mercado | 177 |
| 1.25.   | Solicitud TTV entre Emisor y Participante           | 179 |
| 1.25.3  | 3. Visión General                                   |     |

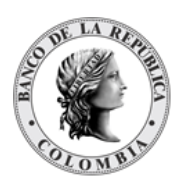

| 1.25.4.    | Listar Solicitud TTV entre Emisor y Participante     |     |
|------------|------------------------------------------------------|-----|
| 1.25.5.    | Crear Solicitud TTV entre Emisor y Participante      |     |
| 1.25.6.    | Aprobar Solicitud TTV entre Emisor y Participante    |     |
| 1.26. Adj  | judicación TTV entre Emisor y Participante           | 184 |
| 1.26.3.    | Visión General                                       |     |
| 1.26.4.    | Listar Adjudicación TTV entre Emisor y Participante  |     |
| 1.26.5.    | Aprobar Adjudicación TTV entre Emisor y Participante |     |
| 1.27. Cuj  | po Repo Por Compensación                             |     |
| 1.27.3.    | Visión General                                       |     |
| 1.27.4.    | Listar Cupo Repo Por Compensación                    |     |
| 1.28. End  | cadenamiento de Acuerdos de Recompra                 |     |
| 1.28.3.    | Visión General                                       |     |
| 1.28.4.    | Listar Encadenamiento de Acuerdos de Recompra        |     |
| 1.28.5.    | Crear Encadenamiento de Acuerdos de Recompra         | 191 |
| 1.28.6.    | Aprobar Encadenamiento de Acuerdos de Recompra       | 191 |
| SECCIÓN G. | Originador de Instrucciones                          |     |
| 1.29. Adı  | ministración General                                 |     |
| 1.29.3.    | Visión General                                       |     |
| 1.29.4.    | Listar Instrucciones                                 | 194 |
| 1.29.5.    | Aprobar Instrucciones                                | 195 |
| 1.30. Tra  | ansferencias - Entrega libre de Pago (EIP)           | 196 |
| 1.30.3.    | Visión General                                       |     |
| 1.30.4.    | Crear Transferencias                                 | 200 |
| 1.31. Coi  | mpra Venta – Entrega contra Pago (EcP)               | 200 |
| 1.31.3.    | Visión General                                       | 200 |
| 1.31.4.    | Crear Compra Venta                                   | 204 |
| 1.32. Sin  | nultáneas                                            | 205 |
| 1.32.3.    | Visión General                                       | 205 |
| 1.32.4.    | Crear Simultáneas                                    | 209 |
| 1.33. Rej  | po entre Participantes                               | 210 |
| 1.33.3.    | Visión General                                       | 210 |
| 1.33.4.    | Crear Repo entre Participantes                       | 215 |
| 1.34. Pre  | endas entre Depositantes                             | 216 |

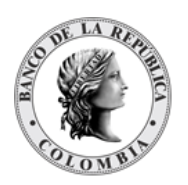

| 1.34.3.   | Visión General                                      | 216 |
|-----------|-----------------------------------------------------|-----|
| 1.34.4.   | Registro Prendas                                    | 216 |
| 1.34.5.   | Liberación de Prendas                               | 217 |
| 1.34.6.   | Cambio de Fecha de Madurez de Prendas               | 219 |
| 1.34.7.   | Sustitución de Colateral Prendas                    | 221 |
| 1.35. Gar | antías (Prendas a IMF)                              | 222 |
| 1.35.3.   | Visión General                                      |     |
| 1.35.4.   | Registro Garantías                                  | 223 |
| 1.35.5.   | Liberación de Garantías                             | 224 |
| 1.35.6.   | Ejecución de Garantías mediante Apropiación         | 225 |
| 1.36. Ma  | nejo de Riesgo                                      | 227 |
| 1.36.3.   | Visión General                                      | 227 |
| 1.36.4.   | Sustitución de Colateral de Manejo de Riesgo        | 227 |
| 1.37. Asi | gnación                                             | 229 |
| 1.37.3.   | Visión General                                      | 229 |
| 1.37.4.   | Crear Asignación                                    | 233 |
| 1.38. Ope | eraciones con Banco Central                         | 235 |
| 1.38.3.   | Acuerdo de Recompra Intradía                        | 235 |
| 1.38.4.   | Acuerdo de Recompra Overnight de Compensación (ROC) | 239 |
| 1.38.5.   | Acuerdo de Recompra de Expansión                    | 241 |
| 1.39. Dep | oósitos Remunerados                                 | 244 |
| 1.39.3.   | Visión General                                      | 244 |
| 1.39.4.   | Redención Anticipada Depósitos Remunerados DGCPTN   | 246 |
| 1.39.5.   | Redención Anticipada Depósitos Remunerados NCE      | 247 |
| 1.40. Inv | ersión                                              | 248 |
| 1.40.3.   | Visión General                                      | 248 |
| 1.40.4.   | Emisión Automática                                  | 249 |
| 1.40.5.   | Emisión                                             | 252 |
| 1.41. Des | sinversión Anticipada                               | 255 |
| 1.41.3.   | Visión General                                      | 255 |
| 1.41.4.   | Crear Desinversión Anticipada EIP                   | 257 |
| 1.41.5.   | Crear Desinversión Anticipada EcP                   | 258 |
| 1.41.6.   | Crear Aplicación al Pago de Impuestos               | 259 |

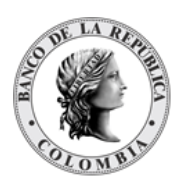

| 1.42. In:  | strucción                                  | 261 |
|------------|--------------------------------------------|-----|
| 1.42.3.    | Modificación de la Condición               | 261 |
| 1.42.4.    | Cancelación                                | 263 |
| 1.43. Pr   | éstamo de Valores SN&R                     | 265 |
| 1.43.3.    | Visión General                             | 265 |
| 1.43.4.    | Crear Sustitución de Colateral de TTV SN&R | 265 |
| SECCIÓN H  | . Gestión de Elegibilidad                  | 267 |
| 1.44. Ele  | egibilidad de Contraparte                  | 267 |
| 1.44.3.    | Visión General                             | 267 |
| 1.44.4.    | Listar Elegibilidad de Contraparte         | 268 |
| SECCIÓN I. | Módulo Administrativo                      | 270 |
| 1.45. En   | nrutamiento                                | 270 |
| 1.45.3.    | Mensajes                                   | 270 |
| SECCIÓN J. | Reportes                                   | 272 |
| 1.46. Re   | eportes                                    | 272 |
| 1.46.3.    | Descarga de Reporte                        | 272 |
| 1.46.4.    | Visión General                             | 272 |
| 1.46.5.    | Descarga de Reportes                       | 273 |

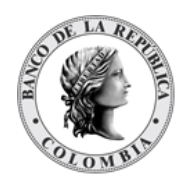

# 1.Lista de Acrónimos

| (C)    | Condicional                                                                                                    |
|--------|----------------------------------------------------------------------------------------------------|
| (M)    | Mandatorio                                                                                                    |
| (0)    | Opcional                                                                                                    |
| CENIT  | Cámara de Compensación Automatizada, ACH, por su sigla en inglés<br>(Automated Clearing House), operada por el Banco de la República.                                    |
| BR     | Banco de la República   Colombia                                                                                                    |
| BIC    | Código de identificación del Institución (Formato de SWIFT), por sus siglas<br>en inglés (Business Identifier Code). Definido por el estándar ISO<br>9362:2014.          |
| BIS    | Banco para Liquidaciones Internacionales, por sus siglas en inglés (Bank of<br>International Settlements)                                                                |
| CA     | Autoridad certificadora, por sus siglas en inglés (Certification Authority)                                                                                              |
| CAEV   | Indicador de evento de pago, por sus siglas en inglés (Corporate Action<br>Event Indicator)                                                                              |
| CBS    | Sistema bancario central, por sus siglas en inglés (Core Banking System).<br>Un sistema back-end que procesa transacciones bancarias para los<br>participantes directos. |
| CERT   | Certificado de Reembolso Tributario                                                                                                    |
| CUD    | Sistema de Cuentas de Depósito                                                                                                    |
| DCV    | Depósito Central de Valores.                                                                                                    |
| DGCPTN | Dirección General de Crédito Público y del Tesoro Nacional                                                                                                    |
| DGT    | Dirección General de Tecnología                                                                                                    |
| DIAN   | Dirección de Impuestos y Aduanas Nacionales de Colombia                                                                                                    |
| EcP    | Entrega contra Pago                                                                                                    |
| EIP    | Entrega Libre de Pago. Los valores se transfieren sin necesidad de movimientos de efectivo.                                                                              |
| GOIN   | Gestor Operativo Integrado de Valores                                                                                                    |
| GTA    | Solución de Transferencia de Archivos                                                                                                    |
| GUI    | Interfaz gráfica de usuario, por sus siglas en inglés (Graphical User<br>Interface).                                                                                     |

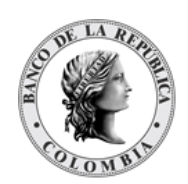

| 17                                    |
|---------------------------------------|
| igles                                 |
|                                       |
| nglés                                 |
| intity                                |
| ERP<br>de la                          |
|                                       |
| ment<br>entre                         |
|                                       |
|                                       |
|                                       |
| Key<br>y la<br>as y<br>or, la<br>ones |
|                                       |
|                                       |
| ased                                  |
| ased                                  |
|                                       |

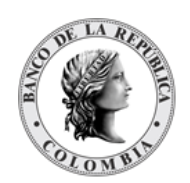

| SN&R  | Sistemas de negociación o Sistemas de registro de operaciones sobre valores           |
|-------|---------------------------------------------------------------------------------------|
| SSO   | Single-Sign-On                                                                        |
| TIDIS | Títulos de Devolución de Impuestos                                                    |
| ττν   | Transferencia Temporal de Valores                                                     |
| UAT   | Pruebas de Aceptación de Usuario, por sus siglas en inglés (User<br>Acceptance Tests) |
| UID   | Identificador único, por sus siglas en inglés (Unique Identifier).                    |
| VPN   | Red Privada Virtual, por las siglas en inglés (Virtual Private Network)               |

# 1.1. Introducción

## 1.1.1. Propósito

La Guía de Usuario es un documento guía para que los Depositantes Directos conozcan las diferentes funcionalidades que ofrece el sistema DCV. En este, se describe la forma de interactuar con los diferentes componentes del aplicativo y se dan a conocer las condiciones y características necesarias para el correcto funcionamiento del sistema para el depósito, custodia y administración de valores mediante anotaciones en cuenta, efectuadas como registros electrónicos, así como para la Compensación y Liquidación de operaciones sobre valores.

# 1.1.2. Alcance

La Guía de Usuario contiene varias secciones en las que se describen las funcionalidades disponibles en el DCV. Las secciones contenidas en el manual son:

Sección A: Proporciona una descripción general de las funciones del sistema y la navegación a través de la interfaz gráfica de usuario (GUI).

Sección B: Proporciona los detalles de la gestión de acceso a la aplicación DCV.

Sección C: Proporciona los detalles de la administración del DCV (parámetros del sistema, horario, calendario, alertas, impuestos, etc.).

Sección D: Proporciona los detalles de la configuración y manejo de los Depositantes Directos del DCV.

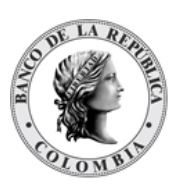

Sección E: Proporciona los detalles de Instrumentos Financieros del DCV y sus funcionalidades relacionadas (Categoría de Instrumento, Programa de Emisión, Acciones Corporativas, etc.)

Sección F: Proporciona los detalles sobre la gestión de la liquidación del DCV (Cuentas, Sistemas de Liquidación en Efectivo, Transacciones, Instrucciones, Etc.)

Sección G: Proporciona los detalles sobre las operaciones del mercado secundario y cómo ingresar instrucciones de cada una de ellas. (Compraventas, Transferencias, Acuerdos de Recompra, etc.)

Sección H: Descripción general de la funcionalidad de subasta implementada por el sistema, así como las funciones de gestión de ofertas.

Sección I: Proporciona los detalles sobre la gestión de elegibilidad (Configuración, Elegibilidad de Contra parte)

Sección J: Funciones del DCV que ayudan al usuario administrador a gestionar colas y mensajes.

Sección L: Breve introducción a los tipos de reportes disponibles dentro del DCV.

Para tener una mejor experiencia con el uso de este documento se recomienda la primera vez leer la Sección A, y a partir de ahí dirigirse a la sección de interés particular.

# **1.2. Depósito Central de Valores DCV**

## 1.2.1. Descripción

El Depósito Central de Valores - DCV, ofrece una amplia gama de funciones para la administración de títulos valores públicos y para la compensación y liquidación de operaciones sobre dichos valores. Para el efecto, el DCV proporciona funciones de registro, de transacciones de títulos y de liquidación de efectivo en el sistema CUD del Banco de la República (BR) mediante el método de Entrega contra Pago (EcP), modelo 1 y modelo 3.

El DCV permite la administración de los títulos de deuda pública interna y los emitidos por el propio BR, así como la gestión integral de funcionalidades para el manejo de deuda; facilitar el procesamiento de operaciones de mercado secundario e integrar la compensación y liquidación de todas las transacciones de títulos. Además, el sistema gestiona una amplia variedad de eventos de pago que incluyen la redención total de los valores, redenciones anticipadas, pago de cupones, entre otras.

Las principales características del DCV incluyen:

 Mantenimiento del espacio contable que se extiende a una base de datos integral de títulos valores que contiene los detalles completos de los tipos de títulos, emisiones y participantes.

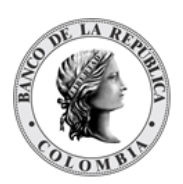

- Establecer y gestionar los límites de techos comerciales para la liquidación en efectivo.
- Registro de toda la información de los títulos valores y transacciones, la cual es utilizada como la principal fuente de los reportes generados por el sistema.
- Compatibilidad con el estándar para la numeración de títulos valores "Número de Identificación de Títulos Internacional - ISIN", junto con el estándar para la "Clasificación de Instrumentos Financieros – CFI".
- Permitir Transferencias Libres de Pago (EIP), Compraventas (Entrega contra Pago -EcP), Acuerdos de Recompra (Repos), Simultáneas, Prendas, Garantías (facilidad para las IMF y de control de riesgo de mercado con la metodología del BR), Medidas Cautelares, Transferencia Temporal de Valores y Operaciones sin Títulos como depósitos remunerados e interbancarios.
- Soportar técnicas de optimización de liquidación.
- Proporcionar servicios de consultas a los participantes, además de conexión con el Portal del Inversionista, sistema que provee consultas a los depositantes indirectos.

## 1.2.2. Actores

Todas las partes que son elegibles para realizar operaciones en el DCV se identifican como "Actores", los cuales requieren un denominador común conocido como Institución, que agrupa los roles pertenecientes a esa persona jurídica, de tal manera que, por ejemplo, para crear una entidad de tipo participante directo, emisor, es obligatorio haber creado previamente una entidad Institución que será asociada.

Dichos tipos se clasifican así:

- Participante Directo (Depositante Directo)
- Cliente (Depositante indirecto)
- Infraestructuras de Mercado Financiero
- Emisor

Los actores de tipo participante directo, emisor, son elegibles para actuar como participantes directamente conectados al DCV, por lo tanto, sus usuarios tendrán acceso a la interfaz gráfica de usuario del sistema DCV con el fin de ejecutar actividades de acuerdo con los perfiles otorgados a sus usuarios.

Desde una perspectiva técnica, el acceso a la **Interfaz Gráfica de Usuario (GUI)** del sistema DCV está condicionada por la disponibilidad del canal de conexión. Bajo circunstancias

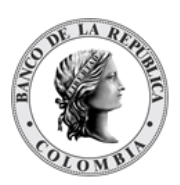

normales, el acceso es proporcionado mediante el portal conocido como: **Servicios Electrónicos del Banco de la República (SEBRA)**.

Los actores de tipo cliente o también referidos como depositantes indirectos no tienen acceso a la GUI del sistema DCV. Los clientes tienen acceso a consultas por medio de internet usando el Portal del Inversionista, donde podrán consultar información de las transacciones ejecutadas sobre sus cuentas e información sobre los eventos de pagos relacionados a las emisiones que posean. Los clientes se pueden relacionar con el DCV mediante uno o varios participantes directos.

Desde una perspectiva operacional, los actores, exceptuando los clientes, pueden tener múltiples roles en el sistema DCV que definen qué tipo de actividad realizarán en el sistema.

#### Ejemplo

 Participante (Depositante) Directo: sea el caso en el que el establecimiento bancario tenga la intención de mantener un portafolio de instrumentos financieros de su propia pertenencia o de la de sus clientes, este tendrá que ser definido como un "Participante" de tipo establecimiento de crédito y sector económico establecimiento bancario.

Cada una de las dos entidades enumeradas en el ejemplo anterior tendrá su propio conjunto de usuarios y parámetros de perfiles. Sin embargo, desde una perspectiva legal, las dos entidades son departamentos de una misma institución, compartiendo un conjunto de parámetros común de perfiles.

La información de los participantes y los parámetros que se pueden definir para ellos, se tratarán más adelante en el presente documento.

## 1.2.3. Tipos de Títulos Valores

El sistema permite el registro de los siguientes tipos de títulos valores:

- Títulos Valores al **Descuento**, cuyos atributos son:
  - $\rightarrow$  Emitidos por un periodo corto, menos de 1 año.
  - $\rightarrow$  El precio pagado es menor al valor nominal.
  - $\rightarrow$  La redención se efectúa al vencimiento por el valor nominal.
- Títulos Valores que devengan **Cupón**, cuyos atributos son:
  - $\rightarrow$  Normalmente emitidos por un periodo de más de 1 año.

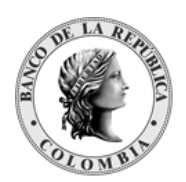

- $\rightarrow$  La redención se efectúa al vencimiento por el valor nominal.
- $\rightarrow$  La tasa de interés puede ser fija o variable. Si es variable, la tasa se puede vincular a un índice.
- $\rightarrow$  Paga intereses regulares de acuerdo con una frecuencia.

#### 1.2.4. Tipos de Operaciones

El DCV permite las siguientes operaciones:

- Inversiones
  - o Inversión Forzosa
  - o Inversión Convenida
  - o Inversión Subasta
- Compraventas EcP
- Transferencias (Entrega libre de Pago ElP)
- Repo entre Participantes
  - Administración completa de registro, sustitución de colateral, cambio de fecha de madurez, cambio de monto de retrocesión
- Simultáneas
  - Administración completa de registro, cambio de fecha de madurez, cambio de monto de retrocesión.
- Prendas entre Depositantes y Garantías a IMF
  - Administración completa de registro, liberación, ejecución, sustitución, cambio de fecha de madurez
- Medidas Cautelares
  - Administración completa de registro, cancelación, ejecución, cambio de autoridad y cuenta de abono
- Desinversión anticipada
- Descuponamiento y Consolidación
- Utilización de Títulos en el Pago de Impuestos
- Operaciones sin Títulos

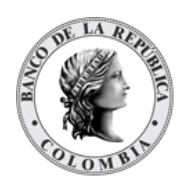

- Interbancarios
- Depósitos remunerados
- Operaciones de Liquidez del Banco de la República
  - Acuerdo de Recompra de Expansión
  - Acuerdo de Recompra Intradía
  - o Acuerdo de Recompra Overnight de Compensación
- Manejo de Riesgos de Mercado.
- Transferencia Temporal de Valores
- Acciones Corporativas
  - Administración completa de Pago de Cupón, Redención a la Madurez, Redención Anticipada, Redención Parcial con Reducción de Valor Nominal, Reinversión.

#### 1.2.5. Instrucciones y Formatos

El DCV ofrece el módulo Originador de Instrucciones que permite a los participantes ingresar instrucciones a través de la interfaz gráfica, como también recibir y visualizar las confirmaciones de los mensajes enviados por mecanismo de mensajería.

Todas las instrucciones entrantes están sujetas a validación. Todas las instrucciones rechazadas o erróneas están disponibles para los usuarios. El DCV también detecta la duplicidad de instrucciones basándose en campos clave y números de secuencia/sesión.

## 1.2.6. Acciones Corporativas

Las acciones corporativas o eventos de pago son acciones ejecutadas por parte de los emisores de instrumentos financieros, que dan como resultado cambios en la estructura de los instrumentos o acciones específicas que afectan a los tenedores de instrumentos financieros.

## 1.2.7. Principio de Entrega contra Pago

Todas las transacciones en el DCV que involucren dinero emplean para la liquidación el modelo 1 del mecanismo de entrega contra pago. El procedimiento Entrega contra Pago del DCV está compuesto por tres pasos básicos: emparejamiento (aplica para operaciones de mercado secundario), transferencia de valores y liquidación del extremo dinero. Por otro lado, el procedimiento de Pago sin Entrega está compuesto únicamente por el paso de liquidación.

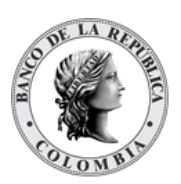

En los casos en los que no existan suficientes valores en la cuenta de valores del vendedor o recursos en la cuenta de depósito del comprador, la operación quedará Pendiente y podrá ser activada manualmente por el participante o ser procesada mediante la Facilidad de Ahorro de Liquidez (Gridlock).

Se considera un **Gridlock** a una situación en la que varias transacciones que no pueden ser liquidadas de forma individual por falta de títulos valores, efectivo y se mantienen en la cola de pendientes, pero que a su vez pueden ser liquidadas mediante una compensación simulada, es decir, liquidando múltiples transacciones a la vez, logrando una agilización y un ahorro de liquidez en el cumplimiento de operaciones.

## 1.2.8. Reportes

El sistema, a través de la interfaz GUI, produce respuestas a consultas directamente en sus pantallas en formato HTML (por ejemplo, listas de elementos, estados y balances de cuenta, etc.).

Los reportes o informes los puede producir el sistema en formato PDF firmado o CSV.

| DCV<br>(0.32.1-20220518.1700<br>0500)           |              | Fecha de negi<br>Anterior (DEF/<br>Siguiente (DEI | ocio 20220526<br>AULT): Operaciones<br>FAULT): Cierre ROO | s ROC - 11:15<br>C - MANUAL |          |               |            |                |                  | Bienveni       | do aureio (agarcive) de P | articipante BREPCOBBXXX   === #<br>Estado de alerta <u>201</u> n | H   <u>Cerrar sesió</u><br>uevas alertas de | <u>n</u><br>14 |
|-------------------------------------------------|--------------|---------------------------------------------------|-----------------------------------------------------------|-----------------------------|----------|---------------|------------|----------------|------------------|----------------|---------------------------|------------------------------------------------------------------|---------------------------------------------|----------------|
| ٩                                               | LIQUIDACI    | ÓN TRANSAC                                        | CIONES / OPERACI                                          |                             |          | 0 🖻           | 1          |                | 7 🗖              |                |                           | Fecha: 20220531 15:30:33.208                                     | <u>ه</u> ي -                                | *              |
| GESTIÓN DE<br>ACCESO                            | _            |                                                   |                                                           |                             |          |               |            | , <sup>2</sup> |                  |                |                           |                                                                  |                                             |                |
| MANTENIMIENTO                                   | Referenc     | la                                                |                                                           |                             |          |               |            |                |                  |                |                           |                                                                  |                                             |                |
| ACTORES                                         | Referenc     | la de Menaale                                     | Remitente                                                 |                             |          |               |            |                |                  |                |                           |                                                                  |                                             |                |
| INSTRUMENTOS<br>FINANCIEROS                     |              |                                                   | Desibility C                                              |                             |          |               |            |                |                  |                |                           |                                                                  |                                             |                |
|                                                 | Referenc     | na del mensale                                    | Recibido                                                  |                             |          |               |            |                |                  |                |                           |                                                                  |                                             |                |
|                                                 | ISIN         |                                                   |                                                           |                             |          |               |            |                |                  |                |                           |                                                                  |                                             |                |
| Transacciones /<br>Operaciones                  | Referenc     | cia interna del                                   | Contrato                                                  |                             |          |               |            |                |                  |                |                           |                                                                  |                                             |                |
| 🗖 Listar                                        | Número       | de Contrato                                       |                                                           |                             |          |               |            |                |                  |                |                           |                                                                  |                                             |                |
| Ø Cancelar                                      | Categori     | a del Instrumer                                   | nto Tod                                                   | ob                          | v l      |               |            |                |                  |                |                           |                                                                  |                                             |                |
| Simular                                         | Tipo de      | Cuenta                                            | Too                                                       | do                          | <b>v</b> |               |            |                |                  |                |                           |                                                                  |                                             |                |
| Respuesta RTGS                                  | Moneda       |                                                   | Tod                                                       | to                          | -        |               |            |                |                  |                |                           |                                                                  |                                             |                |
| Confirmación de<br>fondos                       | Mastrar      | Transcolones                                      | Dadra                                                     |                             |          |               |            |                |                  |                |                           |                                                                  |                                             |                |
| Reenviar                                        | woonar       | Transacciones                                     | Paule                                                     | No                          |          |               |            |                |                  |                |                           |                                                                  |                                             |                |
| Restablecer<br>excepción                        |              |                                                   |                                                           |                             |          |               |            |                |                  |                |                           |                                                                  |                                             |                |
| Contratos                                       | -            |                                                   |                                                           |                             |          |               |            |                |                  |                |                           |                                                                  |                                             | -              |
| Instrucciones                                   |              | _                                                 | _                                                         |                             | _        | _             | _          | _              |                  | _              |                           |                                                                  | 200 E.                                      | 1              |
| <ul> <li>Sistemas de<br/>Liquidación</li> </ul> |              |                                                   |                                                           |                             |          |               |            |                |                  |                |                           |                                                                  | <u> </u>                                    | 1              |
| Techo Comercial                                 | A 9          | ISIN 🖯                                            | CANTIDAD 9                                                | VALOR NOMINAL 9             | MONTO EN | EFECTIVO 3    | MONEDA EFE | CTIVO 9        | FECHA DE NEGOCIO | FECHA DE VALOR | ESTADO DE NEGOCIO         | E STADO DE PROCE SAMIENTO                                        | ESTADO -                                    | -              |
| Cuentas                                         | 3COBBXXX (P) | CO7498360661                                      | 100,000,000                                               | 1,000,000.00 COP            |          | 1,000,000.00  |            | COP            | 20220526         | 20220526       | Activo                    | Creado                                                           | Por Aprobar                                 |                |
| Gridlock                                        | COBBEMI (I)  | CO7498360661                                      | 100,000,000                                               | 1,000,000.00 COP            |          | N/A           |            | N/A            | 20220526         | 20220526       | Activo                    | Creado                                                           | Por Aprobar                                 |                |
| valores                                         | MCOBBXXX (P) | N/A                                               | N/A                                                       | N/A                         | 321,19   | 2,853,364.78  |            | COP            | 20220526         | 20220526       | Pendiente                 | Pendiente                                                        | Activo                                      |                |
| Solicitud TTV entre                             | COBMXXX (P)  | COL17CT03797                                      | 50.000                                                    | 5.000.000.000.00 COP        | 4,21     | 12.750.000.00 |            | COP            | 20220526         | 20220505       | Activo                    | Creado                                                           | Por Aprobar                                 |                |

# 1.3. Navegación

# 1.3.1. Página de Inicio DCV

La **página de inicio** es la primera página que se muestra una vez que el usuario ha iniciado sesión correctamente. La página de inicio presenta una lista de las opciones de menú en el lado izquierdo de la página. Al hacer clic en las opciones de menú, se despliegan las funciones dentro de la sección de menú seleccionada. El resto de la pantalla es usada para indicar la página de funcionalidad que es parte de la interacción del usuario con la aplicación.

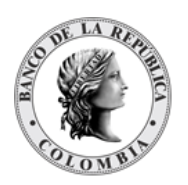

| DCV                            | Bienvenido Usuario DFV BPOP Pruebas (dfv_bpop01) de Participante BPOPCOBBXXX  <br>(0.120.2-20240322.15 | <b>二 </b> |
|--------------------------------|----------------------------------------------------------------------------------------------------|-----------|
| Q                              | STRT001 Información de Usuario y Participante Fecha: 20240324 20:10:43.673                             | -         |
| GESTIÓN DE ACCESO              |                                                                                                    | 5         |
| MANTENIMIENTO                  | Hora del último Inicio Sesión el 20240324 19:49:41.471 desde 192.168.58.156                            |           |
| ACTORES                        |                                                                                                    | _         |
| INSTRUMENTOS<br>FINANCIEROS    |                                                                                                    |           |
| LIQUIDACIÓN                    |                                                                                                    |           |
| ORIGINADOR DE<br>INSTRUCCIONES |                                                                                                    |           |
| SUBASTA                        | Area de Funciones                                                                                      |           |
| ADMINISTRATIVO                 |                                                                                                    |           |
| REPORTES                       |                                                                                                    |           |
| Opciones del Menú              |                                                                                                    |           |

## 1.3.2. Menús

Para acceder a un menú se debe hacer clic en el ítem deseado. Esto llevará al usuario a la pantalla requerida o mostrará un submenú desde el cual puede hacer una selección adicional.

El sistema permite a los usuarios en todo momento ver qué función está utilizando, mostrando la ruta del menú en el lado izquierdo de la pantalla, por ejemplo: **MANTENIMIENTO à Tasas de Subastas à Listar**.

| Q                              | MANTENIMIENTO TASAS DE SUBASTAS SRALST002 EListar Fecha: 20240324 20:19:40.939 🚔 💒 |
|--------------------------------|------------------------------------------------------------------------------------|
| GESTIÓN DE ACCESO              | Ruscar                                                                             |
| MANTENIMIENTO                  |                                                                                    |
| – Tasas de Subastas            | Código tasa                                                                        |
| 🗖 Listar                       | Código de operación                                                                |
| ACTORES                        |                                                                                    |
| INSTRUMENTOS                   | Fecha de tasa Exactamente v                                                        |
| FINANCIEROS                    | Plazo                                                                              |
| LIQUIDACIÓN                    | Forma plazo                                                                        |
| ORIGINADOR DE<br>INSTRUCCIONES | Estado Todo V                                                                      |
| SUBASTA                        |                                                                                    |
| ADMINISTRATIVO                 | O Reiniciar 7 Ok                                                                   |
| REPORTES                       |                                                                                    |
|                                | Elemento 1 a 20 de 159 - Ítems en página 20 🔻 🔣 🦉 Página 1 🛛 de 9 🔰 🔰 🕌 😕          |
|                                | NO. CÓDIGO TASA 🗄 CÓDIGO DE OPERACIÓN 🖯 FECHA DE TASA 🗄 VALOR MÍNIMO 🖯             |
|                                | 1 Tasa de referencia 20240302 12.750                                               |

## 1.3.3. Función Listar

El DCV utiliza la función Listar para mostrar información del menú que ha sido seleccionado. Esta función, normalmente muestra la información en forma de tabla, compuesta por columnas con su respectivo encabezado y filas de información debajo de estas. Si el número de registros excede la capacidad de la pantalla, los botones de navegación aparecen en la

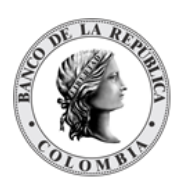

parte superior de la pantalla. El uso de estos botones se detalla más adelante en este capítulo.

El usuario tiene la posibilidad de establecer el número de elementos que se mostrarán por página, así como la posibilidad de especificar la página correspondiente a los elementos que se mostrarán.

| Elemento 1 a 20 de 24 | ltems en página <mark>5</mark> | <b>v</b> ] | 🔣 🕜 Página 1 | de 2 🔰 🔰 |
|-----------------------|--------------------------------|------------|--------------|----------|
|                       |                                |            |              |          |

## 1.3.4. Botones de Navegación

Todas las pantallas que desplieguen una lista de elementos tienen un conjunto de botones de navegación en la parte superior de la lista. Estos botones son usados en casos donde el número de elementos exceda la capacidad de una pantalla. Las actividades que realiza cada botón se describen a continuación:

| К | Ir a la primera página.        |
|---|--------------------------------|
| 2 | Ir a la anterior página.       |
| 2 | Ir a la siguiente página.      |
| 2 | Ir a la última página.         |
| 1 | Exportar la lista a CSV o PDF. |

También puede ir a una página específica ingresando el número de página.

## 1.3.5. Botones de Navegación ON REVEAL

De acuerdo con los tipos de elementos listados, el hacer clic sobre un elemento de la lista muestra información detallada sobre ese elemento. Es posible ver en detalle el elemento anterior o el siguiente, o a su vez, volver a la lista haciendo clic en los siguientes botones.

| 5 | Muestra la información detallada sobre el anterior elemento de la lista.  |
|---|---------------------------------------------------------------------------|
| 2 | Regresa a la lista de elementos.                                          |
| Σ | Muestra la información detallada sobre el siguiente elemento de la lista. |

## 1.3.6. Panel de Control

El DCV proporciona un Panel de Control del estado del sistema en la página de inicio, la cual proporciona la siguiente información:

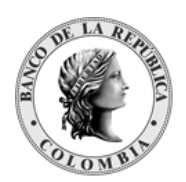

- Estado del sistema en la parte superior de la pantalla:
  - $\rightarrow$  Fecha actual del Negocio
  - $\rightarrow$  Evento previo del Horario Diario
  - $\rightarrow$  Siguiente evento del Horario Diario
- Resumen de los eventos del Horario Diario:
  - → Nombre del evento, fecha de negocio, fecha y hora de ejecución, tipo de operación (manual/automática) y estado actual.

| DCV                            |                                                   | Bienvenido Usuario DFV COLO Pruebas (dfv_colo01) de Participante COLOCOBMXXX   🔤 業  <br>(0.121.1-20240326.2001-0400) |
|--------------------------------|---------------------------------------------------|----------------------------------------------------------------------------------------------------|
| ٩                              | STRT001                                           | Fecha: 20240327 09:08:31.840                                                                                         |
| GESTIÓN DE ACCESO              |                                                   |                                                                                                    |
| MANTENIMIENTO                  | Hora del último Inicio Sesión el 20240326 11:56:4 | 11.510 desde 192.168.58.155                                                                                          |
| ACTORES                        |                                                   |                                                                                                    |
|                                | Esperando por Aprobación                          |                                                                                                    |
|                                | ENTIDAD CONTADOR                                  |                                                                                                    |
| E LIQUIDACIÓN                  | Perfil de Usuario 2                               |                                                                                                    |
| ORIGINADOR DE<br>INSTRUCCIONES |                                                   |                                                                                                    |
| SUBASTA                        |                                                   |                                                                                                    |
| ADMINISTRATIVO                 |                                                   |                                                                                                    |
| REPORTES                       |                                                   |                                                                                                    |

## 1.3.7. Convenciones

A lo largo de los capítulos del presente manual, a menudo se presentarán las siguientes opciones:

- Clic Ok, Siguiente o Aceptar para pasar a la siguiente pantalla.
- Clic **Reiniciar** para cambiar su selección en listas desplegables o cambiar su entrada en un campo específico.
- Clic Cancelar para salir de la pantalla actual y detener la operación actual.

En general, las instrucciones en los capítulos siguientes dicen "Clic en **Ok**". Cuando se esté usando el DCV, para ciertas pantallas en particular se podrá encontrar **Siguiente** o **Aceptar** dependiendo de la funcionalidad.

Otra convención importante que se observa a lo largo del manual es el proceso que se debe seguir cuando el estado de una transacción se cambie de POR APROBAR a ACTIVO. En general, se le solicitará lo siguiente:

- Hacer clic en Validar para que el sistema verifique todas las validaciones integradas.
   Si pasa la validación, el botón Ok/Modificar se activará.
  - o Hacer clic en Ok/Modificar para aprobar la transacción; o

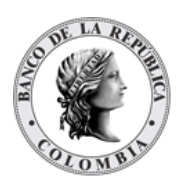

- Hacer clic en Cancelar si no desea continuar con la aprobación de la transacción.
   Cancelar no significa que se cancela la transacción, sino solo su proceso de aprobación.
- Hacer clic en **Rechazar** si desea cancelar la transacción en su totalidad, es decir, que tiene que volver a ingresarse.

Dependiendo de cuál de las tres opciones ha sido seleccionada, se mostrará un mensaje diferente confirmando su acción.

En el caso de APROBAR al hacer clic en OK/Modificar, el mensaje también indica que la operación fue ejecutada satisfactoriamente.

#### 1.3.8. Mensajes de error

Los mensajes de error del sistema informan a los usuarios de que se ha producido un problema, explican por qué se produjo y proporcionan una solución para que los usuarios puedan corregir el problema. Los tipos de mensaje de error son los siguientes:

 Mensajes de error de color rojo: Cuando se está ingresando datos, los campos que han sido ingresados incorrectamente son resaltados en rojo, en la parte superior se encontrará la descripción del error.

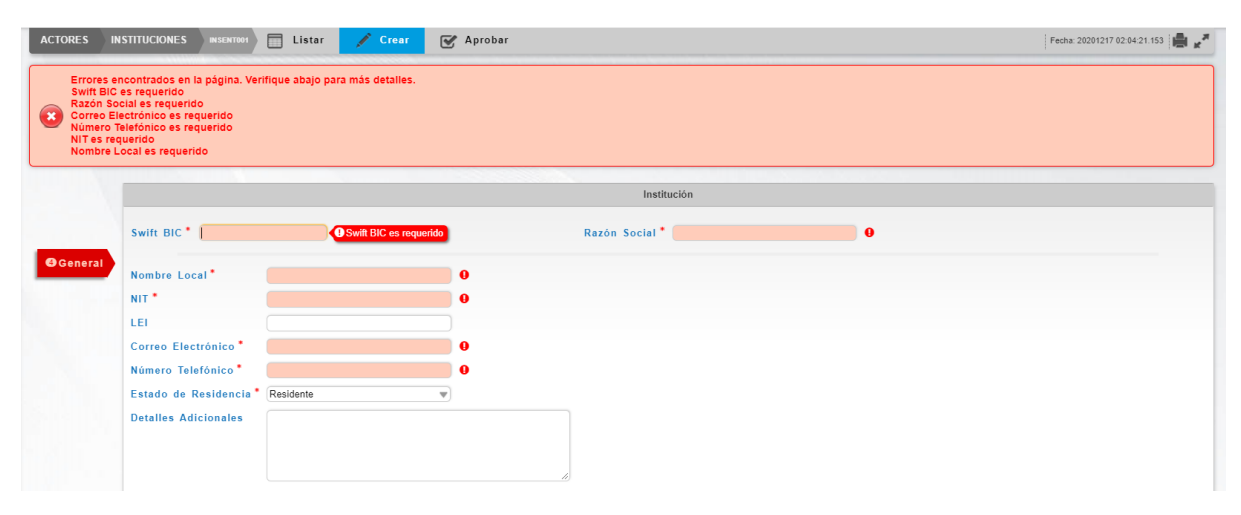

**Note:** Mensajes de Advertencia son mostrados en amarillo, y Mensajes de Error son mostrados en rojo.

• Mensajes en Pop up:

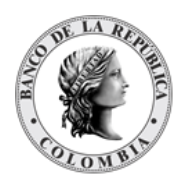

Página **23** de **273** Fecha de aprobación: 23/04/2025 Versión 5

OPor Favor Espere...

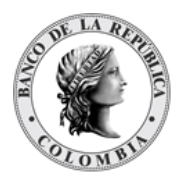

# SECCIÓN A. Gestión de Acceso DCV

# 1.4. Seguridad

## 1.4.1. Visión General

El control de acceso al sistema DCV se realiza a través de dos mecanismos: La **autenticación** a través del portal SEBRA y la **autorización** con el manejo de roles utilizando las características propias del sistema.

Existen dos tipos de perfiles por defecto en el sistema:

- Participante Directo perfil para los usuarios Participantes.
- Emisor para usuarios emisores.

Todos los usuarios deben estar identificados en el DCV y tener un perfil asociado antes de que puedan iniciar sesión, la autenticación se realizará por medio de SEBRA.

# **1.5. Grupos, Usuarios y Perfiles**

## 1.5.1. Visión General

El DCV está diseñado como una aplicación basada en Web que permite su acceso a través del portal SEBRA, empleando un navegador.

Todos los operadores que requieran acceso o que son elegibles para tener acceso a la GUI del DCV necesitarán un usuario en la aplicación y deberán identificarse antes de que puedan iniciar sesión en el sistema.

La capacidad y responsabilidad de mantener los usuarios en la aplicación es asignada a los administradores/oficiales de seguridad que pertenecen tanto al administrador del sistema como de cada participante.

## 1.5.2. Acceso de Usuario

La aplicación DCV implementa la herramienta de menú (incluidas las secciones, subsecciones del menú) para permitir el acceso del usuario a las funciones del sistema. Los controles de acceso de usuarios están diseñados para restringir el acceso de cada usuario a cualquier función o combinación de funciones que sea necesaria de acuerdo con las necesidades del BR. A cada usuario se le deben asignar funciones apropiadas para su rol.

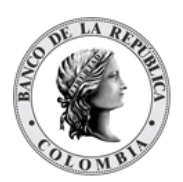

Cada usuario tiene un perfil de usuario, que define el conjunto de funciones de menú disponibles para un usuario específico o un conjunto de usuarios y, por lo tanto, define las actividades que el usuario puede realizar.

# 1.5.3. Principio de Cuatro Ojos

El principio de cuatro ojos es un mecanismo de control diseñado para alcanzar un alto nivel de seguridad especialmente para actividades críticas. Bajo esta regla, todas las actividades ejecutadas por un usuario (estándar) deben ser aprobadas por un usuario diferente (supervisor) que tenga los privilegios necesarios para la aprobación.

En los casos en que se modifiquen los valores de los parámetros del sistema, el mecanismo de control de cuatro ojos le permitirá a la entidad aprobadora visualizar el valor previo y posterior del parámetro a modificar, excepto para el caso de los campos dinámicos que incluyen:

Personas de Contacto,

- Información de liquidación,
- Cuenta Predeterminada para el Pago de Acciones Corporativas,
- Cuentas sintéticas permitidas para préstamo para TTV,

• Cuentas de Colaterales Permitidas para Riesgo de Mercados, TTV, Repo Intradía y Repo de Expansión,

- Vinculación de Cuentas de Efectivo,
- Imagen de la información general de clientes.
- Detalles del Sistema de Liquidación
- Clasificación del instrumento Financiero (CFI ISO 10962)
- Categoría para reinversión
- Cuenta de efectivo para acciones corporativas
- Puntos de la curva de rendimiento
- Transacciones
- Contratos
- Instrucciones
- TTV entre emisores y participantes: Información de Instrumento Financiero
- Control de Colas
- Mensajes
- Interfaces

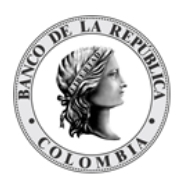

Página **26** de **273** Fecha de aprobación: 23/04/2025 Versión 5

Datos Heredados

# **1.6. Gestión de Perfiles**

## 1.6.1. Introducción

El DCV posee un conjunto de plantillas base de perfiles que están definidas para varias categorías de participantes. El perfil base o predeterminado se mantiene y no puede ser modificado o eliminado a través de la Interfaz de Usuario. Cada Administrador puede crear sus perfiles individuales los cuales serán visibles sólo a sus propios usuarios.

## 1.6.2. Listar Perfiles

Para consultar la lista de todos los perfiles predeterminados disponibles en el DCV puede utilizar la siguiente entrada de menú: **Gestión de Acceso à Perfil à Listar**.

Una lista con todos los perfiles activos en el sistema se despliega.

| Q                                         | GESTIÓN DE #     | CCESO PERFIL         | PRFLST002                        | Fecha: 2024032                     | 24 20:33:32.636 📕 💒                                                                                             |
|-------------------------------------------|------------------|----------------------|----------------------------------|------------------------------------|----------------------------------------------------------------------------------------------------|
| GESTIÓN DE ACCESO                         | Buscar           |                      |                                  |                                    | T Contract of the second second second second second second second second second second second second second se |
| Perfil                                    | Estado           | Todo                 | V                                |                                    |                                                                                                    |
| Crear Aprobar                             | Grupo            | Participante BPOP    | COBB:                            |                                    |                                                                                                    |
| Poder Legal sobre<br>Cuentas              | Tipo de Perr     | Participante directo |                                  |                                    |                                                                                                    |
| Poder Legal de<br>Acceso sobre<br>Cuentas | C Reiniciar      | 7 Ok                 |                                  |                                    |                                                                                                    |
| Actividad de Usuario                      | Elemento 1 a 6 d | le 6 Íter            | ms en página <mark>20 🛛 🔻</mark> | 🛛 🔨 Página <mark>1</mark> de 1 🔊 🚿 | 🔛 📜                                                                                                    |
| ANTENIMIENTO                              | NO. NON          | IBRE DEL PERFIL 🤤    | TIPO DE PERFIL 🕀                 | GRUPO DUEÑO DEL PERFIL 🕀           | ESTADO 🗦                                                                                                    |
| CTORES                                    | 1 INCLUSIO       | DN                   | Participante directo             | Participante BPOPCOBBXXX           | Activo                                                                                                    |
| ISTRUMENTOS<br>NANCIEROS                  | 2 CUSTODI        | 0                    | Participante directo             |                                    | Activo                                                                                                    |
| QUIDACIÓN                                 | 3 DEPOSIT        | ANTE DIRECTO         | Participante directo             |                                    | Activo                                                                                                    |
|                                           | 4 GROUP          |                      | Participante directo             |                                    | Activo                                                                                                    |
| ISTRUCCIONES                              | 5 IMF Pruet      | a                    | Participante directo             |                                    | Activo                                                                                                    |
| UBASTA                                    | 6 PARTICIP       | ANTE1                | Participante directo             |                                    | Activo                                                                                                    |
| DMINISTRATIVO                             |                  |                      |                                  |                                    |                                                                                                    |
| EPORTES                                   |                  |                      |                                  |                                    |                                                                                                    |

• En la sección 'Buscar', puede seleccionar una opción de los siguientes filtros a consultar: de la lista desplegable Estado (Activo/Eliminado) y Tipo para filtrar los perfiles que desea ver.

Para mostrar la información detallada de un perfil, solamente haga clic sobre un elemento de la lista desplegada y podrá visualizar la siguiente información.

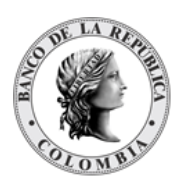

|            |                    |                |                   |         | Resultado 1 de | 52 |
|------------|--------------------|----------------|-------------------|---------|----------------|----|
|            |                    |                |                   |         | Perfil         |    |
| Estado     |                    | Activo         |                   |         |                |    |
| Nombre d   | el perfil          | ADMIN          |                   |         |                |    |
| Tipo de P  | erfil              | Administrador  | $\nabla$          |         |                |    |
| Grupo due  | eño del perfil     | N/A            |                   |         |                |    |
|            | Usuarios asignad   | los            |                   | Datos   | de perfil      |    |
| avillacis1 | Participante BREP  | COBB001 Activo | Gestión de Acceso |         |                |    |
| avillacis2 | Participante BREP  | COBB001 Activo |                   | Usuario |                |    |
| brep0011   | Participante BREP  | COBB001 Activo |                   |         | Listar         |    |
| brep00110  | Participante BREP  | COBB001 Activo |                   |         | Modificar      |    |
| brep001100 | Participante BREP  | COBB001 Activo |                   |         | Remover        |    |
| brep00111  | Participante BREP  | COBB001 Activo |                   |         | Crear          |    |
| brep00112  | Participante BREP  | COBB001 Activo |                   |         | Aprobar        |    |
| brep0012   | Participante BREP  | COBB001 Activo |                   | Perfil  |                |    |
| brep00121  | Participante BREP  | CORPORT Active |                   |         | Listar         |    |
| bren00122  | Participante BREPI | COBB001 Activo |                   |         | Modificar      |    |
| brep00123  | Participante BREPI | COBB001 Activo |                   |         | Remover        |    |
| brep00125  | Participante BREP  | COBB001 Activo |                   |         | Crear          |    |
| bron00126  | Darticipanto RDEDI | CORR001 Active |                   |         | Aprobar        |    |

El perfil determina a qué menú puede un usuario acceder. El Administrador establece un perfil para un grupo. Dentro del perfil de grupo, siguiendo las indicaciones del participante, el operador puede establecer perfiles individuales a nivel de usuario. Cada usuario puede ver un subconjunto del perfil del grupo.

## 1.6.3. Perfiles de Depositantes Directos

Nuestro sistema ofrece acceso a diferentes tipos de Depositantes Directos, los cuales podrán acceder a las funcionalidades definidas para cada tipo de Depositante Directo (Depositante Directo, Agente de Recaudo DIAN, Cámara de Riesgo Central de Contraparte, IMF, Bolsa de Valores de Colombia, Custodios, Emisor y, Ministerio de Hacienda y Crédito Público), cada uno con privilegios y funciones específicas dentro del sistema. A continuación, se listarán las funcionalidades a las cuales los administradores de las entidades tendrán acceso y sobre las cuales, podrán crear los perfiles para la Entidad.

## 1.6.3.1. Perfil Depositante Directo

| Gestión de Acceso |         |                                                         |                                                   |
|-------------------|---------|---------------------------------------------------------|---------------------------------------------------|
|                   | Usuario | Funcionalidad que permite asociar perfiles) los usuario | gestionar (crear usuarios y<br>s de cada entidad. |
|                   |         | Listar                                                  |                                                   |
|                   |         | Modificar                                               |                                                   |
|                   |         | Remover                                                 |                                                   |
|                   |         | Crear                                                   |                                                   |
|                   |         | Aprobar                                                 |                                                   |
|                   | Perfil  | Funcionalidad que permite modificar) los perfiles cread | gestionar (Crear y<br>os para la entidad          |
|                   |         | Listar                                                  |                                                   |

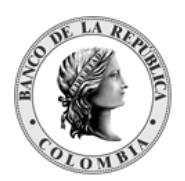

|                          |                                                             | Modificar                                                                                                    |                                                                                                    |
|--------------------------|-------------------------------------------------------------|----------------------------------------------------------------------------------------------------|----------------------------------------------------------------------------------------------------|
|                          |                                                             | Remover                                                                                                    |                                                                                                    |
|                          |                                                             | Crear                                                                                                    |                                                                                                    |
|                          |                                                             | Aprobar                                                                                                    |                                                                                                    |
|                          | Poder Legal sobre Cuentas                                   | Es una relación de poder les<br>sistema donde un facultado<br>otorgante (Custodio) el cum<br>instrucciones de liquidación<br>realizada por el Banco de la<br>únicamente podrá realizar la<br>existente | gal sobre funciones del<br>(ACO) delega a un<br>plimiento de algunas<br>Su configuración es<br>República y el participante<br>a consulta de la relación |
|                          |                                                             | Listar                                                                                                    |                                                                                                    |
|                          | Poder Legal de Acceso Sobre<br>Cuentas                      | Una vez creado el Poder Leo<br>facultado podrán selecciona<br>delegar las instrucciones de<br>custodios. Su configuración<br>usuarios facultados                                                       | gal Sobre Cuentas, el<br>ar los usuarios que pueden<br>liquidación a sus<br>es realizada por los                                                        |
|                          |                                                             | Listar                                                                                                    |                                                                                                    |
|                          |                                                             | Modificar                                                                                                    |                                                                                                    |
|                          |                                                             | Remover                                                                                                    |                                                                                                    |
|                          |                                                             | Crear                                                                                                    |                                                                                                    |
|                          |                                                             | Aprobar                                                                                                    |                                                                                                    |
|                          | Actividad de Usuario Funcionalidad qu<br>ejecutadas por los |                                                                                                    | consultar las acciones<br>de la  aplicación                                                                                                    |
| Mantenimiento            |                                                             |                                                                                                    |                                                                                                    |
|                          | Tasas de Subastas                                           | Funcionalidaad que permite<br>ventanilla y referencia                                                                                                    | e consultar las tasas de                                                                                                    |
|                          |                                                             | Listar                                                                                                    |                                                                                                    |
| Actores                  |                                                             |                                                                                                    |                                                                                                    |
|                          | Instituciones                                               | Funcionalidad que permite roles de un afiliado                                                                                                    | consultar los diferentes                                                                                                    |
|                          |                                                             | Listar                                                                                                    |                                                                                                    |
|                          | Participantes                                               | Funcionalidad que permite consultar los Participantes<br>también llamados Depositantes Directos, son las<br>entidades elegibles para realizar transacciones u<br>operaciones en el DCV                 |                                                                                                    |
|                          |                                                             | Listar                                                                                                    |                                                                                                    |
|                          |                                                             | Configuración                                                                                                    |                                                                                                    |
|                          |                                                             |                                                                                                    | Listar                                                                                                    |
|                          |                                                             |                                                                                                    | Aprobar                                                                                                    |
|                          | Clientes                                                    | Funcionalidad que permite<br>la entidad                                                                                                    | administrar los clientes de                                                                                                    |
|                          |                                                             | Crear                                                                                                    |                                                                                                    |
|                          |                                                             | Listar                                                                                                    |                                                                                                    |
|                          |                                                             | Aprobar                                                                                                    |                                                                                                    |
| Instrumentos Financieros | Funcionalidad que permite consu                             | ltar los títulos valores creados                                                                                                    | s en el sistema                                                                                                    |

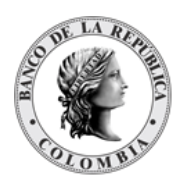

|             | Listar                                       |                                                                                              |                                                       |
|-------------|----------------------------------------------|----------------------------------------------------------------------------------------------|-------------------------------------------------------|
|             | Acciones Corporativas                        | Funcionalidad que permite o títulos valores                                                  | consultar los pagos de los                            |
|             |                                              | Listar                                                                                       |                                                       |
|             |                                              | Instrucción de<br>procesamiento de Acción<br>Corporativa                                     |                                                       |
|             |                                              |                                                                                              | Listar                                                |
|             |                                              |                                                                                              | Crear                                                 |
|             |                                              |                                                                                              | Aprobar                                               |
|             | Valoración                                   | Funcionalidad que permite<br>cada uno de los instrumento                                     | consultar el valor actual de<br>os financieros        |
|             |                                              | Valores de la Emisión                                                                        |                                                       |
| Liquidación |                                              |                                                                                              |                                                       |
|             | Transacciones/Operaciones                    | Funcionalidad que permite<br>de las transacciones realiza                                    | consultar el procesamiento<br>das                     |
|             |                                              | Listar                                                                                       |                                                       |
|             |                                              | Reenviar                                                                                     |                                                       |
|             | Contratos                                    | Funcionalidad que permite e existentes en el sistema                                         | consultar los contratos                               |
|             |                                              | Listar                                                                                       |                                                       |
|             | Instrucciones                                | Funcionalidad que permite<br>instrucciones creadas por u                                     | consultar el estado de las<br>n usuario en el sistema |
|             |                                              | Listar                                                                                       |                                                       |
|             |                                              | Aprobar                                                                                      |                                                       |
|             |                                              | Autorizar                                                                                    |                                                       |
|             | Cuentas                                      | Funcionalidad que permite o<br>cuentas disponibles en el sis<br>Negociación y Títulos Valore | gestionar los tres tipos de<br>stema (Efectivo,<br>ss |
|             |                                              | Listar                                                                                       |                                                       |
|             |                                              | Activar                                                                                      |                                                       |
|             |                                              | Crear                                                                                        |                                                       |
|             |                                              | Aprobar                                                                                      |                                                       |
|             |                                              | Actividad                                                                                    |                                                       |
|             |                                              | Estado                                                                                       |                                                       |
|             | Constitución Manual de Riesgo<br>de Mercado  | Funcionalidad que permite o<br>cubrir operaciones de riesgo                                  | constituir garantías para<br>de mercado               |
|             |                                              | Listar                                                                                       |                                                       |
|             |                                              | Crear                                                                                        |                                                       |
|             |                                              | Aprobar                                                                                      |                                                       |
|             | Solicitud TTV entre Emisor y<br>Participante | Funcionalidad que permite s<br>préstamo de instrumentos f                                    | solicitar al Emisor el<br>nancieros                   |
|             |                                              | Listar                                                                                       |                                                       |
|             |                                              | Crear                                                                                        |                                                       |
|             |                                              | Aprobar                                                                                      |                                                       |

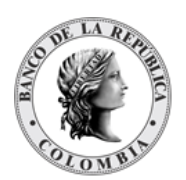

|                                | Cupo Repo Por Compensación                       | Funcionalidad que permite consultar el monto máximo<br>de las operaciones que será permitido dentro de la<br>ventana establecida por los horarios del sistema para<br>entidades que compensan<br>Listar |                                                                       |
|--------------------------------|--------------------------------------------------|----------------------------------------------------------------------------------------------------|-----------------------------------------------------------------------|
|                                | Encadenamiento de Acuerdos<br>de Recompra        | Funcionalidad que permite<br>operación de reporto (repo)<br>de un nuevo repo con la mis                                                                                                    | diferir el pago de una<br>mediante la concertación<br>ma contraparte. |
|                                |                                                  | Listar                                                                                                    |                                                                       |
|                                |                                                  | Crear                                                                                                    |                                                                       |
|                                |                                                  | Aprobar                                                                                                    |                                                                       |
| Originador de<br>Instrucciones | Esta funcionalidad permite regist<br>liquidación | rar las instrucciones por parte                                                                                                    | e de las partes para su                                               |
|                                | Listar                                           |                                                                                                    |                                                                       |
|                                | Ingresar                                         |                                                                                                    |                                                                       |
|                                |                                                  | EIP                                                                                                    |                                                                       |
|                                |                                                  | EcP                                                                                                    |                                                                       |
|                                |                                                  | Repo                                                                                                    |                                                                       |
|                                |                                                  |                                                                                                    | Repo EcP                                                              |
|                                |                                                  | Prendas                                                                                                    |                                                                       |
|                                |                                                  |                                                                                                    | Registro Prendas                                                      |
|                                |                                                  |                                                                                                    | Liberación de Prendas                                                 |
|                                |                                                  |                                                                                                    | Cambio de Fecha de<br>Madurez de Prendas                              |
|                                |                                                  |                                                                                                    | Sustitución de Colateral<br>de Prendas                                |
|                                |                                                  | Garantías a IMF                                                                                                    |                                                                       |
|                                |                                                  |                                                                                                    | Registro Garantías<br>(Prendas a IMF)                                 |
|                                |                                                  |                                                                                                    |                                                                       |
|                                |                                                  | Manejo de Riesgo                                                                                                    |                                                                       |
|                                |                                                  |                                                                                                    | Sustitución de colateral<br>de Manejo de Riesgo                       |
|                                |                                                  | Asignación                                                                                                    |                                                                       |
|                                |                                                  | Operaciones con Banco<br>Central                                                                                                    |                                                                       |
|                                |                                                  |                                                                                                    | Repo Intradía con el<br>Banco Central                                 |

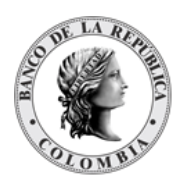

|                |                                                                                                    |                                                                                                    | Cambio de fecha de<br>madurez de Repo con BR<br>Expansión |
|----------------|----------------------------------------------------------------------------------------------------|----------------------------------------------------------------------------------------------------|-----------------------------------------------------------|
|                |                                                                                                    |                                                                                                    |                                                           |
|                |                                                                                                    |                                                                                                    | Sustitución de colateral<br>de Repo con BR<br>Expansión   |
|                |                                                                                                    | Depósitos Remunerados                                                                                                    |                                                           |
|                |                                                                                                    |                                                                                                    | Redención Anticipada<br>Depósitos Remunerados<br>NCE      |
|                |                                                                                                    | Inversión                                                                                                    |                                                           |
|                |                                                                                                    |                                                                                                    | Emisión Automática                                        |
|                |                                                                                                    |                                                                                                    | Emisión                                                   |
|                |                                                                                                    | Desinversión Anticipada                                                                                                    |                                                           |
|                |                                                                                                    |                                                                                                    | EIP                                                       |
|                |                                                                                                    |                                                                                                    | EcP                                                       |
|                |                                                                                                    | Instrucción                                                                                                    |                                                           |
|                |                                                                                                    |                                                                                                    | Modificación de la<br>Condición                           |
|                | Aprobar                                                                                                    |                                                                                                    |                                                           |
|                | Reparar                                                                                                    |                                                                                                    |                                                           |
| Administrativo | Funcionalidad que permite el mor                                                                                    | nitoreo básico de mensaies IS                                                                                                    | O recibidos y enviados por                                |
|                | el sistema                                                                                                    | ·····                                                                                                    |                                                           |
|                | el sistema<br>Enrutamiento                                                                                          |                                                                                                    |                                                           |
|                | el sistema<br>Enrutamiento                                                                                          | Mensaje                                                                                                    |                                                           |
|                | el sistema<br>Enrutamiento                                                                                          | Mensaje<br>Listar                                                                                                    |                                                           |
| Reportes       | el sistema<br>Enrutamiento<br>Esta funcionalidad permite consu<br>del entorno de los mercados finan                 | Mensaje<br>Listar<br>Iltar la información para el seg<br>cieros                                                                                                    | juimiento de las actividades                              |
| Reportes       | el sistema<br>Enrutamiento<br>Esta funcionalidad permite consu<br>del entorno de los mercados finan<br>Bajo Demanda | Mensaje<br>Listar<br>Iltar la información para el sec<br>cieros                                                                                                    | juimiento de las actividades                              |
| Reportes       | el sistema<br>Enrutamiento<br>Esta funcionalidad permite consu<br>del entorno de los mercados finan<br>Bajo Demanda | Mensaje<br>Listar<br>Iltar la información para el seg<br>icieros<br>Certificado de<br>Inmovilización                                                                                                    | juimiento de las actividades                              |
| Reportes       | el sistema<br>Enrutamiento<br>Esta funcionalidad permite consu<br>del entorno de los mercados finan<br>Bajo Demanda | Mensaje<br>Listar<br>Iltar la información para el seg<br>cieros<br>Certificado de<br>Inmovilización<br>Clientes                                                                                                    | juimiento de las actividades                              |
| Reportes       | el sistema<br>Enrutamiento<br>Esta funcionalidad permite consu<br>del entorno de los mercados finan<br>Bajo Demanda | Mensaje<br>Listar<br>Iltar la información para el seg<br>cieros<br>Certificado de<br>Inmovilización<br>Clientes<br>Constancias de Depósito                                                                                                    | juimiento de las actividades                              |
| Reportes       | el sistema<br>Enrutamiento<br>Esta funcionalidad permite consu<br>del entorno de los mercados finan<br>Bajo Demanda | Mensaje<br>Listar<br>Iltar la información para el sec<br>cieros<br>Certificado de<br>Inmovilización<br>Clientes<br>Constancias de Depósito<br>Contratos de Operaciones<br>de Prenda                                                                                                    | juimiento de las actividades                              |
| Reportes       | el sistema Enrutamiento Esta funcionalidad permite consu del entorno de los mercados finan Bajo Demanda             | Mensaje<br>Listar<br>Iltar la información para el seg<br>cieros<br>Certificado de<br>Inmovilización<br>Clientes<br>Constancias de Depósito<br>Contratos de Operaciones<br>de Prenda<br>Contratos de Operaciones<br>sin Títulos                                                                                                    | juimiento de las actividades                              |
| Reportes       | el sistema Enrutamiento Esta funcionalidad permite consu del entorno de los mercados finan Bajo Demanda             | Mensaje<br>Listar<br>Iltar la información para el seg<br>cieros<br>Certificado de<br>Inmovilización<br>Clientes<br>Constancias de Depósito<br>Contratos de Operaciones<br>de Prenda<br>Contratos de Operaciones<br>sin Títulos<br>Contratos de Operaciones<br>sin Títulos                                                                                                    | juimiento de las actividades                              |
| Reportes       | el sistema Enrutamiento Esta funcionalidad permite consu del entorno de los mercados finan Bajo Demanda             | Mensaje<br>Listar<br>Iltar la información para el sec<br>cieros<br>Certificado de<br>Inmovilización<br>Clientes<br>Constancias de Depósito<br>Contratos de Operaciones<br>de Prenda<br>Contratos de Operaciones<br>sin Títulos<br>Contratos de Operaciones<br>TTV<br>Cuentas                                                                                                    | juimiento de las actividades                              |
| Reportes       | el sistema Enrutamiento Esta funcionalidad permite consu del entorno de los mercados finan Bajo Demanda             | Mensaje<br>Listar<br>Iltar la información para el seg<br>cieros<br>Certificado de<br>Inmovilización<br>Clientes<br>Constancias de Depósito<br>Contratos de Operaciones<br>de Prenda<br>Contratos de Operaciones<br>sin Títulos<br>Contratos de Operaciones<br>TTV<br>Cuentas<br>Estado de Cuenta                                                                                                    | juimiento de las actividades                              |
| Reportes       | el sistema Enrutamiento Esta funcionalidad permite consu del entorno de los mercados finan Bajo Demanda             | Mensaje         Listar         Iltar la información para el segnicieros         Certificado de<br>Inmovilización         Clientes         Constancias de Depósito         Contratos de Operaciones<br>de Prenda         Contratos de Operaciones<br>sin Títulos         Contratos de Operaciones<br>sin Títulos         Contratos de Operaciones<br>sin Títulos         Contratos de Operaciones<br>sin Títulos         Contratos de Operaciones<br>sin Títulos         Estado de Cuenta         Estado de Cuenta         Estado de Cuenta Valores<br>Emitidos | juimiento de las actividades                              |
| Reportes       | el sistema Enrutamiento Esta funcionalidad permite consu del entorno de los mercados finan Bajo Demanda             | Mensaje<br>Listar<br>Iltar la información para el seg<br>cieros<br>Certificado de<br>Inmovilización<br>Clientes<br>Constancias de Depósito<br>Contratos de Operaciones<br>de Prenda<br>Contratos de Operaciones<br>sin Títulos<br>Contratos de Operaciones<br>sin Títulos<br>Contratos de Operaciones<br>TTV<br>Cuentas<br>Estado de Cuenta<br>Estado de Cuenta Valores<br>Emitidos<br>Impuestos                                                                                                    | juimiento de las actividades                              |

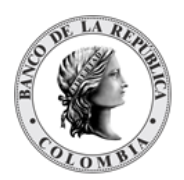

|     | Llamados a Margen y<br>Operaciones Descubiertas             |  |
|-----|-------------------------------------------------------------|--|
|     | Movimiento de<br>Operaciones Delegadas                      |  |
|     | Operaciones Delegadas                                       |  |
|     | Proyección de Acciones<br>Corporativas                      |  |
|     | Resumen de<br>Transacciones                                 |  |
|     | Transacciones Pendientes<br>para TTV entre<br>Participantes |  |
|     | Valores en Garantías,<br>Prendas y TTV                      |  |
| CSV |                                                             |  |
|     | Acciones Corporativas<br>Pagadas                            |  |
|     | Instrumentos financieros                                    |  |
|     | Movimiento de Cuenta                                        |  |
|     | Movimiento de<br>Operaciones Delegadas                      |  |
|     | Proyección de Acciones<br>Corporativas                      |  |
|     | Valores en Garantías,<br>Prendas y TTV                      |  |

# 1.6.3.2. Perfil Depositante Directo + ARD (Agente de Recaudo DIAN)

| Gestión de Acceso |         |                                                                                                    |
|-------------------|---------|----------------------------------------------------------------------------------------------------|
|                   | Usuario | Funcionalidad que permite gestionar (crear usuarios y asociar perfiles) los usuarios de cada entidad. |
|                   |         | Listar                                                                                                |
|                   |         | Modificar                                                                                             |
|                   |         | Remover                                                                                               |
|                   |         | Crear                                                                                                 |
|                   |         | Aprobar                                                                                               |
|                   | Perfil  | Funcionalidad que permite gestionar (Crear y modificar)<br>los perfiles creados para la entidad       |
|                   |         | Listar                                                                                                |
|                   |         | Modificar                                                                                             |
|                   |         | Remover                                                                                               |

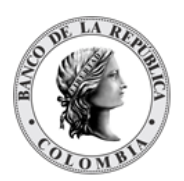

|                          |                                                                                | Crear                                                                                                    |                                                           |
|--------------------------|--------------------------------------------------------------------------------|----------------------------------------------------------------------------------------------------|-----------------------------------------------------------|
|                          |                                                                                | Aprobar                                                                                                    |                                                           |
|                          | Poder Legal sobre Cuentas                                                      | Es una relación de poder legal sobre funciones del<br>sistema donde un facultado (ACO) delega a un otorgante<br>(Custodio) el cumplimiento de algunas instrucciones de<br>liquidación. Su configuración es realizada por el Banco<br>de la República y el participante únicamente podrá<br>realizar la consulta de la relación existente<br>Listar |                                                           |
|                          | Poder Legal de Acceso Sobre<br>Cuentas                                         | Una vez creado el Poder Legal Sobre Cuentas, el<br>facultado podrán seleccionar los usuarios que pueden<br>delegar las instrucciones de liquidación a sus custodio<br>Su configuración es realizada por los usuarios<br>facultados                                                                                                    |                                                           |
|                          |                                                                                | Listar                                                                                                    |                                                           |
|                          |                                                                                | Modificar                                                                                                    |                                                           |
|                          |                                                                                | Remover                                                                                                    |                                                           |
|                          |                                                                                | Crear                                                                                                    |                                                           |
|                          |                                                                                | Aprobar                                                                                                    |                                                           |
|                          | Actividad de Usuario                                                           | Funcionalidad que permite e ejecutadas por los usuarios                                                                                                    | consultar las acciones<br>de la  aplicación               |
| Mantenimiento            |                                                                                |                                                                                                    |                                                           |
|                          | Tasas de Subastas                                                              | Funcionalidaad que permite consultar las tasas de ventanilla y referencia                                                                                                    |                                                           |
|                          |                                                                                | Listar                                                                                                    |                                                           |
| Actores                  |                                                                                |                                                                                                    |                                                           |
|                          | Instituciones                                                                  | Funcionalidad que permite consultar los diferentes<br>roles de un afiliado                                                                                                    |                                                           |
|                          | Portiginantes                                                                  | Euroionalidad qua parmita                                                                                                    | oongultar lag Dartiginantag                               |
|                          | Fatticipantes                                                                  | también llamados Depositantes Directos, son las<br>entidades elegibles para realizar transacciones u<br>operaciones en el DCV.                                                                                                    |                                                           |
|                          |                                                                                | Configuración                                                                                                    |                                                           |
|                          |                                                                                |                                                                                                    | Listar                                                    |
|                          |                                                                                |                                                                                                    |                                                           |
|                          |                                                                                |                                                                                                    | Aprobar                                                   |
|                          | Clientes                                                                       | Funcionalidad que permite<br>la entidad                                                                                                    | Aprobar<br>administrar los clientes de                    |
|                          | Clientes                                                                       | Funcionalidad que permite<br>la entidad<br>Listar                                                                                                    | Aprobar<br>administrar los clientes de                    |
|                          | Clientes                                                                       | Funcionalidad que permite<br>la entidad<br>Listar<br>Crear                                                                                                    | Aprobar<br>administrar los clientes de                    |
|                          | Clientes                                                                       | Funcionalidad que permite<br>la entidad<br>Listar<br>Crear<br>Aprobar                                                                                                    | Aprobar<br>administrar los clientes de                    |
| Instrumentos Financieros | Clientes<br>Funcionalidad que permite consu                                    | Funcionalidad que permite<br>la entidad<br>Listar<br>Crear<br>Aprobar<br>Itar los títulos valores creados                                                                                                    | Aprobar<br>administrar los clientes de<br>s en el sistema |
| Instrumentos Financieros | Clientes<br>Funcionalidad que permite consu<br>Listar                          | Funcionalidad que permite<br>la entidad<br>Listar<br>Crear<br>Aprobar<br>Itar los títulos valores creados                                                                                                    | Aprobar<br>administrar los clientes de<br>s en el sistema |
| Instrumentos Financieros | Clientes<br>Funcionalidad que permite consu<br>Listar<br>Acciones Corporativas | Funcionalidad que permite<br>la entidad<br>Listar<br>Crear<br>Aprobar<br>Itar los títulos valores creados                                                                                                    | Aprobar<br>administrar los clientes de<br>s en el sistema |
| Instrumentos Financieros | Clientes<br>Funcionalidad que permite consu<br>Listar<br>Acciones Corporativas | Funcionalidad que permite<br>la entidad<br>Listar<br>Crear<br>Aprobar<br>Itar los títulos valores creados                                                                                                    | Aprobar<br>administrar los clientes de<br>s en el sistema |

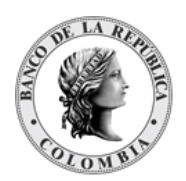

|             |                               |                                                                                                    | Listar                                                |
|-------------|-------------------------------|----------------------------------------------------------------------------------------------------|-------------------------------------------------------|
|             |                               |                                                                                                    | Remover                                               |
|             |                               |                                                                                                    | Crear                                                 |
|             |                               |                                                                                                    | Aprobar                                               |
|             | Valoración                    | Funcionalidad que permite                                                                                                    | consultar el valor actual de                          |
|             |                               | Valores de la Emisión                                                                                                    |                                                       |
|             |                               |                                                                                                    |                                                       |
|             |                               |                                                                                                    | Listar                                                |
| Liquidación |                               |                                                                                                    |                                                       |
|             | Transacciones/Operaciones     | Funcionalidad que permite<br>de las transacciones realiza                                                                             | consultar el procesamiento<br>Idas                    |
|             |                               | Listar                                                                                                    |                                                       |
|             |                               | Reenviar                                                                                                    |                                                       |
|             | Contratos                     | Funcionalidad que permite                                                                                                    | consultar el estado de las                            |
|             |                               | instrucciones creadas por u                                                                                                    | in usuario en el sistema                              |
|             |                               | Listar                                                                                                    |                                                       |
|             | Instrucciones                 | Funcionalidad que permite consultar el estado de la<br>instrucciones creadas por un usuario en el sistema                             |                                                       |
|             |                               | Listar                                                                                                    |                                                       |
|             |                               | Aprobar                                                                                                    |                                                       |
|             |                               | Autorizar                                                                                                    |                                                       |
|             | Cuentas                       | Funcionalidad que permite gestionar los tres tipos de<br>cuentas disponibles en el sistema (Efectivo, Negociació<br>v Títulos Valores |                                                       |
|             |                               | Listar                                                                                                    |                                                       |
|             |                               | Activar                                                                                                    | -                                                     |
|             |                               | Crear                                                                                                    |                                                       |
|             |                               | Aprobar                                                                                                    |                                                       |
|             |                               | Actividad                                                                                                    |                                                       |
|             |                               | Estado                                                                                                    |                                                       |
|             | Constitución Manual de Riesgo | Funcionalidad que permite                                                                                                    | constituir garantías para                             |
|             | de Mercado                    | cubrir operaciones de riesgo de mercado                                                                                               |                                                       |
|             |                               | Listar                                                                                                    | -                                                     |
|             |                               | Crear                                                                                                    |                                                       |
|             |                               | Aprobar                                                                                                    |                                                       |
|             | Solicitud TTV entre Emisor y  | Funcionalidad que permite                                                                                                    | solicitar al Emisor el                                |
|             |                               | Listar                                                                                                    |                                                       |
|             |                               | Crear                                                                                                    | -                                                     |
|             |                               | Aprobar                                                                                                    | -                                                     |
|             | Cupo Repo Por Compensación    | Funcionalidad que permite                                                                                                    | consultar el monto máximo                             |
|             |                               | de las operaciones que será<br>ventana establecida por los<br>entidades que compensan<br>Listar                                       | i permitido dentro de la<br>horarios del sistema para |
|             | Encadenamiento Acuerdos de    | Funcionalidad que permite                                                                                                    | diferir el pago de una                                |
|             | Recompra                      | operación de reporto (repo)<br>un nuevo repo con la misma                                                                             | mediante la concertación de<br>a contraparte.         |

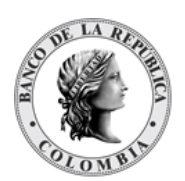

|                                |                                                  | Listar                           |                                                           |
|--------------------------------|--------------------------------------------------|----------------------------------|-----------------------------------------------------------|
|                                |                                                  | Crear                            |                                                           |
|                                |                                                  | Aprobar                          |                                                           |
| Originador de<br>Instrucciones | Esta funcionalidad permite regist<br>liquidación | trar las instrucciones por parto | e de las partes para su                                   |
|                                | Listar                                           |                                  |                                                           |
|                                | Modificar                                        |                                  |                                                           |
|                                | Remover                                          |                                  |                                                           |
|                                | Ingresar                                         |                                  |                                                           |
|                                |                                                  | EIP                              |                                                           |
|                                |                                                  | EcP                              |                                                           |
|                                |                                                  | Repo                             |                                                           |
|                                |                                                  |                                  | Repo EcP                                                  |
|                                |                                                  | Prendas                          |                                                           |
|                                |                                                  |                                  | Registro Prendas                                          |
|                                |                                                  |                                  | Liberación de Prendas                                     |
|                                |                                                  |                                  | Cambio de Fecha de<br>Madurez de Prendas                  |
|                                |                                                  |                                  | Sustitución de Colateral de<br>Prendas                    |
|                                |                                                  | Garantías a IMF                  |                                                           |
|                                |                                                  |                                  | Registro Garantías                                        |
|                                |                                                  |                                  | (Prendas a IMF)                                           |
|                                |                                                  | Manejo de Riesgo                 |                                                           |
|                                |                                                  |                                  | Sustitución de colateral de<br>Manejo de Riesgo           |
|                                |                                                  | Asignación                       |                                                           |
|                                |                                                  | Operaciones con Banco<br>Central |                                                           |
|                                |                                                  |                                  | Repo Intradía con el Banco<br>Central                     |
|                                |                                                  |                                  | Sustitución de colateral de<br>Repo con BR Expansión      |
|                                |                                                  |                                  | Acuerdo de Recompra<br>Overnight de<br>Compensación (ROC) |
|                                |                                                  |                                  | Sustitución de Colateral de<br>Repo con BR Intradía       |
|                                |                                                  | Depósitos Remunerados            |                                                           |
|                                |                                                  |                                  | Redención Anticipada<br>Depósitos Remunerados<br>NCE      |
|                                |                                                  | Inversión                        |                                                           |
|                                |                                                  |                                  | Emisión Automática                                        |
|                                |                                                  |                                  | Emisión                                                   |
|                                |                                                  | Desinversión                     |                                                           |
|                                |                                                  | Anticipada                       |                                                           |

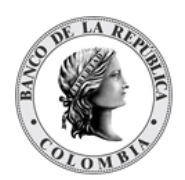

|                |                                                                       |                                             | EIP                          |
|----------------|-----------------------------------------------------------------------|---------------------------------------------|------------------------------|
|                |                                                                       |                                             | EcP                          |
|                |                                                                       |                                             | Aplicación al Pago           |
|                |                                                                       |                                             | de Impuestos                 |
|                |                                                                       | Instrucción                                 |                              |
|                |                                                                       |                                             | Modificación de la           |
|                |                                                                       |                                             | Condición                    |
|                |                                                                       |                                             |                              |
|                |                                                                       | Crear                                       |                              |
|                |                                                                       | Aprobar                                     |                              |
| Administrativo | Esta funcionalidad permite consi<br>del entorno de los mercados finan | ultar la información para el seg<br>icieros | guimiento de las actividades |
|                | Enrutamiento                                                          |                                             |                              |
|                |                                                                       | Mensaje                                     |                              |
|                |                                                                       |                                             | Listar                       |
| Reportes       | Esta funcionalidad permite const                                      | ultar la información para el seg            | guimiento de las actividades |
|                | del entorno de los mercados finan<br>Baio Demanda                     | cieros                                      |                              |
|                |                                                                       | Osutifica da da                             |                              |
|                |                                                                       | Inmovilización                              |                              |
|                |                                                                       | Clientes                                    |                              |
|                |                                                                       | Constancias de Depósito                     |                              |
|                |                                                                       |                                             |                              |
|                |                                                                       | Contratos de Operaciones<br>de Prenda       |                              |
|                |                                                                       | Contratos de Operaciones                    |                              |
|                |                                                                       | sin Títulos                                 |                              |
|                |                                                                       | Contratos de Operaciones<br>TTV             |                              |
|                |                                                                       | Cuentas                                     |                              |
|                |                                                                       | Estado de Cuenta                            |                              |
|                |                                                                       | Estado de Cuenta Valores                    |                              |
|                |                                                                       | Emitidos                                    |                              |
|                |                                                                       | Impuestos                                   |                              |
|                |                                                                       | Lista de Participantes                      |                              |
|                |                                                                       | Llamados a Margen y                         |                              |
|                |                                                                       | Movimiento de                               |                              |
|                |                                                                       | Operaciones Delegadas                       |                              |
|                |                                                                       | Operaciones Delegadas                       |                              |
|                |                                                                       | Proyección de Acciones                      |                              |
|                |                                                                       | Corporativas<br>Besumen de                  |                              |
|                |                                                                       | Transacciones                               |                              |
|                |                                                                       | Transacciones Pendientes                    |                              |
|                |                                                                       | para TTV entre<br>Participantes             |                              |
|                |                                                                       | Valores en Garantías,                       |                              |
|                |                                                                       | Prendas y TTV                               |                              |
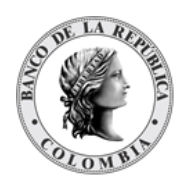

| Listar | Funcionalidad que corresponde a la pantalla de |  |
|--------|------------------------------------------------|--|
|        | Descarga de Reportes                           |  |
| CSV    |                                                |  |
|        | Acciones Corporativas<br>Pagadas               |  |
|        | Instrumentos financieros                       |  |
|        | Movimiento de Cuenta                           |  |
|        | Movimiento de<br>Operaciones Delegadas         |  |
|        | Proyección de Acciones<br>Corporativas         |  |
|        | Valores en Garantías,<br>Prendas y TTV         |  |

## 1.6.3.3. Perfil Depositante Directo + BVC (Bolsa de Valores de Colombia)

| r                 | · · · · · · · · · · · · · · · · · · ·  |                                                                                                    |                                                                                                    |
|-------------------|----------------------------------------|----------------------------------------------------------------------------------------------------|----------------------------------------------------------------------------------------------------|
| Gestión de Acceso |                                        |                                                                                                    |                                                                                                    |
|                   | Usuario                                | Funcionalidad que permite gestionar (crear usuarios asociar perfiles) los usuarios de cada entidad.                                                                                                   |                                                                                                    |
|                   |                                        | Listar                                                                                                    |                                                                                                    |
|                   |                                        | Modificar                                                                                                    |                                                                                                    |
|                   |                                        | Remover                                                                                                    |                                                                                                    |
|                   |                                        | Crear                                                                                                    |                                                                                                    |
|                   |                                        | Aprobar                                                                                                    |                                                                                                    |
|                   | Perfil                                 | Funcionalidad que permite<br>modificar) los perfiles cread                                                                                                    | gestionar (Crear y<br>os para la entidad                                                                                                    |
|                   |                                        | Listar                                                                                                    |                                                                                                    |
|                   |                                        | Modificar                                                                                                    |                                                                                                    |
|                   |                                        | Remover                                                                                                    |                                                                                                    |
|                   |                                        | Crear                                                                                                    |                                                                                                    |
|                   |                                        | Aprobar                                                                                                    |                                                                                                    |
|                   | Poder Legal sobre Cuentas              | Es una relación de poder le<br>sistema donde un facultado<br>otorgante (Custodio) el cum<br>instrucciones de liquidaciór<br>realizada por el Banco de la<br>únicamente podrá realizar la<br>existente | gal sobre funciones del<br>(ACO) delega a un<br>plimiento de algunas<br>1. Su configuración es<br>República y el participante<br>a consulta de la relación |
|                   |                                        | Listar                                                                                                    |                                                                                                    |
|                   | Poder Legal de Acceso Sobre<br>Cuentas | Una vez creado el Poder Le<br>facultado podrán selecciona<br>delegar las instrucciones de<br>custodios. Su configuraciór<br>usuarios facultados                                                       | gal Sobre Cuentas, el<br>ar los usuarios que pueden<br>liquidación a sus<br>es realizada por los                                                           |
|                   |                                        | Listar                                                                                                    |                                                                                                    |

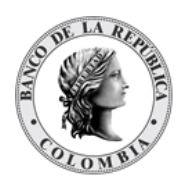

|                             |                                    | Modificar                                                                                                    |                                                                                  |
|-----------------------------|------------------------------------|----------------------------------------------------------------------------------------------------|----------------------------------------------------------------------------------|
|                             |                                    | Remover                                                                                                    |                                                                                  |
|                             |                                    | Crear                                                                                                    |                                                                                  |
|                             |                                    | Aprobar                                                                                                    |                                                                                  |
|                             | Actividad de Usuario               | Funcionalidad que permite<br>ejecutadas por los usuarios                                                          | consultar las acciones<br>de la aplicación                                       |
| Mantenimiento               |                                    |                                                                                                    |                                                                                  |
|                             | Tasas de Subastas                  | Funcionalidaad que permit<br>ventanilla y referencia                                                              | e consultar las tasas de                                                         |
|                             |                                    | Listar                                                                                                    |                                                                                  |
| Actores                     |                                    | •                                                                                                    |                                                                                  |
|                             | Instituciones                      | Funcionalidad que permite<br>roles de un afiliado                                                                 | consultar los diferentes                                                         |
|                             |                                    | Listar                                                                                                    |                                                                                  |
|                             | Participantes                      | Funcionalidad que permite<br>también llamados Depositar<br>entidades elegibles para rea<br>operaciones en el DCV. | consultar los Participantes,<br>ntes Directos, son las<br>Ilizar transacciones u |
|                             |                                    | Listar                                                                                                    |                                                                                  |
|                             |                                    | Configuración                                                                                                    |                                                                                  |
|                             |                                    |                                                                                                    | Listar                                                                           |
|                             |                                    |                                                                                                    | Modificar                                                                        |
|                             |                                    |                                                                                                    | Aprobar                                                                          |
|                             | Clientes                           | Funcionalidad que permite<br>la entidad                                                                           | administrar los clientes de                                                      |
|                             |                                    | Listar                                                                                                    |                                                                                  |
|                             |                                    | Crear                                                                                                    |                                                                                  |
|                             |                                    | Aprobar                                                                                                    |                                                                                  |
| Instrumentos<br>Financieros | Funcionalidad que permite consulta | r los títulos valores creados er                                                                                  | n el sistema                                                                     |
|                             | Listar                             |                                                                                                    |                                                                                  |
|                             | Acciones Corporativas              | Funcionalidad que permite títulos valores                                                                         | consultar los pagos de los                                                       |
|                             |                                    | Listar                                                                                                    |                                                                                  |
|                             |                                    | Instrucción de<br>procesamiento de Acción<br>Corporativa                                                          |                                                                                  |
|                             |                                    |                                                                                                    | Listar                                                                           |
|                             |                                    |                                                                                                    | Remover                                                                          |
|                             |                                    |                                                                                                    | Crear                                                                            |
|                             |                                    |                                                                                                    | Aprobar                                                                          |
|                             | Valoración                         | Funcionalidad que permite                                                                                         | consultar el valor actual de                                                     |

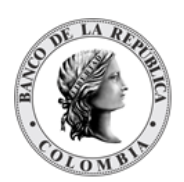

|                                |                                                  | Valores de la Emisión                                                                                              |                                                                                  |
|--------------------------------|--------------------------------------------------|----------------------------------------------------------------------------------------------------|----------------------------------------------------------------------------------|
|                                |                                                  |                                                                                                    | Listar                                                                           |
| Liquidación                    |                                                  |                                                                                                    |                                                                                  |
|                                | Transacciones /Operaciones                       | Funcionalidad que permite consultar el procesamiento de las transacciones realizadas                               |                                                                                  |
|                                |                                                  | Listar                                                                                                    |                                                                                  |
|                                |                                                  | Reenviar                                                                                                    |                                                                                  |
|                                | Contratos                                        | Funcionalidad que permite<br>existentes en el sistema                                                              | consultar los contratos                                                          |
|                                |                                                  | Listar                                                                                                    |                                                                                  |
|                                | Instrucciones                                    | Funcionalidad que permite<br>instrucciones creadas por u                                                           | consultar el estado de las<br>n usuario en el sistema                            |
|                                |                                                  | Listar                                                                                                    |                                                                                  |
|                                | Cuentas                                          | Funcionalidad que permite<br>cuentas disponibles en el si<br>Negociación y Títulos Valore                          | gestionar los tres tipos de<br>stema (Efectivo,<br>es                            |
|                                |                                                  | Listar                                                                                                    |                                                                                  |
|                                |                                                  | Activar                                                                                                    |                                                                                  |
|                                |                                                  | Crear                                                                                                    |                                                                                  |
|                                |                                                  | Aprobar                                                                                                    |                                                                                  |
|                                |                                                  | Actividad                                                                                                    |                                                                                  |
|                                |                                                  | Estado                                                                                                    |                                                                                  |
|                                | Solicitud TTV entre Emisor y<br>Participante     | Funcionalidad que permite<br>préstamo de instrumentos f                                                            | solicitar al Emisor el<br>inancieros                                             |
|                                |                                                  | Listar                                                                                                    |                                                                                  |
|                                |                                                  | Crear                                                                                                    |                                                                                  |
|                                |                                                  | Aprobar                                                                                                    |                                                                                  |
|                                |                                                  | Aprobar                                                                                                    |                                                                                  |
|                                |                                                  | Listar                                                                                                    |                                                                                  |
|                                | Cupo Repo Por Compensación                       | Funcionalidad que permite<br>de las operaciones que será<br>ventana establecida por los<br>entidades que compensan | consultar el monto máximo<br>permitido dentro de la<br>horarios del sistema para |
|                                |                                                  | Listar                                                                                                    |                                                                                  |
|                                | Encadenamiento de Acuerdos de<br>Recompra        | Funcionalidad que permite<br>operación de reporto (repo)<br>de un nuevo repo con la mis                            | diferir el pago de una<br>mediante la concertación<br>ma contraparte.            |
|                                |                                                  | Listar                                                                                                    |                                                                                  |
|                                |                                                  | Crear                                                                                                    |                                                                                  |
|                                |                                                  | Aprobar                                                                                                    |                                                                                  |
| Originador de<br>Instrucciones | Esta funcionalidad permite registrar liquidación | las instrucciones por parte de                                                                                     | las partes para su                                                               |

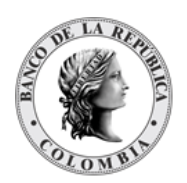

Página **40** de **273** Fecha de aprobación: 23/04/2025 Versión 5

|           | -                                |                                                                   |
|-----------|----------------------------------|-------------------------------------------------------------------|
| Listar    |                                  |                                                                   |
| Modificar |                                  |                                                                   |
| Remover   |                                  |                                                                   |
| Ingresar  |                                  |                                                                   |
|           | EIP                              |                                                                   |
|           |                                  |                                                                   |
|           | EcP                              |                                                                   |
|           | Repo                             |                                                                   |
|           |                                  | Repo EcP                                                          |
|           | Prendas                          |                                                                   |
|           |                                  | Registro Prendas                                                  |
|           |                                  | Liberación de Prendas                                             |
|           |                                  | Cambio de Fecha de<br>Madurez de Prendas                          |
|           |                                  | Madurez de Prendas                                                |
|           |                                  | Sustitución de colateral<br>Prendas                               |
|           | Garantías a IMF                  |                                                                   |
|           |                                  | Registro Garantías<br>(Prendas a IMF)                             |
|           |                                  | Liberación de Garantías<br>(Prendas a IMF)                        |
|           |                                  | Ejecución de garantías<br>(Prendas a IMF) mediante<br>apropiación |
|           | Manejo de Riesgo                 |                                                                   |
|           |                                  | Sustitución de colateral<br>de Manejo de Riesgo                   |
|           | Asignación                       |                                                                   |
|           | Operaciones con Banco<br>Central |                                                                   |
|           |                                  | Repo Intradía con el<br>Banco Central                             |
|           |                                  | Cambio de fecha de<br>madurez de Repo con BR<br>Expansión         |
|           |                                  | Sustitución de colateral<br>de Repo con BR<br>Expansión           |

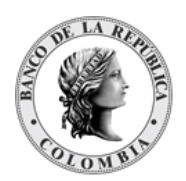

|                |                                                                           |                                                 | Aquarda da Dagampro           |
|----------------|---------------------------------------------------------------------------|-------------------------------------------------|-------------------------------|
|                |                                                                           |                                                 | Acuerdo de Recompra           |
|                |                                                                           |                                                 | Overnight de                  |
|                |                                                                           |                                                 | Compensacion (RUC)            |
|                |                                                                           |                                                 | Sustitución de Colateral      |
|                |                                                                           |                                                 | de Repo con BR Intradía       |
|                |                                                                           | Depósitos Remunerados                           |                               |
|                |                                                                           |                                                 | Redención Anticipada          |
|                |                                                                           |                                                 | Depósitos Bemunerados         |
|                |                                                                           |                                                 | NCE                           |
|                |                                                                           | Inversión                                       |                               |
|                |                                                                           |                                                 | Emisión Automática            |
|                |                                                                           |                                                 | Emisión                       |
|                |                                                                           | Instrucción                                     |                               |
|                |                                                                           |                                                 | Modificación de la            |
|                |                                                                           |                                                 | Condición                     |
| Administrativo | Funcionalidad que permite el monito                                       | oreo básico de mensajes ISO re                  | ecibidos y enviados por el    |
|                | Enrutamiento                                                              |                                                 |                               |
|                |                                                                           | Mensaie                                         |                               |
|                |                                                                           | Lister                                          |                               |
|                |                                                                           | Listar                                          |                               |
| Reportes       | Esta funcionalidad permite consult<br>entorno de los mercados financieros | ar la información para el seguir<br>s           | niento de las actividades del |
|                | Bajo Demanda                                                              |                                                 |                               |
|                |                                                                           | Cortificado do                                  |                               |
|                |                                                                           | Inmovilización                                  |                               |
|                |                                                                           | Clientes                                        |                               |
|                |                                                                           | Constancias de Depósito                         |                               |
|                |                                                                           | Contratos de Operaciones                        | -                             |
|                |                                                                           | de Prenda                                       |                               |
|                |                                                                           | Contratos de Operaciones<br>sin Títulos         |                               |
|                |                                                                           | Contratos de Operaciones<br>TTV                 |                               |
|                |                                                                           |                                                 | -                             |
|                |                                                                           | Cuentas                                         | -                             |
|                |                                                                           | Estado de Cuenta                                |                               |
|                |                                                                           | Estado de Cuenta Valores<br>Emitidos            |                               |
|                |                                                                           | Impuestos                                       |                               |
|                |                                                                           | Lista de Participantes                          |                               |
|                |                                                                           | Llamados a Margen y<br>Operaciones Descubiertas |                               |
|                |                                                                           | Movimiento de                                   |                               |
|                |                                                                           | Operaciones Delegadas                           | 4                             |
|                |                                                                           | Operaciones Delegadas                           |                               |

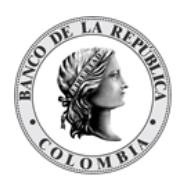

|        | Proyección de Acciones<br>Corporativas                      |                     |
|--------|-------------------------------------------------------------|---------------------|
|        | Resumen de<br>Transacciones                                 |                     |
|        | Transacciones Pendientes<br>para TTV entre<br>Participantes |                     |
|        | Valores en Garantías,<br>Prendas y TTV                      |                     |
| Listar | Funcionalidad que corresponc<br>Descarga de Reportes        | le a la pantalla de |
| CSV    |                                                             |                     |
|        | Acciones Corporativas<br>Pagadas                            |                     |
|        | Instrumentos financieros                                    |                     |
|        | Movimiento de Cuenta                                        |                     |
|        | Movimiento de<br>Operaciones Delegadas                      |                     |
|        | Proyección de Acciones<br>Corporativas                      |                     |
|        | Valores en Garantías,<br>Prendas y TTV                      |                     |

# 1.6.3.4. Perfil Depositante Directo + CRCC (Cámara de Riesgo Central de Contraparte)

| Gestión de Acceso |                           |                                                                                                    |                                                                                                  |
|-------------------|---------------------------|----------------------------------------------------------------------------------------------------|--------------------------------------------------------------------------------------------------|
|                   | Usuario                   | Funcionalidad que permite gestionar (crear usuarios y asociar perfiles) los usuarios de cada entidad.                    |                                                                                                  |
|                   |                           | Listar                                                                                                    |                                                                                                  |
|                   |                           | Modificar                                                                                                    |                                                                                                  |
|                   |                           | Remover                                                                                                    |                                                                                                  |
|                   |                           | Crear                                                                                                    |                                                                                                  |
|                   |                           | Aprobar                                                                                                    |                                                                                                  |
|                   | Perfil                    | Funcionalidad que permite<br>modificar) los perfiles creac                                                               | gestionar (Crear y<br>los para la entidad                                                        |
|                   |                           | Listar                                                                                                    |                                                                                                  |
|                   |                           | Modificar                                                                                                    |                                                                                                  |
|                   |                           | Remover                                                                                                    |                                                                                                  |
|                   |                           | Crear                                                                                                    |                                                                                                  |
|                   |                           | Aprobar                                                                                                    |                                                                                                  |
|                   | Poder Legal sobre Cuentas | Es una relación de poder le<br>sistema donde un facultado<br>otorgante (Custodio) el cum<br>instrucciones de liquidación | egal sobre funciones del<br>(ACO) delega a un<br>oplimiento de algunas<br>n. Su configuración es |

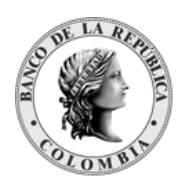

|                             |                                        | realizada por el Banco de la República y el participante                                                                                                    |                             |
|-----------------------------|----------------------------------------|----------------------------------------------------------------------------------------------------|-----------------------------|
|                             |                                        | existente                                                                                                    |                             |
|                             |                                        | Listar                                                                                                    |                             |
|                             | Poder Legal de Acceso Sobre Cuentas    | Una vez creado el Poder Legal Sobre Cuentas, el<br>facultado podrán seleccionar los usuarios que pueden<br>delegar las instrucciones de liquidación a sus<br>custodios. Su configuración es realizada por los<br>usuarios facultados |                             |
|                             |                                        | Listar                                                                                                    |                             |
|                             |                                        | Modificar                                                                                                    |                             |
|                             |                                        | Remover                                                                                                    |                             |
|                             |                                        | Crear                                                                                                    |                             |
|                             |                                        | Aprobar                                                                                                    |                             |
|                             | Actividad de Usuario                   | Funcionalidaad que permito ventanilla y referencia                                                                                                    | e consultar las tasas de    |
| Mantenimiento               |                                        |                                                                                                    |                             |
|                             | Tasas de Subastas                      | Funcionalidaad que permit<br>ventanilla y referencia                                                                                                    | e consultar las tasas de    |
|                             |                                        | Listar                                                                                                    |                             |
| Actores                     |                                        |                                                                                                    | <u> </u>                    |
|                             | Instituciones                          | Funcionalidad que permite<br>roles de un afiliado                                                                                                    | consultar los diferentes    |
|                             |                                        | Listar                                                                                                    |                             |
|                             | Participantes                          | Funcionalidad que permite consultar los Participantes,<br>también llamados Depositantes Directos, son las<br>entidades elegibles para realizar transacciones u<br>operaciones en el DCV                                              |                             |
|                             |                                        | Listar                                                                                                    |                             |
|                             |                                        | Configuración                                                                                                    |                             |
|                             |                                        |                                                                                                    | Listar                      |
|                             |                                        |                                                                                                    | Modificar                   |
|                             |                                        |                                                                                                    | Aprobar                     |
|                             | Clientes                               | Funcionalidad que permite<br>la entidad                                                                                                    | administrar los clientes de |
|                             |                                        | Listar                                                                                                    |                             |
|                             |                                        | Crear                                                                                                    |                             |
|                             |                                        | Aprobar                                                                                                    |                             |
| Instrumentos<br>Financieros | Funcionalidad que permite consultar lo | s títulos valores creados en e                                                                                                    | l sistema                   |
|                             | Acciones Corporativas                  |                                                                                                    |                             |
|                             |                                        | Listar                                                                                                    |                             |

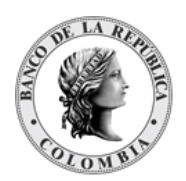

|             |                                              | Instrucción de<br>procesamiento de Acción<br>Corporativa                                   |                                                       |
|-------------|----------------------------------------------|--------------------------------------------------------------------------------------------|-------------------------------------------------------|
|             |                                              |                                                                                            | Listar                                                |
|             |                                              |                                                                                            | Remover                                               |
|             |                                              |                                                                                            | Crear                                                 |
|             |                                              |                                                                                            | Aprobar                                               |
|             | Valoración                                   |                                                                                            |                                                       |
|             |                                              | Valores de la Emisión                                                                      |                                                       |
|             |                                              |                                                                                            | Listar                                                |
| Liquidación | Funcionalidad que permite consultar lo       | s títulos valores creados en el                                                            | sistema                                               |
|             | Transacciones /Operaciones                   | Funcionalidad que permite o<br>de las transacciones realiza                                | consultar el procesamiento<br>das                     |
|             |                                              | Listar                                                                                     |                                                       |
|             |                                              | Reenviar                                                                                   |                                                       |
|             | Contratos                                    | Funcionalidad que permite o existentes en el sistema                                       | consultar los contratos                               |
|             |                                              | Listar                                                                                     |                                                       |
|             | Instrucciones                                | Funcionalidad que permite o<br>instrucciones creadas por u                                 | consultar el estado de las<br>n usuario en el sistema |
|             |                                              | Listar                                                                                     |                                                       |
|             | Cuentas                                      | Funcionalidad que permite<br>cuentas disponibles en el sis<br>Negociación y Títulos Valore | gestionar los tres tipos de<br>stema (Efectivo,<br>es |
|             |                                              | Listar                                                                                     |                                                       |
|             |                                              | Activar                                                                                    |                                                       |
|             |                                              | Crear                                                                                      |                                                       |
|             |                                              | Aprobar                                                                                    |                                                       |
|             |                                              | Actividad                                                                                  |                                                       |
|             |                                              | Estado                                                                                     |                                                       |
|             | Constitución Manual de Riesgo de<br>Mercado  | Funcionalidad que permite o<br>cubrir operaciones de riesgo                                | constituir garantías para<br>de mercado               |
|             |                                              | Listar                                                                                     |                                                       |
|             |                                              | Crear                                                                                      |                                                       |
|             |                                              | Aprobar                                                                                    |                                                       |
|             | Solicitud TTV entre Emisor y<br>Participante | Funcionalidad que permite s<br>préstamo de instrumentos fi                                 | solicitar al Emisor el<br>inancieros                  |
|             |                                              | Listar                                                                                     |                                                       |
|             |                                              | Crear                                                                                      |                                                       |
|             |                                              | Aprobar                                                                                    |                                                       |

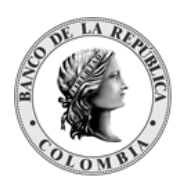

|                                |                                           | Aprobar                                                                                                    |                                                                                  |
|--------------------------------|-------------------------------------------|----------------------------------------------------------------------------------------------------|----------------------------------------------------------------------------------|
|                                |                                           | Listar                                                                                                    |                                                                                  |
|                                | Cupo Repo Por Compensación                | Funcionalidad que permite<br>de las operaciones que será<br>ventana establecida por los<br>entidades que compensan | consultar el monto máximo<br>permitido dentro de la<br>horarios del sistema para |
|                                |                                           | Listar                                                                                                    |                                                                                  |
|                                | Encadenamiento de Acuerdos de<br>Recompra | Funcionalidad que permite<br>operación de reporto (repo)<br>de un nuevo repo con la mis                            | diferir el pago de una<br>mediante la concertación<br>ma contraparte.            |
|                                |                                           | Listar                                                                                                    |                                                                                  |
|                                |                                           | Crear                                                                                                    |                                                                                  |
|                                |                                           | Aprobar                                                                                                    |                                                                                  |
| Originador de<br>Instrucciones |                                           |                                                                                                    |                                                                                  |
|                                | Listar                                    |                                                                                                    |                                                                                  |
|                                | Modificar                                 |                                                                                                    |                                                                                  |
|                                | Remover                                   |                                                                                                    |                                                                                  |
|                                | Ingresar                                  |                                                                                                    |                                                                                  |
|                                |                                           | EIP                                                                                                    |                                                                                  |
|                                |                                           | EcP                                                                                                    |                                                                                  |
|                                |                                           | Repo                                                                                                    |                                                                                  |
|                                |                                           |                                                                                                    | Repo EcP                                                                         |
|                                |                                           | Prendas                                                                                                    |                                                                                  |
|                                |                                           |                                                                                                    | Registro Prendas                                                                 |
|                                |                                           |                                                                                                    | Liberación de Prendas                                                            |
|                                |                                           |                                                                                                    | Cambio de Fecha de<br>Madurez de Prendas                                         |
|                                |                                           |                                                                                                    | Sustitución de colateral<br>Prendas                                              |
|                                |                                           | Garantías a IMF                                                                                                    |                                                                                  |
|                                |                                           |                                                                                                    | Liberación de Garantías<br>(Prendas a IMF)                                       |
|                                |                                           |                                                                                                    | Ejecución de garantías<br>(Prendas a IMF) mediante<br>apropiación                |
|                                |                                           | Asignación                                                                                                    |                                                                                  |
|                                |                                           | Operaciones con Banco<br>Central                                                                                   |                                                                                  |
|                                |                                           |                                                                                                    | Repo Intradía con el<br>Banco Central                                            |
|                                |                                           |                                                                                                    | Cambio de fecha de<br>madurez de Repo con BR<br>Expansión                        |

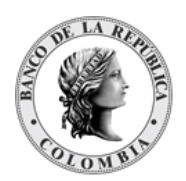

|          |              |                                                 | Sustitución de colateral<br>de Repo con BR<br>Expansión   |
|----------|--------------|-------------------------------------------------|-----------------------------------------------------------|
|          |              |                                                 | Acuerdo de Recompra<br>Overnight de<br>Compensación (ROC) |
|          |              |                                                 | Sustitución de Colateral<br>de Repo con BR Intradía       |
|          |              | Depósitos Remunerados                           |                                                           |
|          |              |                                                 | Redención Anticipada<br>Depósitos Remunerados<br>NCE      |
|          |              | Inversión                                       |                                                           |
|          |              |                                                 | Emisión Automática                                        |
|          |              |                                                 | Emisión                                                   |
|          |              | Instrucción                                     |                                                           |
|          |              |                                                 | Modificación de la<br>Condición                           |
| Reportes |              |                                                 |                                                           |
|          | Bajo Demanda |                                                 |                                                           |
|          |              | Certificado de<br>Inmovilización                |                                                           |
|          |              | Clientes                                        |                                                           |
|          |              | Constancias de Depósito                         |                                                           |
|          |              | Contratos de Operaciones<br>de Prenda           |                                                           |
|          |              | Contratos de Operaciones<br>sin Títulos         |                                                           |
|          |              | Contratos de Operaciones<br>TTV                 |                                                           |
|          |              | Cuentas                                         |                                                           |
|          |              | Estado de Cuenta                                |                                                           |
|          |              | Estado de Cuenta Valores<br>Emitidos            |                                                           |
|          |              | Impuestos                                       |                                                           |
|          |              | Lista de Participantes                          |                                                           |
|          |              | Llamados a Margen y<br>Operaciones Descubiertas |                                                           |
|          |              | Movimiento de<br>Operaciones Delegadas          |                                                           |
|          |              | Operaciones Delegadas                           |                                                           |
|          |              | Proyección de Acciones<br>Corporativas          |                                                           |
|          |              | Resumen de<br>Transacciones                     |                                                           |

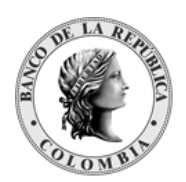

|        | Transacciones Pendientes<br>para TTV entre<br>Participantes |                      |
|--------|-------------------------------------------------------------|----------------------|
|        | Valores en Garantías,<br>Prendas y TTV                      |                      |
| Listar | Funcionalidad que correspo<br>Descarga de Reportes          | nde a la pantalla de |
| CSV    |                                                             |                      |
|        | Acciones Corporativas<br>Pagadas                            |                      |
|        | Instrumentos financieros                                    |                      |
|        | Movimiento de Cuenta                                        |                      |
|        | Movimiento de<br>Operaciones Delegadas                      |                      |
|        | Proyección de Acciones<br>Corporativas                      |                      |
|        | Valores en Garantías,<br>Prendas y TTV                      |                      |

### 1.6.3.5. Perfil Depositante Directo + Custodio

| Datos de perfil   |                           |                                                                                                    |                                                                                                    |
|-------------------|---------------------------|----------------------------------------------------------------------------------------------------|----------------------------------------------------------------------------------------------------|
| Gestión de Acceso |                           |                                                                                                    |                                                                                                    |
|                   | Usuario                   | Funcionalidad que perm<br>asociar perfiles) los usua                                                                                                    | ite gestionar (crear usuarios y<br>arios de cada entidad.                                                                                                    |
|                   |                           | Listar                                                                                                    |                                                                                                    |
|                   |                           | Modificar                                                                                                    |                                                                                                    |
|                   |                           | Remover                                                                                                    |                                                                                                    |
|                   |                           | Crear                                                                                                    |                                                                                                    |
|                   |                           | Aprobar                                                                                                    |                                                                                                    |
|                   | Perfil                    | Funcionalidad que perm<br>los perfiles creados para                                                                                                    | ite gestionar (Crear y modificar)<br>la entidad                                                                                                    |
|                   |                           | Listar                                                                                                    |                                                                                                    |
|                   |                           | Modificar                                                                                                    |                                                                                                    |
|                   |                           | Remover                                                                                                    |                                                                                                    |
|                   |                           | Crear                                                                                                    |                                                                                                    |
|                   |                           | Aprobar                                                                                                    |                                                                                                    |
|                   | Poder Legal sobre Cuentas | Es una relación de pode<br>sistema donde un facult<br>(Custodio) el cumplimier<br>liquidación. Su configura<br>de la República y el parti<br>realizar la consulta de la | er legal sobre funciones del<br>ado (ACO) delega a un otorgante<br>nto de algunas instrucciones de<br>ación es realizada por el Banco<br>cipante únicamente podrá<br>relación existente |

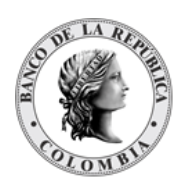

|                             |                                     | Listar                                                                                                    |                                                                                                    |
|-----------------------------|-------------------------------------|----------------------------------------------------------------------------------------------------|----------------------------------------------------------------------------------------------------|
|                             | Poder Legal de Acceso sobre Cuentas | Una vez creado el Poder<br>facultado podrán selecc<br>delegar las instruccione<br>Su configuración es real<br>facultados                                                                 | Legal Sobre Cuentas, el<br>ionar los usuarios que pueden<br>s de liquidación a sus custodios.<br>izada por los usuarios |
|                             |                                     | Listar                                                                                                    |                                                                                                    |
|                             | Actividad de Usuario                | Funcionalidad que perm<br>ejecutadas por los usua                                                                                                    | ite consultar las acciones<br>rios de la aplicación                                                                     |
| Mantenimiento               |                                     |                                                                                                    |                                                                                                    |
|                             | Tasas de Subastas                   | Funcionalidaad que perr<br>ventanilla y referencia                                                                                                    | nite consultar las tasas de                                                                                             |
|                             |                                     | Listar                                                                                                    |                                                                                                    |
| Actores                     |                                     |                                                                                                    |                                                                                                    |
|                             | Instituciones                       | Funcionalidad que perm<br>de un afiliado                                                                                                    | ite consultar los diferentes roles                                                                                      |
|                             |                                     | Listar                                                                                                    |                                                                                                    |
|                             | Participantes                       | Funcionalidad que permite consultar los Participantes,<br>también llamados Depositantes Directos, son las<br>entidades elegibles para realizar transacciones u<br>operaciones en el DCV. |                                                                                                    |
|                             |                                     | Listar                                                                                                    |                                                                                                    |
|                             |                                     | Configuración                                                                                                    |                                                                                                    |
|                             |                                     |                                                                                                    | Listar                                                                                                    |
|                             |                                     |                                                                                                    | Modificar                                                                                                    |
|                             |                                     |                                                                                                    | Aprobar                                                                                                    |
|                             | Clientes                            | Funcionalidad que perr<br>entidad                                                                                                    | nite administrar los clientes de la                                                                                     |
|                             |                                     | Listar                                                                                                    |                                                                                                    |
|                             |                                     | Crear                                                                                                    |                                                                                                    |
|                             |                                     | Aprobar                                                                                                    |                                                                                                    |
| Instrumentos<br>financieros |                                     |                                                                                                    | -                                                                                                    |
|                             | Listar                              |                                                                                                    |                                                                                                    |
|                             | Acciones Corporativas               | Funcionalidad que perm<br>títulos valores                                                                                                    | ite consultar los pagos de los                                                                                          |
|                             |                                     | Listar                                                                                                    |                                                                                                    |
|                             |                                     | Instrucción de<br>procesamiento de<br>Acción Corporativa                                                                                                    |                                                                                                    |
|                             |                                     |                                                                                                    | Listar                                                                                                    |
|                             |                                     |                                                                                                    | Remover                                                                                                    |
|                             |                                     |                                                                                                    | Crear                                                                                                    |
|                             |                                     |                                                                                                    | Aprobar                                                                                                    |
|                             | Valoración                          | Funcionalidad que perm<br>cada uno de los instrum                                                                                                    | nite consultar el valor actual de<br>entos financieros                                                                  |
|                             |                                     | Valores de la Emisión                                                                                                    |                                                                                                    |

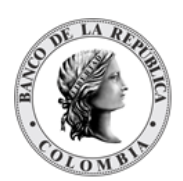

|             |                                              |                                                                                                    | Listar                                                                                             |
|-------------|----------------------------------------------|----------------------------------------------------------------------------------------------------|----------------------------------------------------------------------------------------------------|
| Liquidación |                                              |                                                                                                    |                                                                                                    |
|             | Transacciones / Operaciones                  | Funcionalidad que perm<br>de las transacciones rea                                                      | ite consultar el procesamiento<br>lizadas                                                          |
|             |                                              | Listar                                                                                                  |                                                                                                    |
|             |                                              | Reenviar                                                                                                |                                                                                                    |
|             | Contratos                                    | Funcionalidad que perm<br>existentes en el sistema                                                      | ite consultar los contratos                                                                        |
|             |                                              | Listar                                                                                                  |                                                                                                    |
|             | Instrucciones                                | Funcionalidad que perm<br>instrucciones creadas po                                                      | ite consultar el estado de las<br>or un usuario en el sistema                                      |
|             |                                              | Listar                                                                                                  |                                                                                                    |
|             |                                              | Aprobar                                                                                                 |                                                                                                    |
|             |                                              | Autorizar                                                                                               |                                                                                                    |
|             | Cuentas                                      | Funcionalidad que perm<br>cuentas disponibles en e<br>y Títulos Valores                                 | ite gestionar los tres tipos de<br>I sistema (Efectivo, Negociación                                |
|             |                                              | Listar                                                                                                  |                                                                                                    |
|             |                                              | Activar                                                                                                 |                                                                                                    |
|             |                                              | Crear                                                                                                   |                                                                                                    |
|             |                                              | Aprobar                                                                                                 |                                                                                                    |
|             |                                              | Actividad                                                                                               |                                                                                                    |
|             |                                              | Estado                                                                                                  |                                                                                                    |
|             | Constitución Manual de Riesgo de<br>Mercado  | Funcionalidad que perm<br>cubrir operaciones de rie                                                     | ite constituir garantías para<br>sgo de mercado                                                    |
|             |                                              | Listar                                                                                                  |                                                                                                    |
|             |                                              | Crear                                                                                                   |                                                                                                    |
|             |                                              | Aprobar                                                                                                 |                                                                                                    |
|             | Solicitud TTV entre Emisor y<br>Participante | Funcionalidad que perm<br>préstamo de instrumente                                                       | ite solicitar al Emisor el<br>os financieros                                                       |
|             |                                              | Listar                                                                                                  |                                                                                                    |
|             |                                              | Crear                                                                                                   |                                                                                                    |
|             |                                              | Aprobar                                                                                                 |                                                                                                    |
|             |                                              | Aprobar                                                                                                 |                                                                                                    |
|             |                                              | Listar                                                                                                  |                                                                                                    |
|             | Cupo Repo Por Compensación                   | Funcionalidad que perm<br>de las operaciones que s<br>ventana establecida por<br>entidades que compensa | ite consultar el monto máximo<br>erá permitido dentro de la<br>los horarios del sistema para<br>an |
|             |                                              | Listar                                                                                                  |                                                                                                    |
|             | Encadenamiento de Acuerdos de<br>Recompra    | Funcionalidad que perm<br>operación de reporto (rep<br>un nuevo repo con la mis                         | nite diferir el pago de una<br>po) mediante la concertación de<br>sma contraparte.                 |
|             |                                              | Listar                                                                                                  |                                                                                                    |
|             |                                              | Crear                                                                                                   |                                                                                                    |
|             |                                              | Aprobar                                                                                                 |                                                                                                    |

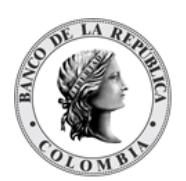

Página **50** de **273** Fecha de aprobación: 23/04/2025 Versión 5

| Originador de<br>Instrucciones | Esta funcionalidad permite registrar las | s instrucciones por parte o      | le las partes para su liquidación                         |
|--------------------------------|------------------------------------------|----------------------------------|-----------------------------------------------------------|
|                                | Listar                                   |                                  |                                                           |
|                                | Modificar                                |                                  |                                                           |
|                                | Remover                                  |                                  |                                                           |
|                                | Ingresar                                 |                                  |                                                           |
|                                |                                          | EIP                              |                                                           |
|                                |                                          | EcP                              |                                                           |
|                                |                                          | Repo                             |                                                           |
|                                |                                          |                                  | Repo EcP                                                  |
|                                |                                          | Prendas                          |                                                           |
|                                |                                          |                                  | Registro Prendas                                          |
|                                |                                          |                                  | Liberación de Prendas                                     |
|                                |                                          |                                  | Cambio de Fecha de Madurez                                |
|                                |                                          |                                  | de Prendas                                                |
|                                |                                          |                                  | Sustitución de colateral<br>Prendas                       |
|                                |                                          | Garantías a IMF                  |                                                           |
|                                |                                          |                                  | Registro Garantías (Prendas a<br>IMF)                     |
|                                |                                          | Manejo de Riesgo                 |                                                           |
|                                |                                          |                                  | Sustitución de colateral de<br>Manejo de Riesgo           |
|                                |                                          | Asignación                       |                                                           |
|                                |                                          | Operaciones con<br>Banco Central |                                                           |
|                                |                                          |                                  | Repo Intradía con el Banco<br>Central                     |
|                                |                                          |                                  | Cambio de fecha de madurez<br>de Repo con BR Expansión    |
|                                |                                          |                                  | Sustitución de colateral de<br>Repo con BR Expansión      |
|                                |                                          |                                  | Acuerdo de Recompra<br>Overnight de Compensación<br>(ROC) |
|                                |                                          |                                  | Sustitución de Colateral de<br>Repo con BR Intradía       |
|                                |                                          | Depósitos<br>Remunerados         |                                                           |
|                                |                                          |                                  | Redención Anticipada<br>Depósitos Remunerados NCE         |
|                                |                                          | Inversión                        |                                                           |
|                                |                                          |                                  | Emisión Automática                                        |
|                                |                                          |                                  | Emisión                                                   |
|                                |                                          | Instrucción                      |                                                           |
|                                |                                          |                                  | Modificación de la Condición                              |

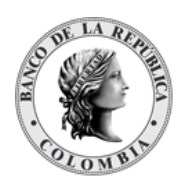

| Administrativo | Funcionalidad que permite el n<br>sistema                        | nonitoreo básico de mensajes ISO                   | recibidos y enviados por el   |
|----------------|------------------------------------------------------------------|----------------------------------------------------|-------------------------------|
|                | Enrutamiento                                                     |                                                    |                               |
|                |                                                                  | Mensaje                                            |                               |
|                |                                                                  |                                                    | Listar                        |
| Reportes       | Esta funcionalidad permite cor<br>entorno de los mercados financ | nsultar la información para el segui               | miento de las actividades del |
|                | Bajo Demanda                                                     |                                                    |                               |
|                |                                                                  | Acciones Corporativas<br>Pagadas                   |                               |
|                |                                                                  | Certificado de<br>Inmovilización                   |                               |
|                |                                                                  | Clientes                                           |                               |
|                |                                                                  | Constancias de<br>Depósito                         |                               |
|                |                                                                  | Contratos de<br>Operaciones de Prenda              |                               |
|                |                                                                  | Contratos de<br>Operaciones Repo                   |                               |
|                |                                                                  | Contratos de<br>Operaciones<br>Simultáneas         |                               |
|                |                                                                  | Contratos de<br>Operaciones sin Títulos            |                               |
|                |                                                                  | Contratos de<br>Operaciones TTV                    |                               |
|                |                                                                  | Cuentas                                            |                               |
|                |                                                                  | Estado de Cuenta                                   | -                             |
|                |                                                                  | Estado de Cuenta<br>Inversionista                  |                               |
|                |                                                                  | Estado de Cuenta por<br>Título Valor               |                               |
|                |                                                                  | Estado de Cuenta<br>Valores Emitidos               |                               |
|                |                                                                  | Impuestos                                          |                               |
|                |                                                                  | Lista de Participantes                             |                               |
|                |                                                                  | Llamados a Margen y<br>Operaciones<br>Descubiertas |                               |
|                |                                                                  | Medidas Cautelares<br>(Embargos)                   |                               |
|                |                                                                  | Movimiento de Cuenta                               |                               |
|                |                                                                  | Movimiento de<br>Operaciones Delegadas             |                               |
|                |                                                                  | Operaciones Delegadas                              | 1                             |
|                |                                                                  | Proyección de                                      |                               |
|                |                                                                  | Acciones Corporativas                              | 4                             |
|                |                                                                  | Resumen de<br>Transacciones                        |                               |

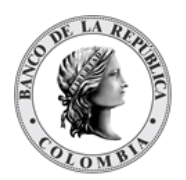

|        | Títulos Elegibles para<br>Operaciones con<br>Banco de la República<br>Títulos Valores<br>Utilizados en Pago de<br>Impuestos |                         |
|--------|----------------------------------------------------------------------------------------------------|-------------------------|
|        | Transacciones<br>Pendientes para TTV<br>entre Participantes                                                                 |                         |
|        | Valores en Garantías,<br>Prendas y TTV                                                                                      |                         |
| Listar | Funcionalidad que corres<br>Descarga de Reportes                                                                            | sponde a la pantalla de |
| CSV    |                                                                                                    |                         |
|        | Acciones Corporativas<br>Pagadas                                                                                            |                         |
|        | Estado de Cuenta                                                                                                    |                         |
|        | Estado de Cuenta<br>Valores Emitidos                                                                                        |                         |
|        | Instrumentos<br>financieros                                                                                                 |                         |
|        | Movimiento de Cuenta                                                                                                    |                         |
|        | Movimiento de<br>Operaciones Delegadas                                                                                      |                         |
|        | Proyección de<br>Acciones Corporativas                                                                                      |                         |
|        | Títulos Valores<br>Utilizados en Pago de<br>Impuestos                                                                       |                         |
|        | Transacciones /<br>Operaciones                                                                                              |                         |
|        | Valores en Garantías,<br>Prendas y TTV                                                                                      |                         |

### 1.6.3.6. Perfil Depositante Directo + IMF (Infraestructura de Mercado Financiero)

| Gestión de Acceso |         |                                                                                                    |
|-------------------|---------|----------------------------------------------------------------------------------------------------|
|                   | Usuario | Funcionalidad que permite gestionar (crear usuarios y asociar perfiles) los usuarios de cada entidad. |
|                   |         | Listar                                                                                                |
|                   |         | Modificar                                                                                             |
|                   |         | Remover                                                                                               |
|                   |         | Crear                                                                                                 |
|                   |         | Aprobar                                                                                               |
|                   | Perfil  | Funcionalidad que permite gestionar (Crear y modificar) los perfiles creados para la entidad          |

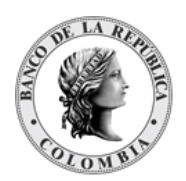

|                                |                                                                     | Listar                                              |                                      |
|--------------------------------|---------------------------------------------------------------------|-----------------------------------------------------|--------------------------------------|
|                                |                                                                     | Modificar                                           |                                      |
|                                |                                                                     | Remover                                             |                                      |
|                                |                                                                     | Crear                                               |                                      |
|                                |                                                                     | Aprobar                                             |                                      |
| Actores                        |                                                                     |                                                     |                                      |
|                                | Infraestructura de Mercado<br>Financiero                            | Funcionalidad que permi<br>Mercado Financiero       | te consultar las Infraestructuras de |
|                                |                                                                     | Listar                                              |                                      |
| Liquidación                    |                                                                     |                                                     |                                      |
|                                | Transacciones / Operaciones                                         | Funcionalidad que permi<br>transacciones realizadas | te consultar el procesamiento de las |
|                                |                                                                     | Listar                                              |                                      |
|                                |                                                                     | Reenviar                                            |                                      |
|                                | Contratos                                                           | Funcionalidad que permi<br>en el sistema            | e consultar los contratos existentes |
|                                |                                                                     | Listar                                              |                                      |
| Originador de<br>Instrucciones |                                                                     |                                                     |                                      |
|                                | Ingresar                                                            |                                                     |                                      |
|                                |                                                                     | Simultáneas                                         |                                      |
|                                |                                                                     |                                                     | Simultáneas                          |
|                                |                                                                     |                                                     | Cambio Fecha Madurez                 |
|                                |                                                                     |                                                     | Cambio Monto Recompra                |
|                                |                                                                     | Repo                                                |                                      |
|                                |                                                                     |                                                     | Modificación Repo                    |
|                                |                                                                     | Prendas                                             |                                      |
|                                |                                                                     |                                                     | Liberación de Prendas                |
|                                |                                                                     | Instrucción                                         |                                      |
|                                |                                                                     |                                                     | Modificación de la Condición         |
|                                |                                                                     |                                                     | Cancelación                          |
| Administrativo                 | Funcionalidad que permite el mo<br>sistema                          | onitoreo básico de mensajes                         | ISO recibidos y enviados por el      |
|                                | Enrutamiento                                                        |                                                     |                                      |
|                                |                                                                     | Mensaje                                             |                                      |
|                                |                                                                     |                                                     | Listar                               |
| Reportes                       | Esta funcionalidad permite cons<br>entorno de los mercados financie | ultar la información para el eros                   | seguimiento de las actividades del   |
|                                | Bajo Demanda                                                        |                                                     |                                      |

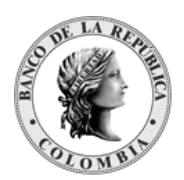

Página **54** de **273** Fecha de aprobación: 23/04/2025 Versión 5

|  | Acciones Corporativas<br>Pagadas                   |  |
|--|----------------------------------------------------|--|
|  | Certificado de<br>Inmovilización                   |  |
|  | Clientes                                           |  |
|  | Constancias de<br>Depósito                         |  |
|  | Contratos de<br>Operaciones de Prenda              |  |
|  | Contratos de<br>Operaciones Repo                   |  |
|  | Contratos de<br>Operaciones<br>Simultáneas         |  |
|  | Contratos de<br>Operaciones sin Títulos            |  |
|  | Contratos de<br>Operaciones TTV                    |  |
|  | Cuentas                                            |  |
|  | Estado de Cuenta                                   |  |
|  | Estado de Cuenta<br>Inversionista                  |  |
|  | Estado de Cuenta por<br>Título Valor               |  |
|  | Estado de Cuenta<br>Valores Emitidos               |  |
|  | Impuestos                                          |  |
|  | Lista de Participantes                             |  |
|  | Llamados a Margen y<br>Operaciones<br>Descubiertas |  |
|  | Medidas Cautelares<br>(Embargos)                   |  |
|  | Movimiento de Cuenta                               |  |
|  | Movimiento de<br>Operaciones Delegadas             |  |
|  | Operaciones Delegadas                              |  |
|  | Proyección de Acciones<br>Corporativas             |  |
|  | Resumen de<br>Transacciones                        |  |
|  | Títulos Elegibles para                             |  |
|  | Operaciones con Banco<br>de la República           |  |
|  | Títulos Valores<br>Utilizados en Pago de           |  |
|  | Impuestos                                          |  |

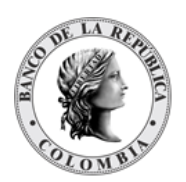

|        | Transacciones<br>Pendientes para TTV<br>entre Participantes<br>Valores en Garantías, |                                           |
|--------|--------------------------------------------------------------------------------------|-------------------------------------------|
| Listar | Funcionalidad que corresp                                                            | ponde a la pantalla de <b>Descarga de</b> |
| CSV    | Reportes                                                                             |                                           |
|        | Acciones Corporativas<br>Pagadas                                                     |                                           |
|        | Estado de Cuenta                                                                     |                                           |
|        | Estado de Cuenta<br>Valores Emitidos                                                 |                                           |
|        | Instrumentos<br>financieros                                                          |                                           |
|        | Movimiento de Cuenta                                                                 |                                           |
|        | Movimiento de<br>Operaciones Delegadas                                               |                                           |
|        | Proyección de Acciones<br>Corporativas                                               |                                           |
|        | Títulos Valores<br>Utilizados en Pago de<br>Impuestos                                |                                           |
|        | Transacciones /<br>Operaciones                                                       |                                           |
|        | Valores en Garantías,<br>Prendas y TTV                                               |                                           |

### 1.6.3.7. Perfil Depositante Directo + MHCP (Ministerio de Hacienda y Crédito Público)

| Datos de perfil   |         |                                                                                                 |                                                                    |
|-------------------|---------|-------------------------------------------------------------------------------------------------|--------------------------------------------------------------------|
| Gestión de Acceso |         |                                                                                                 |                                                                    |
|                   | Usuario | Funcionalidad que<br>asociar perfiles) lo                                                       | permite gestionar (crear usuarios y<br>s usuarios de cada entidad. |
|                   |         | Listar                                                                                          |                                                                    |
|                   |         | Modificar                                                                                       |                                                                    |
|                   |         | Remover                                                                                         |                                                                    |
|                   |         | Crear                                                                                           |                                                                    |
|                   |         | Aprobar                                                                                         |                                                                    |
|                   | Perfil  | Funcionalidad que permite gestionar (Crear y modificar)<br>los perfiles creados para la entidad |                                                                    |
|                   |         | Listar                                                                                          |                                                                    |

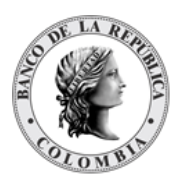

|                             |                                                                     | Modificar                                 |                                                      |
|-----------------------------|---------------------------------------------------------------------|-------------------------------------------|------------------------------------------------------|
|                             |                                                                     | Remover                                   |                                                      |
|                             |                                                                     | Crear                                     |                                                      |
|                             |                                                                     | Aprobar                                   |                                                      |
| Mantenimiento               |                                                                     |                                           |                                                      |
|                             | Tasas de Subastas                                                   | Funcionalidaad qu<br>ventanilla y referer | e permite consultar las tasas de<br>Icia             |
|                             |                                                                     | Listar                                    |                                                      |
| Liquidación                 |                                                                     |                                           |                                                      |
|                             | Transacciones / Operaciones                                         | Funcionalidad que de las transaccion      | permite consultar el procesamiento<br>es realizadas  |
|                             |                                                                     | Listar                                    |                                                      |
|                             | Contratos                                                           | Funcionalidad que<br>existentes en el sis | e permite consultar los contratos<br>stema           |
|                             |                                                                     | Listar                                    |                                                      |
| Originador de Instrucciones |                                                                     |                                           |                                                      |
|                             | Ingresar                                                            |                                           |                                                      |
|                             |                                                                     | Depósitos                                 |                                                      |
|                             |                                                                     | Remunerados                               |                                                      |
|                             |                                                                     |                                           | Redención Anticipada Depósitos<br>Remunerados DGCPTN |
|                             |                                                                     | Instrucción                               |                                                      |
|                             |                                                                     |                                           | Modificación de la Condición                         |
| Administrativo              | Funcionalidad que permite el mo<br>el sistema                       | onitoreo básico de m                      | ensajes ISO recibidos y enviados por                 |
|                             | Enrutamiento                                                        |                                           |                                                      |
|                             |                                                                     | Mensaje                                   |                                                      |
|                             |                                                                     |                                           | Listar                                               |
| Reportes                    | Esta funcionalidad permite cons<br>del entorno de los mercados fina | ultar la información<br>ancieros          | para el seguimiento de las actividades               |
|                             | Bajo Demanda                                                        |                                           |                                                      |
|                             |                                                                     | Acciones<br>Corporativas<br>Pagadas       |                                                      |
|                             |                                                                     | Certificado de<br>Inmovilización          |                                                      |
|                             |                                                                     | Clientes                                  |                                                      |
|                             |                                                                     | Constancias de<br>Depósito                |                                                      |
|                             |                                                                     | Contratos de<br>Operaciones de<br>Prenda  |                                                      |

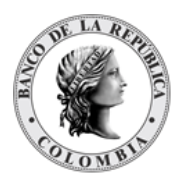

Página **57** de **273** Fecha de aprobación: 23/04/2025 Versión 5

| Contratos de<br>Operaciones<br>Repo                                                                                                    |   |
|----------------------------------------------------------------------------------------------------|---|
| Contratos de<br>Operaciones<br>Simultáneas                                                                                                    |   |
| Contratos de<br>Operaciones sin<br>Títulos                                                                                                    |   |
| Contratos de<br>Operaciones TTV                                                                                                    |   |
| Cuentas                                                                                                    |   |
| Estado de Cuenta                                                                                                    |   |
| Estado de Cuenta<br>Inversionista                                                                                                    |   |
| Estado de Cuenta<br>por Título Valor                                                                                                    |   |
| Estado de Cuenta<br>Valores Emitidos                                                                                                    |   |
| Impuestos                                                                                                    |   |
| Lista de<br>Participantes                                                                                                    |   |
| Llamados a<br>Margen y<br>Operaciones                                                                                                    |   |
|                                                                                                    | 1 |
| Medidas<br>Cautelares<br>(Embargos)                                                                                                    |   |
| Medidas<br>Cautelares<br>(Embargos)<br>Movimiento de<br>Cuenta                                                                                                    |   |
| Medidas<br>Cautelares<br>(Embargos)<br>Movimiento de<br>Cuenta<br>Movimiento de<br>Operaciones<br>Delegadas                                                                                                    |   |
| Medidas<br>Cautelares<br>(Embargos)<br>Movimiento de<br>Cuenta<br>Movimiento de<br>Operaciones<br>Delegadas<br>Operaciones<br>Delegadas                                                                                                    |   |
| Medidas<br>Cautelares<br>(Embargos)<br>Movimiento de<br>Cuenta<br>Movimiento de<br>Operaciones<br>Delegadas<br>Operaciones<br>Delegadas<br>Proyección de<br>Acciones<br>Corporativas                                                                                                    |   |
| Medidas<br>Cautelares<br>(Embargos)<br>Movimiento de<br>Cuenta<br>Movimiento de<br>Operaciones<br>Delegadas<br>Operaciones<br>Delegadas<br>Proyección de<br>Acciones<br>Corporativas<br>Resumen de<br>Transacciones                                                                                                    |   |
| Medidas<br>Cautelares<br>(Embargos)<br>Movimiento de<br>Cuenta<br>Movimiento de<br>Operaciones<br>Delegadas<br>Operaciones<br>Delegadas<br>Proyección de<br>Acciones<br>Corporativas<br>Resumen de<br>Transacciones<br>Títulos Elegibles<br>para Operaciones<br>con Banco de la<br>República                                                                                                    |   |
| Medidas<br>Cautelares<br>(Embargos)<br>Movimiento de<br>Cuenta<br>Movimiento de<br>Operaciones<br>Delegadas<br>Operaciones<br>Delegadas<br>Proyección de<br>Acciones<br>Corporativas<br>Resumen de<br>Transacciones<br>Títulos Elegibles<br>para Operaciones<br>con Banco de la<br>República<br>Títulos Valores<br>Utilizados en<br>Pago de<br>Impuestos                                              |   |
| Medidas<br>Cautelares<br>(Embargos)<br>Movimiento de<br>Cuenta<br>Movimiento de<br>Operaciones<br>Delegadas<br>Operaciones<br>Delegadas<br>Proyección de<br>Acciones<br>Corporativas<br>Resumen de<br>Transacciones<br>Títulos Elegibles<br>para Operaciones<br>con Banco de la<br>República<br>Títulos Valores<br>Utilizados en<br>Pago de<br>Impuestos                                              |   |
| Medidas<br>Cautelares<br>(Embargos)<br>Movimiento de<br>Cuenta<br>Movimiento de<br>Operaciones<br>Delegadas<br>Operaciones<br>Delegadas<br>Proyección de<br>Acciones<br>Corporativas<br>Resumen de<br>Transacciones<br>para Operaciones<br>con Banco de la<br>República<br>Títulos Valores<br>Utilizados en<br>Pago de<br>Impuestos<br>Transacciones<br>Pendientes para<br>TTV entre<br>Particinanteo |   |

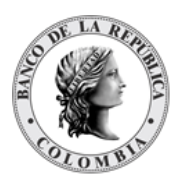

|        | Valores en<br>Garantías,<br>Prendas y TTV                |                                            |
|--------|----------------------------------------------------------|--------------------------------------------|
| Listar | Funcionalidad que<br>Descarga de Repor                   | corresponde a la pantalla de<br><b>tes</b> |
| CSV    |                                                          |                                            |
|        | Acciones<br>Corporativas<br>Pagadas                      |                                            |
|        | Estado de Cuenta                                         |                                            |
|        | Estado de Cuenta<br>Valores Emitidos                     |                                            |
|        | Instrumentos<br>financieros                              |                                            |
|        | Movimiento de<br>Cuenta                                  |                                            |
|        | Movimiento de<br>Operaciones<br>Delegadas                |                                            |
|        | Proyección de<br>Acciones<br>Corporativas                |                                            |
|        | Títulos Valores<br>Utilizados en<br>Pago de<br>Impuestos |                                            |
|        | Transacciones /<br>Operaciones                           |                                            |
|        | Valores en<br>Garantías,<br>Prendas y TTV                |                                            |

## 1.6.3.8. Perfil Emisor

| Datos de perfil   |                                               |                                                                                              |
|-------------------|-----------------------------------------------|----------------------------------------------------------------------------------------------|
| Gestión de Acceso | Funcionalidad que permite<br>de cada entidad. | gestionar (crear usuarios y asociar perfiles) los usuarios                                   |
|                   | Usuario                                       |                                                                                              |
|                   |                                               | Listar                                                                                       |
|                   |                                               | Modificar                                                                                    |
|                   |                                               | Remover                                                                                      |
|                   |                                               | Aprobar                                                                                      |
|                   | Perfil                                        | Funcionalidad que permite gestionar (Crear y modificar) los perfiles creados para la entidad |
|                   |                                               | Listar                                                                                       |
|                   |                                               | Modificar                                                                                    |
|                   |                                               | Remover                                                                                      |

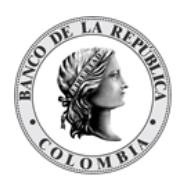

|                             |                                                            | Crear                                                                                                    |
|-----------------------------|------------------------------------------------------------|----------------------------------------------------------------------------------------------------|
|                             |                                                            | Aprobar                                                                                                    |
|                             | Actividad de Usuario                                       | Funcionalidad que permite consultar las acciones ejecutadas por los usuarios de la aplicación                                            |
| Actores                     |                                                            |                                                                                                    |
|                             | Emisores                                                   | Funcionalidad que permite consultar los Emisores                                                                                         |
|                             |                                                            | Listar                                                                                                    |
| Liquidación                 |                                                            |                                                                                                    |
|                             | Transacciones /<br>Operaciones                             | Funcionalidad que permite consultar el procesamiento<br>de las transacciones realizadas                                                  |
|                             |                                                            | Listar                                                                                                    |
|                             |                                                            | Aprobar                                                                                                    |
|                             | Instrucciones                                              | Funcionalidad que permite consultar el estado de las<br>instrucciones creadas por un usuario en el sistema                               |
|                             |                                                            | Listar                                                                                                    |
|                             | Cuentas                                                    | Funcionalidad que permite gestionar los tres tipos de<br>cuentas disponibles en el sistema (Efectivo,<br>Negociación y Títulos Valores   |
|                             |                                                            | Listar                                                                                                    |
|                             |                                                            | Actividad                                                                                                    |
|                             |                                                            | Estado                                                                                                    |
|                             | Adjudicación TTV entre<br>Emisor y Participante            | Funcionalidad que permite al Emisor adjudicar a los<br>participantes que realizaron Solicitud de préstamo de<br>instrumentos financieros |
|                             |                                                            | Listar                                                                                                    |
|                             |                                                            | Remover                                                                                                    |
|                             |                                                            | Procesar                                                                                                    |
|                             |                                                            | Aprobar                                                                                                    |
| Originador de Instrucciones | Esta funcionalidad permite<br>liquidación                  | registrar las instrucciones por parte de las partes para su                                                                              |
|                             | Listar                                                     |                                                                                                    |
|                             | Aprobar                                                    |                                                                                                    |
| Reportes                    | Esta funcionalidad permite<br>actividades del entorno de l | consultar la información para el seguimiento de las<br>os mercados financieros                                                           |
|                             | Bajo Demanda                                               |                                                                                                    |
|                             |                                                            | Contratos de Operaciones TTV                                                                                                    |
|                             |                                                            | Estado de Cuenta Inversionista                                                                                                    |
|                             |                                                            | Estado de Cuenta Valores Emitidos                                                                                                    |
|                             |                                                            | Movimiento de Cuenta                                                                                                    |

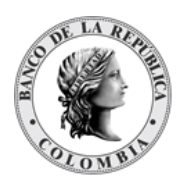

|         | Proyección de Acciones Corporativas                                        |
|---------|----------------------------------------------------------------------------|
|         | Títulos valores expedidos para pago de impuestos                           |
|         | Títulos Valores Utilizados en Pago de Impuestos                            |
| Listar  | Funcionalidad que corresponde a la pantalla de <b>Descarga de Reportes</b> |
| CSV     |                                                                            |
|         | Acciones Corporativas Pagadas                                              |
|         | Estado de Cuenta Valores Emitidos                                          |
|         | Instrumentos financieros                                                   |
|         | Movimiento de Cuenta                                                       |
|         | Proyección de Acciones Corporativas                                        |
|         | Títulos valores expedidos para pago de impuestos                           |
|         | Títulos Valores Utilizados en Pago de Impuestos                            |
|         | Transacciones / Operaciones                                                |
|         | Valores en Garantías, Prendas y TTV                                        |
| Subasta |                                                                            |
|         | Colocación                                                                 |
|         | Información de ofertas                                                     |
|         | Liquidación de subastas                                                    |
|         | Resultados de subasta                                                      |
|         | Resumen de subasta                                                         |
|         |                                                                            |

### 1.6.4. Crear Perfiles

Para crear un nuevo perfil de usuario, utilice el siguiente menú: **Gestión de Acceso à Perfil** à Crear.

() Solo los administradores pueden realizar la creación de perfiles.

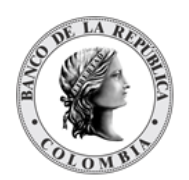

| Q                                                               | GE STIÓN DE ACCESO         PERFIL         PRFCRE001         Image: Control of the state of the state of the sta |
|-----------------------------------------------------------------|----------------------------------------------------------------------------------------------------|
| = GESTIÓN DE ACCESO                                             |                                                                                                    |
| Usuario                                                         | Perfil                                                                                                    |
| – Perfil                                                        | Nombre del perfil*                                                                                                    |
| 🖬 Listar                                                        |                                                                                                    |
| 🖉 Crear                                                         | Tipo de Perfil Participante directo                                                                                                    |
| 😴 Aprobar                                                       |                                                                                                    |
| Poder Legal sobre<br>Cuentas                                    | C Reiniciar 7 Ok                                                                                                    |
| <ul> <li>Poder Legal de<br/>Acceso sobre<br/>Cuentas</li> </ul> |                                                                                                    |
| 🗖 Actividad de Usuario                                          |                                                                                                    |
| MANTENIMIENTO                                                   |                                                                                                    |
| ACTORES                                                         |                                                                                                    |
| INSTRUMENTOS<br>FINANCIEROS                                     |                                                                                                    |
| LIQUIDACIÓN                                                     |                                                                                                    |
| ORIGINADOR DE<br>INSTRUCCIONES                                  |                                                                                                    |
| ■ SUBASTA                                                       |                                                                                                    |
| ADMINISTRATIVO                                                  |                                                                                                    |
| REPORTES                                                        |                                                                                                    |
| I REFORTED                                                      |                                                                                                    |

Para crearlo, en la sección 'Perfil', ingrese un Nombre para el perfil que se quiere crear.

Selecciones el Tipo de perfil:

- Participante Directo
- Emisor

Clic Ok – acepta la selección.

#### Información de Perfil

- Nombre Introduzca el nombre del nuevo perfil.
- Lista de Funciones Para poder dar acceso a las funciones o entradas de menú que serán asignadas al nuevo perfil, el administrador deberá seleccionar la funcionalidad, haciendo clic en la casilla de verificación correspondiente; si el administrador no selecciona una casilla de verificación, el usuario NO podrá acceder a dicha funcionalidad.

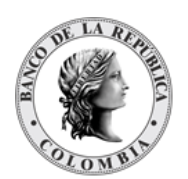

| Instrumentos financieros |                          |              |   |  |
|--------------------------|--------------------------|--------------|---|--|
|                          | Configuración            |              | _ |  |
|                          |                          | Listar       | 2 |  |
|                          |                          | Modificar    |   |  |
|                          |                          | Aprobar      |   |  |
|                          | Listar                   |              |   |  |
|                          | Modificar                |              |   |  |
|                          | Remover                  |              |   |  |
|                          | Deshabilitar             |              |   |  |
|                          | Activar                  |              |   |  |
|                          | Crear                    |              |   |  |
|                          | Aprobar                  |              |   |  |
|                          | Reparar                  |              |   |  |
|                          | Categoría de Instrumento |              |   |  |
|                          |                          | Listar       |   |  |
|                          |                          | Modificar    |   |  |
|                          |                          | Deshabilitar |   |  |
|                          |                          | Activar      |   |  |
|                          |                          | Remover      |   |  |

Los detalles del perfil se despliegan mostrando la estructura del perfil. El administrador podrá realizar las siguientes acciones después de definir las funcionalidades para el perfil:

Clic en Reiniciar - Borra la selección de las funciones

Clic en Cancelar - Cancela la Creación del Perfil.

Clic en Validar - Los datos ingresados son enviados para que el sistema los verifique.

Clic en **Ok** – El botón se activa después de una validación exitosa. El nuevo perfil definido es aceptado.

| Subasta                        |                         |
|--------------------------------|-------------------------|
|                                | Resultados de subasta   |
|                                | Información de ofertas  |
|                                | Liquidación de subastas |
|                                | Colocación              |
|                                | Resumen de subasta      |
| Reiniciar 🔗 Cancelar 🔀 Validar | 7 Ok                    |

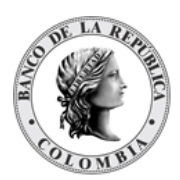

El elemento es colocado en estado POR APROBAR esperando por una aprobación y verificación manual realizada por diferentes usuarios (principio de cuatro ojos).

| GESTIÓN DE ACCESO | PERFIL      | PRFEND     | Listar          | 🧪 Crear          | 🕑 Aprobar |
|-------------------|-------------|------------|-----------------|------------------|-----------|
| Operación Ingres  | ar ejecutad | a con éxit | o. Item ubicado | en estado Aproba | r.        |

### 1.6.5. Aprobar Perfil

Un usuario diferente del usuario que creó el perfil debe aprobar la creación del perfil antes de poder utilizarlo.

Para aprobar un perfil que está en espera de aprobación, use la siguiente entrada de menú: **Gestión de Acceso à Perfil à Aprobar.** 

Se muestra una lista con los perfiles se encuentran en estado POR APROBAR. Seleccionar de la lista el perfil que necesita ser aprobado.

Los detalles del perfil son mostrados.

| Por favor revise la in   | formación previo envío |        |
|--------------------------|------------------------|--------|
|                          |                        |        |
| Estado                   | Por Aprobar            |        |
| Siguiente estado         | Activo                 |        |
| Nombre del perfil        | Emisor Test            |        |
| Tipo de Perfil           | Emisor                 | •      |
| Grupo dueño del perfil   | N/A                    |        |
|                          | Datos de perfil        |        |
| Instrumentos financieros |                        |        |
| L                        | istar                  |        |
| A                        | cciones Corporativas   |        |
| Cubasta                  | l                      | Listar |
| Subasta                  | istar                  |        |
|                          | istar                  |        |
| 🖉 Cancelar 🗹 Aprol       | bar 🔀 Rechazar         |        |

El usuario podrá realizar las siguientes acciones:

Clic en Cancelar – cancela la aprobación del perfil.

Clic en Aprobar – procede con la aprobación de la creación del perfil.

Clic en **Rechazar** – el usuario encargado de la aprobación determina que la estructura actual del perfil no se puede aprobar, esta acción impide que los cambios tomen efecto y lleva al elemento a su estado anterior.

### 1.6.6. Modificar Perfil

Para modificar un perfil, utilice la siguiente entrada de menú: **Gestión de Acceso à Perfil à** Listar

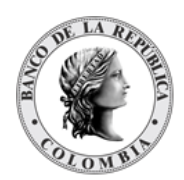

| SESTION DE ACCESO                                                                                                    | Puec                                  | ar                                                                                                    |                                                                                                    |                                                                                                   | ×                                                                              |
|----------------------------------------------------------------------------------------------------|---------------------------------------|----------------------------------------------------------------------------------------------------|----------------------------------------------------------------------------------------------------|---------------------------------------------------------------------------------------------------|--------------------------------------------------------------------------------|
| Usuario                                                                                                    | Dusc                                  | -                                                                                                    |                                                                                                    |                                                                                                   | <b>A</b>                                                                       |
| Perfil                                                                                                    | Esta                                  | do Todo                                                                                                    | •                                                                                                    |                                                                                                   |                                                                                |
| Elistar                                                                                                    | Gruu                                  | Participante BPOPCO                                                                                                 | BB'                                                                                                    |                                                                                                   |                                                                                |
| Crear                                                                                                    | Gru                                   |                                                                                                    |                                                                                                    |                                                                                                   |                                                                                |
| g Aprobar                                                                                                    | Tipo                                  | de Perfil Participante directo                                                                                      | <b>v</b>                                                                                                    |                                                                                                   |                                                                                |
| Cuentas                                                                                                    |                                       |                                                                                                    |                                                                                                    |                                                                                                   |                                                                                |
| Poder Legal de<br>Acceso sobre<br>Cuentas                                                                                    |                                       | Reiniciar Ok                                                                                                    |                                                                                                    |                                                                                                   |                                                                                |
|                                                                                                    |                                       |                                                                                                    |                                                                                                    |                                                                                                   |                                                                                |
| Actividad de Usuario                                                                                                    | Eleme                                 | ento 1 a 7 de 7 Ítems                                                                                               | en página <mark>20 📼 🔤</mark>                                                                                                    | C 🔍 Página 🚹 🚽 de 1 🔪 刘                                                                           | 1 1                                                                            |
| Actividad de Usuario<br>NTENIMIENTO                                                                                          | Eleme<br>NO.                          | ento 1 a 7 de 7 Ítems<br>NOMBRE DEL PERFIL 🕀                                                                        | en página <mark>20   ▼</mark> ∦<br>TIPO DE PERFIL ⇒                                                                                                    | Página 1 de 1 Seconda de 1                                                                        | ESTADO 🖯                                                                       |
| Actividad de Usuario<br>ANTENIMIENTO<br>TORES                                                                                | Eleme<br>NO.                          | ento 1 a 7 de 7 Ítems<br>NOMBRE DEL PERFIL ⇒<br>INCLUSION                                                           | en página 20 ▼<br>TIPO DE PERFIL ⇒<br>Participante directo                                                                                                  | Página 1 de 1<br>GRUPO DUEÑO DEL PERFIL ⇒<br>Participante BPOPCOBBXXX                             | ESTADO 🔿                                                                       |
| Actividad de Usuario<br>NTENIMIENTO<br>TORES<br>STRUMENTOS                                                                   | Eleme<br>NO.<br>1                     | ento 1 a 7 de 7 Ítems<br>NOMBRE DEL PERFIL ⇒<br>INCLUSION<br>Operario 1                                             | en página 20  TIPO DE PERFIL  Participante directo Participante directo                                                                                     | Página 1 de 1<br>GRUPO DUEÑO DEL PERFIL ⇒<br>Participante BPOPCOBBXXX<br>Participante BPOPCOBBXXX | ESTADO 🖻<br>Activo<br>Activo                                                   |
| Actividad de Usuario<br>NTENIMIENTO<br>TORES<br>BTRUMENTOS<br>JANCIEROS                                                      | Eleme<br>NO.<br>1<br>2<br>3           | ento 1 a 7 de 7 Ítems<br>NOMBRE DEL PERFIL →<br>INCLUSION<br>Operario 1<br>CUSTODIO                                 | en página 20  TIPO DE PERFIL  Participante directo Participante directo Participante directo                                                                | Página 1 de 1<br>GRUPO DUEÑO DEL PERFIL 🤿<br>Participante BPOPCOBBXXX<br>Participante BPOPCOBBXXX | ESTADO 🤅<br>Activo<br>Activo<br>Activo                                         |
| Actividad de Usuario<br>INTENIMIENTO<br>TORES<br>STRUMENTOS<br>JANCIEROS<br>SUIDACIÓN                                        | Eleme<br>NO.<br>1<br>2<br>3           | ento 1 a 7 de 7 ftems<br>NOMBRE DEL PERFIL 3<br>INCLUSION<br>Operario 1<br>CUSTODIO<br>DEPOSITANTE DIRECTO          | en página 20  TIPO DE PERFIL  Participante directo Participante directo Participante directo Participante directo                                           | Página 1 de 1<br>GRUPO DUEÑO DEL PERFIL 3<br>Participante BPOPCOBBXXX<br>Participante BPOPCOBBXXX | ESTADO -<br>Activo<br>Activo<br>Activo<br>Activo                               |
| Actividad de Usuario<br>NTENIMIENTO<br>TORES<br>STRUMENTOS<br>JANCIEROS<br>MUIDACIÓN<br>IGINADOR DE<br>STRUCCIONES           | Eleme<br>NO.<br>1<br>2<br>3<br>4<br>5 | ento 1 a 7 de 7 ftems<br>NOMBRE DEL PERFIL →<br>INCLUSION<br>Operario 1<br>CUSTODIO<br>DEPOSITANTE DIRECTO<br>GROUP | en página 20  TIPO DE PERFIL  Participante directo Participante directo Participante directo Participante directo Participante directo                      | Página 1 de 1<br>GRUPO DUEÑO DEL PERFIL 3<br>Participante BPOPCOBBXXX<br>Participante BPOPCOBBXXX | ESTADO ><br>Activo<br>Activo<br>Activo<br>Activo<br>Activo                     |
| Actividad de Usuario<br>INTENIMIENTO<br>TORES<br>STRUMENTOS<br>MANCIEROS<br>QUIDACIÓN<br>IGINADOR DE<br>STRUCCIONES<br>PAOTA | Eleme<br>NO.<br>1<br>2<br>3<br>4<br>5 | INCLUSION<br>Operario 1<br>CUSTODIO<br>DEPOSITANTE DIRECTO<br>GROUP                                                 | en página 20  TIPO DE PERFIL  Participante directo Participante directo Participante directo Participante directo Participante directo Participante directo | Página 1 de 1<br>GRUPO DUEÑO DEL PERFIL 3<br>Participante BPOPCOBBXXX<br>Participante BPOPCOBBXXX | ESTADO CONTRACTIVO<br>Activo<br>Activo<br>Activo<br>Activo<br>Activo<br>Activo |

Realice la consulta del perfil a modificar utilizando el filtro que requiera en la sección 'Buscar' y a continuación, encontrará un listado con el resultado de la búsqueda. Seleccione de la lista el perfil que necesita modificar, aparecerán los detalles del perfil actual que están disponibles para su modificación activando o desactivando la casilla de verificación.

| Reportes         |                   |                                           |       |   |
|------------------|-------------------|-------------------------------------------|-------|---|
| hoponad          | Bajo Demanda      |                                           |       |   |
|                  |                   | Estado de Cuenta<br>Inversionista         |       |   |
|                  |                   | Estado de Cuenta Valor<br>Emitido         |       |   |
|                  |                   | Estado de Cuenta de<br>Acción Corporativa |       |   |
|                  |                   | Estimación de Acción<br>Corporativa       |       |   |
|                  | Subasta           |                                           | 1     |   |
|                  |                   | Resultados de subasta                     |       | < |
|                  |                   | Información de ofertas                    |       | < |
|                  |                   | Liquidación de subastas                   |       |   |
|                  |                   | Colocación                                |       |   |
|                  |                   | Resumen de subasta                        |       |   |
| S Reiniciar Ø Ca | ancelar 🔀 Validar | Modificar 🛃 Eli                           | minar |   |

Clic en Reiniciar – Borra la selección de las funciones

Clic en **Cancelar** – para salir de la pantalla actual.

Clic en Validar – los datos ingresados son enviados para que el sistema los verifique.

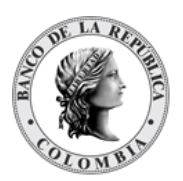

Clic en **Modificar** – el botón se activa sólo después de una validación exitosa del sistema. Se envía la solicitud para su aprobación.

El elemento es colocado es estado POR APROBAR esperando por una aprobación y verificación manual realizada por diferentes usuarios.

### 1.6.7. Remover Perfil

Para remover un perfil, utilice la entrada de menú: Gestión de Acceso à Perfil à Listar.

| 4                                                                                                    | GESI                                        |                                                                                                    |                                                                                                    |                                                                                                   |                                                                                          |
|----------------------------------------------------------------------------------------------------|---------------------------------------------|----------------------------------------------------------------------------------------------------|----------------------------------------------------------------------------------------------------|---------------------------------------------------------------------------------------------------|------------------------------------------------------------------------------------------|
| ESTIÓN DE ACCESO                                                                                                    | Russe                                       |                                                                                                    |                                                                                                    |                                                                                                   | *                                                                                        |
| Usuario                                                                                                    | Busca                                       | ľ                                                                                                    |                                                                                                    |                                                                                                   | # <sup>**</sup>                                                                          |
| Perfil                                                                                                    | Estac                                       | do Todo                                                                                                    | -                                                                                                    |                                                                                                   |                                                                                          |
| 🖬 Listar                                                                                                    | Grup                                        | Participante PPOPCO                                                                                                    | PP' =                                                                                                    |                                                                                                   |                                                                                          |
| Crear                                                                                                    | Grup                                        | and pante bi of co                                                                                                    |                                                                                                    |                                                                                                   |                                                                                          |
| S Aprobar                                                                                                    | Tipo                                        | de Perfil Participante directo                                                                                                    | <b>v</b>                                                                                                    |                                                                                                   |                                                                                          |
| Cuentas                                                                                                    | -                                           |                                                                                                    |                                                                                                    |                                                                                                   |                                                                                          |
| Poder Legal de<br>Acceso sobre                                                                                                    |                                             | Reiniciar 🗾 Ok                                                                                                    |                                                                                                    |                                                                                                   |                                                                                          |
| Cuentas                                                                                                    |                                             |                                                                                                    |                                                                                                    |                                                                                                   |                                                                                          |
| Cuentas<br>Actividad de Usuario                                                                                                    | Elemer                                      | nto 1 a 7 de 7 Ítems e                                                                                                    | en página 20 🔻                                                                                                    | Página 1 🔰 de 1 🔪 刘                                                                               | 1<br>1<br>1                                                                              |
| Cuentas<br>Actividad de Usuario<br>ANTENIMIENTO                                                                                            | Elemer<br>NO.                               | nto 1 a 7 de 7 Ítems o<br>NOMBRE DEL PERFIL ⋺                                                                                     | en página 20 	▼                                                                                                    | GRUPO DUEÑO DEL PERFIL ⇒                                                                          | ESTADO 🦻                                                                                 |
| Cuentas<br>Actividad de Usuario<br>ANTENIMIENTO<br>STORES                                                                                  | Elemer<br>NO.                               | nto 1 a 7 de 7 Étems e<br>NOMBRE DEL PERFIL ⇒<br>INCLUSION                                                                        | en página 20 💌 📘                                                                                                    | Página 1 de 1<br>GRUPO DUEÑO DEL PERFIL 3<br>Participante BPOPCOBBXXX                             | E STADO 🤿<br>Activo                                                                      |
| Cuentas<br>Actividad de Usuario<br>INTENIMIENTO<br>TORES<br>STRUMENTOS                                                                     | Elemer<br>NO.<br>1                          | hto 1 a 7 de 7 Étems d<br>NOMBRE DEL PERFIL ⇒<br>INCLUSION<br>Operario 1                                                          | en página 20  TIPO DE PERFIL  Participante directo Participante directo                                                                                                    | Página 1 de 1<br>GRUPO DUEÑO DEL PERFIL #<br>Participante BPOPCOBBXXX<br>Participante BPOPCOBBXXX | ESTADO ><br>Activo<br>Activo                                                             |
| Cuentas<br>Actividad de Usuario<br>INTENIMIENTO<br>TORES<br>STRUMENTOS<br>NANCIEROS                                                        | Elemer<br>NO.<br>1<br>2<br>3                | nto 1 a 7 de 7 Étems (<br>NOMBRE DEL PERFIL ⇒<br>INCLUSION<br>Operario 1<br>QUISTODIO                                             | en página 20  TIPO DE PERFIL  Participante directo Participante directo                                                                                                    | Página 1 de 1<br>GRUPO DUEÑO DEL PERFIL *<br>Participante BPOPCOBBXXX<br>Participante BPOPCOBBXXX | ESTADO 3<br>Activo<br>Activo                                                             |
| Cuentas<br>Actividad de Usuario<br>INTENIMIENTO<br>TORES<br>STRUMENTOS<br>VANCIEROS<br>QUIDACIÓN                                           | Elemen<br>NO.<br>1<br>2<br>3                | nto 1 a 7 de 7 ftems a<br>NOMBRE DEL PERFIL 3<br>INCLUSION<br>Operario 1<br>CUSTODIO<br>DEPOSITANTE DIRECTO                       | en página 20  TIPO DE PERFIL  Participante directo Participante directo Participante directo Participante directo                                                                    | Página 1 de 1<br>GRUPO DUEÑO DEL PERFIL 3<br>Participante BPOPCOBBXXX<br>Participante BPOPCOBBXXX | ESTADO 3<br>Activo<br>Activo<br>Activo                                                   |
| Cuentas<br>Actividad de Usuario<br>INTENIMIENTO<br>TORES<br>STRUMENTOS<br>VANCIEROS<br>JUIDACIÓN<br>NIGINADOR DE<br>EPULICCIONES           | Elemen<br>NO.<br>1<br>2<br>3<br>4           | Into 1 a 7 de 7 ftems<br>NOMBRE DEL PERFIL ⇒<br>INCLUSION<br>Operario 1<br>CUSTODIO<br>DEPOSITANTE DIRECTO<br>OPOUR               | en pégina 20  TIPO DE PERFIL = Participante directo Participante directo Participante directo Participante directo Participante directo                                              | Página 1 de 1<br>GRUPO DUEÑO DEL PERFIL 3<br>Participante BPOPCOBBXXX<br>Participante BPOPCOBBXXX | ESTADO 3<br>Activo<br>Activo<br>Activo<br>Activo                                         |
| Cuentas<br>Actividad de Usuario<br>INITENIMIENTO<br>ITORES<br>STRUMENTOS<br>VANCIEROS<br>QUIDACIÓN<br>RIGINADOR DE<br>STRUCCIONES          | Elemer<br>NO.<br>1<br>2<br>3<br>4<br>5      | nto 1 a 7 de 7 ftems<br>NOMBRE DEL PERFIL ⇒<br>INCLUSION<br>Operario 1<br>CUSTODIO<br>DEPOSITANTE DIRECTO<br>GROUP<br>UST DEVE    | en pégina 20  TIPO DE PERFIL  Participante directo Participante directo Participante directo Participante directo Participante directo Participante directo                          | Página 1 de 1<br>GRUPO DUEÑO DEL PERFIL 9<br>Participante BPOPCOBBXXX<br>Participante BPOPCOBBXXX | ESTADO 3<br>Activo<br>Activo<br>Activo<br>Activo<br>Activo                               |
| Cuentas<br>Actividad de Usuario<br>NATENIMIENTO<br>STORES<br>STRUMENTOS<br>NANCIEROS<br>QUIDACIÓN<br>RIGINADOR DE<br>STRUCCIONES<br>JBASTA | Elemer<br>NO.<br>1<br>2<br>3<br>4<br>5<br>6 | Into 1 a 7 de 7 ftems<br>NOMBRE DEL PERFIL ?<br>INCLUSION<br>Operario 1<br>CUSTODIO<br>DEPOSITANTE DIRECTO<br>GROUP<br>IMF Prueba | TIPO DE PERFIL -<br>TIPO DE PERFIL -<br>Participante directo<br>Participante directo<br>Participante directo<br>Participante directo<br>Participante directo<br>Participante directo | Página 1 de 1<br>GRUPO DUEÑO DEL PERFIL 3<br>Participante BPOPCOBBXXX<br>Participante BPOPCOBBXXX | ESTADO ><br>Activo<br>Activo<br>Activo<br>Activo<br>Activo<br>Activo<br>Activo<br>Activo |

Seleccione los criterios de filtro y haga clic en **Ok**. Se muestra una lista de los perfiles disponibles.

Haga clic en aquel que desea remover para mostrar sus detalles.

| DCV                                               | Bien                             | venido Usuario DFV BPOP Pruebas (d     | fv_bpop01) de Participante BPOPCOBBXXX   == 詳  <br>(0.120.2-20240322.1543-0400) |
|---------------------------------------------------|----------------------------------|----------------------------------------|---------------------------------------------------------------------------------|
| ٩                                                 | GESTIÓN DE ACCESO PERFIL PRFLSTO | 03) 📃 🖍 🕑                              | Fecha: 20240324 20:56:26.399                                                    |
| GESTIÓN DE ACCESO                                 |                                  | operaciones Deregudas                  |                                                                                 |
| 🖪 Usuario                                         |                                  | Proyección de Acciones                 |                                                                                 |
| – Perfil                                          |                                  | Corporativas                           |                                                                                 |
| Elistar                                           |                                  | Títulos Valores Utilizados             |                                                                                 |
| Aprobar                                           |                                  | en Pago de Impuestos                   |                                                                                 |
| <ul> <li>Poder Legal sobre<br/>Cuentas</li> </ul> |                                  | Transacciones /<br>Operaciones         |                                                                                 |
| Poder Legal de<br>Acceso sobre<br>Cuentas         |                                  | Valores en Garantías,<br>Prendas y TTV |                                                                                 |
| Actividad de Usuario                              | Subasta                          |                                        |                                                                                 |
| MANTENIMIENTO                                     | oubusta                          |                                        | -                                                                               |
| ACTORES                                           |                                  | Colocación                             |                                                                                 |
| INSTRUMENTOS                                      |                                  | Información de ofertas                 |                                                                                 |
| FINANCIEROS                                       |                                  | Liquidación de subastas                |                                                                                 |
| ■ LIQUIDACIÓN                                     |                                  |                                        |                                                                                 |
| ORIGINADOR DE<br>INSTRUCCIONES                    | 🖸 Reiniciar 🖉 Cancelar 😾 Vali    | idar 📝 Modificar 🛃 Remo                | ver                                                                             |
| SUBASTA                                           |                                  |                                        |                                                                                 |

Haga clic en Cancelar para salir de la pantalla y detener la operación.

Haga clic en **Remover** para continuar con la operación. El artículo se mueve al estado POR APROBAR y requiere la aprobación de un usuario diferente (política de cuatro ojos).

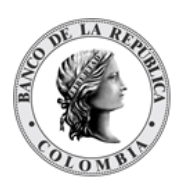

Para la aprobación tener en cuenta lo mencionado anteriormente en la sección "Aprobar Perfil"

Para consultar la novedad realizada tener en cuenta lo descrito anteriormente en la sección "Listar Perfiles".

Note: Los perfiles Depositante Directo, Agente de Recaudo DIAN, Cámara de Riesgo Central de Contraparte, IMF, Bolsa de Valores de Colombia, Custodios, Emisor y, Ministerio de Hacienda y Crédito Público son las plantillas de cada tipo de perfil, por lo que no es posible eliminar dichos registros.

### 1.7. Gestión de Usuarios

### 1.7.3. Listar Usuarios

Para mostrar una lista de todos los usuarios disponibles en el DCV, use la siguiente entrada de menú: **Gestión de Acceso à Usuario à Listar.** 

(i) La asociación de perfiles a usuarios externos se encuentra a cargo del administrador de cada Emisor y Depositante Directo.

Seleccione una opción de la sección 'Búsqueda de usuarios' de los filtros Estado y Nombre del Grupo para consultar los usuarios que desea ver.

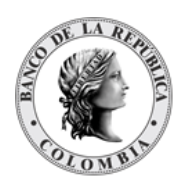

| ٩                                         | GESTIÓN DE ACCESO    |                          | N 🖉                      | Fecha: 20240324 20:58:03.46 | · · · · · · · · · · · · · · · · · · · |
|-------------------------------------------|----------------------|--------------------------|--------------------------|-----------------------------|---------------------------------------|
| GESTIÓN DE ACCESO                         | Dúsquada da usuarias |                          |                          |                             |                                       |
| – Usuario                                 | Busqueua de usuarios |                          |                          |                             |                                       |
| 🗖 Listar                                  | Estado               | Todo                     |                          |                             |                                       |
| Crear                                     | Nombro do Heusrio    | dfr                      |                          |                             |                                       |
| 😴 Aprobar                                 | Nombre de Osdano     | div                      |                          |                             |                                       |
| Perfil                                    | Nombre completo      |                          |                          |                             |                                       |
| Poder Legal sobre<br>Cuentas              | Nombre del Grupo     | Participante BPOPCOBB    |                          |                             |                                       |
| Poder Legal de<br>Acceso sobre<br>Cuentas | C Reiniciar 7        | Ok                       |                          |                             |                                       |
| 🚍 Actividad de Usuario                    |                      |                          |                          |                             |                                       |
| MANTENIMIENTO                             | Elemento 1 a 2 de 2  | Ítems en página 20       | ▼ K K Página 1           | de 1 🔉 刘                    | 🐏 🙏                                   |
| ACTORES                                   | NO. NOMBRE DE USUARI |                          | NOMBRE DEL GRUPO         | PERFIL                      | ESTADO 3                              |
| INSTRUMENTOS<br>FINANCIEROS               | 1 dfv_bpop01         | Usuario DFV BPOP Pruebas | Participante BPOPCOBBXXX | DEPOSITANTE DIRECTO [GROUP] | Activo                                |
| LIQUIDACIÓN                               | 2 dfv_bpop02         | Usuario DFV BPOP Pruebas | Participante BPOPCOBBXXX | DEPOSITANTE DIRECTO [GROUP] | Activo                                |
| ORIGINADOR DE<br>INSTRUCCIONES            |                      |                          |                          |                             |                                       |
| SUBASTA                                   |                      |                          |                          |                             |                                       |
| ADMINISTRATIVO                            |                      |                          |                          |                             |                                       |
|                                           |                      |                          |                          |                             |                                       |

Clic en Reiniciar - Borra la selección de las funciones

Clic **Ok** – acepta los filtros de búsqueda.

Para mostrar la información detallada de un usuario, solamente hacer clic sobre un elemento de la lista. El sistema muestra los detalles del usuario seleccionado.

| Q                              | GESTIÓN DE ACCESO      |                          |                |         | Fecha: 20240324 20:58:52.935 🚔 💒 |
|--------------------------------|------------------------|--------------------------|----------------|---------|----------------------------------|
| GESTIÓN DE ACCESO              |                        |                          |                | 4 X     |                                  |
| – Usuario                      |                        | <u> </u>                 | sultado 1 de 2 | 2 2     |                                  |
| 🗏 Listar                       |                        |                          | Usuario        |         |                                  |
| Crear                          | Estada                 | Anthre                   |                |         |                                  |
| 🕑 Aprobar                      | Estado                 | Activo                   |                |         |                                  |
| Perfil                         | Nombre de Usuario*     | dfv_bpop01               |                |         |                                  |
| Poder Legal sobre<br>Cuentas   | Nombre completo *      | Usuario DFV BPOP Pruebas |                |         |                                  |
| Poder Legal de<br>Acceso sobre | Correo Electrónico     |                          |                |         |                                  |
| Cuentas                        | Idioma de Preferencia* | Español                  |                |         |                                  |
| 🚍 Actividad de Usuario         |                        |                          |                |         |                                  |
| MANTENIMIENTO                  | Nombre del Grupo *     | Participante BPOPCOBBXX  |                |         |                                  |
| ACTORES                        | Perfil *               | DEPOSITANTE DIRECT(      |                |         |                                  |
| INSTRUMENTOS<br>FINANCIEROS    | C Reiniciar 🖉 Can      | celar 🔀 Validar 📝        | Modificar      | Remover |                                  |
| LIQUIDACIÓN                    |                        |                          |                |         |                                  |
|                                |                        |                          |                |         |                                  |

### 1.7.4. Crear Usuario

Para poder crear los usuarios en el sistema y asociarles un perfil, el Delegado PKI deberá asociar el recurso **Nuevo DCV**, así, el sistema le permitirá al Administrador crear y asociar el perfil a un usuario

Para añadir un nuevo usuario en el DCV, utilice la siguiente entrada de menú: **Gestión de** Acceso à Usuario à Crear

Osolo los administradores pueden realizar la creación de usuarios.

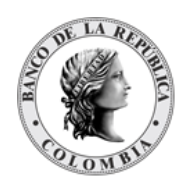

| Q                                         | GESTIÓN DE ACCESO USUARIO US       | RENT002 🥅 Listar 🌏 🧖 Crear | 🕑 Aprobar                | Fecha: 20240327 0 | 8:58:08.076 |
|-------------------------------------------|------------------------------------|----------------------------|--------------------------|-------------------|-------------|
| GESTIÓN DE ACCESO<br>- Usuario            | Búsqueda de usuarios               |                            |                          |                   | 7           |
| <ul> <li>Listar</li> <li>Crear</li> </ul> | Nombre de Usuario                  |                            |                          |                   |             |
| 😴 Aprobar                                 | Nombre completo                    |                            |                          |                   |             |
| Perfil                                    | Nombre del Grupo Participante COLC | COBM                       |                          |                   |             |
| Poder Legal sobre<br>Cuentas              |                                    |                            |                          |                   |             |
| Poder Legal de<br>Acceso sobre<br>Cuentas | C Reiniciar Ok                     |                            |                          |                   |             |
| 🗖 Actividad de Usuario                    | Elemento 1 a 1 de 1 Ítems en       | página 20 🔻 🔣 🖉 Página 1   | de 1 🔰 🔰                 |                   | 12 /        |
| MANTENIMIENTO                             | NO. NOMBRE DE USUARIO 🖯            | NOMBRE COMPLETO 🕀          | NOMBRE DEL GRUPO 🕀       | PERFIL 🕀          | ESTADO 🖯    |
| ACTORES                                   | 1 dfv colo02                       | Usuario DFV COLO Pruebas   | Participante COLOCOBMXXX |                   | 1           |
| INSTRUMENTOS                              | _                                  |                            |                          |                   |             |

Para crearlo, seleccione el usuario que le aparece en el listado.

El sistema le mostrará la información del usuario

| Q                               | GESTIÓN DE ACCESO      | J <b>SUARIO</b> USF |             | Listar | 🔎 Crear | 💽 Aprobar |
|---------------------------------|------------------------|---------------------|-------------|--------|---------|-----------|
| GESTIÓN DE ACCESO               |                        |                     |             |        |         |           |
| – Usuario                       |                        |                     |             |        | Usuari  | io        |
| 🔲 Listar                        | Nombre de Usuario*     | dfv colo02          |             |        |         |           |
| Crear                           |                        |                     |             |        |         |           |
| 😪 Aprobar                       | Nombre completo *      | Usuario DFV CC      | OLO Prueba: |        |         |           |
| Perfil                          | Correo Electrónico     |                     |             |        |         |           |
| Poder Legal sobre<br>Cuentas    | Idioma de Preferencia* | Español             |             |        |         |           |
| Poder Legal de<br>Acceso sobre  | Nombre del Grupo *     | Participante CO     | LOCOBMXX    |        |         |           |
| Cuentas<br>Actividad de Usuario | Perfil *               | DEPOSITANTE         | DIRECT(     |        |         |           |
| MANTENIMIENTO                   | G Reiniciar 🖉 Can      | celar 🌾 Va          | alidar 🛛 🛪  |        |         |           |
| ACTORES                         |                        |                     |             |        |         |           |
| INSTRUMENTOS<br>FINANCIEROS     |                        |                     |             |        |         |           |

- Estado Campo no editable
- Nombre de Usuario Campo no editable
- Nombre completo Campo no editable
- **Correo Electrónico** Si el Administrador lo cree necesario, puede ingresar el correo electrónico del usuario. Campo NO mandatorio
- Idioma de Referencia Por defecto el sistema carga 'Español'. El Administrado puede cambiar el idioma.
- Nombre del Grupo Campo no editable
- **Perfil** El Administrador deberá asociar el perfil al usuario para que éste, pueda acceder a las funciones definidas para el perfil.

El administrador podrá realizar las siguientes acciones después de definir asociar el perfil al usuario:

Clic en Reiniciar – Borra la selección de las funciones

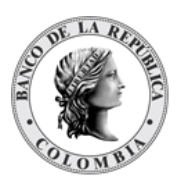

Clic en Cancelar – Cancela la Creación del Usuario.

Clic en Validar - Los datos ingresados son enviados para que el sistema los verifique.

Clic en **Ok** – El botón se activa después de una validación exitosa. El nuevo usuario definido es aceptado.

El elemento es colocado en estado POR APROBAR esperando por una aprobación y verificación manual realizada por diferentes usuarios (principio de cuatro ojos).

### 1.7.5. Aprobar Usuario

Un usuario Administrador diferente del Administrador que creó el usuario debe aprobar la creación del perfil antes de poder utilizarlo.

Para aprobar un usuario que está en espera de aprobación, use la siguiente entrada de menú: **Gestión de Acceso à Usuario à Aprobar**.

Se muestra una lista con los usuarios que se encuentran en estado POR APROBAR. Seleccionar de la lista el usuario que necesita ser aprobado.

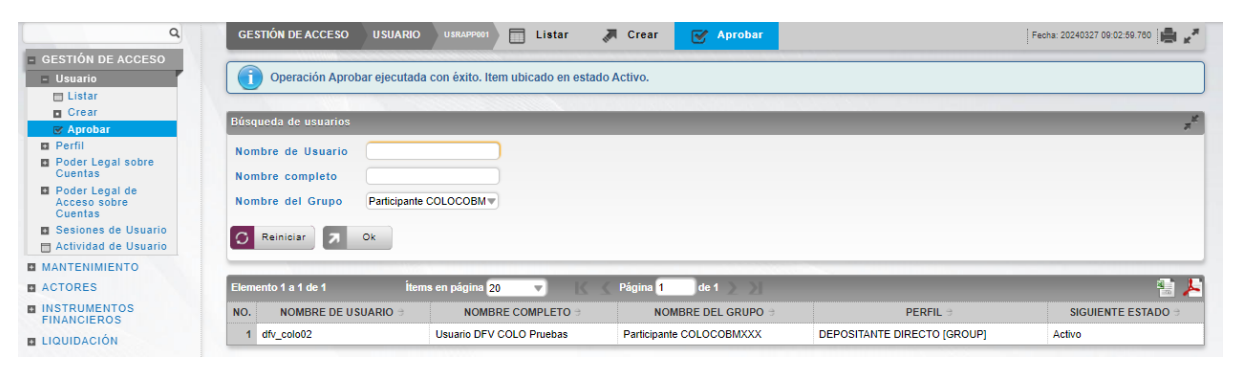

Los detalles del usuario son mostrados.

| ٩                                                      | GESTIÓN DE ACCESO      |                          | Listar 🏹 Crear | 😽 Aprobar               |
|--------------------------------------------------------|------------------------|--------------------------|----------------|-------------------------|
| <ul> <li>GESTIÓN DE ACCESO</li> <li>Usuario</li> </ul> | Por favor revise la ir | nformación previo envío  |                |                         |
| Crear                                                  |                        |                          |                | en la suite de la suite |
| Sector Aprobar                                         |                        |                          |                | Usuario                 |
| Perfil                                                 | Estado                 | Por Aprobar              |                |                         |
| Poder Legal sobre<br>Cuentas                           | Siguiente estado       | Activo                   |                |                         |
| Poder Legal de<br>Acceso sobre<br>Cuentas              | Nombre de Usuario      | dfv_colo02               |                |                         |
| Sesiones de Usuario                                    | Nombre completo        | Usuario DFV COLO Prueba: |                |                         |
| Actividad de Usuario                                   | Correo Electrónico     |                          |                |                         |
| ACTORES                                                | Idioma de Preferencia  | Español 🔻                |                |                         |
| INSTRUMENTOS<br>FINANCIEROS                            | Nombre del Grupo       | Participante COLOCOBMXX  |                |                         |
|                                                        | Perfil                 | DEPOSITANTE DIRECTO      |                |                         |
| ORIGINADOR DE<br>INSTRUCCIONES                         | 🖉 Cancelar 🗹 Apro      | bar 🔀 Rechazar           |                |                         |
| SUBASTA                                                |                        |                          |                |                         |

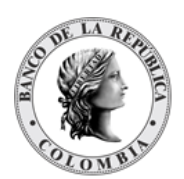

El usuario podrá realizar las siguientes acciones:

Clic en Cancelar – cancela la aprobación del usuario.

Clic en Aprobar – procede con la aprobación de la creación del usuario.

Clic en **Rechazar** – el usuario encargado de la aprobación determina que la información actual del usuario no se puede aprobar, esta acción impide que los cambios tomen efecto y lleva al elemento a su estado anterior.

### 1.7.6. Modificar Usuario

Para modificar un usuario, utilice la siguiente entrada de menú: Gestión de Acceso à Usuario à Listar

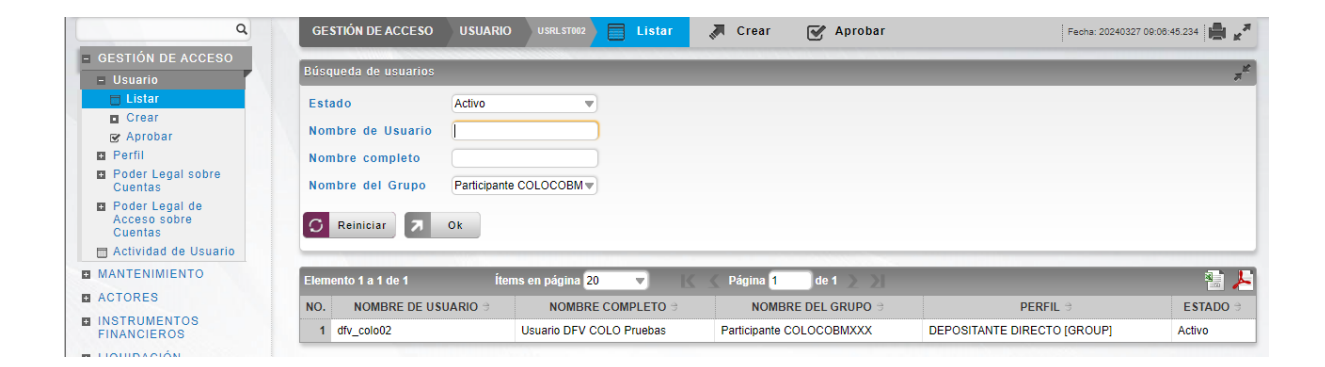

Realice la consulta del usuario a modificar utilizando el filtro que requiera en la sección 'Búsqueda de usuarios' y a continuación, encontrará un listado con el resultado de la búsqueda. Seleccione de la lista el usuario que necesita modificar, aparecerán los detalles del usuario que están disponibles para su modificación.

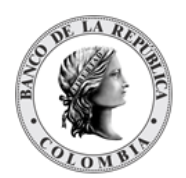

| Q                               | GESTIÓN DE ACCESO      |                          | Listar | 🔎 Crear 🛛 🕑      | Aprobar |
|---------------------------------|------------------------|--------------------------|--------|------------------|---------|
| - GESTIÓN DE ACCESO             |                        |                          | L      | Resultado 1 de 1 | 5 >     |
| - Usuario                       |                        |                          |        |                  | 2 1     |
| 🗖 Listar                        |                        |                          |        | Usuario          |         |
| Crear<br>Crear                  | Estado                 | Activo                   |        |                  |         |
| Perfil                          | Nombre de Usuario *    | dfv colo02               |        |                  |         |
| Poder Legal sobre<br>Cuentas    | Nombre completo *      | Usuario DFV COLO Pruebas |        |                  |         |
| Poder Legal de<br>Acceso sobre  | Correo Electrónico     |                          |        |                  |         |
| Cuentas<br>Actividad de Usuario | Idioma de Preferencia* | Español                  |        |                  |         |
| MANTENIMIENTO                   | Nombre del Grupo *     | Participante COLOCOBMXX  |        |                  |         |
| ACTORES                         | Perfil *               | Consulta                 |        |                  |         |
| INSTRUMENTOS<br>FINANCIEROS     | 🖸 Reiniciar 🖉 Cano     | celar 🔀 Validar 📝        |        | Remover          |         |
| LIQUIDACIÓN                     |                        |                          |        |                  |         |

Clic en Reiniciar – Borra la selección de las funciones

Clic en Cancelar – para salir de la pantalla actual.

Clic en Validar – los datos ingresados son enviados para que el sistema los verifique.

Clic en **Modificar** – el botón se activa sólo después de una validación exitosa del sistema. Se envía la solicitud para su aprobación.

El elemento es colocado es estado POR APROBAR esperando por una aprobación y verificación manual realizada por diferentes usuarios.

### 1.7.7. Remover Usuario

Para eliminar un usuario, utilice la entrada de menú: Gestión de Acceso à Usuario à Listar.

| ٩                                                                                                    | GESTIÓN DE ACCESO US                                                            | UARIO USRLST002 Eistar   | a Crear 🛛 🐼 Aprobar                   | Fecha: 20240327             | 09:06:45.234   |
|----------------------------------------------------------------------------------------------------|---------------------------------------------------------------------------------|--------------------------|---------------------------------------|-----------------------------|----------------|
| <ul> <li>GESTIÓN DE ACCESO</li> <li>Usuario</li> </ul>                                                                             | Búsqueda de usuarios                                                            |                          |                                       | _                           | 7 <sup>1</sup> |
| Listar     Crear     Gray     Aprobar     Porfil     Poder Legal sobre     Cuentas     Poder Legal de     Acceso sobre     Cuentas | Estado Activ<br>Nombre de Usuario I<br>Nombre completo<br>Nombre del Grupo Part | cipante COLOCOBM w       |                                       |                             |                |
| Actividad de Usuario MANTENIMIENTO ACTORES                                                                                         | Elemento 1 a 1 de 1<br>NO. NOMBRE DE USUARIO                                    | Ítems en página 20 💌 🔣   | ✓ Página 1 de 1<br>NOMBRE DEL GRUPO ⇒ | PERFIL 3                    | ESTADO 🗧       |
| FINANCIEROS                                                                                                    | 1 dfv_colo02                                                                    | Usuario DFV COLO Pruebas | Participante COLOCOBMXXX              | DEPOSITANTE DIRECTO [GROUP] | Activo         |

Seleccione los criterios de filtro y haga clic en **Ok**. Se muestra una lista de los usuarios disponibles.

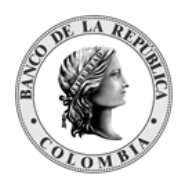

| Q                                         | GESTIÓN DE ACCESO U    |                          | Listar | 🔎 Crear 🛛 🕑      | Aprobar |
|-------------------------------------------|------------------------|--------------------------|--------|------------------|---------|
| GESTIÓN DE ACCESO                         |                        |                          |        |                  | 4       |
| – Usuario                                 |                        |                          |        | Resultado 1 de 1 | 2 2     |
| 🔲 Listar                                  |                        |                          |        | Usuario          |         |
| Crear                                     |                        |                          |        |                  |         |
| 😪 Aprobar                                 | Estado                 | Activo                   |        |                  |         |
| Perfil                                    | Nombre de Usuario*     | dfv_colo02               |        |                  |         |
| Poder Legal sobre<br>Cuentas              | Nombre completo *      | Usuario DFV COLO Pruebas |        |                  |         |
| Poder Legal de<br>Acceso sobre<br>Cuentas | Correo Electrónico     |                          |        |                  |         |
| Actividad de Usuario                      | Idioma de Preferencia* | Español 💌                |        |                  |         |
| MANTENIMIENTO                             | Nombre del Grupo *     | Participante COLOCOBMXX  |        |                  |         |
| ACTORES                                   | Perfil *               | Consulta 🔹               |        |                  |         |
| INSTRUMENTOS<br>FINANCIEROS               | C Reiniciar 🖉 Canc     | elar 🔀 Validar 📝         |        | Remover          |         |
| LIQUIDACIÓN                               |                        |                          |        |                  |         |

Haga clic en aquel que desea remover para mostrar sus detalles.

Haga clic en Cancelar para salir de la pantalla y detener la operación.

Haga clic en **Remover** para continuar con la operación. El artículo se mueve al estado POR APROBAR y requiere la aprobación de un usuario diferente (política de cuatro ojos).

Para la aprobación tener en cuenta lo mencionado anteriormente en la sección "Aprobar Perfil"

Para consultar la novedad realizada tener en cuenta lo descrito anteriormente en la sección "Listar usuarios", el usuario pasará a un estado 'Removido'.

### **1.8. Gestión Poder Legal sobre Cuentas**

### 1.8.3. Introducción

El DCV implementa un manejo de poder legal para cuentas con el fin de validar la capacidad de enviar instrucciones de liquidación (por ejemplo, mensajes en formato ISO 20022) por la interfaz dedicada para esta operación. El administrador del sistema realizará la configuración del poder legal sobre cuentas.

Las siguientes partes son identificadas dentro de la relación del poder legal:

- El otorgante, identificado como la parte que ofrece acceso sobre sus cuentas a la contraparte del Poder Legal que se identifica como el facultado.
- El facultado, que se identifica como la parte que recibe acceso a las entidades que pertenecen a la contraparte del Poder Legal, identificado como el otorgante.
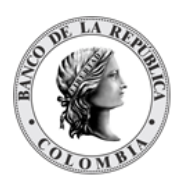

| Parámetro                    | DESCRIPCIÓN                                                                                                    |
|------------------------------|----------------------------------------------------------------------------------------------------|
| Otorgante<br>(M)             | Parte que otorga los derechos del Poder Legal.<br>(Lista desplegable con las partes disponibles)                                                                    |
| Facultado<br>(M)             | Parte que recibe los derechos del Poder Legal.<br>(Lista desplegable con las partes disponibles)                                                                    |
| Cuentas<br>(M)               | Cuentas de valores disponibles del otorgante que serán administradas por el<br>custodio.<br>(Lista de selección múltiple con las cuentas disponibles del otorgante) |
| Periodo de<br>Validez<br>(O) | El intervalo de fechas en el que el Poder Legal está activo.<br>(Intervalo de fechas)                                                                               |

El perfil de la entidad de Cuentas de Poder Legal contiene los siguientes parámetros:

#### 1.8.4. Listar Poder Legal sobre Cuentas

Para mostrar una lista de todos los poderes legales sobre cuentas en el DCV, use la siguiente entrada de menú: **Gestión de Acceso à Poder Legal de sobre Cuentas à Listar**.

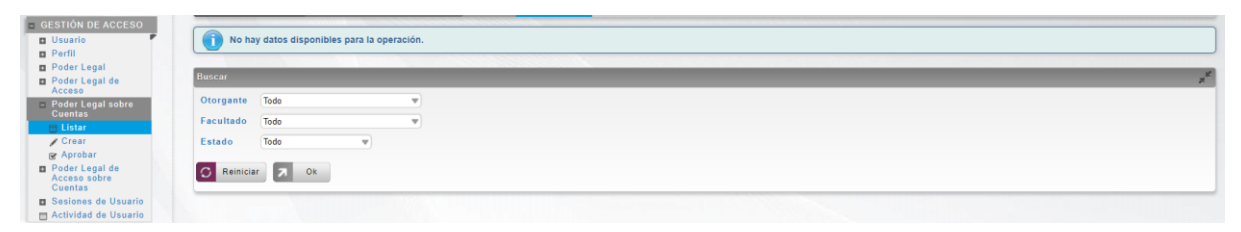

#### 1.8.5. Crear Poder Legal sobre Cuentas

La creación del Poder Legal sobre Cuentas, se encuentra a cargo del Banco de la República, la requiere previamente de una comunicación al Departamento de Fiduciaria y Valores a la cuenta de correo <u>ServicioalClienteDFV@banrep.gov.co</u>, diligenciando el formulario que se defina para el efecto, que se informará con la debida antelación.

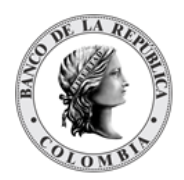

# 1.9. Gestión Poder Legal de Acceso sobre Cuentas

# 1.9.3. Introducción

Una vez generado un Poder Legal sobre Cuentas debe ser asociado a un usuario del participante Facultado mediante un Acceso Cuenta de Poder Legal. Esta asociación puede ser realizada por el administrador del sistema o por el otorgante.

El perfil de la entidad de Acceso Cuentas de Poder Legal contiene los siguientes parámetros:

| Poder Legal       | El Poder Legal que se configurará.                            |
|-------------------|---------------------------------------------------------------|
| (M)               | (Lista desplegable con los Poderes Legales disponibles)       |
| Usuario Facultado | El usuario que se encuentre disponible para el administrador. |
| (M)               | (Lista desplegable con los usuarios disponibles)              |

Todas las operaciones serán provistas al Facultado de igual manera que al operante, incluyendo principio de cuatro ojos donde esté disponible.

El Facultado en una entidad Cuentas de Poder Legal tendrá acceso a las siguientes operaciones:

- Creación y recepción de mensajes (envío de instrucciones)
- Validación de la transmisión (aprobación de 4 ojos)
- Consulta de reportes.

#### 1.9.4. Listar Poder Legal de Acceso sobre Cuentas

Para mostrar una lista de todos los poderes legales de acceso sobre Cuentas en el DCV, use la siguiente entrada de menú: **Gestión de Acceso à Poder Legal de Acceso à Listar**.

| OLSTICN DE ACCESO     Usuario     Usuario     Parti     Poder Legal de     Acceso     Poder Legal de     Acceso     Cuentas     Cuentas     Cuentas     Cuentas     Cast     Granta     Crast     Accidad de Usuario     Actividad de Usuario | 🚺 No hay datos disponibles para la operación.     |  |  |
|----------------------------------------------------------------------------------------------------|---------------------------------------------------|--|--|
|                                                                                                    | Bascar                                            |  |  |
|                                                                                                    | Poder Legal sobre Cuentas Todo v<br>Estado Todo v |  |  |
|                                                                                                    | C Reniciar 2 Ok                                   |  |  |

### 1.9.5. Crear Poder Legal de Acceso sobre Cuentas

Para añadir un nuevo poder legal de acceso sobre cuentas, el Facultado deberá utilizar el siguiente menú: **Gestión de Acceso à Poder Legal de Acceso sobre Cuentas à Crear**.

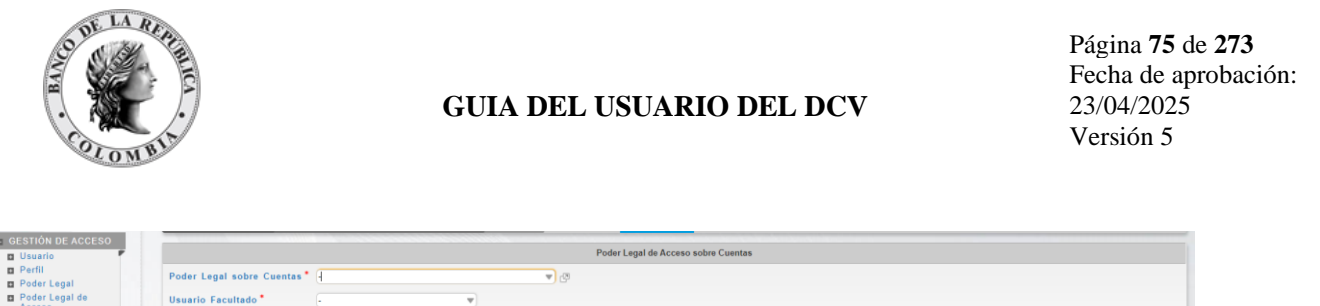

| Usuario                                                         | - | Fount Legal de Acceso sobre Caencas  |
|-----------------------------------------------------------------|---|--------------------------------------|
| Perfil                                                          |   | Poder Legal sobre Cuentas            |
| Poder Legal                                                     |   |                                      |
| Poder Legal de<br>Acceso                                        |   | Usuario Facultado*                   |
| Poder Legal sobre<br>Cuentas                                    |   | 🖸 Reiniciar 🧭 Cancelar 🔀 Validar 😠 🜼 |
| <ul> <li>Poder Legal de<br/>Acceso sobre<br/>Cuentas</li> </ul> |   |                                      |
| E Listar                                                        |   |                                      |
| 🖉 Crear                                                         |   |                                      |
| 🞯 Aprobar                                                       |   |                                      |
| Sesiones de Usuario                                             |   |                                      |
| Actividad de Usuario                                            |   |                                      |

Ingresar los datos mandatorios y clic en **Validar**. Si la validación es exitosa, el botón **Ok** es activado.

| GESTIÓN DE ACCESO                                                     | Validación exitosa. No se encontraron errores.        |
|-----------------------------------------------------------------------|-------------------------------------------------------|
| Poder Legal Poder Legal de                                            | Poder Legal de Acceso sobre Cuentas                   |
| Acceso Poder Legal sobre Cuentas                                      | Poder Legal sobre Cuentas * BAGRNK05001 - BBVANK05001 |
| <ul> <li>Poder Legal de<br/>Acceso sobre</li> </ul>                   | Usuario Facultado * bbva0012 •                        |
| Cuentas                                                               | 🗇 Reiniciar 🔗 Cancelar 🕺 Validar 🔁 Ok                 |
| Crear<br>Aprobar                                                      |                                                       |
| <ul> <li>Sesiones de Usuario</li> <li>Actividad de Usuario</li> </ul> |                                                       |

Clic en Cancelar – cancela la creación.

Clic en **Ok** – el botón se activa después de una validación exitosa. El nuevo poder legal de acceso sobre cuentas definido es aceptado.

Clic **Ok** para continuar con la operación. El elemento es colocado en estado POR APROBAR esperando por una aprobación y verificación manual realizada por diferentes usuarios (principio de cuatro ojos).

### 1.9.6. Aprobar Poder Legal de Acceso sobre Cuentas

Para aprobar un poder legal de acceso sobre cuentas, utilice el siguiente menú: **Gestión de Acceso à Poder Legal de Acceso sobre Cuenta à Aprobar**.

| GESTIÓN DE ACCESO                                               | Buscar                         | 1 |
|-----------------------------------------------------------------|--------------------------------|---|
| Perfil     Poder Legal                                          | Poder Legal sobre Cuentas Todo |   |
| Poder Legal de<br>Acceso                                        | G Reiniciar 🛪 Ok               |   |
| Poder Legal sobre<br>Cuentas                                    |                                |   |
| <ul> <li>Poder Legal de<br/>Acceso sobre<br/>Cuentas</li> </ul> |                                |   |
| 🗖 Listar                                                        |                                |   |
| / Crear                                                         |                                |   |
| Sesiones de Usuario     Actividad de Usuario                    |                                |   |

Selecciones los criterios de búsqueda y clic en **Ok**. Se muestra una lista con los poderes legales de acceso sobre cuentas que se encuentran en estado POR APROBAR.

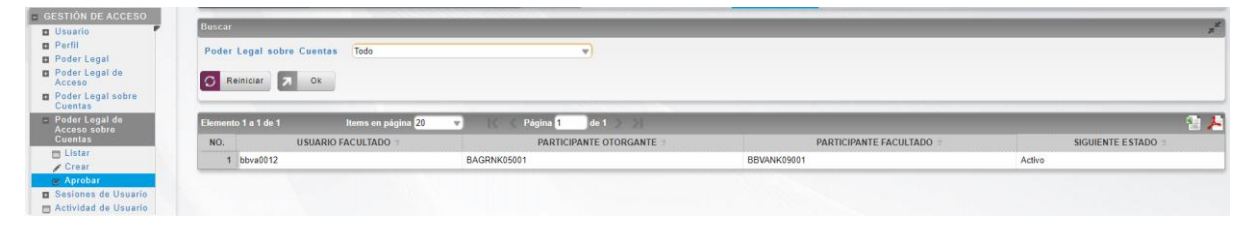

Seleccionar de la lista el que necesita ser aprobado.

Los detalles son mostrados.

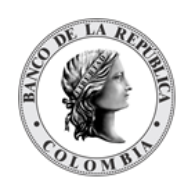

| •                  | Por favor revise la inform | ación previo envio        |     |                                  | <br> |
|--------------------|----------------------------|---------------------------|-----|----------------------------------|------|
| Legal<br>Legal de  |                            |                           | Pod | er Legal de Acceso sobre Cuentas |      |
| egal sobre         | Estado                     | Aprobar                   |     |                                  |      |
| enal de            | Siguiente estado           | Activo                    |     |                                  |      |
| sobre              | Poder Legal sobre Cuentas* | BAGRNK05001 - BBVANK09001 | ي 🕈 |                                  |      |
|                    | Usuario Facultado*         | bbva0012 w                |     |                                  |      |
| er<br>s de Usuario | 🖉 Cancelar 💽 Aprobar       | (X Rechazar               |     |                                  |      |

Clic en Cancelar – cancela la aprobación.

Clic en **Aprobar** – procede con la aprobación de la actividad anterior.

Clic en **Rechazar** – el usuario encargado de la aprobación determina que la estructura actual no se puede aprobar, esta acción impide que los cambios tomen efecto y lleva al elemento a su estado anterior.

# 1.9.7. Modificar Poder Legal de Acceso sobre Cuentas

Para modificar un poder legal de acceso, utilice la siguiente entrada de menú: **Gestión de Acceso à Poder Legal de Acceso sobre Cuentas à Listar** 

| GESTIÓN DE ACCESO                                                     |                                        |                          |                       |                  |                |
|-----------------------------------------------------------------------|----------------------------------------|--------------------------|-----------------------|------------------|----------------|
| Usuario                                                               | Buscar                                 |                          |                       |                  | 7 <sup>K</sup> |
| Perfil     Poder Legel                                                | Poder legal Todo                       | <b>v</b> )               |                       |                  |                |
| <ul> <li>Poder Legal de<br/>Acceso</li> </ul>                         | Estado Todo 💌                          |                          |                       |                  |                |
| Listar                                                                | O Reiniciar 🔿 Ok                       |                          |                       |                  |                |
| ☑ Aprobar                                                             |                                        |                          |                       |                  |                |
| Aplicar Acceso     Poder Legal sobre                                  | Elemento 1 a 1 de 1 Items en página 20 | 🔻 🔣 Página 1 🔹 🔊         |                       |                  | 1 😓 😓          |
| Cuentas                                                               | NO. U SUARIO FACULTADO 🤅               | OTORGANTE                | FACULTADO 🕀           | PERFIL FACULTADO | ESTADO 🕀       |
| Poder Legal de<br>Acceso sobre<br>Cuentas                             | 1 bsch6                                | Participante CITIUS33001 | Participante BSCHESMM | GROUP            | Activo         |
| <ul> <li>Sesiones de Usuario</li> <li>Actividad de Usuario</li> </ul> |                                        |                          |                       |                  |                |

Se muestra un listado con todos los poderes legales de acceso en estado ACTIVO. Seleccione de la lista el que necesita modificar. Los detalles del poder legal de acceso actual están disponibles para su modificación.

| GESTIÓN DE ACCESO                             |                                                                 |
|-----------------------------------------------|-----------------------------------------------------------------|
| 🖬 Usuario                                     | Resultato Fide 1 2 2                                            |
| Perfil                                        | Poder legal de acceso                                           |
| Poder Legal                                   |                                                                 |
| <ul> <li>Poder Legal de<br/>Acceso</li> </ul> | Estado Activo                                                   |
| 🖶 Listar                                      | Poder legal * Paticipanta CITIUS33001 - Participante BSCHESMM v |
| / Crear                                       | Usuario Facultado * boch6                                       |
| 😪 Aprobar                                     |                                                                 |
| Aplicar Acceso                                | Perfit Facultado GROUP                                          |
| Poder Legal sobre<br>Cuentas                  |                                                                 |
| Poder Legal de<br>Acceso sobre                |                                                                 |

Clic en Cancelar – para salir de la pantalla actual.

Clic en Validar – los datos ingresados son enviados para que el sistema los verifique.

Clic en **Modificar** – el botón se activa sólo después de una validación exitosa del sistema. Se envía la solicitud para su aprobación.

El elemento es colocado es estado POR APROBAR esperando por una aprobación y verificación manual realizada por diferentes usuarios.

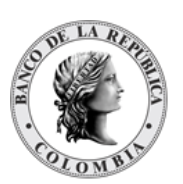

# 1.10. Actividades de Usuario

La actividad de usuario es una pantalla del sistema que se encuentra disponible para el administrador del sistema, donde se presentan las acciones ejecutadas por los usuarios de la aplicación. Para listar las actividades realizadas, use la siguiente entrada de menú: **Gestión de Acceso à Actividad de Usuario**.

| ٩                                                               | GESTIÓN DE AC    | CESO LOGLST002 | Actividad de Usuario  | Fecha: 20240324 21:43:40.605 🚔 💒 |
|-----------------------------------------------------------------|------------------|----------------|-----------------------|----------------------------------|
| GESTIÓN DE ACCESO                                               | Buscar Actividad | les            |                       | **<br>**                         |
| Perfil                                                          | Decde fecha      | 20240224       | Nombre de lleuerio    |                                  |
| Poder Legal sobre<br>Cuentas                                    | Desde hora       | hh:mm hh:mm    | Función               |                                  |
| <ul> <li>Poder Legal de<br/>Acceso sobre<br/>Cuentas</li> </ul> | Hasta fecha      | 20240324       | Información Adicional |                                  |
| Actividad de Usuario                                            | Hasta hora       | hh:mm hh:mm    |                       |                                  |
| MANTENIMIENTO                                                   | C Deinisian      |                |                       |                                  |
| ACTORES                                                         | Reiniciar        | OK OK          |                       |                                  |
| INSTRUMENTOS<br>FINANCIEROS                                     |                  |                |                       |                                  |

Seleccione los criterios de filtrado (Desde fecha / Desde hora / Hasta fecha / Hasta hora) o inserte el nombre de usuario / nombre de grupo / función o información adicional y haga clic en **Ok**.

Se muestra una lista que detalla el nombre de usuario, el nombre del grupo, el nombre del flujo de trabajo, la función, la operación, la dirección IP, la hora de inicio y la hora de ejecución.

| ٩                                                      | GESTIÓN DE ACCESO     | .OGLST002 Actividad o           | le Usuario                                 |                      |             | Fecha: 20240   | 324 21:44:29.565      |       |
|--------------------------------------------------------|-----------------------|---------------------------------|--------------------------------------------|----------------------|-------------|----------------|-----------------------|-------|
| <ul> <li>GESTIÓN DE ACCESO</li> <li>Usuario</li> </ul> | Buscar Actividades    |                                 |                                            |                      |             |                | , <sup>de</sup>       |       |
| Perfil     Reder Logal cabra                           | Desde fecha 20240324  |                                 | Nombre de Usuario                          |                      |             |                |                       |       |
| Cuentas                                                | Desde hora hh:mm      | hh:mm                           | Función                                    |                      |             |                |                       |       |
| Poder Legal de<br>Acceso sobre<br>Cuentas              | Hasta fecha 20240324  |                                 | Información Adicional                      |                      |             |                |                       |       |
| Actividad de Usuario                                   | Hasta hora hh:mm      | hh:mm                           |                                            |                      |             |                |                       |       |
| MANTENIMIENTO                                          | G Reiniciar Z Ok      |                                 |                                            |                      |             |                |                       |       |
| ACTORES                                                |                       |                                 |                                            |                      |             |                |                       |       |
| INSTRUMENTOS<br>FINANCIEROS                            | Elemento 1 a 20 de 83 | Ítems en página <mark>20</mark> | 🔻 🏹 Página 1 🛛 de 5 🔰 j                    | Ы                    |             |                |                       |       |
| LIQUIDACIÓN                                            | NO. NOMBRE DE USUARIO | NOMBRE DEL GRUPO 🕀              | NOMBRE DEL FLUJO DE TRABAJO 🗦              | FUNCIÓN 🖯            | OPERACIÓN 🖯 | DIRECCIÓN IP 🖯 | HORA DE INICIO 🖯      | TIEM  |
| ORIGINADOR DE<br>INSTRUCCIONES                         | 1 dfv_bpop01          | Participante BPOPCOBBXXX        | Gestión de Acceso > Actividad de Usuario > | List                 | Listar      | 192.168.58.156 | 20240324 21:43:40.598 | 0.011 |
| SUBASTA                                                | 2 dfv_bpop01          | Participante BPOPCOBBXXX        | Gestión de Acceso > Poder Legal de Acceso  | OperationsListSelect | Listar      | 192.168.58.156 | 20240324 21:27:10.634 | 0.047 |
| ADMINISTRATIVO                                         | 3 dfv_bpop01          | Participante BPOPCOBBXXX        | Gestión de Acceso > Poder Legal de Acceso  | Operations           | Listar      | 192.168.58.156 | 20240324 21:27:06.145 | 0.148 |
| REPORTES                                               | 4 dfv_bpop01          | Participante BPOPCOBBXXX        | Gestión de Acceso > Poder Legal de Acceso  | Entry                | Ingresar    | 192.168.58.156 | 20240324 21:26:19.761 | 0.127 |
|                                                        | 5 dfv_bpop01          | Participante BPOPCOBBXXX        | Gestión de Acceso > Poder Legal sobre Cue  | Operations           | Listar      | 192.168.58.156 | 20240324 21:10:05.241 | 0.098 |
|                                                        | 6 dfv_bpop01          | Participante BPOPCOBBXXX        | Gestión de Acceso > Poder Legal sobre Cue  | OperationsListSelect | Listar      | 192.168.58.156 | 20240324 21:02:53.846 | 0.064 |
|                                                        | 7 dfv_bpop01          | Participante BPOPCOBBXXX        | Gestión de Acceso > Poder Legal sobre Cue  | Operations           | Listar      | 192.168.58.156 | 20240324 21:02:46.704 | 0.252 |
|                                                        | 8 dfv_bpop01          | Participante BPOPCOBBXXX        | Gestión de Acceso > Usuario > Crear >      | EntryLDAPList        | Ingresar    | 192.168.58.156 | 20240324 21:00:57.199 | 0.564 |

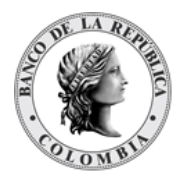

# SECCIÓN B. Mantenimiento DCV

# 1.11. Tasas de Subastas

### 1.11.3. Visión General

El DCV permite la administración de tasas de subastas para realizar los cálculos de la retrocesión de algunas operaciones dentro del sistema. Esta información es recibida a través de los servicios web de subastas durante la ejecución del corte inicio del día y al crear una operación de cancelación anticipada de depósitos remunerados. En el caso de que el servicio web devuelva una respuesta negativa, el sistema genera una alerta (Error en respuesta Tasas Subastas) para notificar al administrador el error recibido de Subastas y este pueda crearla manualmente a través de una pantalla dedicada.

| Código tasa<br>(M)         | Identifica el tipo de tasa consultada.<br>(Lista desplegable con los siguientes valores disponibles:<br>• Tasa de referencia<br>• Tasa de ventanilla<br>• Tasa depositos remunerados de tesorería)                                                                                                    |
|----------------------------|----------------------------------------------------------------------------------------------------|
| Código de operación<br>(C) | <ul> <li>Corresponde al identificador de la operación.</li> <li>(Lista desplegable con los siguientes valores disponibles: <ul> <li>R: Repos de expansión</li> <li>D: Depósitos Remunerados de Contracción</li> <li>E: Repo Reversa)</li> </ul> </li> <li>Es mandatorio para "Tasa ventanilla" y "Tasa depositos remunerados de tesoreria", para los demás casos no aplica.</li> </ul> |
| Fecha de tasa<br>(M)       | Fecha de vigencia de la tasa. Se debe incluir la fecha<br>correspondiente al día que se intenta abrir.<br>(Fecha)                                                                                                    |
| Plazo<br>(M)               | <ul> <li>Plazo de la operación a la cual se le desea consultar la tasa.</li> <li>Valores entre 0 y 99999</li> <li>(Entero)</li> </ul>                                                                                                    |
| Forma plazo<br>(M)         | <ul> <li>Indicador del tipo de plazo consultado.</li> <li>(Lista desplegable con los siguientes valores disponibles:</li> <li>D: Días</li> <li>M: Meses</li> </ul>                                                                                                    |

El perfil de la entidad tasa de subastas contiene los siguientes parámetros:

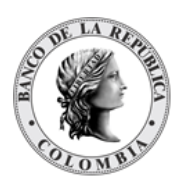

|                      | • A: Años)                                                                                                    |
|----------------------|----------------------------------------------------------------------------------------------------|
| Valor mínimo<br>(M)  | Valor mínimo de la tasa consultada.<br>• Valor porcentual.<br>(Valor Numérico positivo o negativo [6,3])                                                                                                    |
| Valor máximo<br>(M)  | Valor máximo de la tasa consultada.<br>• Valor porcentual.<br>(Valor Numérico positivo o negativo [6,3])                                                                                                    |
| Valor castigo<br>(C) | <ul> <li>Porcentaje de reconocimiento de la tasa.</li> <li>Valor porcentual.</li> <li>Solo aplica para código de tasa igual a "Tasa depósitos remunerados de tesorería", para los demás no es usado y se determina como 0.</li> <li>(Valor Numérico positivo o negativo [6,3])</li> </ul> |
| Puntos<br>(C)        | Cantidad de puntos porcentuales sobre la tasa<br>(Entero [4])                                                                                                    |
|                      | ${iglion}$ Al momento este campo no se utilizará, es solo informativo.                                                                                                    |

Durante la ejecución del corte inicio de día todos los días laborables, el DCV consultará la tasa de referencia y la tasa de ventanilla para repos del día que se está iniciando. En el caso de que el DCV no obtenga la información de estas tasas, el DCV impedirá la ejecución del corte inicio de día informando que se las requiere. Una vez actualizadas se permitirá el paso del día.

El valor de la tasa para el día actual o pasados no podrán ser creados o modificados posterior a la ejecución del corte Inicio del Día ya que los recálculos se realizan en la ejecución del corte de Inicio de Día de Negocio, exceptuando la creación de la tasa para la cancelación de depósitos remunerados.

# 1.11.4. Listar Tasas de Subastas

Para consultar la lista de todas las tasas de subastas disponibles en el DCV puede utilizar la siguiente entrada de menú: **Mantenimiento à Tasas de Subasta à Listar**.

El sistema muestra una lista con todas las tasas de subastas disponibles en el sistema.

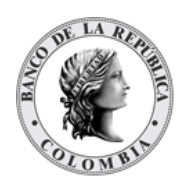

| ٩                                                                                                    | MAN                                            | TENIMIENTO TASAS DE                                                                                                    | SUBASTAS SRALST002 Listar                                      | Fech                                                                                                    | a: 20240324 21:49:05.803 📕 💒                                               |
|----------------------------------------------------------------------------------------------------|------------------------------------------------|----------------------------------------------------------------------------------------------------|----------------------------------------------------------------|----------------------------------------------------------------------------------------------------|----------------------------------------------------------------------------|
| GESTIÓN DE ACCESO                                                                                                    | Busca                                          | r                                                                                                    |                                                                |                                                                                                    | , <sup>st</sup>                                                            |
| <ul> <li>Tasas de Subastas</li> <li>Listar</li> <li>ACTORES</li> <li>INSTRUMENTOS<br/>FINANCIEROS</li> <li>LIQUIDACIÓN</li> <li>ORIGINADOR DE<br/>INSTRUCCIONES</li> <li>SUBASTA</li> </ul> | Códi<br>Códi<br>Fech<br>Plazo<br>Form<br>Estad | go tasa -<br>go de operación -<br>a de tasa Exact<br>o -<br>ia plazo -<br>do Todo                                                                                 | amente v m                                                     | T                                                                                                    |                                                                            |
| ADMINISTRATIVO<br>REPORTES                                                                                                    | Eleme                                          | Reiniciar 🛛 Ok                                                                                                    | Ítems en página 20 💌 P                                         | ágina 1 de 9 🔰 🔰                                                                                            | a 🖌                                                                        |
| ADMINISTRATIVO<br>REPORTES                                                                                                    | Elemer                                         | Reiniciar                                                                                                    | Ítems en página 20 ▼ P<br>CÓDIGO DE OPERACIÓN ⇒                | ágina 1 de 9 🔰 🔪                                                                                            | VALOR MÍNIMO 🗦                                                             |
| ADMINISTRATIVO<br>REPORTES                                                                                                    | Elemer<br>NO.                                  | Reiniciar                                                                                                    | Ítems en página 20     ▼           P<br>CÓDIGO DE OPERACIÓN ອ  | ágina 1 de 9 2 2<br>FECHA DE TASA =<br>20240302                                                             | ¥alor Mínimo ⇒                                                             |
| I ADMINISTRATIVO<br>I REPORTES                                                                                                    | Elemen<br>NO.<br>1<br>2                        | Reiniciar A k                                                                                                    | Ítems en página 20   ▼                                         | ágina 1 de 9 ≥ ≥<br>FECHA DE TASA ⇒<br>20240302<br>20240307                                                 | VALOR MÍNIMO →<br>12.750<br>12.750                                         |
| ADMINISTRATIVO<br>I REPORTES                                                                                                    | Element<br>NO.<br>1<br>2<br>3                  | Reiniciar A ok<br>nto 1 a 20 de 159<br>CÓDIGO TASA -><br>Tasa de referencia<br>Tasa de referencia<br>Tasa de ventanilia                                           | Ítems en página 20 ▼ P<br>CÓDIGO DE OPERACIÓN ⇒<br>R           | ágina 1 de 9 ≥ ≥<br>FECHA DE TASA ⇒<br>20240302<br>20240307<br>20240311                                     | VALOR MÍNIMO ⇒<br>12.750<br>12.750<br>13.750                               |
| ADMINISTRATIVO<br>REPORTES                                                                                                    | Element<br>NO.<br>1<br>2<br>3<br>4             | Reiniciar A ok<br>nto 1 a 20 de 159<br>CÓDIGO TASA =<br>Tasa de referencia<br>Tasa de referencia<br>Tasa de ventanilla<br>Tasa de referencia                      | Ítems en página 20                                             | ágina 1 de 9 ≥ ≥<br>FECHA DE TASA →<br>20240302<br>20240307<br>20240311<br>20240314                         | VALOR MINIMO 🤊<br>12.750<br>13.750<br>12.750                               |
| ADMINISTRATIVO<br>REPORTES                                                                                                    | Element<br>NO.<br>1<br>2<br>3<br>4<br>5        | Reiniciar A ok<br>nto 1 a 20 de 159<br>CÓDIGO TASA -<br>Tasa de referencia<br>Tasa de referencia<br>Tasa de ventanilla<br>Tasa de ventanilla                      | Ítems en página 20 V P<br>CÓDIGO DE OPERACIÓN 3<br>R<br>R      | ágina 1 de 9 ≥ ≥<br>FECHA DE TASA 3<br>20240302<br>20240307<br>20240311<br>20240314<br>20240314             | VALOR MÍNIMO 9<br>12.750<br>12.750<br>13.750<br>12.750<br>13.750           |
| ADMINISTRATIVO<br>REPORTES                                                                                                    | Elemen<br>NO.<br>1<br>2<br>3<br>4<br>5<br>6    | Reiniciar A k<br>hto 1 a 20 de 159<br>CÓDIGO TASA →<br>Tasa de referencia<br>Tasa de referencia<br>Tasa de ventanilla<br>Tasa de ventanilla<br>Tasa de ventanilla | Ítems en página 20 ▼ P<br>CÓDIGO DE OPERACIÓN ⇒<br>R<br>R<br>R | ágina 1 de 9 ≥ ≥<br>FECHA DE TASA →<br>20240302<br>20240307<br>20240314<br>20240314<br>20240314<br>20240314 | VALOR MÍNIMO →<br>12.750<br>12.750<br>13.750<br>13.750<br>13.750<br>13.750 |

Para mostrar información detallada relacionada con una tasa específica, haga clic en el elemento de la lista.

| Q                              | MANTENIMIENTO TA    | SAS DE SUBASTAS    |             | Listar   | Fe | cha: 20240325 09:55:30.38 | s 🚔 🦯  |
|--------------------------------|---------------------|--------------------|-------------|----------|----|---------------------------|--------|
| GESTIÓN DE ACCESO              |                     |                    |             |          |    |                           |        |
| MANTENIMIENTO                  |                     |                    | Resultado 1 | de 159 🕥 | 2  |                           |        |
| - Tasas de Subastas            |                     |                    | Tasas de    | Subastas |    |                           |        |
| 🗖 Listar                       | Código tasa *       | Tasa de referencia |             |          |    | Estado                    | Activo |
| ACTORES                        | Código do oporación |                    | _           |          |    |                           |        |
|                                | courgo de operación | -                  | •           |          |    |                           |        |
|                                | Fecha de tasa       | 20240302           |             |          |    |                           |        |
| LIQUIDACIÓN                    | Plazo *             | 1                  |             |          |    |                           |        |
| ORIGINADOR DE<br>INSTRUCCIONES | Forma plazo*        | D                  | •           |          |    |                           |        |
| • SUBASTA                      | Valor mínimo *      | 12.750             |             |          |    |                           |        |
| ADMINISTRATIVO                 | Valor máximo *      | 12.750             |             |          |    |                           |        |
| REPORTES                       | Valor castigo *     | 0.000              |             |          |    |                           |        |
|                                | Puntos *            | 0                  |             |          |    |                           |        |

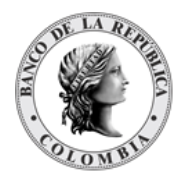

# SECCIÓN C. Gestión de Actores DCV

# 1.12. Instituciones

## 1.12.3. Visión General

La institución es una entidad que es creada en el sistema para actuar como un denominador común para la segregación introducida por el mecanismo de múltiples roles de un afiliado.

Con el fin de crear una entidad de tipo participante, emisor, banco liquidador o regulador, es obligatorio haber creado previamente una entidad institución que será asociada.

**Participante** – en los casos en que una entidad tenga la intención de mantener una cartera de instrumentos financieros en su propio nombre y/o en nombre de los clientes, tendría que ser definido en el sistema como participante.

**Banco Liquidador** – en circunstancias normales, por ejemplo, los establecimientos bancarios tienen cuentas de liquidación en el sistema de liquidación de efectivo (e.j. CUD). Sin embargo, varios afiliados pueden no tener cuentas de liquidación en el sistema de liquidación de efectivo (e.j. corredores, fondos, empresas, etc.). En los casos en que un establecimiento bancario se proponga prestar servicios de agente de liquidación para la liquidación de la parte en efectivo de las transacciones de instrumentos financieros a participantes que no tengan cuentas de liquidación en el sistema de liquidación de efectivo, tendría que definirse en el sistema como banco liquidador.

**Emisor** – en los casos en que una entidad tenga derecho a emitir instrumentos financieros de renta fija, tendría que definirse en el sistema como emisor.

**Regulador** – en los casos en que una entidad sea una autoridad del mercado que, supervisa el ambiente financiero del mercado incluyendo toda la información relacionada con los instrumentos financieros, tendría que definirse en el sistema como regulador

El perfil de la institución contiene un conjunto de parámetros que serán heredados por cada departamento de la institución que sea definido como una entidad distinta en el sistema DCV de acuerdo con el mecanismo de múltiples roles.

La pantalla mostrará los campos que componen el perfil y de ellos se detallan los siguientes para un mejor entendimiento:

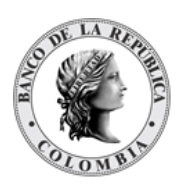

| SWIFT BIC<br>(M) | El principal identificador único para cualquier institución en el DCV.                                                                                                    |
|------------------|----------------------------------------------------------------------------------------------------|
|                  | Debe cumplir con la norma ISO 9362.                                                                                                    |
|                  | <ul> <li>A nivel de la institución, únicamente BIC de 8 caracteres es<br/>permitido (sin código de sucursal).</li> </ul>                                                                                                    |
|                  | <ul> <li>→ Los primeros 4 caracteres únicos de la institución, a continuación, el código de país (con base en la ISO 3166), y finalmente 2 dígitos generados para garantizar la unicidad o 2 letras del código de la ciudad (con base en la ISO 3166-2)</li> <li>(Cadena de texto (alfanumérica, solamente letras mayúsculas))</li> </ul> |
|                  | Este código se puede cambiar después de ser creada la institución, en caso de ser necesario.                                                                                                    |
| LEI<br>(O)       | Identificador Legal de la Entidad, con base en la norma ISO 17442<br>(Cadena de texto)                                                                                                    |
| NIT<br>(M)       | <ul> <li>Número de Identificación Tributaria (NIT)</li> <li>Único por institución.</li> <li>No es posible modificar posterior a la creación y aprobación de una institución</li> <li>(Cadena de texto)</li> </ul>                                                                                                    |

Las instituciones en el DCV pueden tener diferentes estados, como se indica a continuación:

| ACTIVO        | Cuando una institución está activa, el administrador del sistema puede relacionar entidades a la institución.                                                                                                    |
|---------------|----------------------------------------------------------------------------------------------------|
| POR APROBAR   | Estado intermedio utilizado en espera de aprobación.                                                                                                    |
| DESHABILITADO | El administrador del sistema puede inhabilitar a una institución siempre y<br>cuando no tenga Participantes Directos, Bancos Liquidadores, Emisores y<br>Reguladores vinculados o los mismos estén también en estado Removido.                                                                                                    |
| REMOVIDO      | El administrador del sistema puede remover una institución siempre y<br>cuando la institución está en estado DESHABILITADO.<br>Todo el historial de institución está disponible para fines de auditoría, a<br>pesar de que este estado es final, lo que significa que no puede haber<br>activación o cambio a ningún otro estado. |
|               |                                                                                                    |

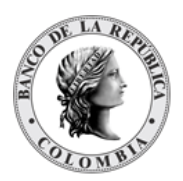

### 1.12.4. Listar Instituciones

Para consultar la lista de todos las Instituciones disponibles en el DCV puede utilizar la siguiente entrada de menú: **Actores à Instituciones à Listar**.

El sistema muestra una lista con todas las instituciones disponibles en el sistema.

| Q                           | АСТ   | ORES INSTITUC     | ONES INSLST002 Eistar                      | : 20240325 09:57:11.173 📗 💒 |
|-----------------------------|-------|-------------------|--------------------------------------------|-----------------------------|
| GESTIÓN DE ACCESO           |       |                   |                                            |                             |
|                             | Busca | ar                |                                            | 7                           |
| - ACTORES                   | Swif  | t BIC             |                                            |                             |
| - Instituciones             | Razó  | on Social         |                                            |                             |
| 🗖 Listar                    | Enta  | do Todo           |                                            |                             |
| Participantes               | Esta  |                   | •                                          |                             |
| Clientes                    | 0     | Reiniciar 7 0     | Dk                                         |                             |
| INSTRUMENTOS<br>FINANCIEROS |       |                   |                                            |                             |
|                             | Elamo | nto 1 o 20 do 110 | Ítama an násina 20 🚽 🔰 Dásina 4 da .       |                             |
| ORIGINADOR DE               | NO.   | SWIFT BIC 3       | RAZÓN SOCIAL 3                             | LEI 🕀 ESTADO 🖯              |
| SUBASTA                     | 1     | BREPCOBB          | BANCO DE LA REPUBLICA                      | Activo                      |
| ADMINISTRATIVO              | 2     | FBBVCOBB          | BBVA FIDUCIARIA S.A.                       | Activo                      |
| REPORTES                    | 3     | ACCICOBB          | ACCION SOCIEDAD FIDUCIARIA S.A.            | Activo                      |
|                             | 4     | FIDVCOBB          | FIDUCIARIA DAVIVIENDA S.A.                 | Activo                      |
|                             | 5     | CFANCOBB          | COOPERATIVA FINANCIERA DE ANTIOQUIA        | Activo                      |
|                             | 6     | XBOGCOB1          | BOLSA DE VALORES DE COLOMBIA SA            | Activo                      |
|                             | 7     | CGNBCOBB          | SERVIVALORES GNB SUDAMERIS S.A. C. DE B.   | Activo                      |
|                             | 8     | CTRFCOBB          | COOPERATIVA FINANCIERA COTRAFA             | Activo                      |
|                             | 9     | CONFCOBB          | CONFIAR COOPERATIVA FINANCIERA             | Activo                      |
|                             | 10    | GMFICOBB          | GM FINANCIAL COLOMBIA SA COMPAÑIA DE FINAN | Activo                      |
|                             | 11    | BCOMCOBB          | MIBANCO BANCO DE LA MICROEMPRESA           | Activo                      |
|                             | 12    | BSSCCOBB          | S3 CACEIS COLOMBIA S.A SOCIEDAD FIDUCIARIA | Activo                      |
|                             | 13    | COLPCOBB          | SCOTIABANK COLPATRIA S.A.                  | Activo                      |
|                             | 14    | BCTOCOBB          | ITAU COLOMBIA S A                          | Activo                      |
|                             | 15    | GYDVCOBC          | BANCO UNION S.A.                           | Activo                      |

Para mostrar información detallada relacionada con una institución específica, haga clic en el elemento de la lista.

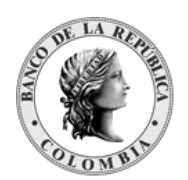

| Q                                                 | ACTORES  |                             | Listar                                  | Fecha: 20240325 09:59:13.252 |
|---------------------------------------------------|----------|-----------------------------|-----------------------------------------|------------------------------|
| GESTIÓN DE ACCESO                                 |          |                             | 🤇 Resultado 1 de 118 为 🕽                | >                            |
| ACTORES                                           |          |                             | Institución                             |                              |
| - Instituciones                                   |          |                             | - /*                                    |                              |
| <ul> <li>Listar</li> <li>Participantes</li> </ul> | General  | BREPCOBB                    | Razón Social "<br>BANCO DE LA REPUBLICA | Estado<br>Activo             |
| Clientes                                          | Contacto |                             |                                         |                              |
| INSTRUMENTOS<br>FINANCIEROS                       |          | Nombre Local *              | BANCO DE LA REPUBLICA                   |                              |
| LIQUIDACIÓN                                       |          | NIT                         | 860005216                               |                              |
| ORIGINADOR DE<br>INSTRUCCIONES                    |          | LEI                         |                                         |                              |
| SUBASTA                                           |          | Dirección de Correo Electro | ónico * 860005216@null.banrep.gov.co    |                              |
| ADMINISTRATIVO                                    |          | Número Telefónico*          | 3431111                                 |                              |
| REPORTES                                          |          | Estado de Residencia*       | Residente                               | W                            |
|                                                   |          | Detalles Adicionales        |                                         |                              |
|                                                   |          |                             |                                         |                              |
|                                                   |          |                             |                                         |                              |
|                                                   |          |                             |                                         | li                           |

| Q                               | ACTORES II | NSTITUCIONES INSLST003 Listar | Fecha: 20240325 09:59:13.252 📑 💒                            |
|---------------------------------|------------|-------------------------------|-------------------------------------------------------------|
| GESTIÓN DE ACCESO               |            |                               | Docultado 4 do 440                                          |
| MANTENIMIENTO                   |            |                               |                                                             |
| = ACTORES                       |            |                               | Institución                                                 |
| - Instituciones                 |            |                               |                                                             |
| 🗖 Listar                        | General    | Swift BIC * BREPCOBB          | Razón Social * BANCO DE LA REPUBLICA Estado Activo          |
| Participantes                   | _          |                               |                                                             |
| Chentes                         | Contacto   | Dirección Legal               | Dirección Actual                                            |
| FINANCIEROS                     | _          | Calle                         | Calle                                                       |
| LIQUIDACIÓN                     |            |                               |                                                             |
| ORIGINADOR DE     INSTRUCCIONES |            |                               |                                                             |
| SUBASTA                         |            | Ciudad                        | Ciudad                                                      |
| ADMINISTRATIVO                  |            | Departamento                  | Departamento                                                |
| REPORTES                        |            |                               |                                                             |
|                                 |            | Pais                          |                                                             |
|                                 |            | Código Postal                 | Código Postal                                               |
|                                 |            | Número de Teléfono            | Número de Teléfono                                          |
|                                 |            | Número de Fax                 | Número de Fax                                               |
|                                 |            | Personas de Contacto          |                                                             |
|                                 |            | Nombre Completo Departamento  | Posición Dirección de Correo Electrónico Número de Teléfono |
|                                 |            | Ningún Elemento Agregado      |                                                             |
|                                 |            | [ <u> </u>                    |                                                             |

Tenga en cuenta que hay dos pestañas de información relacionada con la institución: **General** y **Contacto**.

Adicionalmente, en la sección Listar el sistema ofrece la información que se puede consultar utilizando los siguientes filtros:

- Swift BIC : Código Identificador para el participante directo
- Razón: nombre de la institución
- o Estado: estado en el que se encuentra la institución

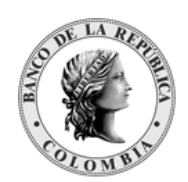

| Q                                  | ACTORES      | INSTITUCIONES IN SL ST002 | Listar Listar         |        | Fecha: 20240325 10:01:29.803 📳 💒 |
|------------------------------------|--------------|---------------------------|-----------------------|--------|----------------------------------|
| GESTIÓN DE ACCESO<br>MANTENIMIENTO | Buscar       |                           |                       |        | , st                             |
| ACTORES                            | Swift BIC    | ВРОРСОВВ                  |                       |        |                                  |
| - Instituciones                    | Razón Soc    | ial                       |                       |        |                                  |
| 🗖 Listar                           | Estado       | Activo                    |                       |        |                                  |
| Participantes                      | Estado       | Activo                    | •                     |        |                                  |
| Clientes                           |              |                           |                       |        |                                  |
| INSTRUMENTOS<br>FINANCIEROS        | C Reinici    | ar 🖊 Ok                   |                       |        |                                  |
| LIQUIDACIÓN                        | Elemento 1 a | 1 de 1 Ítems en p         | ágina 50 🔻 🛛 🗸 Página | 1 de 1 | a 1                              |
| ORIGINADOR DE<br>INSTRUCCIONES     | NO.          | SWIFT BIC 🕀               | RAZÓN SOCIAL          | LEI 🤅  | ESTADO 🖯                         |
| SUBASTA                            | 1            | BPOPCOBB                  | BANCO POPULAR         |        | Activo                           |
|                                    |              |                           |                       |        |                                  |
| ADMINISTRATIVO                     |              |                           |                       |        |                                  |

Haga clic en **Reiniciar** para que los campos de la consulta sean reiniciados a su valor por defecto

Haga clic en **Ok** para que el sistema muestre en pantalla la consulta según los filtros seleccionados.

# 1.13. Participantes

### 1.13.3. Visión General

Los Participantes, también llamados Depositantes Directos, son las entidades elegibles para realizar transacciones u operaciones en el DCV tanto por cuenta propia (usando una o varias cuentas de valores propias) y/o a nombre de sus clientes, utilizando cuentas ómnibus, donde las cuentas de los clientes son agregadas, y/o mediante cuentas de clientes segregadas.

Como parte de la funcionalidad de Parámetros del Sistema, el DCV provee la opción a usuarios administradores de gestionar (crear, modificar, aprobar) la lista de tipos de participantes.

Por defecto, el DCV implementa soporte a los siguientes tipos de participantes:

- Banco República.
- Ministerio de Hacienda y Crédito Público.
- FINAGRO
- Infraestructura del Mercado Financiero (IMF)
- ESTABLECIMIENTOS DE CRÉDITO
- SOCIEDADES DE SERVICIOS FINANCIEROS
- SOCIEDADES DE CAPITALIZACIÓN

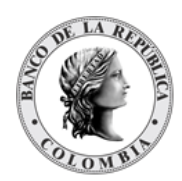

- ENTIDADES ASEGURADORAS
- SOCIEDADES COMISIONISTAS DE BOLSA
- SOCIEDADES TITUTALIZADORAS

**Note:** Los tipos Banco República (banco central), Ministerio de Hacienda y Crédito Público e Infraestructura del Mercado Financiero, cuentan con validaciones internas necesarias para el buen funcionamiento del DCV por lo que no pueden ser eliminadas. Dicho control se hará operativamente y no en la aplicación

La pantalla mostrará los campos que componen el perfil y de ellos se detallan los siguientes para un mejor entendimiento:

| Institución<br>(M) | La Institución a la que pertenece el participante directo.<br>(Lista desplegable con las instituciones definidas en el sistema<br>DCV)                                                                                                    |
|--------------------|----------------------------------------------------------------------------------------------------|
| SWIFT BIC<br>(M)   | <ul> <li>Código Identificador para el participante directo.</li> <li>Por defecto es el valor de SWIFT BIC de la institución seleccionada.</li> <li>Se puede utilizar BIC de 11 caracteres, donde los primeros 8 caracteres representan el código BIC de la institución y los últimos 3 deben ser únicos, identificado como el código de la sucursal.</li> <li>SWIFT BIC debe ser único por tipo de participante.</li> <li>(Cadena de Texto)</li> </ul> |
|                    | Este código se puede cambiar después de ser creado el participante, en caso de ser necesario.                                                                                                    |
| NIT<br>(M)         | <ul> <li>Número de identificación tributaria único utilizado con propósitos tributarios.</li> <li>Por defecto es el valor establecido en la institución seleccionada.</li> <li>No es posible modificar posterior a la creación y aprobación de un participante.</li> <li>(Cadena de Texto)</li> </ul>                                                                                                    |
| Razón Social       | El nombre del participante.                                                                                                    |

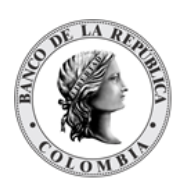

| (M)                           | <ul> <li>Por defecto es el valor de la Razón Social de la institución<br/>seleccionada.</li> <li>(Cadena de Texto)</li> </ul>                                                                                                    |
|-------------------------------|----------------------------------------------------------------------------------------------------|
| Nombre Local<br>(M)           | <ul> <li>Nombre Comercial (nombre corto) del participante directo.</li> <li>Por defecto es el valor del Nombre Local de la institución seleccionada.</li> <li>(Cadena de texto)</li> </ul>                                                                                                    |
| Nombre corto<br>(O)           | <ul> <li>Nombre Corto del participante.</li> <li>Este nombre no será utilizado con fines de mensajería. Es sólo informativo.</li> <li>(Cadena de Texto)</li> </ul>                                                                                                    |
| Nombre para Mensajería<br>(O) | <ul> <li>Nombre del participante utilizado como nombre corto en el envío de mensajería ISO 20022</li> <li>El sistema valida lo siguiente: <ul> <li>No se encuentre duplicado con ningún participante, que no haya sido removido en el sistema.</li> <li>Si está vacío, el sistema lo autocompleta de la siguiente manera: <ul> <li>Si el código SWIFT BIC tiene longitud de 8, se copian los primeros 4 dígitos de este.</li> <li>Si el código SWIFT BIC tiene longitud de 11, se copian los primeros 4 y los tres últimos dígitos de este.</li> </ul> </li> <li>(Cadena de Texto [7])</li> </ul></li></ul> |
| Código Heredado<br>(O)        | El código del participante como se encuentra definido en el<br>sistema DCV previo.<br>(Cadena de Texto)                                                                                                    |
| Código SEBRA/CESS<br>(M)      | Código con el que el participante está identificado en el sistema<br>SEBRA. Si el participante no está afiliado a SEBRA, se ingresa el<br>código CESS asignado para el acceso a GTA Internet.<br>(Cadena de Texto)                                                                                                    |
| Fecha de Inicio<br>(M)        | Fecha cuando el participante iniciará operaciones en el sistema. Si<br>la creación y aprobación del nuevo participante es ejecutada antes<br>de la fecha de inicio definida, el participante nuevo será activado<br>automáticamente por el sistema como parte de los<br>procedimientos de inicio de día.<br>(Fecha)                                                                                                    |

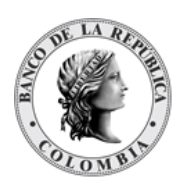

| Esquema de Impuestos<br>(M)     | <ul> <li>El esquema de impuestos es utilizado para el cálculo de impuestos.</li> <li>El esquema de impuestos puede ser modificado únicamente por el administrador del sistema.</li> <li>(Lista desplegable con los esquemas de impuestos disponibles)</li> <li>El esquema de impuestos a nivel del participante directo aplica por defecto sobre los cuentas propias y émpibus. Este valor</li> </ul>                                                                                                    |
|---------------------------------|----------------------------------------------------------------------------------------------------|
|                                 | puede ser sobrescrito a nivel de cuenta.                                                                                                    |
| Liquidación <sup>1</sup><br>(M) | <ul> <li>El Banco Liquidador puede ser el mismo participante o un participante distinto para las cuentas propias y de clientes.</li> <li>El DCV permitirá ingresar información de cuentas de liquidación mediante el registro repetitivo. Los campos serán:</li> </ul>                                                                                                    |
|                                 | <ul> <li>→ Cuenta de Efectivo del Banco Liquidador (M)<br/>Cuenta en el sistema de liquidación (CUD/CENIT) que<br/>se afectará con las transacciones realizadas por el<br/>participante.<br/>(Lista desplegable con las cuentas de efectivo de los<br/>bancos liquidadores de la institución o bancos<br/>liquidadores globales)</li> <li>→ Sistema de Liquidación (M)<br/>Campo que se completa con base en la cuenta de<br/>efectivo del banco liquidador seleccionado.</li> <li>→ Moneda (M)<br/>Campo que se completa con base en la cuenta de<br/>efectivo del banco liquidador seleccionado.</li> <li>→ Moneda (M)<br/>Campo que se completa con base en la cuenta de<br/>efectivo del banco liquidador seleccionado.</li> <li>→ Número de Cuenta (O).<br/>Número de la cuenta que el participante tiene en el</li> </ul> |
|                                 | Numero de la cuenta que el participante tiene en el<br>core bancario del banco liquidador. Este campo será<br>sólo informativo                                                                                                    |
|                                 | (Cadena de Texto)                                                                                                    |
|                                 | (Bandera Sí/No)                                                                                                    |
|                                 | <ul> <li>Si la bandera es "Sí", se utilizará como la cuenta por<br/>defecto que sea utilizada en caso de que una<br/>operación no tenga asignada una cuenta para esa</li> </ul>                                                                                                    |

<sup>&</sup>lt;sup>1</sup> Para los casos de IMF que no requieren cuenta de efectivo como GFI y TRADITION, el operador creará una cuenta de depósito que no exista en CUD y se les asignará esa cuenta. En caso de que el participante IMF realice operaciones, CUD rechazará las operaciones ya que la cuenta no está registrada en el sistema de liquidación.

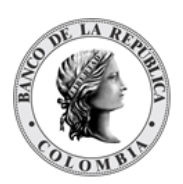

|                                                                       | <ul> <li>moneda. Se debe contar con una cuenta por defecto por moneda.</li> <li>Si la bandera es "No", entonces esa cuenta no se aplicará como la cuenta por defecto.</li> <li>→ Requiere Techo Comercial (M).<br/>(Bandera Sí/No). Este parámetro se debe dejar como "No", toda vez que por el momento no se va a utilizar la funcionalidad.</li> <li>Si la bandera es "Sí", el valor inicial de techo comercial se establece automáticamente por el sistema DCV en cero (0). Posteriormente, es responsabilidad del banco liquidador establecer el valor por defecto del techo comercial (usando la pantalla dedicada, como se describe en la sección <u>¡Error! No se encuentra el origen de la referencia.</u>)</li> <li>Si la bandera es "No", entonces no se fuerza el uso de un techo comercial por el banco liquidador.</li> </ul>                                                                       |
|-----------------------------------------------------------------------|----------------------------------------------------------------------------------------------------|
| Opción para el Pago en<br>Efectivo de Acciones<br>Corporativas<br>(M) | La opción de pago funciona estrictamente en relación con el<br>proceso de liquidación en efectivo de los eventos de pago; sólo<br>aplican para rentas correspondientes a cuentas propias del<br>participante y cuentas ómnibus.                                                                                                    |
|                                                                       | <ul> <li>(Lista desplegable con las siguientes opciones)</li> <li>Pago a Banco Liquidador <ul> <li>→ La liquidación se realiza por medio de la interfaz con CUD y/o CENIT.</li> <li>○ El DCV identifica el sistema de liquidación mediante la configuración de la cuenta y del banco liquidador.</li> <li>○ El DCV valida que las cuentas CENIT se utilicen solamente para pagos a inversores indirectos.</li> <li>→ Los detalles de la cuenta de efectivo se toman de las cuentas de efectivo por defecto para los eventos de pago (ver a continuación, cuentas por defecto para eventos de pago).</li> <li>→ Debe ser el valor a cargar por defecto.</li> </ul> </li> <li>Pago a Suspenso <ul> <li>→ El monto de efectivo agregado de todos los participantes que tienen la opción de Pago a Suspenso se hace por medio de un pago a CUD a la cuenta dedicada para el pago de suspenso.</li> </ul> </li> </ul> |

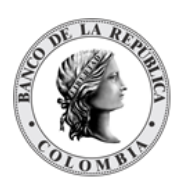

|                                              | <ul> <li>→ El sistema genera automáticamente un reporte para<br/>los bancos liquidadores a los que les pertenece el<br/>pago a suspenso, incluyendo la siguiente<br/>información:         <ul> <li>Número de cuenta de Títulos Valores en el DCV.</li> <li>Nombre del propietario de la cuenta.</li> <li>Monto en efectivo.</li> </ul> </li> <li>No se genera un pago.</li> <li>→ El sistema generará automáticamente un reporte<br/>para el emisor, incluyendo la siguiente información:         <ul> <li>Número de cuenta de valores en el DCV.</li> <li>Nombre del propietario de la cuenta.</li> <li>Monto en efectivo.</li> </ul> </li> </ul> |
|----------------------------------------------|----------------------------------------------------------------------------------------------------|
| Cuentas de Efectivo por                      | La disponibilidad de este parámetro es condicionada por el valor                                                                                                    |
| Defecto para Acciones<br>Corporativas<br>(C) | seleccionado en la opción de pago para acciones corporativas,<br>dentro del sistema se lo expresa como un componente de tipo<br>Bandera (Si/No), el cual no es editable. Sin embargo:                                                                                                    |
|                                              | <ul> <li>Se habilita si se selecciona Pago a Banco Liquidador (CUD o CENIT).</li> <li>Se inhabilita si tiene los valores Pago a Suspenso o No pago.</li> </ul>                                                                                                    |
|                                              | La cuenta de efectivo por defecto del participante que se utilizará                                                                                                    |
|                                              | para los siguientes tipos de evento de pago:                                                                                                    |
|                                              | Cuenta de Principal de Renta Fija Propia.                                                                                                    |
|                                              | Cuenta de Principal de Renta Fija Clientes                                                                                                    |
|                                              | <ul> <li>Cuenta de Interés de Renta Fija Propia.</li> <li>Cuenta de Interés de Renta Fija Cliente</li> </ul>                                                                                                    |
|                                              | Cuenta de Interes de Nenta Fija Chente                                                                                                    |
|                                              | Las cuentas de efectivo estarán formadas por los siguientes parámetros:                                                                                                    |
|                                              | <ul> <li>Cuenta de Efectivo del Banco Liquidador (M)<br/>Cuenta en el sistema de liquidación (CUD/CENIT) que se<br/>afectará con las transacciones realizadas por el<br/>participante.<br/>(Lista desplegable con las cuentas de efectivo de los<br/>bancos liquidadores de la institución o bancos<br/>liquidadores globales)</li> <li>Número de Cuenta (O).</li> </ul>                                                                                                    |

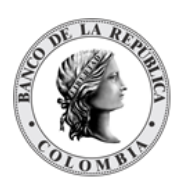

|                                           | <ul> <li>Número de la cuenta que el participante tiene en el core bancario del banco liquidador. Este campo será sólo informativo</li> <li>(Lista desplegable con las cuentas de efectivo disponibles para el banco liquidador)</li> <li>Requiere Techo Comercial (M) (Bandera Sí/No). Este parámetro se debe dejar como "No", toda vez que por el momento no se va a utilizar la funcionalidad.</li> <li>Si la bandera es "Sí", el valor inicial de techo comercial se establece automáticamente por el sistema DCV en cero (0). Posteriormente, es responsabilidad del banco liquidador establecer el valor por defecto del techo comercial (usando la pantalla dedicada, como se describe en la sección Techo Comercial)</li> <li>Si la bandera es "No", entonces no se fuerza el uso de un techo comercial por el banco liquidador.</li> </ul> |
|-------------------------------------------|----------------------------------------------------------------------------------------------------|
| Direcciones mensajería<br>(O)             | Información sobre la configuración de enrutamiento para definir<br>los mensajes y notificaciones que recibirá cada participante o sus<br>sucursales. Cada una de las notificaciones especificadas a<br>continuación permiten la configuración de los participantes a los<br>que se espera que se envíen los mismos en base a su BIC.<br>• Confirmaciones y Avisos<br>• Alegatos<br>• Estados de Cuenta<br>• Estados de Transacciones<br>• Estados de Transacciones Pendientes<br>• Notificación de Acciones Corporativas<br>• Confirmación de Acciones Corporativas<br>• Notificación de Información del día hábil<br>o Disponible sólo para ISO 20022<br>Si el participante va utiliza la mensajería la anterior información<br>debe ser suministrada por la Sección de ASI.                                                                      |
| Dirección de Correo<br>Electrónico<br>(M) | Dirección de correo electrónico principal del participante, usado<br>para envío de notificaciones y reportes.<br>(Cadena de Texto)<br>Esta información es heredada de la institución, pero la misma<br>puede ser modificada en el momento de la creación del<br>participante o posteriormente.                                                                                                    |

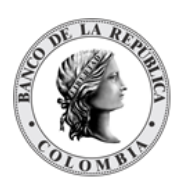

| Número Telefónico<br>(M) | Número de teléfono del participante, campo informativo.<br>(Cadena de Texto)<br>Esta información es heredada de la institución, pero la misma<br>puede ser modificada en el momento de la creación del<br>participante o posteriormente.               |
|--------------------------|----------------------------------------------------------------------------------------------------|
| Dirección Legal<br>(O)   | Información sobre la dirección física legal del participante directo.<br>Por defecto es el valor establecido en la institución seleccionada,<br>pero la misma puede ser modificada en el momento de la creación<br>del participante o posteriormente.  |
| Dirección Actual<br>(O)  | Información sobre la dirección física actual del participante<br>directo. Por defecto es el valor establecido en la institución<br>seleccionada, pero la misma puede ser modificada en el momento<br>de la creación del participante o posteriormente. |
| Contacto<br>(O)          | Secuencia repetitiva de un conjunto de parámetros:<br>Esta información es heredada de la institución, pero la misma<br>puede ser modificada en el momento de la creación del<br>participante o posteriormente.                                         |

La modificación de enlaces de cuentas de liquidación puede ser ejecutada únicamente al final del día de negocio debido a los procesamientos que se pueden estar realizando durante el día.

Los participantes directos pueden tener diferentes estados en el sistema DCV, cada uno con su conjunto particular de restricciones, como se indica a continuación:

| ACTIVO | Cuando un participante está activo, se le permite realizar todas las funcionalidades disponibles en el sistema.                                                                                                    |
|--------|----------------------------------------------------------------------------------------------------|
| LISTO  | <ul> <li>Estado intermedio cuando un participante ha sido aprobado pero la fecha de inicio de su participación está en el futuro aplicando las siguientes reglas <ul> <li>El sistema no permite el ingreso de operaciones</li> <li>Los usuarios del participante pueden ingresar al sistema a verificar información.</li> <li>El usuario del participante puede realizar acciones sobre actores. <ul> <li>Permite el registro de clientes, pero no la aprobación ni lista de los clientes.</li> </ul> </li> <li>El usuario de tipo administrador puede aprobar la creación de clientes registrados por un usuario del Participante que se encuentra en estado "Listo".</li> </ul></li></ul> |

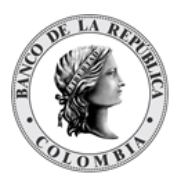

|               | <ul> <li>El sistema no permite la creación de cuentas de valores cuando el participante se encuentra en estado "Listo".</li> <li>Cuando el participante se encuentra en estado "Listo", el usuario Administrador puede aprobar la creación de clientes realizado por un usuario del Participante</li> </ul>                                      |
|---------------|----------------------------------------------------------------------------------------------------|
|               | El administrador del sistema puede restringir a un participante aplicando<br>las siguientes reglas:                                                                                                    |
|               | <ul> <li>Se permite el acceso al sistema para revisión de información.</li> <li>No se permite la creación de cuentas</li> <li>El usuario del participante puede realizar acciones sobre actores.</li> </ul>                                                                                                    |
|               | ightarrow Permite el registro de clientes, pero no la aprobación ni lista                                                                                                    |
|               | de los clientes.                                                                                                    |
| RESTRINGIDO   | <ul> <li>El usuario de tipo administrador puede aprobar la creación de clientes<br/>registrados por un usuario del Participante que se encuentra en estado<br/>"Bestringido"</li> </ul>                                                                                                    |
|               | <ul> <li>Para todas las cuentas de valores activas y restringidas, el flujo de procesamiento para todas las instrucciones (excluyendo las transacciones de eventos de pago) incluirá el paso de autorización por parte de un administrador del sistema</li> <li>Para todas las cuentas de valores bloqueadas, todas las transacciones</li> </ul> |
|               | (excluyendo las transacciones de eventos de pago) serán<br>automáticamente rechazadas por el sistema.                                                                                                    |
|               | El administrador del sistema puede bloquear a un participante aplicando                                                                                                    |
|               | las siguientes regias:                                                                                                    |
|               | <ul> <li>Se permite el acceso al sistema para la revisión de información.</li> <li>El usuario del participante puede realizar acciones sobre actores.</li> </ul>                                                                                                    |
|               | ightarrow Permite el registro de clientes, pero no la aprobación ni lista                                                                                                    |
|               | de los clientes.                                                                                                    |
| BLOQUEADO     | <ul> <li>El usuario de tipo administrador puede aprobar la creación de clientes<br/>registrados por un usuario del Participante que se encuentra en estado<br/>"Bloqueado".</li> </ul>                                                                                                    |
|               | <ul> <li>No se permite la creación de cuentas</li> <li>Para todas las cuentas de valores (independientemente de su estado),<br/>todas las transacciones (excluyendo las transacciones de eventos de<br/>pago) serán automáticamente rechazadas por el sistema.</li> </ul>                                                                        |
|               | El administrador del sistema puede suspender a un participante aplicando                                                                                                    |
|               | las siguientes reglas:                                                                                                    |
| SUSPENDIDO    | <ul> <li>No se permite el acceso al sistema.</li> <li>Para todas las cuentas de valores (independientemente de su estado),<br/>todas las transacciones (excluyendo las transacciones de eventos de<br/>pago) serán automáticamente rechazadas por el sistema.</li> </ul>                                                                         |
|               | El administrador del sistema puede inhabilitar a un participante aplicando                                                                                                    |
| DESHABILITADO | las siguientes reglas:<br>• No se permite el acceso al sistema.                                                                                                    |
|               | •                                                                                                    |

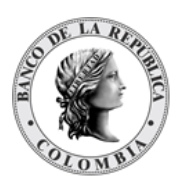

- Como requisito previo, todas las cuentas de valores que pertenezcan al participante en cuestión deben tener saldo a cero y no haber transacciones pendientes.
  - → El DCV realizará automáticamente la inhabilitación de las cuentas (propias, negociación y de clientes) del participante como se especifica en la tabla a continuación:

| Estado previo     | Inhabilitar Participante |                  | Reactivación              |
|-------------------|--------------------------|------------------|---------------------------|
| de la cuenta a la | Estado Previo al         | Corte Fin de Día | del                       |
| inhabilitación    | Corte Fin de Día         |                  | Participante <sup>2</sup> |
| Activo            | Transfiriendo            | Deshabilitado    | Activo                    |
| Restringido       | Transfiriendo            | Deshabilitado    | Restringido               |
| Bloqueado         | Transfiriendo            | Deshabilitado    | Bloqueado                 |
| Deshabilitado     | Deshabilitado            | Deshabilitado    | Deshabilitado             |

• Para todas las cuentas de valores (independientemente de su estado), todas las transacciones nuevas serán automáticamente rechazadas por el sistema.

El administrador del sistema puede remover un participante sólo si el participante está en estado DESHABILITADO.

- Para todas las cuentas de valores (independientemente de su estado), todas las transacciones serán automáticamente rechazadas por el sistema.
- Todo el historial del Participante está todavía disponible para fines de auditoría, sin embargo, este estado es final, lo que significa que no puede haber activación o cambio a ningún otro estado.

### 1.13.4. Listar Participantes

Para consultar la lista de todos los participantes disponibles en el DCV puede utilizar la siguiente entrada de menú: **Actores à Participantes à Listar**.

El sistema muestra una lista con todos los participantes disponibles en el sistema.

REMOVIDO

<sup>&</sup>lt;sup>2</sup> Estado al que regresarán las cuentas, en caso de que el participante se active.

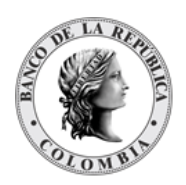

| 💮 dcv                               |                             | Bienvenido Usuario DFV BPOP Pruebas (dfv_bpop01)                                                             | ) de Participante BPOPCOBBXXX  == |
|-------------------------------------|-----------------------------|----------------------------------------------------------------------------------------------------|-----------------------------------|
| ٩                                   | ACTORES PARTICIPANTES       | PARLISTOR Listar                                                                                             | Fecha: 20240325 10:04:14.332      |
| GESTIÓN DE ACCESO     MANTENIMIENTO | uscar Participantes         |                                                                                                    | * <sup>2</sup>                    |
| - ACTORES                           | Participante                |                                                                                                    |                                   |
| Instituciones                       | fipo de Participante        | Todo 💌                                                                                                    |                                   |
| E Participantes                     | Estado del Participante     | Todo 💌                                                                                                    |                                   |
| Configuración C                     | Código BIC del Participante |                                                                                                    |                                   |
| Clientes N                          | VIT                         |                                                                                                    |                                   |
| FINANCIEROS G                       | Grupo                       | Participante BPOPCOBB: w                                                                                     |                                   |
|                                     |                             |                                                                                                    |                                   |
| ORIGINADOR DE<br>INSTRUCCIONES      | Reiniciar 🤉 Ok              |                                                                                                    |                                   |
| SUBASTA                             | lamanta 1 a 1 da 1 it       | me an nánina 20 📼 Dánina 1 do 1                                                                              | 3 B                               |
| D ADMINISTRATIVO                    |                             |                                                                                                    | <u>~</u> ≊                        |
| I REPORTES                          | U. PARTICIPANTE S NIT S     | CODIGO BIC DEL PARTICIPANTE ITIPO DE PARTICIPANTE I SECTOR ECONOMICO I GRUPO I ESQUEMA DE IMPUESTO           | US 3 ESTADO DEL PARTICIPANTE 3    |
|                                     | 1 BANCO POPULAR NI860007738 | BPOPCOBBXXX Establecimientos de credito Establecimientos bancarios Participante BPOPCOBBXXX No Contribuyente | Activo                            |

Para mostrar información detallada relacionada con un participante, haga clic en el elemento de la lista.

| ٩                                                                                                    | ACTORES TARTICIPANTES                                                                                              |                                                                                                    |                                                                                                    |                                                                                                    |                                                                                                    | Fecha: 20240325 10:0                                                                            | 104.810                                                                            |
|----------------------------------------------------------------------------------------------------|----------------------------------------------------------------------------------------------------|----------------------------------------------------------------------------------------------------|----------------------------------------------------------------------------------------------------|----------------------------------------------------------------------------------------------------|----------------------------------------------------------------------------------------------------|-------------------------------------------------------------------------------------------------|------------------------------------------------------------------------------------|
| GESTIÓN DE ACCESO<br>MANTENIMIENTO                                                                                                    |                                                                                                    |                                                                                                    | <u> </u>                                                                                                    | Resultado 1 de 1 🏾 为 🔪                                                                                                    |                                                                                                    |                                                                                                 |                                                                                    |
| ACTORES                                                                                                    |                                                                                                    |                                                                                                    |                                                                                                    | Participante                                                                                                    |                                                                                                    |                                                                                                 |                                                                                    |
| Instituciones     Participantes     Listar                                                                                                    | Información general                                                                                                | SWIFT BIC *<br>BPOPCOBBXXX                                                                                                    | Institución * BPOPCOBB - BAN                                                                                                    | CO POPULAR V Razón So<br>BANCO PO                                                                                                    | pcial *<br>PULAR                                                                                                    |                                                                                                 | Estado                                                                             |
| <ul> <li>Configuración</li> <li>Clientes</li> </ul>                                                                                                    | Información de liquidación                                                                                         | NIT *                                                                                                    | 060007720                                                                                                    | Código Horodado                                                                                                    |                                                                                                    |                                                                                                 |                                                                                    |
| INSTRUMENTOS<br>FINANCIEROS                                                                                                    | Mensajería                                                                                                    | Nombre Local*                                                                                                    | BANCO POPULAR                                                                                                    | Courgo Hereuzuo                                                                                                    |                                                                                                    |                                                                                                 |                                                                                    |
| LIQUIDACIÓN                                                                                                    | Detallos de contecto                                                                                               | Nombre para Mensajería                                                                                                    | BPOPXXX                                                                                                    | Permitir Cuentas Propia                                                                                                    | 15 *                                                                                                    | Si                                                                                              |                                                                                    |
| INSTRUCCIONES                                                                                                    | Detanes de contacto                                                                                                | Nombre Corto                                                                                                    |                                                                                                    | Permitir Clientes tipo Ó                                                                                                    | mnibus                                                                                                    | No                                                                                              |                                                                                    |
| ADMINISTRATIVO                                                                                                    |                                                                                                    | Código SEBRA/CESS                                                                                                    | 01002                                                                                                    | Permitir Cuentas Segre                                                                                                    | gadas de Clientes                                                                                                    | Si                                                                                              |                                                                                    |
| REPORTES                                                                                                    |                                                                                                    | Estado de Residencia                                                                                                    | 20240301                                                                                                    | Permitir Cuentas de Ne                                                                                                    | gociación<br>da                                                                                                    | S1                                                                                              |                                                                                    |
|                                                                                                    |                                                                                                    | Tipo *                                                                                                    | Establecimientos de credi w                                                                                                    | Participación en EcP*                                                                                                    |                                                                                                    | Si                                                                                              |                                                                                    |
|                                                                                                    |                                                                                                    | Sector Económico*                                                                                                    | Establecimientos bancarie                                                                                                    | Participación en EIP*                                                                                                    |                                                                                                    | Si                                                                                              |                                                                                    |
|                                                                                                    |                                                                                                    | Idioma por Defecto*                                                                                                    | Español 🖤                                                                                                    | Participación en Repos                                                                                                    | entre Depositantes*                                                                                                    | Si                                                                                              |                                                                                    |
|                                                                                                    |                                                                                                    | Esquema de Impuestos*                                                                                                    | No Contribuyente                                                                                                    | Participación en Simult                                                                                                    | áneas *                                                                                                    | Si                                                                                              |                                                                                    |
|                                                                                                    |                                                                                                    | Detalles Adicionales                                                                                                    |                                                                                                    | Participación en Prenda                                                                                                    | 15 *                                                                                                    | Si                                                                                              |                                                                                    |
|                                                                                                    |                                                                                                    |                                                                                                    | li li                                                                                                    | Participación en Opera                                                                                                    | ciones TTV de IMF*                                                                                                    | Si                                                                                              |                                                                                    |
| Q<br>GESTIÓN DE ACCESO<br>MANTENIMIENTO                                                                                                    | ACTORES PARTICIPANTES                                                                                              | MARL STOOD                                                                                                    | a >                                                                                                    | Resultado 1 de 1 – 🏂 💈                                                                                                    | _                                                                                                    | Fecha: 20240325 10:0                                                                            | 1:54.815                                                                           |
| Q<br>GESTIÓN DE ACCESO<br>MANTENIMIENTO<br>ACTORES                                                                                                    | ACTORES PARTICIPANTES                                                                                              | MARL STOOD                                                                                                    | R )                                                                                                    | Resultado 1 de 1 🌑 🔪                                                                                                    | _                                                                                                    | Fecha: 20240325 10.0                                                                            | 54.815                                                                             |
| Q<br>GESTIÓN DE ACCESO<br>MANTENIMIENTO<br>ACTORES<br>Instituciones<br>Participantes<br>Listar                                                                                                    | ACTORES PARTICIPANTES                                                                                              | WELSTED Listar                                                                                                    | institución • (BPOPCOBE - BAN<br>C                                                                                                    | Resultado 1 de 1<br>Participante<br>CO POPULAR V<br>BANCO PO                                                                                                    | icial *<br>PULAR                                                                                                    | Fecha: 20240325 10.0                                                                            | Estado<br>sctivo                                                                   |
| Q<br>GESTIÓN DE ACCESO<br>MANTENIMIENTO<br>ACTORES<br>Instituciones<br>Participantos<br>Listar<br>I Configuración<br>G Clientes                                                                                                    | ACTORES PARTICIPANTES F                                                                                            | WELSTOD                                                                                                    | institución * (BPOPCOBB - BAN<br>C                                                                                                    | Resultado 1 de 1 🕥 ><br>Participante<br>COO POPULAR 🔻 Razón Sc<br>BANCO PO                                                                                                    | icial •<br>PULAR                                                                                                    | Fecha: 20240325 10.0                                                                            | Estado                                                                             |
| Configuración<br>Configuración<br>Configuración<br>Configuración<br>Configuración<br>Configuración<br>Configuración<br>Configuración                                                                                                    | ACTORES PARTICIPANTES I<br>Información general<br>Información de liquidación<br>Mensajeria                         | SWIFT BIC BOPCOBBXX                                                                                                    | Institución (BPOPCOBB - BAN)                                                                                                    | Resultado 1 de 1 S<br>Participante<br>CO POPULAR V Razón S<br>BANCO PO<br>Número de Cuenta                                                                                                    | PULAR<br>Defecto o predefinid                                                                                                    | Feelus 20240225 100                                                                             | Estado<br>uctivo                                                                   |
| C CONTRACTOR CONTRACTOR CONTRACTO | ACTORES PARTICIPANTES I<br>Información general<br>Información de liquidación<br>Mensajería<br>Detalles de contacto | SWIFT BIC •<br>BPOPCOBBXXX<br>Liquidacio<br>Cuenta de Efectivo del Banco<br>Liquidador<br>BPOPCOBBXXX - 62010202                                                                                                    | Institución BPORCOBB - BAN<br>G<br>Sistema de Liquidación Moneda<br>CUD COP                                                                                                    | Resultado 1 de 1 D<br>Participante<br>CO POPULAR V Razón SC<br>BANCO PO<br>Número de Cuenta<br>62010202                                                                                                    | cial •<br>FULAR<br>Defecto o predefinid<br>verdadero                                                                                                    | Fecha: 20240225 10 0                                                                            | Estado<br>cctivo                                                                   |
| Q<br>GESTIÓN DE ACCESO<br>MANTENIMIENTO<br>ACTORES<br>DIstituciones<br>Participantes<br>Configuración<br>Configuración<br>Configuración<br>ORIGINADOR DE<br>INSTRUCIONES<br>SUBASTA                                                                                                    | ACTORES PARTICIPANTES I<br>Información general<br>Información de liquidación<br>Mensajería<br>Detalles de contacto | SWIFT BIC •<br>BPOPCOBSXX<br>Liquidación<br>Cuenta de Efectivo del Banco<br>Liquidador<br>BPOPCOBSXX - 62010202<br>Opcion para el Pago en Efectivo de J                                                                                                    | Institución * BPOPCOBB - BAN<br>Sistema de Liquidación Moneda<br>CUD COP<br>Acciones Corporativas                                                                                                    | Resultado 1 de 1 De Participante CO POPULAR V Razón SC BANCO PO Número de Cuenta 62010202                                                                                                    | cini *<br>PULAR<br>Defecto o predefinid<br>verdadero                                                                                                    | Feetus 20240225 10 0                                                                            | Estado<br>ctivo                                                                    |
| Q<br>GESTIÓN DE ACCESO<br>MANTENIMIENTO<br>ACTORES<br>Distituciones<br>Participantes<br>Configuración<br>Citerios<br>INSTRUMENTOS<br>FINANCIENOS<br>FINANCIENOS<br>DISTRUMENTOS<br>FINANCIENOS<br>SUBASTA<br>ADMINISTRATIVO                                                                                                    | ACTORES PARTICIPANTES I<br>Información general<br>Información de liquidación<br>Mensajería<br>Detalles de contacto | SWIFT BIC<br>BPOPCOBBXXX<br>Liquidación<br>Cuenta de Efectivo del Banco<br>Liquidador<br>BPOPCOBBXXX - 62010202<br>Opción para el Pago en Efectivo de /<br>Opción de pago                                                                                                    | Institución * (BPOPCOBB - BAN<br>Sistema de Liguidación Moneda<br>CUD COP<br>Acciones Corporativas                                                                                                    | Resultado 1 de 1 De Participante CO POPULAR V Razón So BANCO PO Número de Cuenta 62010202 Pago a Banco Liquadador V                                                                                                    | ccial *<br>PULAR<br>Defecto o predefinid<br>verdadero                                                                                                    | Factor 20240325 100                                                                             | Estado<br>uctivo                                                                   |
| Q<br>GESTIÓN DE ACCESO<br>MANTENIMENTO<br>ACTORES<br>Instituciones<br>Participantos<br>Configuración<br>Cientes<br>INSTRUMENTOS<br>FINANCIENCOS<br>UNISTRUMENTOS<br>SUBASTA<br>ADMINISTRATIVO<br>REPORTES                                                                                                    | ACTORES PARTICIPANTES I<br>Información general<br>Información de liquidación<br>Mensajería<br>Detalles de contacto | SWIFT BIC<br>BPOPCOBBXXX<br>Liquidación<br>Cuenta de Efectivo del Banco<br>Liquidador<br>BPOPCOBBXXX - 62010202<br>Opción para el Pago en Efectivo de /<br>Opción de pago<br>Cuentas de Efectivo por Del                                                                                                    | Institución * (BPOPCOBB - BAW<br>Sistema de Liquidación Moneda<br>CUD COP<br>Acciones Corporativas<br>fecto para Acciones Corporativas                                                                | Resultado 1 de 1 De Participante<br>CO POPULAR V Razón Sc<br>BAICO PO<br>Número de Cuenta<br>62010202<br>Pago a Banco Liguidador V<br>31                                                                                                    | cciai *<br>PULAR<br>Defecto o predefinid<br>verdadero                                                                                                    | Factor 20240325 100                                                                             | Estado<br>cctivo                                                                   |
| Control Control Contro | ACTORES PARTICIPANTES<br>Información general<br>Información de liquidación<br>Mensajería<br>Detalles de contacto   | WE 3700 Listar                                                                                                    | Institución * BPOPCOBB - BAV<br>Sistema de Liquidación Moneda<br>CUD COP<br>Acciones Corporativas<br>fecto para Acciones Corporativas                                                                 | Recultado 1 de 1 De Participante<br>CO POPULAR V Razón Sc<br>BAICO PO<br>Número de Cuenta<br>62010202<br>Pago a Banco Liquidador V<br>31 Cuenta de Efecti<br>Banco Liquidado                                                                                                    | Defecto o predefinid<br>verdadero<br>vo del Núme                                                                                                    | Factor 20240325 100                                                                             | Estado<br>cuctivo                                                                  |
| CESTIÓN DE ACCESO<br>MANTENMIAENTO<br>ACTORES<br>Instituciones<br>Instituciones<br>Instituciones<br>Collentes<br>Collentes<br>SUBASTA<br>ADMINISTRACIONES<br>SUBASTA<br>ADMINISTRATIVO<br>REPORTES                                                                                                    | ACTORES PARTICIPANTES<br>Información general<br>Información de liquidación<br>Mensajería<br>Detalles de contacto   | WE 3702 Listar SWIFT BIC BPOPCOBBXXX Liquidación Liquidación Liquidación BPOPCOBBXXX - 62010202 Opción para el Pago en Efectivo de J Opción de pago Cuentas de Efectivo por Del Tipo Liquidación de Interés de Renta Fija Pro                                                                                                    | Institución * BPOPCOBB - BAV<br>Sistema de Liquidación Moneda<br>CUD COP<br>Acciones Corporativas<br>fecto para Acciones Corporativas                                                                 | Recultado 1 de 1<br>Participante CO POPULAR V Razón Sc<br>BNICO PO Número de Cuenta 62010202 Pago a Banco Liquidador V 31 Cuenta de Efecti Banco Liquidador V Banco Liquidador V                                                                                                    | vo del Núme<br>Cuent<br>11022 V (20102                                                                                                    | Pacha 20240325 100<br>a Requirer Tech<br>Comercial<br>falso<br>ro de Requirer<br>a Tech<br>comi | Estado<br>c.ctivo<br>0<br>biere<br>bircial •                                       |
| CESTIÓN DE ACCESO<br>MANTENMIAENTO<br>ACTORES<br>Instituciones<br>Instituciones<br>Instituciones<br>Instituciones<br>Collentes<br>ICIENTES<br>SUBASTA<br>ADMINISTRACIONES<br>SUBASTA<br>ADMINISTRATIVO<br>REPORTES                                                                                                    | ACTORES PARTICIPANTES<br>Información general<br>Información de liquidación<br>Mensajería<br>Detalles de contacto   | SWIFT BIC<br>BPOPCOBBXX<br>Liquidación<br>Liquidación<br>Liquidación<br>Dependente de Electivo del Banco<br>Liquidación<br>BPOPCOBBXXX - 62010202<br>Opción de pago<br>Cuentas de Electivo por Del<br>Tipo<br>Cuenta de Interés de Renta Fija Ciri<br>Cuenta de Interés de Renta Fija Ciri                                                                                                    | Institución * BPOPCOBB - BAV<br>Sistema de Liquidación Moneda<br>CUD COP<br>Acciones Corporativas<br>fecto para Acciones Corporativas<br>spia<br>ente                                                 | Recultado 1 de 1<br>Participante CO POPULAR  Razón Sc BAICO PO Número de Cuenta 62010202  Pago a Banco Liquidador  Sanco Liquidado BPOPCOBEXXX - 62 BPOPCOBEXXX - 62 BPOPCOBEXXX                                                                                                    | vo del Núme<br>20102 V (20102)<br>10002 V (20102)                                                                                                    | Pacha 20240325 100                                                                              | Estado<br>c.ctivo<br>0<br>0<br>0<br>0<br>0<br>0<br>0<br>0<br>0<br>0<br>0<br>0<br>0 |
| CINICAL CONTRACTOR OF CONTRACTOR OF CONTRACT | ACTORES PARTICIPANTES                                                                                              | SWIFT BIC *<br>BPOPCOBEXXX<br>Liquidación<br>Liquidación<br>Liquidación<br>DepoPcOBEXXX - 62010202<br>Opción para el Pago en Efectivo de /<br>Opción para el Pago en Efectivo de /<br>Opción para el Pago en Efectivo de /<br>Opción de pago *<br>Cuentas de Efectivo por Del<br>Tipo<br>Cuenta de interés de Renta Fija Piro<br>Cuenta de interés de Renta Fija Piro                                                                                                    | Institución * BPOPCOBB - BAN<br>Sistema de Liquidación Moneda<br>CUD COP<br>Acciones Corporativas<br>fecto para Acciones Corporativas<br>pa<br>ante<br>ante                                           | Recultado 1 de 1<br>Participante<br>CO POPULAR  Razón Sc<br>BANCO PO<br>Número de Cuenta<br>62010202<br>Pago a Banco Liquidador<br>Sa<br>Cuenta de Efectr<br>Banco Liquidado<br>BOPCOBEXXX - 62<br>BOPCOBEXXX - 62<br>BOXX - 62<br>BOPCOBEXXX - 62<br>BOXX - 62<br>BOXX | vo del Núme<br>verdadero<br>vo del Cuent<br>10202 V G20102<br>10202 V G20102<br>10202 V G20102                                                                                                    | Pacha 20240325 100                                                                              | Estado<br>cctivo<br>o<br>o<br>o<br>cctial<br>No<br>No<br>No<br>No<br>No            |
| CONTRACTORS                                                                                                    | ACTORES PARTICIPANTES                                                                                              | WE 1700  Listar  SWIFT BIC* BPOPCOBEXXX  Liquidación  Cuenta de Enctivo del Banco Liquidación BPOPCOBEXXX - 62010202  Opción para el Pago en Efectivo de / Opción de pago*  Cuentas de Efectivo por Del Tipo  Cuenta de Interés de Renta Fija Filo Cuenta de Interés de Renta Fija Filo Cuenta de Principal de Renta Fija Cilo Cuenta de Principal de Renta Fija Cilo Cuenta de | Institución * BPOPCOBB - BAN<br>Institución * BPOPCOBB - BAN<br>Sistema de Liquidación Moneda<br>CUD COP<br>Acciones Corporativas<br>fecto para Acciones Corporativas<br>pia<br>ente<br>topia<br>inte | Co POPULAR  Razón Sc CO POPULAR  Razón Sc BANCO PO  Número de Cuenta  62010202  Pago a Banco Liquidador  St  Cuenta de Efectr Banco Liquidador  BPOPCOBEXXX-82  BPOPCOBEXXX-82 BPOPCOBEXXX-82 BPOPCOBEXXX-82 BPOPCOBEXXX-82 BPOPCOBEXXX-82 BPOPCOBEXXX-82 BPOPCOBEXXX-82 BPOPCOBEXXX-82 BPOPCOBEXXX-82 BPOPCOBEXXX-82 BPOPCOBEXXX-82 BPOPCOBEXXX-82 BPOPCOBEXXX-82 BPOPCOBEXXX-82 BPOPCOBEXXX-82 BPOPCOBEXXX-                                                                                                    | verdadero Vordal Núme Cuent 10202  Vordal 20202 Vordal 20202 Vordal 20 | Pacha 20240325 100                                                                              | Estado<br>cctivo<br>o<br>o<br>liere<br>p<br>y<br>recial *                          |

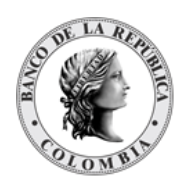

| ٩                                                                                                    | ACTORES PARTICIPANTES                                                                                              | PARL ST003 Listar                                                                                                    |                                                                                                    |                                                                                                    | Fecha: 20240325 10:04:54.815                       |
|----------------------------------------------------------------------------------------------------|----------------------------------------------------------------------------------------------------|----------------------------------------------------------------------------------------------------|----------------------------------------------------------------------------------------------------|----------------------------------------------------------------------------------------------------|----------------------------------------------------|
| ESTION DE ACCESO                                                                                                    |                                                                                                    |                                                                                                    | Resul                                                                                                    | itado 1 de 1 🍵 📡                                                                                                    |                                                    |
| CTORES                                                                                                    |                                                                                                    |                                                                                                    |                                                                                                    | Participante                                                                                                    |                                                    |
| Instituciones<br>Participantes<br>Listar                                                                                                    | Información general                                                                                                | SWIFT BIC * Inst<br>BPOPCOBBXXX                                                                                                    | litución * BPOPCOBB - BANCO PO                                                                                                 | OPULAR V Razón Social *<br>BANCO POPULAR                                                                                                    | Estado<br>Activo                                   |
| Configuración<br>Clientes                                                                                                    | Información de liquidación                                                                                         | Direcciones mensajería                                                                                                    |                                                                                                    |                                                                                                    |                                                    |
| NANCIEROS                                                                                                    | Mensajería                                                                                                    | Confirmaciones y Avisos                                                                                                    | MX DN                                                                                                    |                                                                                                    |                                                    |
| IGINADOR DE                                                                                                    | Detalles de contacto                                                                                               | Alegatos                                                                                                    | MX DN                                                                                                    |                                                                                                    |                                                    |
| BASTA                                                                                                    |                                                                                                    | Estados de Cuenta                                                                                                    | MX DN                                                                                                    |                                                                                                    |                                                    |
| MINISTRATIVO<br>PORTES                                                                                                    |                                                                                                    | Estados de Transacciones                                                                                                    | MX DN                                                                                                    |                                                                                                    |                                                    |
|                                                                                                    |                                                                                                    | Estados de Transacciones Pendientes                                                                                                    | MX DN                                                                                                    |                                                                                                    |                                                    |
|                                                                                                    |                                                                                                    | Notificación de Acciones Corporativas                                                                                                    | MX DN                                                                                                    |                                                                                                    |                                                    |
|                                                                                                    |                                                                                                    | Confirmación de Acciones Corporativas                                                                                                    | MX DN                                                                                                    |                                                                                                    |                                                    |
|                                                                                                    |                                                                                                    | Notificación de Información del día háb                                                                                                    | MX DN                                                                                                    |                                                                                                    |                                                    |
|                                                                                                    |                                                                                                    | Transacciones permitidas                                                                                                    | Mostrando Tod<br>BSBK - Revers<br>CNCB - Repo B<br>COLI - Entrada<br>COLO - Salida                                             | tos 23 Mostrando Todos 1<br>so Simultáneas -<br>BR<br>la de Colateral<br>de Colateral                                                                                                    |                                                    |
|                                                                                                    |                                                                                                    |                                                                                                    | COLO - Salida                                                                                                    | itos Remunerados                                                                                                    |                                                    |
|                                                                                                    |                                                                                                    |                                                                                                    | DEPP - Dep0s<br>DNCE - Dep0s<br>Constitutivos d                                                                                | itos Remunerados No<br>e Encaje<br>No seleccionado e® Sele                                                                                                    | ccionado                                           |
| Q<br>ISTIÓN DE ACCESO                                                                                                    | ACTORES PARTICIPANTES                                                                                              | AAL 5700 E Listar                                                                                                    | DEFR - Depos<br>DNCE - Depos<br>Constitutivos d                                                                                | ter Remunerados No<br>E Encigie<br>lo seleccionado a Sele                                                                                                    | rccionado                                          |
| Q<br>STIÓN DE ACCESO<br>INTENIMIENTO<br>TORES                                                                                                    | ACTORES PARTICIPANTES 7                                                                                            | MALSTOOD                                                                                                    | DPPA - Depos<br>DIVE - Depos<br>Constitutivos d<br>N                                                                           | tes Remunerados No<br>e Enceje<br>lo seleccionado & Sele<br>tado 1 de 1                                                                                                    | rccionado                                          |
| Q<br>STIÓN DE ACCESO<br>NTENIMIENTO<br>TORES<br>netificiones<br>Participantes<br>Listar<br>Continuestes                                                                                                    | ACTORES PARTICIPANTES :                                                                                            | SWIFT BIC Inst                                                                                                    | DPP- Oppo<br>DNC: - Oppo<br>Construives d<br>N<br>Resul                                                                        | tado 1 de 1 Sele tado 1 de 1 Participante Participante Pa | Fecha 20240225 1004 64 815 🕌<br>Estado<br>Activo   |
| Q<br>STIÓN DE ACCESO<br>NTERIMIENTO<br>TORES<br>natificiones<br>suistar<br>suistar<br>suistar<br>(configuración<br>Clientes                                                                                                    | ACTORES PARTICIPANTES P<br>Información general<br>Información de liquidación                                       | ARLETINS Listar<br>SWIFT BIC Inst<br>BPOPCOBEXXX<br>Dirección de Correo Electrónico 18800                                                                                           | DPPA - Depsi<br>DNCE - Depsi<br>Constitutives d<br>Result<br>Itución * (BPOPCOBB - BANCO PC<br>C <sup>9</sup>                  | tado 1 de 1 Sele                                                                                                    | Fedra: 20240325 10:04:84:815 🎼<br>Estado<br>Activo |
| Q<br>STIÓN DE ACCESO<br>NTENIMIENTO<br>TORES<br>natificiones<br>Parlicipantes<br>Listar<br>Configuración<br>Cientes<br>STRUMENTOS<br>IARCIEROS                                                                                                    | ACTORES PARTICIPANTES /<br>Información general<br>Información de liquidación<br>Mensajería                         | WLSTOD Lister<br>SWIFT BIC Inst<br>BPOPCOBBXXX<br>Dirección de Correo Electrónico * 6600<br>Número Telefónico * 6607                                                                | DEPA - Depoi<br>Dirce - Depoi<br>Constitutive d<br>Kesul<br>Itución * (BPOPCOBB - BANCO PC<br>G*<br>27738@null bannep gov co   | tes Remuerados No<br>Encaje<br>lo seleccionado 🌧 Sele<br>tado 1 de 1 🌑 ><br>Participante<br>OPULAR V<br>Razón Social *<br>BANCO POPULAR                                                                                                    | Estado                                             |
| Configuration                                                                                                    | ACTORES PARTICIPANTES /<br>Información general<br>Información de liquidación<br>Mensajería<br>Detalles de contacto | MELSTRO Listar<br>SWIFT BIC Inst<br>BPOPCOBEXXX Inst<br>Dirección de Correo Electrónico 16017<br>Dirección Legal<br>Calla (1.17 Mp. 245)                                            | DEPA - Depoi<br>Dirice - Depoi<br>Constitutive d<br>Resul<br>Itución • BPOPCOBE - BANCO PC<br>37738@null banrep gor co         | tado 1 de 1 >>>>>>>>>>>>>>>>>>>>>>>>>>>>>>>>                                                                                                    | Estado<br>Activo                                   |
| Q<br>STIÓN DE ACCESO<br>NTENIMIENTO<br>TORES<br>anticipantes<br>Listar<br>Configuración<br>Cientes<br>STRUMENTOS<br>JUDACIÓN<br>IGINADOR DE<br>STRUCCIONES<br>BASTA                                                                                                    | ACTORES PARTICIPANTES /<br>Información general<br>Información de liquidación<br>Mensajería<br>Detalles de contacto | MELSTROD Listar SWIFT BIC Inst BPOPCOBBXXX Dirección de Correo Electrónico 16017 Dirección Logal Calle CL 17 No. 7-43                                                               | DEPA - Depoi<br>Dirice - Depoi<br>Constitutivos d<br>Itución * IBPOPCOBB - BANCO PC<br>37738@null banrep gov.co                | tado 1 de 1 Sele<br>tado 1 de 1 Sele<br>Participante<br>DPULAR Razón Social *<br>BANCO POPULAR<br>Calle                                                                                                    | Estado<br>Activo                                   |
| Q<br>STIÓN DE ACCESO<br>NTERIMIENTO<br>TORES<br>ILISTA<br>2 Configuración<br>Configuración<br>Configuración<br>Configuración<br>Configuración<br>Configuración<br>Configuración<br>Configuración<br>Configuración<br>Configuración<br>STRUMENTOS<br>NUIDACIÓN<br>IGINADOR DE<br>STRUCCIONES<br>SASTA<br>MINISTRATIVO<br>PORTES                                                                                                    | ACTORES PARTICIPANTES /<br>Información general<br>Información de liquidación<br>Mensajería<br>Detalles de contacto | MELTROD Listar SWIFT BIC * Inst BPOPCOBEXXX Dirección de Correo Electrónico * 6800 Número Telefónico * 6607 Dirección Legal Calle CL 17 No. 7-43 Cluded Descriamento                | DEPA - Depoi<br>Dirice - Depoi<br>Constitution d<br>Result<br>Itución * (BPOPCOB - BANCO PC<br>(5)<br>07738@mult.banrep.gov.co | tado 1 de 1 Sele<br>tado 1 de 1 Sele<br>tado 1 de 1 Sele<br>Participante<br>DPULAR V Razón Social *<br>BANCO POPULAR<br>Dirección Actual<br>Colle                                                                                                    | Estado<br>Activo                                   |
| Q<br>STIÓN DE ACCESO<br>INTERIMIENTO<br>TORES<br>Instituciones<br>Participanes<br>I Usiar<br>Cientes<br>STRUMENTOS<br>AuxCIEROS<br>SUDACIÓN<br>UNINADOR DE<br>STRUCCIONES<br>BASTA<br>MINISTRATIVO<br>PORTES                                                                                                    | ACTORES PARTICIPANTES /<br>Información general<br>Información de liquidación<br>Mensajería<br>Detalles de contacto | ME 1792 Listar SWIFT BIC Inst BPOPCOEBXX Dirección de Correo Electrónico 6007 Dirección Legal Calle CL 17 No. 7-43 Cludad Departamento País Colombia                                | DPP- Depti<br>DMCE - Depti<br>Constitution of<br>Result<br>Itución * (BPOPCOBE - BANCO PC<br>CO<br>20733@mult.bannep.gov.co    | tado 1 de 1 Sele<br>tado 1 de 1 Sele<br>Participante<br>DPULAR V Razón Social *<br>EANCO POPULAR<br>DIVECIÓN Actual<br>Calle<br>Ciudad<br>Departamento<br>País Colombia                                                                                                    | Ccionado                                           |
| Clentes<br>STIÓN DE ACCESO<br>TORES<br>INTENIMIENTO<br>TORES<br>Instituciones<br>Participantes<br>I Usiar<br>Configuración<br>Clientes<br>STRUMENTOS<br>Alarcianos<br>DUDACIÓN<br>BIASTA<br>BIASTA<br>MINISTRATIVO<br>PORTES                                                                                                    | ACTORES PARTICIPANTES /<br>Información general<br>Información de liquidación<br>Mensajería<br>Detalles de contacto | ME \$7999 Listar SWIFT BIC Inst BPOPCOBEXX Dirección de Correo Electrónico 6007 Dirección Legal Calle CL 17 No. 7-43 Ciudad Departamento País Colombia Código Postal                | DPP- Depoi<br>DNCE - Depoi<br>Constitution of<br>Result<br>itución * (BPOPCOBB - BANCO PC<br>CS<br>207738@mult.barrep.gov.co   | tado 1 de 1 Sele tado 1 de 1 Participante DPULAR Razón Social Calle Ciudad Departamento País Colombia Código Postal                                                                                                    | Estado<br>Activo                                   |
| Configurations<br>Transformers<br>Transformers | ACTORES PARTICIPANTES /<br>Información general<br>Información de liquidación<br>Mensajería<br>Detalles de contacto | ALLSTOD Listar SWIFT BIC * Inst BPOPCOBXXX Dirección de Correo Electrónico * 6800 Número Telefónico * 6017 Citudad Departamento País Código Postal Número de Fatéfono Número de Fat | DEPA - Depsi<br>DICE - Depsi<br>Constitutive d<br>Result<br>Itución • BPOPCOBB - BANCO PC<br>CT<br>20738@mil bannep gov.co     | tado 1 de 1  tado 1 de 1  Participante  DPULAR  Calle  Cudad  Departamento País  Código Postal  Número de Fax                                                                                                    | Estado<br>Activo                                   |
| Q<br>STIÓN DE ACCESO<br>NTENIMIENTO<br>TORES<br>nastituciones<br>Participantes<br>1 Ustar<br>Configuración<br>Cientes<br>STRUMENTOS<br>JUDACIÓN<br>ICINADOR DE<br>STRUCCIONES<br>BASTA<br>MINISTRATIVO<br>PORTES                                                                                                    | ACTORES PARTICIPANTES /<br>Información general<br>Información de liquidación<br>Mensajería<br>Detalles de contacto | WELSTOO                                                                                                    | DEPA - Depoi<br>Dirice - Depoi<br>Constituives d<br>Result<br>Itución • BFOPCOBE - BANCO PC<br>37738@mult bannep gov.co        | tado 1 de 1  tado 1 de 1  participante  pertuar  processon Actual  Calle  Cudad  Departamento País  Código Postal  Número de Teléfono Número de Fax                                                                                                    | Ccionado                                           |

Tenga en cuenta que hay cuatro pestañas de información relacionada con el participante: Información general, Información de liquidación, Mensajería y Detalles de contacto.

Adicionalmente, en la sección Listar el sistema ofrece la información que se puede consultar utilizando los siguientes criterios de filtros:

- Participante: Lista con los participantes disponibles en el sistema.
- Tipo de Participante: tipo de participante de la forma que fue descrito anteriormente mediante la utilización de la administración de un Parámetro del Sistema.
- o Estado del participante: estado en el que se encuentra el participante.
- o Código BIC del participante: Código Identificador para el participante directo

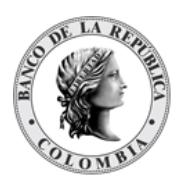

- NIT: Número de identificación tributaria único utilizado con propósitos tributarios.
- Grupo Identificación del rol al que pertenece formado en base al código BIC del participante.

|                                                                                                    | ٩                                                        | ACTORES PARTICIPANTES       | PARLST002                   |                                                |                                   | F                    | echa: 20240325 10:07:04.674 |
|----------------------------------------------------------------------------------------------------|----------------------------------------------------------|-----------------------------|-----------------------------|------------------------------------------------|-----------------------------------|----------------------|-----------------------------|
| ACTORES      Participante     Danco popular      Danco popular      Danco popular      Tipo de Participante     Etablecimentos de credto     v      Etablecimentos de credto     v      Establecimentos de credto     v      Establecimentos de credto     v      código Bic Cel Participante     Establecimentos de credto     v      código Bic Cel Participante     Grupo     Participante     SubsATA     abdinistraTivo     No. Participante 3 NIT 3 código Bic Cel Participante 3 Estado Del Participante 3 Estado Del Participante 3     No. Participante 3 NIT 3 código Bic Cel Participante 3 Estado Del Participante 3     Establecimento a de tempestos 3 Estado Del Participante 3     No. Participante 3 NIT 3 código Bic Cel Participante 3 Estado Del Participante 3     Estado Del Participante 3     Estado Del P      | GESTIÓN DE ACCESO     MANTENIMIENTO                      | Buscar Participantes        |                             |                                                |                                   |                      | 7 <sup>st</sup>             |
| I instructiones  Configuración Configuración Configuraci  | ACTORES                                                  | Participante                | banco popular               |                                                |                                   |                      |                             |
| I clarity       E stado del Participante       Actvo         B Configuración       Código BIC del Participante       Código BIC del Participante         I NATRUMENTOS       Finance IEROS       Grupo       Participante BPOPCOBE: v         L Iciol/DACIÓN       ORIGINADOR DE<br>INSTRUCCIONES       Reiniciar       J OK         SUBASTA       Bernento 1a 1 de 1       frems en págins 20 v C Págins 1 de 1 v       GRUPO 2       EsQUEMA DE IMPUESTOS 2: ESTADO DEL PARTICIPANTE 2: TIPO DE PARTICIPANTE 2: SECTOR ECONÓMICO 3       GRUPO 2       ESQUEMA DE IMPUESTOS 3: ESTADO DEL PARTICIPANTE 2: TIPO DE PARTICIPANTE 2: SECTOR ECONÓMICO 3       GRUPO 2       ESQUEMA DE IMPUESTOS 3: ESTADO DEL PARTICIPANTE 2: TIPO DE PARTICIPANTE 2: SECTOR ECONÓMICO 3       GRUPO 2       ESQUEMA DE IMPUESTOS 3: ESTADO DEL PARTICIPANTE 2: TIPO DE PARTICIPANTE 2: SECTOR ECONÓMICO 3       GRUPO 2       ESQUEMA DE IMPUESTOS 3: ESTADO DEL PARTICIPANTE 2: TIPO DE PARTICIPANTE 2: TIPO DE PARTICIPANTE 2: SECTOR ECONÓMICO 3       GRUPO 2       ESQUEMA DE IMPUESTOS 3: ESTADO DEL PARTICIPANTE 2: TIPO DE PARTICIPANTE 2: SECTOR ECONÓMICO 3       GRUPO 2       ESQUEMA DE IMPUESTOS 3: ESTADO DEL PARTICIPANTE 2: TIPO DE PARTICIPANTE 2: SECTOR ECONÓMICO 3       GRUPO 2       ESQUEMA DE IMPUESTOS 3: ESTADO DEL PARTICIPANTE 2: TIPO DE PARTICIPANTE 2: SECTOR ECONÓMICO 3       GRUPO 2       ESQUEMA DE IMPUESTOS 3: ESTADO DEL PARTICIPANTE 2: TIPO DE PARTICIPANTE 2: SECTOR ECONÓMICO 3       GRUPO 2       ESQUEMA DE IMPUESTOS 3: ESTADO DEL PARTICIPANTE 2: SECTOR ECONÓMICO 3       GRUPO 2       ESQUEMA DE IMPUESTOS 3: ESTADO DEL PARTICIPAN                                                                                                    | <ul> <li>Instituciones</li> <li>Participantes</li> </ul> | Tipo de Participante        | Establecimientos de credito | •                                              |                                   |                      |                             |
|                                                                                                    | 😑 Listar                                                 | Estado del Participante     | Activo                      | v                                              |                                   |                      |                             |
| Cleinetes      IIT      INSTRUMENTOS      FINANCIEROS      ILGUIDACIÓN      COUDACIÓN      COUDACIÓN       COUDACIÓN      COUDACIÓN          | Configuración                                            | Código BIC del Participante |                             |                                                |                                   |                      |                             |
| INSTRUCCIONES Supportes NT > CÓDIGO BIC DEL PARTICIPANTE - SECTOR ECONÓMICO - GRUPO - ESQUEMA DE IMPUESTOS - ESTADO DEL PARTICIPANTE - TIPO DE PARTICIPANTE - SECTOR ECONÓMICO - GRUPO - ESQUEMA DE IMPUESTOS - ESTADO DEL PARTICIPANTE - TIPO DE PARTICIPANTE - SECTOR ECONÓMICO - GRUPO - ESQUEMA DE IMPUESTOS - ESTADO DEL PARTICIPANTE - SECTOR ECONÓMICO - GRUPO - ESQUEMA DE IMPUESTOS - ESTADO DEL PARTICIPANTE - SECTOR ECONÓMICO - GRUPO - ESQUEMA DE IM | Clientes                                                 | NIT                         |                             |                                                |                                   |                      |                             |
| LIOUIDACIÓN     ORIGINADOR DE     ORIGINADOR DE     ORIGINADOR DE     ORIGINADOR DE     SUBASTA     ADMINISTRATIVO     ADMINISTRATIVO     REPORTES     NO. PARTICIPANTE 3 NT 3 CÓDIGO BIC DEL PARTICIPANTE 3 TIPO DE PARTICIPANTE 3 SECTOR ECONÓMICO 3 GRUPO 3 ESQUEMA DE IMPUESTOS 3 ESTADO DEL PARTICIPANTE 3                                                                                                    | INSTRUMENTOS<br>FINANCIEROS                              | Grupo                       | Participante BPOPCOBB:      |                                                |                                   |                      |                             |
| CRUNADOR DE<br>INSTRUCCIONES     SUBASTA     SUBASTA     ADMINISTRATIVO     NO. PARTICIPANTE 3 NIT 3 CÓDIGO BIC DEL PARTICIPANTE 3 TIPO DE PARTICIPANTE 3 SECTOR ECONÓMICO 3 GRUPO 3 ESQUEMA DE IMPUESTOS 3 ESTADO DEL PARTICIPANTE 3                                                                                                    | LIQUIDACIÓN                                              |                             |                             |                                                |                                   |                      |                             |
| SUBSSTA         Elemento 1a 1 de 1         frems en página 60         Página 1         de 1         S           ADMINISTRATIVO         IND         PARTICIPANTE 2         INO         PARTICIPANTE 2         IDE O PARTICIPANTE 2         SECTOR ECONÓMICO 2         GRUPO 2         ESQUEMA DE IMPUESTOS 2         ESTADO DEL PARTICIPANTE 2                                                                                                    | ORIGINADOR DE<br>INSTRUCCIONES                           | C Reiniciar 7 Ok            |                             |                                                |                                   |                      |                             |
| ADMINISTRATIVO     Elemento 1 a 1 de 1     Items en página 20     V     Página 1     de 1     J     Administrativo     REPORTES     NO, PARTICIPANTE 3     NIT 3     CÓDIGO BIC DEL PARTICIPANTE 3     TIPO DE PARTICIPANTE 3     SECTOR ECONÓMICO 3     GRUPO 3     ESQUEMA DE IMPUESTOS 3     ESTADO DEL PARTICIPANTE 3                                                                                                    | SUBASTA                                                  |                             |                             |                                                |                                   |                      |                             |
| Image: Construction         NO. PARTICIPANTE =         NIT =         CÓDIGO BIC DEL PARTICIPANTE =         TIPO DE PARTICIPANTE =         SECTOR ECONÓMICO =         GRUPO =         ESQUEMA DE IMPUESTOS =         ESTADO DEL PARTICIPANTE =                                                                                                    | ADMINISTRATIVO                                           | Elemento 1 a 1 de 1         | Items en página 20 💌        | Página 1 de 1                                  |                                   |                      | 🔁 🔁                         |
|                                                                                                    | C REPORTES                                               | NO. PARTICIPANTE 🕀 👘 NIT 🕀  | CÓDIGO BIC DEL PARTICIPANTE | ⇒ TIPO DE PARTICIPANTE ⇒ SECTOR ECONÓ          | MICO 🤅 GRUPO 🦻                    | ESQUEMA DE IMPUESTOS | ESTADO DEL PARTICIPANTE 🤤   |
| 1         BANCO POPULAR         NI860007738         BPOPCOBBXXX         Estableclimientos de creditio         Estableclimientos bancarios         Participante BPOPCOBBXXX         No Contribuyente         Activo                                                                                                    |                                                          | 1 BANCO POPULAR NI8600077   | 38 BPOPCOBBXXX              | Establecimientos de credito Establecimientos I | ancarios Participante BPOPCOBBXXX | No Contribuyente     | Activo                      |

Haga clic en **Reiniciar** para que los campos de la consulta sean reiniciados a su valor por defecto

Haga clic en **Ok** para que el sistema muestre en pantalla la consulta según los filtros seleccionados.

# 1.14. Configuración de Participante

El DCV permite establecer información complementaria relacionada al procesamiento de operaciones con el fin de definir parámetros específicos de qué camino puede tomar el sistema cuando procese información específica relacionada al participante.

La pantalla mostrará los campos que componen el perfil y de ellos se detallan los siguientes para un mejor entendimiento:

| :                         |                                                                                                    |
|---------------------------|----------------------------------------------------------------------------------------------------|
|                           |                                                                                                    |
| Selección de Títulos para | Método de selección de títulos.                                                                                                    |
| Repo                      | Sólo aplica si se estableció que no se cumplirá de forma                                                                                                    |
| (C)                       | externa.<br>Lista despleçable con los tinos de selección de títulos: Manual o                                                                                                    |
|                           | Automática)                                                                                                    |
|                           | <ul> <li>Manual: el usuario del participante realizará la selección<br/>manual de los títulos que desea utilizar como parte del<br/>contrato y la cantidad por cada uno en una pantalla<br/>dedicada para esta operación del Generador de<br/>Instrucciones.</li> </ul> |

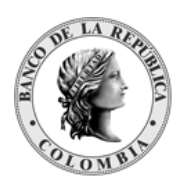

|                                                                                                    | <ul> <li>Cada una de las selecciones manuales representarán un contrato vinculado con el mismo número de oferta.</li> <li>El sistema validará que ninguna de las fracciones sea mayor al monto de la póliza global establecida.</li> <li>Automático: el sistema DCV realizará la selección automática basado en el algoritmo descrito en la sección <u>¡Error! No se encuentra el origen de la referencia.</u></li> </ul>                                                                                                    |
|----------------------------------------------------------------------------------------------------|----------------------------------------------------------------------------------------------------|
| Cuentas sintéticas<br>permitidas para préstamo<br>para TTV<br>(O)                                                 | <ul> <li>Para depositantes habilitados a actuar como prestamistas, el sistema permite definir la(s) cuentas que son elegibles para ser tomadas en consideración de forma automática para realizar un préstamo.</li> <li>Cada participante puede definir el conjunto de títulos elegibles al mantener una cuenta para préstamos y realizar transferencias de portafolio a esta cuenta específica.</li> <li>(Lista de selección múltiple con las cuentas propias del depositante directo)</li> <li>La bandera de elegibilidad se mantiene directamente a nivel de cada cuenta sintética. Los cambios realizados en esta lista son reflejados de forma individual en cada cuenta.</li> </ul> |
| Cuentas de colaterales<br>permitidas para Riesgo de<br>Mercados, TTV, Repo<br>Intradía y Repo de Expansión<br>(O) | Cuentas elegidas por el algoritmo de selección automática como<br>colateral en operaciones de Riesgo de Mercado, TTV, Repo Intradía<br>y Repo de Expansión.<br>En caso de que no se encuentre seleccionada ninguna cuenta, el<br>algoritmo de selección automática escogerá la cuenta por defecto<br>del participante.<br>(Lista de selección múltiple con las cuentas propias del<br>depositante directo)                                                                                                    |
| Prioridad de selección de<br>colateral para TTV<br>(M)                                                            | <ul> <li>Define el tipo de colateral a tomar de forma inicial para el prestatario.</li> <li>Las opciones posibles son Efectivo o Títulos</li> <li>Por defecto, para todo participante se considera efectivo como la primera opción.</li> <li>La moneda de liquidación a manejar en caso de efectivo será COP.</li> <li>(Lista despegable)</li> </ul>                                                                                                    |

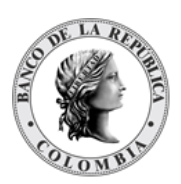

| Vinculación de Cuentas de<br>Efectivo<br>(O) | Establece qué cuentas de efectivo se deben utilizar para los<br>diferentes tipos de operaciones dentro del sistema. En caso de que<br>una operación no tenga una cuenta asignada, se hace la consulta<br>en la cuenta de títulos valores. Si no se ha configurado en esta<br>sección, El sistema utilizará la cuenta por defecto definida a nivel<br>de la entidad que está utilizando al banco liquidador como agente<br>liquidador. Es necesario crear un registro por operación para<br>permitir la mejor administración brindando la facilidad de<br>establecer una cuenta de efectivo CUD por operación.<br>El perfil de la entidad Enlace de Cuenta de Efectivo contendrá los<br>siguientes parámetros:<br>• Número de Cuenta (M)<br>(Lista desplegable con las cuentas de efectivo disponibles<br>en el sistema.)<br>Número de la cuenta de efectivo. Debe estar creado<br>previamente como cuenta de efectivo y se utilizará para<br>vincular la operación con la información de la cuenta CUD.<br>• Operación (M)<br>(Lista desplegable con las operaciones disponibles en el<br>DCV)<br>Operación para la cual se utilizará la cuenta de efectivo. |
|----------------------------------------------|----------------------------------------------------------------------------------------------------|

El sistema DCV permitirá establecer a nivel de participante qué cuenta se utilizará como cuenta de defecto. Este enlace por defecto será utilizado para todas las operaciones que no hayan sido vinculadas a una cuenta de efectivo. Exceptuando por los casos en los que se reciba un mensaje con una cuenta creada en el sistema, pero no vinculada, en ese caso se utilizará la cuenta recibida a nivel de mensaje.

### 1.14.3. Listar Configuración de Participante

Para consultar la configuración del participante en el DCV puede utilizar la siguiente entrada de menú: **Actores à Participantes à Configuración à Listar**.

El sistema muestra a los usuarios del administrador del BR una lista con todos los participantes disponibles en el sistema. En el caso que el usuario que ingrese corresponda al participante el sistema muestra únicamente el participante al que pertenece el usuario.

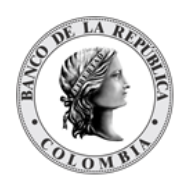

| CESO.                                                                                                    |                                  |                                                                                                    |                                                         |                       |                                 |                                     |
|----------------------------------------------------------------------------------------------------|----------------------------------|----------------------------------------------------------------------------------------------------|---------------------------------------------------------|-----------------------|---------------------------------|-------------------------------------|
|                                                                                                    |                                  |                                                                                                    |                                                         |                       | Seleccionar Participante        |                                     |
| Pa                                                                                                    | articipante ACCION SOCIEDAI      | FIDUCIARIA S.A.                                                                                                    |                                                         |                       |                                 |                                     |
|                                                                                                    | ACCICOEBXXX -                    | CION SOCIEDAD FIDUCIARIA S                                                                                                    | L                                                       |                       |                                 |                                     |
|                                                                                                    | ACVRCOBDOX -                     | CCIONES Y VALORES S.A. COMIS                                                                                                    | IONISTA DE BOLSA                                        |                       |                                 |                                     |
|                                                                                                    | AFIDCOEBXXX - A                  | IANZA HIUCIARIA SA                                                                                                    | DE DOL PA P A                                           |                       |                                 |                                     |
|                                                                                                    | AVASCOREXXX -                    | YA COLDITELS SECURICS SA                                                                                                    | DE BUILDA S A                                           |                       |                                 |                                     |
|                                                                                                    | AXAVCOBBXXX -                    | KA COLPATRIA SEGUROS DE VID.                                                                                                    | à Să                                                    |                       |                                 |                                     |
| -                                                                                                    | BANWCOBBXXX                      | IANCO W S.A.                                                                                                    |                                                         |                       |                                 |                                     |
| ciero                                                                                                    | BAVICOBBXXX - E                  | NCO AV VILLAS                                                                                                    |                                                         |                       |                                 |                                     |
|                                                                                                    | BBEVCO8B017 - I                  | INCO FINANZAS COLOMBIA                                                                                                    |                                                         |                       |                                 |                                     |
| sor                                                                                                    | BBEVCOBB019 - I                  | INCO FINANZAS COLOMBIA                                                                                                    |                                                         |                       |                                 |                                     |
|                                                                                                    | BBOGCOBBXXX -                    | ANCO DE BOGOTA                                                                                                    |                                                         |                       |                                 |                                     |
|                                                                                                    | BBVCCOEB - BOL                   | A DE VALORES DE ESPANA                                                                                                    |                                                         |                       |                                 |                                     |
|                                                                                                    | BCEXCUBBXXX-                     | ANCO DE COMERCIO EXTERIOR                                                                                                    | DE COLOMBIA S.A.                                        |                       |                                 |                                     |
|                                                                                                    | BCTOCORBHSP.                     | ALL COMISIONISTA DE BOL SA CO                                                                                                    | NONEIA S.A.                                             |                       |                                 |                                     |
| •                                                                                                    |                                  |                                                                                                    |                                                         |                       |                                 |                                     |
|                                                                                                    |                                  |                                                                                                    |                                                         |                       |                                 |                                     |
| 2                                                                                                    |                                  |                                                                                                    |                                                         |                       |                                 |                                     |
|                                                                                                    |                                  |                                                                                                    |                                                         |                       |                                 |                                     |
| c                                                                                                    | Q ACTORES                        | PARTICIPANTES                                                                                                    | CONFIGURACIÓN                                           | 157001 🍠 Lista        | 💕 Aprobar                       | Fecha: 20240325 10:47:26.281 💼 💒    |
| C<br>DE ACCESO                                                                                                    | Q ACTORES                        | PARTICIPANTES                                                                                                    | CONFIGURACIÓN                                           | 157001 📈 Lista        | Aprobar                         | Fecha: 20240325 10:47:26 261 🚔 💒    |
| C<br>DE ACCESO<br>MIENTO                                                                                                    | Q ACTORES                        | PARTICIPANTES                                                                                                    | CONFIGURACIÓN                                           | ISTOOI 🗾 Lista        | Seleccionar Participante        | Fecha 20240325 10.47.26 261 🏙 💉     |
| C<br>DE ACCESO<br>MIENTO                                                                                                    | Q ACTORES                        | PARTICIPANTES                                                                                                    | CONFIGURACIÓN                                           | ISTOOL Lista          | Seleccionar Participante        | Faethar 20240325 10 47 28 201   🍓 💉 |
| DE ACCESO<br>MIENTO                                                                                                    | Q ACTORES                        | PARTICIPANTES                                                                                                    | CONFIGURACIÓN                                           | 157001 🗾 Lista        | Seleccionar Participante        | Fechar 20240325 10.47:28.201   🏨 💉  |
| C<br>DE ACCESO<br>MIENTO<br>iones                                                                                                    | Q ACTORES                        | PARTICIPANTES                                                                                                    | CONFIGURACIÓN<br>(- BANCO POPULAR<br>X - BANCO POPULAR  | ISTOOI 🛃 Lista        | Seleccionar Participante        | Fechar 20240325 10.47.20.201   🍓 💉  |
| DE ACCESO<br>MIENTO<br>iones<br>iantes                                                                                                    | Q ACTORES                        | PARTICIPANTES<br>ate BPOPCOBBXXX<br>BPOPCOBBXXX<br>BPOPCOBBXXX<br>arr Ok                                                                                                    | CONFIGURACIÓN<br>X - BANCO POPULAR<br>X - BANCO POPULAR | 157001 🦰 Lista        | Seleccionar Participante        | Fecha: 20240325 10.47.20.201 📑 🖋    |
| DE ACCESO<br>MIENTO<br>Siones<br>Pantes                                                                                                    | Q ACTORES<br>Participa<br>Q Rein | PARTICIPANTES                                                                                                    | CONFIGURACIÓN<br>- BANCO POPULAR<br>- BANCO POPULAR     | istoot 🔎 Lista        | Probar Seleccionar Participante | Fecha: 20240325 10.47:20.201   🏨 💉  |
| C<br>DE ACCESO<br>MIENTO<br>S<br>Ionas<br>Ionas<br>Ion | Q ACTORES<br>Participa<br>Q Rein | PARTICIPANTES<br>ate BPOPCOBBXXX<br>BPOPCOBBXX<br>star 0k                                                                                                    | CONFIGURACIÓN<br>(- BANCO POPULAR<br>X - BANCO POPULAR  | istoot 🖉 Lista        | Seleccionar Participante        | Feche: 20240325 10 47 20 201   🚔 💉  |
| C<br>DE ACCESO<br>MIENTO<br>S<br>iones<br>antes<br>r<br>guración<br>tar                                                                                                    | Q ACTORES                        | PARTICIPANTES                                                                                                    | CONFIGURACIÓN<br>(- BANCO POPULAR<br>X - BANCO POPULAR  | istoot 🔎 🗾 Lista      | Seleccionar Participante        | Fecha: 20240325 10.47:20.201   🏨 💒  |
| C<br>DE ACCESO<br>MIENTO<br>S<br>iones<br>iones<br>r<br>iguración<br>tar<br>tar<br>robar                                                                                                    | Q ACTORE                         | PARTICIPANTES                                                                                                    | CONFIGURACIÓN<br>- BANCO POPULAR<br>X - BANCO POPULAR   | 157091 🖉 Lista        | Seleccionar Participante        | Fecha 20240325 10.47.20.201 🏽 🕷 💒   |
| C<br>DE ACCESO<br>MIENTO<br>S<br>iones<br>antes<br>r<br>guración<br>tar<br>r<br>orbar<br>s                                                                                                    | Q ACTORE<br>Participa<br>() Rein | PARTICIPANTES                                                                                                    | CONFIGURACIÓN<br>(- BANCO POPULAR<br>X - BANCO POPULAR  | 157001 <b>3</b> Lista | Seleccionar Participante        | Fecher 20240325 10 47:28 201        |
| C<br>DE ACCESO<br>MIENTO<br>S<br>iones<br>anates<br>guración<br>tar<br>tar<br>robar<br>s<br>ENTOS<br>ROS                                                                                                    | Q ACTORE<br>Participa<br>C Rein  | PARTICIPANTES                                                                                                    | CONFIGURACIÓN<br>(- BANCO POPULAR<br>X - BANCO POPULAR  | 157001 <b>3</b> Lista | Seleccionar Participante        | Fecher 20240325 10 47:28 201        |
| C<br>DE ACCESO<br>MIENTO<br>iones<br>iones<br>iones<br>iones<br>iones<br>iones<br>iones<br>iones<br>iones<br>iones<br>iones<br>iones<br>is<br>guración<br>tar<br>robar<br>s<br>ENTOS<br>sción                                                                                                    | Q ACTORE                         | PARTICIPANTES<br>ALE BPOPCOBBXXX<br>BPOPCOBBXXX<br>BPOPCOBBXXX<br>IIIIIIIIIIIIIIIIIIIIIIIIIIIIIIIII                                                                                                    | CONFIGURACIÓN<br>(- BANCO POPULAR<br>X - BANCO POPULAR  | stron 🦉 Lista         | Seleccionar Participante        | Fecha: 20240325 10.47:28.201 💼 💉    |
| C<br>DE ACCESO<br>MIENTO<br>iones<br>antes<br>guración<br>tar<br>r<br>guración<br>tar<br>r<br>s<br>ENTOS<br>ROS<br>SIÓN<br>DOR DE<br>CIONES                                                                                                    | Q ACTORE                         | PARTICIPANTES<br>ate BPOPCOBEXXX<br>BPOPCOBEXXX<br>BPOPCOBEXXXX<br>BPOPCOBEXXXX<br>BPOPCOBEXXXX<br>BPOPCOBEXXXX<br>BPOPCOBEXXXX<br>BPOPCOBEXXXX<br>BPOPCOBEXXXX<br>BPOPCOBEXXXX<br>BPOPCOBEXXXX<br>BPOPCOBEXXXX<br>BPOPCOBEXXXX<br>BPOPCOBEXXXX<br>BPOPCOBEXXXX<br>BPOPCOBEXXXXXXXXXXXXXXXXXXXXXXXXXXXXXXXXXXXX | CONFIGURACIÓN<br>(- BANCO POPULAR<br>X - BANCO POPULAR  | STOOL STOOL           | Seleccionar Participante        | Fecher 20240325 10 47:28.201        |
| C DE ACCESO<br>MIENTO<br>Siones<br>antes<br>r<br>guración<br>tar<br>tar<br>tar<br>tar<br>tar<br>tobar<br>s<br>S<br>ENTOS<br>SiON<br>DOR DE<br>CIONES                                                                                                    | Q ACTORE                         | PARTICIPANTES<br>ALE BPOPCOBBXXX<br>BPOPCOBBXXX<br>BPOPCOBBXXX<br>IIIIIIIIIIIIIIIIIIIIIIIIIIIIIIIII                                                                                                    | CONFIGURACIÓN<br>(- BANCO POPULAR<br>X - BANCO POPULAR  | STOOL STOOL           | Seleccionar Participante        | Feche: 20240325 10.47:28.201        |
| C DE ACCESO<br>MIENTO<br>iones<br>antes<br>r<br>guración<br>tar<br>entos<br>s<br>ENTOS<br>rROS<br>ción<br>DOR DE<br>ción<br>ENTOS<br>rrativo                                                                                                    | Q ACTORE                         | PARTICIPANTES                                                                                                    | CONFIGURACIÓN<br>- BANCO POPULAR<br>X - BANCO POPULAR   | stati                 | Seleccionar Participante        | Fecha: 20240325 10.47:20.201        |

Para mostrar información detallada relacionada a la configuración de un participante, seleccione el criterio de filtro y haga clic en **Ok**.

| BESTIÓN DE ACCESO                                                                                                    |   |                                                 |                                       |                                                                                                    |                                                                                                    | Selec                                                                                                    | cionar Participante                                                                                                    |                                                    |                                               |                 |
|----------------------------------------------------------------------------------------------------|---|-------------------------------------------------|---------------------------------------|----------------------------------------------------------------------------------------------------|----------------------------------------------------------------------------------------------------|----------------------------------------------------------------------------------------------------|----------------------------------------------------------------------------------------------------|----------------------------------------------------|-----------------------------------------------|-----------------|
| CTORES                                                                                                    |   | Participante                                    | BPOPCOBBXXX                           | - BANCO POPULAR V                                                                                                    |                                                                                                    |                                                                                                    |                                                                                                    |                                                    |                                               |                 |
| Instituciones                                                                                                    |   |                                                 |                                       |                                                                                                    |                                                                                                    |                                                                                                    |                                                                                                    |                                                    |                                               |                 |
| Participantes                                                                                                    |   | C Reiniciar                                     | 7 Ok                                  |                                                                                                    |                                                                                                    |                                                                                                    |                                                                                                    |                                                    |                                               |                 |
| Elistar<br>Configuración                                                                                                    |   |                                                 |                                       |                                                                                                    |                                                                                                    |                                                                                                    |                                                                                                    |                                                    |                                               |                 |
| Listar                                                                                                    |   |                                                 |                                       |                                                                                                    |                                                                                                    |                                                                                                    |                                                                                                    |                                                    |                                               |                 |
| 😴 Aprobar                                                                                                    |   |                                                 |                                       |                                                                                                    |                                                                                                    |                                                                                                    |                                                                                                    |                                                    |                                               |                 |
| Clientes                                                                                                    |   |                                                 |                                       |                                                                                                    |                                                                                                    |                                                                                                    |                                                                                                    |                                                    |                                               |                 |
| TRUMENTOS<br>IANCIEROS                                                                                                    |   |                                                 |                                       |                                                                                                    |                                                                                                    |                                                                                                    |                                                                                                    |                                                    |                                               |                 |
| UIDACIÓN                                                                                                    |   |                                                 |                                       |                                                                                                    |                                                                                                    |                                                                                                    |                                                                                                    |                                                    |                                               |                 |
| IGINADOR DE<br>STRUCCIONES                                                                                                    |   |                                                 |                                       |                                                                                                    |                                                                                                    |                                                                                                    |                                                                                                    |                                                    |                                               |                 |
| BASTA                                                                                                    |   |                                                 |                                       |                                                                                                    |                                                                                                    |                                                                                                    |                                                                                                    |                                                    |                                               |                 |
| MINISTRATIVO                                                                                                    |   |                                                 |                                       |                                                                                                    |                                                                                                    |                                                                                                    |                                                                                                    |                                                    |                                               |                 |
|                                                                                                    |   |                                                 |                                       |                                                                                                    |                                                                                                    |                                                                                                    |                                                                                                    |                                                    |                                               |                 |
| EPORTES                                                                                                    |   |                                                 |                                       |                                                                                                    |                                                                                                    |                                                                                                    |                                                                                                    |                                                    |                                               |                 |
| PORTES                                                                                                    | ٩ | ACTORES                                         | PARTICIPANTES                         | CONFIGURACIÓN                                                                                                    | LST003 🔀 L                                                                                                    | Listar 😪                                                                                                    | Aprobar                                                                                                    |                                                    | Fecha: 2024/0229 10.48.13.564                 | × 🖷 🖌           |
| PORTES                                                                                                    | ٩ | ACTORES I                                       | PARTICIPANTES                         | CONFIGURACIÓN                                                                                                    | L.57003 🏹 L                                                                                                    | Listar 🕑                                                                                                    | Aprobar                                                                                                    |                                                    | Fecha: 20240326 10-48-13 564                  | 90 <b>  💼 👷</b> |
| PORTES<br>STIÓN DE ACCESO<br>INTENIMIENTO                                                                                                    | ٩ | ACTORES I                                       | PARTICIPANTES                         | CONFIGURACIÓN                                                                                                    | LSTO03                                                                                                    | Listar 😴                                                                                                    | Aprobar<br>Configuración de Participar                                                                                                    | Ites                                               | Fecha: 20240326 10-48-13 694                  | × 1             |
| PORTES<br>STIÓN DE ACCESO<br>INTENIMIENTO<br>TORES                                                                                                    | ٩ | ACTORES I                                       | PARTICIPANTES                         | CONFIGURACIÓN                                                                                                    | L 57003 💦 L                                                                                                    | Listar                                                                                                    | Aprobar<br>Configuración de Participar                                                                                                    | ites                                               | Fecha: 20240326 10:48:13.69/                  | 00 <b> </b>     |
| PORTES<br>STIÓN DE ACCESO<br>INTENIMIENTO<br>TORES<br>Instituciones<br>Enticipantes                                                                                                    | ٩ | ACTORES i                                       | PARTICIPANTES                         | CONFIGURACIÓN<br>Participante • BPO                                                                                                    | LSTOD 7 L                                                                                                    | Listar                                                                                                    | Aprobar<br>Configuración de Participar                                                                                                    | ites                                               | Pedna: 20240325 10:48:13:69<br>Estado Activo  | 10 🍓 🖌          |
| PORTES<br>STIÓN DE ACCESO<br>INTENIMIENTO<br>TORES<br>Instituciones<br>Participantes<br>Listar                                                                                                    | ٩ | ACTORES I                                       | PARTICIPANTES                         | CONFIGURACIÓN<br>Participante BPO                                                                                                    | LITON THE L                                                                                                    | Listar                                                                                                    | Aprobar<br>Configuración de Participar                                                                                                    | ates                                               | Fecha: 20240325 10.48.13 560<br>Estado Activo | 90 <b>  💼 👷</b> |
| STIÓN DE ACCESO<br>INTENIMIENTO<br>TORES<br>Instluciones<br>Participantes<br>Listar<br>Configuración                                                                                                    | ٩ | ACTORES<br>General<br>Cuentas Sir               | PARTICIPANTES                         | CONFIGURACIÓN<br>Participante * BPO<br>Monto Nominal má                                                                                                    | PCOBBXXX<br>kimo a prestar p                                                                                                    | Listar 🕑                                                                                                    | Aprobar<br>Configuración de Participar<br>Participantes (COP)                                                                                                    | ntes<br>(9.00                                      | Fecha: 20240329 10.48;13.564<br>Estado Activo | 0 <b>•</b>      |
| PORTES STIÓN DE ACCESO INTENIMIENTO TORES Instituciones Participantes Listar Configuración Listar                                                                                                    | ٩ | ACTORES<br>General<br>Cuentas Sir               | PARTICIPANTES                         | CONFIGURACIÓN<br>Participante * BPO<br>Monto Nominal má<br>Monto Nominal má                                                                                      | LST000 <b>7</b> L<br>PCOBBXXX<br>Ximo a prestar p<br>Ximo a pedir pre                                                                    | Listar 🕑                                                                                                    | Aprobar<br>Configuración de Participar<br>Participantes (COP)<br>V entre Participantes (COP)                                                                      | p.00<br>0.00                                       | Fecha: 20240329 10-48-13.564                  | 90 🏨 👷          |
| PORTES                                                                                                    | ٩ | ACTORES<br>General<br>Cuentas Sir<br>Cuentas de | PARTICIPANTES<br>ntéticas<br>Efectivo | CONFIGURACIÓN<br>Participante BPO<br>Monto Nominal má<br>Monto Nominal má                                                                                        | LST000 7 L                                                                                                    | Listar 🕑                                                                                                    | Aprobar<br>Configuración de Participar<br>Participantes (COP)<br>V entre Participantes (COP)                                                                      | ites<br>().00<br>().00<br>Efective                 | Fecha: 20240329 10-48-13.564                  | ×               |
| PORTES<br>STIÓN DE ACCESO<br>INTENIMIENTO<br>TORES<br>Inistituciones<br>Participantes<br>Listar<br>Configuración<br>Listar<br>Configuración<br>Listar<br>Strututentos<br>STRUMENTOS<br>STRUMENTOS                  | ٩ | ACTORES<br>General<br>Cuentas Sir<br>Cuentas de | PARTICIPANTES<br>ntéticas<br>Efectivo | CONFIGURACIÓN<br>Participante * BPO<br>Monto Nominal má<br>Monto Nominal má<br>Prioridad de seleca                                                               | ESTONO FLORENCE L<br>PCOBBXXX<br>kimo a prestar p<br>kimo a pedir pre<br>ción de colateral<br>a primera onción                           | Listar 🕑                                                                                                    | Aprobar<br>Configuración de Participar<br>Participantes (COP)<br>V entre Participantes (COP)*<br>ne Participantes (COP)*<br>near TTV entre Participantes          | (COP) 0.00                                         | Fecha: 20240329 10-48-13.564                  | 80 🍋 💉          |
| PORTES<br>STIÓN DE ACCESO<br>INTENIMIENTO<br>TORES<br>Participantes<br>Listar<br>Configuración<br>Listar<br>Participantes<br>Strumentos<br>Strumentos<br>Vancienos<br>Strumentos<br>Vancienos                      | ٩ | ACTORES<br>General<br>Cuentas Sir<br>Cuentas de | PARTICIPANTES<br>ntéticas<br>Efectivo | CONFIGURACIÓN<br>Participante * BPO<br>Monto Nominal má<br>Monto Nominal má<br>Prioridad de selecc<br>Limite máximo par                                          | PCOBBXXX<br>kimo a prestar p<br>ción de colateral<br>a primera opción<br>a primera opción                                                | Listar C                                                                                                    | Aprobar<br>Configuración de Participar<br>Participantes (COP)<br>V entre Participantes (COP)<br>re Participantes (COP)<br>para TTV entre Participantes<br>Mercado | (COP) 0.00                                         | Fedra: 20240225 10:48:13.69                   | ×               |
| PORTES<br>PORTES<br>STIÓN DE ACCESO<br>INTENIMIENTO<br>TORES<br>Instituciones<br>Participantes<br>Listar<br>Configuración<br>Listar<br>Aprobar<br>Clientes<br>STRUMENTOS<br>VANCIEROS<br>2010ACIÓN<br>NIGINADOR DE | ٩ | ACTORES<br>General<br>Cuentas Sir<br>Cuentas de | PARTICIPANTES<br>ntéticas<br>Efectivo | CONFIGURACIÓN<br>Participante BPO<br>Monto Nominal má<br>Monto Nominal má<br>Prioridad de selecc<br>Limite máximo par<br>Porcentaje Efectivo                     | ESTOSO FLE ESTOSO<br>PCOBBXXX<br>Ximo a prestar p<br>Ximo a pedir pre<br>ción de colateral<br>a primera opción<br>o para Garantias       | Listar 🕼                                                                                                    | Aprobar<br>Configuración de Participar<br>Participantes (COP)<br>V entre Participantes (COP)*<br>para TTV entre Participantes<br>Mercado*                         | (COP) 0.00<br>0.00<br>0.00<br>0.00<br>0.00<br>0.00 | Pedha: 20240320 10:48:13.600                  | ×               |
| SPORTES                                                                                                    | ٩ | ACTORES<br>General<br>Cuentas Sir<br>Cuentas de | PARTICIPANTES<br>ntéticas<br>Efectivo | CONFIGURACIÓN<br>Participante * BPO<br>Monto Nominal má<br>Monto Nominal má<br>Prioridad de select<br>Limite máximo par<br>Porcentaje Efectivo<br>S Reiniciar () | LST003 A L<br>PCOBBXXX<br>Kimo a prestar p<br>kimo a pedir pre<br>ción de colateral<br>a primera opción<br>de para Garantías<br>Cancelar | Listar C<br>Dara TTV entre<br>estado para TT<br>i para TTV entr<br>i para TTV entre<br>de colateral<br>de Riesgo de<br>Validar C | Aprobar<br>Configuración de Participar<br>Participantes (COP)<br>V entre Participantes (COP)*<br>para TTV entre Participantes<br>Mercado*                         | (COP) 0.00<br>0.00<br>0.00<br>0.00                 | Pecha: 20240325 10.48.13 59                   | × 🖶 x²          |

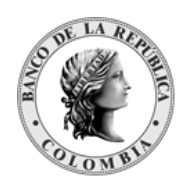

| ų                                                                                                    |                                                                             |                                                                                                    |                                                                                 |
|----------------------------------------------------------------------------------------------------|-----------------------------------------------------------------------------|----------------------------------------------------------------------------------------------------|---------------------------------------------------------------------------------|
| GESTIÓN DE ACCESO                                                                                                    |                                                                             |                                                                                                    |                                                                                 |
|                                                                                                    |                                                                             | Configuración de Pa                                                                                                    | articipantes                                                                    |
| ACTORES                                                                                                    |                                                                             |                                                                                                    |                                                                                 |
| Instituciones                                                                                                    | General                                                                     | Participante BPOPCOBBXXX                                                                                                    | Estado Activo                                                                   |
| <ul> <li>Participantes</li> </ul>                                                                                                    |                                                                             |                                                                                                    |                                                                                 |
| Elistar                                                                                                    | Cuentas Sintéticas                                                          | Cuentas sintéticas permitidas para préstamo para TTV entre participant                                                                                                    | tes                                                                             |
| Listar                                                                                                    |                                                                             | Número de cuenta                                                                                                    |                                                                                 |
| 😴 Aprobar                                                                                                    | Cuentas de Efectivo                                                         | O Agregar                                                                                                    |                                                                                 |
| Clientes                                                                                                    |                                                                             |                                                                                                    |                                                                                 |
| INSTRUMENTOS<br>EINANCIEROS                                                                                                    |                                                                             | Número de cuenta                                                                                                    |                                                                                 |
|                                                                                                    |                                                                             | Ningún Elemento A                                                                                                    | lgregado                                                                        |
|                                                                                                    |                                                                             | Cuenta de colaterales permitidas para Riesgo de Mercados. TTV entre                                                                                                    | participantes, Repos BR                                                         |
| INSTRUCCIONES                                                                                                    |                                                                             | CO99BPOPXXX00002                                                                                                    |                                                                                 |
| SUBASTA                                                                                                    |                                                                             |                                                                                                    |                                                                                 |
|                                                                                                    |                                                                             |                                                                                                    |                                                                                 |
| ADMINISTRATIVO                                                                                                    |                                                                             | 🖸 Reiniciar 🖉 Cancelar 🌠 Validar 📝 Modificar                                                                                                    |                                                                                 |
| ADMINISTRATIVO     REPORTES                                                                                                    |                                                                             | C Reiniciar Cancelar 🔀 Validar                                                                                                    |                                                                                 |
| ADMINISTRATIVO     REPORTES                                                                                                    |                                                                             | Cancelar Validar Modificar                                                                                                    |                                                                                 |
| ADMINISTRATIVO                                                                                                    | ACTORES PARTICIPANT                                                         | Cancelar 🖉 Validar 🗹 Modificar                                                                                                    | Fecha 20240325 10.45.13.505 🎼 💉                                                 |
| ADMINISTRATIVO     REPORTES     GESTIÓN DE ACCESO                                                                                                    | ACTORES PARTICIPANT                                                         | Cancelar 🖉 Validar 🗹 Modificar                                                                                                    | Facha 20240325 10.48-13.555 🎼 💉                                                 |
| ADMINISTRATIVO REPORTES  GUIDANCENTO REPORTES  GUIDANCENTO REPORTES                                                                                                    | ACTORES PARTICIPANT                                                         | Configuración de Pa                                                                                                    | Fecha 20240325 10.45.13.505   🎰 💉                                               |
| ADMINISTRATIVO REPORTES  GESTIÓN DE ACCESO MANTENIMIENTO ACTORES                                                                                                    | ACTORES PARTICIPANT                                                         | Configuración de Pa                                                                                                    | Fechs 20240325 10.48-13.560   💼 💉                                               |
| ADMINISTRATIVO REPORTES  GESTIÓN DE ACCESO MANTENIMIENTO ACTORES DISITUCIONES DISITUCIONES DISI | ACTORES PARTICIPANT<br>Goneral                                              | Configuración de Participante • BPOPCOBBXXX                                                                                                    | Feehs 20240325 10.48:13:500 🚔 💉<br>articipantes<br>Estado Activo                |
| ADMINISTRATIVO REPORTES  CESTIÓN DE ACCESO MANTENIMIENTO ACTORES  Participantes mi Listar                                                                                                    | ACTORES PARTICIPANT<br>General                                              | Concelar Validar Modificar<br>TES CONFIGURACIÓN Latron V Listar Aprobar<br>Configuración de Participante BPOPCOBBXXX                                                                                                    | Feeha 20240325 10.45 13.565 📄 💉                                                 |
| ADMINISTRATIVO REPORTES  GESTIÓN DE ACCESO MANTENIMIENTO ACTORES GINISTRUCIONES GINISTRUCIONES  | ACTORES PARTICIPANT<br>General<br>Cuentas Sintéticas                        | Configuración de Participante * BPOPCOBBXXX                                                                                                    | Feore 20240325 10 48 13 500 🚔 💉                                                 |
| ADMINISTRATIVO REPORTES  GESTIÓN DE ACCESO MANTENIMIENTO ACTORES Instituciones ACTORES Instituciones Instituciones Clistar Configuración Listar Listar Listar Listar                                                                                                    | ACTORES PARTICIPANT<br>General<br>Cuentas Sintéticas                        | Configuración de Cuentas de Efectivo                                                                                                    | Feena 20240329 10.48:13.550 💼 💉                                                 |
| ADMINISTRATIVO REPORTES  GESTIÓN DE ACCESO MANTENIMIENTO ACTORES Instituciones Instituciones Carticipanes Listar Configuración Listar Aprobar                                                                                                    | ACTORES PARTICIPANT<br>General<br>Cuentas Sintéticas<br>Cuentas de Efectivo | ConFigURACIÓN LSTOX Z Listor Aprobar<br>CONFIGURACIÓN LSTOX Z Listor Aprobar<br>Configuración de Pu<br>Participante BPOPCOBBXXX<br>Vinculación de Cuentas de Efectivo<br>Número de Cuenta * Operación *                                                                                                    | Feehx 20240325 10.45 13 500 📄 💉                                                 |
| ADMINISTRATIVO REPORTES  GESTIÓN DE ACCESO MANTENIMIENTO ACTORES Instituciones Instituciones Listar Contiguración Listar Grobar Grobar Clientes                                                                                                    | ACTORES PARTICIPANT<br>General<br>Cuentas Sintéticas<br>Cuentas de Electivo | ContrigurACIÓN LETER Validar Modificar<br>TES CONFIGURACIÓN LETER Aprobar<br>Configuración de Participante BPOPCOBBXXX<br>Vinculación de Cuentas de Efectivo<br>Número de Cuenta * Operación *                                                                                                    | Feeha 20240325 10.45:13:500 🕞 💉                                                 |
| ADMINISTRATIVO REPORTES  GESTIÓN DE ACCESO MANTENIMIENTO ACTORES Instituciones Instituciones Cliata Configuración Listar Configuración Clientes INSTRUMENTOS FINARCIEROS                                                                                                    | ACTORES PARTICIPANT<br>General<br>Cuentas Sintéticas<br>Cuentas de Efectivo | Configuración de Properción *                                                                                                    | Feeha 20240325 10.45:13:500 <equation-block> 💉</equation-block>                 |
| ADMINISTRATIVO REPORTES  GESTIÓN DE ACCESO MANTENIMIENTO ACTORES Insitucionales Canfguración Listar Confguración Listar Canfguración Clienes INSTRUMENTOS LIQUIDACIÓN                                                                                                    | ACTORES PARTICIPANT<br>General<br>Cuentas Sintéticas<br>Cuentas de Efectivo | Cancelar       Validar       Modificar         TES       CONFIGURACIÓN       Listar       Aprobar         Configuración de Participante * BPOPCOBBXXX         Participante *       BPOPCOBBXXX       Operación *         Vinculación de Cuentas de Efectivo       Número de Cuenta       Operación *         Número de Cuenta       Nimero de Cuenta       Nimero de Cuenta         Número de Cuenta       Nimero de Cuenta       Nimero de Cuenta                                                                                                    | Pecha 20240325 10.45.13.500 <equation-block> 💉</equation-block>                 |
| ADMINISTRATIVO REPORTES  GESTIÓN DE ACCESO MANTENIMIENTO ACTORES Institucionas Participantes Listar Configuración Listar Configuración Listar Configuración Listar Listar Configuración Listar Listar Configuración Listar Configuración Listar Configuración Listar Configuración Listar Configuración Listar Configuración Listar Configuración Listar Configuración Listar Configuración Listar Configuración Listar Configuración Listar Configuración Listar Configuración Listar Configuración Listar Listar Configuración Listar Configuración Listar Configuración Listar Listar Configuración Listar Listar Configuración Listar Listar | ACTORES PARTICIPANT<br>General<br>Cuentas Sintéticas<br>Cuentas de Efectivo | Configuración de Participante * BPOPCOBBXXX Vinculación de Cuentas de Efectivo Número de Cuenta Número de Cuenta Nímero de Cuenta Nímero de Cu | Peora: 20240325 10.48-13.500 🚔 💉 articipantes Estado Activo O Agregar Operación |
| ADMINISTRATIVO REPORTES  GESTIÓN DE ACCESO MANTENIMIENTO  ACTORES Instituciones Participantes Clientes ILIStar Grantes Instrumentos ELISTA Grantes INSTRUMENTOS EINANCIEROS LIQUIDACIÓN ORIGINADOR DE INSTRUCCIONES SUBASTA                                                                                                    | ACTORES PARTICIPANT<br>General<br>Cuentas Sintéticas<br>Cuentas de Efectivo | Configuración de Participante * BPOPCOBBXXX<br>Vinculación de Cuentas de Efectivo<br>Número de Cuenta * Operación *<br>·<br>Número de Cuenta<br>Nimgún Elemento Agregado<br>Cancelar X Validar Madificas                                                                                                    | P © Agregar                                                                     |

Tenga en cuenta que hay tres pestañas de información relacionada con la configuración del participante: **General, Cuentas Sintéticas** y **Cuentas de Efectivo.** 

Adicionalmente, en la sección Listar el sistema ofrece a los usuarios administradores del BR la información que se puede consultar utilizando los siguientes criterios de filtros:

• Participante: Lista con los participantes disponibles en el sistema.

| ٩                                 | ACTORES      | PARTICIPANTES | CONFIGURACIÓN   | 15T001 | Listar | S Aprobar               | Fecha: 20240325 10:47:28.261 |
|-----------------------------------|--------------|---------------|-----------------|--------|--------|-------------------------|------------------------------|
| GESTIÓN DE ACCESO                 |              |               |                 |        | s      | eleccionar Participante |                              |
| ACTORES                           | Participante | BPOPCOBBXXX   | - BANCO POPULAR |        |        |                         |                              |
| Instituciones                     |              | BPOPCOBBXXX   | - BANCO POPULAR |        |        |                         |                              |
| Participantes                     | C Reinician  | 7 Ok          |                 |        |        |                         |                              |
| 🗂 Listar                          |              |               |                 |        |        |                         |                              |
| <ul> <li>Configuración</li> </ul> |              |               |                 |        |        |                         |                              |
| Listar                            |              |               |                 |        |        |                         |                              |
| Clientes                          |              |               |                 |        |        |                         |                              |
|                                   |              |               |                 |        |        |                         |                              |
| FINANCIEROS                       |              |               |                 |        |        |                         |                              |
| LIQUIDACIÓN                       |              |               |                 |        |        |                         |                              |
| ORIGINADOR DE<br>INSTRUCCIONES    |              |               |                 |        |        |                         |                              |
| SUBASTA                           |              |               |                 |        |        |                         |                              |
| ADMINISTRATIVO                    |              |               |                 |        |        |                         |                              |
| REPORTES                          |              |               |                 |        |        |                         |                              |

- Haga clic en **Reiniciar** para que los campos de la consulta sean reiniciados a su valor por defecto
- Haga clic en **Ok** para que el sistema muestre en pantalla la consulta según los filtros seleccionados.

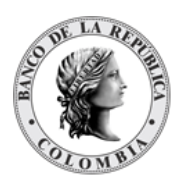

# 1.14.4. Modificar Configuración de Participante

Para modificar la configuración del participante en el DCV puede utilizar la siguiente entrada de menú: **Actores à Participantes à Configuración à Listar**.

| ų                                  | ACTORES      | PARTICIPANTES | CONFIGURACIÓN   | ISTOOI 🍼 🍠 Lista | 🐨 Aprobar                | Fecha: 20240325 10:47:26.281 |
|------------------------------------|--------------|---------------|-----------------|------------------|--------------------------|------------------------------|
| GESTIÓN DE ACCESO<br>MANTENIMIENTO |              |               |                 |                  | Seleccionar Participante |                              |
| ACTORES                            | Participante | BPOPCOBBXXX   | - BANCO POPULAR |                  |                          |                              |
| Instituciones                      |              |               |                 |                  |                          |                              |
| - Participantes                    | G Reinicia   | r 🗾 Ok        |                 |                  |                          |                              |
| 🗖 Listar                           |              |               |                 |                  |                          |                              |
| - Configuración                    |              |               |                 |                  |                          |                              |
| Listar                             |              |               |                 |                  |                          |                              |
| 😨 Aprobar                          |              |               |                 |                  |                          |                              |
| Clientes                           |              |               |                 |                  |                          |                              |
| INSTRUMENTOS<br>FINANCIEROS        |              |               |                 |                  |                          |                              |
| LIQUIDACIÓN                        |              |               |                 |                  |                          |                              |
| ORIGINADOR DE<br>INSTRUCCIONES     |              |               |                 |                  |                          |                              |
|                                    |              |               |                 |                  |                          |                              |
| SUBASTA                            |              |               |                 |                  |                          |                              |
| SUBASTA<br>ADMINISTRATIVO          |              |               |                 |                  |                          |                              |

Para mostrar información detallada relacionada a la configuración de un participante, seleccione el criterio de filtro y haga clic en **Ok**. Los detalles de la configuración están disponibles para su modificación. Algunos campos son mandatorios, opcionales o condicionales, los mandatorios se encuentran identificados con el carácter \*.

| ESTIÓN DE ACCESO                                                                                                    |                                                                              |                                                                                                    |                                   |
|----------------------------------------------------------------------------------------------------|------------------------------------------------------------------------------|----------------------------------------------------------------------------------------------------|-----------------------------------|
| MANTENIMIENTO                                                                                                    |                                                                              | Configuración de Participantes                                                                                                    |                                   |
| ACTORES                                                                                                    |                                                                              |                                                                                                    |                                   |
| Instituciones                                                                                                    | General                                                                      | Participante * BPOPCOBBXXX                                                                                                    | Estado Activo                     |
| Listar                                                                                                    |                                                                              |                                                                                                    |                                   |
| - Configuración                                                                                                    | Cuentas Sintéticas                                                           | Monto Nominal máximo a prestar para TTV entre Participantes (COP) 0.00                                                                                                    |                                   |
| Listar                                                                                                    |                                                                              | Monto Nominal máximo a pedir prestado para TTV entre Participantes (COP) 0.00                                                                                                    |                                   |
| Clientes                                                                                                    | Cuentas de Efectivo                                                          |                                                                                                    |                                   |
| NSTRUMENTOS                                                                                                    |                                                                              | Prioridad de selección de colateral para TTV entre Participantes (COP)*                                                                                                    | Efectivo                          |
| FINANCIEROS                                                                                                    |                                                                              | Límite máximo para primera opción de colateral para TTV entre Participantes (COP)                                                                                                    | 0.00                              |
| LIQUIDACIÓN                                                                                                    |                                                                              | Porcentaje Efectivo para Garantías de Riesgo de Mercado *                                                                                                    | 0.00                              |
| ORIGINADOR DE                                                                                                    |                                                                              |                                                                                                    |                                   |
| SUBASTA                                                                                                    |                                                                              | Validar Validar                                                                                                    |                                   |
| ADMINISTRATIVO                                                                                                    |                                                                              |                                                                                                    |                                   |
|                                                                                                    |                                                                              |                                                                                                    |                                   |
| Q                                                                                                    | ACTORES PARTICIPANTE                                                         | S CONFIGURACIÓN LST003 🐊 Listar 🐼 Aprobar                                                                                                    | Fecha: 20240325 11:07:58.285      |
| Q<br>BESTIÓN DE ACCESO                                                                                                    | ACTORES PARTICIPANTE                                                         | S CONFIGURACIÓN LST003 🔀 Listar 🐼 Aprobar                                                                                                    | Fecha: 20240325 11:07:56.285 🚔 🎍  |
| Q<br>BESTIÓN DE ACCESO<br>MANTENIMIENTO<br>ACTORES                                                                                                    | ACTORES PARTICIPANTE                                                         | S CONFIGURACIÓN LISTON A Listar 🐼 Aprobar<br>Configuración de Participantes                                                                                                    | Fecha: 20240325 11:07:58.285 🎼 🖕  |
| Q<br>DESTIÓN DE ACCESO<br>MANTENIMIENTO<br>ACTORES                                                                                                    | ACTORES PARTICIPANTE                                                         | S CONFIGURACIÓN LISTON A Listar Aprobar<br>Configuración de Participantes                                                                                                    | Fecha: 20240325 11:07:58.285 🍓 🖌  |
| Q<br>SESTIÓN DE ACCESO<br>MANTENIMIENTO<br>ACTORES<br>Instituciones<br>Participantes                                                                                                    | ACTORES PARTICIPANTE                                                         | S CONFIGURACIÓN LISTON A Listar Aprobar<br>Configuración de Participantes<br>Participante * BPOPCOBBXXX                                                                                                    | Fecha: 20240325 11.07.58.285 🍓 🖕  |
| Q<br>BESTIÓN DE ACCESO<br>MANTENIMIENTO<br>ACTORES<br>Instituciones<br>Participantes<br>Dictar                                                                                                    | ACTORES PARTICIPANTE<br>General                                              | S CONFIGURACIÓN 13700 Clistar Configuración de Participantes Configuración de Participantes Participante * BPOPCOBBXXX Cuestos establistes estructuras establistes establistes | Fecha: 20240325 11 07:55 285 🌉 🖕  |
| Configuración<br>Configuración<br>Configuración<br>Configuración<br>Listar<br>Configuración<br>Listar                                                                                                    | ACTORES PARTICIPANTE<br>General<br>Cuentas Sintéticas                        | S CONFIGURACIÓN 137003 Listar Aprobar<br>Configuración de Participantes<br>Participante * BPOPCOBBXXX<br>Cuentas sintéticas permitidas para préstamo para TTV entre participantes                                                                                                    | Fecha: 2024/0325 11:07:55:285 🏩 🖕 |
| Configuración<br>Configuración<br>Configuración<br>Configuración<br>Configuración<br>Configuración<br>Configuración<br>Configuración<br>Configuración<br>Configuración                                                                                                    | ACTORES PARTICIPANTE<br>General<br>Cuentas Sintéticas                        | S CONFIGURACIÓN LESTOR Listar Aprobar<br>Configuración de Participantes<br>Participante * BPOPCOBBXXX<br>Cuentas sintéticas permitidas para préstamo para TTV entre participantes<br>Número de cuenta O Agregar                                                                                                    | Fecha: 20240325 11:07:58:285 🎼 🖕  |
| CONFIGURACIÓN<br>CONFIGURACIÓN<br>CONFIGURACIÓN<br>Configuración<br>Configuración<br>Configuración<br>Configuración<br>Clistar<br>Configuración<br>Clientes                                                                                                    | ACTORES PARTICIPANTE<br>General<br>Cuentas Sintéticas<br>Cuentas de Efectivo | S CONFIGURACIÓN LETION LETION LETION LETION LETION LETION COnfiguración de Participantes Participante * BPOPCOBBXXX Cuentas sintéticas permitidas para préstamo para TTV entre participantes Número de cuenta O Agregar                                                                                                    | Fecha: 20240325 11:07:58 285 🎼 🖕  |
| CONFUSION DE ACCESO<br>MANTENIMIENTO<br>VCTORES<br>Instituciones<br>Participantes<br>Listar<br>Configuración<br>Listar<br>Aprobar<br>Clientes<br>NSTRUMENTOS<br>INANCIEROS                                                                                                    | ACTORES PARTICIPANTE<br>General<br>Cuentas Sintéticas<br>Cuentas de Efectivo | S CONFIGURACIÓN LISTOR Listar Aprobar<br>Configuración de Participantes<br>Participante • BPOPCOBBXXX<br>Cuentas sintéticas permitidas para préstamo para TTV entre participantes<br>Número de cuenta © Agregar<br>Número de cuenta                                                                                                    | Fecha: 20240325 11:07:58 285 🎼 🖕  |
| A A A A A A A A A A A A A A A A A A A                                                                                                    | ACTORES PARTICIPANTE<br>General<br>Cuentas Sintéticas<br>Cuentas de Efectivo | S CONFIGURACIÓN LISTOR Listar Aprobar<br>Configuración de Participantes<br>Participante • BPOPCOBBXXX<br>Cuentas sintéticas permitidas para préstamo para TTV entre participantes<br>Número de cuenta<br>O Agregar<br>Número de cuenta<br>Ningún Elemento Agregado                                                                                                    | Fecha: 20240325 11:07:55 285 🎼 🖕  |
| CONFIDENCES     STATION DE ACCESO     ANTENIMIENTO     CTORES     Participantes     Listar     Configuración     Listar     A Arobar     Clientes     STRUMENTOS     NANCIEROS     NANCIEROS     NANCIEROS     RIGINADOR DE                                                            | ACTORES PARTICIPANTE<br>General<br>Cuentas Sintéticas<br>Cuentas de Efectivo | S CONFIGURACIÓN LISTOR Listar Aprobar<br>Configuración de Participantes<br>Participante • BPOPCOBBXXX<br>Cuentas sintéticas permitidas para préstamo para TTV entre participantes<br>Número de cuenta<br>O Agregar<br>Número de cuenta<br>Ningún Elemento Agregado<br>Cuenta de colaterales permitidas para Riesgo de Mercados, TTV entre participantes,                                                                                                    | Fecha: 20240325 11:07:58 285 🎼 🖕  |
| CIONES<br>ANTENIMIENTO<br>CTORES<br>Participantes<br>Participantes<br>Cistar<br>Configuración<br>Listar<br>Configuración<br>Listar<br>StruMENTOS<br>INANCIEROS<br>IQUIDACIÓN<br>RIGINADOR DE<br>STRUCCIONES                                                                            | ACTORES PARTICIPANTE<br>General<br>Cuentas Sintéticas<br>Cuentas de Efectivo | S CONFIGURACIÓN 15700 Listar Aprobar<br>Configuración de Participantes<br>Participante* BPOPCOBBXXX<br>Cuentas sintóticas permitidas para préstamo para TTV entre participantes<br>Número de cuenta<br>O Agregar<br>Número de cuenta<br>Ningún Elemento Agregado<br>Cuenta de colaterales permitidas para Riesgo de Mercados, TTV entre participantes,<br>(CO99BPOPXXX00002                                                                                                    | Fecha: 20240325 11:07:58 285 🎼 🖕  |
| CTORES<br>IANTENMIENTO<br>CTORES<br>Participantes<br>Participantes<br>Clistar<br>Configuración<br>Listar<br>Configuración<br>Listar<br>Configuración<br>STRUMENTOS<br>INANCIEROS<br>INANCIEROS<br>INANCIEROS<br>UBUDACIÓN<br>IRIGINADOR DE<br>SSTRUCCIONES<br>UBASTA<br>DIMINISTRATIVO | ACTORES PARTICIPANTE<br>General<br>Cuentas Sintéticas<br>Cuentas de Efectivo | S CONFIGURACIÓN 15700 Listar Aprobar Configuración de Participantes Participante* BPOPCOBBXXX Cuentas sintéticas permitidas para préstamo para TTV entre participantes Número de cuenta O Agregar Número de cuenta Ningún Elemento Agregado Cuenta de colaterales permitidas para Riesgo de Mercados, TTV entre participantes, CO99BPOPXXX00002 C Reiniciar C Cancelar V Validar Validar                                                                                                    | Fecha: 20240326 11 07:58.286 🔛    |
| Configuración<br>Configuración<br>Configuración<br>Configuración<br>Cistar<br>Configuración<br>Listar<br>Configuración<br>Listar<br>Configuración<br>Listar<br>Configuración<br>Strukentos<br>INARCIEROS<br>INARCIEROS<br>INARCIEROS<br>SUBASTA<br>DDMINISTRATIVO<br>DEBORTES          | ACTORES PARTICIPANTE<br>General<br>Cuentas Sintéticas<br>Cuentas de Efectivo | S CONFIGURACIÓN 13700 Listar Aprobar<br>Configuración de Participantes<br>Participante * BPOPCOBBXXX<br>Cuentas sintéticas permitidas para préstamo para TTV entre participantes<br>Número de cuenta<br>Número de cuenta<br>Número de cuenta<br>CoopsePoPXXX00002<br>Cuenta de colaterales permitidas para Riesgo de Mercados, TTV entre participantes,<br>COOpsePoPXXX00002<br>Cancelar & Validar Modificar                                                                                                    | Fecha: 2024/0325 11/07/58/285 🕌   |

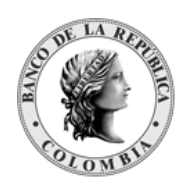

| ٩                                 | ACTORES PARTICIPANTI | S CONFIGURACIÓN LST003 🛹 Listar 🕑  | Aprobar                               | Fecha: 20240325 11:07:58.285 |
|-----------------------------------|----------------------|------------------------------------|---------------------------------------|------------------------------|
| GESTIÓN DE ACCESO                 |                      |                                    |                                       |                              |
| MANTENIMIENTO                     |                      | Co                                 | onfiguración de Participantes         |                              |
| ACTORES                           |                      |                                    |                                       |                              |
| Instituciones                     | General              | Participante * BPOPCOBBXXX         |                                       | Estado Activo                |
| <ul> <li>Participantes</li> </ul> | And A Constants      |                                    |                                       |                              |
| Listar                            | Cuentas Sintéticas   |                                    |                                       |                              |
| - Configuración                   |                      | Vinculación de Cuentas de Efectivo |                                       |                              |
| Aprobar                           | Cuentas de Efectivo  | Número de Cuenta *                 | Operación *                           |                              |
| Clientes                          | Cuentas de Liectivo  | - V                                | • • • • • • • • • • • • • • • • • • • |                              |
| INSTRUMENTOS<br>FINANCIEROS       |                      | Número de Cuenta                   |                                       | Operación                    |
| LIQUIDACIÓN                       |                      | Ningún Elemento Agrega             | ado                                   |                              |
| ORIGINADOR DE<br>INSTRUCCIONES    |                      | G Reiniciar & Cancelar X Validar   |                                       |                              |
| SUBASTA                           |                      |                                    |                                       |                              |
| ADMINISTRATIVO                    |                      |                                    |                                       |                              |

Haga clic en Reiniciar - los campos son reiniciados a su valor por defecto

Haga clic en **Cancelar** para salir de la pantalla y detener la operación de modificación.

Haga clic en **Validar** para que las modificaciones introducidas puedan ser validadas por el sistema. Cuando la validación se realiza con éxito, se activa el botón **Modificar**.

| Q                                                                 | ACTORES PARTICIPANTE   | S CONFIGURACIÓN L57003 🔀 Listar 🐼 Aprobar                                   | Fecha: 20240325 11:10:33.655 📑 💒 |
|-------------------------------------------------------------------|------------------------|-----------------------------------------------------------------------------|----------------------------------|
| GESTIÓN DE ACCESO     MANTENIMIENTO                               | Validación exitosa. No | se encontraron errores.                                                     |                                  |
| ACTORES                                                           |                        |                                                                             |                                  |
| <ul> <li>Instituciones</li> <li>Participantes</li> </ul>          |                        | Configuración de Participantes                                              |                                  |
| <ul> <li>Listar</li> <li>Configuración</li> <li>Listar</li> </ul> | General                | Participante * BPOPCOBBXXX                                                  | Estado Activo                    |
| er Aprobar<br>■ Clientes                                          | Cuentas Sintéticas     | Monto Nominal máximo a prestar para TTV entre Participantes (COP)           | 11.00                            |
| INSTRUMENTOS<br>FINANCIEROS                                       | Cuentas de Efectivo    | Monto Nominal máximo a pedir prestado para TTV entre Participantes (COP)    | 0.00                             |
| LIQUIDACIÓN                                                       |                        | Prioridad de selección de colateral para TTV entre Participantes (COP)*     | Efectivo                         |
| ORIGINADOR DE                                                     |                        | Límite máximo para primera opción de colateral para TTV entre Participantes | (COP) 0.00                       |
| SUBASTA                                                           |                        | Porcentaje Efectivo para Garantías de Riesgo de Mercado*                    | 0.00                             |
| ADMINISTRATIVO                                                    |                        |                                                                             |                                  |
| REPORTES                                                          |                        | Reiniciar Cancelar Validar Modificar                                        |                                  |

Haga clic en **Modificar** para continuar con la operación. El artículo se coloca en estado POR APROBAR y requiere la aprobación de un usuario diferente (comprobación de cuatro ojos). Para la aprobación tener en cuenta lo mencionado anteriormente en la sección "Aprobar Configuración Participante".

| ٩                                                            | ACTORES    | PARTICIPANTES         | CONFIGURACIÓN         | ISTOO1 📈 🖊 Listar    | 🞯 Aprobar            | Fecha: 20240325 11:11:25.008 |
|--------------------------------------------------------------|------------|-----------------------|-----------------------|----------------------|----------------------|------------------------------|
| <ul> <li>GESTIÓN DE ACCESO</li> <li>MANTENIMIENTO</li> </ul> | Оре        | ración Modificar ejec | utada con éxito. Item | ubicado en estado Po | Aprobar.             |                              |
| - ACTORES                                                    |            |                       |                       |                      |                      |                              |
| Instituciones                                                |            |                       |                       | Sel                  | ccionar Participante |                              |
| <ul> <li>Participantes</li> </ul>                            |            |                       |                       |                      |                      |                              |
| 🗖 Listar                                                     | Participan | te BPOPCOBBXXX        | - BANCO POPULAR V     |                      |                      |                              |
| <ul> <li>Configuración</li> </ul>                            |            |                       |                       |                      |                      |                              |
| Listar                                                       | O Reinic   | ar 🛛 Ok               |                       |                      |                      |                              |
| 😴 Aprobar                                                    |            |                       |                       |                      |                      |                              |
| Clientes                                                     |            |                       |                       |                      |                      |                              |
| INSTRUMENTOS<br>FINANCIEROS                                  |            |                       |                       |                      |                      |                              |
| LIQUIDACIÓN                                                  |            |                       |                       |                      |                      |                              |
| ORIGINADOR DE                                                |            |                       |                       |                      |                      |                              |
| SUBASTA                                                      |            |                       |                       |                      |                      |                              |
| ADMINISTRATIVO                                               |            |                       |                       |                      |                      |                              |
| REPORTES                                                     |            |                       |                       |                      |                      |                              |

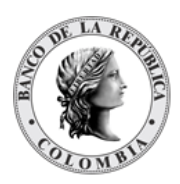

# 1.14.5. Aprobar Configuración de Participante

Para aprobar la configuración de participante, utilice la siguiente entrada del menú: Actores à Participantes à Configuración à Aprobar.

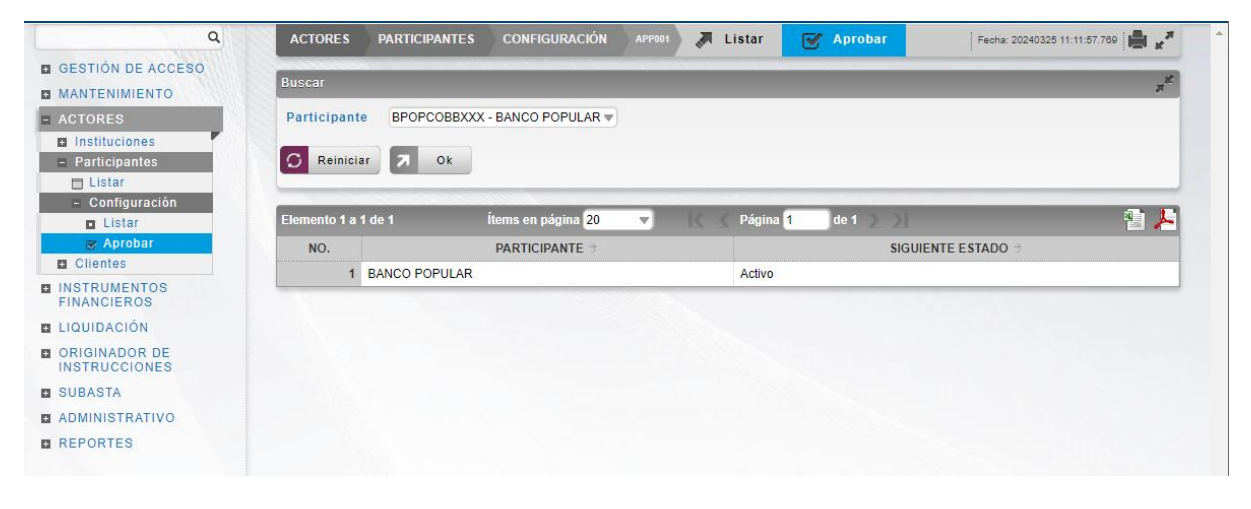

Seleccione los criterios de filtro y haga clic en **Ok**. Se muestra una lista de los registros que **requieren aprobación**. Para continuar con la actividad de aprobación sólo tiene que seleccionar uno de los elementos de la lista. A continuación se muestran los detalles del elemento.

| CTORES                                 |                                                                                                    |                                |                    |                       |              |  |  |  |  |
|----------------------------------------|----------------------------------------------------------------------------------------------------|--------------------------------|--------------------|-----------------------|--------------|--|--|--|--|
| Participantes                          | Configuración de Pa                                                                                                    | Configuración de Participantes |                    |                       |              |  |  |  |  |
| Configuración Configuración Listar Kar | Participante BPOPCOBBXXX                                                                                                    | Esta<br>Sigu                   | do<br>iente estado | Por Aprobar<br>Activo |              |  |  |  |  |
| Clientes<br>ISTRUMENTOS<br>INANCIEROS  | Monto Nominal máximo a prestar para TTV entre Participantes (COP)                                                                         | ) 11.00                        |                    |                       | Previo: 0.00 |  |  |  |  |
| IQUIDACIÓN<br>DRIGINADOR DE            | Monto Nominal máximo a pedir prestado para TTV entre Participante<br>Prioridad de selección de colateral para TTV entre Participantes (CC | es (COP) 0.00                  | Efectivo           | V                     |              |  |  |  |  |
| UBASTA                                 | Límite máximo para primera opción de colateral para TTV entre Part                                                                        | ticipantes (COP)               | 0.00               |                       |              |  |  |  |  |
| DMINISTRATIVO<br>REPORTES              | Porcentaje Efectivo para Garantías de Riesgo de Mercado *                                                                                 |                                | 0.00               |                       |              |  |  |  |  |
|                                        | Cuentas sintéticas permitidas para préstamo para TTV entre particip                                                                       | antes                          |                    |                       |              |  |  |  |  |
| Cuentas                                | Sintéticas Ningún Elemento Aç Cuenta de colaterales permitidas para Riesgo de Mercados, TTV ent                                           | gregado<br>re participantes,   | Repos BR           |                       |              |  |  |  |  |
|                                        | Vinculación de Cuentas de Efectivo                                                                                                    |                                |                    |                       |              |  |  |  |  |
|                                        | Número de Cuenta                                                                                                    |                                | Operación          |                       |              |  |  |  |  |

Haga clic en **Cancelar** para salir de la pantalla y para detener la operación de modificación.

Haga clic en **Aprobar** para aprobar la configuración modificada. El elemento se coloca en estado ACTIVO. Para el caso de la aprobación de modificación, el sistema muestra en pantalla el valor previo que se tenía para los campos que se están modificando, excepto para

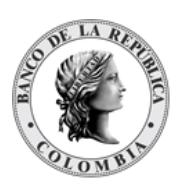

el caso de los campos dinámicos. Para consultar la novedad realizada tener en cuenta lo descrito anteriormente en la sección "Listar Configuración de Participante".

Haga clic en **Rechazar** para rechazar la operación de modificación. El elemento permanece en el estado anterior. En el caso de rechazar la aprobación, se tendrá que registrar nuevamente la operación de modificación.

Para consultar la novedad realizada tener en cuenta lo descrito anteriormente en la sección "Listar Configuración de Participante".

# 1.15. Emisores

#### 1.15.3. Visión General

Todas las instituciones que son elegibles para asumir el rol de emisores de instrumentos financieros de renta fija deben ser definidas como emisores en el sistema DCV. Por lo tanto, a pesar de que una entidad ya haya sido definida en el sistema como participante directo en el DCV y también definido como banco liquidador, si esa entidad necesita emitir bonos debe definirse como emisor en el sistema DCV.

La pantalla mostrará los campos que componen el perfil y de ellos se detallan los siguientes para un mejor entendimiento:

| Institución<br>(M)            | Institución a la que pertenece el emisor.<br>(Lista desplegable con las instituciones disponibles en el sistema)                                                                                                    |
|-------------------------------|----------------------------------------------------------------------------------------------------|
| SWIFT BIC<br>(M)              | <ul> <li>El código identificador del banco SWIFT para el emisor.</li> <li>Por defecto se carga el valor del SWIFT BIC de la institución.</li> <li>El sistema permite el uso de 11 caracteres para formar el BIC, los ocho primeros caracteres serán el BIC de la institución + tres caracteres únicos, identificados como código de sucursal.</li> <li>El SWIFT BIC debe ser único por parte involucrada.</li> <li>(Cadena de Texto)</li> <li>Este código se puede cambiar después de ser creado el emisor,</li> </ul> |
|                               | en caso de ser necesario.                                                                                                    |
| Razón Social<br>(M)           | <ul> <li>Nombre del emisor.</li> <li>Por defecto es el valor de la Razón Social de la institución seleccionada.</li> <li>(Cadena de Texto)</li> </ul>                                                                                                    |
| Nombre para Mensajería<br>(0) | Nombre corto del emisor utilizado para mensajería ISO 20022.                                                                                                    |

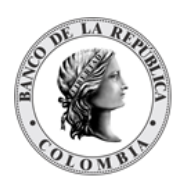

|                                                              | <ul> <li>El sistema valida lo siguiente: <ul> <li>No se encuentre duplicado con ningún emisor, que no haya sido removido en el sistema.</li> <li>Si está vacío, el sistema lo autocompleta de la siguiente manera: <ul> <li>Si el código SWIFT BIC tiene longitud de 8, se copian los primeros 4 dígitos de este.</li> <li>Si el código SWIFT BIC tiene longitud de 11, se copian los primeros 4 y los tres últimos dígitos de este.</li> </ul> </li> <li>(Cadena de Texto [7])</li> </ul></li></ul> |
|--------------------------------------------------------------|----------------------------------------------------------------------------------------------------|
| Código Heredado<br>(O)                                       | Código identificador del emisor en el sistema DCV anterior.<br>(Cadena de Texto)                                                                                                    |
| NIT<br>(M)                                                   | <ul> <li>Número de identificación tributaria único utilizado con propósitos tributarios.</li> <li>Por defecto es el valor establecido en la institución seleccionada.</li> <li>No es posible modificar posterior a la creación y aprobación de un participante.</li> <li>(Cadena de Texto)</li> </ul>                                                                                                    |
| Código en DECEVAL<br>(M)                                     | Código del emisor que será utilizado para la solicitud de<br>información a DECEVAL.<br>(Cadena de Texto [5])                                                                                                    |
| Habilitado para TTV entre<br>emisores y participantes<br>(M) | Define si el emisor es elegible para realizar operaciones de TTV<br>entre emisores y depositantes con los títulos que emita.                                                                                                    |
|                                                              | <ul> <li>Si la bandera se encuentra activa, la cuenta de emisión para<br/>TTV entre el emisor y participante se creará una vez que se<br/>ingrese la primera operación de este tipo.</li> <li>(Bandera Sí/No)</li> </ul>                                                                                                    |
| Emisor de valores externos<br>(M)                            | Define si el emisor es elegible para usar un sistema DCV externo<br>para la emisión de instrumentos financieros.<br>(Bandera Sí/No)<br>• Valor por defecto No.                                                                                                    |
| Permitir Emisiones Internas<br>(C)                           | Sólo se aplica cuando el emisor es elegible para generar valores<br>dentro del DCV.<br>(Bandera Sí/No)                                                                                                    |

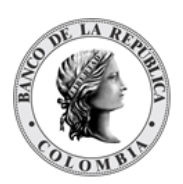

|                    | <ul> <li>Valor por defecto Sí</li> <li>Si el valor es Sí, el emisor sólo podrá emitir valores en el DCV.</li> <li>Si el valor es No, el emisor no podrá realizar emisiones dentro del DCV.</li> </ul>                                                                                                    |
|--------------------|----------------------------------------------------------------------------------------------------|
| Liquidación        | Identifica la cuenta de efectivo predeterminada que será utilizada                                                                                                    |
| Liquidación<br>(M) | Identifica la cuenta de efectivo predeterminada que será utilizada<br>por el emisor para realizar el pago de acciones corporativas.<br>→ Cuenta de Efectivo del Banco Liquidador (M)<br>Cuenta en el sistema de liquidación (CUD/CENIT) que<br>se afectará con las transacciones realizadas por el<br>emisor.<br>(Lista desplegable con las cuentas de efectivo de los<br>bancos liquidadores de la institución o bancos<br>liquidadores globales)<br>→ Sistema de Liquidación (M)<br>Campo que se completa en base a la cuenta de<br>efectivo del banco liquidador seleccionado.<br>→ Moneda (M)<br>Campo que se completa en base a la cuenta de<br>efectivo del banco liquidador seleccionado.<br>→ Múmero de Cuenta(O).<br>Número de la cuenta que el emisor tiene en el core<br>bancario del banco liquidador. Este campo será sólo<br>informativo<br>(Cadena de Texto)<br>→ Defecto o predefinida (M)<br>(Bandera Sí/No)<br>© Si la bandera es "Sí", se utilizará como la<br>cuenta por defecto que sea utilizada en<br>caso de que una operación no tenga<br>asignada una cuenta para esa moneda. Se<br>debe contar con una cuenta por defecto<br>por moneda.<br>© Si la bandera es "No", entonces esa cuenta<br>no se aplicará como la cuenta por defecto.<br>→ Requiere Techo Comercial (M).<br>(Bandera Sí/No). Este parámetro se debe dejar como "No",<br>toda vez que por el momento no se va a utilizar la<br>funcionalidad. |
|                    | $\circ$ Si la bandera es "Sí", el valor inicial de                                                                                                    |
|                    | tecno comercial se establece                                                                                                    |

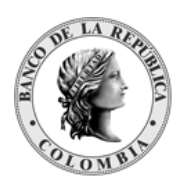

|                                    | <ul> <li>automáticamente por el sistema DCV en cero (0). Posteriormente, es responsabilidad del banco liquidador establecer el valor por defecto del techo comercial (usando la pantalla dedicada, como se describe en la sección <u>¡Error! No s e encuentra el origen de la referencia.</u>)</li> <li>Si la bandera es "No", entonces no se fuerza el uso de un techo comercial por el banco liquidador.</li> </ul> |
|------------------------------------|----------------------------------------------------------------------------------------------------|
| Dirección de Correo<br>Electrónico | Dirección principal de correo electrónico del emisor, usado para notificaciones y reportes.                                                                                                    |
| (M)                                | (Cadena de Texto)                                                                                                    |
|                                    | Esta información es heredada de la institución, pero la misma                                                                                                    |
|                                    | puede ser modificada en el momento de la creación del emisor o posteriormente.                                                                                                    |
| Número de Teléfono                 | Número de teléfono principal del emisor, sólo informativo.                                                                                                    |
| (M)                                | (Cadena de Texto)<br>Esta información es heredada de la institución, pero la misma                                                                                                    |
|                                    | puede ser modificada en el momento de la creación del emisor o posteriormente.                                                                                                    |
| Dirección Legal                    | Se cargan por defecto los datos definidos a nivel de institución.                                                                                                    |
| (0)                                | Pueden ser modificados en el momento de la creación del emisor<br>o posteriormente.                                                                                                    |
| Dirección Actual                   | Se cargan por defecto los datos definidos a nivel de institución.                                                                                                    |
|                                    | o posteriormente.                                                                                                    |
| Personas de Contacto               | Se cargan por defecto los datos definidos a nivel de institución.                                                                                                    |
| (0)                                | Pueden ser modificados en el momento de la creación del emisor<br>o posteriormente.                                                                                                    |

Las entidades de tipo emisor pueden tener diferentes estados en el sistema DCV, cada uno con sus respectivas restricciones, como se indica en la siguiente tabla:

| ACTIVO     | Cuando un emisor está activo, se le permite realizar todas las<br>funcionalidades disponibles en el sistema.                              |
|------------|----------------------------------------------------------------------------------------------------|
| SUSPENDIDO | El administrador del sistema puede suspender un emisor y se aplican las<br>siguientes reglas:<br>• Se permite el ingreso a la aplicación. |
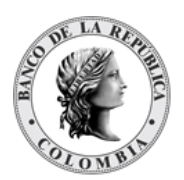

|               | <ul> <li>No puede emitir nuevos instrumentos financieros.</li> <li>Los instrumentos financieros existentes no se ven afectados</li> </ul> |                                                                                                    |                      |                         |  |  |  |
|---------------|----------------------------------------------------------------------------------------------------|----------------------------------------------------------------------------------------------------|----------------------|-------------------------|--|--|--|
|               | El administrador del sistema puede Inhabilitar un emisor y se aplican las                                                                 |                                                                                                    |                      |                         |  |  |  |
|               | siguientes regias:                                                                                                    | siguientes reglas:                                                                                   |                      |                         |  |  |  |
|               | • El acceso al sis                                                                                                    | tema ya no está pe                                                                                   | ermitido.            |                         |  |  |  |
|               | No puede emiti     Sólo oo puede                                                                                                    | r nuevos instrumer                                                                                   | itos financieros.    | mán instrumentes        |  |  |  |
|               | • Solo se puede<br>financieros act                                                                                                    | ivos por parte del e                                                                                 | misor en cuestión    |                         |  |  |  |
|               | $\rightarrow$ FL DC                                                                                                    | V realizará auton                                                                                    | náticamente la inf   | nahilitación de las     |  |  |  |
|               | cuent                                                                                                    | as (propia, emisio                                                                                   | ón y Emisor de ú     | ltimo recurso) del      |  |  |  |
|               | emiso                                                                                                    | or como se especif                                                                                   | ica en la tabla a co | ntinuación:             |  |  |  |
| DESHABILITADO |                                                                                                    |                                                                                                    |                      |                         |  |  |  |
|               |                                                                                                    |                                                                                                    |                      |                         |  |  |  |
|               | Estado previo                                                                                                    | Inhabilitar Emiso                                                                                    | r                    | Beactivación            |  |  |  |
|               | de la cuenta a la                                                                                                    | Estado Previo al                                                                                     | Corte Fin de Día     | del Emisor <sup>3</sup> |  |  |  |
|               | inhabilitación                                                                                                    | Corte Fin de Día                                                                                     |                      | del Emisor              |  |  |  |
|               | Activo                                                                                                    | Transfiriendo                                                                                        | Deshabilitado        | Activo                  |  |  |  |
|               | Restringido                                                                                                    | Transfiriendo                                                                                        | Deshabilitado        | Restringido             |  |  |  |
|               | Bloqueado                                                                                                    | Transfiriendo                                                                                        | Deshabilitado        | Bloqueado               |  |  |  |
|               | Deshabilitado                                                                                                    | Deshabilitado                                                                                        | Deshabilitado        | Deshabilitado           |  |  |  |
|               | El administrador o<br>está en estado DE                                                                                                   | El administrador del sistema puede remover un emisor sólo si el emisor está en estado DESHABILITADO. |                      |                         |  |  |  |
|               | Para todas las cu                                                                                                    | ientas de valores                                                                                    | (independienteme     | nte de su estado),      |  |  |  |
|               | todas las trans                                                                                                    | acciones (incluid                                                                                    | as los eventos       | de pago) serán          |  |  |  |
| REIMOVIDO     | automáticamente                                                                                                    | automáticamente rechazadas por el sistema.                                                           |                      |                         |  |  |  |
|               | Todo el historial d                                                                                                    | lel Emisor aún esta                                                                                  | á disponible para f  | ines de auditoría y     |  |  |  |
|               | reportería, sin eml                                                                                                    | oargo, este estado                                                                                   | es definitivo, lo qu | ue significa que no     |  |  |  |
|               | puede haber activa                                                                                                    | ación o cambio a n                                                                                   | ingún otro estado    |                         |  |  |  |

## 1.15.4. Listar Emisores

Para consultar la lista de todos los emisores disponibles en el DCV puede utilizar la siguiente entrada de menú: **Actores à Emisores à Listar**.

El sistema muestra una lista con todos los emisores disponibles en el sistema.

<sup>&</sup>lt;sup>3</sup> Estado al que regresarán las cuentas, en caso de que el emisor se active.

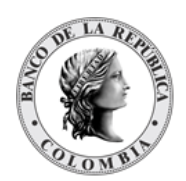

| ٩                                  |                                       | istar 🖋 Crear 🐨 Aprobar  |               |            |                                  | Fecha: 20220323 09:41:00.942 |
|------------------------------------|---------------------------------------|--------------------------|---------------|------------|----------------------------------|------------------------------|
| GESTIÓN DE ACCESO<br>MANTENIMIENTO | Buscar                                |                          |               |            |                                  | x <sup>1</sup>               |
| ACTORES                            | SWIFT BIC                             |                          |               |            |                                  |                              |
| Instituciones                      | Razón Social                          |                          |               |            |                                  |                              |
| Participantes                      | Estado Todo                           |                          |               |            |                                  |                              |
| Mercado Financiero                 | Tine Tests                            |                          |               |            |                                  |                              |
| Clientes                           | Tipo                                  | Ŧ                        |               |            |                                  |                              |
| Emisores                           | G Reiniciar 7 Ok                      |                          |               |            |                                  |                              |
| Creat                              |                                       |                          |               |            |                                  |                              |
| e Aprobar<br>Banco Liquidador      | Elemento 1 a 12 de 12 Items en página | 20 🔻 🏹 Página 1 do 1 🔊 刘 |               |            | _                                | 1 I                          |
| Reguladores                        | NO. RAZÓN SOCIAL                      | 9 NOMBRE PARA MENSAJERÍA | 9 SWIFT BIC 9 | BANDERAS 9 | TIPO 🤤                           | ESTADO 9                     |
| STRUMENTOS                         | 1 FONDO AGRICOLA - FONAGRICOLA        | BFAN333                  | BFANCOBB333 F | I FONAG    | RICOLA                           | Activo                       |
| NANCIEROS                          | 2 BANCO COMERCIABANK                  | BSCO888                  | BSCOCOEE888 F | FONAG      | RICOLA                           | Activo                       |
| DACION                             | 3 BANCO PRIVADO***5                   | 4545G*                   | EECBSA45123 F | FDO PA     | RA EL DESARROLLO                 | Removido                     |
| STRUCCIONES                        | 4 FONDO PARA EL FINANCIAMIENTO DEL SE | TOR AGROP FINAEMI        | FINACOBBEMI F | MIN FIN    | IANZAS                           | Activo                       |
| BASTA                              | 5 FONDESARROLLO                       | FOND                     | FONDESAR111 F | FDO PA     | RA EL DESARROLLO                 | Removido                     |
| GIBILIDAD                          | 6 FONDESARROLLO                       | FOND123                  | FONDESAR123 F | FDO P/     | RA EL DESARROLLO                 | Activo                       |
| MINISTRATIVO                       | 7 MINISTERIO DE DEFENSA               | JARGEMI                  | JARGSARGEMI F | MINDE      | /ENSA                            | Activo                       |
| PORTES                             | 8 BANCO YY                            | JDCR                     | JDCRJFCR F    | FDO PA     | RA EL DESARROLLO                 | Activo                       |
|                                    | 9 Banco Prueba 2/"Ññ";                | JFCR789                  | JFCRJDCR789 F | BANCO      | PRUEBA 2                         | Deshabilitado                |
|                                    | 10 MINISTERIO FINANZAS PUBLICAS CO    | MFPC999                  | MFPCOBBP999 F | MIN FI     | JANZAS                           | Activo                       |
|                                    | 11 MINHACIENDAY CREDITO PUBLICO       | MHCPEMI                  | MHCPCOBBEMI F | Minister   | lo de Hacienda y Crédito Público | Activo                       |
|                                    | 12 PRUEMONT                           | PRUE                     | PRUEMONT F    | Finagro    |                                  | Removido                     |

Para mostrar información detallada relacionada con un emisor, haga clic en el elemento de la lista.

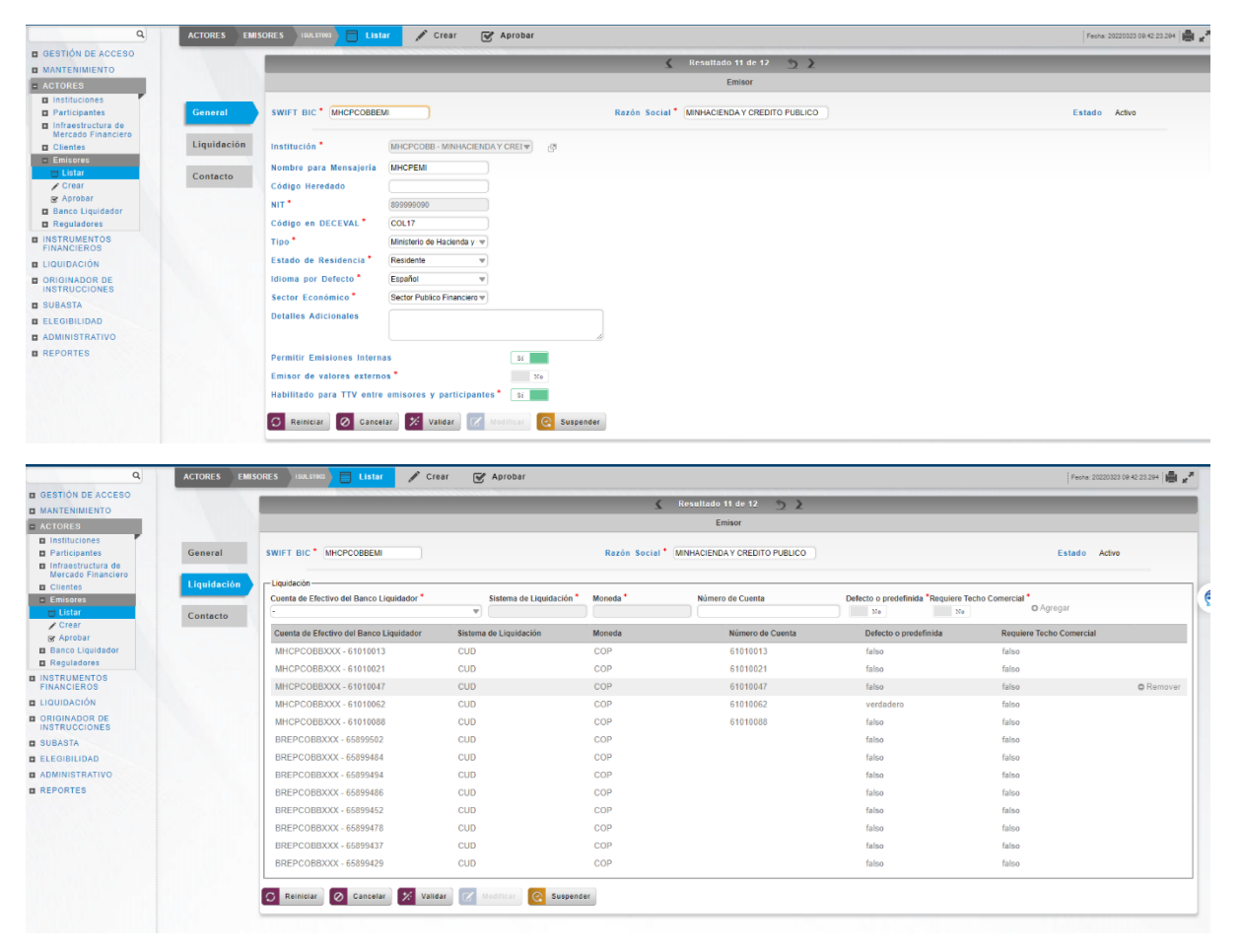

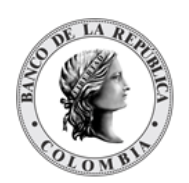

| Q                                        | ACTORES EMIS | ORES ISUR STORE Lis     | tar 🖋 Crear 🐨                | Aprobar            |                           |                                |            | Fecha: 20220323 08:42:23 284 🚔 💒 |
|------------------------------------------|--------------|-------------------------|------------------------------|--------------------|---------------------------|--------------------------------|------------|----------------------------------|
| B GESTIÓN DE ACCESO                      |              | _                       |                              |                    |                           |                                |            |                                  |
| MANTENIMIENTO                            |              |                         |                              |                    | <u> </u>                  | ado 11 de 12 🕥 🤰               |            |                                  |
| ACTORES                                  |              |                         |                              |                    |                           | Emisor                         |            |                                  |
| Instituciones                            | _            |                         |                              |                    |                           |                                |            |                                  |
| Participantes                            | General      | SWIFT BIC * MHCPCOBB    | EMI                          |                    | Razón Social* MINHAC      | ENDA Y CREDITO PUBLICO         |            | Estado Activo                    |
| Infraestructura de<br>Mercado Financiero | _            |                         |                              |                    |                           |                                |            |                                  |
| Clientes                                 | Liquidación  | Dirección de Correo Ele | ctrónico * (DCT_G_FINANCIAMI | ENTO_INTERNO@      |                           |                                |            |                                  |
| Emisores                                 | _            | Número de Teléfono*     | 3506139                      |                    |                           |                                |            |                                  |
| 🖶 Listar                                 | Contacto     |                         |                              |                    |                           |                                |            |                                  |
| Crear                                    |              | Direction Legal         |                              |                    |                           | Direction Actual               |            |                                  |
| Banco Liquidador                         |              | Calle                   | KR.8 No.6-64                 |                    |                           | Calle                          | Calle 1    |                                  |
| Reguladores                              |              |                         | Calle 2                      |                    |                           |                                | Calle 2    |                                  |
| INSTRUMENTOS                             |              | Ciudad                  | BOGOTA                       |                    |                           | Ciudad                         |            |                                  |
| FINANCIEROS                              |              | Departemente            | CUMPINIANADOA                |                    |                           | Departemente                   |            |                                  |
| LIQUIDACIÓN                              |              | Debarramento            | CONDINAMARCA                 |                    |                           | Departamento                   |            |                                  |
| ORIGINADOR DE                            |              | País<br>Código Rostal   | Colombia                     |                    |                           | País<br>Código Rostal          | Colombia w |                                  |
| SUBASTA                                  |              | courgo rostar           |                              |                    |                           | courgo rostar                  |            |                                  |
|                                          |              | Número de Teléfono      |                              |                    |                           | Número de Telefono             |            |                                  |
| ADMINISTRATIVO                           |              | Número de Fax           |                              |                    |                           | Número de Fax                  |            |                                  |
| REPORTES                                 |              | Personas de Contacto    |                              |                    |                           |                                |            |                                  |
|                                          |              | Nombre Completo         | Departamento Pos             | ición Dirección de | Correo Electrónico Número | © Agregar                      |            |                                  |
|                                          |              | Nombre Completo         |                              | Departamento       | Posición                  | Dirección de Correo Electrónic | 0          | Número de Teléfono               |
|                                          |              | Ningún E                | lemento Agregado             |                    |                           |                                |            |                                  |
|                                          |              | C Reiniciar O Cano      | telar 🔀 Validar 😿 Mo         | dificar Suspender  |                           |                                |            |                                  |

Tenga en cuenta que hay tres pestañas de información relacionada con el emisor: **General,** Liquidación y Contacto.

Adicionalmente, en la sección Listar el sistema ofrece la información que se puede consultar utilizando los siguientes criterios de filtros:

- SWIFT BIC: código identificador del banco SWIFT para el emisor.
- Razón Social: nombre del emisor.
- Tipo: lista desplegable con los emisores disponibles en el sistema.
- o Estado: estado en el que se encuentra el emisor.

| Q                                        | - | ACTORES        | EMISORES III. IIII Listar 🖉 Aprobar           |                        |             |            | Fest         | a: 20220324 13:57:02:540 🎼 🖋 |
|------------------------------------------|---|----------------|-----------------------------------------------|------------------------|-------------|------------|--------------|------------------------------|
| GESTIÓN DE ACCESO     MANTENIMIENTO      |   | Buscar         |                                               |                        |             |            |              | 1                            |
| ACTORES                                  |   | SWIFT BIC      |                                               |                        |             |            |              |                              |
| Instituciones     Regionantes            |   | Razón Soci     | ial FONDO                                     |                        |             |            |              |                              |
| Infraestructura de<br>Mercado Financiero |   | Estado         | Activo                                        |                        |             |            |              |                              |
| Clientes                                 |   | Tipo           | Todo w                                        |                        |             |            |              |                              |
| Emisores     Listar     Crear            |   | C Reinicia     | ar 🔊 Ok                                       |                        |             |            |              |                              |
| Banco Liquidador                         |   | Elemento 1 a 2 | 2 de 2 Items en página 20 💌 🔣 Página 1 de 1 🐊 | 21                     |             |            |              | 2 A                          |
| Reguladores                              |   | NO.            | RAZÓN SOCIAL II                               | NOMBRE PARA MENSAJERÍA | SWIFT BIC   | BANDERAS 🗇 | TIPO 🗄       | ESTADO 🗄                     |
| INSTRUMENTOS<br>FINANCIEROS              |   | 1 FOR          | NDO AGRICOLA - FONAGRICOLA                    | BFAN333                | BFANCOBB333 | FI         | FONAGRICOLA  | Activo                       |
| E LIQUIDACIÓN                            |   | 2 F0           | NDO PARA EL FINANCIAMIENTO DEL SECTOR AGROP   | FINAEM                 | FINACOBBEMI | FI         | MIN FINANZAS | Activo                       |
| ORIGINADOR DE                            |   |                |                                               |                        |             |            |              |                              |

Haga clic en **Reiniciar** para que los campos de la consulta sean reiniciados a su valor por defecto

Haga clic en **Ok** para que el sistema muestre en pantalla la consulta según los filtros seleccionados.

# 1.16. Clientes

### 1.16.3. Visión General

Las personas naturales, tanto como entidades legales que no son elegibles para actuar como partes directamente conectadas al sistema, se conocen como afiliados de tipo **cliente**.

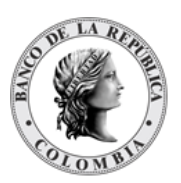

El manejo de clientes es gestionado por los participantes del DCV que, de acuerdo con la configuración de sus perfiles, son elegibles para ofrecer servicios a clientes (El parámetro 'Permitir Cuentas Segregadas de Clientes' y "Permitir Clientes tipo Ómnibus" tiene el valor de "Sí").

Los clientes no tendrán acceso a la GUI del sistema DCV. Por lo tanto, las actividades relacionadas a la GUI, como registro de clientes y negociación, son ejecutadas por los participantes al que pertenece el cliente.

El cliente puede solicitar la creación de múltiples cuentas de valores con los participantes. Desde una perspectiva operaciones, el cliente puede decidir tener una cuenta segregada bajo su participante en el sistema DCV, y/o puede decidir ser parte de una cuenta ómnibus del participante. Además, el cliente puede solicitar los servicios de múltiples participantes, por lo tanto, se crearán cuentas separadas en cada participante.

Los datos de identificación del cliente se basan en un identificador único por tipo de identificación, que puede ser cédula, número de identificación tributaria u otro esquema de identificación que se encuentre vigente en el país. Este identificador único permite la centralización de la información del portafolio a través de las múltiples participantes.

(i) Los datos del cliente serán únicos en el sistema y esta verificación se hará utilizando el número único de identificación en conjunto con el tipo de identificación. Por ende, los participantes no podrán visualizar la información hasta que se le asigne una cuenta de títulos valores que vincule el cliente con el participante.

Existen tres tipos de clientes:

- Persona Natural
- Entidad Legal.
- Omnibus

La pantalla mostrará los campos que componen el perfil y de ellos se detallan los siguientes para un mejor entendimiento:

La Opción para el Pago en Efectivo de Acciones Corporativas será por defecto "Pago a Broker".

| Tipo de Identificación<br>(M) | <ul> <li>Tipo de identificación del cliente.</li> <li>Este campo será parte de la llave de identificación del cliente, la cual podrá ser seleccionada por el participante o administrador BR.</li> </ul> |
|-------------------------------|----------------------------------------------------------------------------------------------------|

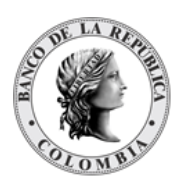

|                                 | <ul> <li>Para el tipo de cliente Persona Natural, se mostrarán<br/>las opciones registro civil, cédula de extranjería, tarjeta<br/>de extranjería, cédula de ciudadanía, tarjeta de<br/>identidad, pasaporte, tipo de documento extranjero,<br/>permiso por protección temporal, sin identificación del<br/>exterior o para uso definido por la DIAN y permiso<br/>especial de permanencia.</li> <li>Para el tipo de cliente Entidad Legal y Ómnibus, se<br/>mostrará la opción Número de Identificación<br/>Tributaria.</li> <li>Como un parámetro del sistema DCV, todos los<br/>elementos disponibles en la lista son administrados<br/>(crear, modificar, remover, aprobar) por el<br/>administrador del sistema a través de la interfaz<br/>gráfica de usuario en el catálogo de parámetros del<br/>DCV.</li> <li>No se permite modificar el tipo de identificación.</li> <li>(Lista desplegable con los tipos de identificación existentes en<br/>el sistema DCV)</li> </ul>                                                                                                    |
|---------------------------------|----------------------------------------------------------------------------------------------------|
|                                 |                                                                                                    |
| Número de Identificación<br>(M) | <ul> <li>Identificador utilizado por el sistema para identificar un cliente<br/>único en conjunto con el tipo de identificación,<br/>independientemente del número de cuentas abiertas con uno<br/>o múltiples participantes del DCV.</li> <li>El sistema impone la unicidad de los clientes basados<br/>en el tipo de identificación y número de identificación.</li> <li>Para clientes de tipo Persona natural, el identificador<br/>es con base en la identificación nacional, registro civil,<br/>cédula de extranjería, tarjeta de extranjería, cédula de<br/>ciudadanía, tarjeta de identidad, pasaporte, tipo de<br/>documento extranjero, permiso por protección<br/>temporal, sin identificación del exterior o para uso<br/>definido por la DIAN y permiso especial de<br/>permanencia.</li> <li>Para clientes de tipo Entidad legal y Ómnibus, el<br/>identificador se basa en el Número de Identificación<br/>Tributaria.</li> <li>No es posible modificar el valor del número de<br/>identificación posterior a la creación y aprobación de<br/>un cliente.</li> <li>(Cadena de Texto)</li> </ul> |
| Nombre                          | El nombre completo del cliente.                                                                                                    |
| (M)                             |                                                                                                    |

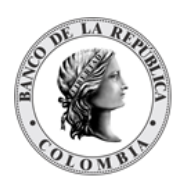

|                             | <ul> <li>Para clientes de tipo Persona natural, el nombre incluye el primero y segundo nombre y los dos apellidos.</li> <li>Para clientes de tipo Entidad legal, el nombre es identificado como la razón social.</li> <li>Para clientes de tipo Ómnibus, el nombre es identificado como el propósito de la cuenta ómnibus. (Cadena de Texto)</li> </ul>                                                            |  |  |  |  |  |
|-----------------------------|----------------------------------------------------------------------------------------------------|--|--|--|--|--|
| Nombre Local<br>(M)         | Nombre local del cliente. Similar al campo nombre.<br>Este campo solo aplica para clientes tipo Entidad Legal.<br>(Cadena de Texto)                                                                                                    |  |  |  |  |  |
| Fecha de Inicio<br>(M)      | <ul> <li>Este campo sólo aplica para clientes de tipo Persona natural &amp; Entidad legal.</li> <li>Para clientes de tipo Persona natural, la fecha de inicio es identificada como la Fecha de Expedición Documento (M).</li> <li>Para clientes de tipo Entidad legal, la fecha de inicio es identificada como la Fecha de Constitución Empresa (M).</li> <li>(Fecha)</li> </ul>                                   |  |  |  |  |  |
| Imagen<br>(O)               | <ul> <li>Este campo sólo aplica para clientes de tipo Persona natural &amp; Entidad legal.</li> <li>Para clientes de tipo Persona natural, representa la foto de la identificación del cliente.</li> <li>Para clientes de tipo Entidad legal, representa el logo de la compañía.</li> <li>La imagen no podrá ser removida, únicamente podrá ser modificada.</li> <li>(Imagen de tamaño máximo de 100kb)</li> </ul> |  |  |  |  |  |
| Esquema de Impuestos<br>(M) | Esquema de impuestos usado para propósitos de cálculo de impuestos.<br>(Lista desplegable con los esquemas de impuesto disponibles).<br>Por defecto a todos los clientes les será asignado el esquema de impuestos de Contribuyente, únicamente usuarios administradores del sistema pueden establecer un valor diferente.                                                                                         |  |  |  |  |  |

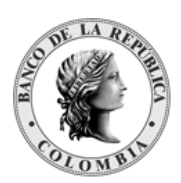

| Opción para el Pago en Efectivo<br>de Acciones Corporativas<br>(M) | <ul> <li>La opción de pago funciona estrictamente en relación con el proceso de liquidación en efectivo de los eventos de pago; sólo aplican para rentas correspondientes a cuentas segregadas del cliente., Pago a broker</li> <li>Pago a broker</li> <li>→ Los detalles de la cuenta de efectivo son tomados de la cuenta por defecto de acciones corporativas del participante dueño de la cuenta de valores sobre la cual se realiza el pago.</li> </ul> |
|--------------------------------------------------------------------|----------------------------------------------------------------------------------------------------|
| Dirección de correo electrónico<br>(M)                             | Este campo aplica sólo para Persona natural y Entidades<br>legales.<br>Dirección de correo electrónico principal del cliente, usado para                                                                                                    |
|                                                                    | envío de notificaciones y reportes.<br>(Cadena de Texto)                                                                                                    |

Los afiliados de tipo cliente pueden tener diferentes estados en el sistema DCV, cada estado tiene sus propias restricciones, como se indican a continuación:

| ACTIVO        | Cuando un cliente está activo, su Participante Directo asociado puede<br>realizar todas las funcionalidades disponibles en el sistema. La asociación<br>es hecha tomando en cuenta que el cliente posea al menos una cuenta de<br>valores en el participante directo.                                                                                                    |                     |                      |                          |  |  |  |
|---------------|----------------------------------------------------------------------------------------------------|---------------------|----------------------|--------------------------|--|--|--|
|               | El administrador d<br>siguientes reglas:                                                                                                    | lel sistema puede   | inhabilitar a un cli | ente aplicando las       |  |  |  |
| DESHABILITADO | <ul> <li>Como requisito previo, todas las cuentas de valores que pertenecen al<br/>Cliente deben tener saldo cero y no existir transacciones pendientes.</li> <li>→ El DCV realizará automáticamente la inhabilitación de las<br/>cuentas clientes de los participantes al que se encuentra<br/>asociado el cliente como se especifica en la tabla a<br/>continuación:</li> </ul> |                     |                      |                          |  |  |  |
|               | Estado previo                                                                                                    | Inhabilitar Cliente |                      | Reactivación             |  |  |  |
|               | de la cuenta a la                                                                                                    | Estado Previo al    | Corte Fin de Día     | del Cliente <sup>4</sup> |  |  |  |
|               | Innabilitación                                                                                                    |                     |                      | A                        |  |  |  |
|               | Activo                                                                                                    | Transfiriendo       | Deshabilitado        | Activo                   |  |  |  |
|               | Restringido                                                                                                    | Transfiriendo       | Deshabilitado        | Restringido              |  |  |  |
|               | Bloqueado                                                                                                    | Transfiriendo       | Deshabilitado        | Bloqueado                |  |  |  |

<sup>&</sup>lt;sup>4</sup> Estado al que regresarán las cuentas, en caso de que el cliente se active.

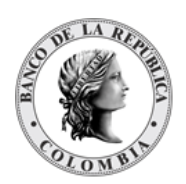

|                                                                                                    | Deshabilitado                                                                                                    | Deshabilitado                   | Deshabilitado       | Deshabilitado          |  |  |  |  |  |
|----------------------------------------------------------------------------------------------------|----------------------------------------------------------------------------------------------------|---------------------------------|---------------------|------------------------|--|--|--|--|--|
|                                                                                                    | <ul> <li>Para todas las cuentas de valores (independientemente de su e<br/>todas las transacciones nuevas serán automáticamente rechaza<br/>el sistema.</li> </ul> |                                 |                     |                        |  |  |  |  |  |
|                                                                                                    | El administrador de<br>en estado DESHAB                                                                                                    | el sistema puede re<br>ILITADO. | mover un cliente sć | ilo si el cliente está |  |  |  |  |  |
| en estado DESHABILITADO.<br>Para todas las cuentas de valores (independientemente de su<br>todas las transacciones serán automáticamente rechazadas<br>sistema.<br>Todo el historial del cliente está todavía disponible para fines de<br>sin embargo, este estado es final, lo que significa que no pue<br>activación o cambio a ningún otro estado. |                                                                                                    |                                 |                     |                        |  |  |  |  |  |
|                                                                                                    | activación o cambi                                                                                                    | o a ningún otro est             | ado.                |                        |  |  |  |  |  |

# 1.16.4. Listar Clientes

Para consultar la lista de todos los clientes disponibles en el DCV puede utilizar la siguiente entrada de menú: **Actores à Clientes à Listar**.

El sistema muestra una lista con todos los clientes disponibles en el sistema.

|      | ACTORES CLIENTES CLIENTON              | Listar / Crear                                          | Aprobar                  |                      |                 |                               |                 | Feoha: 20240325 11:17:14 | 420    |
|------|----------------------------------------|---------------------------------------------------------|--------------------------|----------------------|-----------------|-------------------------------|-----------------|--------------------------|--------|
| 1    | Buscar                                 |                                                         |                          |                      |                 |                               | _               |                          |        |
| 11   | Cliente                                |                                                         |                          |                      | Estado          | Todo                          | •               |                          |        |
| ·    | Tipo de Identificación                 | Todo                                                    | v                        |                      | Esquema de      | Impuestos Todo                | v               |                          |        |
|      | Número de Identificación del Cliente   |                                                         |                          |                      |                 |                               |                 |                          |        |
|      | Numero de latentificación del chente   |                                                         |                          |                      |                 |                               |                 |                          |        |
|      | Tipo de Cliente                        | Todo 🔻                                                  |                          |                      |                 |                               |                 |                          |        |
|      | 🖸 Reiniciar 🗾 Ok                       |                                                         |                          |                      |                 |                               |                 |                          |        |
|      |                                        |                                                         |                          |                      |                 |                               |                 |                          |        |
| 1    | Elemento 1 a 20 de 189 Ítems en pá     | gina 20 🔻 🔣 🧹 Pág                                       | ina 1 de 10 🔰 🔰          |                      |                 |                               |                 |                          | 1      |
| 1. 8 | NO. NOMBRE 🖯                           | TIPO DE IDENTIFICACIÓN 🤤                                | NÚMERO DE IDENTIFICACIÓN | ESQUEMA DE IMPUESTOS | TIPO B          | FECHA DE EXPEDICIÓN DOCUMENTO | DIRECCIÓN LEGAL | ESTADO DE RESIDENCIA     | ESTAD  |
| 1    | 1 INSTITUTO CARO Y CUERVO              | Número de identificación tributaria                     | NI899999096              | No Contribuyente     | Entidad Legal   | 20080401                      | co              | Residente                | Activo |
|      | 2 CONSORCIO VIAS POR BOGOTA IC.        | Número de identificación tributaria                     | NI901536376              | Contribuyente        | Entidad Legal   | 20221001                      | co              | Residente                | Activ  |
|      | 3 EDITORIAL NOMOS S.A.                 | Número de identificación tributaria                     | NI860516954              | Contribuyente        | Entidad Legal   | 20071201                      | co              | Residente                | Activ  |
|      | 4 GENERAL BUSINESS MACHINES DE COL.    | Número de identificación tributaria                     | NI900935262              | Contribuyente        | Entidad Legal   | 20200901                      | co              | Residente                | Activ  |
|      | 5 FORTICH PEREZ BETTY DEL ROSARIO      | Cédula de ciudadanía                                    | CC33155647               | Contribuyente        | Persona Natural | 20220201                      | co              | Residente                | Activ  |
|      | 6 PACARCOL LTDA                        | Número de identificación tributaria                     | NI800170871              | Contribuyente        | Entidad Legal   | 20200901                      | co              | Residente                | Activ  |
|      | 7 C. VALENTY DE COLOMBIA LTDA          | Número de identificación tributaria                     | NI800016569              | Contribuyente        | Entidad Legal   | 20000801                      | co              | Residente                | Activ  |
|      | 8 C.I. COMPAÑIA DE INVERSIONES TEXTIL. | Número de identificación tributaria                     | NI890915547              | Contribuyente        | Entidad Legal   | 19980401                      | co              | Residente                | Activ  |
|      | 9 FRUTAS COMERCIALES S.A.              | Número de identificación tributaria                     | NI800173004              | Contribuyente        | Entidad Legal   | 19910101                      | co              | Residente                | Activ  |
|      | 10 PINZON RODRIGUEZ ALVARO             | Cédula de ciudadanía                                    | CC19125509               | Contribuyente        | Persona Natural | 20200601                      | co              | Residente                | Activ  |
|      | 11 DE LOS SANTOS AGUIRRE MELCHOR       | Cédula de ciudadanía                                    | CC544433                 | Contribuyente        | Persona Natural | 20210901                      | co              | Residente                | Activ  |
|      | 12 LOVE COLLECTION LTDA.               | Número de identificación tributaria                     | NI805006569              | Contribuyente        | Entidad Legal   | 20030901                      | co              | Residente                | Activ  |
|      | 13 C.I. COINPRIM S.A.                  | Número de identificación tributaria                     | NI900162007              | Contribuyente        | Entidad Legal   | 20111201                      | со              | Residente                | Activ  |
|      | 14 CONSULTORIA E INGENIERIA INTEGRAL   | <ul> <li>Número de identificación tributaria</li> </ul> | NI900179755              | Contribuyente        | Entidad Legal   | 20210201                      | co              | Residente                | Activ  |
|      | 15 ROJAS HERNANDEZ LUIS ROBERTO        | Cédula de ciudadanía                                    | CC3220725                | Contribuyente        | Persona Natural | 20200601                      | co              | Residente                | Activ  |
|      | 16 LAB.SKY DE COLOMB LTDA              | Número de identificación tributaria                     | NI890311954              | Contribuyente        | Entidad Legal   | 19980601                      | co              | Residente                | Activ  |
|      | 17 TECNOPRES GRAFICA S.A               | Número de identificación tributaria                     | NI860535350              | Contribuyente        | Entidad Legal   | 20200801                      | co              | Residente                | Active |
|      | 18 DAFLOR S.A.S                        | Número de identificación tributaria                     | NI860522815              | Contribuyente        | Entidad Legal   | 20200601                      | co              | Residente                | Activ  |
|      | 19 PARPLAST S A                        | Número de identificación tributaria                     | NI860532906              | Contribuyente        | Entidad Legal   | 20010201                      | co              | Residente                | Activ  |
|      | 20 COMPANIA ATUNERA DEL RACIEICO S A   | Número de identificación tributeria                     | NII200200000             | Contribuyente        | Entidad Legal   | 20001001                      | 00              | Desidente                | Activ  |

Para mostrar información detallada relacionada con un cliente, haga clic en el elemento de la lista.

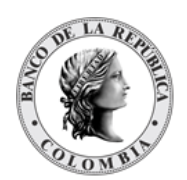

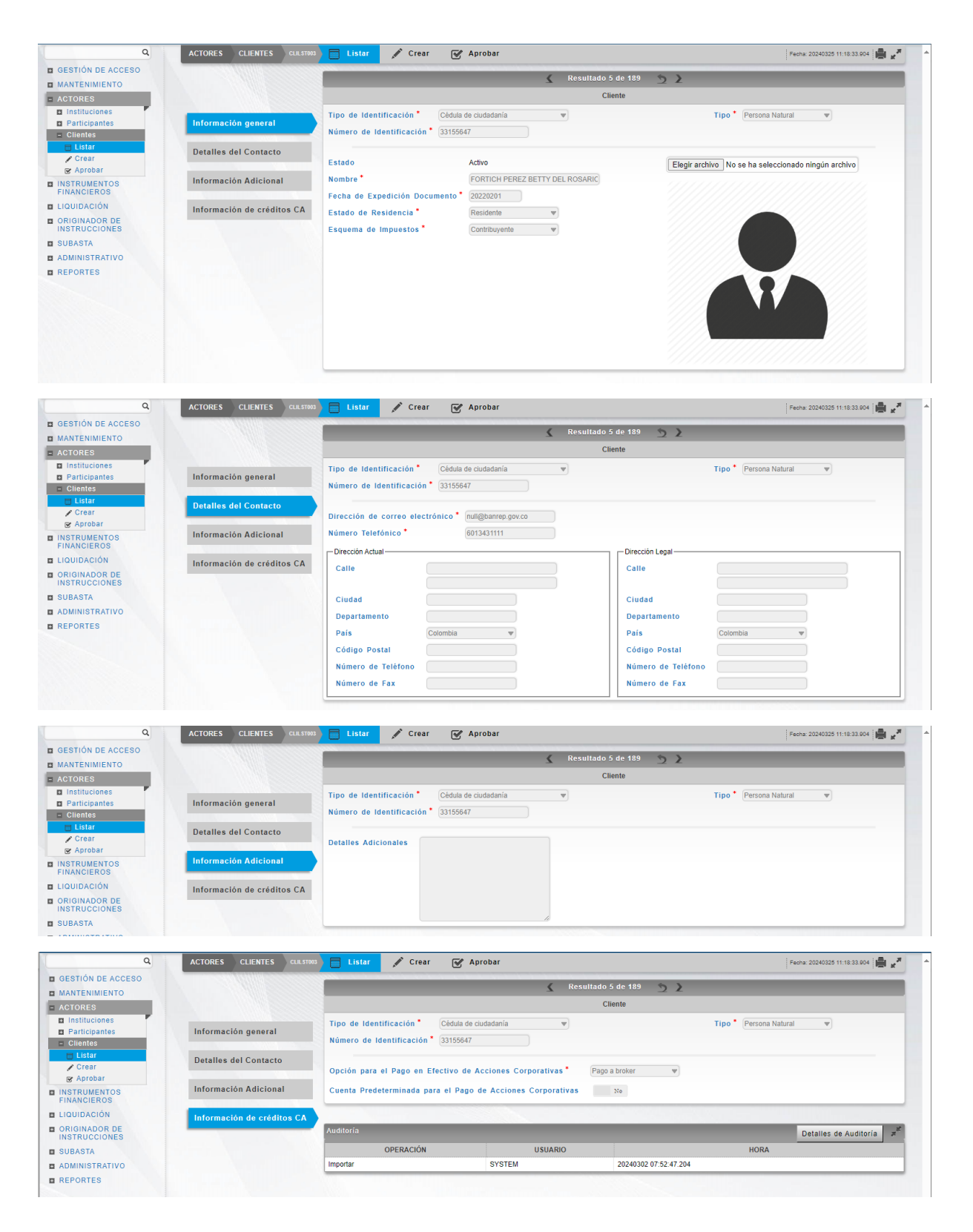

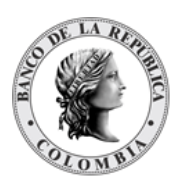

### Tenga en cuenta que hay cuatro pestañas de información relacionada con el cliente: Información general, Detalles del Contacto, Información Adicional e Información de créditos CA.

Adicionalmente, en la sección Listar el sistema ofrece la información que se puede consultar utilizando los siguientes criterios de filtros:

- Cliente: nombre completo del cliente
- Tipo de Identificación: tipo de identificación del cliente
- Número de Identificación del Cliente: identificador utilizado por el sistema para identificar un cliente único en conjunto con el tipo de identificación, independientemente del número de cuentas abiertas con uno o múltiples participantes del DCV
- Tipo de Cliente: Persona Natural, Entidad Legal & Ómnibus
- Estado: estado en el que se encuentra el cliente
- Esquema de Impuestos: esquema de impuestos usado para propósitos de cálculo de impuestos

| ٩                                   | ACTORES CLIENTES CLILST002          | 📄 Listar 💉 Crear 🐼 Aprobar                         |                                         | Fecha: 20240325 11:34:0       | H.838 💼 💉      |
|-------------------------------------|-------------------------------------|----------------------------------------------------|-----------------------------------------|-------------------------------|----------------|
| GESTIÓN DE ACCESO     MANTENIMIENTO | Buscar                              |                                                    |                                         |                               | * <sup>2</sup> |
| - ACTORES                           | Cliente                             |                                                    | Estado Activo                           | <b>v</b>                      |                |
| Instituciones                       | Tipo de Identificación              | Todo 💌                                             | Esquema de Impuestos Contril            | uyente 💌                      |                |
| Participantes     Clientes          | Número de Identificación del Client | 0                                                  |                                         |                               |                |
| Listar<br>Crear                     | Tipo de Cliente                     | Entidad Legal                                      |                                         |                               |                |
| 😪 Aprobar                           | 🖸 Reiniciar 🛪 Ok                    |                                                    |                                         |                               |                |
| INSTRUMENTOS<br>FINANCIEROS         |                                     |                                                    |                                         |                               |                |
| LIQUIDACIÓN                         | Elemento 1 a 20 de 152 Ítems el     | n página 🛛 🔻 🔣 🖌 Página 1 🔤 de 8 🔰                 | Ы                                       |                               |                |
| ORIGINADOR DE                       | NO. NOMBRE 🤿                        | TIPO DE IDENTIFICACIÓN 🗦 NÚMERO DE IDENTI          | ICACIÓN 🗄 ESQUEMA DE IMPUESTOS 🗄 TIPO 🗦 | FECHA DE EXPEDICIÓN DOCUMENTO | DIRECCIÓN LE   |
| SUBASTA                             | 1 INSTITUTO CARO Y CUERVO           | Número de identificación tributaria NI899999096    | No Contribuyente Entidad Le             | gal 20080401                  | CO             |
|                                     | 2 CONSORCIO VIAS POR BOGOTA IC.     | Número de identificación tributaria NI901536376    | Contribuyente Entidad Le                | gal 20221001                  | со             |
| REPORTES                            | 3 EDITORIAL NOMOS S.A.              | Número de identificación tributaria NI860516954    | Contribuyente Entidad Le                | gal 20071201                  | со             |
| REPORTES                            | 4 GENERAL BUSINESS MACHINES DE C    | OL Número de identificación tributaria NI900935262 | Contribuyente Entidad Le                | gal 20200901                  | со             |
|                                     | 5 PACARCOL LTDA                     | Número de identificación tributaria NI800170871    | Contribuyente Entidad Le                | gal 20200901                  | со             |
|                                     | 6 C. VALENTY DE COLOMBIA LTDA       | Número de identificación tributaria NI800016569    | Contribuyente Entidad Le                | gal 20000801                  | со             |
|                                     | 7 C.I. COMPAÑIA DE INVERSIONES TEXT | IL Número de identificación tributaria NI890915547 | Contribuyente Entidad Le                | gal 19980401                  | co             |
|                                     | 8 FRUTAS COMERCIALES S.A.           | Número de identificación tributaria NI800173004    | Contribuyente Entidad Le                | gal 19910101                  | со             |
|                                     | 9 LOVE COLLECTION LTDA.             | Número de identificación tributaria NI805006569    | Contribuyente Entidad Le                | gal 20030901                  | со             |
|                                     | 10 C.I. COINPRIM S.A.               | Número de identificación tributaria NI900162007    | Contribuyente Entidad Le                | gal 20111201                  | CO             |
|                                     | 11 CONSULTORIA E INGENIERIA INTEGRA | AL Número de identificación tributaria NI900179755 | Contribuyente Entidad Le                | pal 20210201                  | co             |

Haga clic en **Reiniciar** para que los campos de la consulta sean reiniciados a su valor por defecto

Haga clic en **Ok** para que el sistema muestre en pantalla la consulta según los filtros seleccionados.

## 1.16.5. Crear Cliente

Para crear un nuevo cliente, utilice el siguiente menú: Actores à Clientes à Crear.

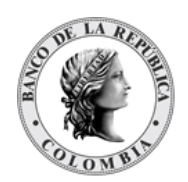

| ٩                              | ACTORES CLIENTES CLIENTOO | 🖞 🗐 Listar 📝 C         | rear 📝 Aprobar                           |                    | Fecha: 20240325 11:35:15.986             |
|--------------------------------|---------------------------|------------------------|------------------------------------------|--------------------|------------------------------------------|
| GESTIÓN DE ACCESO              |                           |                        | C C                                      | liente             |                                          |
| MANTENIMIENTO                  |                           |                        | C                                        | neme               |                                          |
| ACTORES                        |                           | Tipo de Identificación | • [                                      | 🚽 Tip              | Persona Natural                          |
| Instituciones                  |                           | Número de Identificaci | ón * -                                   |                    |                                          |
| Participantes                  |                           |                        |                                          |                    |                                          |
| - Clientes                     | Información general       | Nombro *               |                                          |                    |                                          |
| Crear                          |                           | Nombre                 |                                          | Selecc             | Ionar archivo Ninguno archivo selec.     |
| R Aprobar                      |                           | Fecha de Expedición (  | Documento 🔭 💿                            |                    |                                          |
| INSTRUMENTOS                   |                           | Estado de Residencia   | Residente v                              |                    |                                          |
| FINANCIEROS                    |                           | Esquema de Impuesto:   | s* Contribuyente v                       |                    |                                          |
| LIQUIDACIÓN                    |                           |                        |                                          |                    |                                          |
| ORIGINADOR DE<br>INSTRUCCIONES | Detalles del Contacto     | Dirección de correo el | ectrónico *                              |                    |                                          |
| SUBASTA                        |                           | Número Telefónico*     |                                          |                    |                                          |
| ADMINISTRATIVO                 |                           | - Dirección Actual     |                                          | - Dirección Legal  |                                          |
| REPORTES                       |                           | Direction Actual       |                                          | Direction Edga     |                                          |
|                                |                           | Calle                  | Calle y Número, Apartado Postal          | Calle              | Calle y Número, Apartado Postal          |
|                                |                           |                        | Apartamento, suite, edificio, piso, etc. |                    | Apartamento, suite, edificio, piso, etc. |
|                                |                           | Ciudad                 |                                          | Ciudad             |                                          |
|                                |                           | Departamento           |                                          | Departamento       |                                          |
|                                |                           | País                   | Colombia                                 | País               | Colombia                                 |
|                                |                           | Chilles Destal         |                                          |                    |                                          |
|                                |                           | Codigo Postal          |                                          | Codigo Postal      |                                          |
|                                |                           | Número de Teléfono     |                                          | Número de Teléfono |                                          |
|                                |                           | Número de Fax          |                                          | Número de Fax      |                                          |

Ingresar los datos mandatorios, opcionales o condicionales que se requieran en cada una de las pestañas de información, los mandatorios se encuentran identificados con el carácter \*, y clic en **Validar**. Si la validación es exitosa, el botón **Ok** es activado.

Clic en Reiniciar - los campos son reiniciados a su valor por defecto

Clic en **Cancelar** – para cancelar la creación del cliente.

Clic en **Ok** – el botón se activa sólo después de una validación exitosa. El nuevo cliente es aceptado.

El elemento es colocado en estado POR APROBAR esperando por una aprobación y verificación manual realizada por diferentes usuarios (principio de cuatro ojos).

| Q<br>GESTIÓN DE ACCESO                                                                                                    | ACTORES CLIENTES CLIENTEE                           | Listar Crear & Aprobar<br>Número de Identificación *                                                                                                    | Feota: 20240325 11:37:04:130 🍓 💅                                                                                                    |
|----------------------------------------------------------------------------------------------------|-----------------------------------------------------|----------------------------------------------------------------------------------------------------|----------------------------------------------------------------------------------------------------|
| AANTENMIENTO     ACTORES     Instituciones     Participantes     Cientes     Cientes     Cientes     Arobar     Arobar     NSTRUMENTOS | Información general<br>Detalles del Contacto        | Nombre Usuario pruebas Facha de Expedición Documento * 19640314  Estado de Residencia Residente * Esquema de Impuestos Comboyenie * Dirección de correo electrónico * prueba@ngotmai.com | Elegir archivo No se ha seleccionado ningún archivo                                                                                                    |
| FIRANCIEROS<br>LIQUIDACIÓN<br>MOTIONADOR DE<br>INSTRUCCIÓNES<br>ADMINISTRATIVO<br>REPORTES                                             |                                                     | Nimero Telefónico 123457  Diección Actual Calle Calle y Nómero, Aguntado Postal Aparlamento Departamento País Colomba v Código Postal Número de Teléfono Número de Fax                   | Dirección Legal Calle y Número. Apartado Portal Apartamento. nulla, edificio, pios, efic. Ciedad Departamento País Codombia v Código Postal Número de Fax |
|                                                                                                    | Información Adicional<br>Información de créditos CA | Detalles Adicionales Opción para el Pago en Efectivo de Acciones Corporativas Cuenta Predeterminada para el Pago de Acciones Corporativas Remiciar Remiciar C Remiciar C Cuenta          | o a bolar v                                                                                                    |

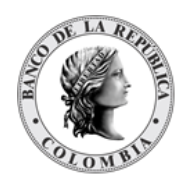

| ٩                                  | ACTORES | CLIENTES          | CLIEND Listar           | 🥖 Crear           | Aprobar         |  |
|------------------------------------|---------|-------------------|-------------------------|-------------------|-----------------|--|
| GESTIÓN DE ACCESO<br>MANTENIMIENTO | Oper    | ación Ingresar ej | ecutada con éxito. Item | n ubicado en esta | lo Por Aprobar. |  |
| ACTORES                            |         |                   |                         |                   |                 |  |
| Instituciones                      |         |                   |                         |                   |                 |  |
| Participantes                      |         |                   |                         |                   |                 |  |
| = Clientes                         |         |                   |                         |                   |                 |  |
| 🔲 Listar                           |         |                   |                         |                   |                 |  |
| 🖉 Crear                            |         |                   |                         |                   |                 |  |
| 😴 Aprobar                          |         |                   |                         |                   |                 |  |
| INSTRUMENTOS<br>FINANCIEROS        |         |                   |                         |                   |                 |  |
| LIQUIDACIÓN                        |         |                   |                         |                   |                 |  |
| ORIGINADOR DE<br>INSTRUCCIONES     |         |                   |                         |                   |                 |  |
| SUBASTA                            |         |                   |                         |                   |                 |  |
| ADMINISTRATIVO                     |         |                   |                         |                   |                 |  |
| REPORTES                           |         |                   |                         |                   |                 |  |

# 1.16.6. Aprobar Cliente

Para aprobar un cliente, utilice la siguiente entrada del menú: Actores à Clientes à Aprobar.

| ٩                                                                | ACTORES CLIENTES CLIAPPOOT           | 🛛 Listar 📝 Crear 🛛 😿         | Aprobar         |                                 |                | Fecha: 202          | 40325 12:33:42.498 📑 |
|------------------------------------------------------------------|--------------------------------------|------------------------------|-----------------|---------------------------------|----------------|---------------------|----------------------|
| GESTIÓN DE ACCESO                                                | Buscar                               |                              |                 |                                 | _              |                     | ×                    |
| ACTORES                                                          | Cliente                              |                              |                 | Tipo de Clier                   | ite To         | (v ob               |                      |
| Instituciones                                                    | Tipo de Identificación               | Todo                         | <b>v</b>        | Esquema de                      | Impuestos To   | v ob                |                      |
| Participantes     Clientes                                       | Número de Identificación del Cliente |                              |                 |                                 |                |                     |                      |
| <ul> <li>□ Listar</li> <li>✓ Crear</li> <li>✓ Aprobar</li> </ul> | 🖸 Reiniciar 🗖 Ok                     |                              |                 |                                 |                |                     |                      |
| INSTRUMENTOS<br>FINANCIEROS                                      | Elemento 1 a 1 de 1 Ítems en p       | ágina 20 💌 🔣 🖉 Págin         | 1 de 1 🔪        | Σ                               |                |                     | 1                    |
| LIQUIDACIÓN                                                      | NO. NOMBRE 🗄 NÚMERO DE IDENTIFIC     | ACIÓN 🕀 ESQUEMA DE IMPUESTOS | TIPO 🖯          | FECHA DE EXPEDICIÓN DOCUMENTO 🕀 | DIRECCIÓN LEGA | L 3 PROPIETARIO DCV | SIGUIENTE ESTADO     |
| ORIGINADOR DE<br>INSTRUCCIONES                                   | 1 usuario pruebas CC9999999999       | Contribuyente                | Persona Natural | 20160309                        | со             | PRINCIPAL           | Activo               |
| SUBASTA                                                          |                                      |                              |                 |                                 |                |                     |                      |
| ADMINISTRATIVO                                                   |                                      |                              |                 |                                 |                |                     |                      |
| REPORTES                                                         |                                      |                              |                 |                                 |                |                     |                      |

Seleccione los criterios de filtro y haga clic en **Ok.** Se muestra una lista de todos los clientes que **requieren aprobación**. Para continuar con la actividad de aprobación sólo tiene que seleccionar uno de los elementos de la lista. A continuación se muestran los detalles del elemento.

| ٩                                                                                                    | ACTORES CLIENTES CLIAPPOO2 | 📄 Listar 🖋 Crear 🞯 Aprobar                                                                                                    | Fecha: 20240325 12:38:02.766                                                           |
|----------------------------------------------------------------------------------------------------|----------------------------|----------------------------------------------------------------------------------------------------|----------------------------------------------------------------------------------------|
| GESTIÓN DE ACCESO<br>MANTENIMIENTO                                                                                                    |                            |                                                                                                    |                                                                                        |
| ACTORES<br>Instituciones<br>Participantes<br>Clientes<br>Clientes<br>Crear<br>Crear<br>FINANCIEROS<br>LIQUIDACIÓN<br>ORIGINADOR DE<br>INSTRUCCIONES<br>SUBASTA<br>ADMINISTRATIVO | Detailes del Contacto      | Dirección de correo electrónico electrónico gruebas@hotmail.com<br>Número Telefónico electrónico (234657)<br>Dirección Actual<br>Calle<br>Ciudad<br>Departamento<br>País Colombia v<br>Código Postal | Dirección Legal<br>Calle<br>Ciudad<br>Departamento<br>País Colombia V<br>Código Postal |
| REPORTES                                                                                                    | Información Adicional      | Namero de Teléfono<br>Nâmero de Fax                                                                                                    | Número de Fax                                                                          |
|                                                                                                    | Información de créditos CA | Opción para el Pago en Efectivo de Acciones Corporativas* Pa<br>Cuenta Predeterminada para el Pago de Acciones Corporativas<br>O Cuncelar                                                            | go a broker v<br>Na                                                                    |

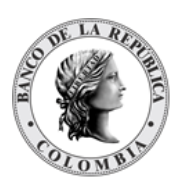

Haga clic en **Cancelar** para salir de la pantalla y para detener la operación de creación o modificación (información o estados) del cliente.

Haga clic en **Aprobar** para aprobar el cliente creado/modificado (información o estados). El elemento se coloca en estado ACTIVO. Para el caso de la aprobación de modificación de información de clientes, el sistema muestra en pantalla el valor previo que se tenía para los campos que se están modificando, excepto para el caso de los campos dinámicos. Para consultar la novedad realizada tener en cuenta lo descrito anteriormente en la sección "Listar Clientes".

Haga clic en **Rechazar** para rechazar la operación de creación/modificación información o estados). El elemento no será registrado si la novedad corresponde a una creación o permanece en el estado anterior si la novedad corresponde a una modificación (información o estados). En el caso de rechazar la aprobación, se tendrá que registrar nuevamente la operación de creación o de modificación (información o estados).

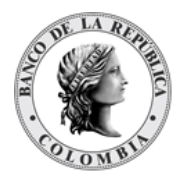

# SECCIÓN D. Gestión de Instrumentos Financieros

# **1.17. Acciones Corporativas**

# 1.17.3. Visión General

Las acciones corporativas o eventos de pago son acciones ejecutadas por parte de los emisores de instrumentos financieros, que dan como resultado cambios en la estructura de los instrumentos y/o acciones específicas que afectan a los tenedores de instrumentos financieros.

El sistema DCV mantiene un conjunto de tres fechas relevantes para cada evento de pago, las cuáles se describen a continuación:

- $\rightarrow$  Fecha de registro
  - → Durante la fecha de registro de un evento de pago, como parte de los procedimientos de cierre de día (Fin de día de negocio), el sistema DCV registra el día de negocio anterior a la fecha de cálculo, la distribución de los valores automáticamente para el evento de pago con base en los balances disponibles.
- $\rightarrow$  Fecha de cálculo
  - $\rightarrow$  El sistema la fija automáticamente y es igual a la fecha de pago.
  - → Tiene una relevancia especial en el caso de los valores de tipo cupón, ya que permite identificar el periodo al cuál se aplica un interés. El periodo para el cálculo de interés es calculado de la siguiente manera:
    - Para el caso del pago de primer cupón, entre la fecha de emisión y la fecha de cálculo del primer cupón.
    - Entre las fechas de cálculo de dos cupones consecutivos
- $\rightarrow$  Fecha de pago
  - → Es la fecha en la que el sistema inicia de manera automática el procesamiento de los pagos, de acuerdo con los cálculos realizados con los balances disponibles en la fecha de registro del evento de pago.

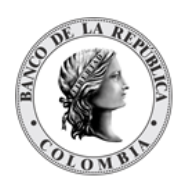

- → El DCV realiza el procesamiento de acciones corporativas durante la ejecución del Inicio de día de Negocios.
- → En caso de que la fecha de pago corresponda a un día festivo o fin de semana, el sistema postpondrá automáticamente el evento de pago hasta la siguiente fecha de negocio. Sin embargo, la fecha de cálculo se mantendrá igual a la fecha original de pago, por lo que el periodo de interés no se verá afectado.

Antes del inicio del procesamiento del evento de pago, el emisor tiene la posibilidad de modificar de manera manual los valores calculados por el sistema para el evento de pago.

- Luego de la ejecución del Inicio de Día de Negocio, los eventos de pago se ejecutarán de manera automática y se intentará realizar las liquidaciones correspondientes en el CUD. Los eventos de pago no requerirán activación manual por parte del administrador del sistema.
- Para el caso de los pagos en los cuales el monto calculado del pago tenga más decimales de los aceptados por la moneda de liquidación, el DCV truncará el valor de pago al número de decimales configurados en la moneda.
- () En caso de que no se puedan liquidar los eventos de pago en la fecha de pago y el corte EcP haya sido ejecutado, el DCV generará una alerta para el emisor y recicla las transacciones correspondientes.

| El perfil de la entidad | l de Eventos de | Pago o Acciones | Corporativas | tiene los siguientes |
|-------------------------|-----------------|-----------------|--------------|----------------------|
| parámetros:             |                 |                 |              |                      |
|                         |                 |                 |              |                      |

| ISIN<br>(M)                            | <ul> <li>El valor al que el evento de pago afectará.</li> <li>Es fijado el momento de creación del evento de pago y no puede ser modificado posteriormente.</li> <li>(Cadena de texto)</li> </ul>                                                                                                    |
|----------------------------------------|----------------------------------------------------------------------------------------------------|
| Código de Acción<br>Corporativa<br>(M) | Es un identificador único generado por el sistema DCV para el evento de<br>pago                                                                                                    |
| Tipo de Acción<br>Corporativa<br>(M)   | <ul> <li>Es el tipo de evento de pago. Los tipos de eventos de pago disponibles en el sistema DCV son los siguientes:</li> <li>Cupón: Aplicable a los valores de tipo cupón.</li> <li>Redención a la Madurez: Aplicable a los valores de tipo Descuento y Cupón.</li> <li>Redención Anticipada: Aplicable a valores de tipo cupón.</li> <li>Redención Parcial: Redención parcial con Reducción de Valor nominal (Amortización)</li> </ul> |

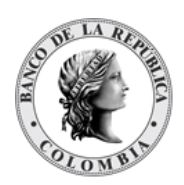

|                                    | Capitalización                                                                                                    |
|------------------------------------|----------------------------------------------------------------------------------------------------|
| Categoría<br>(M)                   | <ul> <li>Es fijada por el sistema DCV de manera automática de acuerdo al evento de pago.</li> <li>Distribución <ul> <li>→ Distribución de valores.</li> <li>→ Distribución de efectivo.</li> <li>→ Distribución con opciones.</li> </ul> </li> <li>Reorganización <ul> <li>→ Reorganización mandatoria.</li> <li>→ Reorganización mandatoria con opciones.</li> </ul> </li> </ul> |
| Fechas de<br>procesamiento<br>(M)  | Este es el conjunto de fechas relevantes para el procesamiento de eventos<br>de pago.<br>• Fecha de registro.<br>• Fecha de cálculo.<br>• Fecha de pago.                                                                                                    |
| Tributable<br>(M)                  | <ul> <li>Determina si los valores en cuestión están sujetos o no a tributos.</li> <li>Por defecto se utiliza el valor especificado en la creación del título valor.</li> </ul>                                                                                                    |
| Monto a pagar por<br>unidad<br>(O) | Valor asignado a cada unidad del título asociado a la acción corporativa.<br>Este valor se tomará en cuenta en el cálculo del pago. Este monto<br>sobreescribe el cálculo por defecto que realiza el sistema y se utiliza como<br>contingencia en caso de que se requiera modificar un pago.                                                                                      |
| Monto total a pagar<br>(O)         | Valor total del pago. El sistema realizará un prorrateo tomando en cuenta<br>la cantidad de títulos para cada pago individual. Este monto sobre escribe<br>el valor de pago por defecto que realiza el sistema y se utiliza como<br>contingencia en caso de que se requiera modificar un pago.                                                                                    |

Las acciones corporativas dentro del DCV tienen dos diferentes estados en paralelo, cada uno con sus características y restricciones particulares. El primer estado se determina en relación con el sistema, mientras que el otro, también llamado estado de procesamiento, en relación a las fechas relevantes de las acciones corporativas (Fecha de registro y fecha de cálculo).

| ACTIVO   | Las acciones corporativas se crean en estado activo. El siguiente paso para<br>estas acciones corporativas es que se procesen en su fecha de pago.                    |
|----------|----------------------------------------------------------------------------------------------------|
| COMPLETO | Normalmente, en la fecha de pago, las transacciones de las acciones<br>corporativas son generadas y las acciones corporativas cambian de estado<br>activo a completo. |

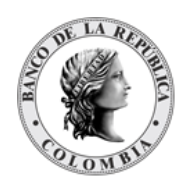

| POR APROBAR | Estado intermedio utilizado mientras se espera aprobación.                                                                                                    |
|-------------|----------------------------------------------------------------------------------------------------|
| SUSPENDIDO  | Una acción corporativa en estado ACTIVO puede ser suspendida                                                                                                    |
| RETIRADO    | Estado únicamente colocado por el sistema al crear una redención<br>anticipada. Al crear una redención anticipada las acciones corporativas<br>posteriores a la redención pasarán a estado retirado y no se procesarán. |

Los estados de las acciones corporativas según el sistema son:

Los estados de las acciones corporativas según su estado de procesamiento son:

| SIN EJECUTAR | Usado para instrumentos de renta fija, cuando el plan de pago es generado<br>al momento de crear el instrumento. La acción corporativa se queda en el<br>estado sin ejecutar hasta que la notificación en formato ISO 20022 es<br>enviada.                                                                                                    |
|--------------|----------------------------------------------------------------------------------------------------|
| PRE-AVISO    | Después de que las notificaciones de las acciones corporativas son<br>enviadas de acuerdo con el parámetro "Inicio del periodo de notificación<br>para acciones corporativas", las acciones corporativas con ingreso fijo son<br>movidas a este estado. Las acciones corporativas bajo pedido son<br>generadas directamente en estado de pre-aviso, al igual que la notificación<br>de la acción corporativa se envía al crearla. |
| EN EJECUCIÓN | Este estado es utilizado entre el final del día de negocio en la fecha de registro y el comienzo del día de negocio del día de pago.                                                                                                    |
| EJECUTADO    | Estado utilizado después de que las transacciones de la acción corporativa<br>son generadas durante el comienzo del día de negocio del día de pago de la<br>acción corporativa.                                                                                                    |
| NO EJECUTADO | La acción corporativa que no ha sido procesada por el sistema. Aplicable<br>en emisiones migradas que ya tuvieron eventos de pago que fueron<br>ejecutados fuera del sistema.                                                                                                    |

A continuación, se presenta la relación entre el estado del sistema y el estado de procesamiento de las acciones corporativas:

| Activo | Sin ejecutar | Se han creado los eventos de pago al momento del registro de la emisión.                           |
|--------|--------------|----------------------------------------------------------------------------------------------------|
| Activo | Pre-aviso    | Este estado se presenta cuando es el día de reconciliación y el sistema se encuentra activando las |

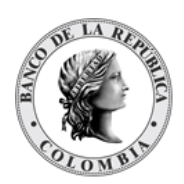

|          |              | acciones corporativas y establece que las notificaciones han sido enviadas.                                                            |
|----------|--------------|----------------------------------------------------------------------------------------------------|
| Activo   | En ejecución | La acción corporativa ha sido creada y activada y se<br>encuentra entre el final del día de la fecha de registro y<br>la fecha de pago |
| Completo | No ejecutado | La acción corporativa se ejecutó fuera del sistema.                                                                                    |
|          |              |                                                                                                    |
| Completo | Ejecutado    | Las transacciones de las acciones corporativas han<br>sido creadas y liquidadas en el extremo dinero y<br>extremo valores.             |

# 1.17.4. Cupón (Pago de Interés)

El pago de interés es una distribución de dinero realizada por parte del emisor a los tenedores de títulos valor de tipo Cupón. El monto neto por unidad resultante (cupón neto calculado como monto neto menos el impuesto aplicable) es distribuido por el emisor a los tenedores de títulos valor de acuerdo con los balances a la fecha de registro.

Este evento de pago está identificado como una distribución de efectivo clasificada como mandatoria. El indicador que se utiliza para el evento de pago (CAEV) es **INTR**.

El pago de cupón es parte del plan de pagos definido por el DCV automáticamente, de acuerdo con la frecuencia del pago de cupón determinada en la creación del título valor.

El perfil de un pago de cupón es generado automáticamente por el DCV y contiene los siguientes parámetros adicionales a los especificados en la sección anterior:

| Tasa (%) | Es la tasa de interés anual para el pago de cupón. |
|----------|----------------------------------------------------|
| (M)      | (Numérico)                                         |

# 1.17.5. Redención a la Madurez

La redención a la madurez para títulos de renta fija consiste en un retiro de los títulos valores en la fecha de madurez a cambio del valor en efectivo correspondiente a su precio, de acuerdo con lo establecido por el emisor en la emisión del título valor.

Si la categoría de instrumento tiene definida la bandera "Pago al Vencimiento" en "No", en el vencimiento se retirarán de circulación los títulos valores, se inhabilitará la emisión pero no se hará un movimiento de efectivo.

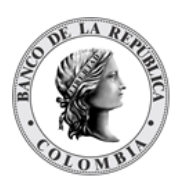

Este evento de pago está identificado como reorganización de valores con clasificación mandatoria. El indicador utilizado para este evento de pago (CAEV) es **REDM**.

La redención a la madurez es parte del plan de pagos predefinido y es establecido por el sistema de manera automática de acuerdo con el parámetro de fecha de madurez establecido en la configuración del título valor.

El perfil de la redención a la madurez es creado automáticamente y no necesita ningún parámetro adicional a los del perfil de la entidad Acciones Corporativas.

# 1.17.6. Redención Anticipada

La redención anticipada consiste en el retiro temprano de los instrumentos financieros a cambio de su precio de redención, fijado por el emisor en la configuración de la emisión. La fecha de pago de la redención anticipada pasa a ser la nueva fecha de madurez de los títulos valor.

En caso de existir eventos de pago posteriores a la fecha de redención anticipada para el instrumento financiero en cuestión, dichos eventos de pago serán retirados automáticamente por el sistema en la fecha de registro de la redención anticipada.

Este evento de pago se identifica como una reorganización de valores, clasificado como un evento de pago mandatorio. El evento de pago tiene el indicador de evento (CAEV) **MCAL**.

La redención anticipada no es parte del plan de pagos predefinido para un instrumento financiero, sino un evento de pago creado por decisión de un usuario en el sistema.

El perfil del evento de pago de redención anticipada es creado manualmente por un usuario del emisor en la aplicación DCV y contiene los siguientes parámetros, adicionales a los parámetros especificados por defecto:

| Banco liquidador<br>(O)   | Lista desplegable con todos los bancos liquidadores disponibles<br>para el emisor que está creando el evento de pago                                                                                                    |
|---------------------------|----------------------------------------------------------------------------------------------------|
| Cuenta de efectivo<br>(O) | Cuenta de efectivo a utilizar en la acción corporativa por parte del<br>emisor                                                                                                    |
| Precio Base<br>(M)        | <ul> <li>Cuadro combinado con las siguientes opciones:</li> <li>Nominal – conforme se encuentre disponible en el perfil del instrumento financiero.</li> <li>Teórico – conforme lo calcula automáticamente el presente del calcula automáticamente el perfilo del calcula automáticamente el perfilo del calcula automáticamen</li></ul> |
|                           | <ul> <li>Mercado – conforme se encuentra definido dentro del<br/>Sistema</li> </ul>                                                                                                    |

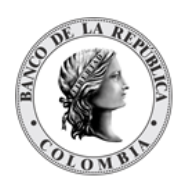

|                        | <ul> <li>Precio limpio ofrecido / Precio sucio ofrecido – precio por<br/>unidad según lo definido por el emisor; si esta opción está<br/>seleccionada, el parámetro "Precio ofrecido" está<br/>habilitado (convirtiéndose en campo obligatorio).</li> </ul> |
|------------------------|----------------------------------------------------------------------------------------------------|
| Precio ofrecido<br>(C) | El monto en efectivo a pagar por la redención de cada título.<br>(Valor numérico)                                                                                                    |

# 1.17.7. Listar Acciones Corporativas

Para consultar la lista de todas las acciones corporativas disponibles en el DCV puede utilizar la siguiente entrada de menú: **Instrumentos Financieros à Acciones Corporativas à Listar**.

El sistema muestra una lista con todas las acciones corporativas disponibles en el sistema.

| 0   | Buscar  |                   |                     |       |                        |                     |             |             |                    |                           |            |
|-----|---------|-------------------|---------------------|-------|------------------------|---------------------|-------------|-------------|--------------------|---------------------------|------------|
|     |         |                   |                     |       |                        | Frank in Protocol   |             |             |                    |                           |            |
| - 1 | ISIN    |                   |                     |       |                        | Fecha de Registro   |             | Exactamente |                    |                           |            |
|     | Tipo d  | le Acción Corpor  | rativa Todo         | Ŧ     |                        | Fecha de Cálculo    |             | Exactamente | •                  |                           |            |
| ·   | Estad   | •                 | Todo                | T     |                        | Fecha de Pago       |             | Exactamente | •                  |                           |            |
|     | Estad   | o de procesamie   | nto Todo            | w.    |                        | Categoria de instru | umento (1   | lodo        | v                  |                           |            |
|     | Emiso   | r                 | Todo                | *     |                        | Código de Acción    | Corporativa |             |                    |                           |            |
|     |         | -                 |                     |       |                        |                     |             |             |                    |                           |            |
|     | O R     | einiciar 🗖 🛛      | Dk                  |       |                        |                     |             |             |                    |                           |            |
|     | _       |                   |                     |       |                        |                     |             |             |                    |                           |            |
|     | Element | lo 20 a 39 de 125 | Ítems en página 20  | - K K | Página 2 de 7 > >      |                     |             |             |                    |                           | <b>3</b> - |
|     | NO      |                   | CÓDIGO DE ACCIÓN CI |       |                        | EECHA DE PAGO 3     | EECHA DE R  | CISTRO 9    | FECHA DE CÁLCULO 3 | ESTADO DE PROCESAMIENTO - | ESTADO     |
|     | 20 0    | OCRT0110002       | COCRT01100030012    |       | Currin                 | 20220525            | 20220       | 626         | 20220526           | No elecutedo              | Complete   |
|     | 20 0    | OCBTORIOOOD       | COCRT0900000004     |       | Cupón                  | 20230520            | 2023        | 1020        | 20230520           | No ejecutado              | Completo   |
|     | 22 0    | OCBT000000        | COCET11000030004    |       | Cupón                  | 20230630            | 2023        | 1029        | 20230630           | No ejecutado              | Completo   |
|     | 22 0    | OCRT1200001       | COCRT12000010008    |       | Cupón                  | 20230730            | 20230       | 710         | 20220730           | No ejecutado              | Completo   |
|     | 24 0    | OCBT 1200001      | COCBT01100030013    |       | Cupón                  | 20230726            | 20230       | 1725        | 20230726           | No ejecutado              | Completo   |
|     | 25 0    | OCBT0200002       | COCRT02000020004    |       | Cupón                  | 20230911            | 20230       | 1908        | 20230909           | No ejecutado              | Completo   |
|     | 26 0    | OCBT1200001       | COCBT12000010009    |       | Cupón                  | 20230920            | 20230       | 919         | 20230920           | No ejecutado              | Completo   |
|     | 27 0    | OCBT0110003       | COCRT01100030014    |       | Cupón                  | 20230926            | 20230       | 1925        | 20230926           | Fierutado                 | Completo   |
|     | 28 0    | OCBT0110003       | COCRT01100030002    |       | Redención a la Madurez | 20230026            | 20230       | 1925        | 20230926           | Fierutado                 | Completo   |
|     | 29 0    | OCBT0800009       | COCBT08000090005    |       | Cupón                  | 20231002            | 20230       | 1929        | 20230930           | Eiecutado                 | Completo   |
|     | 30 C    | OCBT1100003       | COCBT11000030005    |       | Cupón                  | 20231002            | 20230       | 929         | 20230930           | Ejecutado                 | Completo   |
|     | 31 C    | OCBT1200001       | COCBT12000010010    |       | Cupón                  | 20231120            | 2023        | 1117        | 20231120           | Sin eiecutar              | Activo     |
|     | 32 C    | OCBT0310009       | COCBT03100090003    |       | Cupón                  | 20231129            | 20231       | 128         | 20231129           | Sin ejecutar              | Activo     |
|     | 33 C    | OCBT0100004       | COCBT01000040002    |       | Redención a la Madurez | 20240101            | 20231       | 229         | 20231231           | Sin ejecutar              | Activo     |
|     | 34 C    | OCBT0400008       | COCBT04000080002    |       | Redención a la Madurez | 20240101            | 20231       | 229         | 20231231           | Sin ejecutar              | Activo     |
|     | 35 C    | OCBT0500005       | COCBT05000050003    |       | Cupón                  | 20240101            | 20231       | 229         | 20231231           | Sin ejecutar              | Activo     |
|     | 36 C    | OCBT0500005       | COCBT05000050002    |       | Redención a la Madurez | 20240101            | 20231       | 229         | 20231231           | Sin ejecutar              | Activo     |
|     | 37 C    | OCBT0500003       | COCBT06000030002    |       | Redención a la Madurez | 20240101            | 20231       | 229         | 20231231           | Sin ejecutar              | Activo     |
|     | 38 C    | OCBT0600003       | COCBT06000030003    |       | Cupón                  | 20240101            | 20231       | 229         | 20231231           | Sin ejecutar              | Activo     |
|     | 39 C    | OCBT0700001       | COCBT07000010002    |       | Redención a la Madurez | 20240101            | 20231       | 229         | 20231231           | Sin elecutar              | Activo     |

Para mostrar información detallada relacionada con una acción corporativa específica, haga clic en el elemento de la lista.

| ESTION DE ACCESO                            |                               |                                    |
|---------------------------------------------|-------------------------------|------------------------------------|
| MANTENIMIENTO                               |                               | Kosultado 32 de 125 5 2            |
| ACTORES                                     |                               | Acción Corporativa                 |
| NSTRUMENTOS<br>FINANCIEROS                  | Estado                        | Adivo                              |
| Configuración                               | Estado de procesamiento       | Sin ejecutar                       |
| j Listar<br>Crear                           | ISIN *                        | COCETES10000 C                     |
| Aprobar                                     | Tipo de Acción Corporativa    | Cupón                              |
| Reparar                                     | Categoría *                   | Distribución de efectivo           |
| Instrumento                                 | Código de Acción Corporativa* | COC6T03100990003                   |
| Programa de<br>Emisión                      | Tributable *                  | 5                                  |
| Acciones<br>Corporativas                    | Fecha de Registro*            | 20231128 🛅                         |
| 🖂 Listar                                    | Fecha de Cálculo              | 20231129 🛅                         |
| Crear Aprobar                               | Fecha de Pago*                | 20231129 🔟                         |
| Instrucción de                              | Tasa (%)                      | 9.50000                            |
| Acción<br>Corporativa                       | Monto a pagar por unidad      |                                    |
| Valoración                                  | Monto total a pagar           |                                    |
| IQUIDACIÓN<br>DRIGINADOR DE<br>NSTRUCCIONES | S Reiniciar O Cancelar        | % Valder) 📝 Undfleer 🧕 🤂 Surgender |

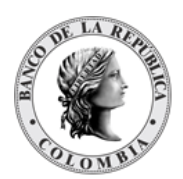

Adicionalmente, en la sección Listar el sistema ofrece la información que se puede consultar utilizando los siguientes filtros:

- o ISIN
- Tipo de Acción Corporativa
- o Estado
- Estado de procesamiento
- o Emisor
- o Fecha de Registro
- Fecha de Cálculo
- Fecha de Pago
- Categoría de Instrumento
- o Código de Acción Corporativa

| B GESTION DE ACCESO                           | Buscur                 |                              |                            |                            |               |                  |                           | 1        |
|-----------------------------------------------|------------------------|------------------------------|----------------------------|----------------------------|---------------|------------------|---------------------------|----------|
| ACTORES                                       | ISIN                   |                              |                            | Fecha de Registro          | Exactamente   | v 🗉              |                           |          |
|                                               | Tipo de Acción Co      | porativa Todo 💌              |                            | Fecha de Cálculo           | Exactamente   | •                |                           |          |
| Configuración                                 | Estado                 | Todo w                       |                            | Fecha de Pago              | Exactamente   | *                |                           |          |
| E Listar                                      | Estado de procesa      | niento Todo w                |                            | Categoria de instrumento   | Todo          | w                |                           |          |
| / Crear                                       | Emisor                 | Todo 🐨                       |                            | Código de Acción Corporati | ra            |                  |                           |          |
| ★ Reparar<br>■ Categoria de                   | O Reiniciar            | Ok                           |                            |                            |               |                  |                           |          |
| Programa de<br>Emisión                        | Elemento 58 a 77 de 32 | items en pógina 20 💌 IC C    | Página 4 de 18 > >1        |                            | _             |                  |                           | 9 A      |
| <ul> <li>Acciones<br/>Corporativas</li> </ul> | NO. ISIN #             | CÓDIGO DE ACCIÓN CORPORATIVA | TIPO DE ACCIÓN CORPORATIVA | FECHA DE PAGO 🤉 FECH       | A DE REGISTRO | FECHA DE CÁLCULO | ESTADO DE PROCESAMIENTO 3 | ESTADO 3 |
| 🗇 Listar                                      | 58 CECP3T010001        | CECP3T0100010002             | Redención a la Madurez     | 20240122                   | 20240119      | 20240120         | Ejecutado                 | Completo |
| / Crear                                       | 59 COCBT0530002        | COCBT05300020003             | Cupôn                      | 20240122                   | 20240119      | 20240120         | Ejecutado                 | Completo |
| B instrucción de                              | 60 COCBT1200001        | COCBT12000010011             | Cupôn                      | 20240122                   | 20240119      | 20240120         | Ejecutado                 | Completo |
| procesamiento de                              | 61 BR1503K11114        | BR1503K111140016             | Redención Anticipada       | 20240123                   | 20240122      | 20240123         | Ejecutado                 | Completo |
| Corporativa                                   | 62 BR1503K11114        | BR1503K111140017             | Cupón                      | 20240123                   | 20240122      | 20240123         | Ejecutado                 | Completo |
| Valoración                                    | 63 BR0703K44443        | BR0703K444431002             | Capitalización             | 20240201                   | 20240131      | 20240201         | Ejecutado                 | Completo |

Haga clic en **Reiniciar** para que los campos de la consulta sean reiniciados a su valor por defecto

Haga clic en **Ok** para que el sistema muestre en pantalla la consulta según los filtros seleccionados.

# 1.17.8. Reinversión

El plan de reinversión es una redistribución de efectivo realizada por el emisor hacia los tenedores de los títulos, en donde los titulares pueden mantener el dinero en efectivo o indican en el sistema que lo quieren reinvertir en el mercado por medio del emisor hacia títulos valores adicionales del mismo. El importe neto efectivo resultante por título valor, así como el resultado de los nuevos títulos valores son distribuidos por el emisor a los participantes registrados en la fecha de registro.

Esta acción corporativa se identifica como distribución con opciones y se encuentra disponible para títulos valores de tipo cupón.

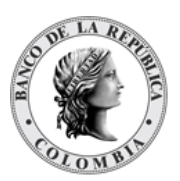

- El DCV crea automáticamente las opciones por defecto (emisor) de la reinversión de intereses al momento de la creación de la emisión con base al plan de pagos generado tomando en cuenta el valor de la bandera "Elegibilidad de capitalización" a nivel de categoría de instrumento.
- En el caso de reinversión de capital, el DCV crea automáticamente las opciones por defecto (emisor) en la fecha de notificación de la Acción Corporativa tomando en cuenta los valores de la bandera "Elegibilidad de Reinversión" y las categorías de reinversión establecidas a nivel de título valor y categoría de instrumento. Las opciones de procesamiento para reinversión de capital serán ingresadas por los participantes con base en las acciones corporativas creadas automáticamente.
- (i) No se podrá utilizar categorías de instrumentos definidas en plazo Calendario, debido a que no se puede definir las fechas de emisión y madurez

La reinversión (capital e interés) no es parte de un plan predefinido de acciones corporativas.

# 1.17.8.1. Instrucciones de Procesamiento de Acciones Corporativas

La reinversión de interés es una opción creada automáticamente sobre las acciones corporativas de la emisión (Pago de Cupón) al momento de la creación del plan de pago. La reinversión de capital son opciones creadas automáticamente sobre las acciones corporativas del instrumento financiero (Redención) al momento de la notificación de la Acción Corporativa.

Estas opciones de procesamiento deben ser configuradas por el participante hasta los días previos de la madurez o al pago de cupones definidos en el parámetro límite IPAC. Una vez establecidas las condiciones, los participantes podrán ingresar la información de las opciones de reinversión de capital.

Existen dos tipos de reinversión que se pueden realizar:

- $\rightarrow$  Por capital: El participante decide la cantidad de capital que se desea reinvertir.
- $\rightarrow$  Por interés (Capitalización): Se reinvierte el valor total del interés.
- → En caso de que participante no ingrese ninguna opción se tomará la opción por defecto creadas por el sistema. Para la reinversión de intereses, el participante solo tendrá la opción de procesamiento de capitalización.
- → El perfil de instrucción de procesamiento de acción corporativa contiene los siguientes parámetros:

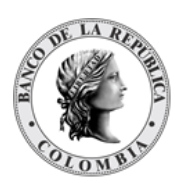

| Acción Corporativa<br>(M)      | Acciones corporativas del plan de pagos<br>(Lista despegable con las acciones corporativas creadas en el<br>DCV)                                                                                                    |  |  |
|--------------------------------|----------------------------------------------------------------------------------------------------|--|--|
| Valor nominal<br>(M)           | El valor nominal a ser usado en la opción de procesamiento.<br>(Valor numérico)                                                                                                    |  |  |
| Opción de Procesamiento<br>(M) | Las opciones de procesamiento de acción corporativa disponibles.<br>(Lista desplegable con las opciones de procesamiento para la<br>acción corporativa seleccionada). Las opciones son los<br>instrumentos financieros disponibles y /o efectivo<br>dependiendo de si es una reinversión de capital o de interes.<br>En el caso de títulos valores, el día de notificación se crea la nueva<br>emisión y el participante selecciona la opción de procesamiento<br>con el número de ISIN. |  |  |
| Cuenta de valores<br>(M)       | Número de la cuenta de títulos valores en donde se encuentra el<br>título valor a redimir y en donde se acreditarán los títulos nuevos.                                                                                                    |  |  |
| Referencia De La Parte<br>(0)  | Campo informativo opcional para identificar a la instrucción de procesamiento.                                                                                                    |  |  |

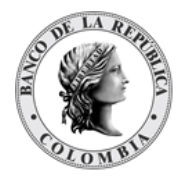

# SECCIÓN E. Gestión de Instrumentos Financieros

# 1.18. Valoración

## 1.18.3. Visión General

Debido a la naturaleza de los instrumentos financieros, el proceso de valoración se debe ejecutar diariamente para identificar el valor actual de cada uno de los instrumentos financieros.

El DCV implementa soporte para tres mecanismos de valoración de instrumentos financieros:

- Valor de mercado, donde los instrumentos financieros son valorados de acuerdo con el precio que publica una fuente externa, usualmente un sistema de negociación (proveedor de precios para el caso colombiano). El valor de mercado de un instrumento financiero puede ser actualizado manualmente, mediante la interfaz gráfica de usuario dedicada para esta actividad o mediante el consumo de un archivo proporcionado por PRECIA mediante la interfaz de GTA.
- Valor teórico, donde el instrumento financiero es evaluado de acuerdo con las fórmulas específicas que el sistema DCV implementa.
- Valor nominal.

Para un instrumento financiero, el valor de mercado tiene prioridad sobre los valores teóricos y nominales, y se utilizará en el proceso de valoración siempre que esté disponible. En los casos en que no se proporcione el valor de mercado, el sistema DCV calculará el valor teórico. Cómo último recurso, en los casos en que no se proporciona el valor de mercado y no se pueda realizar una valoración teórica, el DCV utilizará el valor nominal.

# 1.18.4. Valores de la Emisión

### 1.18.4.1. Visión General

El DCV implementa una entidad que permite la visualización del valor diario teórico; así como, la modificación del haircut que aplicarán durante el día para la valoración de las emisiones en caso de no contar con el valor de mercado.

La pantalla mostrará los campos que componen el perfil y de ellos se detallan los siguientes para un mejor entendimiento:

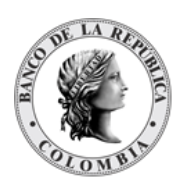

| Propietario<br>(M)                                                             | <ul> <li>Propietario del valor.</li> <li>No modificable</li> <li>(Lista desplegable con los propietarios disponibles)</li> </ul>                                                                                                    |
|--------------------------------------------------------------------------------|----------------------------------------------------------------------------------------------------|
| ISIN<br>(M)                                                                    | Identificador de la emisión<br>• No modificable<br>(Cadena de Texto)                                                                                                    |
| Valor Nominal<br>(M)                                                           | Valor nominal correspondiente a la emisión<br>• No modificable<br>(Cadena de Texto)                                                                                                    |
| Fecha Vigencia<br>(M)                                                          | Fecha para la cual están vigentes los valores ingresados<br>(Fecha)                                                                                                    |
| Valor Diario<br>(M)                                                            | Valor diario teórico calculado por el sistema.<br>(Valor Numérico)                                                                                                    |
| Valor de Mercado<br>(O)                                                        | Conversión del campo Valor de Mercado (%) representado en términos de decimales según el valor nominal individual del ISIN.                                                                                                    |
|                                                                                | No modificable (Valor Numérico)                                                                                                    |
| Valor de Mercado (%)<br>(O)                                                    | <ul> <li>No modificable</li> <li>(Valor Numérico)</li> <li>Precio de Mercado obtenido desde Precia a través del flujo definido de GTA.</li> <li>Se puede hacer la inclusión de forma manual, en caso de ser necesario (Valor porcentual)</li> </ul>                                                                                                    |
| Valor de Mercado (%)<br>(O)<br>Factor de riesgo<br>(M)                         | <ul> <li>No modificable         <ul> <li>(Valor Numérico)</li> </ul> </li> <li>Precio de Mercado obtenido desde Precia a través del flujo definido de GTA.         <ul> <li>Se puede hacer la inclusión de forma manual, en caso de ser necesario (Valor porcentual)</li> </ul> </li> <li>Factor utilizado para el cálculo del valor teórico diario, obtenido a través del flujo definido de GTA.         <ul> <li>Se puede hacer la inclusión manual, en caso de ser necesario (Valor porcentual)</li> </ul> </li> </ul>                                                                                                    |
| Valor de Mercado (%)<br>(0)<br>Factor de riesgo<br>(M)<br>Haircut 1 día<br>(M) | <ul> <li>No modificable         <ul> <li>(Valor Numérico)</li> </ul> </li> <li>Precio de Mercado obtenido desde Precia a través del flujo definido de GTA.         <ul> <li>Se puede hacer la inclusión de forma manual, en caso de ser necesario (Valor porcentual)</li> </ul> </li> <li>Factor utilizado para el cálculo del valor teórico diario, obtenido a través del flujo definido de GTA.         <ul> <li>Se puede hacer la inclusión manual, en caso de ser necesario (Valor porcentual)</li> </ul> </li> <li>Factor utilizado para el cálculo del valor teórico diario, obtenido a través del flujo definido de GTA.         <ul> <li>Se puede hacer la inclusión manual, en caso de ser necesario (Valor Numérico positivo o negativo con 4 decimales, 0 por defecto)</li> <li>Haircut a un día utilizado para la valoración de la emisión (Valor Numérico [0,10] 100 por defecto)</li> </ul> </li> </ul> |

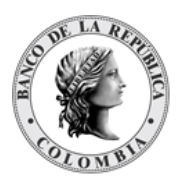

### 1.18.4.2. Listar Valores de la Emisión

Para consultar la lista de todos los valores de las emisiones disponibles en el DCV puede utilizar la siguiente entrada de menú: **Instrumentos Financieros à Valoración à Valores de la Emisión à Listar**.

El sistema muestra una lista con todas las emisiones disponibles en el sistema.

| ISIN                   |                               |               |            |                 |               |                   |                           |
|------------------------|-------------------------------|---------------|------------|-----------------|---------------|-------------------|---------------------------|
| Propietario BREPCOBB   | XXX - BANCO DE L              | A REF V       |            |                 |               |                   |                           |
| Fecha Exactamente      | <ul> <li>▼ 2024032</li> </ul> | 2 🔟           |            |                 |               |                   |                           |
|                        |                               |               |            |                 |               |                   |                           |
| 🖸 Reiniciar 🗾 Ok       |                               |               |            |                 |               |                   |                           |
|                        | R.                            |               |            |                 |               |                   |                           |
| Elemento 1 a 20 de 460 | Ítems en pág                  | jina 20 🔻 🔣   | C Página 1 | de 25 🔪 刘       |               |                   |                           |
| NO. PROPIETARIO        | FECHA 🖯                       | ISIN 🖯        |            | VALOR NOMINAL 3 | VALOR DIARIO  | VALOR DEL MERCADO | CUPÓN / INTERÉS ACUMULADO |
| 1 BREPCOBBXXX          | 20240322                      | COL17CI0CHA8  | COP        | 0.01            | 0.0098599421  | 0.0100053000      |                           |
| 2 BREPCOBBXXX          | 20240322                      | COL17CI0CKN5  | COP        | 0.01            | 0.0094812698  | 0.0100053000      |                           |
| 3 BREPCOBBXXX          | 20240322                      | COL17CI0CH17  | COP        | 0.01            | 0.0098913349  | 0.0100053000      |                           |
| 4 BREPCOBBXXX          | 20240322                      | COL17CI0CIA6  | COP        | 0.01            | 0.0097422244  | 0.0100053000      |                           |
| 5 BREPCOBBXXX          | 20240322                      | COL17CI0CGS2  | COP        | 0.01            | 0.0099228597  | 0.0100053000      |                           |
| 6 BREPCOBBXXX          | 20240322                      | COL17CI0CGQ8  | COP        | 0.01            | 0.0099273735  | 0.0100053000      |                           |
| 7 BREPCOBBXXX          | 20240322                      | COL17CI0CGU8  | COP        | 0.01            | 0.0099183479  | 0.0100053000      |                           |
| 8 BREPCOBBXXX          | 20240322                      | COL17CI0CKF1  | COP        | 0.01            | 0.0095113728  | 0.0100053000      |                           |
| 9 BREPCOBBXXX          | 20240322                      | COL17CI0CJU2  | COP        | 0.01            | 0.0095698556  | 0.0100053000      |                           |
| 10 BREPCOBBXXX         | 20240322                      | COL17CI0CI65  | COP        | 0.01            | 0.0097554670  | 0.0100053000      |                           |
| 11 BREPCOBBXXX         | 20240322                      | COL17CI0CHQ4  | COP        | 0.01            | 0.0098130972  | 0.0100053000      |                           |
| 12 BREPCOBBXXX         | 20240322                      | COL17CI0CJ23  | COP        | 0.01            | 0.0096500834  | 0.0100053000      |                           |
| 13 BREPCOBBXXX         | 20240322                      | COL17CI0CHI1  | COP        | 0.01            | 0.0098353723  | 0.0100053000      |                           |
| 14 BREPCOBBXXX         | 20240322                      | COL17CI0CJC0  | COP        | 0.01            | 0.0096217522  | 0.0100053000      |                           |
| 15 BREPCOBBXXX         | 20240322                      | COL17CI0CIB4  | COP        | 0.01            | 0.0097400181  | 0.0100053000      |                           |
| 16 BREPCOBBXXX         | 20240322                      | COL17CI0CJR8  | COP        | 0.01            | 0.0095761533  | 0.0100053000      |                           |
| 17 BREPCOBBXXX         | 20240322                      | COL17CI0CGR4  | COP        | 0.01            | 0.0099251158  | 0.0100053000      |                           |
| 18 BREPCOBBXXX         | 20240322                      | COL17CI0CIS8  | COP        | 0.01            | 0.0096828840  | 0.0100053000      |                           |
| 19 BREPCOBBXXX         | 20240322                      | COL17CI0CKW8  | COP        | 0.01            | 0.0094533967  | 0.0100053000      |                           |
| 20 0000000VVV          | 000 (0000                     | 001 170100100 | 000        | 0.04            | 0.00072222004 | 0.0400052000      |                           |

Para mostrar información detallada relacionada a los valores de una emisión especifica, haga clic en el elemento de la lista.

|                                               |                       |              |        | ( R     | esultado 1 de 460     |    |    |                         |
|-----------------------------------------------|-----------------------|--------------|--------|---------|-----------------------|----|----|-------------------------|
| MANTENIMIENTO                                 |                       |              |        | 7 10    |                       |    |    |                         |
| ACTORES                                       |                       |              |        |         | Valores de la Emisión |    |    |                         |
| INSTRUMENTOS<br>FINANCIEROS                   | Estado                | Activo       |        |         |                       |    |    |                         |
| Acciones                                      | Propietario *         | BREPCOBBXXX  |        |         |                       |    |    |                         |
| - Valoración                                  | ISIN*                 | COL17CI0CHA8 |        |         |                       |    |    |                         |
| <ul> <li>Valores de la<br/>Emisión</li> </ul> | Fecha de Vigencia*    | 20240322     |        |         |                       |    |    |                         |
| Listar                                        | Valor Nominal*        | 0.01         |        |         |                       |    |    |                         |
| LIQUIDACIÓN                                   | Valor Diario*         | 0.0098599421 |        |         |                       |    |    |                         |
| ORIGINADOR DE<br>INSTRUCCIONES                | Valor del Mercado     | 0.0100053000 |        |         |                       |    |    |                         |
| SUBASTA                                       | Valor del Mercado (%) | 100.05300000 |        |         |                       |    |    |                         |
| ADMINISTRATIVO                                | Hairout 1 Dia *       | 0.0000000000 |        |         |                       |    |    |                         |
| REPORTES                                      | Haircut 3 Dias*       | 0.0000000000 |        |         |                       |    |    |                         |
|                                               | Factor de Riesgo*     | 0.0000       |        |         |                       |    |    |                         |
|                                               |                       |              |        |         |                       |    |    |                         |
|                                               | Auditoría             |              |        |         |                       |    |    | Detalles de Auditoría 🛛 |
|                                               | c                     | PERACIÓN     |        | USUARIO |                       | но | RA |                         |
|                                               | Modificar             |              | SYSTEM |         | 20240322 11:57:30.703 |    |    |                         |
|                                               | Inorman               |              | SYSTEM |         | 20240322 11:55:11.654 |    |    |                         |

Adicionalmente, en la sección Listar el sistema ofrece la información que se puede consultar utilizando los siguientes filtros:

- o ISIN
- o Propietario
- o Fecha

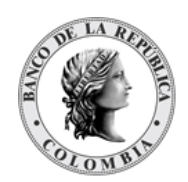

| 1                             |
|-------------------------------|
| ⇒ CUPÓN / INTERÉS ACUMULADO ⇒ |
| 00053000                      |
| 0                             |

Haga clic en **Reiniciar** para que los campos de la consulta sean reiniciados a su valor por defecto

Haga clic en **Ok** para que el sistema muestre en pantalla la consulta según los filtros seleccionados.

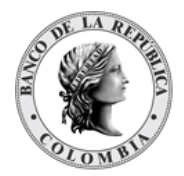

# SECCIÓN F. Gestión de Liquidación

# 1.19. Transacciones / Operaciones

# 1.19.3. Visión General

Las transacciones dentro del DCV representan las operaciones que deben ser liquidadas por medio del Modelo de Liquidación 1 o Gridlock. Dependiendo del tipo de operación, las transacciones son creadas con base a una instrucción única o un par de instrucciones que deben ser emparejadas por el motor de emparejamiento del DCV.

Se debe considerar que las operaciones en el DCV cuentan con dos estados importantes que representan en qué momento se encuentran y que transición han tenido en el tiempo.

### 1.19.3.1. Estados

Cada estado tiene sus propias restricciones, como se indican a continuación:

| ACTIVO                                | La operación está siendo procesada y lista para ser liquidada.                                                                                                    |
|---------------------------------------|----------------------------------------------------------------------------------------------------|
| EXCEPCIÓN DE<br>CUENTA DE<br>EFECTIVO | La información de las cuentas de liquidación se encuentra<br>incompleta. La información debe ser establecida y la operación<br>enviada manualmente al procesamiento.                                                                                                    |
| FUTURO                                | La fecha de valor es futura a la fecha actual del sistema. Al llegar la<br>fecha el sistema activará las operaciones para que puedan ser<br>procesadas.                                                                                                    |
| FINAL                                 | Estado en el que se coloca la operación porque ha sido finalizado su<br>procesamiento. No existirá un estado posterior a este.<br>Se presenta con el estado de procesamiento COMPLETE cuando se<br>ha finalizado exitosamente el procesamiento o con el estado de<br>procesamiento CANCELADO cuando se ha cancelado exitosamente<br>la transacción. |
| ESPERANDO INICIO<br>DIFERIDO          | La operación se encuentra a la espera de ejecución de un corte en el<br>DCV o a que otra transacción con la que está vinculada se procese.                                                                                                    |
| PREPARACIÓN PARA<br>GRIDLOCK          | Estado previo a la espera del procesamiento de Gridlock                                                                                                    |
| RESERVACIÓN<br>GENÉRICA               | Se prepara la ejecución del modelo de liquidación 1                                                                                                    |

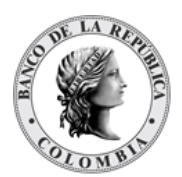

| CANCELACIÓN<br>GENÉRICA                    | Estado previo al procesamiento de la cancelación de la transacción.<br>Si la cancelación está establecida para utilizar gridlock el siguiente<br>estado al que vaya será Esperando Gridlock. Caso contrario, se<br>procesará. |
|--------------------------------------------|----------------------------------------------------------------------------------------------------|
| ESPERANDO<br>PROCESAMIENTO DE<br>GRIDLOCK  | Estado de espera para la ejecución de gridlock. Estado posterior al estado de "Preparación para Gridlock" y "Cancelación Genérica".                                                                                           |
| ESPERANDO<br>LIQUIDACIÓN                   | Se establece para transacción que no tiene movimiento de efectivo con el fin de que se proceda con la liquidación de títulos valores.                                                                                         |
| ESPERANDO<br>RESPUESTA CUD                 | Estado en el que la transacción se encuentra esperando la respuesta<br>del procesamiento en CUD en el modelo de liquidación 1.                                                                                                |
| ESPERANDO<br>RESPUESTA CUD<br>GRIDLOCK     | Estado en el que la transacción se encuentra esperando la respuesta<br>del procesamiento en CUD en el modelo de liquidación 3.                                                                                                |
| ESPERANDO<br>RESERVA DE TECHO<br>COMERCIAL | Estado previo al procesamiento del techo comercial.                                                                                                    |
| EN ESPERA                                  | Estado en el que se mantienen las operaciones cuando están a la espera de activación para poder ser procesadas. Tiene relación directa con el indicador de espera a nivel de mensajes.                                        |

A continuación, se presenta un diagrama de estados que representa la transición entre los estados:

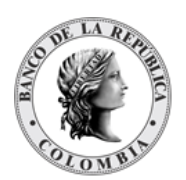

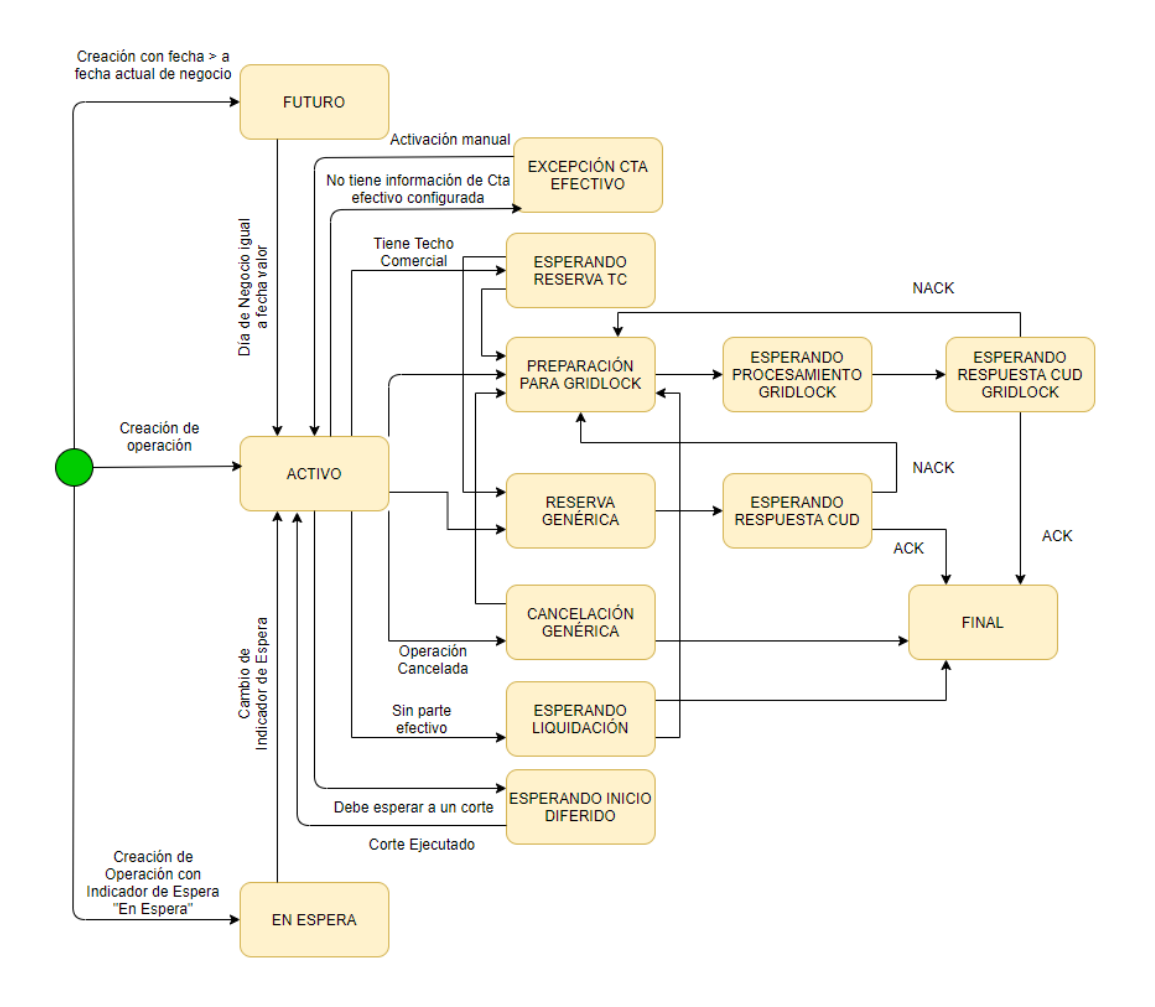

### 1.19.3.2. Estados de Procesamiento

Las operaciones pueden tener diferentes estados de procesamiento en el sistema DCV, cada estado de procesamiento tiene sus propias restricciones, como se indican a continuación:

| INGRESADO | Se ha hecho la creación de la transacción.                                                                                                    |
|-----------|----------------------------------------------------------------------------------------------------|
| PENDIENTE | La transacción se encuentra en estado pendiente. Se puede<br>presentar por falta de efectivo, valores pendientes y/o techo<br>comercial pendiente.<br>Las operaciones en este estado se deben mostrar en la vista de<br>Operaciones, de acuerdo con lo establecido en el Anexo H: Interfaz<br>GOIN. |
| COMPLETO  | La transacción se ha completado exitosamente y se encuentra en estado final.                                                                                                    |

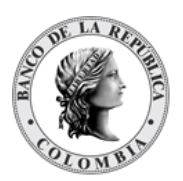

|                       | Las operaciones en este estado se deben mostrar en la vista de<br>Operaciones, de acuerdo con lo establecido en el Anexo H: Interfaz<br>GOIN.                                                                                                    |
|-----------------------|----------------------------------------------------------------------------------------------------|
| CANCELADO             | La operación se ha cancelado exitosamente y se encuentra en estado<br>final.<br>Las operaciones con estado de procesamiento cancelado no son<br>tomadas en cuenta por el modelo de liquidación 1, ni Resolución de<br>Gridlock.<br>Las operaciones en este estado se deben mostrar en la vista de<br>Operaciones, de acuerdo con lo establecido en el Anexo H: Interfaz<br>GOIN. |
| FUTURO                | La operación está esperando a que la fecha valor se alcance.                                                                                                    |
| EN ESPERA             | Se encuentra en espera de activación para el procesamiento                                                                                                    |
| VALORES<br>RESERVADOS | Los títulos valores han sido reservado                                                                                                    |
| TC RESERVADO          | El techo comercial ha sido reservado                                                                                                    |

# 1.19.4. Listar Transacciones / Operaciones

Para consultar la lista de todas las transacciones creadas en el DCV puede utilizar la siguiente entrada de menú: Liquidación à Transacciones / Operaciones à Listar.

| TENIMIENTO                                     | BURKAR                  |                                  |                                 |      |    |
|------------------------------------------------|-------------------------|----------------------------------|---------------------------------|------|----|
| RES                                            | Parte                   | OCCICOBCXXX (P) - BANCO DE OCI V | Referencia                      |      |    |
| RUMENTOS<br>NCIEROS                            | Fecha de Negocio        | Comenzando desder 20240322       | Referencia de Mensaje Remitente |      |    |
| IIDACIÓN                                       | Fecha de Valor          | Exactamente 💌 🖾                  | Referencia del Mensaje Recibido |      |    |
| ansacciones /                                  | Тіро                    | Todo w                           | ISIN                            |      |    |
| Listar                                         | Código de Operación     | Todo V                           | Referencia Interna del Contrato |      |    |
| Reenviar                                       | Estado de Negocio       | Todo V                           | Número de Contrato              |      |    |
| ontratos<br>strucciones                        | Estado de Procesamiento | Todo V                           | Categoría del Instrumento       | Todo | v] |
| uentas                                         | Valor Nominal           | Exactamente                      | Tipo de Cuenta                  | Todo | v  |
| Constitución Manual<br>le Riesgo de<br>Aercado | Cantidad                | Exactamente 💌                    | Cuenta de Valores               |      |    |
| Solicitud TTV entre                            | Referencia de Operación |                                  | Moneda                          | Todo | V  |
| Optimización de                                |                         |                                  | Mostrar Transacciones Padre     | No   |    |
| Liquidación<br>Cupo Repo Por                   |                         |                                  | IMF                             | Todo | w  |
| Compensación                                   |                         |                                  | Referencia Común                |      |    |
| Encadenamiento de<br>Acuerdos de<br>Recompra   | 🖸 Reiniciar 🗾 Ok        |                                  |                                 |      |    |
| GINADOR DE<br>TRUCCIONES                       |                         |                                  |                                 |      |    |
| BASTA                                          |                         |                                  |                                 |      |    |
| MINISTRATIVO                                   |                         |                                  |                                 |      |    |
| PORTES                                         |                         |                                  |                                 |      |    |

Utilice los filtros disponibles si es necesario. Haga clic en el botón Ok para que el sistema muestre los registros creados que coinciden con los filtros.

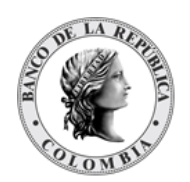

| GESTION DE ACCESO                              | Buscar                      |                                 |                  |                            |                 |        |              |                 |                   |                 |                  | and a |
|------------------------------------------------|-----------------------------|---------------------------------|------------------|----------------------------|-----------------|--------|--------------|-----------------|-------------------|-----------------|------------------|-------|
| ACTORES                                        | Parte                       | OCCICOBCXXX (P) - BA            | NCO DE OCI V     |                            |                 | Refer  | encia        |                 | [                 |                 |                  |       |
|                                                | Fecha de Negocio            | Comenzando desde 20             | 240322 🗐         |                            |                 | Refer  | encia de Me  | nsaje Remitente |                   |                 |                  |       |
|                                                | Fecha de Valor              | Exactamente 💌                   |                  |                            |                 | Refer  | encia del Me | ensaje Recibido |                   |                 |                  |       |
| - Transacciones /                              | Tipo                        | Todo                            | w)               |                            |                 | ISIN   |              |                 |                   |                 |                  |       |
| Listar                                         | Código de Operación         | Todo                            | v                |                            |                 | Refer  | encia Intern | a del Contrato  |                   |                 |                  |       |
| Reenviar                                       | Estado de Negocio           | Todo                            | W                |                            |                 | Núme   | ro de Contr  | ato             |                   |                 |                  |       |
| Contratos     Instrucciones                    | Estado de Procesamient      | o Todo                          | w                |                            |                 | Categ  | oría del Ins | trumento        | Todo              | <b>v</b>        |                  |       |
| Cuentas                                        | Valor Nominal               | Exactamente 🔹 💌                 |                  |                            |                 | Tipo d | de Cuenta    |                 | Todo              | v.              |                  |       |
| Constitución Manual<br>de Riesgo de<br>Mercado | Cantidad                    | Exactamente 💌                   |                  |                            |                 | Cuent  | a de Valore  |                 |                   |                 |                  |       |
| Solicitud TTV entre<br>Emisor y Participante   | Referencia de Operación     |                                 |                  |                            |                 | Mone   | da           |                 | Todo              | V               |                  |       |
| Optimización de<br>Liquidación                 |                             |                                 |                  |                            |                 | Mostr  | ar Transacc  | ones Padre      | No                | _               |                  |       |
| Cupo Repo Por<br>Compensación                  |                             |                                 |                  |                            |                 | Refer  | ancia Comú   |                 | lodo              | _               |                  |       |
| Encadenamiento de<br>Acuerdos de<br>Recompra   | C Reiniciar 🛪 Ok            |                                 |                  |                            |                 |        |              |                 |                   |                 |                  |       |
| ORIGINADOR DE                                  |                             |                                 |                  |                            |                 |        |              |                 |                   |                 |                  | _     |
| SUBASTA                                        | Elemento 1 a 4 de 4         | Ítems en página <mark>20</mark> | ▼ K ≤ F          | Página <mark>1</mark> de 1 |                 |        |              |                 |                   |                 |                  |       |
| ADMINISTRATIVO                                 | NO. TIPO 🗄                  | CÓDIGO DE OPERACIÓN 🤊           | REFERENCIA       | DESDE 🖻                    | АЭ              | ISIN   | CANTIDAD 🤤   | VALOR NOMINAL   | MONTO EN EFECTIVO | MONEDA EFECTIVO | FECHA DE NEGOCIO | FECHA |
| REPORTES                                       | 1 Reverso de Interbancarios | Retrocesión Interbancario       | 20240321T0000230 | OCCICOBCXXX (P)            | COLOCOBMXXX (P) | N/A    | N/A          | N/A             | 10,003,337,778.00 | COF             | 20240322         | 2     |
|                                                | 2 Reverso de Interbancarios | Retrocesión Interbancario       | 20240321T0000228 | OCCICOBCXXX (P)            | CCAICOBBXXX (P) | N/A    | N/A          | N/A             | 10,003,337,778.00 | COF             | 20240322         | 2     |
|                                                | 3 Reverso de Interbancarios | Retrocesión Interbancario       | 20240321T0000222 | OCCICOBCXXX (P)            | BSUDCOBBXXX (P) | N/A    | N/A          | N/A             | 10,003,337,778.00 | COF             | 20240322         | 2     |
|                                                |                             |                                 |                  |                            |                 |        |              |                 |                   |                 |                  |       |

Para mostrar información detallada relacionada con una transacción especifica, haga clic en el elemento de la lista.

| GESTIÓN DE ACCESO                                   |               |                                          |                       | Resultado de la Transacci         | in1de4 🈙 🕽                 |  |
|-----------------------------------------------------|---------------|------------------------------------------|-----------------------|-----------------------------------|----------------------------|--|
| MANTENIMIENTO                                       |               |                                          |                       | Transacción - Esperando el proces | o Gridlock - Creado        |  |
| ACTORES                                             |               |                                          |                       | Tansassien Esperando el proces    |                            |  |
| INSTRUMENTOS                                        | Detalles      | Tipo Reverso de Interban                 | carios                | Refer                             | encia 20240321T0000230     |  |
| FINANCIEROS                                         |               | Agente de Entrega OCCICOBCXXX (P)        | C                     | Agen                              | e Receptor COLOCOBMXXX (P) |  |
|                                                     | Cuentas       | Código de Operación Retrocesión Interban | ncario                | Estad                             | o Activo                   |  |
| <ul> <li>Transacciones /<br/>Operaciones</li> </ul> | odentas       |                                          |                       |                                   |                            |  |
| 🗖 Listar                                            | Instrucciones |                                          |                       |                                   |                            |  |
| Reenviar                                            |               |                                          |                       |                                   |                            |  |
| Contratos                                           |               | Parte de la Cuenta de Entrega            | OCCICOBCXXX (P)       | Parte de la Cuenta Rec            | COLOCOBMXXX (P)            |  |
| Cuentas                                             |               | Cuenta de Entrega                        | C099OCCIXXX00001      |                                   |                            |  |
| Constitución Manual<br>de Riesgo de<br>Mercado      |               | -                                        | Propia //             |                                   |                            |  |
| Solicitud TTV entre                                 |               | Agente de Entrega en Efectivo            | OCCICOBCXXX           |                                   |                            |  |
| Emisor y Participante                               |               | Referencia de Mensaje Remitente          | 2024032150002840      |                                   |                            |  |
| Liquidación                                         |               | Peferensia de la Instrucción Remitente   | 202402240000262       |                                   |                            |  |
| Cupo Repo Por                                       |               | Referencia de la instrucción Reintente   | 2024032110000332      |                                   |                            |  |
| Encadenamiento de                                   |               | Referencia de Entrega de Operación       | 224589                |                                   |                            |  |
| Acuerdos de<br>Recompra                             |               | Estado de Negocio Esperando              | o el proceso Gridlock |                                   |                            |  |
| ORIGINADOR DE<br>INSTRUCCIONES                      |               | Estado de Procesamiento Creado           |                       |                                   |                            |  |
| SUBASTA                                             |               | Monto en Efectivo 10,003,33              | 7,778.00 COP          |                                   |                            |  |
| ADMINISTRATIVO                                      |               | Fecha de Negocio                         | 240322                | Referencia relacionada            | 20240321T0000214           |  |
| REPORTES                                            |               |                                          | CHOOLE                |                                   |                            |  |
|                                                     |               | Fecha de Creación 202                    | 240321                | Fecha de Valor                    | 20240322                   |  |
|                                                     |               | Prioridad                                | rmal                  |                                   |                            |  |
|                                                     |               | Elegibilidad de Liquidación Parcial No   |                       |                                   |                            |  |
|                                                     |               | Número de Contrato 202403                | 1210224589            | Fecha de inicio del Contrato      | 20240321                   |  |
|                                                     |               | Referencia Interna del Contrato 202403   | 21C0000088            | Fecha de Madurez del Contrato     | 20240322                   |  |

En la sección Listar el sistema ofrece la información que se puede consultar utilizando los siguientes filtros:

- Parte
- Fecha de Negocio
- Fecha de Valor
- Tipo
- Código de Operación
- Estado de Negocio
- Estado de Procesamiento

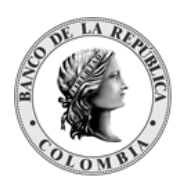

- Valor Nominal
- Cantidad
- Referencia de Operación
- Referencia
- Referencia de Mensaje Remitente
- Referencia del Mensaje Recibido
- ISIN
- Referencia Interna del Contrato
- Número de Contrato
- Categoría del Instrumento
- Tipo de Cuenta
- Cuenta de valores
- Moneda
- Mostrar Transacciones Padre
- IMF
- Referencia Común

Haga clic en **Ok** para que el sistema muestre en pantalla la consulta según los filtros seleccionados.

### 1.19.5. Aprobar Transacciones / Operaciones

Para aprobar una transacción, utilice la siguiente entrada del menú: Liquidación à Transacciones / Operaciones à Aprobar.

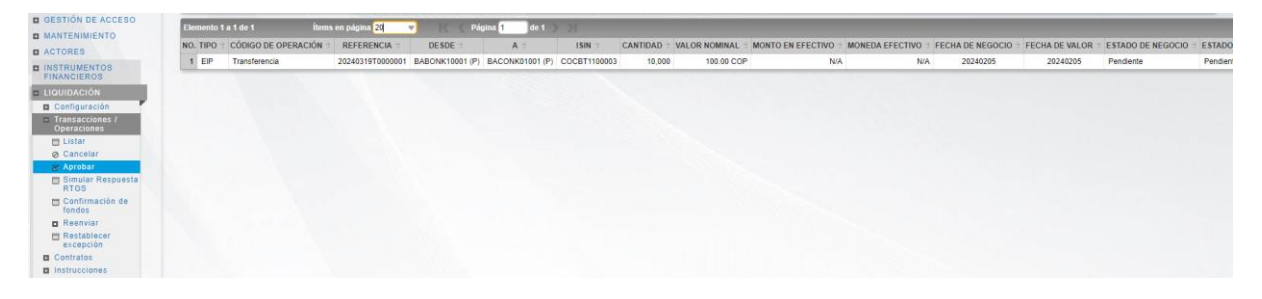

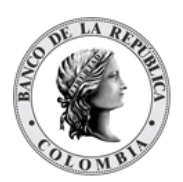

Se muestra una lista de todas las cuentas que **requieren aprobación**. Para continuar con la actividad de aprobación sólo tiene que seleccionar uno de los elementos de la lista. A continuación se muestran los detalles del elemento.

| B GESTIÓN DE ACCESO                             |                                               |                       |                          |      |                                       |                                              |                                                      |                          |
|-------------------------------------------------|-----------------------------------------------|-----------------------|--------------------------|------|---------------------------------------|----------------------------------------------|------------------------------------------------------|--------------------------|
| MANTENIMIENTO     Detalles                      |                                               |                       |                          |      |                                       |                                              |                                                      |                          |
| D ACTORES                                       |                                               |                       |                          |      |                                       |                                              |                                                      |                          |
| INSTRUMENTOS                                    | Parte de la Cuenta de Entrega                 | BABONK10              | 001 (P)                  | ) @  | Parte de la Cuenta Receptora          | BACONK01001 (P)                              | ) <sup>69</sup>                                      |                          |
|                                                 | Cuenta de Entrega                             | Propia<br>Disponible  | ÷                        |      | Cuenta Receptora                      | CO99BAC000100001 *<br>Propia *<br>Disponible |                                                      |                          |
| Transacciones /<br>Operaciones                  | Referencia de Mensaje Remitente               | TESTCANO              | ELAR                     |      | Referencia del Mensaje Recibido       | TESTCANCELAR                                 |                                                      |                          |
| Cancelar                                        | Referencia de la Instrucción Ren              | nitente 2024031910    | 000001                   |      | Referencia de la Instrucción Recibida | 20240319(0000002                             |                                                      |                          |
| 😸 Aprobar                                       | ISIN                                          | BT1100003             |                          |      | Estado de Negocio Pendiente           |                                              |                                                      |                          |
| TOS Simular Respuesta                           | Categoria del Instrumento Caleg               | poría_Instrumento_009 | P                        |      | Estado de Procesamiento Pendiente     |                                              |                                                      |                          |
| Confirmación de<br>fondos                       | Valor Nominal 100.0                           | 0 COP                 |                          |      |                                       |                                              |                                                      |                          |
| Reenviar                                        | Cantidad 10,00                                | 0                     |                          |      |                                       |                                              |                                                      |                          |
| excepción                                       |                                               |                       |                          |      |                                       |                                              |                                                      |                          |
| Contratos                                       | Fecha de Negocio                              | 20240205              |                          |      | Fecha de Valor 20240205               | 5                                            |                                                      |                          |
| Instrucciones                                   | Fecha de Creación                             | 20240205              |                          |      | Motivo pendiente Valores              |                                              |                                                      |                          |
| Sistemas de<br>Liquidación                      | Prioridad                                     | Normal                |                          |      |                                       |                                              |                                                      |                          |
| Techo Comercial     Cuentas                     | Elegibilidad de Liquidación Parc              | ial No                |                          |      |                                       |                                              |                                                      |                          |
| Cuentas<br>Constitución Manual<br>de Riesgo de  | Cuentas de Valores                            |                       |                          |      |                                       |                                              |                                                      |                          |
| Mercado<br>Efectivización                       | Cuenta de Débito                              |                       | Cantidad<br>Valor Nomina |      | ISIN<br>Moneda                        | Cantidad<br>Valor Nominal                    | Cuenta de Crédito                                    | Estado                   |
| Manual de Riesgo de<br>Mercado                  | BABONK10001 (P)<br>CO99BABO00100001<br>Propia |                       |                          | 10.0 | 0 COCBT1100003<br>0 COP               | 10.0<br>100                                  | BACONK01001 (P)<br>000 CO99EAC000100001<br>00 Propia | Pendiente (D)            |
| Préstamo de valores                             | Disponible                                    |                       |                          |      |                                       |                                              | Disponible                                           |                          |
| Solicitud TTV entre<br>Emisor y<br>Participante | TIPO DE MOVIMIENTO DE VALO                    | IRES PAR              | TE DE INSTRUCCIÓ         | ÓN   | REFERENCIA DEL DUEÑO DE LA CUENT      | IA REFERENCIA                                | A DEL ADMINISTRADOR DE LA CUENTA                     | ESTÁ EN ESTADO DE ESPERA |
| Adjudicación TTV                                | RECE - Receptor                               | 1                     | BACONK01001 (P)          |      | TESTCANCELAR                          |                                              | 20240319/0000002                                     | No                       |
| Participante                                    | DELI - Remitente                              | 1                     | BABONK10001 (P)          |      | TESTCANCELAR                          |                                              | 2024031910000001                                     | No                       |
| Liquidación<br>Cupo Repo Por<br>Compensación    | 🙆 Cancelar 🗹 Aprobar                          | Rechazar              |                          |      |                                       |                                              |                                                      |                          |

Haga clic en **Cancelar** para salir de la pantalla y para detener la operación de cancelación de la transacción.

Haga clic en **Aprobar** para aprobar la cancelación de la transacción. El elemento se coloca en estado Final. Para consultar la novedad realizada tener en cuenta lo descrito anteriormente en la sección "Listar Transacciones / Operaciones".

Haga clic en **Rechazar** para rechazar la operación de cancelación. El elemento regresará a su estado anterior.

# 1.19.6. Reenviar Transacciones / Operaciones

El Sistema DCV permite renviar las transacciones que se encuentran en los siguientes Estados de Negocio: Excepción de Cuenta de Efectivo, Excepción de Asignación de Valores, Esperando Inicio Diferido, Pendiente y Esperando el proceso Gridlock.

Para reenviar una transacción, utilice la siguiente entrada del menú: Liquidación à Transacciones / Operaciones à Reenviar.

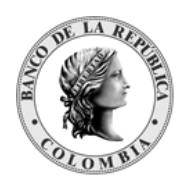

| B GESTIÓN DE ACCESO                                 |                   |                   |                   |  |
|-----------------------------------------------------|-------------------|-------------------|-------------------|--|
|                                                     | Buscar            |                   | ×                 |  |
| ACTORES                                             | Parte             | OCCICOBCXXX (P    | ) - BANCO DE OC ▼ |  |
| INSTRUMENTOS<br>FINANCIEROS                         | Estado de Negocio | Excepción de Cuen | ta de Efectivo    |  |
| LIQUIDACIÓN                                         | Referencia        |                   |                   |  |
| <ul> <li>Transacciones /<br/>Operaciones</li> </ul> | ISIN              |                   |                   |  |
| Listar                                              | Moneda            | Todo              | <b>v</b>          |  |
| Reenviar                                            |                   | 01                |                   |  |
| Contratos<br>Instrucciones                          | Keiniciar         | UK                |                   |  |
| Cuentas                                             |                   |                   |                   |  |
| Constitución Manual<br>de Riesgo de<br>Mercado      |                   |                   |                   |  |
| Solicitud TTV entre<br>Emisor y Participante        |                   |                   |                   |  |
| Optimización de<br>Liquidación                      |                   |                   |                   |  |
| Cupo Repo Por<br>Compensación                       |                   |                   |                   |  |
| Encadenamiento de<br>Acuerdos de<br>Recompra        |                   |                   |                   |  |
| ORIGINADOR DE                                       |                   |                   |                   |  |
| SUBASTA                                             |                   |                   |                   |  |
| ADMINISTRATIVO                                      |                   |                   |                   |  |
| B REPORTES                                          |                   |                   |                   |  |
|                                                     |                   |                   |                   |  |

Haga clic en **Ok** para que el sistema muestre en pantalla la lista de todas las transacciones que pueden ser reenviadas según los filtros seleccionados.

| GESTIÓN DE ACCESO                                   |                                                                                                    |
|-----------------------------------------------------|----------------------------------------------------------------------------------------------------|
| MANTENIMIENTO                                       | Buscar                                                                                                    |
| ACTORES                                             | Parte OCCICOBCXXX (P) - BANCO DE OC *                                                                                                    |
| INSTRUMENTOS<br>FINANCIEROS                         | Estado de Negocio Esperando el proceso Gridiook *                                                                                                    |
| LIQUIDACIÓN                                         | Referencia                                                                                                    |
| <ul> <li>Transacciones /<br/>Operaciones</li> </ul> | ISIN                                                                                                    |
| Listar                                              | Moneda Todo W                                                                                                    |
| Reenviar                                            |                                                                                                    |
| Contratos                                           | G Reiniciar A Ok                                                                                                    |
| Instrucciones                                       |                                                                                                    |
| Cuentas                                             |                                                                                                    |
| Constitución Manual                                 | Elemento 1 a 4 de 4 items en página 20 💌 Página 1 de 1                                                                                                   |
| Mercado                                             | NO. TIPO 3 CÓDIGO DE OPERACIÓN 3 REFERENCIA 3 DE SDE 3 A 3 ISIN 3 CANTIDAD 3 VALOR NOMINAL 3 MONTO EN EFECTIVO 3 MONEDA EFECTIVO 3 FECHA DE NEGOCIO 3 FE |
| Solicitud TTV entre<br>Emisor y Participante        | 1 Reverso de Interbancarios Retrocesión Interbancario 2024032170000218 OCCICOBCXXX (P) NA NA NA NA NA 10.003.337,778.00 COP 20240322                     |
| Optimización de     Liquidación                     | 2 Reverso de Interbancarios Retrosesión Interbancario 2024/0321/T0000222 OCCICOBCXXX (P) BSUDCOBBXXX (P) N/A N/A N/A 10.003,337.778.00 COP 20240322      |
| E Cupo Repo Por                                     | 3 Reverso de Interbancarios Retrocesión Interbancario 2024/0321T0000228 OCCICOBCXXX (P) CCAICOBBXXX (P) NA N/A N/A 10.003,337,778.00 COP 20240322        |
| Compensación                                        | 4 Reverso de Interbancarios Retrocesión Interbancario 20240321T0000230 OCCICOBCXXX (P) NA NA NA 10.003,337,778.00 COP 20240322                           |
| Encadenamiento de<br>Acuerdos de<br>Recompra        |                                                                                                    |
| ORIGINADOR DE<br>INSTRUCCIONES                      |                                                                                                    |
| SUBASTA                                             |                                                                                                    |
| ADMINISTRATIVO                                      |                                                                                                    |
| REPORTES                                            |                                                                                                    |

Para continuar con la actividad de reenvío sólo tiene que seleccionar uno de los elementos de la lista. A continuación se muestran los detalles del elemento.

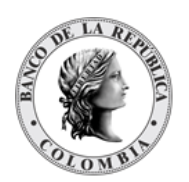

| GESTIÓN DE ACCESO                              | MALE REAL PROPERTY AND A DESCRIPTION OF A DESCRIPTION OF |                                                      |                  |                              |                                        |                       |                                        |  |  |  |
|------------------------------------------------|----------------------------------------------------------------------------------------------------|------------------------------------------------------|------------------|------------------------------|----------------------------------------|-----------------------|----------------------------------------|--|--|--|
|                                                | Por favor revis                                                                                                    | se la información pre                                | vio envío        |                              |                                        |                       |                                        |  |  |  |
| ACTORES                                        | Section 199                                                                                                    |                                                      |                  |                              |                                        |                       |                                        |  |  |  |
| INSTRUMENTOS<br>FINANCIEROS                    |                                                                                                    | Transacción - Esperando el proceso Gridlock - Creado |                  |                              |                                        |                       |                                        |  |  |  |
| LIQUIDACIÓN                                    | De station                                                                                                    | Tipo                                                 | Reverso de       | Interbancarios               | Referencia                             | 20240321T0000218      |                                        |  |  |  |
| Transacciones /                                | Detailes                                                                                                    | Agente de Entreg                                     | а оссісово       | XXXX (P)                     | Agente Receptor                        | GEROCOBBXXX (P)       |                                        |  |  |  |
| Operaciones                                    |                                                                                                    | Código de Opera                                      | ción Retrocesión | Interbancario                | Estado                                 | Activo                |                                        |  |  |  |
| E Reepvier                                     | Cuentas                                                                                                    |                                                      |                  |                              |                                        |                       |                                        |  |  |  |
| Contratos                                      |                                                                                                    |                                                      |                  |                              |                                        |                       |                                        |  |  |  |
| Instrucciones                                  | Instrucciones                                                                                                    |                                                      |                  |                              |                                        |                       |                                        |  |  |  |
| Cuentas                                        |                                                                                                    | Parte de la Cuen                                     | ta de Entrega    | OCCICOBCXXX (P)              | 🗗 🛛 Parte de la Cuenta Receptora 🕞     | EROCOBBXXX (P)        |                                        |  |  |  |
| Constitución Manual<br>de Riesgo de<br>Mercado |                                                                                                    | Cuenta de Entreg                                     | ja               | C099OCCIXXX00001             |                                        |                       |                                        |  |  |  |
| Solicitud TTV entre<br>Emisor y Participante   |                                                                                                    |                                                      |                  | Propia //                    |                                        |                       |                                        |  |  |  |
| Optimización de<br>Liquidación                 |                                                                                                    | Agente de Entreg                                     | ga en Efectivo   | OCCICOBCXXX                  |                                        |                       |                                        |  |  |  |
| Cupo Repo Por<br>Compensación                  |                                                                                                    | Referencia de Me                                     | ensaje Remitente | 20240321S0002748             |                                        |                       |                                        |  |  |  |
| Encadenamiento de<br>Acuerdos de               |                                                                                                    | Referencia de la                                     | Instrucción Rer  | nitente 2024032110000328     |                                        |                       |                                        |  |  |  |
| Recompra                                       |                                                                                                    | Referencia de En                                     | itrega de Operai | 224049                       |                                        |                       |                                        |  |  |  |
| INSTRUCCIONES                                  |                                                                                                    | Estado de No                                         | Igocio E         | sperando el proceso Gridlock |                                        |                       |                                        |  |  |  |
| SUBASTA                                        |                                                                                                    | Estado de Pr                                         | ocesamiento C    | reado                        |                                        |                       |                                        |  |  |  |
| ADMINISTRATIVO                                 |                                                                                                    | Monto en Efe                                         | ectivo 1         | 0,003,337,778.00 COP         |                                        |                       |                                        |  |  |  |
| REPORTES                                       |                                                                                                    |                                                      |                  |                              |                                        |                       |                                        |  |  |  |
|                                                |                                                                                                    | Fecha de Negoci                                      | 0                | 20240322                     | Referencia relacionada 2024032110      | 000202                |                                        |  |  |  |
|                                                |                                                                                                    | Fecha de Creació                                     | ón               | 20240321                     | Fecha de Valor 20240322                |                       |                                        |  |  |  |
|                                                |                                                                                                    | Prioridad                                            |                  | Normal                       |                                        |                       |                                        |  |  |  |
|                                                |                                                                                                    | Elegibilidad de L                                    | iquidación Parc  | ial No                       |                                        |                       |                                        |  |  |  |
|                                                |                                                                                                    | Número de Contr                                      | rato             | 202403210224549              | Fecha de inicio del Contrato 20240321  |                       |                                        |  |  |  |
|                                                |                                                                                                    | Referencia Intern                                    | a del Contrato   | 20240321C0000074             | Fecha de Madurez del Contrato 20240322 |                       |                                        |  |  |  |
|                                                |                                                                                                    | Estado de Contra                                     | ato              | Activo                       |                                        |                       |                                        |  |  |  |
|                                                |                                                                                                    | O Reiniciar                                          | <b>∂</b> Ok      |                              |                                        |                       |                                        |  |  |  |
|                                                |                                                                                                    |                                                      |                  |                              |                                        |                       |                                        |  |  |  |
|                                                |                                                                                                    |                                                      |                  |                              |                                        |                       |                                        |  |  |  |
|                                                |                                                                                                    | Auditoría                                            |                  |                              |                                        |                       | ************************************** |  |  |  |
|                                                |                                                                                                    | OPERACIÓN                                            | USUARIO          | ESTADO DE PROCESAMIENTO      | RAZÓN DE PROCESAMIENTO                 | HORA                  | ESTADO DE NEGOCIO                      |  |  |  |
|                                                |                                                                                                    | Procesar                                             | SYSTEM           | Creado                       |                                        | 20240322 11:58:05.816 | Esperando el proceso Gridlock          |  |  |  |
|                                                |                                                                                                    | Procesar                                             | SYSTEM           | Creado                       |                                        | 20240322 11:58:05.816 | Preparación de Gridlock                |  |  |  |
|                                                |                                                                                                    | Procesar                                             | SYSTEM           | Creado                       | Liquidación Futura                     | 20240321 16:06:50.566 | Futuro                                 |  |  |  |
|                                                |                                                                                                    | Procesar                                             | SYSTEM           | Creado                       | Proceso de Entrada                     | 20240321 16:06:50.221 | Activo                                 |  |  |  |
|                                                |                                                                                                    |                                                      |                  |                              |                                        |                       |                                        |  |  |  |
|                                                |                                                                                                    |                                                      |                  |                              |                                        |                       |                                        |  |  |  |

Haga clic en **Ok** para reenviar la transacción. El proceso de reenvío de la transacción no requiere aprobación de un usuario diferente y es ejecutada de forma inmediata.

# 1.20. Contratos

### 1.20.3. Listar Contratos

Para consultar la lista de todos los contratos existentes en el DCV puede utilizar la siguiente entrada de menú: Liquidación à Contratos à Listar.
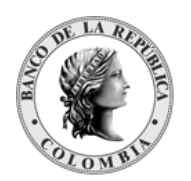

| GESTIÓN DE ACCESO                                                     | Pursear                          |                                  |                                     |
|-----------------------------------------------------------------------|----------------------------------|----------------------------------|-------------------------------------|
| MANTENIMIENTO                                                         | buscar                           |                                  | x"                                  |
| ACTORES                                                               |                                  |                                  | Contratos actualmente en el sistema |
| INSTRUMENTOS<br>FINANCIEROS                                           | Participante                     | OCCICOBCXXX (P) - BANCO DE OCI 🖤 |                                     |
|                                                                       | Estado                           | Activo                           |                                     |
| Transacciones /<br>Operaciones                                        | Referencia del Contrato / Número |                                  |                                     |
| Contratos                                                             | Tipo de Contrato                 | Todo                             |                                     |
| 🔲 Listar                                                              | Fecha de inicio                  | Exactamente 💌 📧                  |                                     |
| Instrucciones                                                         | Fecha de Finalización            | Evactamente                      |                                     |
| Constitución Manual<br>de Riesgo de<br>Mercado                        | C Reiniciar 7 Ok                 |                                  |                                     |
| <ul> <li>Solicitud TTV entre<br/>Emisor y<br/>Participante</li> </ul> |                                  |                                  |                                     |
| Optimización de<br>Liquidación                                        |                                  |                                  |                                     |
| Cupo Repo Por<br>Compensación                                         |                                  |                                  |                                     |
| Encadenamiento de<br>Acuerdos de<br>Recompra                          |                                  |                                  |                                     |
| ORIGINADOR DE                                                         |                                  |                                  |                                     |
| SUBASTA                                                               |                                  |                                  |                                     |
| ADMINISTRATIVO                                                        |                                  |                                  |                                     |
| REPORTES                                                              |                                  |                                  |                                     |
|                                                                       |                                  |                                  |                                     |
|                                                                       |                                  |                                  |                                     |
|                                                                       |                                  |                                  |                                     |

En la sección Listar el sistema ofrece la información que se puede consultar utilizando los siguientes filtros:

- Participante
- Estado
- Referencia del Contrato / Número
- Tipo de Contrato
- Fecha de inicio
- Fecha de Finalización

Haga clic en **Ok** para que el sistema muestre en pantalla la consulta según los filtros seleccionados.

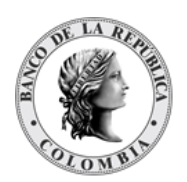

| ACCESO          | Buscar                 |                                                                                                    |                                      |                          |              |        |
|-----------------|------------------------|----------------------------------------------------------------------------------------------------|--------------------------------------|--------------------------|--------------|--------|
| ENTO            |                        |                                                                                                    | Contrator                            | ctualmente en el sistema |              |        |
|                 | N                      |                                                                                                    | contratos a                          | cuamente en el sistema   |              |        |
| nos<br>os       | Participante           | OCCICOBCXXX (P) - BAN                                                                                                    | CO DE OCI V                          |                          |              |        |
| N               | Estado                 | Activo                                                                                                    | T                                    |                          |              |        |
| ones /          | Referencia del Contrat | o / Número                                                                                                    |                                      |                          |              |        |
|                 | Tipo de Contrato       | Todo                                                                                                    | <b>v</b>                             |                          |              |        |
|                 | Fecha de inicio        | Exactamente 💌                                                                                                    |                                      |                          |              |        |
| nes             | Fecha de Finalización  | Evactamenta                                                                                                    |                                      |                          |              |        |
| ón Manual<br>de |                        | and the real of the real of th |                                      |                          |              |        |
|                 | C Reiniciar            |                                                                                                    |                                      |                          |              |        |
| TV entre        |                        |                                                                                                    |                                      |                          |              |        |
| te<br>ión de    | Elemento 1 a 20 de 24  | Ítems en página 20 🛛 👻                                                                                                    | 🗧 🤇 Página <mark>1 🔤 de 2 🔰 🔰</mark> |                          |              |        |
| n               | NO. TIPO 🤊             | NÚMERO ∋                                                                                                    | REFERENCIA 🖻                         | FECHA DE INICIO 🖯        | FECHA DE FIN | ESTA   |
| o Por<br>Ición  | 1 Prenda               | 012021012643747                                                                                                    | 012021012643747                      | 20210128                 | 20240723     | Activo |
| miento de       | 2 Prenda               | 012022122044898                                                                                                    | 012022122044898                      | 20221220                 | 20240723     | Activo |
| ue              | 3 Prenda               | 012023101944082                                                                                                    | 012023101944082                      | 20231019                 | 20280825     | Activo |
| RDE             | 4 Prenda               | 012021030343934                                                                                                    | 012021030343934                      | 20210303                 | 20240723     | Activo |
| INES            | 5 Prenda               | 012023062044435                                                                                                    | 012023082044435                      | 20230620                 | 20271102     | Activo |
|                 | 6 Prenda               | 012021030343848                                                                                                    | 012021030343848                      | 20210303                 | 20240723     | Activo |
| (IIVO           | / Prenda               | 012022112244849                                                                                                    | 012022112244849                      | 20221122                 | 20240723     | Activo |
|                 | 9 Prenda               | 012022000544373                                                                                                    | 01202000844373                       | 20220202                 | 20280427     | Activo |
|                 | 10 Prenda              | 012024011143858                                                                                                    | 012024011143658                      | 20240111                 | 20271102     | Activo |
|                 | 11 Prenda              | 012022060343621                                                                                                    | 012022060343621                      | 20220603                 | 20240723     | Activo |
|                 | 12 Prenda              | 012024013045178                                                                                                    | 012024013045178                      | 20240130                 | 20240723     | Activo |
|                 | 13 Prenda              | 012022080343633                                                                                                    | 012022060343633                      | 20220803                 | 20240723     | Activo |
|                 | 14 Prenda              | 012022060343664                                                                                                    | 012022080343884                      | 20220803                 | 20280825     | Activo |
|                 | 15 Prenda              | 012023071246370                                                                                                    | 012023071248370                      | 20230712                 | 20240723     | Activo |
|                 | 16 Prenda              | 012024013045169                                                                                                    | 012024013045169                      | 20240130                 | 20240723     | Activo |
|                 | 17 Prenda              | 012023100645353                                                                                                    | 012023100845353                      | 20231008                 | 20280825     | Activo |
|                 | 18 Prenda              | 012024010345848                                                                                                    | 012024010345648                      | 20240103                 | 20280825     | Activo |
|                 | 19 Prenda              | 012023071745722                                                                                                    | 012023071745722                      | 20230717                 | 20240723     | Activo |
|                 |                        |                                                                                                    |                                      |                          |              |        |

Para mostrar información detallada relacionada con un contrato especifico, haga clic en el elemento de la lista.

| B GESTIÓN DE ACCESO                                                | _     | 10000000         | Weenser and           |        |                    |                              |                      |                        |              |                 |                       |                  |              |                      |                                         |                           |                                     |
|--------------------------------------------------------------------|-------|------------------|-----------------------|--------|--------------------|------------------------------|----------------------|------------------------|--------------|-----------------|-----------------------|------------------|--------------|----------------------|-----------------------------------------|---------------------------|-------------------------------------|
|                                                                    |       |                  |                       |        |                    |                              |                      | Resultado (            |              |                 |                       | 22               |              |                      |                                         |                           |                                     |
| ACTORES                                                            | Detal | les del Contrato |                       |        |                    |                              |                      |                        |              |                 |                       |                  |              |                      |                                         |                           |                                     |
| INSTRUMENTOS<br>FINANCIEROS                                        | No.   | Referencia       | Número de<br>contrato | Тіро   | Fecha de<br>inicio | Fecha de<br>Finalización     | Monto en<br>efectivo | Monto de<br>Recompra   | Moneda       | Estado          | Cuenta de<br>acreedor |                  | Nombre del a | creedor              | Cuenta del deudor                       | Nombre del<br>deudor      | Código de alcance<br>del contrato   |
| LIQUIDACION     Transacciones /     Operaciones                    | 1     | 012021012843747  | 012021012843747       | Prenda | 2021-01-28         | 2024-07-23<br>00:00:00       | N/A                  | N/A                    | N/A          | Activo          | N/A                   | CÁMARA<br>CONTRA | DE RIESGO    | CENTRAL DE           | C000CCXXX00001                          | BANCO DE<br>OCCIDENTE     | Garantías                           |
| Contratos Listar Instrucciones Contratos                           |       |                  |                       |        |                    | Referencia de<br>transacciór | la Referen           | ncia Tipo<br>in transa | de<br>Icción | Código<br>opera | de la<br>sión ISIN    | Valor<br>nominal | Cantidad     | Monto en<br>efectivo | Estado / Estado de 1<br>Estado de Proce | Transacción /<br>samiento | Fecha de liquidación<br>transacción |
| Cuentas<br>Constitución Manual<br>de Riesgo de                     |       |                  |                       | _      |                    |                              |                      |                        |              |                 |                       |                  |              |                      |                                         |                           |                                     |
| Mercado                                                            | Audi  |                  |                       |        |                    |                              |                      |                        |              |                 |                       |                  |              |                      |                                         | Detai                     | les de Auditoría 🖉                  |
| Emisor y<br>Participante                                           |       |                  | OPERACIÓN             |        |                    |                              | USUA                 | RIO                    |              |                 |                       |                  |              | H                    | IORA                                    |                           |                                     |
| Optimización de<br>Liquidación                                     | Impo  | ortar            |                       | _      |                    | SYSTEM                       |                      |                        | _            | 202403          | 02 11:56:08.315       |                  |              |                      |                                         |                           |                                     |
| Cupo Repo Por<br>Compensación                                      |       |                  |                       |        |                    |                              |                      |                        |              |                 |                       |                  |              |                      |                                         |                           |                                     |
| <ul> <li>Encadenamiento de<br/>Acuerdos de<br/>Recompra</li> </ul> |       |                  |                       |        |                    |                              |                      |                        |              |                 |                       |                  |              |                      |                                         |                           |                                     |
| ORIGINADOR DE     INSTRUCCIONES                                    |       |                  |                       |        |                    |                              |                      |                        |              |                 |                       |                  |              |                      |                                         |                           |                                     |
| SUBASTA                                                            |       |                  |                       |        |                    |                              |                      |                        |              |                 |                       |                  |              |                      |                                         |                           |                                     |
| ADMINISTRATIVO                                                     |       |                  |                       |        |                    |                              |                      |                        |              |                 |                       |                  |              |                      |                                         |                           |                                     |
| REPORTES                                                           |       |                  |                       |        |                    |                              |                      |                        |              |                 |                       |                  |              |                      |                                         |                           |                                     |

# 1.21. Instrucciones

### 1.21.3. Listar Instrucciones

Para consultar la lista de todas las instrucciones existentes en el DCV puede utilizar la siguiente entrada de menú: Liquidación à Instrucciones à Listar.

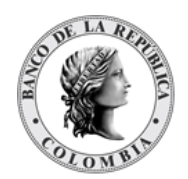

B GESTIÓN DE ACCE

| ANTENIMIENTO                                                                                                    | Busqueda de Operaciones                                                                                                    |                                                                                                    |                                                                                                    |
|----------------------------------------------------------------------------------------------------|----------------------------------------------------------------------------------------------------|----------------------------------------------------------------------------------------------------|----------------------------------------------------------------------------------------------------|
| ICANTENIMENTO<br>ICTORES<br>INSTRUMENTOS<br>INANCIEROS<br>ICOUTACIÓN<br>I Transacciones<br>I Contraios<br>I Contraios<br>I Contraios<br>I Autorizar<br>C Quentas<br>C Constilución Manual<br>de Rilego de<br>Mancio<br>C Constilución Manual<br>de Rilego de<br>Mancio | Parte de instrucción (m)<br>Cococcecox(P) - ANACO DE OCOCENTE V<br>Cuenta de Custodia (o)<br>Tipo de cuenta de custodia<br>Topo de cuenta de custodia<br>Topo de custodia<br>Topo de custodia<br>Topo de custodia<br>Topo de custodia<br>Topo de custodia<br>Topo de custodia<br>Topo de custodia<br>Topo de custo | Referencia del dueño de la cuenta<br>Tipo de Movimiento de Valores (m)<br>Todos v<br>Estado del Emparejamiento<br>Todo vegociación (m)<br>Ecatamente v v<br>Fecha de Negociación (m)<br>Ecatamente v v<br>Fecha de Liquidación Prevista (m)<br>Hasta v v<br>4 Motor Mes | Código de Tipo de Pago (m)<br>Todos v<br>Tipo de Código de Operación<br>Todos v<br>Estado de Cancelación<br>Todos v<br>Fecha de Negocio<br>Concursando deside 20240322 (m)<br>Fecha de Liquidación Efectiva<br>Exactamente v<br>IMF<br>Todos v<br>Referencia de Operación |
| Optimización de<br>Liquidación     Cupo Repo Por<br>Compensación     Encadenamiento de<br>Acuerdos de<br>Recompra     ORIGINADOR DE<br>INSTRUCCIONES     SUBASTA<br>ADMINISTRATIVO<br>REPORTES                                                                         | C Remiciar A Fecha de negocio actual A Fecha de liquidación actual A No Liquidado                                                                                                    | 7 Busear                                                                                                    | + Master Mas                                                                                                    |

Haga clic en **Buscar** para que el sistema muestre en pantalla la consulta según los filtros seleccionados.

| ANTENIMIENTO                                                                                                    | busqueua de operaciones                                                                                                    |                                                                                                    |                                                                                                    |                                                                             |                                                                         |                                                                |                                                    |                        |            |                |        |                                                                 |                                    |                                          |                               |
|----------------------------------------------------------------------------------------------------|----------------------------------------------------------------------------------------------------|----------------------------------------------------------------------------------------------------|----------------------------------------------------------------------------------------------------|-----------------------------------------------------------------------------|-------------------------------------------------------------------------|----------------------------------------------------------------|----------------------------------------------------|------------------------|------------|----------------|--------|-----------------------------------------------------------------|------------------------------------|------------------------------------------|-------------------------------|
| CTORES                                                                                                    | Parte de instrucción (m)                                                                                                    |                                                                                                    |                                                                                                    |                                                                             |                                                                         |                                                                | Referencia del de                                  | ueño de la             | cuenta     |                |        | Código de Tipo de Pa                                            | igo (m)                            |                                          |                               |
| ISTRUMENTOS                                                                                                    | OCCICOBCXXX (P) - BANCO DE                                                                                                    | OCCIDENTE V                                                                                                    |                                                                                                    |                                                                             |                                                                         |                                                                |                                                    |                        |            |                |        | Todos                                                           | w.                                 |                                          |                               |
| NANCIEROS                                                                                                    | Cuenta de Custodia (o)                                                                                                    |                                                                                                    |                                                                                                    |                                                                             |                                                                         |                                                                | Tipo de Movimier                                   | ato de Valo            | res (m)    |                |        | Tipo de Código de Op                                            | peración                           |                                          |                               |
| QUIDACIÓN                                                                                                    |                                                                                                    |                                                                                                    |                                                                                                    |                                                                             |                                                                         |                                                                | Todos                                              |                        | -          |                |        | Todos                                                           | w.                                 |                                          |                               |
| Transacciones /                                                                                                    | Tipo de cuenta de custod                                                                                                    | ia.                                                                                                    |                                                                                                    |                                                                             |                                                                         |                                                                | Estado del Empa                                    | reiamiento             |            |                |        | Estado de Cancelación                                           | n                                  |                                          |                               |
| Operaciones                                                                                                    | Todos                                                                                                    |                                                                                                    |                                                                                                    |                                                                             |                                                                         |                                                                | Todos                                              |                        | V I        |                |        | Todos                                                           | w.                                 |                                          |                               |
| contratos                                                                                                    | Contraparte (m)                                                                                                    |                                                                                                    |                                                                                                    |                                                                             |                                                                         |                                                                | Fecha de Negoci                                    | ación (m)              |            |                |        | Fecha de Negocio                                                |                                    |                                          |                               |
| Listar                                                                                                    | Todos                                                                                                    |                                                                                                    |                                                                                                    | <b>v</b>                                                                    |                                                                         |                                                                | Exactamente v                                      |                        | 1          |                |        | Comenzando desde 20240                                          | 0322 🗉                             |                                          |                               |
| e Aprobar                                                                                                    | Estados de Liguidación                                                                                                    |                                                                                                    |                                                                                                    |                                                                             |                                                                         |                                                                | Franks, do. 1 (milds                               |                        |            |                |        | Fecha de Liquidación                                            | Efectiva                           |                                          |                               |
| Autorizar                                                                                                    | Todos                                                                                                    | v                                                                                                    |                                                                                                    |                                                                             |                                                                         |                                                                | Pecha de Liquida                                   | icion Previ            | mil (m)    |                |        | Exactamente v                                                   |                                    |                                          |                               |
| Cuentas                                                                                                    | ISIN (m)                                                                                                    |                                                                                                    |                                                                                                    |                                                                             |                                                                         |                                                                | nasta 🔻                                            |                        |            |                |        |                                                                 |                                    |                                          |                               |
| Constitución Manual<br>de Riesgo de                                                                                                    |                                                                                                    |                                                                                                    |                                                                                                    |                                                                             |                                                                         |                                                                |                                                    |                        | Mostar Mas |                |        | Todos W                                                         |                                    |                                          |                               |
| Manager                                                                                                    |                                                                                                    |                                                                                                    |                                                                                                    |                                                                             |                                                                         |                                                                |                                                    |                        |            |                |        | Referencia de Operaci                                           | ión                                |                                          |                               |
| Mercado<br>Solicitud TTV entre<br>Emisor y<br>Participante                                                                                                    |                                                                                                    |                                                                                                    | + Mostar Mas                                                                                                    |                                                                             |                                                                         |                                                                |                                                    |                        |            |                |        |                                                                 |                                    |                                          |                               |
| Mercado<br>Solicitud TTV entre<br>Emisor y<br>Participante<br>Optimización de<br>Liquidación                                                                                                    |                                                                                                    |                                                                                                    | + Mostar Mas                                                                                                    |                                                                             |                                                                         |                                                                |                                                    |                        |            |                |        |                                                                 | + Mostar Ma                        |                                          |                               |
| Mercado<br>Solicitud TTV entre<br>Emisor y<br>Participante<br>Optimización de<br>Liquidación<br>Cupo Repo Por<br>Compensación                                                                                                    | C Reiniciar 2 Fecha                                                                                                    | de negocio actual                                                                                                    | <ul> <li>Mostar Mas</li> <li>Fecha de liquidación</li> </ul>                                                                            | actual 7 No                                                                 | Liquidado 🗾 Bus                                                         | ar                                                             |                                                    |                        |            |                |        |                                                                 | + Mostar Ma                        |                                          |                               |
| Mercado<br>Solicitud TTV entre<br>Emisor y<br>Participante<br>Optimización de<br>Liquidación<br>Cupo Repo Por<br>Compensación<br>Encadenamiento de<br>Acuerdos de<br>Recompra                                                                                                    | Reiniciar Recha                                                                                                    | de negocio actual 7                                                                                                    | + Mostar Mas                                                                                                    | actual 🗩 No                                                                 | Liquidado 🛪 Bus                                                         | sar                                                            |                                                    |                        |            |                |        |                                                                 | + Mostar Ma                        | 5                                        |                               |
| Mercado<br>Solicitud TV entre<br>Emicor y<br>Participante<br>Optimización de<br>Liquidación<br>Cupo Repo Por<br>Compensación<br>Encadenamiento de<br>Acuardos de<br>Recompra<br>RIGINADOR DE<br>STRUCCIONES                                                                                                    | Reiniciar 🛪 Fecha                                                                                                    | de negocio actual 7<br>Îtems en página 20                                                                                | + Mostar Mas                                                                                                    | gina 1 de 1                                                                 | Liquidado 🗩 Bus                                                         | car                                                            |                                                    | _                      | _          |                |        |                                                                 | + Mostar Ma                        | 5                                        | 2                             |
| deroado<br>solicitud TTV entre<br>imisor y<br>anticipante<br>liptimización de<br>juguidación<br>Jugo Repo Por<br>Jompensación<br>Tompensación<br>Tompensación<br>Tesucciones<br>decompra<br>delonADO DE<br>TESUCCIONES                                                                                                    | Reiniciar     Reiniciar     Reiniciar   | de negocio sctual<br>İtems en página 20<br>REF CUENTA PROPIA                                                             | Hodar Mas     Fecha de liquidación     Recha de liquidación     DESDE 3                                                                 | gina 1 de 1                                                                 | Liquidado Bus                                                           | FECHA LIQ PREV                                                 | FECHA LIQ EFEC                                     |                        | ITIDAD 3 V | ALOR NOMINAL 3 | MONEDA | MONTO EN EFECTIVO 9                                             | + Mostar Ma                        | ESTADO LIQ                               | ESTAD                         |
| dercado<br>olicitud TV entre<br>imisor y<br>articipante<br>Optimización de<br>upo Repo Por<br>Compensación<br>incadenamiento de<br>ocerampra<br>IGINADOR DE<br>Recompra<br>IGINADOR DE<br>SASTA                                                                                                    | Reiniciar     Reiniciar     Reiniciar     Receive     Reiniciar     Receive     Receive     Recei | de negocio actual<br>Items en página 20<br>REF CUENTA PROPIA<br>2024032150002840                                         | Hoster Max     Fecha de liquidación     Ecca de liquidación     DESCE =     OCCICOBEXXX (P) +                                           | pina 1 de 1<br>A 3<br>COLOCOBANXXX (P)                                      | Liquidado Bus                                                           | FECHA LIQ PREV                                                 | FECHA LIQ EFEC 3<br>20240322                       |                        | ITIDAD 9 V | ALOR NOMINAL 3 | MONEDA | MONTO EN EFECTIVO -<br>-10.003,337,778.00                       | + Moster Ma<br>MONEDA              | ESTADO LIQ                               | ESTAD<br>Fins                 |
| Vercado<br>Jolicitud TV entre<br>imisor y<br>articipante<br>Uppo Repo Por<br>Compensación de<br>Auditación<br>Compensación<br>Compensación<br>Compensación<br>Reservos<br>Reservos<br>R | Reiniciar     Reiniciar     Reiniciar     Reference     Reference     Reference     Reference     Reference     Reference     Reference     Reference                                                                                                    | de negocio actual 20<br>Items en página 20<br>REF CUENTA PROPIA<br>2024032150002820                                      | Moder Max     Fecha de liquidación     C P4     DESDE -     OCCICOBCIXX (P) -     OCCICOBCIXX (P) -                                     | actual R No<br>gina 1 de 1<br>A ⊃<br>COLOCOBMOXX (P)<br>CCALCOBMOXX (P)     | Liquidado Rus<br>FECHA DE NEGOCIO<br>20240322<br>20240322               | FECHA LIQ PREV<br>20240322<br>20240322                         | FECHA LIQ EFEC 20240322 20240322                   | ISIN 3 CAP             | (TIDAD 9 V | ALOR NOMINAL 3 | MONEDA | MONTO EN EFECTIVO<br>-10.003.337,778.00                         | + Moster Ma<br>MONEDA<br>COP       | ESTADO LIQ<br>✓ Liquidado<br>✓ Liquidado | ESTAD<br>Fina<br>Fina         |
| Mercado<br>Solicitud TV entre<br>Emisor Y<br>Participanto<br>Detimización de<br>Liquidación<br>Curpo Repo Por<br>Compensación<br>Encadenamiento de<br>Acuerdos de<br>Recompra<br>UtiliNADOR DE<br>STRUCCIONES<br>IBASTA<br>MINISTRATIVO<br>IPORTES                                                                                                    | Reinician     Reinician     Reinician     Reinician     Reinician     Reinician     Reinician     Reinician     Reinician     Reinician     Reinician     Reinician                                                                                                    | de negocio actual<br>terns en página 20<br>REF CUENTA PROPIA<br>2024032150002840<br>2024032150002840<br>2024032150002870 | Moster Max     Pecha de liquidación     DESDE 3     OCCICOBCXXX (P) -     OCCICOBCXXX (P) -     OCCICOBCXXX (P) -     OCCICOBCXXX (P) - | pina 1 de 1<br>A 3<br>COLOCOBIXXX (P)<br>CCALCOBIXXX (P)<br>CCALCOBIXXX (P) | Liquidado 7 Bus<br>FECHA DE NEGOCIO<br>20240322<br>20240322<br>20240322 | FECHA LIQ PREV<br>20240322<br>20240322<br>20240322<br>20240322 | FECHA LIQ EFEC<br>20240322<br>20240322<br>20240322 | ISIN 9 CAP<br>NA<br>NA | ttidad ⇒ V | ALOR NOMINAL 3 | MONEDA | MONTO EN EFECTIVO *<br>-10.003.337.778.00<br>-10.003.337.778.00 | + Moder Ma<br>MONEDA<br>COP<br>COP | ESTADO LIQ<br>✓ Liquidado<br>✓ Liquidado | ESTAD<br>Fina<br>Fina<br>Fina |

Para mostrar información detallada relacionada con una instrucción especifica, haga clic en el elemento de la lista.

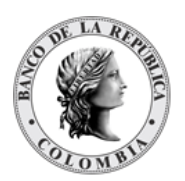

| B GESTIÓN DE ACCESO                                                                                                    | CONTRACTOR OF CONTRACTOR |                                                                                                    |                                                                                                    |
|----------------------------------------------------------------------------------------------------|--------------------------|----------------------------------------------------------------------------------------------------|----------------------------------------------------------------------------------------------------|
| MANTENIMIENTO                                                                                                    |                          | Resultado d                                                                                                    | le Mensajes 1 de 4 🥥 🤰                                                                                                    |
| ACTORES                                                                                                    |                          | Instrucción de Liqu                                                                                                    | idación - Emparejado - Liquidado                                                                                                    |
| INSTRUMENTOS<br>FINANCIEROS                                                                                                    | Detalles                 | Tipo de Movimiento de Valores (m) DELI-Remitente                                                                                                    | Tipo de Transacción de Valores INTB-Interbancarios                                                                                                    |
|                                                                                                    |                          | Defenserie del durite de la supete                                                                                                    | Forte de Nacasieniés (m) 00040004                                                                                                    |
| Transacciones /<br>Operaciones                                                                                                    | Enlaces                  | Parte de instrucción (m) OCCICOBCXXX - BANCO DE OC                                                                                                    | CCIDENTE Fecha de Liquidación Prevista (m) 20240321                                                                                                    |
| Contratos Charatos Charatos Charatos Charatos Charatos Charatos Construción Manual de Reago ce Solicitud TV entre Emisory Participante Contratos Contratos Contratos Contratos Contratos Contratos Contratos Subasta Subasta AbdMINISTRATIVO | Salida SWIFT             | Parte que Envia     -       Código de Tipo de Pago (m)     APMT - Contra pago       Estados de Liquidación     Liquidado       Estados de Procesamiento     Completo       Tipo de Código de Operación     Retrocesón Interbancerio       Parte de Entrega (Parte de instrucción)     BIC de Depósito (m)       BIC de Depósito (m)     DCVEREPC       Parteire BIC (m)     OCCIODECXXX (P)- BANCO DE OCCIDENTE       Regente Receptor (Contraparte)     BIC de Depósito (m) | Referencia del servidor de la cuenta     202403210000352       Referencia de Operación     22459       Código de Estado Coincidente     MACH - Envio prevamente empanyido       Estado del Emparejamiento     Emparejado       Referencia de Instrucción Combinada     202403210000353       Estado / Siguiente Estado     Final /-       Número de Cuenta de Valores     (o)       Códego COX000001     Nombre de Cuenta de Valores       Propa     Número de Cuenta de Valores |
| I REPORTES                                                                                                    |                          | Participante BIC (m) COLOCOBINXXX (P) - BANCOLOMBIA S.A                                                                                                    | Nombre de Cuenta de Valores -                                                                                                    |
|                                                                                                    |                          | Detalles de Liquidación                                                                                                    |                                                                                                    |
|                                                                                                    |                          | Referencia de Transacción 2024022/T0000230 (3<br>Número de contrato 2024032/2022458<br>Contrato de Referencia Interna 2024032/20200086<br>Estado del Contrato Cerrado                                                                                                    | Fecha de Madurez del ISIN     -       Indicador Débito/Crédito (m)     DBIT - Débito       Monto Efectivo Original (m)     -10.003.337.778.00 CCP       Monto Efectivo Igualado     -10.003.337.778.00 CCP       Monto Efectivo Liquidado     -10.003.337.778.00 CCP       Referencia Comercio Común (o)     -                                                                                                    |
|                                                                                                    |                          | Indicadores y Estados                                                                                                    |                                                                                                    |
|                                                                                                    |                          | Prioridad -<br>Reclamo Automatizado del Mercado (a) -<br>Elegible para liquidación parcial No<br>Propiedad -                                                                                                    | Cancelación de Modificación Permitida -<br>Estado de Cancelación No Cancelado<br>Estado de espera de agente -<br>Estado CSD En Espera -                                                                                                    |
|                                                                                                    |                          |                                                                                                    | Elegibilidad de Auto colateral -                                                                                                    |

## 1.21.4. Aprobar Instrucciones

Para aprobar una instrucción, utilice la siguiente entrada del menú: Liquidación à Instrucciones à Aprobar.

| GESTION DE ACCESO                                                     | Busqueda de Operaciones              |                                   |                              |
|-----------------------------------------------------------------------|--------------------------------------|-----------------------------------|------------------------------|
| MANTENIMIENTO                                                         |                                      |                                   |                              |
| ACTORES                                                               | Parte de instrucción (m)             | Referencia del dueño de la cuenta | Tipo de Código de Operación  |
| INSTRUMENTOS                                                          | OCCICOBCXXX (P) - BANCO DE OCCIDENTE |                                   | Todos w                      |
| FINANCIEROS                                                           | Contraparte (m)                      | Tipo de Movimiento de Valores (m) | Cuenta de Custodia (o)       |
| LIQUIDACIÓN                                                           | Todos                                | Todos                             |                              |
| Transacciones /                                                       | ISIN (m)                             | Fecha de Negociación (m)          | Fenha de Negocio             |
| Operaciones                                                           |                                      | Exactamente                       | Comenzando desde 20240322    |
| Contratos                                                             | Parte que Envía                      |                                   |                              |
| - Instrucciones                                                       | Todas                                | Fecha de Liquidación Prevista (m) | Indicador Débito/Crédito (m) |
| Cistar<br>cr. Aprobac                                                 |                                      | Exactamente                       | Todos w                      |
| Autorizar                                                             | + Mostar Mas                         | A. Master Mar                     | + Mostar Mas                 |
| Cuentas                                                               |                                      | * MUSLEI Mids                     |                              |
| Constitución Manual<br>de Riesgo de<br>Mercado                        | O Reiniciar 🛪 Ok                     |                                   |                              |
| <ul> <li>Solicitud TTV entre<br/>Emisor y<br/>Participante</li> </ul> |                                      |                                   |                              |
| <ul> <li>Optimización de<br/>Liquidación</li> </ul>                   |                                      |                                   |                              |
| Cupo Repo Por<br>Compensación                                         |                                      |                                   |                              |
| Encadenamiento de<br>Acuerdos de<br>Recompra                          |                                      |                                   |                              |
| ORIGINADOR DE<br>INSTRUCCIONES                                        |                                      |                                   |                              |
| SUBASTA                                                               |                                      |                                   |                              |
| ADMINISTRATIVO                                                        |                                      |                                   |                              |
| PEPOPTER                                                              |                                      |                                   |                              |
| REPORTES                                                              |                                      |                                   |                              |

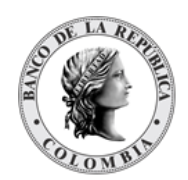

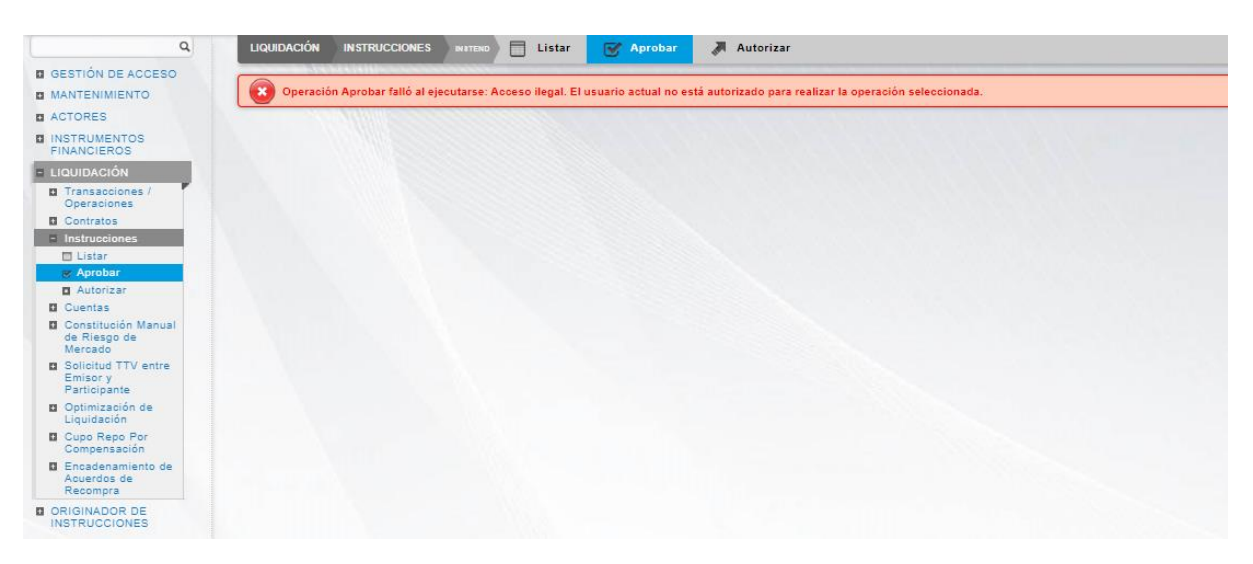

Se muestra una lista de todas las cuentas que **requieren aprobación**. Para continuar con la actividad de aprobación sólo tiene que seleccionar uno de los elementos de la lista. A continuación se muestran los detalles del elemento.

| GESTION DE ACCESO               | Dpstrys</th <th></th>                                                                                                    |  |
|---------------------------------|----------------------------------------------------------------------------------------------------|--|
| MANTENIMIENTO                   | (Pty)                                                                                                    |  |
| a ACTORES                       | <2d>                                                                                                    |  |
| INSTRUMENTOS                    | <a bit="" y="">&gt; <a bit="" y="">&gt; <a b<="" td="" y=""><td></td></a></a> |  |
| FINANCIEROS                     | x/10>                                                                                                    |  |
| = LIQUIDACIÓN                   |                                                                                                    |  |
| Configuración                   | c/wolfscrawtawa                                                                                                    |  |
| Transacciones /                 | 0.587/1853                                                                                                    |  |
| Operaciones                     | - Course - Course - C                                                                                                    |  |
| Contratos                       | (Perroy, / Perroy,                                                                                                    |  |
| - Instrucciones                 |                                                                                                    |  |
| Elistar                         |                                                                                                    |  |
| e Aprobar                       | (data)                                                                                                    |  |
| E Sistemas de                   | 10                                                                                                    |  |
| Liquidación                     | <pre>charge:charge:char</pre>                                                                                                    |  |
| Techo Comercial                 |                                                                                                    |  |
| Cuentas                         | (CSMArct)                                                                                                    |  |
| Gridlock                        | (Prtry.47538584(/Prtry)                                                                                                    |  |
| Constitución Manual             |                                                                                                    |  |
| Mercado                         |                                                                                                    |  |
| Efectivización                  |                                                                                                    |  |
| Manual de Riesgo de<br>Mercado  | <stilmart></stilmart>                                                                                                    |  |
| Préstamo de valores             | <pre></pre>                                                                                                    |  |
| Solicitud TTV entre             | <cdtdbtlnd>CRDT</cdtdbtlnd>                                                                                                    |  |
| Emisor y                        |                                                                                                    |  |
| Participante                    | (SplatryData)                                                                                                    |  |
| entre Emisor y                  | <pre>(PloAndWm&gt;SctleSttlmTxInstr</pre>                                                                                                    |  |
| Participante                    | (Invip)                                                                                                    |  |
| Optimización de<br>Liquidación  | <pre><document xmlns="unriso20022:xsd:D0AFT1sup1.091.001.001.01"></document></pre>                                                                                                    |  |
| Cupo Repo Por                   | <repc></repc>                                                                                                    |  |
| Compensación                    | <pre>«Ref&gt;asignacionic/Ref&gt;</pre>                                                                                                    |  |
| Encadenamiento de               | ottety>                                                                                                    |  |
| Recompra                        | <d1>2024-01-30(/D1&gt;</d1>                                                                                                    |  |
| Castigo Depósitos               |                                                                                                    |  |
| Remunerados NCE                 | (Repoint)                                                                                                    |  |
| Embargos                        | <art. ccy="COP">2808</art.>                                                                                                    |  |
| ORIGINADOR DE     INSTRUCCIONES | (/Repolet>                                                                                                    |  |
|                                 | < (14860)                                                                                                    |  |
| SUBASIA                         | A DOCUMENT                                                                                                    |  |
| C ELEGIBILIDAD                  | (Solitzy)                                                                                                    |  |
| ADMINISTRATIVO                  | (Seriestrie)/astro                                                                                                    |  |
| B REPORTES                      | (Document)                                                                                                    |  |
|                                 | (Jiado)                                                                                                    |  |
|                                 |                                                                                                    |  |
|                                 | Cancelar Zarobar IX Banbarar                                                                                                    |  |
|                                 |                                                                                                    |  |

Haga clic en **Cancelar** para salir de la pantalla y para detener la operación de creación (información) de la instrucción.

Haga clic en **Aprobar** para aprobar la instrucción creada (información). El elemento se coloca en estado ENVIADO. Para consultar la novedad realizada tener en cuenta lo descrito anteriormente en la sección "Listar Instrucciones".

Haga clic en **Rechazar** para rechazar la operación de creación (información). El elemento no será registrado si la novedad corresponde a una creación (información). En el caso de rechazar la aprobación, se tendrá que registrar nuevamente la operación de creación (información).

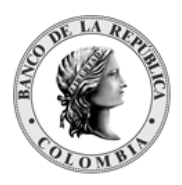

## 1.21.5. Autorizar Instrucciones

Para aprobar una instrucción, utilice la siguiente entrada del menú: Liquidación à Instrucciones à Aprobar.

| MANTENIMIENTO                                                                                                    | Busqueda de Operaciones              |   |                                   |                              | ×.  |
|----------------------------------------------------------------------------------------------------|--------------------------------------|---|-----------------------------------|------------------------------|-----|
| ACTORES                                                                                                    | Parte de instrucción (m)             |   | Referencia del dueño de la cuenta | Tipo de Código de Operació   | n   |
| INSTRUMENTOS                                                                                                    | OCCICOBCXXX (P) - BANCO DE OCCIDENTE |   |                                   | Todos                        | v.  |
| FINANCIEROS                                                                                                    | Contraparte (m)                      |   | Tipo de Movimiento de Valores (m) | Cuenta de Custodia (o)       |     |
| LIQUIDACION                                                                                                    | Todos                                | W | Todos 💌                           |                              |     |
| Transacciones /<br>Operaciones                                                                                                    | ISIN (m)                             |   | Fecha de Negociación (m)          | Fecha de Negocio             |     |
| Contratos                                                                                                    |                                      |   | Exactamente 💌 🖾                   | Comenzando desde 20240322    | 3   |
| - Instrucciones                                                                                                    | Parte que Envia                      |   | Fecha de Liquidación Prevista (m) | Indicador Débito/Crédito (m) |     |
| 🗇 Listar                                                                                                    | Todos                                | W | Exactamente 💌 🖾                   | Todos                        | v l |
| Aprobar                                                                                                    | + Mostar Mas                         |   |                                   | + Mostar Mas                 |     |
| Autorizar                                                                                                    |                                      |   | + Mostar Mas                      |                              |     |
|                                                                                                    |                                      |   |                                   |                              |     |
| Constitución Manual<br>de Riesgo de<br>Mercado                                                                                                    | O Reiniciar 🛪 Ok                     |   |                                   |                              |     |
| Constitución Manual<br>de Riesgo de<br>Mercado<br>Solicitud TTV entre<br>Emisor y<br>Participante                                                                                                    | O Reiniciar A Ok                     |   |                                   |                              | _   |
| Constitución Manual<br>de Riesgo de<br>Mercado Solloitud TTV entre<br>Emisor y<br>Participante Optimización de<br>Liquidación                                                                                                    | O Reiniciar A Ok                     |   |                                   |                              |     |
| Constitución Manual<br>de Riesgo<br>Mercado Solicitud TTV entre<br>Emisor y<br>Participante Optimización de<br>Liquidación Cupo Repo Por<br>Compensación                                                                                                    | Reinclar Reinclar                    |   |                                   |                              |     |
| Constitución Manual<br>de Riesgo de Marcado<br>Marcado<br>Solicitud TTV entre<br>Emisor y<br>Participante<br>Uquidación de<br>Liquidación<br>Cupo Repo Par<br>Compensación<br>Encadenamiento de<br>Acuerdos de<br>Recompra                                                                                                    | Reiniciar Reiniciar K                |   |                                   |                              |     |
| Constitución Manual<br>de Riesgo de<br>Marcado<br>Solicitud TTV entre<br>Participante<br>Optimización de<br>Liquidación<br>Cupo Repo Por<br>Compensación<br>Encadenamiento de<br>Acuerdos de<br>Recompra<br>ORIGINADOR DE<br>INSTRUCCIONES                                                                                                    | Reiniciar Reiniciar K                |   |                                   |                              |     |
| Constitución Manual<br>de Riago de<br>Marcado     Solicitud TV entre<br>Emisory yne<br>Optimización de<br>Liquiditación<br>Companazión de<br>Cadadamiento de<br>Academaniento de<br>Academaniento de<br>Academaniento de<br>Academaniento de<br>Academaniento de<br>Academaniento de<br>Academaniento de<br>Academaniento de<br>Academaniento de<br>Academaniento de<br>Academaniento de<br>Substra<br>NISTRUCCIÓNES<br>SUBASTA | Reinclar R                           |   |                                   |                              |     |
| Constitución Manual<br>de Riago de<br>Bajolitour TTV entre<br>Emisor y<br>Participante<br>Oglimización de<br>Liquidación<br>Cupo Repo Por<br>Companasación<br>Encadenamiento de<br>Acuerdo de<br>Acuerdo de<br>Recompra<br>ORIGINADOR DE<br>SUBASTA<br>ADMINISTRATIVO                                                                                                    | Reiniciar Reiniciar Ck               |   |                                   |                              |     |

Se muestra una lista de todas las cuentas que **requieren aprobación**. Para continuar con la actividad de aprobación sólo tiene que seleccionar uno de los elementos de la lista. A continuación se muestran los detalles del elemento.

| B GESTIÓN DE ACCESO                                |                                                                  |                                                             |            |
|----------------------------------------------------|------------------------------------------------------------------|-------------------------------------------------------------|------------|
| I MANTENIMIENTO                                    | Parte de Entrega (Parte de instrucción)                          |                                                             |            |
| a ACTORES                                          |                                                                  |                                                             |            |
| INSTRUMENTOS<br>FINANCIEROS                        | BIC de Depósito (m) DCVBREPC                                     | Número de Cuenta de Valores (o) CO99BABO00100001            |            |
|                                                    | Participante BIC (m) BABONK10001 (P) - Banco de Bogotá           | Nombre de Cuenta Cuenta Propia Migrada Babo1                |            |
| Configuración                                      |                                                                  | Tipo de Cuenta de Valores Propia - Disponible               |            |
| Transacciones /<br>Operaciones                     | Agente Receptor (Contraparte)                                    |                                                             |            |
| Contratos                                          |                                                                  |                                                             |            |
|                                                    | BIC de Depósito (m) DCVBREPC                                     | Número de Cuenta de Valores (o) -                           |            |
| er Aprobar                                         | Participante BIC (m) BREPC088001                                 | Nombre de Cuenta -                                          |            |
| Autorizar                                          |                                                                  | Tipo de Cuenta de Valores                                   |            |
| Sistemas de<br>Liquidación                         |                                                                  | npo de caenta de valorea                                    |            |
| Techo Comercial                                    | Detalles de Liquidación                                          |                                                             |            |
| Cuentas                                            |                                                                  |                                                             |            |
| Gindlock                                           | ISIN (m) COFAE2309204                                            | Fecha de Madurez del ISIN 20310126                          |            |
| de Riesgo de<br>Mercado                            | Valor Nominal (m) -10,000.00 COP                                 | Indicador Débito/Crédito (m) CRDT - Crédito                 |            |
| Efectivización                                     | Valor nominal liquidado -                                        | Monto Efectivo Original (m) 1,000.00 COP                    |            |
| Manual de Riesgo de<br>Mercado                     | Referencia de Transacción N/A                                    | Monto Efectivo Igualado                                     |            |
| Préstamo de valores                                | Allocation Tran Reference 20240320T0001010                       | Monto Efectivo Liquidado                                    |            |
| Emisory<br>Participante                            | Número de contrato asignacion1                                   | Referencia Comercio Común (o) -                             |            |
| Adjudicación TTV<br>entre Emisor y<br>Participante | Código de la prenda IDL                                          |                                                             |            |
| Optimización de<br>Liquidación                     | Indicadores y Estados                                            |                                                             |            |
| Cupo Repo Por<br>Compensación                      | Prioridad 0004 - Normal @ Generar Mensaje de Cambio de Prioridad | Cancelación de Modificación Permitida -                     |            |
| Encadenamiento de<br>Acuerdos de                   | Reclamo Automatizado del Mercado (a) -                           | Estado de Cancelación No Cancelado 🖑 Generar Mensaje de Ca  | incelación |
| Recompra                                           | Elegible para liquidación parcial No                             | Estado de espera de agente - 🔅 Generar Mensaje de Espera    |            |
| Remunerados NCE                                    | Propiedad -                                                      | Estado CSD En Espera - @ Generar Mensaie de Espera          |            |
| Embarges                                           |                                                                  | Elegibilidad de Auto colateral -                            |            |
| INSTRUCCIONES                                      |                                                                  |                                                             |            |
| SUBASTA                                            | Sincronización                                                   |                                                             |            |
| ELEGIBILIDAD                                       | Marca de tiempo de entrada 20/02/2024 12-19-20                   | Última marca da tiampo da actualización 20/02/2024 12:19:25 |            |
| ADMINISTRATIVO                                     |                                                                  | ortina marca de nempo de actualización 2000/2024 12.10.00   |            |
| REPORTES                                           | Fecha de Negocio 20240130                                        | Fecha de Liquidación Efectiva                               |            |
|                                                    | Fecha de Corte 20240130                                          |                                                             |            |
|                                                    | Cancelar Autorizar 🗶 Rechazar                                    |                                                             |            |

Haga clic en **Cancelar** para salir de la pantalla y para detener la operación de creación (información) de la instrucción.

Haga clic en **Aprobar** para aprobar la instrucción creada (información). El elemento se coloca en estado ENVIADO. Para consultar la novedad realizada tener en cuenta lo descrito anteriormente en la sección "Listar Instrucciones".

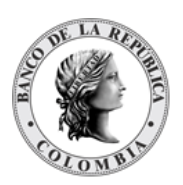

Haga clic en **Rechazar** para rechazar la operación de creación (información). El elemento no será registrado si la novedad corresponde a una creación (información). En el caso de rechazar la aprobación, se tendrá que registrar nuevamente la operación de creación (información).

# 1.22. Cuentas

### 1.22.3. Visión General

El DCV implementa tres tipos de cuentas principales. Las cuentas de efectivo, cuentas de negociación y cuentas de títulos valores.

- El sistema DCV implementa la administración de cuentas de efectivo, con el fin de solicitar la ejecución de la liquidación en CUD, utilizando la cuenta destinada para la operación.
- Las cuentas de negociación son cuentas que se implementan para permitir la identificación de instrucciones que son parte del proceso de delegación y fraccionamiento; así como la agrupación de las partes de la transacción.
- Las cuentas de títulos valores son utilizadas para hacer transacciones de crédito o débito de valores. Las cuentas de títulos valores registran los detalles de los activos financieros en poder de una persona u organización.

El sistema DCV implementa los conceptos de cuentas de títulos valores sintéticas y analíticas.

La cuenta sintética captura el perfil entero de la cuenta de títulos valores, excepto por el valor del saldo. La información del saldo de la cuenta de títulos valores se mantiene a nivel de cuenta analítica. Para una cuenta de títulos valores sintética, se abrirá una cuenta de títulos valores analítica por cada instrumento financiero (emisión) activo. La cuenta analítica es automáticamente creada por el sistema cuando la cuenta de valores sintéticos es involucrada en una transacción de un instrumento financiero.

El sistema DCV implementa soporte para los siguientes tipos de cuentas de títulos valores sin restricción relacionada al número máximo de las mismas:

- Cuenta de Emisión, donde el saldo negativo de cada cuenta analítica identifica el débito de emisión de ese instrumento financiero. Solo aplica para las entidades de tipo emisor.
- Cuenta Propia, identifica los balances que pertenecen a una entidad de tipo participante directo.

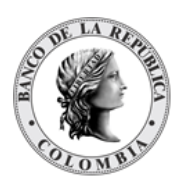

 Cuenta de Cliente, identifica los balances segregados de la entidad interesada de tipo participante que posean en nombre de sus clientes. Para abrir una cuenta de tipo cliente, la información del cliente debe haber sido previamente creado en el sistema DCV. Este tipo de cuenta solo aplica para partes interesadas de tipo cliente.

La pantalla mostrará los campos que componen el perfil y de ellos se detallan los siguientes para un mejor entendimiento:

| Propietario<br>(M)                         | Participante directo, Banco liquidador o Emisor al que le pertenece<br>la cuenta.                                                                                                    |
|--------------------------------------------|----------------------------------------------------------------------------------------------------|
| Tipo de Cuenta<br>(M)                      | <ul> <li>El tipo de cuenta</li> <li>(Lista con las opciones disponibles: Propia, Emisor, Cliente, Efectivo, Negociación)</li> <li>Si el propietario es un Banco Liquidador (Efectivo)</li> <li>Si el propietario es un Participante (Propia y Cliente)</li> <li>Si el propietario es un Emisor (Propia)</li> <li>Las cuentas de tipo Emisor y Negociación serán manejadas por el sistema y su tipo se presentará únicamente para la consulta.</li> </ul>                                                                                                    |
|                                            | <ul> <li>El sistema creará automáticamente las cuentas de negociación cuando el participante esté parametrizado para que tenga este tipo de cuenta; por lo tanto, dicho tipo no permitirá inclusión de datos, pero sí permitirá consulta.</li> <li>Si la bandera del parámetro "Habilitado para TTV entre emisores y participantes" se encuentra activa, el sistema creará automáticamente la cuenta de emisión para TTV entre el emisor y participante una vez se realice la primera operación de este tipo ("Emisor de último recurso").</li> <li>Los emisores sólo podrán tener una cuenta propia.</li> </ul> |
| Sistema de Liquidación<br>(C)              | <ul> <li>Sistemas de liquidación en el que el participante puede realizar la liquidación.</li> <li>Disponible solo para cuentas de tipo Efectivo (Lista desplegable con los sistemas de liquidación disponibles: CUD, CENIT).</li> </ul>                                                                                                    |
| Tipo de Cuenta de Efectivo<br>CENIT<br>(C) | <ul> <li>Tipo de cuenta de efectivo.</li> <li>Disponible solo para cuentas de tipo Efectivo y del Sistema de Liquidación CENIT.</li> <li>(Lista despegable con las opciones disponibles: Ahorros, Corriente)</li> </ul>                                                                                                    |
| Número de Cuenta<br>(M)                    | El número de cuenta que identifica de forma única una cuenta en el<br>DCV.                                                                                                    |

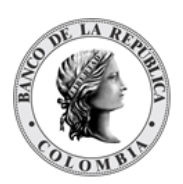

|                                                | <ul> <li>(Cadena de Texto)</li> <li>Para cuentas de títulos valores y de negociación se genera automáticamente el número de cuenta.</li> <li>→ El DCV presenta el campo bloqueado para que no pueda ser ingresado por el usuario y se completará el número por el sistema al momento de concluir la aprobación, indicando el número de cuenta asignado en un mensaje en pantalla.</li> <li>Para cuentas de efectivo se ingresará manualmente el número de cuenta por el usuario que está ejecutando la acción de la creación de cuentas.</li> <li>→ El DCV valida que se ingrese únicamente valores numéricos.</li> <li>→ Se valida que máximo se ingresen 12 valores numéricos.</li> <li>Debe ser única en el sistema.</li> </ul> |
|------------------------------------------------|----------------------------------------------------------------------------------------------------|
| Nombre de la cuenta<br>(C)                     | Representa el nombre de la cuenta o el propósito de la cuenta.<br>Solo se informa para cuentas de valores.<br>(Cadena de Texto)                                                                                                    |
| Número de Cuenta<br>Heredado<br>(O)            | Número de cuenta que se utilizaba en el sistema actual para las<br>cuentas de efectivo o las cuentas de valores.<br>(Cadena de Texto)                                                                                                    |
| Moneda<br>(C)                                  | <ul> <li>Moneda de liquidación para cuenta.</li> <li>Disponible solo para cuentas de tipo Efectivo.</li> <li>(Lista despegable con las opciones disponibles: COP)</li> <li>Se seleccionará la opción COP por defecto.</li> </ul>                                                                                                    |
| Tipo de Identificación del<br>Cliente<br>(C)   | <ul> <li>Tipo de identificación del cliente principal.</li> <li>Sólo disponible para cuentas de tipo cliente<br/>(Lista desplegable con los tipos de identificación registradas en el<br/>sistema)</li> </ul>                                                                                                    |
| Número de identificación<br>del Cliente<br>(C) | <ul> <li>Sólo existe un cliente principal para una cuenta mancomunada.</li> <li>Sólo disponible para cuentas de tipo cliente<br/>(Cadena de Texto)</li> </ul>                                                                                                    |
| Nombre del Cliente<br>(C)                      | Se presentará automáticamente por el sistema una vez que se ha<br>ingresado el tipo de identificador y número de identificación del<br>cliente.<br>• Sólo disponible para cuentas de tipo cliente<br>(Cadena de Texto)                                                                                                    |

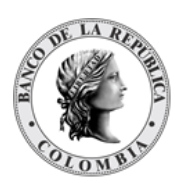

| Información de Cuentas<br>Mancomunadas<br>(C) | <ul> <li>La información de cuentas mancomunadas solo aplica para el tipo de cuentas de títulos valores de clientes y es un campo opcional. No se habilita cuando el tipo de cuenta es Efectivo o negociación. En la información de cuentas se puede definir la relación que existirá entre el cliente principal y los secundarios mediante el siguiente campo:</li> <li>Relación: dependencia que tienen el cliente secundario en la cuenta mancomunada. (Lista desplegable con las dos opciones disponibles: "Y" y "O")</li> <li>El valor de este campo se utilizará para identificar el porcentaje de títulos valores que serán parte de una medida cautelar.</li> </ul> |
|-----------------------------------------------|----------------------------------------------------------------------------------------------------|
|                                               | <ul> <li>La siguiente información debe ser ingresada por cada cliente secundario que se desee registrar:</li> <li>Tipo de Identificación del cliente secundario.<br/>(Lista desplegable con los tipos de identificación registradas en el sistema)</li> <li>Identificador Único del Cliente, es el número de identificación del cliente secundario.<br/>(Cadena de Texto)</li> <li>Nombre del Cliente, el nombre del cliente se cargará automáticamente con base en el tipo y número de identificación ingresado en los dos campos anteriores.<br/>(Cadena de Texto)</li> </ul>                                                                                            |
| Categoría de Agrupación<br>(C)                | <ul> <li>La información de categorías de agrupación de cuentas solo aplica<br/>para el tipo de cuentas de títulos valores de Tipo Cliente. No se<br/>habilita cuando se seleccionan otros tipos.</li> <li>(Lista desplegable con las categorías disponibles)</li> <li>Estas pueden ser administradas (crear, modificar, remover,<br/>aprobar) por el usuario administrador vía GUI como parte<br/>de la funcionalidad de Administración de los parámetros<br/>del sistema.</li> <li>Este campo es sólo informativo con el fin de permitir filtrar<br/>la información de reportes con base en ella.</li> </ul>                                                              |
| Calidad de Inversionista<br>(C)               | La información de categorías de calidad de inversionista de<br>cuentas solo aplica para el tipo de cuentas de títulos valores de<br>Tipo Cliente. No se habilita cuando se seleccionan otros tipos.                                                                                                    |

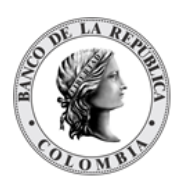

|                             | <ul> <li>(Lista desplegable con las categorías disponibles)         <ul> <li>La lista con todos los ítems disponibles es gestionada (crear, modificar, aprobar) por el administrador del sistema mediante la interfaz gráfica de usuario del sistema DCV, como parte de la funcionalidad de parámetros del sistema. (Parámetro "Calidad de Inversionista")</li> <li>Este campo es sólo informativo con el fin de permitir filtrar la información de reportes con base en ella.</li> </ul> </li> </ul>                                                                                                    |
|-----------------------------|----------------------------------------------------------------------------------------------------|
| Esquema de Impuestos<br>(C) | Es el esquema de impuestos a ser utilizado con propósitos del cálculo de impuestos.<br>(Lista desplegable con los esquemas de impuestos disponibles)<br>• Por defecto, los valores se toman del participante o del cliente.<br>• Sólo aplica para cuentas de títulos valores.<br>El BR definirá el esquema de impuestos por defecto, el cual podrá ser modificada únicamente por el administrador del                                                                                                    |
| Liquidación<br>(C)          | <ul> <li>Vinculación de cuentas de efectivo a la cuenta de títulos valores.</li> <li>Sólo disponible para cuentas propias y de clientes.</li> <li>El DCV permitirá ingresar información de cuentas de liquidación de efectivo. Los campos serán: <ul> <li>→ Cuenta de Efectivo (M)</li> <li>Cuenta en el sistema de liquidación (CUD/CENIT) que se afectará con las transacciones realizadas utilizando la cuenta de títulos valores.</li> <li>(Lista desplegable con las cuentas de efectivo creadas para el propietario de la cuenta)</li> <li>→ Banco Liquidador (M)</li> <li>Este campo se autocompleta con base en la cuenta de efectivo seleccionada.</li> <li>→ Número de Cuenta (O).</li> <li>Este campo se autocompleta con la cuenta dentro del core bancario del banco liquidador con base en la cuenta de la cuenta de efectivo seleccionada.</li> </ul> </li> </ul> |

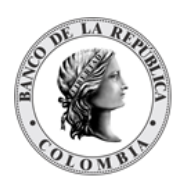

|                                                                       | <ul> <li>→ Defecto (M).<br/>(Bandera Sí/No)</li> <li>○ Si la bandera es "Sí", la cuenta se utilizará como<br/>defecto para la cuenta y moneda.</li> <li>○ Si la bandera es "No", entonces no se fuerza el uso<br/>de la cuenta de liquidación.</li> </ul>                                                                                                    |
|-----------------------------------------------------------------------|----------------------------------------------------------------------------------------------------|
| Vinculación de Cuentas de<br>Facultados<br>(O)                        | <ul> <li>Vinculación de cuentas de efectivo de participantes facultados que tengan poder legal sobre la cuenta. Es un campo opcional exclusivo para cuentas de valores, habilitado para cuentas propias y clientes de participantes.</li> <li>El DCV permitirá ingresar un registro de cuentas de liquidación de efectivo para cada participante facultado. Los campos serán:</li> <li>→ Participante Facultado (M) <ul> <li>Participante facultado sobre la cuenta de títulos actual</li> <li>→ Número de Cuenta (M) <ul> <li>Número de cuenta de efectivo</li> </ul> </li> </ul></li></ul>                                                                                                    |
| Opción para el Pago en<br>Efectivo de Acciones<br>Corporativas<br>(M) | <ul> <li>La opción de pago funciona estrictamente en relación con el proceso de liquidación en efectivo de los eventos de pago; sólo aplican para rentas correspondientes a cuentas propias propias del participante y cuentas segregadas del cliente.</li> <li>(Lista desplegable con las siguientes opciones) <ul> <li>Heredar del Propietario</li> <li>El DCV toma la información del propietario de la cuenta (participante/cliente)</li> </ul> </li> <li>Pago a Banco Liquidador <ul> <li>La liquidación se hace utilizando la interfaz con CUD o CENIT</li> <li>El DCV identifica el sistema de liquidación mediante la configuración de la cuenta y del banco liquidador.</li> <li>Los detalles de la cuenta por defecto de acciones corporativas para el participante o cliente.</li> </ul> </li> <li>Pago a Suspenso <ul> <li>El monto de los pagos en efectivo agregados para todos los participantes o clientes que tienen la opción de Pago a suspenso se realiza a través de un pago a CUD a la cuenta dedicada de Pago suspenso en efectivo.</li> </ul> </li> </ul> |

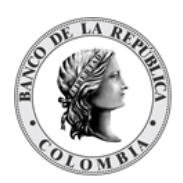

|                                                                         | <ul> <li>La información necesaria para realizar el pago a<br/>suspenso se administra como parámetro del<br/>sistema de liquidación</li> </ul>                                                                                                    |
|-------------------------------------------------------------------------|----------------------------------------------------------------------------------------------------|
|                                                                         | No Pago     No oo genera un pago                                                                                                    |
| Cuentas de Efectivo por<br>Defecto para Acciones<br>Corporativas<br>(C) | <ul> <li>No Pago         <ul> <li>No se genera un pago.</li> </ul> </li> <li>Cuentas de efectivo definidas para la recepción del pago en efectivo de las acciones corporativas.</li> <li>Sólo disponible para cuentas propias y de clientes.</li> <li>Por defecto, los valores del participante dueño de la cuenta.</li> <li>Este campo está condicionado por el valor seleccionado en el campo opciones de pago de las acciones corporativas, dentro del sistema se lo expresa como un componente de tipo Bandera (Si/No), el cual no es editable. Sin embargo:</li> <li>Se activa si la opción de pago seleccionada es Pago a Banco Liquidador (CUD o CENIT).</li> <li>Se desactiva si las opciones de pago seleccionadas son Pago a Suspenso, No Pago o Heredar del Propietario.</li> <li>La cuenta de efectivo por defecto que se utilizará para los siguientes tipos de evento de pago:         <ul> <li>Cuenta de Principal de Renta Fija Propia. (Disponible para cuentas de tipo Propia)</li> <li>Cuenta de Interés de Renta Fija Propia. (Disponible para cuentas de tipo Cliente)</li> </ul> </li> <li>Cuenta de Interés de Renta Fija Clientes (Disponible para cuentas de tipo Cliente)</li> <li>El DCV permitirá ingresar información de cuentas de liquidación para el pago de acciones corporativas.</li> </ul> |
|                                                                         | Los campos serán:                                                                                                    |
|                                                                         | → Cuenta de Efectivo del Banco Liquidador (M)<br>Cuenta en el sistema de liquidación (CUD/CENIT) que<br>se afectará con las transacciones realizadas<br>utilizando la cuenta.<br>(Lista desplegable con las cuentas de efectivo<br>creadas para el banco liquidador)                                                                                                    |
|                                                                         | $\rightarrow$ Número de Cuenta(O).                                                                                                    |
|                                                                         |                                                                                                    |

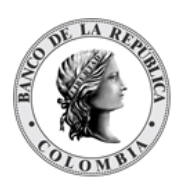

|                            | Este campo se autocompleta con la cuenta dentro del<br>core bancario del banco liquidador con base en la<br>cuenta de efectivo seleccionada.<br>(Cadena de Texto)                                                                                                    |
|----------------------------|----------------------------------------------------------------------------------------------------|
|                            | → Requiere Techo Comercial (M).<br>(Bandera Sí/No)                                                                                                    |
|                            | <ul> <li>Si la bandera es "Sí", el valor inicial de techo comercial se establece automáticamente por el sistema DCV en cero (0). Posteriormente, es responsabilidad del banco liquidador establecer el valor por defecto del techo comercial (usando la pantalla dedicada, como se describe en la sección <u>¡Error! No se encuentra el origen de la referencia.</u>)</li> <li>Si la bandera es "No", entonces no se fuerza el uso de un techo comercial por el banco liquidador.</li> </ul> |
| Elegible para TTV entre    | Especifica si los valores dentro de esta cuenta del prestamista                                                                                                    |
| participantes <sup>5</sup> | serán elegibles para realizar TTV entre Participantes                                                                                                    |
| (C)                        | • Solo aplica para cuentas propias.<br>(Bandera Sí/No)                                                                                                    |

El sistema DCV realizará la administración automática de las subcuentas de cuentas de títulos valores que se utilizarán dentro del sistema. A continuación, se describe las subcuentas dependientes del rol que ejecuta el afiliado en el sistema DCV.

- Emisor
  - Cuenta de Emisor
    - No presenta subcuentas
    - Se crea una cuenta única
  - o Cuenta de Emisor de último recurso (según emisor)
    - No presenta subcuentas
    - Se crea una cuenta única

<sup>&</sup>lt;sup>5</sup> Este campo está relacionado con la bandera presente a nivel de cuenta sintética. Es decir, en caso de colocarse en la configuración del participante varias cuentas, el sistema irá cuenta por cuenta activando esta bandera. De la misma forma si se crea una cuenta y al momento de la creación se desee establecer que es elegible para TTV entre participantes, el sistema automáticamente lo actualizará en la configuración del participante.

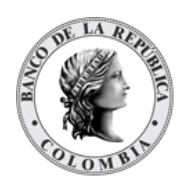

- Cuenta Propia
  - No presenta subcuentas.
  - Sólo podrá tener una cuenta propia

#### • Participante Directo

- Propias
  - Las subcuentas dentro de cada una de las cuentas propias que registre el participante pueden ser:
    - Disponible: títulos valores que pueden ser negociados
    - Pendiente: títulos valores que se encuentran esperando un paso adicional antes de encontrarse disponibles para la negociación.
    - Inmovilizado: títulos valores que han sido parte de un contrato que involucra inmovilización de los certificados durante el periodo del contrato. No están disponibles para negociación.
    - Prendado: valores que han sido parte de un contrato de prenda. No están disponibles para negociación.
    - Disputado: títulos valores que han sido parte de un contrato de prenda que no pudo ser cumplido y en el que la emisión llegó a la madurez. No están disponibles para negociación.
    - Embargado: títulos valores que han sido parte de una medida cautelar. No están disponibles para negociación.
- o Clientes
  - Las subcuentas son las descritas en las cuentas propias.
- Techo Comercial
  - No presenta subcuentas.
- Banco Liquidador
  - Cuentas de Efectivo
    - No presenta subcuentas.
- Regulador

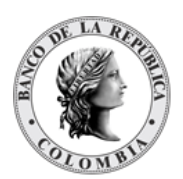

• No tiene cuentas en el sistema DCV.

Las cuentas de valores pueden tener diferentes estados en el sistema DCV, cada uno tiene sus propias restricciones, como se indica en la siguiente tabla:

| ACTIVO        | Cuando una cuenta está activa se puede utilizar para transacciones.                                                                                                    |
|---------------|----------------------------------------------------------------------------------------------------|
| APROBAR       | Estado en el que la entidad se encuentra en espera de aprobación.                                                                                                    |
| RESTRINGIDO   | <ul> <li>Todas las instrucciones que involucran una cuenta de títulos valores restringida (excluyendo las transacciones de eventos de pago, movimientos de prenda a disputa, TTV entre emisor y participante y operaciones relacionadas a embargos) están sujetas a autorización manual (autorización incluyendo el paso de aprobación por la política de cuatro ojos) por parte de los administradores del DCV.</li> <li>Excepto por la situación en la que la cuenta de la contraparte está en estado BLOQUEADO en ese caso la transacción es automáticamente rechazada.</li> </ul>                                                                                                    |
|               | estado RESTRINGIDO. Solo aplica para cuentas de valores.                                                                                                    |
| BLOQUEADO     | Todas las transacciones que involucran una cuenta de títulos valores<br>bloqueada (excluyendo las transacciones de eventos de pago,<br>movimientos de prenda a disputa y operaciones relacionadas a embargos)<br>son automáticamente rechazadas/canceladas por el sistema.<br>No aplica para cuentas de liquidación o negociación.<br>Estado en el que se queda la cuenta previo al corte Fin de Día cuando se ha                                                                                                    |
| TRANSFIRIENDO | <ul> <li>solicitado la inhabilitación de la cuenta.</li> <li>Las cuentas de negociación pasan a dicho estado al cambiar la bandera "Permitir Cuentas de Negociación" de verdadero a falso, o al inhabilitar el participante.</li> <li>Las cuentas propias de participante pasan a dicho estado al cambiar la bandera "Permitir Cuentas Propias" de verdadero a falso, o al inhabilitar el participante.</li> <li>Las cuentas de clientes pasan a dicho estado al cambiar las banderas "Permitir Clientes tipo Ómnibus" y "Permitir Cuentas Segregadas de Clientes" de verdadero a falso correspondientemente, o al inhabilitar el participante.</li> <li>La cuenta propia de emisor pasa al estado, al inhabilitar el emisor.</li> </ul> |
| DESHABILITADO | Las cuentas pueden ser inhabilitadas manualmente cuando:                                                                                                    |

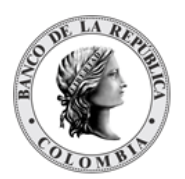

- No hay saldos en las cuentas.
- No se encuentran involucradas en una parte de la instrucción incluida a través del originador de instrucciones mediante aplicación principio de cuatro ojos. Al intentar inhabilitar la cuenta el sistema mostrará el mensaje de error correspondiente con la referencia de la instrucción relacionada.
- No se encuentran involucradas en una parte de la instrucción enviada mediante mensajería. Al intentar inhabilitar la cuenta el sistema mostrará el mensaje de error correspondiente con la referencia de la instrucción relacionada.
- Si una instrucción se encuentra emparejada y la misma no se ha podido liquidar y se intenta inhabilitar la cuenta el sistema mostrará el mensaje de error correspondiente con la referencia de la instrucción relacionada.

Una vez inhabilitadas las cuentas de valores el sistema tendrá en cuenta lo siguiente:

- Cuando se ingresan operaciones directamente por el originador de instrucciones, el sistema no desplegará las cuentas de valores que se encuentren en estado deshabilitado dentro lista de selección de cuentas propias o de cliente que tiene el participante y que puede utilizar para sus operaciones.
- Cuando se ingresan operaciones directamente por el originador de instrucciones y se digite el número de una cuenta de valores propia o de clientes que se encuentra en estado deshabilitado, el sistema generará en pantalla un mensaje de error informando que la cuenta, ya sea remitente o receptor, se encuentra deshabilitada y no permite ingresar la operación.
- En el caso que llegue una operación por mensajería que involucre una cuenta de valores propia o de clientes que se encuentre en estado deshabilitado, el mensaje será rechazado por el DCV indicando que la cuenta se encuentra en estado deshabilitado y no permite ingresar la operación. Por lo tanto, se deberá enviar nuevamente el mensaje una vez la cuenta se encuentre habilitada. Esto se puede verificar en (Administrativo -> Enrutamiento -> Mensaje -> Listar), dentro del nuevo mensaje. Adicional se envía un mensaje de respuesta indicando las razones del rechazo del mensaje.

Las cuentas de liquidación pueden ser inhabilitadas manualmente cuando no hay enlaces de cuentas de liquidación relacionadas a estas.

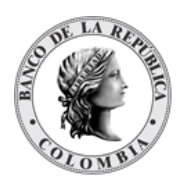

Las cuentas de negoción son administradas por el DCV en base al parámetro establecido a nivel de participante "permitir Cuentas de negociación"

Las cuentas de efectivo pueden tener diferentes estados en el sistema DCV, cada uno tiene sus propias restricciones, como se indica en la siguiente tabla:

ACTIVOSi es una cuenta de efectivo, se puede enlazar con una operació<br/>configuración de enlaces y utilizar para transacciones.APROBAREstado en el que la entidad se encuentra en espera de aprobación. Si es una cuenta de efectivo, se puede enlazar con una operación en la

### 1.22.4. Listar Cuentas

Para consultar la lista de todas las Cuentas disponibles en el DCV puede utilizar la siguiente entrada de menú: Liquidación à Cuentas à Listar.

El sistema muestra una lista con todas las cuentas disponibles en el sistema.

| GESTIÓN DE ACCESO              |                         |                                |                                             |             |                      |                               |                                             | 5       |
|--------------------------------|-------------------------|--------------------------------|---------------------------------------------|-------------|----------------------|-------------------------------|---------------------------------------------|---------|
| MANTENIMIENTO                  | Lista de resulta        | dos mayor a 1000. Algunas cara | cteristicas (Ordenar y exportar) se deshabi | litaron.    |                      |                               |                                             |         |
| ACTORES                        |                         |                                |                                             |             |                      |                               |                                             | _       |
| INSTRUMENTOS<br>FINANCIEROS    | Buscar Participantes    |                                |                                             |             |                      |                               |                                             | ×.      |
| - LIQUIDACIÓN                  | Propietario             | OCCICOBO                       | CXXX (P) - BANCO DE OC( V                   |             |                      |                               |                                             |         |
| Transacciones /<br>Operaciones | Tipo de Cuenta          | Todo                           | Y                                           |             |                      |                               |                                             |         |
| Contratos                      | Número de Cuenta        |                                |                                             |             |                      |                               |                                             |         |
| Instrucciones                  | Estado                  | Todo                           | w                                           |             |                      |                               |                                             |         |
| Cuentas                        | C Reiniciar             | Ok                             |                                             |             |                      |                               |                                             |         |
| Actividad                      | Elemento 1 a 20 de 2376 | Ítems en página 20             | 💌 🔣 🦿 Página 🚹 🗌 de 125 🔰                   | Σ           |                      |                               |                                             |         |
| Constitución Manual            | NO. PROPIETARIO         | NÚMERO DE CUENTA               | NOMBRE DE LA CUENTA                         | TIPO        | ESQUEMA DE IMPUESTOS | NOMBRE DEL DUEÑO DE LA CUENTA | TIPO DE IDENTIFICACIÓN DEL CLIENTE PRINCIPA | L NÚMEI |
| de Riesgo de<br>Mercado        | 1 OCCICOBCXXX (P)       | CO99OCCIXXX00001               | BANCO DE OCCIDENTE                          | Propia      | No Contribuyente     | BANCO DE OCCIDENTE            | 3                                           |         |
| Solicitud TTV entre            | 2 OCCICOBCXXX (P)       | CO99OCCIXXX00002               | BCO.OCCIDENTE BOGOTA                        | Propia      | No Contribuyente     | BANCO DE OCCIDENTE            |                                             |         |
| Emisor y<br>Participante       | 3 OCCICOBCXXX (P)       | CO99OCCIXXX00003               | BCO.OCCIDENTE -OPERAC.SIMULTANEA            | Propia      | No Contribuyente     | BANCO DE OCCIDENTE            |                                             |         |
| Optimización de                | 4 OCCICOBCXXX (P)       | CO99OCCIXXX00004               | BCO OCCIDENTE-TITULOS COMPM. OTR            | Propia      | No Contribuyente     | BANCO DE OCCIDENTE            |                                             |         |
| Liquidación<br>Curso Ross Res  | 5 OCCICOBCXXX (P)       | COBBOCCIXXX00005               | BANCO DE OCCIDENTE REPOS BANCO              | Propia      | No Contribuyente     | BANCO DE OCCIDENTE            |                                             |         |
| Compensación                   | 6 OCCICOBCXXX (P)       | COBBOCCIXXX00008               | BCO OCCIDENTE-TITULOS PROPIOS NO            | Propia      | No Contribuyente     | BANCO DE OCCIDENTE            |                                             |         |
| Encadenamiento de              | 7 OCCICOBCXXX (P)       | COBBOCCIXXX00007               | BCO DE OCCIDENTE- REPOS SISTEMAS            | Propia      | No Contribuyente     | BANCO DE OCCIDENTE            |                                             |         |
| Recompra                       | 8 OCCICOBCXXX (P)       | CO99OCCIXXX00008               | BANCO DE OCCIDENTE S.ATIDIS                 | Propia      | No Contribuyente     | BANCO DE OCCIDENTE            |                                             |         |
| ORIGINADOR DE                  | 9 OCCICOBCXXX (P)       | CO99OCCIXXX0002                |                                             | Negociación |                      | BANCO DE OCCIDENTE            |                                             |         |
| INSTRUCCIONES                  | 10 OCCICOBCXXX (P)      | CO99OCCIXXX1CC1005160001       | ATEHORTUA PALACIOS FERNANDO                 | Cliente     | Contribuyente        | ATEHORTUA PALACIOS FERNANDO   | Cédula de ciudadanía                        | CC100   |
| B SUBASTA                      | 11 OCCICOBCXXX (P)      | CO99OCCIXXX1CC10068850001      | ALFONSO BOTIA MEDINA                        | Cliente     | Contribuyente        | ALFONSO BOTIA MEDINA          | Cédula de ciudadanía                        | CC100   |
| ADMINISTRATIVO                 | 12 OCCICOBCXXX (P)      | CO99OCCIXXX1CC100873880001     | MU¿OZ CARDONA FABIO                         | Cliente     | Contribuyente        | MU¿OZ CARDONA FABIO           | Cédula de ciudadanía                        | CC100   |
| REPORTES                       | 13 OCCICOBCXXX (P)      | CO99OCCIXXX1CC101700500001     | NESTOR CARDOZO CHAPARRO                     | Cliente     | Contribuyente        | NESTOR CARDOZO CHAPARRO       | Cédula de ciudadanía                        | CC101   |
|                                | 14 OCCICOBCXXX (P)      | CO99OCCIXXX1CC1021210001       | LUIS HERNANDO SANTANA RINCON                | Cliente     | Contribuyente        | LUIS HERNANDO SANTANA RINCON  | Cédula de ciudadanía                        | CC102   |
|                                | 15 OCCICOBCXXX (P)      | C099OCCIXXX1CC102313800001     | GABRIEL FERNANDO GOMEZ                      | Cliente     | Contribuyente        | GABRIEL FERNANDO GOMEZ        | Cédula de ciudadanía                        | CC102   |

Para mostrar información detallada relacionada con una cuenta específica, haga clic en el elemento de la lista.

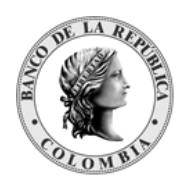

| GESTION DE ACCESO                                  |                                                          | 1 0                         |                       |      |                       |
|----------------------------------------------------|----------------------------------------------------------|-----------------------------|-----------------------|------|-----------------------|
| MANTENIMIENTO                                      |                                                          | <u> </u>                    | sultado 1 de 2376 🥎 🤰 |      |                       |
| ACTORES                                            |                                                          |                             | Cuenta                |      |                       |
| INSTRUMENTOS<br>FINANCIEROS                        | Estado                                                   | Activo                      |                       |      |                       |
| LIQUIDACIÓN                                        | Propietario *                                            | OCCICOBCXXX (P) - BANCO DE  | 00: *                 |      |                       |
| Transacciones /                                    | Tipo de Cuenta*                                          | (Propia 🖤                   |                       |      |                       |
| Contratos                                          | Número de Cuenta*                                        | CO99OCCIXXX00001            |                       |      |                       |
| Instrucciones     Guentas                          | Nombre de la cuenta                                      | BANCO DE OCCIDENTE          |                       |      |                       |
| 🗇 Listar                                           | Número de Cuenta Heredado                                |                             |                       |      |                       |
| / Crear                                            | Elegible para TTV entre Participantes                    | No                          |                       |      |                       |
| Actividad                                          | Esquema de Impuestos*                                    | No Contribuyente 🖤          |                       |      |                       |
| Estado                                             | Liquidación                                              |                             |                       |      |                       |
| de Riesgo de<br>Mercado                            | Cuenta de Efectivo Banco Liquidador Número de Co         | uenta Defecto               |                       |      |                       |
| Solicitud TTV entre<br>Emisor y                    | Ningún Elemento Agregado                                 |                             |                       |      |                       |
| Participante<br>Optimización de                    | Vinculación de Cuentas de Facultados                     |                             |                       |      |                       |
| Liquidación                                        | Participante Facultado Número de Cuenta                  |                             |                       |      |                       |
| Cupo Repo Por<br>Compensación<br>Encadenamiento de | Ningún Elemento Agregado                                 |                             |                       |      |                       |
| Acuerdos de<br>Recompra                            | Opción para el Pago en Efectivo de Acciones Corporativas |                             |                       |      |                       |
| RIGINADOR DE<br>NSTRUCCIONES                       | Opción de pago                                           | Heredar del Propietario 🛛 🔻 |                       |      |                       |
| UBASTA                                             | Cuentas de Efectivo por Defecto para Acciones Co         | orporativas No              |                       |      |                       |
| DMINISTRATIVO                                      |                                                          |                             |                       |      |                       |
| EPORTES                                            |                                                          |                             |                       |      |                       |
|                                                    | Auditoría                                                |                             |                       |      | Detalles de Auditoría |
|                                                    | OPERACIÓN                                                | USUARIO                     |                       | HORA |                       |
|                                                    |                                                          |                             |                       |      |                       |

Adicionalmente, en la sección Listar el sistema ofrece la información que se puede consultar utilizando los siguientes filtros:

- o Propietario
- o Tipo de Cuenta
- o Número de Cuenta
- o Estado

| GESTIÓN DE ACCESO                                                  |                                  |                                       |                             |                               |                                              |             |
|--------------------------------------------------------------------|----------------------------------|---------------------------------------|-----------------------------|-------------------------------|----------------------------------------------|-------------|
| MANTENIMIENTO                                                      | Buscar Participantes             |                                       |                             |                               |                                              | 7           |
| ACTORES                                                            | Propietario                      | OCCICOBCXXX (P) - BANCO DE OCI V      |                             |                               |                                              |             |
| INSTRUMENTOS<br>FINANCIEROS                                        | Tipo de Cuenta                   | Propia                                |                             |                               |                                              | _           |
| E LIQUIDACIÓN                                                      | Número de Cuenta                 |                                       |                             |                               |                                              |             |
| Transacciones /<br>Operaciones                                     | Estado                           | Todo 🖤                                |                             |                               |                                              |             |
| Contratos Instrucciones Cuentas                                    | C Reiniciar 7 Ok                 |                                       |                             |                               |                                              |             |
| 🔲 Listar                                                           | Elemento 1 a 8 de 8              | nánina 20 Pánina 1                    | de 1 3 3                    |                               |                                              |             |
| / Crear                                                            |                                  | pogna zo                              |                             |                               |                                              |             |
| Aprobar                                                            | NO. PROPIETARIO 🖶 NUMERO DE CUEI | ITA I NOMBRE DE LA CUENTA I           | TIPO 🗄 ESQUEMA DE IMPUESTOS | NOMBRE DEL DUENO DE LA CUENTA | TIPO DE IDENTIFICACION DEL CLIENTE PRINCIPAL | NUMERO DE I |
| E Estado                                                           | 1 OCCICOBCXXX (P) CO99OCCIXXX00  | 01 BANCO DE OCCIDENTE                 | Propia No Contribuyente     | BANCO DE OCCIDENTE            |                                              |             |
| Constitución Manual                                                | 2 OCCICOBCXXX (P) CO99OCCIXXXXX  | 02 BCO.OCCIDENTE BOGOTA               | Propia No Contribuyente     | BANCO DE OCCIDENTE            |                                              |             |
| de Riesgo de                                                       | 3 OCCICOBCXXX (P) CO99OCCIXXXXX  | 03 BCO.OCCIDENTE -OPERAC.SIMULTANEA.  | . Propia No Contribuyente   | BANCO DE OCCIDENTE            |                                              |             |
| Solicitud TTV entre                                                | 4 OCCICOBCXXX (P) CO99OCCIXXXX00 | 04 BCO OCCIDENTE-TITULOS COMPM. OTR.  | . Propia No Contribuyente   | BANCO DE OCCIDENTE            |                                              |             |
| Emisor y                                                           | 5 OCCICOBCXXX (P) CO99OCCIXXX00  | 05 BANCO DE OCCIDENTE REPOS BANCO     | Propia No Contribuyente     | BANCO DE OCCIDENTE            |                                              |             |
| Participante<br>Octivización de                                    | 6 OCCICOBCXXX (P) CO99OCCIXXX00  | 08 BCO OCCIDENTE-TITULOS PROPIOS NO . | . Propia No Contribuyente   | BANCO DE OCCIDENTE            |                                              |             |
| Liquidación                                                        | 7 OCCICOBCXXX (P) CO99OCCIXXXX00 | 07 BCO DE OCCIDENTE- REPOS SISTEMAS   | Propia No Contribuyente     | BANCO DE OCCIDENTE            |                                              |             |
| Cupo Repo Por<br>Compensación                                      | 8 OCCICOBCXXX (P) CO99OCCIXXX00  | 08 BANCO DE OCCIDENTE S.ATIDIS        | Propia No Contribuyente     | BANCO DE OCCIDENTE            |                                              |             |
| <ul> <li>Encadenamiento de<br/>Acuerdos de<br/>Recompra</li> </ul> |                                  |                                       |                             |                               |                                              |             |
| ORIGINADOR DE                                                      |                                  |                                       |                             |                               |                                              |             |
| SUBASTA                                                            |                                  |                                       |                             |                               |                                              |             |
| ADMINISTRATIVO                                                     |                                  |                                       |                             |                               |                                              |             |
| REPORTES                                                           |                                  |                                       |                             |                               |                                              |             |

Haga clic en **Reiniciar** para que los campos de la consulta sean reiniciados a su valor por defecto

Haga clic en **Ok** para que el sistema muestre en pantalla la consulta según los filtros seleccionados.

### 1.22.5. Crear Cuenta

Para crear una nueva cuenta, utilice el siguiente menú: Liquidación à Cuentas à Crear.

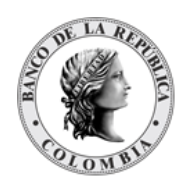

| ION DE ACCESO                         |                                               |                                  |                  | Cuenta       |  |
|---------------------------------------|-----------------------------------------------|----------------------------------|------------------|--------------|--|
| TENIMIENTO                            |                                               |                                  |                  | Guerna       |  |
| RES                                   | Propietario *                                 | OCCICOBCXXX (P) - BANCO DE OC( 1 | 0                |              |  |
| RUMENTOS<br>NCIEROS                   | Tipo de Cuenta*                               | Propia v                         |                  |              |  |
| IDACIÓN                               | Nombre de la cuenta                           |                                  |                  |              |  |
| insacciones / eraciones               | Número de Cuenta Heredado                     |                                  |                  |              |  |
| ntratos                               | Elegible para TTV entre Participantes         | No                               |                  |              |  |
| trucciones                            | Esquema de Impuestos *                        | No Contribuyente 🖤               |                  |              |  |
| star                                  | Liquidación                                   |                                  |                  |              |  |
| Crear                                 | Cuenta de Efectivo                            | Banco Liquidador *               | Número de Cuenta | Defecto *    |  |
| Aprobar                               | •                                             | •                                |                  | No O Agregar |  |
| Actividad                             |                                               |                                  |                  |              |  |
| 0                                     | Cuenta de Efectivo                            | Banco Liquidador                 | Número de Cuenta | Defecto      |  |
| stitución Manual<br>liesgo de<br>pado | Ningún Elemento Agregado                      |                                  |                  |              |  |
| licitud TTV entre                     | Vinculación de Cuentas de Facultados          |                                  |                  |              |  |
| isor y<br>rticipante                  | Participante Facultado *                      | Número de Cuenta                 |                  |              |  |
| timización de<br>uidación             | •                                             | ¥                                |                  | O Agregar    |  |
| Repo Por                              | Participante Facultado                        | Número                           | de Cuenta        |              |  |
| adenamiento de<br>erdos de            | Ningún Elemento Ag                            | gregado                          |                  |              |  |
|                                       | Opción para el Pago en Efectivo de Acciones C | orporativas                      |                  |              |  |
| RUCCIONES                             | Opción de pago *                              |                                  |                  |              |  |
| STA                                   | Cuentas de Efectivo nor Defecto na            | ra Acciones Corporativas         |                  |              |  |
| STRATIVO                              | ouchus de cleuro por beletio pa               | a notice corporativas            |                  |              |  |
| S                                     |                                               |                                  |                  |              |  |
|                                       | 🖸 Reiniciar 🖉 Cancelar 😿 Va                   | ilidar 🦻 Ok                      |                  |              |  |
|                                       |                                               |                                  |                  |              |  |

Ingresar los datos mandatorios, opcionales o condicionales que se requieran en la pantalla, los mandatorios se encuentran identificados con el carácter \*, y clic en **Validar**. Si la validación es exitosa, el botón **Ok** es activado.

Clic en Reiniciar - los campos son reiniciados a su valor por defecto

Clic en **Cancelar** – para cancelar la creación de la cuenta.

Clic en **Ok** – el botón se activa sólo después de una validación exitosa. La nueva cuenta es aceptada.

El elemento es colocado en estado POR APROBAR esperando por una aprobación y verificación manual realizada por diferentes usuarios (principio de cuatro ojos).

### 1.22.6. Aprobar Cuenta

Para aprobar una Cuenta, utilice la siguiente entrada del menú: Liquidación à Cuentas à Aprobar.

| GESTIÓN DE ACCESO                                                     |                      |                                 |
|-----------------------------------------------------------------------|----------------------|---------------------------------|
| MANTENIMIENTO                                                         | Buscar Participantes |                                 |
| ACTORES                                                               | Propietario          | OCCICOBOXX (P) - BANCO DE OCI # |
|                                                                       | Tipo de Cuenta       | Todo v                          |
|                                                                       | Número de Cuenta     |                                 |
| Transacciones /                                                       | Estado               | Por Aprobar w                   |
| Contratos                                                             | C Rainiaian T Ok     |                                 |
| Instrucciones                                                         |                      |                                 |
| Listar                                                                |                      |                                 |
| / Crear                                                               |                      |                                 |
| Aprobar                                                               |                      |                                 |
| Estado                                                                |                      |                                 |
| <ul> <li>Constitución Manual<br/>de Riesgo de<br/>Mercado</li> </ul>  |                      |                                 |
| <ul> <li>Solicitud TTV entre<br/>Emisor y<br/>Participante</li> </ul> |                      |                                 |
| Optimización de<br>Liquidación                                        |                      |                                 |
| Cupo Repo Por<br>Compensación                                         |                      |                                 |
| Encadenamiento de<br>Acuerdos de<br>Recompra                          |                      |                                 |
| ORIGINADOR DE<br>INSTRUCCIONES                                        |                      |                                 |
| SUBASTA                                                               |                      |                                 |
| ADMINISTRATIVO                                                        |                      |                                 |
| REPORTES                                                              |                      |                                 |

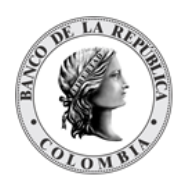

Seleccione los criterios de filtro y haga clic en **Ok**. Se muestra una lista de todas las cuentas que **requieren aprobación**.

| GESTION DE ACCESO                                                     |                         |                        |                       |                         |                                     |                                              | ~                  |
|-----------------------------------------------------------------------|-------------------------|------------------------|-----------------------|-------------------------|-------------------------------------|----------------------------------------------|--------------------|
| MANTENIMIENTO                                                         | Buscar Participantes    |                        |                       |                         |                                     |                                              | 7                  |
| ACTORES                                                               | Propietario             | OCCICOBCXXX (          | P) - BANCO DE OCI V   |                         |                                     |                                              |                    |
| INSTRUMENTOS<br>FINANCIEROS                                           | Tipo de Cuenta          | Todo                   | Y                     |                         |                                     |                                              |                    |
| LIQUIDACIÓN                                                           | Número de Cuenta        |                        |                       |                         |                                     |                                              |                    |
| Transacciones /<br>Operaciones                                        | Estado                  | Por Aprobar            | w                     |                         |                                     |                                              |                    |
| Contratos Instrucciones Cuentas                                       | 🕤 Reiniciar 🛛 🛪 Ok      |                        |                       |                         |                                     |                                              |                    |
| Listar                                                                | Elemento 1 a 1 de 1     | Ítems en página 🛛 🔍    | 🔣 🏑 Página 🕇          | de 1 🚶 刘                |                                     |                                              |                    |
| 🕑 Aprobar                                                             | NO. PROPIETARIO 3 NU    | ÚMERO DE CUENTA 🗦 NON  | IBRE DE LA CUENTA 🗄 1 | IPO 🗄 ESQUEMA DE IMPUES | TOS 🕀 NOMBRE DEL DUEÑO DE LA CUENTA | TIPO DE IDENTIFICACIÓN DEL CLIENTE PRINCIPAL | NÚMERO DE IDENTIFI |
| <ul> <li>Actividad</li> <li>Estado</li> </ul>                         | 1 OCCICOBCXXX (P) CO990 | CCIXXX1CC9876543210001 | 1                     | Cliente Contribuyente   | Pepito Perez                        | Cédula de ciudadanía                         | CC987654321        |
| Constitución Manual<br>de Riesgo de<br>Mercado                        |                         |                        |                       |                         |                                     |                                              |                    |
| <ul> <li>Solicitud TTV entre<br/>Emisor y<br/>Participante</li> </ul> |                         |                        |                       |                         |                                     |                                              |                    |
| Optimización de<br>Liquidación                                        |                         |                        |                       |                         |                                     |                                              |                    |
| Cupo Repo Por<br>Compensación                                         |                         |                        |                       |                         |                                     |                                              |                    |
| Encadenamiento de<br>Acuerdos de<br>Recompra                          |                         |                        |                       |                         |                                     |                                              |                    |
| ORIGINADOR DE<br>INSTRUCCIONES                                        |                         |                        |                       |                         |                                     |                                              |                    |
| B SUBASTA                                                             |                         |                        |                       |                         |                                     |                                              |                    |
| ADMINISTRATIVO                                                        |                         |                        |                       |                         |                                     |                                              |                    |
| REPORTES                                                              |                         |                        |                       |                         |                                     |                                              |                    |

Para continuar con la actividad de aprobación sólo tiene que seleccionar uno de los elementos de la lista. A continuación se muestran los detalles del elemento.

|                                                                                                    | Guesta                                                                                       |  |
|----------------------------------------------------------------------------------------------------|----------------------------------------------------------------------------------------------|--|
|                                                                                                    | Covita                                                                                       |  |
| Estado                                                                                                    | Por Aprobar                                                                                  |  |
| Siguiente estado                                                                                                    | Activo                                                                                       |  |
| Propietario *                                                                                                    | OCCICOBCXXX (P) - BANCO DE OCI W                                                             |  |
| Tipo de Cuenta*                                                                                                    | Cliente w                                                                                    |  |
| Número de Cuenta*                                                                                                    | C0990CCIXXX1CC9878543210001                                                                  |  |
| Nombre de la cuenta                                                                                                    |                                                                                              |  |
| Número de Cuenta Heredado                                                                                                    |                                                                                              |  |
| Tipo de Identificación del Cliente                                                                                                    | Cédula de ciudadanía w                                                                       |  |
| Número de identificación del Cliente                                                                                                    | 067654321                                                                                    |  |
| Nombre del Cliente                                                                                                    | Peoito Perez                                                                                 |  |
| Esquema de Impuestos*                                                                                                    | Contribuyente                                                                                |  |
| Categoría de Agrupación                                                                                                    | 01 Previor -                                                                                 |  |
| Calidad de Inversionista                                                                                                    |                                                                                              |  |
|                                                                                                    |                                                                                              |  |
| Charles                                                                                                    |                                                                                              |  |
| Overste de Effective - Desse Handdades                                                                                                    | Warren de Grande - Baltante                                                                  |  |
| Cuenta de Efectivo Banco Liquidador                                                                                                    | Número de Cuenta Defecto                                                                     |  |
| Cuenta de Efectivo         Banco Liquidador           CUD - COP - 62012307         OCCICOBCXXX                                                                                                    | Nilmero de Cuenta Defecto<br>62912307 verdadero                                              |  |
| Cuenta de Efectivo         Banco Liquidador           CUD - COP - 62012307         OCCICOBCXXX           - Vinculación de Cuentas de Facultados                                                                                                    | Nimero de Cuenta Defecto<br>62012307 verdadero                                               |  |
| Cuenta de Efectivo         Banco Liquidador           CUD - COP - 62012307         OCCICOBCXXX           Vinculación de Cuentas de Facultados         Participante Facultado           Número de Cuentas         Número de Cuentas                                                                                                    | Nümero de Cuenta Defecto<br>62012307 verdadero                                               |  |
| Cuenta de Efectivo Banco Liquidador<br>CUD - COP - 629/2397 OCCICOBCXXX<br>Veroutación de Cuenta de Facultados<br>Participante Facultado Número de Cuenta<br>Nrg/la Elemento Agregado                                                                                                    | Nimero de Cuenta Defecto<br>62012307 verdadero                                               |  |
| Cuenta de Efectivo         Banco Liquidador           CUD - COP - 62012307         OCCICOBCXXXX           Vincutador de Cuentas de Facultados         Participante Facultados           Participante Facultados         Número de Cuentas           Ningún Esemento Agregados         Occilicados de Sactores Createria te                                                                                                    | Nümero de Cuenta Deflecto<br>62012307 verdadero                                              |  |
| Cuenta de Electivo         Banco Liquidador           CUD - COP - 62912307         OCCICOBCXXX           Vincutación de Cuenta de Facultados         Participante Facultados           Participante Facultados         Numero de Cuenta           Negún Elevento Agregado         Coporativas           Operándo para el Pago en Electivo de Actoines Coporativas         Operándo na na *                                                                                                    | Nimero de Cuenta Defecto<br>62012307 verdadero                                               |  |
| Cuenta de Efectivo         Banco Ligaldador           CUD - COP - 62012207         OCCICCOBCXCX           Vinulación de Cuenta Se Facultado         Número de Cuenta           Participante Facultado         Número de Cuenta           Nogo Elemente Arquesto         Opción gara el Pago en Efectivo de Actoreas Corporativas           Opción de pago *                                                                                                    | Nimero de Cuenta Defecto<br>62012307 verdadero<br>Heredar del Propetato V                    |  |
| Cuenta de Efectivo         Banco Liquidador           CUD - COP - 6201/2077         OCCICOBC/COX           Vincutación de Cuentas de Facultados         Participante Facultados           Participante Facultados         Nimero de Cuentas           Opción para al Paga en Efectivo de Actiones Corporativas         Opción da paga *           Cuentas de Efectivo por Defecto para Acciones C         Cuentas de Efectivo por Defecto para Acciones C                                                                                                    | Nimero de Cuenta Defecto<br>62012307 verdadoro<br>Herador del Propidano V<br>reportativas    |  |
| Cuenta de Efectivo Elencia Liquidador<br>CUD-COP-62012207 OCCICOBCXXX<br>Vincutador de Cuentas de Facultados<br>Participante Facultados<br>Negún Elenento Agregado<br>Operán gar al Paga es Electivo de Acciones Corporativas<br>Operán de paga *<br>Cuentas de Efectivo por Defecto para Acciones C                                                                                                    | Nimero de Cuenta Delecto<br>62012307 Verdadero<br>Fieradar del Propidanto V                  |  |
| Cuenta de Efectivo         Banco Ligaldador           CUD - COP - 62012207         OCCICOBECXXX           Virulación de Cuenta de Facultado         Nomero de Cuenta           Participante Facultado         Número de Cuenta           Opción para el Pago en Efectivo de Actoreas Coporativas         Opción de pago *           Cuentas de Efectivo per Defecto para Accioneas C         Información de Cuentas                                                                                                    | Nimero de Cuenta Defecto<br>62012307 verdadero<br>Henolar del Propulario V<br>reportativas   |  |
| Cuenta de Efectivo         Banco Liquidador           CUD - COP - 62012307         OCCICOBC/COX           Vincutación de Cuentas de Facultados         Participante Facultados           Participante Facultados         Numero de Cuentas           Nogio Elemento Argeados         Opción de page *           Cuentas de Efectivo por Defecto para Acciones C         Información de Cuentas Mancomunadas           Relación         v                                                                                                    | Nimero de Cuenta Defecto<br>62012307 verdadoro<br>Hendor del Propidario V<br>reportativas Na |  |
| Cuenta de Efectivo Banco Liquidador<br>CUD - COP - 62012307 OCCICOBCXXX<br>Vincutador de Cuenta de Posultados<br>Participante Facilitados<br>Participante Facilitados<br>Opoión dar pago *<br>Cuentas de Efectivo para Acciones CO<br>Información de Cuenta Mineconunadas<br>Relacción (v) vi                                                                                                    | Nimero de Cuenta Delecio<br>62012307 Verdadero<br>Herador del Proposano V<br>reportativas No |  |
| Cuenta de Effectivo Banco Liquidador<br>CUD - COP - 62012207 OCCICOBCXXX<br>Verulación de Cuenta de Facultado<br>Participante Facultado Número de Cuenta<br>Nogo Elementa Argeado<br>Opolón dar pargo el Efectivo par Acciones Coporativas<br>Opolón dar pago *<br>Cuentas de Effectivo par Defecto para Acciones C<br>Información de Cuenta Manconunidas<br>Relación 🖉 V                                                                                                    | Nimero de Cuenta Defecto<br>62012307 verdadero<br>Proputanto el Proputanto V<br>rporativas   |  |
| Cuenta de Efectivo         Banco Liquidador           CUD - COP - 62012307         OCCICOBC/COX           Vincutación de Cuentas de Facultados         Participante Facultados           Participante Facultados         Nomero de Cuentas de Facultados           Opción dar para el Page nº         Cuentas de Efectivo por Defecto para Acciones Corporativas           Opción de page *         Cuentas de Efectivo por Defecto para Acciones Corporativas           Información de Cuentas Mancomunadas         Relacción         v/           Topos de Institucación del diviete secundarios         Unentificación di Uniette secundarios         Unentificación di Uniette secundarios           Nargio Elemento Argagado         Nargio Elemento Argagado         Nargio Elemento Argagado         Interneto Argagado                                                          | Nimero de Cuenta Defecto<br>62012307 verdadoro<br>Prepriativas ve                            |  |
| Cuenta de Efectivo         Banco Ligaldador           CUD - COP - 62012307         OCCICOBCXXX           Virulación de Cuentas de Postadose         Participante Facultados           Participante Facultados         Nomero de Cuenta           Opción de pago *         Opción de pago *           Cuentas de Efectivo por Defecto para Acciones C         Información de Cuenta           Información de Cuentas Macconunadas         V           Relacción         V           Cleentas Secundarios         Tigo de Identificación del diente secundario           Información de Ligardo         Magin Exemunito Argagato                                                                                                    | Nimero de Cuenta Defecto<br>62012307 vertidadero<br>Infonded Cliente Nombre del Cliente      |  |
| Cuenta de Efectivo         Banco Ligaldador           CUD - COP - 62012207         OCCICCOBCXOX           Virulación de Cuenta S         Percicapante Facultado           Parcicapante Facultado         Numero de Cuenta           Opción dar pargo en Efectivo de Actornas Coporativas         Opción de pago *           Cuentas de Effectivo per Defecto para Acciones C         Información de Cuenta Mancomunidas           Relación         Ver           Cientas de Effectivo per Defecto para Acciones C         Información de Cuenta Mancomunidas           Relación         Ver           Cientas Secundarios         Um di Identificación del diente secundario Lientificación d'           Tipo de Identificación del adiente secundario Lienteficación d'         Ningin Elemento Agregado           Ociencia Secundario         Manuel Agregado         Manuel Agregado | Nimero de Cuenta Defecto<br>62012307 verdadero<br>Iterator del Proputato V<br>reportativas   |  |

Haga clic en **Cancelar** para salir de la pantalla y para detener la operación de creación o modificación (información o estados) de la cuenta.

Haga clic en **Aprobar** para aprobar la cuenta creada/modificada (información o estados). El elemento se coloca en estado ACTIVO. Para el caso de la aprobación de modificación de información de cuentas, el sistema muestra en pantalla el valor previo que se tenía para los campos que se están modificando, excepto para el caso de los campos dinámicos. Para

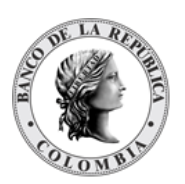

consultar la novedad realizada tener en cuenta lo descrito anteriormente en la sección "Listar Cuentas".

Haga clic en **Rechazar** para rechazar la operación de creación/modificación (información o estados). El elemento no será registrado si la novedad corresponde a una creación o permanece en el estado anterior si la novedad corresponde a una modificación (información o estados). En el caso de rechazar la aprobación, se tendrá que registrar nuevamente la operación de creación o de modificación (información o estados).

La primera cuenta de valores propia que cree el participante será registrada por el sistema como la cuenta de valores por defecto del participante. El sistema la utilizará en algunas operaciones en las que no se haya seleccionado ninguna cuenta de valores o en las que el sistema requiera utilizarla. La cuenta de valores por defecto se podrá identificar dentro del sistema a través del menú Cuentas/Listar, de la siguiente manera:

| LIQUIDACIÓN CUE       | NTAS STALSTOO2  | Listar                  | 📕 Actividad            | 📕 Estado |        | Fecha: 20250325           | 18:42:11.591 | <b>₩</b> × <sup>×</sup> |
|-----------------------|-----------------|-------------------------|------------------------|----------|--------|---------------------------|--------------|-------------------------|
| Buscar Participantes  |                 |                         |                        |          |        |                           |              |                         |
| Propietario           |                 | BREPCOBBXX              | (X (P) - BANCO DE LA I | )        |        |                           |              |                         |
| Tipo de Cuenta        |                 | Todo                    | V                      |          |        |                           |              |                         |
| Número de Cuenta      |                 |                         |                        |          |        |                           |              |                         |
| Estado                |                 | Todo                    | •                      |          |        |                           |              |                         |
| O Reiniciar           | Ok              |                         |                        |          |        |                           |              |                         |
| Elemento 1 a 14 de 14 | Ítems en p      | ágina <mark>20 🔹</mark> | 📔 🔣 🖌 Página           | 1 de 1 🔪 | I      |                           |              | 1                       |
| NO. PROPIETARIO       | NÚMERO DE C     | JENTA 3                 | NOMBRE DE LA           | CUENTA 3 | TIPO 🤤 | CATEGORÍA DE AGRUPACIÓN 🤿 | DEFECTO      | ESTADO                  |
| 1 BREPCOBBXXX (P)     | CO99BREPXXX0000 | 1                       |                        |          | Propia |                           | 1            | Activo                  |

### 1.22.7. Modificar estados de Cuentas

Para deshabilitar (inhabilitar) y activar cuentas de valores, utilice la entrada de menú: Liquidación / Cuentas / Listar.

| GESTIÓN DE ACCESO                               |                                               |                                  |                             |                               |                                              |  |  |  |  |  |  |
|-------------------------------------------------|-----------------------------------------------|----------------------------------|-----------------------------|-------------------------------|----------------------------------------------|--|--|--|--|--|--|
|                                                 | Buscar Participantes                          |                                  |                             |                               |                                              |  |  |  |  |  |  |
| ACTORES                                         | Propietario BREPCOBBXXX (P) - BANCO DE LA I Y |                                  |                             |                               |                                              |  |  |  |  |  |  |
| INSTRUMENTOS<br>FINANCIEROS                     | Tipo de Cuenta                                | Todo                             |                             |                               |                                              |  |  |  |  |  |  |
| LIQUIDACIÓN                                     | Número de Cuenta                              |                                  |                             |                               |                                              |  |  |  |  |  |  |
| Configuración                                   | Estado                                        | Todo v                           |                             |                               |                                              |  |  |  |  |  |  |
| Transacciones /<br>Operaciones                  | C Reininiar D Ok                              |                                  |                             |                               |                                              |  |  |  |  |  |  |
| Contratos                                       |                                               |                                  |                             |                               |                                              |  |  |  |  |  |  |
| Instrucciones                                   |                                               |                                  |                             |                               |                                              |  |  |  |  |  |  |
| <ul> <li>Sistemas de<br/>Liquidación</li> </ul> | Elemento 1 a 14 de 14 Ítems e                 | en página 🛛 👻 🔣 Página 🚺 de 1 🗍  | 2 21                        |                               |                                              |  |  |  |  |  |  |
| Techo Comercial                                 | NO. PROPIETARIO 3 NÚMERO D                    | E CUENTA 🖻 NOMBRE DE LA CUENTA 🖻 | TIPO B ESQUEMA DE IMPUESTOS | NOMBRE DEL DUEÑO DE LA CUENTA | TIPO DE IDENTIFICACIÓN DEL CLIENTE PRINCIPAL |  |  |  |  |  |  |
| - Cuentas                                       | 1 BREPCOBBXXX (P) CORREPXXX                   | 20001                            | Propia No Contribuyente     | BANCO DE LA REPUBLICA         |                                              |  |  |  |  |  |  |
| Listar                                          |                                               |                                  | Develo No Contribution      |                               |                                              |  |  |  |  |  |  |
| / Crear                                         | 2 BREPCOBBACK (P) COUNDREPACK                 | BCO REPUBLICA-GARANTIA PEAZO     | Propia No Contribuyente     | BANCO DE LA REPUBLICA         |                                              |  |  |  |  |  |  |
| 🕑 Aprobar                                       | 3 BREPCOBBXXX (P) CO00BREPXXX                 | 00010 B.R.COMPRAS PORTAFOLIO     | Propia No Contribuyente     | BANCO DE LA REPUBLICA         |                                              |  |  |  |  |  |  |

Seleccione los criterios de filtro y haga clic en **Ok**. Se muestra una lista de las cuentas disponibles.

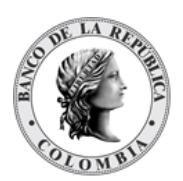

Haga clic en la cuenta sobre la cual desea modificar su estado para mostrar sus detalles.

#### Deshabilitar (Inhabilitar)

Las cuentas de valores pueden ser deshabilitadas (inhabilitadas) mediante un procedimiento manual, realizado directamente por el Depositante Directo, o de forma automática ejecutado por el sistema.

El estado Deshabilitado (Inhabilitado) impide que la cuenta de valores se utilice para transacciones.

| LIQUIDACIÓN CUENTAS             | SIALSI003                | 🖋 Crear 🛛 🐨 Apr     | obar 🍠 Activio    | dad 🎘 Ee   | tado        |       |    |
|---------------------------------|--------------------------|---------------------|-------------------|------------|-------------|-------|----|
|                                 |                          |                     |                   | Ś          | Resultado 7 | de 23 | 52 |
|                                 |                          |                     |                   |            | Cuer        | nta   |    |
| Estado                          |                          | Activo              |                   |            |             |       |    |
| Propletario *                   |                          | COCECOBBXXX         | (P) - BANCO COOPI |            |             |       |    |
| Tipo de Cuenta*                 |                          | Propia              | T                 |            |             |       |    |
| Número de Cuenta*               |                          | CO99COCEXXX         | 00007             |            |             |       |    |
| Nombre de la cuenta             |                          |                     |                   |            |             |       |    |
| Número de Cuenta Heredad        | 0                        |                     |                   |            |             |       |    |
| Elegible para TTV entre Pa      | rticipantes              | No                  |                   |            |             |       |    |
| Esquema de Impuestos *          |                          | No Contribuyente    | • •               |            |             |       |    |
| Liquidación                     |                          |                     |                   |            |             |       |    |
| Cuenta de Efectivo -            | T                        | Banco Liquidador Nú | imero de Cuenta   | Defecto No | O Agregar   |       |    |
| Cuenta de Efectivo              | Banco Liguidador         | Número de Cuenta    | Defecto           |            |             |       |    |
| CUD - COP - 62016985            | COCECOBBXXX              | 62016985            | verdadero         |            |             |       |    |
| Vinculación de Cuentas de Facul | tados                    |                     |                   |            |             |       |    |
| Participante Facultado *        |                          | Número de Cuenta *  |                   | 0.444      |             |       |    |
| -                               | w                        |                     |                   | - Agregar  |             |       |    |
| Participante Facultado          |                          | Número de Cue       | ənta              |            |             |       |    |
| Ningú                           | n Elemento Agregado      |                     |                   |            |             |       |    |
| Opción para el Pago en Efectivo | de Acciones Corporativas |                     |                   |            |             |       |    |
| Opción de pago*                 |                          | Heredar del Pro     | opietario 👻       |            |             |       |    |
| Cuentas de Efectivo por         | Defecto para Acciones C  | orporativas Ne      |                   |            |             |       |    |
| C Reiniciar O Cancela           | r 😡 Deshabilitar         |                     |                   |            |             |       |    |

Haga clic en **Cancelar** para salir de la pantalla y detener la operación.

Haga clic en Deshabilitar para continuar con la operación. La solicitud se mueve al estado POR APROBAR y requiere la aprobación de un usuario diferente (política de cuatro ojos).

Para la aprobación tener en cuenta lo mencionado anteriormente en la sección "Aprobar Cuentas" de la Guía del Usuario del DCV.

Para consultar la novedad realizada tener en cuenta lo descrito anteriormente en la sección "Listar Cuentas" de la Guía del Usuario del DCV

#### Activar

El estado Activo permite que la cuenta de valores se utilice para transacciones y se habilita en la pantalla, siempre y cuando la cuenta esté en el estado Deshabilitado.

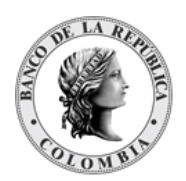

| LIQUIDACIÓN CUENTAS                | SIALSIOOS               | 🖌 Crear 📝          | Aprobar 🏾 🐊 Activid      | lad 🎘 Et  | stado          |        |  |
|------------------------------------|-------------------------|--------------------|--------------------------|-----------|----------------|--------|--|
|                                    |                         |                    |                          | \$        | Resultado 7 de | 28 🥥 🔪 |  |
|                                    |                         |                    |                          |           | Cuenta         |        |  |
| Estado                             |                         | Deshabilitado      |                          |           |                |        |  |
| Propietario *                      |                         | COCECOBE           | XXXX (P) - BANCO COOPI 🔻 |           |                |        |  |
| Tipo de Cuenta*                    |                         | Propia             | T                        |           |                |        |  |
| Número de Cuenta*                  |                         | CO99COCE           | XXX00007                 |           |                |        |  |
| Nombre de la cuenta                |                         |                    |                          |           |                |        |  |
| Número de Cuenta Heredado          |                         |                    |                          |           |                |        |  |
| Elegible para TTV entre Part       | icipantes               | No                 |                          |           |                |        |  |
| Esquema de Impuestos*              |                         | No Contribuy       | vente 🔻                  |           |                |        |  |
| Liquidación                        |                         |                    |                          |           |                |        |  |
| Cuenta de Efectivo *               |                         | Banco Liquidador * | Número de Cuenta         | Defecto * | O Agrogar      |        |  |
| -                                  |                         |                    |                          | No        | - Aliciai      |        |  |
| Cuenta de Efectivo                 | Banco Liquidador        | Número de Cuenta   | Defecto                  |           |                |        |  |
| CUD - COP - 62016985               | COCECOBBXXX             | 62016985           | verdadero                |           |                |        |  |
| Vinculación de Cuentas de Faculta  | dos                     |                    |                          |           |                |        |  |
| Participante Facultado *           |                         | Número de Cuenta * |                          |           |                |        |  |
|                                    |                         |                    |                          | O Agregar |                |        |  |
| Participante Facultado             |                         | Número de          | Cuenta                   |           |                |        |  |
| Ningún                             | Elemento Agregado       |                    |                          |           |                |        |  |
| Opción para el Pago en Efectivo de | e Acciones Corporativas |                    |                          |           |                |        |  |
| Opción de pago *                   |                         | Heredar d          | el Propietario 🐨         |           |                |        |  |
| Cuentas de Efectivo por D          | efecto para Acciones    | Corporativas No    |                          |           |                |        |  |
| C Reiniciar Ø Cancelar             | Activar                 |                    |                          |           |                |        |  |

Haga clic en **Cancelar** para salir de la pantalla y detener la operación.

Haga clic en Activar para continuar con la operación. La solicitud se mueve al estado POR APROBAR y requiere la aprobación de un usuario diferente (política de cuatro ojos).

Para la aprobación tener en cuenta lo mencionado anteriormente en la sección "Aprobar Cuentas" de la Guía del Usuario del DCV.

Para consultar la novedad realizada tener en cuenta lo descrito anteriormente en la sección "Listar Cuentas" de la Guía del Usuario del DCV.

### 1.22.8. Actividad de Cuentas

Identificada como una vista de los saldos de las cuentas analíticas, incluidos los saldos iniciales, actuales y proyectados, así como la opción de filtrar los resultados de la vista. Además, la vista de la actividad de cuenta proporciona detalles sobre las transacciones pendientes, así como los instrumentos financieros relacionados con las transacciones que se están procesando.

Para visualizar la actividad de cuenta, utilice la opción de menú: Liquidación → Cuentas → Actividad.

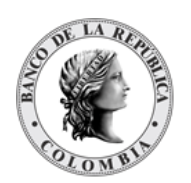

| GESTIÓN DE ACCESO                                                    |                                                 |                                       |
|----------------------------------------------------------------------|-------------------------------------------------|---------------------------------------|
| MANTENIMIENTO                                                        | Buscar                                          | · · · · · · · · · · · · · · · · · · · |
| ACTORES                                                              | Dueño de Cuenta                                 | OCCICOBCXXX (P) - BANCO DE OCI V      |
| INSTRUMENTOS<br>FINANCIEROS                                          | ISIN                                            |                                       |
| - LIQUIDACIÓN                                                        | Instrumento                                     | Todo w                                |
| Transacciones /<br>Operaciones                                       | Tipo de Cuenta                                  | Todo w                                |
| Contratos                                                            | Número de Cuenta                                |                                       |
| Instrucciones     Cuentas                                            | Nombre de la cuenta o descripción del propósito |                                       |
| Crear                                                                | 🖸 Reiniciar 🗖 Ok                                |                                       |
| Aprobar<br>Actividad                                                 |                                                 |                                       |
| <ul> <li>Constitución Manual<br/>de Riesgo de<br/>Mercado</li> </ul> |                                                 |                                       |
| Solicitud TTV entre<br>Emisor y<br>Participante                      |                                                 |                                       |
| Optimización de<br>Liquidación                                       |                                                 |                                       |
| Cupo Repo Por<br>Compensación                                        |                                                 |                                       |
| <ul> <li>Encadenamiento de<br/>Acuerdos de<br/>Recompra</li> </ul>   |                                                 |                                       |
| ORIGINADOR DE                                                        |                                                 |                                       |
| SUBASTA                                                              |                                                 |                                       |
| ADMINISTRATIVO                                                       |                                                 |                                       |
| REPORTES                                                             |                                                 |                                       |

El sistema ofrece la información que se puede consultar utilizando los siguientes filtros:

- o Dueño de Cuenta:
- o ISIN
- o Instrumento
- o Tipo de Cuenta
- o Número de Cuenta
- o Nombre de la cuenta o descripción del propósito

Haga clic en **Reiniciar** para que los campos de la consulta sean reiniciados a su valor por defecto

Haga clic en **Ok** para que el sistema muestre en pantalla la consulta según los filtros seleccionados.

| GESTIÓN DE ACCESO                                  |                                                                                                    |                            |                    |                 |        |    |           |                    |        |
|----------------------------------------------------|----------------------------------------------------------------------------------------------------|----------------------------|--------------------|-----------------|--------|----|-----------|--------------------|--------|
| MANTENIMIENTO                                      |                                                                                                    | Actividad de la Cuenta     | para la fecha de n | egocio 20240322 |        |    |           |                    |        |
| ACTORES                                            |                                                                                                    |                            | Monto Dr           |                 |        |    | Monto Cr  |                    |        |
| INSTRUMENTOS<br>FINANCIEROS                        | Tipo de Balance                                                                                                    | Dr                         | Unidades           | Valor nominal   | Moneda | Cr | Unidades  | Valor nominal      | Moneda |
| LIQUIDACIÓN<br>Transacciones /<br>Operaciones      | Cuenta de Títulos: CO99OCCIXXX00001 Tipo de Cuenta: Propia Estado: Activo Nombri<br>ISIN: COL17CT02385 Estado: Activo Instrumento: TES PRESUPUESTO TOTAL COP<br>Actor: BANCO DE OCCIDENTE | e de la Cuenta: BANCO DE ( | DCCIDENTE          |                 |        |    |           |                    |        |
| Instrucciones                                      | Saldo de apertura                                                                                                    |                            |                    |                 |        |    | 2,071,021 | 207,102,100,000.00 | ) COP  |
| - Cuentas                                          |                                                                                                    |                            | Prendado           |                 |        |    |           |                    |        |
| Crear                                              | Saldo de apertura                                                                                                    |                            |                    |                 |        |    | 1,780,000 | 178,000,000,000.00 | COP    |
| 🖉 Aprobar                                          | Saldo actual                                                                                                    |                            |                    |                 |        |    | 1,780,000 | 178,000,000,000.00 | COP    |
| Actividad<br>Estado                                |                                                                                                    |                            | Disponible         |                 |        |    |           |                    |        |
| Constitución Manual                                | Saldo de apertura                                                                                                    |                            |                    |                 |        |    | 311,021   | 31,102,100,000.00  | COP    |
| Mercado                                            | Saldo actual                                                                                                    |                            | 311.0              |                 |        |    |           |                    | COP    |
| Solicitud TTV entre<br>Emisor y<br>Participante    | Balance Disponible                                                                                                    |                            |                    |                 |        |    | 311,021   | 31,102,100,000.00  | COP    |
| Optimización de<br>Liquidación                     | Balance proyectado                                                                                                    |                            |                    |                 |        |    | 311,021   | 31,102,100,000.00  | COP    |
| Cupo Repo Por<br>Compensación<br>Encadenamiento de | Saldo total actual                                                                                                    |                            |                    |                 |        |    | 2,071,021 | 207,102,100,000.00 | COP    |
| Acuerdos de<br>Recompra                            | Balance proyectado                                                                                                    |                            |                    |                 |        |    | 2,071,021 | 207,102,100,000.00 | ) COP  |
| ORIGINADOR DE<br>INSTRUCCIONES     SUBASTA         | Cuenta de Títulos: CO99OCCIXXX00001 Tipo de Cuenta: Propia Estado: Activo Nombri<br>ISIN: COL17CT02625 Estado: Activo Instrumento: TES PRESUPUESTO TOTAL COP                              | e de la Cuenta: BANCO DE ( | OCCIDENTE          |                 |        |    |           |                    |        |
| ADMINISTRATIVO                                     | Actor: BANCO DE OCCIDENTE                                                                                                    |                            |                    |                 |        |    |           |                    |        |
| REPORTES                                           | Saldo de apertura                                                                                                    |                            |                    |                 |        |    | 2,618,027 | 261,802,700,000.00 | COP    |
|                                                    |                                                                                                    |                            | Prendado           |                 |        |    |           |                    |        |
|                                                    | Saldo de apertura                                                                                                    |                            |                    |                 |        |    | 2,204,000 | 220,400,000,000.00 | COP    |
|                                                    | Saldo actual                                                                                                    |                            |                    |                 |        |    | 2,204,000 | 220,400,000,000.00 | COP    |

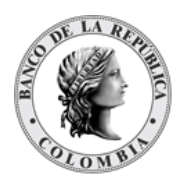

# 1.22.9. Estado de Cuentas

El estado de cuenta, diseñado de manera similar a la actividad de la cuenta, sin embargo, considera únicamente el impacto de las transacciones liquidadas en los saldos de la cuenta, así como los tipos de transacciones y las contrapartes, por lo tanto, no incluye información para las transacciones en proceso.

Para visualizar el estado de cuenta, utilice la opción de menú: Liquidación → Cuentas → Estado.

| GESTIÓN DE ACCESO                                                     | -                                               |                       |            |
|-----------------------------------------------------------------------|-------------------------------------------------|-----------------------|------------|
| MANTENIMIENTO                                                         | Buscar                                          |                       | *          |
| ACTORES                                                               | Dueño de Cuenta                                 | OCCICOBCXXX (P) - BAN | CO DE OCIW |
| INSTRUMENTOS<br>FINANCIEROS                                           | ISIN                                            |                       |            |
|                                                                       | Instrumento                                     | Todo                  |            |
| Transacciones /<br>Operaciones                                        | Tipo de Cuenta                                  | Todo                  | V V        |
| Contratos                                                             | Número de Cuenta                                |                       |            |
| Instrucciones                                                         | Nombre de la cuenta o descripción del propósito |                       |            |
| - Cuentas                                                             |                                                 |                       |            |
| Listar                                                                | 🖸 Reiniciar 🥱 Ok                                |                       |            |
| P Aprobar                                                             |                                                 |                       |            |
| Actividad                                                             |                                                 |                       |            |
| Estado                                                                |                                                 |                       |            |
| <ul> <li>Constitución Manual<br/>de Riesgo de<br/>Mercado</li> </ul>  |                                                 |                       |            |
| <ul> <li>Solicitud TTV entre<br/>Emisor y<br/>Participante</li> </ul> |                                                 |                       |            |
| Optimización de<br>Liquidación                                        |                                                 |                       |            |
| Cupo Repo Por<br>Compensación                                         |                                                 |                       |            |
| <ul> <li>Encadenamiento de<br/>Acuerdos de<br/>Recompra</li> </ul>    |                                                 |                       |            |
| ORIGINADOR DE                                                         |                                                 |                       |            |
| SUBASTA                                                               |                                                 |                       |            |
| ADMINISTRATIVO                                                        |                                                 |                       |            |
| REPORTES                                                              |                                                 |                       |            |

El sistema ofrece la información que se puede consultar utilizando los siguientes filtros:

- o Dueño de Cuenta:
- o ISIN
- o Instrumento
- o Tipo de Cuenta
- o Número de Cuenta
- Nombre de la cuenta o descripción del propósito

Haga clic en **Reiniciar** para que los campos de la consulta sean reiniciados a su valor por defecto

Haga clic en **Ok** para que el sistema muestre en pantalla la consulta según los filtros seleccionados.

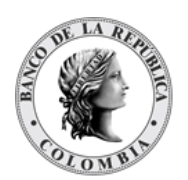

| BTIÓN DE ACCESO                                                  |                                                                                  |                             |                                     |                                             |                       |         | Estade de Cuanta para fasha de poposis 20240223 |                    |        |            |                            |                     |
|------------------------------------------------------------------|----------------------------------------------------------------------------------|-----------------------------|-------------------------------------|---------------------------------------------|-----------------------|---------|-------------------------------------------------|--------------------|--------|------------|----------------------------|---------------------|
| TENIMIENTO<br>DRES                                               |                                                                                  |                             |                                     | Monto Dr                                    |                       |         | Estado de Cuenta                                | Monto Cr           | 240322 |            | Detalles de la transacción |                     |
| INSTRUMENTOS<br>FINANCIEROS                                      | Tipo de Balance                                                                  | Dr                          | Unidades                            | Valor nominal                               | Moneda                | Cr      | Unidades                                        | Valor nominal      | Moneda | Referencia | Número de Cuenta           | Código de Operación |
| IDACIÓN<br>ansacciones /<br>peraciones                           | Cuenta de Títulos: CO99OCO<br>ISIN: COL17CT02385 Esta<br>Actor: BANCO DE OCCIDEN | do: Activ                   | 01 Tipo de Cuer<br>o Instrumento: 1 | ta: Propia Estado: Ad<br>TES PRESUPUESTO TO | ctivo Nom<br>OTAL COP | ibre de | la Cuenta: BANCO DE                             | OCCIDENTE          |        |            | ·                          |                     |
| ntratos<br>trucciones                                            | Saldo de apertura                                                                |                             |                                     |                                             |                       |         | 2,071,021                                       | 207,102,100,000.00 | COP    |            |                            |                     |
| ntas                                                             |                                                                                  |                             |                                     |                                             |                       |         |                                                 | Prendado           |        |            |                            |                     |
| istar<br>Frear                                                   | Saldo de apertura                                                                |                             |                                     |                                             |                       |         | 1,760,000                                       | 176,000,000,000.00 | COP    |            |                            |                     |
| probar                                                           | Saldo actual                                                                     |                             |                                     |                                             |                       |         | 1,760,000                                       | 176,000,000,000.00 | COP    |            |                            |                     |
| ctividad<br>stado                                                |                                                                                  |                             |                                     |                                             |                       |         |                                                 | Disponible         |        |            |                            |                     |
| stitución Manual                                                 | Saldo de apertura                                                                |                             |                                     |                                             |                       |         | 311,021                                         | 31,102,100,000.00  | COP    |            |                            |                     |
| cado                                                             | Saldo actual                                                                     |                             |                                     |                                             |                       |         | 311,021                                         | 31,102,100,000.00  | COP    |            |                            |                     |
| citud TTV entre<br>sor y<br>ticinante                            |                                                                                  |                             |                                     |                                             |                       |         |                                                 |                    |        |            |                            |                     |
| mización de                                                      | Saldo total actual                                                               |                             |                                     |                                             |                       |         | 2,071,021                                       | 207,102,100,000.00 | COP    |            |                            |                     |
| o Repo Por<br>npensación<br>adenamiento de<br>erdos de<br>compra | Cuenta de Títulos: CO99OCC<br>ISIN: COL17CT02625 Esta<br>Actor: BANCO DE OCCIDEN | IXXX000<br>ido: Activ<br>TE | 01 Tipo de Cuer<br>o Instrumento: 1 | ta: Propia Estado: An<br>TES PRESUPUESTO TO | ctivo Nom<br>OTAL COP | ibre de | la Cuenta: BANCO DE                             | OCCIDENTE          |        |            |                            |                     |
| NADOR DE                                                         | Saldo de apertura                                                                |                             |                                     |                                             |                       |         | 2,618,027                                       | 261,802,700,000.00 | COP    |            |                            |                     |
| TA                                                               |                                                                                  |                             |                                     |                                             |                       |         |                                                 | Prendado           |        |            |                            |                     |
| ISTRATIVO                                                        | Saldo de apertura                                                                |                             |                                     |                                             |                       |         | 2,204,000                                       | 220,400,000,000.00 | COP    |            |                            |                     |
| RTES                                                             | Saldo actual                                                                     |                             |                                     |                                             |                       |         | 2,204,000                                       | 220,400,000,000.00 | COP    |            |                            |                     |
|                                                                  |                                                                                  |                             |                                     |                                             |                       |         |                                                 | Disponible         |        |            |                            |                     |
|                                                                  | Saldo de apertura                                                                |                             |                                     |                                             |                       |         | 414,027                                         | 41,402,700,000.00  | COP    |            |                            |                     |
|                                                                  |                                                                                  |                             |                                     |                                             | _                     |         |                                                 |                    |        |            |                            |                     |

# 1.23. Gridlock

### 1.23.3. Visión General

Se considera un **Gridlock** a una situación en la que varias transacciones que no pueden ser liquidadas de forma individual por falta de títulos valores, efectivo o techo comercial y se mantienen en la cola de pendientes, pero que a su vez pueden ser liquidadas mediante compensación, es decir, liquidar múltiples transacciones a la vez, sin violar las reglas de liquidación del sistema (de modo que los saldos resultantes de todas las cuentas deudoras involucradas son positivos o están dentro de los límites permitidos).

La ejecución de la Resolución Gridlock puede ser iniciada de dos formas:

- Manual: Usuarios administradores con acceso a la función de menú de ejecución de Gridlock pueden disparar una ejecución normal, multilateral y de optimización de liquidez:
  - a. Ejecución normal toma en cuenta el orden de cola, tanto de prioridad como de orden de llegada (FIFO).
  - b. Ejecución multilateral no toma en cuenta el orden de llegada a la cola.
  - c. Ejecución de optimización de liquidez inicia el procesamiento de transacciones elegibles para TTV entre depositantes y autocolaterización.
- 2. Automática: El DCV cuenta con dos parámetros de sistema "Periodicidad Gridlock Normal" y "Periodicidad Gridlock Rápido" definidos para la frecuencia de ejecución de resolución gridlock en segundos y el parámetro del sistema "Hora de Gridlock

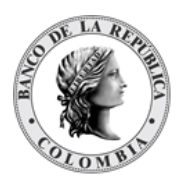

Rápido" definido como la hora para iniciar el Gridlock rápido. El primer parámetro es tomado en cuenta entre el inicio del día de negocios y la hora establecida en el parámetro "Hora de Gridlock rápido". El segundo aplica desde la hora del parámetro hasta el corte DvP.

## 1.23.4. Listar Gridlock

Para consultar la lista de todas las ejecuciones de gridlock del DCV se puede utilizar la siguiente entrada de menú: **Liquidación à Gridlock à Listar**.

El sistema muestra una lista con todas las ejecuciones de gridlock de acuerdo con los criterios de filtro.

| _  | Gridloc  | Todo                  |                               | н                       | acta la focha acta la         |            |
|----|----------|-----------------------|-------------------------------|-------------------------|-------------------------------|------------|
|    | Latado   |                       |                               | н                       | ora de finalización hhmm hhmm |            |
| rv | C Rei    | niciar 🛛 🔿 Ok         |                               |                         |                               |            |
|    | Elemento | 1 a 9 de 9 İtems en p | ságina 20 💌 🛛 🔿 Página 1 de 1 | 2.21                    |                               |            |
|    | NO.      | GRIDLOCK ID           | MONTO EFECTIVO 3              | TIEMPO DE CREACIÓN 🖯    | TIEMPO DE FINALIZACIÓN ∋      | EST        |
|    | 1        | 1711205614372         | 301,000,000.00 COP            | 2024-03-23 09:53:34.372 | 2024-03-23 09:53:43.934       | Descartado |
|    | 2        | 1711205553422         | 301,000,000.00 COP            | 2024-03-23 09:52:33.422 | 2024-03-23 09:52:43.244       | Descartado |
|    | 3        | 1711205507295         | 301,000,000.00 COP            | 2024-03-23 09:51:47.295 | 2024-03-23 00:51:58.502       | Descartado |
|    | 4        | 1711204952141         | 0.00 COP                      | 2024-03-23 09:42:32.141 | 2024-03-23 09:42:42.985       | Conformado |
|    | 5        | 1711154961827         | 0.00 COP                      | 2024-03-22 19:49:21.827 | 2024-03-22 19:49:25.998       | Conformado |
|    | 6        | 1711154709326         | 0.00 COP                      | 2024-03-22 19:45:09.326 | 2024-03-22 19:45:16.006       | Conformado |
|    | 7        | 1711152277887         | 154,643,376,000.00 COP        | 2024-03-22 19:04:37.887 | 2024-03-22 19:04:51.3         | Conformado |
|    | 8        | 1711147545488         | 329,759,978,000.00 COP        | 2024-03-22 17:45:45.488 | 2024-03-22 17:48:03.441       | Conformado |
|    | 9        | 1711138751456         | 160,053,404,448.00 COP        | 2024-03-22 15:19:11.458 | 2024-03-22 15:19:29.36        | Conformado |

Para mostrar información detallada relacionada con una ejecución especifica, haga clic en el elemento de la lista.

|                        |                         |        | Gric       | lock                      |                |  |
|------------------------|-------------------------|--------|------------|---------------------------|----------------|--|
| Estado                 | Descartado              |        | Número de  | transacciones             | 1              |  |
| Gridlock Id            | 1711205614372           |        | Número de  | transacciones en efectivo | 1              |  |
| Fecha de Negocio       | 20240322                |        | Monto Efec | tivo                      | 301,000,000.00 |  |
| Tiempo de creación     | 2024-03-23 09:53:34.372 |        | Moneda Ef  | ectivo                    | COP            |  |
| Tiempo de finalización | 2024-03-23 09:53:43.934 |        |            |                           |                |  |
| Auditoría              |                         |        |            |                           |                |  |
|                        | OPERACIÓN               | US     | JARIO      |                           | HORA           |  |
| Actualizar             |                         | SYSTEM |            | 20240323 09:53:43.936     |                |  |
| Crear                  |                         | SYSTEM |            | 20240323 09:53:43.478     |                |  |
|                        |                         |        |            |                           |                |  |
|                        |                         |        |            |                           |                |  |

Adicionalmente, en la sección Listar el sistema ofrece la información que se puede consultar utilizando los siguientes filtros:

- Fecha de Negocio
- Gridlock Id
- o Estado
- o Desde la fecha

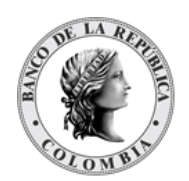

- Hora de inicio
- o Hasta la fecha
- Hora de finalización

Haga clic en **Reiniciar** para que los campos de la consulta sean reiniciados a su valor por defecto

Haga clic en **Ok** para que el sistema muestre en pantalla la consulta según los filtros seleccionados.

# 1.24. Constitución Manual de Riesgo de Mercado

### 1.24.3. Visión General

El DCV consta de un par de pantallas que permite generar de manera manual, a modo de contingencia, riesgo de mercado por parte del participante o del administrador.

El sistema permite seleccionar la transacción a cubrir. Una vez seleccionada la transacción a cubrir el sistema carga una pantalla los datos correspondientes a la información a cubrir y consta del siguiente perfil:

| Referencia de la<br>Transacción a Cubrir<br>(M) | Código de operación y referencia de la transacción a cubrir.<br>(Cadena de Texto)                                                                                                    |
|-------------------------------------------------|----------------------------------------------------------------------------------------------------|
| Parte Remitente<br>(M)                          | El código identificador SWIFT para el participante, comprador o vendedor, de la operación a cubrir.                                                                                                    |
|                                                 | <ul> <li>Si el usuario es administrador se cargan todos los participantes, el sistema valida que el participante seleccionado sea el comprador o el vendedor de la transacción a cubrir.</li> <li>Si el usuario es un participante no administrador se carga únicamente la información del participante en sesión.</li> <li>(Lista desplegable con los participantes disponibles en el sistema)</li> </ul> |
| Parte Receptora<br>(M)                          | El código identificador SWIFT para el participante IMF o Banco de<br>la República de la operación a cubrir.                                                                                                    |

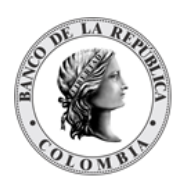

| <ul> <li>Si la operación a cubrir es una recompra de un repo de expansión, el sistema selecciona el banco de la república y lo valida.</li> <li>Si la operación a cubrir no es una recompra de un repo de expansión, el sistema selecciona la IMF correspondiente y lo valida.</li> </ul> |
|----------------------------------------------------------------------------------------------------|
| La IMF o Banco de la república deben constar de una cuenta<br>por defecto para que se efectue la transacción de riesgo de<br>mercado<br>(Lista desplegable con los participantes IMF o BR disponibles en                                                                                  |
| el sistema)                                                                                                    |

De igual forma, como parte del perfil hay la sección Información de Colateral de Efectivo que comprende de los siguientes parámetros:

| Monto de Efectivo<br>(M)  | Monto en efectivo a para realizar la constitución con la que el<br>comprador o vendedor cubre la transacción.<br>(Valor numérico)                                                  |
|---------------------------|----------------------------------------------------------------------------------------------------|
| Moneda de Efectivo<br>(M) | Moneda de efectivo con la que se cubre la constitución de<br>efectivo de riesgo de mercado.<br>• El sistema carga COP y bloquea el campo.<br>(Lista desplegable con la moneda COP) |

De igual forma, como parte del perfil hay la sección información de Colateral de Títulos Valores con los siguientes parámetros:

| Colateral de Títulos Valores<br>(C) | El DCV permitirá ingresar información de colateral de títulos valores mediante el registro repetitivo. Los campos serán:                                                             |
|-------------------------------------|----------------------------------------------------------------------------------------------------|
|                                     | → Cuenta de Títulos Colateral (M)<br>Cuenta de títulos valores correspondiente la parte<br>remitente. El sistema autocompleta con las cuentas<br>propias del participante remitente. |
|                                     | → ISIN (M)<br>Información del ISIN con la que la parte remitente va<br>a cubrir el riesgo en la constitución.<br>→ Valor Nominal (M)                                                 |

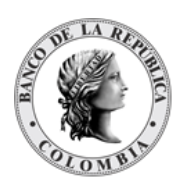

|                                           | El valor nominal de la transacción<br>• El sistema valida que el valor nominal sea<br>divisible en el múltiplo parametrizado para las<br>características financieras del título.                              |
|-------------------------------------------|----------------------------------------------------------------------------------------------------|
| Monto para Selección<br>Automática<br>(C) | Valor en efectivo a asignar automáticamente. Solo visible al listar<br>solicitudes de constitución de riesgo de mercado que han<br>requerido seleccionar automáticamente títulos valores.<br>(Valor numérico) |

El sistema permite ingresar información de efectivo o títulos valores para cubrir la transacción de riesgo de mercado, es decir valida que al menos una de ambas opciones haya sido seleccionada.

El sistema muestra en la parte inferior la información de riesgo actual y riesgo potencial una vez el cálculo se haya realizado, es decir, cuando el corte correspondiente al cálculo ha pasado o haya existido una constitución previa.

El sistema informa el valor de llamado a margen pendiente o si con los colaterales ingresados cubren el llamado a margen al validar la solicitud.

# 1.24.4. Listar Constitución Manual de Riesgo de Mercado

Para consultar la lista de todas las constituciones manuales ingresadas en el DCV puede utilizar la siguiente entrada de menú: Liquidación à Constitución Manual de Riesgo de Mercado à Listar.

El sistema muestra una lista con las constituciones manuales ingresadas en el sistema.

| I GESTION DE ACCESO                                                                                                    | Transacciones a Cubrir de por Riesgo de N | Aercado.                     |                                       | ×*                   |
|----------------------------------------------------------------------------------------------------|-------------------------------------------|------------------------------|---------------------------------------|----------------------|
| ACTORES                                                                                                    | Referencia de la Transacción a Cubrir     |                              |                                       |                      |
| INSTRUMENTOS                                                                                                    | Parte Remitente                           | Todo w                       |                                       |                      |
| LIQUIDACIÓN                                                                                                    | Parte Receptora                           | Todo w                       |                                       |                      |
| Configuración<br>Transacciones /<br>Operaciones                                                                                                    | G Reiniciar 🛪 Ok                          |                              |                                       |                      |
| Contratos Instrucciones                                                                                                    | Elemento 1 a 1 de 1 İtems en pá           | igina 20 💌 🔣 Página 1 de 1 🔪 |                                       | 2 🖊                  |
| Sistemas de                                                                                                    | NO. PARTE REMITENTE                       | PARTE RECEPTORA              | REFERENCIA DE LA TRANSACCIÓN A CUBRIR | FECHA DE LA GARANTÍA |
| Techo Comercial                                                                                                    | 1 BAGRNK05001                             | CCCCC0BB001                  | 20231018T0000014                      | 20231003             |
| Creative Color Manual     Constitución Manual     Constitución Manual     Mercado de     Mercado de     Elective Color     Elective Color |                                           |                              |                                       |                      |

Para mostrar información detallada relacionada con una constitución especifica, haga clic en el elemento de la lista.

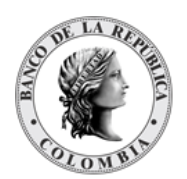

| GESTIÓN DE ACCESO                                |                                              |                                                       |                                        |                       |
|--------------------------------------------------|----------------------------------------------|-------------------------------------------------------|----------------------------------------|-----------------------|
| MANTENIMIENTO                                    |                                              | < Res                                                 | ultado de la Transacción 1 de 1 🕥 🤉    |                       |
| ACTORES                                          |                                              | Ca                                                    | nstitución Manual de Riesgo de Mercado |                       |
| INSTRUMENTOS<br>FINANCIEROS                      | Referencia de la Transacción a Cubrir* 2     | 0231018T0000014                                       |                                        |                       |
| LIQUIDACIÓN                                      | Parte Remitente                              | AGRNK05001 (P) - Banco Granahorrar                    |                                        |                       |
| 🛚 Configuración 📕                                | Parte Receptora                              | CCCCOBB001 (P) - Cámara de Riesgo Central de Contra 🔻 |                                        |                       |
| Transacciones /<br>Operaciones                   | Fecha de la Garantia *                       | 0231003                                               |                                        |                       |
| Contratos<br>Instrucciones                       | Información de Colateral de Efectivo         |                                                       |                                        |                       |
| Sistemas de<br>Liquidación                       | Monto de Efectivo                            |                                                       |                                        |                       |
| Techo Comercial                                  | Moneda de Efectivo COP                       | Ŧ                                                     |                                        |                       |
| Cuentas<br>Gridlock                              | Información de Colateral de Títulos Valores- |                                                       |                                        |                       |
| Constitución Manual                              | Cuenta de Títulos Colateral                  | ISIN                                                  | Valor N                                | ominal                |
| Mercado                                          | CO99BAGR00100001                             | COCBT0800009                                          | 6.000/                                 | 20                    |
| <ul> <li>Listar</li> <li>Crear</li> </ul>        | Monto para Selección Automática 0.00         |                                                       |                                        |                       |
| gr Aprobar                                       |                                              |                                                       |                                        |                       |
| Efectivización<br>Manual de Riesgo de<br>Mercado | Riesgo Actual 0<br>Riesgo Potencial 5.071.74 |                                                       |                                        |                       |
| Préstamo de valores                              |                                              |                                                       |                                        |                       |
| Solicitud TTV entre                              |                                              |                                                       |                                        |                       |
| Emisor y<br>Participante                         | Auditoría                                    |                                                       |                                        | Detalles de Auditoria |
| Adjudicación TTV<br>entre Emisor y               | OPERACIÓN                                    | USUARIO                                               |                                        | HORA                  |
| Participante                                     | Aprobar                                      | cguzman2                                              | 20231018 09:55:56.467                  |                       |
| Optimización de<br>Liquidación                   | Ingresar                                     | cguzman1                                              | 20231018 09:55:40.630                  |                       |
| Cupo Repo Por                                    |                                              |                                                       |                                        |                       |

Adicionalmente, en la sección Listar el sistema ofrece la información que se puede consultar utilizando los siguientes filtros:

- Referencia de la Transacción a Cubrir
- Parte Remitente
- Parte Receptora

Haga clic en **Reiniciar** para que los campos de la consulta sean reiniciados a su valor por defecto

Haga clic en **Ok** para que el sistema muestre en pantalla la consulta según los filtros seleccionados.

# 1.24.5. Crear Constitución Manual de Riesgo de Mercado

Para crear una nueva constitución manual de riesgo de mercado, utilice el siguiente menú: Liquidación à Constitución Manual de Riesgo de Mercado à Crear.

|   | Transacciones a Cubrir de por Riesgo de Mercado |
|---|-------------------------------------------------|
|   | Referencia de la Transacción a Cubrir 🕘 🖤       |
|   |                                                 |
|   | C Reiniciar 2 Ok                                |
| - |                                                 |
|   |                                                 |
|   |                                                 |
|   |                                                 |
|   |                                                 |
|   |                                                 |
|   |                                                 |
|   |                                                 |
|   |                                                 |
|   |                                                 |
|   |                                                 |
| • |                                                 |
|   |                                                 |
|   |                                                 |
|   |                                                 |
|   |                                                 |

Seleccione la referencia de la transacción a cubrir, y clic en Ok para continuar a la siguiente pantalla.

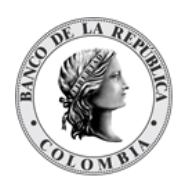

| 19<br>KRITERICI de la Tanacción a Cubir, Congenerate2021011000014 ♥)<br>Congenerationa<br>Actiona<br>Actiona                 | IMIENTO                    | Transacciones a Cubrir de por Riesgo de Mercado                      |
|----------------------------------------------------------------------------------------------------|----------------------------|----------------------------------------------------------------------|
| MENTOS<br>GON<br>MINICION<br>Accontex /<br>modi<br>Accontex /<br>modi<br>Acconte | 18                         | Referencia de la Transacción a Cubrir Compreventa-20231018T0000014 v |
| C(OA<br>Wardin<br>Accomers  <br>cones  <br>case de<br>case de<br>case | MENTOS<br>EROS             | C Remitize Z OA                                                      |
| un cloide<br>conose /<br>conose /<br>conose /<br>sa de<br>conose /<br>conose /                                               | CIÓN                       |                                                                      |
| cones cones                                                                                                    | uración                    |                                                                      |
| ian in the set of the set of the                                                                                                    | cciones /                  |                                                                      |
| cianas a de<br>as de<br>cianas as de<br>cianas de<br>cianas de<br>cianas de<br>cianas de<br>cianas as de<br>cianas a                                                                                                    | 05                         |                                                                      |
| s de<br>omarcala<br>de Manual<br>a Zalon en de                                                                                                    | iones                      |                                                                      |
| amarcal<br>a con Manaral<br>a d<br>a d<br>a d<br>a d<br>a d<br>a d<br>a d<br>a d                                                                                                    | is de<br>clòn              |                                                                      |
| cito Manual<br>og o de<br>Taran                                                                                                    | omercial                   |                                                                      |
| cdm Manual<br>p de<br>At Din<br>At Din                                                                                                    |                            |                                                                      |
| An Annual<br>Annual<br>A Rúdh<br>A Rúdh Annual                                                                                                    |                            |                                                                      |
| ar<br>Zatón<br>Gersian de                                                                                                    | ición Manual<br>go de<br>o |                                                                      |
| N 4209<br>6 (2) (2) (2) (2) (2) (2) (2) (2) (2) (2)                                                                                                    |                            |                                                                      |
| ar<br>Arción<br>Re Filean de                                                                                                    |                            |                                                                      |
| ación<br>la Brison de                                                                                                    | ar                         |                                                                      |
|                                                                                                    | zación<br>de Riesgo de     |                                                                      |

Ingresar los datos mandatorios, opcionales o condicionales que se requieran en la pantalla, los mandatorios se encuentran identificados con el carácter \*, y clic en **Validar**. Si la validación es exitosa, el botón **Ok** es activado.

|                                                 | Constitución Manual de Riesgo de Mercado                                |  |  |
|-------------------------------------------------|-------------------------------------------------------------------------|--|--|
| ACTORES                                         | Referencia de la Transacción a Cubrir* 2023101870000014                 |  |  |
| INSTRUMENTOS<br>FINANCIEROS                     | Parte Remilente BAGRNK05501 (P) - Banco Granuhonar v                    |  |  |
| LIQUIDACIÓN                                     | Parte Receptora* CCCCC08B801 (P) - Cámara de Riesgo Central de Contra v |  |  |
| Configuración                                   | Fecha de la Garantia * 20231003                                         |  |  |
| Transacciones /<br>Operaciones                  | r Información de Colateral de Efectivo-                                 |  |  |
| Contratos                                       | Monto de Efectivo 6000.00                                               |  |  |
| Sistemas de<br>Liquidación                      | Moneda de Efectivo COP v                                                |  |  |
| Techo Comercial                                 | - Información de Colateral de Títulos Valores                           |  |  |
| Cuentas                                         | Cuenta de Títulos Colateral ISIN Valor Nominal                          |  |  |
| Gridlock                                        | O Agregar                                                               |  |  |
| de Riesgo de<br>Mercado                         | Cuenta de Titulos Colateral ISN Valor Nominal                           |  |  |
| <ul> <li>Listar</li> <li>Crear</li> </ul>       | Ningin Elemento Agregado                                                |  |  |
| Aprobar     Efectivización                      | Riesgo Actual 0                                                         |  |  |
| Manual de Riesgo de<br>Mercado                  | Riesgo Potencial 5,07174                                                |  |  |
| Préstamo de valores                             |                                                                         |  |  |
| Solicitud TTV entre<br>Emisor y<br>Participante |                                                                         |  |  |
| Adjudicación TTV<br>entre Emisor y              |                                                                         |  |  |

Clic en Reiniciar - los campos son reiniciados a su valor por defecto

Clic en Cancelar – para cancelar la creación de la constitución.

Clic en **Ok** – el botón se activa sólo después de una validación exitosa. La nueva constitución manual es aceptada.

El elemento es colocado en estado POR APROBAR esperando por una aprobación y verificación manual realizada por diferentes usuarios (principio de cuatro ojos).

# 1.24.6. Aprobar Constitución Manual de Riesgo de Mercado

Para aprobar una constitución manual de riesgo de mercado, utilice la siguiente entrada del menú: Liquidación à Constitución Manual de Riesgo de Mercado à Aprobar.

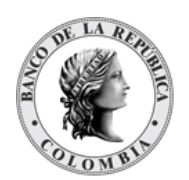

| B GESTIÓN DE ACCESO                          |                                            | -      |
|----------------------------------------------|--------------------------------------------|--------|
| MANTENIMIENTO                                | Transacciones a Cubrir de por Riesgo de Me | hado   |
| B ACTORES                                    | Referencia de la Transacción a Cubrir      |        |
| INSTRUMENTOS<br>FINANCIEROS                  | Parte Remitente                            | Todo T |
|                                              | Parte Receptora                            | Todo v |
| Transacciones /<br>Operaciones               | C Reiniciar A Ok                           |        |
| Contratos                                    |                                            |        |
| Instrucciones                                |                                            |        |
| Cuentas                                      |                                            |        |
| de Riesgo de<br>Mercado                      |                                            |        |
| 🗖 Listar                                     |                                            |        |
| Crear                                        |                                            |        |
| Aprobar 🖉                                    |                                            |        |
| Emisor y<br>Participante                     |                                            |        |
| Optimización de<br>Liquidación               |                                            |        |
| Cupo Repo Por<br>Compensación                |                                            |        |
| Encadenamiento de<br>Acuerdos de<br>Recompra |                                            |        |
| ORIGINADOR DE                                |                                            |        |
| SUBASTA                                      |                                            |        |
| ADMINISTRATIVO                               |                                            |        |
| REPORTES                                     |                                            |        |

Se muestra una lista de todas las constituciones manuales que **requieren aprobación**. Para continuar con la actividad de aprobación sólo tiene que seleccionar uno de los elementos de la lista. A continuación se muestran los detalles del elemento.

| B GESTIÓN DE ACCESO                 |                                                                        |  |  |
|-------------------------------------|------------------------------------------------------------------------|--|--|
|                                     | 1 Por favor revise la información previo envio                         |  |  |
| ACTORES                             |                                                                        |  |  |
| INSTRUMENTOS<br>FINANCIEROS         | Constitución Manual de Riesgo de Mercado                               |  |  |
| - LIQUIDACIÓN                       | Referencia de la Transacción a Cubrir* 2023101810000014                |  |  |
| Configuración                       | Parte Remitente * BAGRNK05001 (P)- Banco Granahorrar V                 |  |  |
| Transacciones /<br>Operaciones      | Parte Receptora OCCCC088001 (P) - Camara de Riesgo Central de Contra w |  |  |
| Contratos                           | Fecha de la Garantía <sup>*</sup> 20231003                             |  |  |
| Instrucciones                       |                                                                        |  |  |
| Sistemas de<br>Liquidación          | Internación de Calateral de Electro                                    |  |  |
| Techo Comercial                     | Monto de Efectivo 6,000.00                                             |  |  |
| Cuentas                             | Moneda de Efectivo COP v                                               |  |  |
| Gridlock                            |                                                                        |  |  |
| - Constitución Manual               | - Información de Colateral de Títulos Valores-                         |  |  |
| Mercado                             | Cuenta de Titulos Colateral ISN Valor Nominal                          |  |  |
| Elistar<br>Crear                    | Ningún Elemento Agregado                                               |  |  |
| 😪 Aprobar                           | Monto para Selección Automática 0.00                                   |  |  |
| Efectivización                      |                                                                        |  |  |
| Manual de Riesgo de<br>Mercado      | Riesgo Actual 0                                                        |  |  |
| Préstamo de valores                 | Rieson Potencial 507174                                                |  |  |
| Solicitud TTV entre                 |                                                                        |  |  |
| Participante                        | 🖉 Cancelar 🧭 Aprobar 🔀 Rechazar                                        |  |  |
| Adjudicación TTV     entre Emisor v |                                                                        |  |  |

Haga clic en **Cancelar** para salir de la pantalla y para detener la operación de creación de la constitución manual de riesgo de mercado.

Haga clic en Aprobar para aprobar la constitución manual del riesgo de mercado creada.

Haga clic en **Rechazar** para rechazar la operación de creación. El elemento no será registrado si la novedad corresponde a una creación. En el caso de rechazar la aprobación, se tendrá que registrar nuevamente la operación de creación.

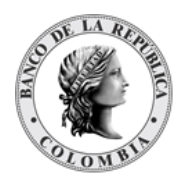

# **1.25. Solicitud TTV entre Emisor y Participante**

### 1.25.3. Visión General.

El DCV permite a los depositantes directos acceder a préstamo de valores, donde el emisor emite de forma temporal títulos valores. Las operaciones TTV pueden ser iniciadas manualmente por demanda del depositante directo usando la pantalla dedicada.

El perfil de la instrucción para operaciones de TTV entre los Emisores y los Depositantes Directos está formado por los siguientes campos:

| Referencia de la Parte<br>(M) | Referencia única para cada operación de TTV entre Emisor y<br>Participante. Esta referencia se colocará en las instrucciones de<br>las operaciones de la primera parte, no en las retrocesiones.<br>(Cadena de texto [16])                                                                                                    |
|-------------------------------|----------------------------------------------------------------------------------------------------|
| Participante<br>(M)           | <ul> <li>Participante que solicita la operación.</li> <li>Si el usuario que ingresa la operación es administrador podrá ver todos los participantes del sistema y si es de tipo participante, sólo podrá visualizar su participante.</li> <li>(Lista desplegable con los participantes disponibles en el sistema.)</li> </ul>      |
| Cuenta de títulos<br>(M)      | Identificación de la cuenta de títulos donde el participante requiere<br>que quede el título prestado<br>(Cadena de texto autocompletable)                                                                                                    |
| ISIN<br>(M)                   | Número Internacional de Identificación del título valor que será<br>objeto del préstamo, implementado de acuerdo con la norma ISO<br>6166. La búsqueda puede ser realizada por nemotécnico o por<br>ISIN.<br>(Cadena de texto autocompletable)                                                                                     |
| Valor Nominal a Emitir<br>(M) | Monto nominal definido en la moneda original del título a solicitar<br>prestado<br>Se realizarán validaciones de emisión, es decir, que cumpla<br>con el monto mínimo negociable, que sea divisible para el<br>factor múltiplo de expedición y que sea menor o igual al<br>valor de la póliza global bancaria.<br>(Valor numérico) |

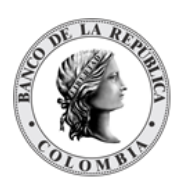

| Haircut de la TTV (%)<br>(M)             | Haircut específico utilizado para la valoración del ISIN objeto del<br>préstamo en esta instrucción, expresado en términos porcentuales<br>(sin el símbolo %).<br>(Valor numérico)                                                                    |
|------------------------------------------|----------------------------------------------------------------------------------------------------|
| Precio Sucio de Negociación<br>(M)       | Valor generado por el sistema con base al precio del mercado<br>ingresado.<br>(Valor numérico)                                                                                                    |
| Tasa Remuneración<br>Préstamo (%)<br>(M) | Tasa utilizada en el cálculo del valor de la remuneración del<br>préstamo.<br>Puede ser positiva, negativa o cero, expresada en términos<br>porcentuales (sin el símbolo %).<br>(Valor numérico)                                                      |
| Fecha de Retrocesión<br>(M)              | <ul> <li>Fecha esperada para la devolución del título valor al emisor.</li> <li>El DCV valida que sea menor a la última acción corporativa.</li> <li>Siempre será el siguiente día de negocio al actual.</li> <li>(Fecha, campo bloqueado)</li> </ul> |

Cada operación de TTV entre emisores y participantes permite asociar la información de múltiples instrumentos financieros a ser usados como colateral. Cada instrumento financiero estará conformado por los siguientes campos:

| Cuenta de Títulos<br>colateral<br>(C)   | <ul> <li>Número de cuenta de títulos valores de la cual se genera la operación.</li> <li>El sistema valida que el participante que entrega los títulos sea el titular de la cuenta de títulos valores.</li> <li>El sistema valida que la cuenta se encuentre activa.</li> <li>(Cadena de Texto)</li> </ul> |  |
|-----------------------------------------|----------------------------------------------------------------------------------------------------|--|
| ISIN entregado<br>como colateral<br>(M) | Número Internacional de Identificación del título valor, implementado de acuerdo con la norma ISO 6166.                                                                                                    |  |
|                                         | <ul> <li>El sistema valida que el ISIN existe y está vigente.</li> <li>El sistema valida que los títulos valores registrados en la operación<br/>se encuentran autorizados para ser negociados en el mercado<br/>secundario.</li> <li>(Cadena de Texto)</li> </ul>                                         |  |
| Valor Nominal                           | El valor nominal de la transacción                                                                                                    |  |
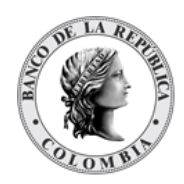

| (M) | <ul> <li>El sistema valida que el valor nominal sea divisible en el múltiplo parametrizado para las características financieras del título y que sea divisible para el factor de monto negociable.</li> <li>El sistema valida que el valor nominal de los títulos de la operación sea menor o igual al valor de la póliza global bancaria</li> <li>(Valor numérico)</li> </ul> |
|-----|----------------------------------------------------------------------------------------------------|

# 1.25.4. Listar Solicitud TTV entre Emisor y Participante

Para consultar la lista de todas las solicitudes ingresadas en el DCV puede utilizar la siguiente entrada de menú: Liquidación à Solicitud TTV entre Emisor y Participante à Listar.

El sistema muestra una lista con las solicitudes ingresadas en el sistema.

| D GESTIÓN DE ACCESO                                                   |                        | A                              |                            |                        |                      |
|-----------------------------------------------------------------------|------------------------|--------------------------------|----------------------------|------------------------|----------------------|
| B MANTENIMIENTO                                                       | Buscar                 |                                |                            |                        | 7*                   |
| . ACTORES                                                             | Estado                 |                                |                            |                        |                      |
| NOTONES                                                               |                        | · · · ·                        |                            |                        |                      |
| FINANCIEROS                                                           | Participante OCI       | CICOBCXXX (P) - BANCO DE OC! * |                            |                        |                      |
| = LIQUIDACIÓN                                                         | C Reiniciar            | OF                             |                            |                        |                      |
| Transacciones /<br>Operaciones                                        |                        | U.V.                           |                            |                        |                      |
| Contratos                                                             | Classical and do 4     | in                             | C Distant to the total and |                        | (B) (B)              |
| Instrucciones                                                         | Eleniterito i a i de i | nems en pagna 20               |                            |                        | - C                  |
| Cuentas                                                               | NO.                    | PARTICIPANTE =                 | ISIN 1                     | VALOR NOMINAL A EMITIR | ESTADO 🕆             |
| Constitución Manual<br>de Riesgo de<br>Mercado                        | 1                      | OCCICOBCXXX                    | COL17CT03508               | 10                     | 000,000.00 Procesado |
| <ul> <li>Solicitud TTV entre<br/>Emisor y<br/>Participante</li> </ul> |                        |                                |                            |                        |                      |
| 🗃 Listar                                                              |                        |                                |                            |                        |                      |
| / Crear                                                               |                        |                                |                            |                        |                      |
|                                                                       |                        |                                |                            |                        |                      |
| <ul> <li>Optimización de<br/>Liquidación</li> </ul>                   |                        |                                |                            |                        |                      |
| Cupo Repo Por<br>Compensación                                         |                        |                                |                            |                        |                      |
| <ul> <li>Encadenamiento de<br/>Acuerdos de<br/>Recompra</li> </ul>    |                        |                                |                            |                        |                      |
| ORIGINADOR DE                                                         |                        |                                |                            |                        |                      |
| SUBASTA                                                               |                        |                                |                            |                        |                      |
| ADMINISTRATIVO                                                        |                        |                                |                            |                        |                      |
| REPORTES                                                              |                        |                                |                            |                        |                      |

Para mostrar información detallada relacionada con una solicitud especifica, haga clic en el elemento de la lista.

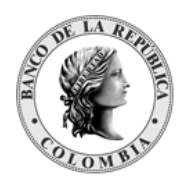

#### GUIA DEL USUARIO DEL DCV

| MIENTO                |                                         |                       |               | C Relation of the second second se | sulfado 1 de 1 🕥 🔪          |             |                 |
|-----------------------|-----------------------------------------|-----------------------|---------------|----------------------------------------------------------------------------------------------------|-----------------------------|-------------|-----------------|
|                       |                                         |                       |               | TTV ent                                                                                                    | re Emisores y Participantes |             |                 |
| ENTOS                 | Estado                                  | Procesado             |               |                                                                                                    |                             |             |                 |
| CIÓN                  | Referencia de la Parte*                 | importado             |               |                                                                                                    |                             |             |                 |
| ciones /              | Participante *                          | OCCICOBCXXX (P) - E   | ANCO DE OCI V |                                                                                                    |                             |             |                 |
| 5                     | Cuenta de Títulos *                     | C099OCCIXXX00001      |               |                                                                                                    |                             |             |                 |
| iones                 | ISIN *                                  | COL17CT03508          |               |                                                                                                    |                             |             |                 |
| s<br>Joión Manual     | Valor Nominal a Emitir*                 | 10,000,00             | 0.00          |                                                                                                    |                             |             |                 |
| go de                 | Haircut de la TTV (%)*                  | 2.000000              | 000           |                                                                                                    |                             |             |                 |
| d TTV entre           | Tasa Remuneración Préstamo (%           | i) *                  |               |                                                                                                    |                             |             |                 |
| ante                  | Fecha de Retrocesión*                   | 20240304              |               |                                                                                                    |                             |             |                 |
|                       | Precio Sucio de Negociación             | 1.01554700            |               |                                                                                                    |                             |             |                 |
| ar                    | Valor del préstamo - TTV                | 3,345,456,109.00 COP  |               |                                                                                                    |                             |             |                 |
| sión                  | Valor de Interés de la Transacci        | ón 0.00 COP           |               |                                                                                                    |                             |             |                 |
| epo Por<br>Isación    | - Información de Instrumento Financiero |                       |               |                                                                                                    |                             |             |                 |
| namiento de<br>los de | Cuenta de Títulos colateral             |                       |               | ISIN entregado como                                                                                                    | colateral                   | Valor Nomin | al              |
| ora                   | Nin                                     | gún Elemento Agregado |               |                                                                                                    |                             |             |                 |
| CIONES                | Total Valores Colaterales               | 0.00 COP              |               |                                                                                                    |                             |             |                 |
|                       | Monto Efectivo (Colateral)              | 10.00 COP             |               |                                                                                                    |                             |             |                 |
| RATIVO                | Total Colaterales                       | 10.00 COP             |               |                                                                                                    |                             |             |                 |
| 3                     |                                         |                       |               |                                                                                                    |                             |             |                 |
|                       | Auditoría                               | _                     |               |                                                                                                    |                             |             | Detelles de fui |
|                       | 00504.016                               |                       |               | 110110.00                                                                                                    |                             | 1000        | Detailes de Add |
|                       | OPERACIC                                | m                     | 0.0751        | USUARIO                                                                                                    |                             | нока        |                 |
|                       | importar                                |                       | SYSTEM        |                                                                                                    | 20240302 12:01:21.309       |             |                 |

## 1.25.5. Crear Solicitud TTV entre Emisor y Participante

Para crear una nueva solicitud, utilice el siguiente menú: Liquidación à Solicitud TTV entre Emisor y Participante à Crear.

| GESTIÓN DE ACCESO                                                 |                                       |                                             |               |
|-------------------------------------------------------------------|---------------------------------------|---------------------------------------------|---------------|
|                                                                   |                                       | TTV entre Emisores y Participantes          |               |
| ACTORES                                                           | Referencia de la Parte                |                                             |               |
| INSTRUMENTOS<br>FINANCIEROS                                       | Participante •                        |                                             |               |
| LIQUIDACIÓN                                                       | Cuenta de Títulos                     |                                             |               |
| Transacciones /<br>Operaciones                                    | ISIN *                                |                                             |               |
| Contratos                                                         | Valor Nominal a Emitir                |                                             |               |
| <ul> <li>Instrucciones</li> <li>Cuentas</li> </ul>                | Haircut de la TTV (%)*                |                                             |               |
| Constitución Manual<br>de Riesgo de                               | Tasa Remuneración Préstamo (%)*       |                                             |               |
| Mercado                                                           | Fecha de Retrocesión 202403           | 26 🗊                                        |               |
| <ul> <li>Solicitud TTV entre<br/>Emisor y Participante</li> </ul> | Información de Instrumento Financiero |                                             |               |
| 🛅 Listar                                                          | Cuenta de Títulos colateral           | ISIN entregado como colateral Valor Nominal |               |
| 🖉 Crear                                                           |                                       | O Agrec                                     | jar -         |
|                                                                   | Cuenta de Títulos colatoral           | ISIN entregado como esisteral               | Valor Nominal |
| Liquidación de                                                    | Cuenta de Hitulos colateral           | Tain entregado como colateral               | valor Nomina  |
| Cupo Repo Por<br>Compensación                                     | Ningún Elemento Agrega                | sdo                                         |               |
| Encadenamiento de<br>Acuerdos de                                  | Total Valores Colaterales 0.00 CO     | P                                           |               |
| Recompra                                                          | Monto Efectivo (Colateral) 0.00 CO    | P                                           |               |
| ORIGINADOR DE<br>INSTRUCCIONES                                    | 🕜 Reiniciar 🔗 Cancelar 🔀 Validar      | 7 Ok                                        |               |
| SUBASTA                                                           |                                       |                                             |               |
| ADMINISTRATIVO                                                    |                                       |                                             |               |
| REPORTES                                                          |                                       |                                             |               |

Ingresar los datos mandatorios, opcionales o condicionales que se requieran en la pantalla, los mandatorios se encuentran identificados con el carácter \*, y clic en **Validar**. Si la validación es exitosa, el botón **Ok** es activado.

Clic en Reiniciar - los campos son reiniciados a su valor por defecto

Clic en Cancelar – para cancelar la creación de la solicitud.

Clic en **Ok** – el botón se activa sólo después de una validación exitosa. La nueva solicitud es aceptada.

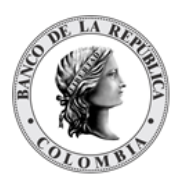

El elemento es colocado en estado POR APROBAR esperando por una aprobación y verificación manual realizada por diferentes usuarios (principio de cuatro ojos).

### 1.25.6. Aprobar Solicitud TTV entre Emisor y Participante

Para aprobar una solicitud, utilice la siguiente entrada del menú: Liquidación à Solicitud TTV entre Emisor y Participante à Aprobar.

Seleccione los criterios de filtro y haga clic en **Ok**. Se muestra una lista de todas las solicitudes que **requieren aprobación**.

| GESTIÓN DE ACCESO                                                    |                                              |
|----------------------------------------------------------------------|----------------------------------------------|
|                                                                      | Buscar                                       |
| ACTORES                                                              | Participante OCCICOBCXXX (P) - BANCO DE OCC# |
| INSTRUMENTOS<br>FINANCIEROS                                          | C Reiniciar 7 Ok                             |
| LIQUIDACIÓN                                                          |                                              |
| Transacciones /<br>Operaciones                                       |                                              |
| Contratos                                                            |                                              |
| Instrucciones                                                        |                                              |
| Cuentas                                                              |                                              |
| <ul> <li>Constitución Manual<br/>de Riesgo de<br/>Mercado</li> </ul> |                                              |
| <ul> <li>Solicitud TTV entre<br/>Emisor y Participante</li> </ul>    |                                              |
| 🛅 Listar                                                             |                                              |
| / Crear                                                              |                                              |
| 🞯 Aprobar                                                            |                                              |
| Optimización de<br>Liquidación                                       |                                              |
| Cupo Repo Por<br>Compensación                                        |                                              |
| Encadenamiento de<br>Acuerdos de<br>Recompra                         |                                              |
| ORIGINADOR DE<br>INSTRUCCIONES                                       |                                              |
| SUBASTA                                                              |                                              |
| ADMINISTRATIVO                                                       |                                              |
| REPORTES                                                             |                                              |
|                                                                      |                                              |

Para continuar con la actividad de aprobación sólo tiene que seleccionar uno de los elementos de la lista. A continuación se muestran los detalles del elemento.

| B GESTIÓN DE ACCESO                          |                                        |                                                |                               |               |  |  |  |  |  |
|----------------------------------------------|----------------------------------------|------------------------------------------------|-------------------------------|---------------|--|--|--|--|--|
| MANTENIMIENTO                                | Por favor revise la información p      | 🚺 Por favor revise la información previo envio |                               |               |  |  |  |  |  |
| ACTORES                                      |                                        |                                                |                               |               |  |  |  |  |  |
| INSTRUMENTOS<br>FINANCIEROS                  | TTV entre Emisores y Participantes     |                                                |                               |               |  |  |  |  |  |
| LIQUIDACIÓN                                  | Estado                                 | Por Aprobar                                    |                               |               |  |  |  |  |  |
| Configuración                                | Siguiente estado                       | Activo                                         |                               |               |  |  |  |  |  |
| Transacciones /<br>Operaciones               | Referencia de la Parte*                | REF0001                                        |                               |               |  |  |  |  |  |
| Contratos                                    | Participante *                         | BABONK10001 (P) - Banco de Bogotá 🔻            |                               |               |  |  |  |  |  |
| Instrucciones                                | Cuenta de Títulos                      | C099BAB000100002                               |                               |               |  |  |  |  |  |
| Liquidación                                  | ISIN *                                 | COCRTOODOOZ                                    |                               |               |  |  |  |  |  |
| Techo Comercial                              |                                        |                                                |                               |               |  |  |  |  |  |
| Cuentas                                      | valor Nominal a Emitir                 | 1,000,000.00                                   |                               |               |  |  |  |  |  |
| Constitución Manual                          | Haircut de la TTV (%)*                 | 2.0000000000                                   |                               |               |  |  |  |  |  |
| de Riesgo de<br>Mercado                      | Tasa Remuneración Préstamo (%)         | -5.00000                                       |                               |               |  |  |  |  |  |
| Efectivización                               | Fecha de Retrocesión                   | 20240226                                       |                               |               |  |  |  |  |  |
| Manual de Riesgo de<br>Mercado               | Precio Sucio de Negociación            | 1.23005700                                     |                               |               |  |  |  |  |  |
| Préstamo de valores     Solicitud TTV entre  | Valor del préstamo - TTV               | 1,254,658.14 COP                               |                               |               |  |  |  |  |  |
| Emisor y                                     | Valor de Interés de la Transacción     | 529.00 COP                                     |                               |               |  |  |  |  |  |
| m Listar                                     | -Información de Instrumento Financiero |                                                |                               |               |  |  |  |  |  |
| / Crear                                      | Cuenta de Títulos colateral            |                                                | ISIN entregado como colateral | Valor Nominal |  |  |  |  |  |
| 😹 Aprobar                                    | C099BAB000100001                       |                                                | COCBT0200002                  | 2.000.000.00  |  |  |  |  |  |
| entre Emisor y                               |                                        |                                                |                               |               |  |  |  |  |  |
| Participante                                 | Total Valores Colaterales              | 2,197,240.00 COP                               |                               |               |  |  |  |  |  |
| Liquidación                                  | Monto Efectivo (Colateral)             | 0.00 COP                                       |                               |               |  |  |  |  |  |
| Cupo Repo Por<br>Compensación                | Total Colaterales                      | 2,197,240.00 COP                               |                               |               |  |  |  |  |  |
| Encadenamiento de<br>Acuerdos de<br>Recompra | 🖉 Cancelar 🗹 Aprobar 🗵                 | Rechazar                                       |                               |               |  |  |  |  |  |
| P Castino Denósitos                          |                                        |                                                |                               |               |  |  |  |  |  |

Haga clic en **Cancelar** para salir de la pantalla y para detener la operación de creación de la solicitud.

Haga clic en **Aprobar** para aprobar la solicitud creada.

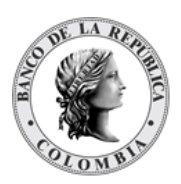

Haga clic en **Rechazar** para rechazar la operación de creación. El elemento no será registrado si la novedad corresponde a una creación. En el caso de rechazar la aprobación, se tendrá que registrar nuevamente la operación de creación.

# 1.26. Adjudicación TTV entre Emisor y Participante

#### 1.26.3. Visión General

Cuando un participante solicita una TTV entre los Emisores y los participantes, el DCV inicia con el procesamiento, en el cual el emisor debe ingresar una respuesta TTV entre Emisor y Participante para aprobar manualmente en el DCV la instrucción validando la información provista por el participante, bajo el principio de cuatro ojos. Esta respuesta no implica el ingreso de los datos por parte del emisor.

# 1.26.4. Listar Adjudicación TTV entre Emisor y Participante

Para consultar la lista de todas las adjudicaciones en el DCV puede utilizar la siguiente entrada de menú: Liquidación à Adjudicación TTV entre Emisor y Participante à Listar.

| GESTIÓN DE ACCESO                                       |                       |                                   |                |              |                           |           |
|---------------------------------------------------------|-----------------------|-----------------------------------|----------------|--------------|---------------------------|-----------|
| MANTENIMIENTO                                           | Busear                |                                   |                |              |                           | ×*        |
| ACTORES                                                 | Estado Todo           | w                                 |                |              |                           |           |
| INSTRUMENTOS<br>FINANCIEROS                             | Participante Todo     |                                   |                |              |                           |           |
| E LIQUIDACIÓN                                           | Emisor Todo           | <b>v</b>                          |                |              |                           |           |
| Transacciones /<br>Operaciones                          | 🖸 Reiniciar 🛪 🛛       | Dk                                |                |              |                           |           |
| Instrucciones                                           |                       |                                   |                |              |                           |           |
| Cuentas                                                 |                       |                                   |                |              |                           |           |
| <ul> <li>Adjudicación TTV<br/>entre Emisor y</li> </ul> | Elemento 1 a 20 de 31 | Items en página 20 💌 🔣 🔍 Página 1 | de 2 🔰 🔰       |              |                           | 1 ki 🔁 🦰  |
| Participante                                            | NO.                   | REFERENCIA DE LA PARTE 🗇          | PARTICIPANTE = | ISIN 🗦       | VALOR NOMINAL A EMITIR II | ESTADO 🤿  |
| 🔲 Listar                                                | 1                     | ref1                              | BANWCOBBXXX    | COL17CT02385 | 1,000,000.00              | Procesado |
| B Aprobar                                               | 2                     | Prueba1                           | CCAICOBBXXX    | COL17CT03557 | 5,000,000,000.00          | Procesado |
|                                                         | 3                     | Pruebacaso139020                  | AXASCOBBXXX    | COL17CT03862 | 135,000,000.00            | Procesado |
| INSTRUCCIONES                                           | 4                     | mrettv                            | COLOCOBMXXXX   | COL17CT03557 | 1,500,000,000.00          | Procesado |
| SUBASTA                                                 | 5                     | muchostitulos                     | CHASCOBBXXX    | COL17CT02385 | 600,000,000.00            | Procesado |
| ELEGIBILIDAD                                            | 6                     | PRUEBA                            | CCAICOBBXXX    | COL17CT03557 | 15,000,000,000.00         | Removido  |
| ADMINISTRATIVO                                          | 7                     | TTVMHCPCase3                      | CASOCOBBXXX    | COL17CT03615 | 85,000,000,000.00         | Procesado |
| B REPORTES                                              | 8                     | ELI2                              | COLOCOBMXXX    | COL17CT03557 | 2,500,000,000.00          | Procesado |
|                                                         | 9                     | 1243titulos                       | CHASCOBBXXX    | COL17CT02385 | 50,000,000.00             | Procesado |
|                                                         | 10                    | TTVDINERO                         | COLOCOBMXXX    | COL17CT03557 | 200,000,000.00            | Procesado |
|                                                         | 11                    | Prueba2                           | CCAICOBBXXX    | COL17CT03557 | 12,000,000,000.00         | Procesado |
|                                                         | 12                    | pao2                              | COLOCOBMXXX    | COL17CT03557 | 200,000,000.00            | Procesado |
|                                                         | 13                    | pao2                              | COLOCOBMXXXX   | COL17CT03557 | 300,000,000.00            | Procesado |
|                                                         | 14                    | TTVMHCPCaso4                      | BAVICOBBXXX    | COL17CT03441 | 20,000,000.00             | Procesado |
|                                                         | 15                    | TTVMHCPCaso2                      | GEROCOBBXXX    | COL17CT03342 | 250,000,000.000.00        | Procesado |
|                                                         | 16                    | TTVMHCPCaso5                      | COLOCOBMXXX    | COL17CT02963 | 50,000,000.00             | Procesado |
|                                                         | 17                    | ttv1                              | CHASCOBBXXX    | COL17CT02385 | 5,000,000.00              | Procesado |
|                                                         | 18                    | 125tituloydinero                  | CHASCOBBXXX    | COL17CT02385 | 100,000,000.00            | Procesado |
|                                                         | 19                    | variostitulos                     | CHASCOBBXXX    | COL17CT02385 | 500,000,000.00            | Procesado |
|                                                         | 20                    | solodinero                        | CHASCOBBXXX    | COL17CT02385 | 20.000.000.00             | Procesado |
|                                                         |                       |                                   |                |              |                           |           |

El sistema muestra una lista con las adjudicaciones en el sistema.

Para mostrar información detallada relacionada con una adjudicación especifica, haga clic en el elemento de la lista.

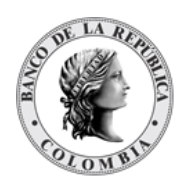

| ESTIÓN DE ACCESO               |                                     |                                 | Resultado 1 de 31         |      |                         |  |  |  |  |
|--------------------------------|-------------------------------------|---------------------------------|---------------------------|------|-------------------------|--|--|--|--|
| ANTENIMIENTO                   | TTV entre Freizenze v Patricipantes |                                 |                           |      |                         |  |  |  |  |
| STORES                         | Entrado                             |                                 | Breestade                 |      |                         |  |  |  |  |
| NANCIEROS                      | Defension de la Deste               |                                 |                           |      |                         |  |  |  |  |
| DUIDACIÓN                      | Heterenois de la Marte ref1         |                                 |                           |      |                         |  |  |  |  |
| Transacciones /<br>Operaciones | Participante                        | Partojante BANWCOBXXX - BANWCOX |                           |      |                         |  |  |  |  |
| nstrucciones                   | Emisor                              |                                 | MHCPCOBBEMI - MINHACIENDA |      |                         |  |  |  |  |
| entas                          | ISIN                                |                                 | COL17CT02385              |      |                         |  |  |  |  |
| udicación TTV<br>re Emisor y   | Valor Nominal a Emitir              |                                 | 1,000,000.00 COP          |      |                         |  |  |  |  |
| ticipante                      | Precio Sucio de Negociación         |                                 | 1.06750000                |      |                         |  |  |  |  |
| robar                          | Hairout de la TTV (%)               |                                 | 0.000000000 %             |      |                         |  |  |  |  |
| llock                          | Tasa Remuneración Préstamo (%)      |                                 | 0.00000 %                 |      |                         |  |  |  |  |
| NADOR DE<br>UCCIONES           | Fecha de Retrocesión                | Fecha de Retrocesión 20240326   |                           |      |                         |  |  |  |  |
| ТА                             |                                     | Colateral                       |                           |      |                         |  |  |  |  |
| BILIDAD                        | Monto Efectivo                      |                                 |                           |      |                         |  |  |  |  |
| ISTRATIVO                      | COL17CT01361                        | COL17CT01891 1.000.00.00 COP    |                           |      |                         |  |  |  |  |
| ES                             |                                     | Valoración                      |                           |      |                         |  |  |  |  |
|                                | Valor del préstamo - TTV            |                                 | 1,067,500.00 COP          |      |                         |  |  |  |  |
|                                | Total Valores Colaterales           |                                 | 970,450.00 COP            |      |                         |  |  |  |  |
|                                | Total Colaterales                   |                                 | 1.087.500.00 COP          |      |                         |  |  |  |  |
|                                |                                     |                                 | Remuneración préstamo     |      |                         |  |  |  |  |
|                                | Valor de Interés de la Transacción  |                                 | 0.00 COP                  |      |                         |  |  |  |  |
|                                |                                     |                                 |                           |      |                         |  |  |  |  |
|                                | Auditoría                           |                                 |                           |      | Detalles de Auditoría 🖉 |  |  |  |  |
|                                | OPERACIÓN                           | USUARIO                         |                           | HORA |                         |  |  |  |  |
|                                | Procesar                            | SYSTEM                          | 20240322 13:58:50.002     |      |                         |  |  |  |  |
|                                | Aprobar                             | jninodia                        | 20240322 13:58:25.305     |      |                         |  |  |  |  |
|                                | Procesar                            | jninodia2                       | 20240322 13:35:25.482     |      |                         |  |  |  |  |
|                                | Ingresar                            | jninodia                        | 20240322 13:32:32.050     |      |                         |  |  |  |  |

# 1.26.5. Aprobar Adjudicación TTV entre Emisor y Participante

Para aprobar una solicitud de adjudicación, utilice la siguiente entrada del menú: Liquidación à Adjudicación TTV entre Emisor y Participante à Aprobar.

Seleccione los criterios de filtro y haga clic en **Ok**. Se muestra una lista de todas las solicitudes que **requieren aprobación**.

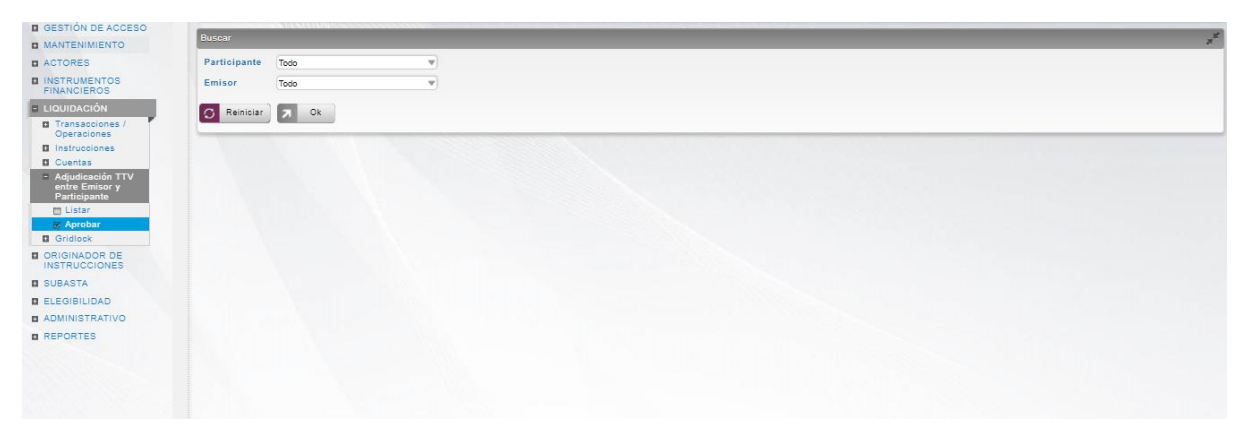

Para continuar con la actividad de aprobación sólo tiene que seleccionar uno de los elementos de la lista. A continuación se muestran los detalles del elemento.

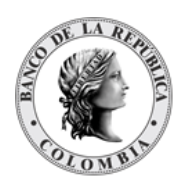

| GESTIÓN DE ACCESO                    |                                              |                                                            |  |  |  |  |  |  |
|--------------------------------------|----------------------------------------------|------------------------------------------------------------|--|--|--|--|--|--|
| MANTENIMIENTO                        | Por favor revise la información previo envio | 1 Por favor revise la información previo envio             |  |  |  |  |  |  |
| ACTORES                              |                                              |                                                            |  |  |  |  |  |  |
| INSTRUMENTOS                         |                                              | TTV entre Emisores y Participantes                         |  |  |  |  |  |  |
| FINANCIEROS                          | Estado                                       | Caluto De Lester                                           |  |  |  |  |  |  |
| LIQUIDACIÓN                          | Circulate estade                             |                                                            |  |  |  |  |  |  |
| Configuración                        | Siguiente estado                             | Procesado                                                  |  |  |  |  |  |  |
| Transacciones /<br>Operaciones       | Referencia de la Parte                       | REF0001                                                    |  |  |  |  |  |  |
| Contratos                            | Participante                                 | BABONK10001 - BABO001                                      |  |  |  |  |  |  |
| Instrucciones                        | Emisor                                       | MMMMCOBBEMI - ISS_Ministerio de Hacienda y Crédito Público |  |  |  |  |  |  |
| Liquidación                          | ISIN                                         | COC8T0900007                                               |  |  |  |  |  |  |
| Techo Comercial                      | Valor Nominal a Emitir                       | 1,000,000.00 COP                                           |  |  |  |  |  |  |
| Cuentas                              | Precio Sucio de Negociación                  | 123005700                                                  |  |  |  |  |  |  |
| Gridlock                             |                                              | 1.8.00007.000                                              |  |  |  |  |  |  |
| de Riesgo de                         | Haircut de la 11V (%)                        | 2.00000000 %                                               |  |  |  |  |  |  |
| Mercado                              | Tasa Remuneración Préstamo (%)               | -5.00000 %                                                 |  |  |  |  |  |  |
| Manual de Riesgo de                  | Fecha de Retrocesión                         | 20240226                                                   |  |  |  |  |  |  |
| Mercado<br>Préstamo de valores       |                                              | Colateral                                                  |  |  |  |  |  |  |
| Solicitud TTV entre                  | Monto Efectivo                               | 0.00 COP                                                   |  |  |  |  |  |  |
| Emisor y Participante                | COCBT0200002                                 | 2,000,000,00 COP                                           |  |  |  |  |  |  |
| entre Emisor y                       |                                              | Valoración                                                 |  |  |  |  |  |  |
| Listar                               | Valor del préstamo - TTV                     | 1254 558 14 COP                                            |  |  |  |  |  |  |
| 🗑 Aprobar                            | Tatal Malana Calatania                       |                                                            |  |  |  |  |  |  |
| Optimización de<br>Liquidación       | Total Valores Colaterales                    | 2,131,240.00 COP                                           |  |  |  |  |  |  |
| Cupo Repo Por                        | Total Colaterales                            | 2,197,240.00 COP                                           |  |  |  |  |  |  |
| Compensación                         |                                              | Remuneración préstamo                                      |  |  |  |  |  |  |
| Acuerdos de<br>Recompra              | Valor de Interés de la Transacción           | 529.00 COP                                                 |  |  |  |  |  |  |
| Castigo Depósitos<br>Remunerados NCE | 🖉 Cancelar 🗹 Aprobar 🔀 Rechazar              |                                                            |  |  |  |  |  |  |
| - Facharana                          |                                              |                                                            |  |  |  |  |  |  |

Haga clic en Cancelar para salir de la pantalla y para detener la operación.

Haga clic en **Aprobar** para aprobar la acción realizada en el paso de Procesar/Rechazar Adjudicación TTV entre Emisor y Participante.

Haga clic en **Rechazar** para rechazar la acción realizada en el paso de Procesar/Rechazar Adjudicación TTV entre Emisor y Participante.

# 1.27. Cupo Repo Por Compensación

#### 1.27.3. Visión General

La entidad de cupos de los acuerdos de recompra overnight de compensación permite establecer el monto máximo de las operaciones que será permitido dentro de la ventana establecida por los horarios del sistema DCV.

Este campo será poblado antes de la ejecución del corte del "Fin de Día" mediante la utilización de un servicio web publicado por el sistema DCV y consumido por el sistema de liquidación CUD. La información detallada se encuentra en el Anexo A – Interfaz CUD.

Después de ejecutar el evento "Cierre ROC" del horario definido, el sistema DCV actualizará automáticamente todos los cupos para que vuelvan al valor 0, lo que impedirá el ingreso de acuerdos de recompra overnight de compensación hasta que este valor sea modificado manualmente por el administrador del sistema DCV.

El perfil de la entidad cupo ROC estará formado por los siguientes campos:

| Participante<br>(M) | El participante al que se relaciona el cupo ROC. |
|---------------------|--------------------------------------------------|

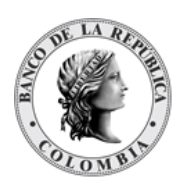

|                           | (Lista desplegable con los participantes directos definidos en el<br>sistema DCV)                                                                                                    |
|---------------------------|----------------------------------------------------------------------------------------------------|
| Cupo Máximo<br>(M)        | Valor del cupo máximo para desarrollar operaciones repo ROC.<br>(BigDecimal)                                                                                                    |
| Fecha Compensación<br>(M) | <ul> <li>Fecha de la compensación.</li> <li>En un día de negocio se utilizará como activo el de una fecha anterior.</li> <li>Formato AAAAMMDD</li> <li>(Fecha)</li> </ul>                                        |
| Balance Actual<br>(M)     | <ul> <li>Balance actual.</li> <li>Balance actual disponible para transacciones ROC.</li> <li>En caso de que el cupo sea modificado durante el día el balance se verá afectados.</li> <li>(BigDecimal)</li> </ul> |

## 1.27.4. Listar Cupo Repo Por Compensación

Para consultar la lista de todos los cupos de repo por compensación en el DCV puede utilizar la siguiente entrada de menú: Liquidación à Cupo Repo Por Compensación à Listar.

Utilice los filtros disponibles si es necesario. Haga clic en el botón Ok para que el sistema muestre los registros creados que coinciden con los filtros.

| GESTIÓN DE ACCESO                                                        | 1      | COMMUNICASION CONTRACTOR |                             |                    |     |                              |       |
|--------------------------------------------------------------------------|--------|--------------------------|-----------------------------|--------------------|-----|------------------------------|-------|
| MANTENIMIENTO                                                            | Buscar |                          |                             |                    |     |                              | 7     |
| ACTORES                                                                  | Partic | ipante OCCICOBCXXX - BAN | CO DE OCCIDI V              |                    |     |                              |       |
| INSTRUMENTOS<br>FINANCIEROS                                              | Fecha  | Exactamente 🔹            |                             |                    |     |                              |       |
| <ul> <li>LIQUIDACIÓN</li> <li>Transacciones /<br/>Operaciones</li> </ul> | 0      | teiniciar 🕅 Ok           |                             |                    |     |                              |       |
| Contratos Instrucciones                                                  | Elemen | to 1 a 15 de 15 Ítems    | en página 20 🔻 🔣 🦿 Página 1 | de 1 🔰 刘           |     |                              | 🕤 🔁 😕 |
| Cuentas                                                                  | NO.    | PARTICIPANTE             | CÓDIGO BIC DEL              | PARTICIPANTE 3 FEC | HA  | CUPO AUTORIZADO POR EL DSP 🔅 |       |
| Constitución Manual<br>de Riesgo de                                      | 1      | BANCO DE OCCIDENTE       | OCCICOBCXXX                 | 2024032            | 1 0 |                              |       |
| Mercado                                                                  | 2      | BANCO DE OCCIDENTE       | OCCICOBCXXX                 | 20240320           | 0 0 |                              |       |
| Solicitud TTV entre<br>Emisor y                                          | 3      | BANCO DE OCCIDENTE       | OCCICOBCXXX                 | 20240319           | 9 0 |                              |       |
| Participante                                                             | 4      | BANCO DE OCCIDENTE       | OCCICOBCXXX                 | 20240310           | B 0 |                              |       |
| Liquidación                                                              | 5      | BANCO DE OCCIDENTE       | OCCICOBCXXX                 | 20240315           | 5 0 |                              |       |
| Cupo Repo Por                                                            | 6      | BANCO DE OCCIDENTE       | OCCICOBCXXX                 | 20240314           | 4 0 |                              |       |
|                                                                          | 7      | BANCO DE OCCIDENTE       | OCCICOBCXXX                 | 20240313           | 3 0 |                              |       |
| Encadenamiento de                                                        | 8      | BANCO DE OCCIDENTE       | OCCICOBCXXX                 | 20240312           | 2 0 |                              |       |
| Acuerdos de<br>Recompra                                                  | 9      | BANCO DE OCCIDENTE       | OCCICOBCXXX                 | 20240311           | 1 0 |                              |       |
| ORIGINADOR DE                                                            | 10     | BANCO DE OCCIDENTE       | OCCICOBCXXX                 | 20240308           | 8 0 |                              |       |
| INSTRUCCIONES                                                            | 11     | BANCO DE OCCIDENTE       | OCCICOBCXXX                 | 2024030            | 7 0 |                              |       |
| SUBASTA                                                                  | 12     | BANCO DE OCCIDENTE       | OCCICOBCXXX                 | 20240306           | 6 0 |                              |       |
| ADMINISTRATIVO                                                           | 13     | BANCO DE OCCIDENTE       | OCCICOBCXXX                 | 20240305           | 5 0 |                              |       |
| REPORTES                                                                 | 14     | BANCO DE OCCIDENTE       | OCCICOBCXXX                 | 20240304           | 4 0 |                              |       |
|                                                                          | 15     | BANCO DE OCCIDENTE       | OCCICOBCXXX                 | 2024030            | 1 0 |                              |       |
|                                                                          | 15     | BANCO DE OCCIDENTE       | OCCICOBCXXX                 | 2024030            | 1 0 |                              | _     |

Para mostrar información detallada relacionada con un cupo, haga clic en el elemento de la lista.

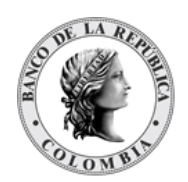

| GESTIÓN DE ACCESO                                                  |                                 |                           |         |                       |      |                         |
|--------------------------------------------------------------------|---------------------------------|---------------------------|---------|-----------------------|------|-------------------------|
| MANTENIMIENTO                                                      |                                 |                           | 5       |                       |      |                         |
| ACTORES                                                            |                                 |                           |         | Cupo de ROC           |      |                         |
| INSTRUMENTOS FINANCIEROS LIQUIDACIÓN Transacciones /               | Participante •<br>Cupo Máximo • | BREPCOBBXXX - BANCO DE LA | A REF 🐨 |                       |      |                         |
| Operaciones                                                        | Fecha Compensación              | 20240321                  |         |                       |      |                         |
|                                                                    | Balance Actual                  | 0                         |         |                       |      |                         |
| Cuentas                                                            |                                 |                           |         |                       |      |                         |
| Constitución Manual<br>de Riesgo de<br>Mercado                     | Auditoría                       | _                         | -       |                       | _    | Detalles de Auditoría 🔎 |
| Solicitud TTV entre<br>Emisor y Participante                       | OPE                             | ERACIÓN                   | USUARIO |                       | HORA |                         |
| Optimización de<br>Liquidación                                     | Ingresar                        |                           | SYSTEM  | 20240322 11:42:01.255 |      |                         |
| <ul> <li>Cupo Repo Por<br/>Compensación</li> <li>Listar</li> </ul> |                                 |                           |         |                       |      |                         |
| Encadenamiento de<br>Acuerdos de<br>Recompra                       |                                 |                           |         |                       |      |                         |
| ORIGINADOR DE                                                      |                                 |                           |         |                       |      |                         |
| SUBASTA                                                            |                                 |                           |         |                       |      |                         |
| ADMINISTRATIVO                                                     |                                 |                           |         |                       |      |                         |
|                                                                    |                                 |                           |         |                       |      |                         |

# 1.28. Encadenamiento de Acuerdos de Recompra

### 1.28.3. Visión General

El DCV permite a los depositantes directos el encadenamiento de repos bajo las siguientes modalidades:

- La liquidación de la operación inicial de un acuerdo de recompra de expansión con BR se vincula con la liquidación de la operación final de otro acuerdo de recompra de expansión.
- La liquidación de la operación inicial de un acuerdo de recompra de expansión con BR se vincula con la liquidación de la operación final de un acuerdo de recompra intradía.
- La operación inicial o contrato de salida, se puede encontrar en espera de asignación (selección manual de títulos) o excepción de asignación de títulos (selección automática de títulos) o pendiente de títulos.

El perfil de la entidad para operaciones de encadenamiento está formado por los siguientes campos:

| Depositante Directo<br>(M) | Depositante directo que realiza la operación de encadenamiento.<br>(Lista desplegable con los depositantes directos que tengan<br>contratos entrantes y salientes de repo elegibles para encadenar<br>en DCV) |
|----------------------------|----------------------------------------------------------------------------------------------------|

#### GUIA DEL USUARIO DEL DCV

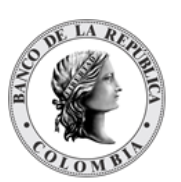

| Fecha de operación<br>(M)  | <ul> <li>La fecha de negocio para la cual se desea ingresar el requerimiento de encadenamiento.</li> <li>El sistema presenta únicamente la selección del día de negocio actual (t+0)</li> <li>(Fecha)</li> <li>La fecha es un campo bloqueado en el sistema que no permite su modificación.</li> <li>Con base en el participante y fecha seleccionados el sistema obtiene los contratos disponibles para la fecha solicitada y los establece en los campos de contratos entrantes y salientes</li> </ul>                                                                                                    |
|----------------------------|----------------------------------------------------------------------------------------------------|
| Contratos Entrantes<br>(C) | <ul> <li>Contratos cuya operación final (retrocesión) se debe ejecutar en la fecha de operación seleccionada.</li> <li>En caso de operaciones con fecha de liquidación en el día de negocios actual (t+0), se presentan únicamente contratos con transacciones pendientes o con inicio diferido.</li> <li>(Lista de selección múltiple)</li> <li>En la lista, el DCV presenta el número de referencia de contrato interna (número de contrato generado por el DCV) - el tipo de contrato – el monto asociado a encadenar, en este caso el monto de retrocesión.</li> </ul>                                                           |
| Contratos Salientes<br>(C) | <ul> <li>Contratos cuya operación inicial (venta/primera parte) se debe ejecutar en la fecha de operación seleccionada.</li> <li>En caso de operaciones con fecha de liquidación en el día de negocios actual (t+0), se presentan únicamente contratos con transacciones Pendientes de valores, en espera de asignación o excepción de asignación de valores.</li> <li>(Lista de selección múltiple)</li> <li>En la lista, DCV presenta el número de referencia de contrato interna (número de contrato generado por el DCV) – el tipo de contrato – el monto asociado a encadenar, en este caso el monto de retrocesión.</li> </ul> |

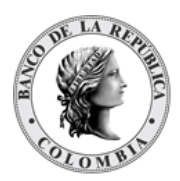

# 1.28.4. Listar Encadenamiento de Acuerdos de Recompra

Para consultar la lista de las solicitudes de encadenamientos en el DCV puede utilizar la siguiente entrada de menú: Liquidación à Encadenamiento de Acuerdos de Recompra à Listar.

El sistema muestra una lista con las solicitudes de encadenamiento ingresadas en el sistema.

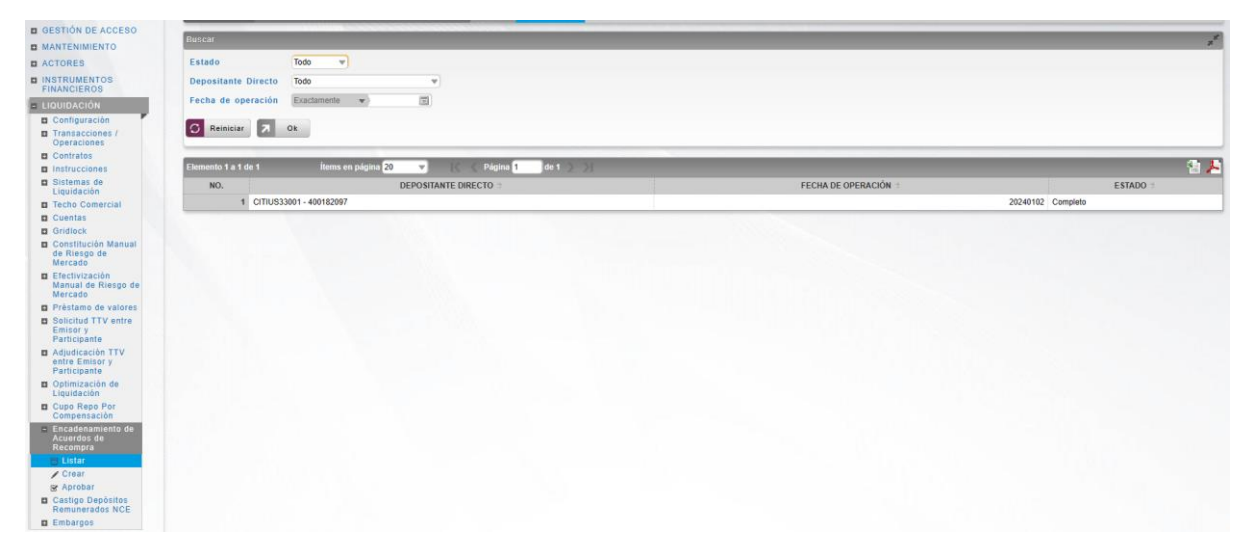

Para mostrar información detallada relacionada con una solicitud de encadenamiento especifica, haga clic en el elemento de la lista.

| B GESTION DE ACCESO                                                      |                      |                          |                                                    | Resultado 1 de 1                        |
|--------------------------------------------------------------------------|----------------------|--------------------------|----------------------------------------------------|-----------------------------------------|
| MANTENIMIENTO                                                            |                      |                          |                                                    | Considentiation de Acuerdos de Decembra |
| ACTORES                                                                  |                      |                          |                                                    | cittagenamento de Acuerdos de Nocompia  |
| INSTRUMENTOS<br>FINANCIEROS                                              | Depositante Directo* | CITIUS33001 - CitiBank w |                                                    |                                         |
| LIQUIDACIÓN                                                              | Fecha de operación*  | 20240102                 |                                                    |                                         |
| Configuración                                                            |                      |                          |                                                    |                                         |
| Transacciones /<br>Operaciones                                           | Contratos Entrantes  | Maskanda 0               | Mastrada (                                         |                                         |
| Contratos                                                                | Contratos Entrantes  | Mostrando u              | 20240102O5104 - Repo BR Expansión -                |                                         |
| Instrucciones                                                            |                      |                          | 200,000.00                                         |                                         |
| Sistemas de<br>Liguidación                                               |                      |                          |                                                    |                                         |
| Techo Comercial                                                          |                      |                          |                                                    |                                         |
| Cuentas                                                                  |                      |                          |                                                    |                                         |
| Gridlock                                                                 |                      |                          |                                                    |                                         |
| Constitución Manual<br>de Riesgo de<br>Mercado                           |                      |                          |                                                    |                                         |
| Efectivización<br>Manual de Riesgo de<br>Mercado                         |                      |                          |                                                    |                                         |
| Préstamo de valores                                                      |                      |                          |                                                    |                                         |
| Solicitud TTV entre<br>Emisor y<br>Participante                          |                      |                          |                                                    |                                         |
| <ul> <li>Adjudicación TTV<br/>entre Emisor y<br/>Participante</li> </ul> |                      | No Seleccionado          | 😅 Seleccionado                                     |                                         |
| Optimización de<br>Liquidación                                           |                      |                          |                                                    |                                         |
| Cupo Repo Por<br>Compensación                                            | Contratos Salientes  | Mostrando 0              | Mostrando 1<br>20240102O5105 - Repo BR Expansión - |                                         |
| <ul> <li>Encadenamiento de<br/>Acuerdos de<br/>Recompra</li> </ul>       |                      |                          | 200,000.00                                         |                                         |
| 🔲 Listar                                                                 |                      |                          |                                                    |                                         |
| 🖌 Crear                                                                  |                      |                          |                                                    |                                         |
| 😪 Aprobar                                                                |                      |                          |                                                    |                                         |
| Castigo Depósitos<br>Remunerados NCE                                     |                      |                          |                                                    |                                         |
| Embargos                                                                 |                      |                          |                                                    |                                         |

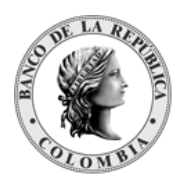

# 1.28.5. Crear Encadenamiento de Acuerdos de Recompra

Para crear una nueva solicitud de encadenamiento, utilice el siguiente menú: Liquidación à Encadenamiento de Acuerdos de Recompra à Crear.

| GESTIÓN DE ACCESO                                     | Summer 2                               |                 |                   |   |  |  |
|-------------------------------------------------------|----------------------------------------|-----------------|-------------------|---|--|--|
| MANTENIMIENTO                                         | Encadenamiento de Acuerdos de Recompra |                 |                   |   |  |  |
| ACTORES                                               | Depositante Directo                    |                 |                   |   |  |  |
| INSTRUMENTOS<br>FINANCIEROS                           | Fecha de operación                     | 20240322        |                   |   |  |  |
| LIQUIDACIÓN                                           |                                        |                 |                   |   |  |  |
| Transacciones /<br>Operaciones                        | Contratos Entrantes                    | Moetrando 0     | Mostrando 0       | 4 |  |  |
| Contratos                                             |                                        | Q               | Mostando o        | 9 |  |  |
| Instrucciones                                         |                                        |                 |                   |   |  |  |
| Cuentas                                               |                                        |                 |                   |   |  |  |
| Constitución Manual<br>de Riesgo de<br>Mercado        |                                        |                 |                   |   |  |  |
| Solicitud TTV entre<br>Emisor y<br>Participante       |                                        |                 |                   |   |  |  |
| Optimización de<br>Liquidación                        |                                        | No Solossionado | atta Colonolonado |   |  |  |
| Cupo Repo Por<br>Compensación                         |                                        | NO SELECCIONADO | - Seleccionado    |   |  |  |
| <ul> <li>Encadenamiento de<br/>Acuerdos de</li> </ul> |                                        |                 |                   |   |  |  |
| Recompra                                              | Contratos Salientes                    | Mostrando 0     | Mostrando 0       | " |  |  |
| 🗖 Listar                                              |                                        | Q               | ][                | Q |  |  |
| / Crear                                               |                                        |                 |                   |   |  |  |
| 😪 Aprobar                                             |                                        |                 |                   |   |  |  |
| ORIGINADOR DE     INSTRUCCIONES                       |                                        |                 |                   |   |  |  |
| SUBASTA                                               |                                        |                 |                   |   |  |  |
| ADMINISTRATIVO                                        |                                        |                 |                   |   |  |  |
| REPORTES                                              |                                        |                 |                   |   |  |  |
|                                                       |                                        | No Seleccionado | Seleccionado      |   |  |  |
|                                                       |                                        | **              |                   |   |  |  |
|                                                       | Ca Reiniciar                           | validar Ok      |                   |   |  |  |
|                                                       |                                        |                 |                   |   |  |  |

Seleccione los contratos de entrada y salida de los acuerdos de recompra que deben ser parte de la operación de encadenamiento, y clic en **Validar**. Si la validación es exitosa, el botón **Ok** es activado.

Clic en Reiniciar – los campos son reiniciados a su valor por defecto

Clic en Cancelar – para cancelar la creación del del encadenamiento.

Clic en **Ok** – el botón se activa sólo después de una validación exitosa. El nuevo castigo es aceptado.

El elemento es colocado en estado POR APROBAR esperando por una aprobación y verificación manual realizada por diferentes usuarios (principio de cuatro ojos).

# 1.28.6. Aprobar Encadenamiento de Acuerdos de Recompra

Para aprobar un encadenamiento de acuerdos de recompra, utilice la siguiente entrada del menú: Liquidación à Encadenamiento de Acuerdos de Recompra à Aprobar.

Seleccione los criterios de filtro y haga clic en **Ok.** Se muestra una lista de todos los encadenamientos que **requieren aprobación**. Para continuar con la actividad de aprobación

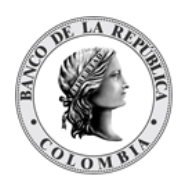

sólo tiene que seleccionar uno de los elementos de la lista. A continuación se muestran los detalles del elemento.

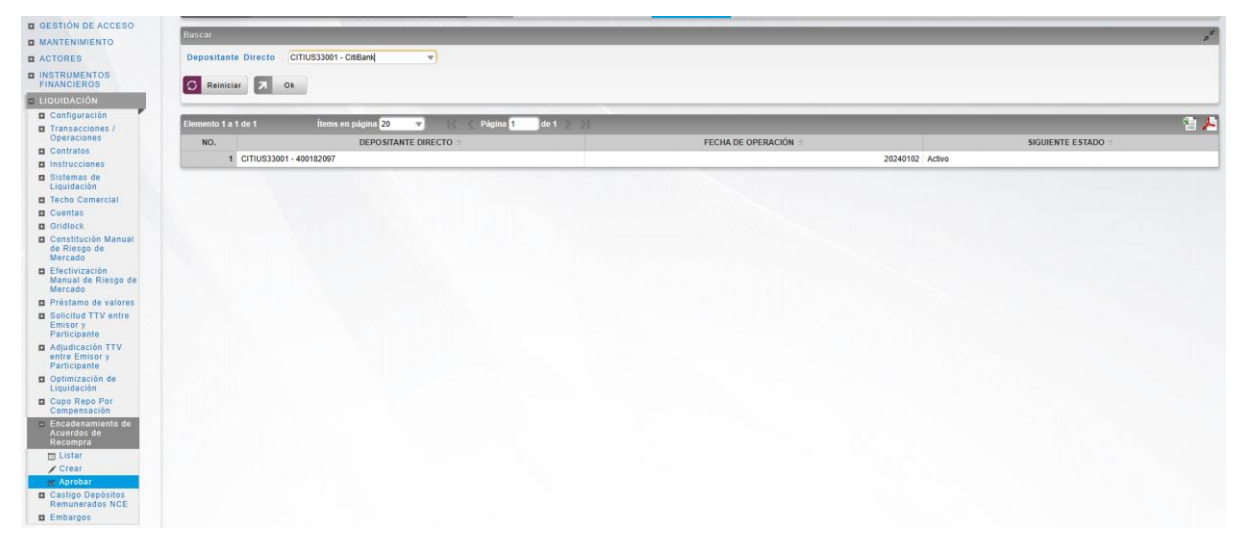

Se muestra una lista de todos los encadenamientos que **requieren aprobación**. Para continuar con la actividad de aprobación sólo tiene que seleccionar uno de los elementos de la lista. A continuación se muestran los detalles del elemento.

| B GESTIÓN DE ACCESO                                                | recita de operación  | 20240102         |                                                    |  |  |
|--------------------------------------------------------------------|----------------------|------------------|----------------------------------------------------|--|--|
|                                                                    |                      |                  |                                                    |  |  |
| D ACTORES                                                          |                      |                  |                                                    |  |  |
| - ACTORES                                                          | Contratos Entrantes  | Mostrando 0      | Mostrando 1                                        |  |  |
| FINANCIEROS                                                        |                      |                  | 20240102O5104 - Repo BR Expansión -<br>200,000.00  |  |  |
| LIQUIDACIÓN                                                        |                      |                  |                                                    |  |  |
| Configuración                                                      |                      |                  |                                                    |  |  |
| Transacciones /<br>Operaciones                                     |                      |                  |                                                    |  |  |
| Contratos                                                          |                      |                  |                                                    |  |  |
| Instrucciones                                                      |                      |                  |                                                    |  |  |
| Sistemas de<br>Liquidación                                         |                      |                  |                                                    |  |  |
| Techo Comercial                                                    |                      |                  |                                                    |  |  |
| Cuentas                                                            |                      |                  |                                                    |  |  |
| Gridlock                                                           |                      |                  |                                                    |  |  |
| Constitución Manual<br>de Riesgo de<br>Mercado                     |                      |                  |                                                    |  |  |
| Efectivización<br>Manual de Riesgo de<br>Mercado                   |                      | No Seleccionado  | Seleccionado                                       |  |  |
| Préstamo de valores                                                |                      |                  |                                                    |  |  |
| Solicitud TTV entre<br>Emisor y<br>Participante                    | Contratos Salientes* | Mostrando 0      | Mostrando 1<br>2024010205105 - Repo BR Expansión - |  |  |
| Adjudicación TTV<br>entre Emisor y<br>Participante                 |                      |                  | 200,000.00                                         |  |  |
| Optimización de<br>Liquidación                                     |                      |                  |                                                    |  |  |
| Cupo Repo Por<br>Compensación                                      |                      |                  |                                                    |  |  |
| <ul> <li>Encadenamiento de<br/>Acuerdos de<br/>Recompra</li> </ul> |                      |                  |                                                    |  |  |
| 🔲 Listar                                                           |                      |                  |                                                    |  |  |
| Crear                                                              |                      |                  |                                                    |  |  |
| Castigo Depósitos<br>Remunerados NCE                               |                      |                  |                                                    |  |  |
| Embargos                                                           |                      |                  |                                                    |  |  |
| ORIGINADOR DE                                                      |                      | No Seleccionado  | ≓ Seleccionado                                     |  |  |
| SUBASTA                                                            | 🖉 Cancelar 🗹 Ap      | robar 🔀 Rechazar |                                                    |  |  |
| ELEGIBILIDAD                                                       |                      |                  |                                                    |  |  |

Haga clic en **Cancelar** para salir de la pantalla y para detener la operación de creación del encadenamiento.

Haga clic en **Aprobar** para aprobar la creación del encadenamiento.

Haga clic en **Rechazar** para rechazar la operación de creación. El elemento no será registrado si la novedad corresponde a una creación. En el caso de rechazar la aprobación, se tendrá que registrar nuevamente la operación de creación.

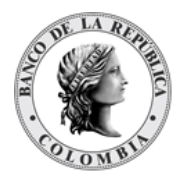

# SECCIÓN G. Originador de Instrucciones

# 1.29. Administración General

#### 1.29.3. Visión General

Las operaciones sobre el mostrador (OTC) son generadas con base en instrucciones (mensajes creados por las partes y contrapartes) que pueden ser originados en el DCV utilizando el módulo del originador de instrucciones.

Cuando la creación de una instrucción se realiza dentro del DCV, está sujeta al proceso de verificación estándar de "cuatro ojos", por lo tanto, debe ser aprobado por un usuario supervisor que tenga el perfil de usuario que incluya el menú de aprobación del originador de instrucciones.

La validación de la póliza global bancaria en todas las operaciones a plazo se hará por medio del error reportado desde la interfaz CUD, en caso de recibir ese error las transacciones de retrocesión quedan en estado pendiente (al igual que todas las operaciones que reciben una respuesta negativa de CUD) y se genera una alerta "Retrocesión supera la Póliza Global" de forma inmediata después de intentar la liquidación por modelo 1.

El sistema DCV implementa dos parámetros que se presentan a continuación, dedicados a nivel de perfil de instrumento financiero (como parte del perfil común del instrumento financiero) que limitan la negociación de los instrumentos financieros en el mercado secundario:

- **Negociable en OTC EcP**, que especifica si el instrumento financiero permite operaciones OTC de EcP en mercado secundario.
- **Negociable en OTC EIP**, que especifica si el instrumento financiero permite operaciones OTC de EIP en mercado secundario.

Para las operaciones que involucren a dos participantes diferentes, los dos deberán ingresar la instrucción en el DCV. El sistema gestiona un mecanismo de emparejamiento basado en criterios de emparejamiento predefinidos. Cuando dos instrucciones son emparejadas exitosamente, basado en la información de las instrucciones, el DCV generará automáticamente una operación.

El DCV recibe las instrucciones de la parte y contraparte, que quedan en espera de emparejamiento sin importar el orden de llegada de las mismas.

Existen tipos específicos de operaciones que se registran utilizando una única instrucción, por lo tanto, no es necesario el proceso de emparejamiento. Por ejemplo: operaciones entre dos clientes del mismo participante o un cliente y la cuenta propia, solicitud de préstamos

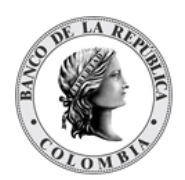

garantizados, operaciones de liberación de prenda, la ejecución de la prenda mediante la apropiación.

#### 1.29.4. Listar Instrucciones

Para consultar la lista de todas las instrucciones ingresadas en el DCV puede utilizar la siguiente entrada de menú: **Originador de Instrucciones à Listar**.

El sistema muestra una lista con las instrucciones ingresadas en el sistema.

|                                                                                                    | Busqueda de O                                                                                                    | peraciones                           |                   |                 | _                   |                     | 7        |
|----------------------------------------------------------------------------------------------------|----------------------------------------------------------------------------------------------------|--------------------------------------|-------------------|-----------------|---------------------|---------------------|----------|
| AATTENIMENTO ACTORES INSTRUMENTOS FINANCIEROS LIQUIDACIÓN ORIGINADOR DE INSTRUCCIONES CLIStar Grapesar Grapesar SUBASTA DADINISTRATIVO | Parte Remitente Todo V Parte Remitente Todo V Parte Remitente Todo V Fecha Transacción Eractamente Cuenta Receptor Cuenta Receptor Indicador de entrada / salida Tipo Todo V Referencia de la Parte Fecha de Ingreso Eractamente O Todo V Cuenta Receptor Indicador de entrada / salida Todo V Cuenta Receptor Indicador de entrada / salida Todo V Cuenta Receptor Indicador de entrada / salida Todo V Cuenta Receptor |                                      |                   |                 |                     |                     |          |
| REPORTES                                                                                                    | Elemento 1 a 3 d                                                                                                    | le 3 İtems en página <mark>20</mark> | 🔻 🔀 Página 1      | de 1 📡 🔰        |                     |                     | n (      |
|                                                                                                    | NO. TIPO 🕀                                                                                                    | REFERENCIA DE LA PARTE 🤤             | PARTE REMITENTE 🤤 | PARTE RECEPTORA | FECHA TRANSACCIÓN 🖯 | FECHA LIQUIDACIÓN 🖯 | ESTADO 🖯 |
|                                                                                                    | 4 510                                                                                                    | ref1                                 | BANWCOBBXXX       | OCCICOBCXXX     | 20240318            | 20240318            | Enviado  |
|                                                                                                    | 1 ELP                                                                                                    |                                      |                   |                 |                     |                     |          |
|                                                                                                    | 2 ELP                                                                                                    | PRUEBA2                              | OCCICOBCXXX       | OCCICOBCXXX     | 20240314            | 20240314            | Enviado  |

Para mostrar información detallada relacionada con una instrucción especifica, haga clic en el elemento de la lista.

| S       |                                         |                               | Entrega Libre de P              | ago                                    |                 |
|---------|-----------------------------------------|-------------------------------|---------------------------------|----------------------------------------|-----------------|
| ENTOS   | Estado*                                 | Enviado                       | Indicador de entrada / salida * | Receptor Remitente Ambos               |                 |
| CIÓN    | Subtipo *                               | Transferencia de Portafolio 💌 | Parte Remitente *               | BANWCOBBXXX (P) - BANCO W S.A.         | •               |
|         | Tipo de transferencia *                 | Traslado de portafolio        | Parte Receptora *               | OCCICOBCXXX (P) - BANCO DE OCCIDENTE 💌 |                 |
|         | Referencia de la Parte *                | ref1                          |                                 |                                        |                 |
| ar .    | Fecha Transacción *                     | 20240318                      |                                 |                                        |                 |
| N 19    | Fecha Liquidación *                     | 20240318                      |                                 |                                        |                 |
| TRATIVO | Elegibilidad para liquidación parcial * | NPAR - Parcial no permitido w |                                 |                                        |                 |
| ES      | Referencia Común                        |                               |                                 |                                        |                 |
|         | Mecanismo de Procesamiento *            | Individual Vinculado          |                                 |                                        |                 |
|         | - Información de Instrumento F          | inanciero                     |                                 |                                        |                 |
|         | ISIN *                                  | COL17CT02385                  |                                 |                                        |                 |
|         | Valor nominal *                         | 100,000,000.00                |                                 |                                        |                 |
|         | Cuenta remitente                        |                               |                                 |                                        |                 |
|         | Cuenta receptora *                      | C0990CCIXXX1CC1234560001      |                                 |                                        |                 |
|         |                                         |                               |                                 |                                        |                 |
|         | Auditoría                               |                               |                                 |                                        |                 |
|         | Auditoria                               |                               |                                 |                                        | Detalles de Aud |
|         | OPERACIÓN                               |                               | USUARIO                         | HORA                                   |                 |
|         | Aprobar                                 | ininodia2                     | 202403                          | 18 17:33:06.810                        |                 |

Adicionalmente, en la sección Listar el sistema ofrece la información que se puede consultar utilizando los siguientes filtros:

- o Parte Receptora
- o Parte Remitente
- Referencia de la Parte

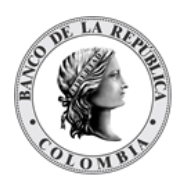

Página **195** de **273** Fecha de aprobación: 23/04/2025 Versión 5

- o Tipo
- o ISIN
- o Fecha Transacción
- Fecha Liquidación
- Fecha de Ingreso
- o Cuenta Remitente
- o Cuenta Receptora
- o Indicador de entrada/salida

| GESTIÓN DE ACCESO                                                                                                    | Duranda da Oranazianas                                                                                         |                                                            |                                                            |                                                          |                     |          |
|----------------------------------------------------------------------------------------------------|----------------------------------------------------------------------------------------------------|------------------------------------------------------------|------------------------------------------------------------|----------------------------------------------------------|---------------------|----------|
| MANTENIMIENTO                                                                                                    | Busqueda de Operaciones                                                                                        |                                                            |                                                            |                                                          |                     | 7        |
| ACTORES                                                                                                    | Parte Receptora                                                                                                | ISIN                                                       |                                                            | Cuenta Remitente                                         |                     |          |
| INSTRUMENTOS<br>FINANCIEROS<br>LIQUIDACIÓN CRIGNADOR DE<br>INSTRUCCIONES<br>LISIT<br>Grapobar<br>graprobar<br>SUBASTA | Tode  Parte Remitente OCCICOBCXXX (P)- BANCO DE OC(*) Referencia de la Parte Tipo Tigo Tigo Tigo Reminiar 2 0k | Fecha Transacción<br>Fecha Liquidación<br>Fecha de Ingreso | Exactamente v<br>Comenzando desde 2024030<br>Exactamente v | Cuenta Receptor     D4      Indicador de entrac     Todo | da / salida<br>T    |          |
| ADMINISTRATIVO                                                                                                    | Elemento 1 a 2 de 2 Ítems en página 20                                                                         | 🔻 🤇 🖉 Página (1 👘                                          | de 1 📡 刘                                                   |                                                          |                     | -        |
|                                                                                                    | NO. TIPO 🕀 REFERENCIA DE LA PARTE 🖻                                                                            | PARTE REMITENTE 🕀                                          | PARTE RECEPTORA                                            | FECHA TRANSACCIÓN 🖯                                      | FECHA LIQUIDACIÓN 🖯 | ESTADO 🖯 |
|                                                                                                    | 1 ELP PRUEBA2                                                                                                  | OCCICOBCXXX                                                | OCCICOBCXXX                                                | 20240314                                                 | 20240314            | Enviado  |
|                                                                                                    |                                                                                                    |                                                            |                                                            |                                                          |                     |          |

Haga clic en **Reiniciar** para que los campos de la consulta sean reiniciados a su valor por defecto

Haga clic en **Ok** para que el sistema muestre en pantalla la consulta según los filtros seleccionados.

#### 1.29.5. Aprobar Instrucciones

Para aprobar una instrucción, utilice la siguiente entrada del menú: Originador de Instrucciones à Aprobar.

| Elemento 1 a 20 de 25 litems e | n pagina 20 V Pagina 1 de | 2 2 21          |                 |                   |                   |                  |
|--------------------------------|---------------------------|-----------------|-----------------|-------------------|-------------------|------------------|
| NO. TIPO :                     | REFERENCIA DE LA PARTE    | PARTE REMITENTE | PARTE RECEPTORA | FECHA TRANSACCIÓN | FECHA LIQUIDACIÓN | SIGUIENTE ESTADO |
| 1 ELP                          | TRANMULT                  | BAGRNK05001     | CITIUS33001     | 20270104          | 20270104          | Activo           |
| 2 DESINVERSIÓN ANTICIPADA      | testMar511                | CITIUS33001     | BREPCOBBEM      | 20270104          | 20270104          | Activo           |
| 3 DESINVERSIÓN ANTICIPADA      | test501                   | CITIUS33001     | BREPCOBBEM      | 20270101          | 20270101          | Activo           |
| 4. Cancelación                 | aaa57                     |                 | BREPCOBB001     |                   |                   | Activo           |
| 5 Cancelación                  | aaaa56                    |                 | BREPCOBB001     |                   |                   | Activo           |
| 6 ECP                          | RRRR                      | CITIUS33001     | BANCNK07001     | 20261125          | 20261125          | Activo           |
| 7 DESINVERSIÓN ANTICIPADA      | ftggg                     | CITIUS33001     | BREPCOBBEM      | 20261124          | 20261124          | Activo           |
| 8 ELP                          | huhi                      | BABONK10001     | BACONK01001     | 20261112          | 20261112          | Activo           |
| 9 DESINVERSIÓN ANTICIPADA      | testMar182                | CITIUS33001     | BREPCOBBEM      | 20260625          | 20260625          | Activo           |
| 10 DESINVERSIÓN ANTICIPADA     | testMar261                | CITIUS33001     | BREPCOBBEM      | 20260624          | 20260624          | Activo           |
| 11 DESINVERSIÓN ANTICIPADA     | testMar259                | CITIUS33001     | BREPCOBBEM      | 20260624          | 20260624          | Activo           |
| 12 DESINVERSIÓN ANTICIPADA     | testMar271                | CITIUS33001     | BREPCOBBEM      | 20260624          | 20260624          | Activo           |
| 13 DESINVERSIÓN ANTICIPADA     | ggtgt                     | CITIUS33001     | BREPCOBBEM      | 20260624          | 20260624          | Activo           |
| 14 DESINVERSIÓN ANTICIPADA     | DESINVERSIÓN ANTICIPADA   | CITIUS33001     | BREPCOBBEM      | 20260624          | 20260624          | Activo           |
| 15 DESINVERSIÓN ANTICIPADA     | testMar229                | CITIUS33001     | BREPCOBBEM      | 20260624          | 20260624          | Activo           |
| 16 Desinversión Anticipada EIP | testMar231                | CITIUS33001     | BREPCOBBEM      | 20260624          | 20260624          | Activo           |
| 17 CAMBIO DE MADUREZ DE REPO   | testMar26                 | CITIUS33001     | BANCNK07001     | 20260619          | 20260619          | Activo           |
| 18 CAMBIO DE MADUREZ DE REPO   | testMar22                 | CITIUS33001     | BANCNK07001     | 20260619          | 20260619          | Activo           |
| 19 Repo entre Participantes    | testMar17                 | CITIUS33001     | BANCNK07001     | 20260616          | 20260616          | Activo           |
| 20 DESINVERSIÓN ANTICIPADA     | testMar175                | CITIUS33001     | BREPCOBBEMI     | 20250507          | 20250507          | Activo           |

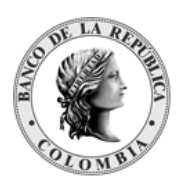

Se muestra una lista de todas las cuentas que **requieren aprobación**. Para continuar con la actividad de aprobación sólo tiene que seleccionar uno de los elementos de la lista. A continuación se muestran los detalles del elemento.

| Por favor revise la inform         | ación previo envio            |                                |                                     |   |
|------------------------------------|-------------------------------|--------------------------------|-------------------------------------|---|
|                                    |                               |                                |                                     |   |
|                                    |                               |                                | Entrega Libre de Pago               |   |
| Estado*                            | Por Aprobar                   | Indicador de entrada / salida* | Receptor Remitente Ambos Admin      |   |
| Siguiente estado*                  | Activo                        | Parte Remitente *              | BAGRNK05001 (P) - Banco Granahorrar | w |
| Subtipo *                          | Transferencia de Portafolio 🐨 | Parte Receptora *              | CITIUS33001 (P) - DP_CitiBank       | w |
| Tipo de transferencia *            | Traslado Multifondos          | <b>v</b>                       |                                     |   |
| Referencia de la Parte*            | TRANMULT                      |                                |                                     |   |
| Fecha Transacción *                | 20270104                      |                                |                                     |   |
| Fecha Liquidación *                | 20270104                      |                                |                                     |   |
| Elegibilidad para liquidación para | nPAR - Parcial no permitido w |                                |                                     |   |
| Prioridad de la Instrucción        | · •                           |                                |                                     |   |
| Referencia Común                   |                               |                                |                                     |   |
| Mecanismo de Procesamiento *       | Individual Vinculado          |                                |                                     |   |
| - Información de Instrumen         | to Financiero                 | 7                              |                                     |   |
| ISIN*                              | CAU374747476                  |                                |                                     |   |
| Valor nominal *                    | 1.000.000.00                  |                                |                                     |   |
| Cuenta remitente *                 | CO99BAGR00100001              |                                |                                     |   |
| Cuenta receptora *                 | CO99CITI00100001              |                                |                                     |   |
|                                    |                               |                                |                                     |   |
|                                    |                               |                                |                                     |   |
| Cancelar 🗹 Aprobar                 | Rechazar                      |                                |                                     |   |

Haga clic en **Cancelar** para salir de la pantalla y para detener la operación de creación (información) de la instrucción.

Haga clic en **Aprobar** para aprobar la instrucción creada (información). El elemento se coloca en estado ENVIADO. Para consultar la novedad realizada tener en cuenta lo descrito anteriormente en la sección "Listar Instrucciones".

Haga clic en **Rechazar** para rechazar la operación de creación (información). El elemento no será registrado si la novedad corresponde a una creación (información). En el caso de rechazar la aprobación, se tendrá que registrar nuevamente la operación de creación (información).

# 1.30. Transferencias - Entrega libre de Pago (EIP)

#### 1.30.3. Visión General

Las operaciones de Transferencia o Entrega Libre de Pago representan operaciones de transferencia de títulos valores entre dos cuentas de valores sin generar una parte de efectivo en el CUD.

Las operaciones de transferencias, identificadas en el sistema DCV como operaciones EIP, se crean con base en la información registrada o enviada por los participantes, ya sea utilizando el originador de instrucciones en la GUI del sistema DCV o recibidas mediante un canal STP utilizado por los participantes o por la IMF.

El DCV puede ejecutar transferencias de títulos valores en una única transacción, directamente desde una parte a la otra, utilizando el mecanismo de emparejamiento por razones de seguridad. Las transacciones requieren que cada parte reconozca la

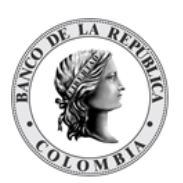

transferencia ingresando elementos clave de la instrucción en el módulo originador de instrucción del DCV. Ambas instrucciones requieren la aprobación de otro operador de cada parte.

Las operaciones entre dos participantes con la misma cuenta CUD del mismo banco liquidador serán tratadas por el DCV como operaciones de Entrega contra Pago sin movimientos de efectivo en el CUD usando una instrucción libre de pago para generar la operación, pero manteniendo la identificación de la transacción Entrega contra Pago.

El flujo de una transferencia comienza con la creación de una instrucción (mensaje de operación EIP) por parte de un administrador, participante, el sistema DCV recibe el mensaje de la operación, genera una instrucción y valida si existe un emparejamiento para la instrucción ingresada.

Una vez que el mensaje se empareja, se generará una transacción y se validará si existen suficientes títulos valores en la cuenta de quien entrega el título valor. Si en la cuenta existen suficientes títulos valores, previo cumplimiento del factor múltiplo de fraccionamiento, se trasladarán dichos títulos a la cuenta de quien recibe el título valor. Al finalizar la transferencia se actualizará el estado de la transacción.

| Subtipo<br>(M)                | Identificador sobre el subtipo de operación.<br>(Lista desplegable con los tipos disponibles: Transferencia de<br>Portafolio, Consolidación y Descuponamiento)                                                                                                    |
|-------------------------------|----------------------------------------------------------------------------------------------------|
| Tipo Transferencia (C)        | <ul> <li>Identificador del tipo de la transferencia de la operación.</li> <li>El DCV no implementará ninguna validación adicional ya que este campo será sólo informativo y para el DCV todos serán tratados como transferencias de portafolio.</li> <li>Este tipo de transferencia sólo está disponible para el subtipo Transferencia de Portafolio.</li> <li>Se muestran todos los registros del parámetro del sistema "Tipos transferencia". Estos pueden ser gestionados (crear, modificar, remover, aprobar) por el usuario administrador vía GUI como parte de la funcionalidad de parámetros del sistema.</li> <li>(Lista desplegable con los tipos de transferencias disponibles)</li> </ul> |
| Referencia de la Parte<br>(M) | <ul> <li>Valor ingresado por el usuario para gestión interna y búsqueda.</li> <li>Debe ser un valor único por participante y por día de negocio.</li> <li>(Cadena de Texto)</li> </ul>                                                                                                    |
| Fecha Transacción<br>(M)      | <ul><li>Fecha de ingreso de la transacción</li><li>Formato: AAAAMMDD</li></ul>                                                                                                    |

El perfil de la entidad instrucción para operaciones de Transferencia está formado por los siguientes campos:

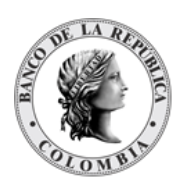

|                                                 | (Fecha)                                                                                                    |
|-------------------------------------------------|----------------------------------------------------------------------------------------------------|
| Fecha Liquidación<br>(M)                        | <ul> <li>Fecha esperada para la liquidación de la operación.</li> <li>Formato: AAAAMMDD</li> <li>El sistema valida que la fecha de liquidación de la operación sea un día hábil de acuerdo con la configuración del calendario.</li> <li>(Fecha)</li> </ul>                                                                                                    |
| Referencia Común<br>(O)                         | Valor usado para el emparejamiento de mensajes por el sistema.<br>(Cadena de Texto)                                                                                                    |
| Indicador de entrada / salida<br>(M)            | Identificador del tipo de mensaje generado.<br>(Lista desplegable con los tipos disponibles: Remitente, Receptor,<br>Ambos y Admin)<br>La opción Admin solo debe estar habilitada para los usuarios que                                                                                                    |
|                                                 | pertenecen al Administrador (Banco de la República)                                                                                                    |
| Parte Remitente<br>(C)                          | Nombre del participante que enviará los títulos valores al receptor.<br>(Lista desplegable con los participantes existentes en el sistema<br>DCV)                                                                                                    |
| Parte Receptora<br>(C)                          | Nombre del participante que recibirá los títulos valores del<br>remitente.<br>(Lista desplegable con los participantes existentes en el sistema<br>DCV)                                                                                                    |
| Mecanismo de<br>Procesamiento<br>(M)            | <ul> <li>Identificador sobre el modo de operación de las transacciones.</li> <li>En caso de ser Individual, las operaciones que forman parte del mensaje se ejecutarán independientemente una de las otras de acuerdo sea posible su ejecución y su orden de ingreso en el mensaje.</li> <li>En caso de ser Vinculados, las operaciones que forman parte del mensaje deben ser realizadas todas al mismo tiempo o no se ejecutará ninguna de las operaciones.</li> <li>(Lista desplegable con los tipos disponibles: Individual y Vinculados)</li> </ul> |
| Elegibilidad para<br>Liquidación Parcial<br>(M) | <ul> <li>Valor que establece la posibilidad de transferir los títulos mientras se hacen disponibles en la cuenta en lugar de esperar a tener el total transferido.</li> <li>Campo bloqueado, por defecto se utilizará el valor de "NPAR - Parcial no permitido"</li> </ul>                                                                                                    |

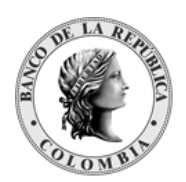

| (Lista depegable con los valores: NPAR - Parcial no permitido<br>y PART - Parcial permitido) |
|----------------------------------------------------------------------------------------------|

Cada operación de entrega libre de pago permite asociar la información de múltiples instrumentos financieros. Cada instrumento financiero estará conformado por los siguientes campos:

| ISIN<br>(M)             | <ul> <li>Número Internacional de Identificación del título valor,<br/>implementado de acuerdo con la norma ISO 6166.</li> <li>El sistema valida que los títulos valores registrados en la<br/>operación se encuentran autorizados para ser negociados<br/>en el mercado secundario.</li> <li>(Cadena de Texto)</li> </ul>                                                                                                    |
|-------------------------|----------------------------------------------------------------------------------------------------|
| Valor Nominal<br>(C)    | <ul> <li>El valor nominal de la transacción</li> <li>El sistema valida que el valor nominal sea divisible en el múltiplo parametrizado para las características financieras del título.</li> <li>El sistema valida que el valor nominal de los títulos de la operación sea menor o igual al valor de la póliza global bancaria</li> <li>(Valor numérico)</li> <li>El campo aparecerá una vez se haya ingresado el código ISIN</li> </ul> |
| Cuenta remitente<br>(C) | <ul> <li>Número de cuenta de títulos valores de la cual se genera la operación.</li> <li>El sistema valida que el participante que entrega los títulos sea el titular de la cuenta de títulos valores.</li> <li>(Cadena de Texto)</li> </ul>                                                                                                    |
| Cuenta receptora<br>(C) | <ul> <li>Número de cuenta de títulos valores receptora de la operación.</li> <li>El sistema valida que el participante que recibe los títulos sea el titular de la cuenta de títulos valores.</li> <li>(Cadena de Texto)</li> </ul>                                                                                                    |

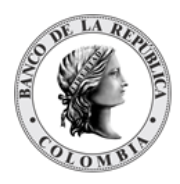

## 1.30.4. Crear Transferencias

Para crear una instrucción de transferencia, utilice el siguiente menú: Originador de Instrucciones à Ingresar à EIP.

| GESTIÓN DE ACCESO                |                                         |                                         |                                 |                          |   |   |
|----------------------------------|-----------------------------------------|-----------------------------------------|---------------------------------|--------------------------|---|---|
| MANTENIMIENTO                    |                                         |                                         | Entrega Libre de Pago           | •                        |   |   |
| ACTORES                          | Subtipo *                               | Transferencia de Portafolio 🔻           | Indicador de entrada / salida * | Receptor Remitente Ambos |   |   |
| INSTRUMENTOS<br>FINANCIEROS      | Tipo de transferencia *                 | •                                       | Parte Remitente *               | •                        |   | V |
| LIQUIDACIÓN                      | Referencia de la Parte*                 |                                         | Parte Receptora                 | -                        | • |   |
| ORIGINADOR DE     INSTRUCCIONES  | Fecha Transacción *                     |                                         |                                 |                          |   |   |
| 🗖 Listar                         | Fecha Liquidación *                     |                                         |                                 |                          |   |   |
| Ingresar<br>/ EIP                | Elegibilidad para liquidación parcial * | NPAR - Parcial no permitido w           |                                 |                          |   |   |
| ✓ EcP                            | Referencia Común                        |                                         |                                 |                          |   |   |
| Simultáneas                      |                                         |                                         |                                 |                          |   |   |
| Repo                             | Mecanismo de Procesamiento *            | Individual Vinculado + Agregar Ins      | rumento Financiero              |                          |   |   |
| Garantías a IME                  |                                         |                                         |                                 |                          |   |   |
| Manejo de Riesgo                 | - Información de Instrumento Fi         | nanciero                                |                                 |                          |   |   |
| Asignación                       | ISIN*                                   | ( ) ( ) ( ) ( ) ( ) ( ) ( ) ( ) ( ) ( ) |                                 |                          |   |   |
| Operaciones con<br>Banco Central | Cuenta remitente                        |                                         |                                 |                          |   |   |
| Depósitos<br>Remunerados         | Currents and an a                       |                                         |                                 |                          |   |   |
| Inversión                        | Cuenta receptora *                      |                                         |                                 |                          |   |   |
| Desinversión                     |                                         |                                         |                                 |                          |   |   |
| Instrucción                      | 🕥 Reiniciar 🔗 Cancelar 🕺                | Validar 刘 Ok                            |                                 |                          |   |   |
| 🕑 Aprobar                        |                                         |                                         |                                 |                          |   |   |
| SUBASTA                          |                                         |                                         |                                 |                          |   |   |
| ADMINISTRATIVO                   |                                         |                                         |                                 |                          |   |   |
| REPORTES                         |                                         |                                         |                                 |                          |   |   |
|                                  |                                         |                                         |                                 |                          |   |   |
|                                  |                                         |                                         |                                 |                          |   |   |

Ingresar los datos mandatorios, opcionales o condicionales que se requieran en la pantalla, los mandatorios se encuentran identificados con el carácter \*, y clic en **Validar**. Si la validación es exitosa, el botón **Ok** es activado.

Clic en Reiniciar – los campos son reiniciados a su valor por defecto

Clic en Cancelar – para cancelar la creación de la instrucción EIP.

Clic en **Ok** – el botón se activa sólo después de una validación exitosa. La nueva instrucción de transferencia es aceptada.

El elemento es colocado en estado POR APROBAR esperando por una aprobación y verificación manual realizada por diferentes usuarios (principio de cuatro ojos). Para la aprobación tener en cuenta lo mencionado anteriormente en la sección "Aprobar Instrucciones".

Posterior a la aprobación de la instrucción tener en cuenta lo mencionado en la opción "Listar Instrucciones" y "Listar Transacciones" de la Sección F – Gestión de Liquidación.

# 1.31. Compra Venta – Entrega contra Pago (EcP)

#### 1.31.3. Visión General

Las operaciones de compra venta son operaciones de mercado secundario que incluyen movimientos de títulos valores y efectivo.

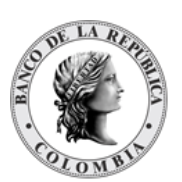

Para la liquidación de estas operaciones, el sistema DCV aplica automáticamente el modelo de liquidación bruta, de acuerdo con los principios del modelo 1 de entrega contra pago (EcP), donde las operaciones EcP son liquidadas con la suposición básica de que la entrega de los valores sólo tendrá lugar cuando la transferencia de dinero es exitosamente ejecutada. En caso de que no haya suficientes fondos en la cuenta de efectivo (liquidación) del comprador de valores, el sistema de liquidación de efectivo CUD responderá con un mensaje negativo, con lo que la transacción liberará los títulos y se intentará liquidar posteriormente de acuerdo con lo establecido en el modelo 3 de entrega contra pago por gridlock.

Como parte del mecanismo del proceso EcP, el sistema DCV implementa su propio motor de emparejamiento que incluye los criterios de coincidencia personalizados para las instrucciones relevantes.

Una vez que el motor de emparejamiento identifica un emparejamiento exitoso, con base en la información de los mensajes coincidentes, el sistema DCV genera automáticamente una operación EcP e inicia el procesamiento de la transacción EcP.

| Referencia de la Parte<br>(M) | <ul> <li>Valor ingresado por el usuario para gestión interna y búsqueda.</li> <li>Debe ser un valor único por participante y por día de negocio.</li> <li>(Cadena de Texto)</li> </ul>                                                                              |
|-------------------------------|----------------------------------------------------------------------------------------------------|
| Fecha Transacción<br>(M)      | <ul> <li>Fecha de ingreso de la transacción en el sistema DCV o en la que fue realizada en la IMF, en caso de recibir el mensaje por colas desde una IMF.</li> <li>Formato: AAAAMMDD (Fecha)</li> </ul>                                                             |
| Fecha Liquidación<br>(M)      | <ul> <li>Fecha esperada para la liquidación de la operación.</li> <li>Formato: AAAAMMDD</li> <li>El sistema valida que la fecha de liquidación de la operación sea un día hábil de acuerdo con la configuración del horario del sistema</li> <li>(Fecha)</li> </ul> |
| Cierre/Folio IMF<br>(M)       | Referencia común donde se establece el número de folio o<br>cierre de la operación realizada en la IMF<br>(Cadena de Texto)                                                                                                    |
| Escalón<br>(M)                | <ul> <li>Identificador del tipo de escalón asociada a la operación.</li> <li>Se muestran todos los registros del parámetro del sistema "escalón". Estos pueden ser gestionados (crear, modificar, remover, aprobar) por el usuario</li> </ul>                       |

El perfil de la entidad instrucción para operaciones de Compraventa está formado por los siguientes campos:

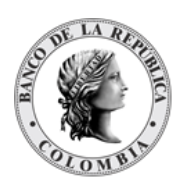

|                                      | administrador vía GUI como parte de la funcionalidad<br>de parámetros del sistema.<br>(Lista desplegable con los tipos disponibles)                                                                                                    |
|--------------------------------------|----------------------------------------------------------------------------------------------------|
| Visibilidad<br>(M)                   | Identificador del tipo de visibilidad asociada a la operación.<br>(Lista desplegable con los tipos disponibles: Ciega y<br>Semiciega)                                                                                                    |
| IMF (M)                              | Nombre de la IMF donde se celebró la operación.<br>(Lista desplegable con las IMFs existentes en el sistema DCV)                                                                                                    |
| Indicador de Entrada / Salida<br>(M) | Identificador del tipo de mensaje generado.<br>(Lista desplegable con los tipos disponibles: Remitente,<br>Receptor, Ambos y Admin)<br>La opción Admin solo está habilitada para los usuarios que<br>pertenecen al Administrador (Banco de la Bepública)                                                                                                    |
| Parte Remitente<br>(C)               | Nombre del participante que enviará los títulos valores al<br>receptor.<br>(Lista desplegable con los participantes existentes en el<br>sistema DCV)                                                                                                    |
| Barta Bagantara                      | Nambra dal mantialmente pue verilitis la struta control d                                                                                                    |
| (C)                                  | remitente.<br>(Lista desplegable con los participantes existentes en el<br>sistema DCV)                                                                                                    |
| Mecanismo de Procesamiento<br>(M)    | <ul> <li>Nombre del participante que recibira los títulos valores del remitente.</li> <li>(Lista desplegable con los participantes existentes en el sistema DCV)</li> <li>Identificador sobre el modo de operación de las transacciones. <ul> <li>En caso de ser Individual, las operaciones que forman parte del mensaje se ejecutarán independientemente una de las otras de acuerdo sea posible su ejecución y su orden de ingreso en el mensaje.</li> <li>En caso de ser Vinculados, las operaciones que forman parte del mensaje deben ser realizadas todas al mismo tiempo o no se ejecutará ninguna de las operaciones.</li> </ul> </li> <li>(Lista desplegable con los tipos disponibles: Individual y Vinculados)</li> </ul> |

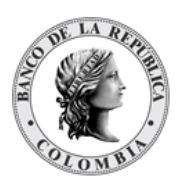

Cada operación de entrega contra pago permite asociar la información de múltiples instrumentos financieros. Cada instrumento financiero estará conformado por los siguientes campos:

| ISIN<br>(M)                       | <ul> <li>Número Internacional de Identificación del título valor, implementado de acuerdo con la norma ISO 6166.</li> <li>(Cadena de Texto)</li> <li>El sistema valida que los títulos valores registrados en la operación se encuentran autorizados para ser negociados en el mercado secundario.</li> </ul>                                                                                                    |
|-----------------------------------|----------------------------------------------------------------------------------------------------|
| Valor Nominal<br>(C)              | <ul> <li>El valor nominal de la transacción<br/>(Valor numérico) <ul> <li>El sistema valida que el valor nominal sea divisible en el<br/>múltiplo parametrizado para las características<br/>financieras del título.</li> <li>El sistema valida que el valor nominal de los títulos de la<br/>operación sea menor o igual al valor de la póliza global<br/>bancaria</li> </ul> </li> <li>El campo aparecerá una vez se haya ingresado el código ISIN</li> </ul> |
| Cuenta remitente<br>(C)           | <ul> <li>Número de cuenta de títulos valores de la cual se genera la operación</li> <li>(Cadena de Texto)</li> <li>El sistema valida que el vendedor sea el titular de la cuenta de títulos valores.</li> <li>El sistema valida que la cuenta se encuentre activa</li> </ul>                                                                                                    |
| Cuenta receptora<br>(C)           | <ul> <li>Número de cuenta de títulos valores receptora de la operación<br/>(Cadena de Texto)</li> <li>El sistema valida que el comprador sea el titular de la<br/>cuenta de títulos valores.</li> <li>El sistema valida que la cuenta se encuentre activa.</li> </ul>                                                                                                    |
| Cuenta de dinero remitente<br>(O) | <ul> <li>Número de cuenta de dinero del participante que entrega el título valor.</li> <li>Campo opcional. Si no se ingresa se utilizará la cuenta establecida en la información de cuentas de efectivo del participante o de la cuenta de valores.</li> <li>(Lista desplegable con las cuentas CUD asociadas al participante)</li> </ul>                                                                                                    |

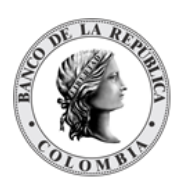

| Cuenta de dinero receptor<br>(O) | <ul> <li>Número de cuenta de dinero del participante que recibe el título valor.</li> <li>Campo opcional. Si no se ingresa se utilizará la cuenta establecida en la información de cuentas de efectivo del participante o de la cuenta de valores.</li> <li>(Lista desplegable con las cuentas CUD asociadas al participante)</li> </ul> |
|----------------------------------|----------------------------------------------------------------------------------------------------|
| Moneda Efectivo<br>(M)           | Moneda en la cual todos los pagos relacionados al título valor<br>serán ejecutados.<br>(Lista desplegable con las monedas disponibles en el sistema<br>DCV)                                                                                                    |
| Monto Efectivo<br>(M)            | <ul> <li>Monto en efectivo (contravalor) por liquidar durante la operación.</li> <li>El sistema valida que el monto de efectivo de la operación sea menor o igual al valor de la póliza global bancaria (Valor numérico)</li> </ul>                                                                                                    |
| Tasa Efectiva<br>(M)             | <ul> <li>Tasa efectiva pactada para la emisión negociada.</li> <li>Se realizará una validación del formato (7,4).<br/>(Valor numérico)</li> </ul>                                                                                                    |
| Precio Limpio<br>(M)             | <ul> <li>Precio limpio correspondiente a la emisión negociada.</li> <li>No se realizarán validaciones sobre el precio limpio ingresado.<br/>(Valor numérico)</li> </ul>                                                                                                    |

## 1.31.4. Crear Compra Venta

Para crear una instrucción de compraventa, utilice el siguiente menú: Originador de Instrucciones à Ingresar à EcP.

| GESTIÓN DE ACCESO                                   |                                                                                  |    |  |  |
|-----------------------------------------------------|----------------------------------------------------------------------------------|----|--|--|
|                                                     | Venta Directa                                                                    |    |  |  |
| ACTORES                                             | Referencia de la Parte* Indicador de entrada / salida * Receptor Remitente Ambos | I. |  |  |
| INSTRUMENTOS<br>FINANCIEROS                         | Fecha Transacción *  Parte Remitente *                                           |    |  |  |
| LIQUIDACIÓN                                         | Fecha Liquidación* Parte Receptora -                                             |    |  |  |
| ORIGINADOR DE<br>INSTRUCCIONES                      | Elegibilidad para liquidación parcial * NPAR - Parcial no permitido w            |    |  |  |
| 🖿 Listar                                            | IMF • • •                                                                        |    |  |  |
| Ingresar                                            | Escalón * 🔹 🔻                                                                    |    |  |  |
| ✓ EcP                                               | Visibilidad *                                                                    |    |  |  |
| <ul> <li>Simultáneas</li> <li>Repo</li> </ul>       | Cierre/Folio IMF *                                                               |    |  |  |
| Prendas                                             |                                                                                  |    |  |  |
| Maneio de Riesgo                                    | Mecanismo de Procesamiento * Individual Vinculado Agregar Instrumento Financiero |    |  |  |
| Asignación                                          | - Información de Instrumento Financiero                                          |    |  |  |
| Operaciones con<br>Banco Central                    | ISIN*                                                                            |    |  |  |
| Depósitos<br>Remunerados                            | Cuenta remitente                                                                 |    |  |  |
| <ul> <li>Inversión</li> <li>Desinversión</li> </ul> | Cuenta receptora *                                                               |    |  |  |
| Anticipada<br>Instrucción                           | Moneda Efectivo * COP v                                                          |    |  |  |
| 🗑 Aprobar                                           | Monto Efectivo *                                                                 |    |  |  |
| SUBASTA                                             | Tasa Efectiva *                                                                  |    |  |  |
| ADMINISTRATIVO                                      | Precio Limpio *                                                                  |    |  |  |
| - KEI OKTEO                                         | Cuenta de dinero receptor                                                        |    |  |  |
|                                                     | Cuenta de dinero remitente                                                       |    |  |  |
|                                                     | C Reiniciar Cancelar X Validar A Ok                                              |    |  |  |

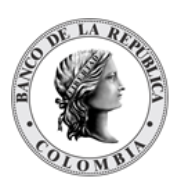

Ingresar los datos mandatorios, opcionales o condicionales que se requieran en la pantalla, los mandatorios se encuentran identificados con el carácter \*, y clic en **Validar**. Si la validación es exitosa, el botón **Ok** es activado.

Clic en **Reiniciar** – los campos son reiniciados a su valor por defecto

Clic en **Cancelar** – para cancelar la creación de la instrucción EcP.

Clic en **Ok** – el botón se activa sólo después de una validación exitosa. La nueva instrucción de compraventa es aceptada.

El elemento es colocado en estado POR APROBAR esperando por una aprobación y verificación manual realizada por diferentes usuarios (principio de cuatro ojos). Para la aprobación tener en cuenta lo mencionado anteriormente en la sección "Aprobar Instrucciones".

Posterior a la aprobación de la instrucción tener en cuenta lo mencionado en la opción "Listar Instrucciones" y "Listar Transacciones" de la Sección F – Gestión de Liquidación.

# 1.32. Simultáneas

#### 1.32.3. Visión General

Una operación simultánea es un acuerdo entre dos participantes en el que Enajenante transfiere la propiedad de unos títulos al Adquiriente a cambio del pago de una suma de dinero y en la que al mismo tiempo el Adquiriente se compromete a transferir al Enajenante valores de la misma especie a cambio del pago de una suma de dinero, en la misma fecha o en una fecha futura previamente acordada. La operación se compone por dos transacciones de EcP vinculadas entre sí, comúnmente llamadas:

- Primera Parte Operación inicial
- Segunda Parte Operación de retrocesión

Las operaciones simultáneas pueden ser intradía (segunda parte el mismo día que la primera parte) o a plazo (segunda parte en una fecha de posterior a la fecha de liquidación de la primera parte).

Para la liquidación de estas operaciones, el sistema DCV aplica automáticamente el modelo de liquidación bruta, de acuerdo con los principios del modelo 1 de entrega contra pago (EcP), donde las operaciones EcP son liquidadas bajo el principio de que la entrega de los valores sólo tendrá lugar cuando la transferencia de dinero es exitosamente ejecutada.

Las operaciones simultáneas, identificadas en el sistema DCV como operaciones EcP, se crean con base en la información enviada por las contrapartes, ya sea utilizando el originador de instrucciones en la GUI del sistema DCV o recibidas mediante un canal STP utilizado por los participantes o por la IMF.

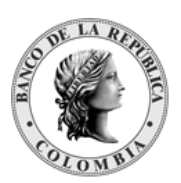

Como parte del mecanismo del proceso EcP, el sistema DCV implementa su propio motor de emparejamiento que incluye los criterios de coincidencia personalizados para las instrucciones relevantes. Una vez que el motor de emparejamiento identifica un calce exitoso, con base en la información de los mensajes coincidentes, el sistema DCV genera automáticamente una operación EcP e inicia el procesamiento de la transacción EcP.

El perfil de la entidad instrucción para operaciones simultáneas está formado por los siguientes campos:

| Referencia de la Parte<br>(M) | <ul> <li>Valor ingresado por el usuario para gestión interna y búsqueda.</li> <li>Debe ser un valor único por participante y por día de negocio.</li> <li>(Cadena de Texto)</li> </ul>                                                                                                    |
|-------------------------------|----------------------------------------------------------------------------------------------------|
| Fecha Transacción<br>(M)      | <ul> <li>Fecha de ingreso de la transacción en el sistema DCV o en la que fue realizada en la IMF, en caso de recibir el mensaje desde una IMF.</li> <li>Formato: AAAAMMDD (Fecha)</li> </ul>                                                                                                    |
| Fecha Liquidación<br>(M)      | Fecha esperada para la liquidación de la operación.<br>Formato: AAAAMMDD<br>El sistema valida que la fecha de liquidación de la<br>operación sea un día hábil de acuerdo con la configuración<br>del calendario<br>(Fecha)                                                                                                    |
| Fecha de recompra<br>(M)      | <ul> <li>Fecha esperada para la ejecución de la segunda parte de la simultánea.</li> <li>Formato: AAAAMMDD</li> <li>El sistema valida que la fecha de recompra de la operación sea un día hábil de acuerdo con la parametrización del sistema</li> <li>El sistema valida que la fecha de retrocesión de la Simultánea no debe ser superior a un (1) año.</li> <li>(Fecha)</li> </ul> |
| Hora de recompra<br>(0)       | Hora esperada para la ejecución de la segunda parte de la<br>simultánea.<br>• Formato: HH:mm:ss<br>(Hora)                                                                                                    |
| Número de contrato<br>(M)     | Valor usado para identificación de ambas partes de la simultánea.<br>(Cadena de Texto)                                                                                                    |
| Escalón<br>(M)                | Identificador del tipo de escalón asociada a la operación.                                                                                                    |

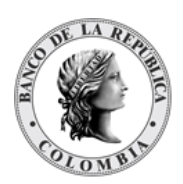

|                                      | <ul> <li>Se muestran todos los registros del parámetro del sistema<br/>"escalón". Estos pueden ser gestionados (crear, modificar,<br/>remover, aprobar) por el usuario administrador vía GUI<br/>como parte de la funcionalidad de parámetros del sistema.</li> </ul>                                                                                                    |  |  |  |
|--------------------------------------|----------------------------------------------------------------------------------------------------|--|--|--|
|                                      | (Lista desplegable con los tipos disponibles)                                                                                                    |  |  |  |
| Visibilidad<br>(M)                   | Identificador del tipo de visibilidad asociada a la operación.<br>(Lista desplegable con los tipos disponibles: Ciega y Semiciega)                                                                                                    |  |  |  |
| IMF (M)                              | Nombre de la IMF donde se celebró la operación.<br>(Lista desplegable con las IMFs existentes en el sistema DCV)                                                                                                    |  |  |  |
| Cierre/Folio IMF<br>(M)              | Número de folio o cierre de la operación realizada en la IMF.<br>(Cadena de Texto)                                                                                                    |  |  |  |
| Indicador de entrada / salida<br>(M) | Identificador del tipo de mensaje generado.<br>(Lista desplegable con los tipos disponibles: Remitente, Receptor,<br>Ambos & Admin)<br>La opción Admin solo debe estar habilitada para los usuarios que<br>pertenecen al Administrador (Banco de la República)                                                                                                    |  |  |  |
| Parte Remitente<br>(C)               | Nombre del participante que enviará los títulos valores al receptor.<br>(Lista desplegable con los participantes existentes en el sistema<br>DCV)                                                                                                    |  |  |  |
| Parte Receptora<br>(C)               | Nombre del participante que recibirá los títulos valores del<br>remitente.<br>(Lista desplegable con los participantes existentes en el sistema<br>DCV)                                                                                                    |  |  |  |
| Mecanismo de<br>Procesamiento<br>(M) | <ul> <li>Identificador sobre el modo de operación de las transacciones.</li> <li>En caso de ser Individual, las operaciones que forman parte del mensaje se ejecutarán independientemente una de las otras de acuerdo sea posible su ejecución y su orden de ingreso en el mensaje.</li> <li>En caso de ser Vinculados, las operaciones que forman parte del mensaje deben ser realizadas todas al mismo tiempo o no se ejecutará ninguna de las operaciones.</li> <li>(Lista desplegable con los tipos disponibles: Individual &amp; Vinculados)</li> </ul> |  |  |  |

Cada operación de simultáneas permite asociar la información de un instrumento financiero. Cada instrumento financiero estará conformado por los siguientes campos:

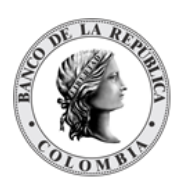

| ISIN<br>(M)             | <ul> <li>Número Internacional de Identificación del título valor, implementado de acuerdo con la norma ISO 6166.</li> <li>El sistema valida que el ISIN existe y está vigente</li> <li>El sistema valida que los títulos valores registrados en la operación se encuentran autorizados para ser negociados en el mercado secundario.</li> <li>El sistema valida que los ISIN ingresados no tienen vencimiento de capital durante el plazo de la operación</li> </ul> |
|-------------------------|----------------------------------------------------------------------------------------------------|
|                         |                                                                                                    |
| Valor Nominal<br>(C)    | <ul> <li>El valor nominal de la transacción <ul> <li>El sistema valida que el valor nominal sea divisible en el múltiplo parametrizado para las características financieras del título.</li> <li>El sistema valida que el valor nominal de los títulos de la operación sea menor o igual al valor de la póliza global bancaria</li> </ul> </li> <li>(Valor numérico)</li> <li>El campo aparecerá una vez se hava ingresado el código ISIN</li> </ul>                 |
|                         |                                                                                                    |
| Tasa Efectiva<br>(M)    | <ul> <li>Tasa efectiva pactada sobre el dinero,</li> <li>Se realizará una validación del formato (11,5).</li> <li>Puede ser un valor negativo.<br/>(Valor numérico)</li> </ul>                                                                                                    |
| Precio limpio<br>(M)    | <ul> <li>Precio limpio correspondiente a la emisión negociada.</li> <li>Se realizará una validación del formato (7,4).</li> <li>(Valor numérico)</li> </ul>                                                                                                    |
| Cuenta Remitente<br>(C) | <ul> <li>Número de cuenta de títulos valores de la cual se genera la operación.</li> <li>El sistema valida que el remitente sea el titular de la cuenta de títulos valores.</li> <li>El sistema valida que la cuenta se encuentre activa.</li> </ul>                                                                                                    |
| Cuenta Receptora        | Número de cuenta de títulos valores receptora de la operación                                                                                                    |
| (C)                     | <ul> <li>El sistema valida que el receptor sea el titular de la cuenta<br/>de títulos valores.</li> </ul>                                                                                                    |

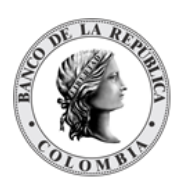

|                                   | • El sistema valida que la cuenta se encuentre activa (Cadena de Texto)                                                                                                    |
|-----------------------------------|----------------------------------------------------------------------------------------------------|
| Cuenta de dinero remitente<br>(O) | <ul> <li>Número de cuenta de dinero del participante que entrega el título valor.</li> <li>Campo opcional. Si no se ingresa se utilizará la cuenta establecida en la información de cuentas de efectivo del participante o de la cuenta de valores.</li> </ul>                                                                                                |
| Cuenta de dinero receptor<br>(O)  | <ul> <li>Número de cuenta de dinero del participante que recibe el título valor.</li> <li>Campo opcional. Si no se ingresa se utilizará la cuenta establecida en la información de cuentas de efectivo del participante o de la cuenta de valores.</li> <li>(Lista desplegable con las cuentas CUD asociadas al participante)</li> </ul>                      |
| Moneda Efectivo<br>(M)            | Moneda en la cual todos los pagos relacionados al título valor<br>serán ejecutados.<br>(Lista desplegable con las monedas disponibles en el sistema<br>DCV)                                                                                                    |
| Monto Efectivo<br>(M)             | <ul> <li>Monto en efectivo (contravalor) por liquidar durante la operación.</li> <li>El sistema valida que el monto de efectivo de la operación sea<br/>menor o igual al valor de la póliza global bancaria<br/>(Valor numérico)</li> </ul>                                                                                                    |
| Monto Recompra<br>(M)             | <ul> <li>Monto en efectivo por liquidar (capital más intereses) durante la segunda parte de la operación.</li> <li>El sistema valida que el monto de recompra de la operación sea menor o igual al valor de la póliza global bancaria</li> <li>No se realizarán validaciones extra sobre el monto de recompra ingresado.</li> <li>(Valor numérico)</li> </ul> |

# 1.32.4. Crear Simultáneas

Para crear una instrucción de simultánea, utilice el siguiente menú: Originador de Instrucciones à Ingresar à Simultáneas à Simultáneas.

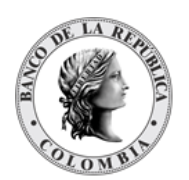

#### GUIA DEL USUARIO DEL DCV

|                                  |                              |                      |                              | Simultánea               |   |
|----------------------------------|------------------------------|----------------------|------------------------------|--------------------------|---|
| ANTENIMIENTO                     |                              |                      |                              |                          |   |
| CTORES                           | Referencia de la Parte *     | In                   | dicador de entrada / salida* | Receptor Remitente Ambos |   |
| NSTRUMENTOS<br>INANCIEROS        | Fecha Transacción *          | Pa                   | rte Remitente *              | •                        | W |
| QUIDACIÓN                        | Fecha Liquidación *          | Pa                   | rte Receptora                | •                        |   |
| RIGINADOR DE                     | Fecha de Recompra *          | IM                   | F*                           | • •                      |   |
| Listar                           | Hora de Recompra             | E                    | calón *                      |                          |   |
| Ingresar                         | Número de contrato*          | Vi                   | sibilidad *                  | · •                      |   |
| / EcP                            |                              | Ci                   | erre/Folio IMF*              |                          |   |
| - Simultáneas                    |                              |                      |                              |                          |   |
| Repo                             | Mecanismo de Procesamiento * | Individual Vinculado |                              |                          |   |
| Prendas                          |                              |                      |                              |                          |   |
| Garantías a IMF                  | Información de Instrument    | to Financiero        |                              |                          |   |
| 🖬 Manejo de Riesgo               | ISIN *                       |                      | <u>i</u> 🔊                   |                          |   |
| Asignación                       |                              |                      |                              |                          |   |
| Operaciones con<br>Banco Central | Tasa Efectiva *              |                      |                              |                          |   |
| Depósitos<br>Remunerados         | Precio Limpio *              |                      |                              |                          |   |
| Inversión                        | Cuenta remitente             |                      |                              |                          |   |
| Desinversión<br>Anticipada       | Cuenta receptora *           |                      |                              |                          |   |
| Instrucción                      | Cuenta de dinero remitente   |                      |                              |                          |   |
| g Aprobar                        | Cuento do dinoro recontor    |                      |                              |                          |   |
| UBASTA                           | cuenta de uniero receptor    |                      |                              |                          |   |
| DMINISTRATIVO                    | Moneda Efectivo *            | COP V                |                              |                          |   |
|                                  | Monto Efectivo *             |                      |                              |                          |   |
| REPORTES                         |                              |                      |                              |                          |   |
| REPORTES                         | Monto Recompra *             |                      |                              |                          |   |

Ingresar los datos mandatorios, opcionales o condicionales que se requieran en la pantalla, los mandatorios se encuentran identificados con el carácter \*, y clic en **Validar**. Si la validación es exitosa, el botón **Ok** es activado.

Clic en Reiniciar - los campos son reiniciados a su valor por defecto

Clic en Cancelar – para cancelar la creación de la instrucción simultánea.

Clic en **Ok** – el botón se activa sólo después de una validación exitosa. La nueva instrucción de simultánea es aceptada.

El elemento es colocado en estado POR APROBAR esperando por una aprobación y verificación manual realizada por diferentes usuarios (principio de cuatro ojos). Para la aprobación tener en cuenta lo mencionado anteriormente en la sección "Aprobar Instrucciones".

Posterior a la aprobación de la instrucción tener en cuenta lo mencionado en la opción "Listar Instrucciones" y "Listar Transacciones" de la Sección F – Gestión de Liquidación.

# **1.33. Repo entre Participantes**

#### 1.33.3. Visión General

La operación de acuerdos de recompra (Repo) es un acuerdo de venta y recompra entre dos participantes. La operación se compone por dos transacciones de EcP vinculadas entre sí, comúnmente llamadas:

- Primera Parte Operación de venta
- Segunda Parte Operación de Recompra (retrocesión)

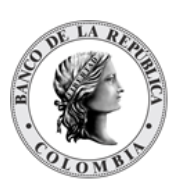

Las operaciones Repo pueden ser intradía (segunda parte el mismo día que la primera parte) o a plazo (segunda parte en una fecha de valor futura).

Para la liquidación de estas operaciones, el sistema DCV aplica automáticamente el modelo de liquidación bruta, de acuerdo con los principios del modelo 1 de entrega contra pago (EcP), donde las operaciones EcP son liquidadas con la suposición básica de que la entrega de los valores sólo tendrá lugar cuando la transferencia de dinero es exitosamente ejecutada.

Las operaciones Repo, identificadas en el sistema DCV como operaciones EcP, se crean con base en la información enviada por las contrapartes, ya sea utilizando el originador de instrucciones en la GUI del sistema DCV o recibidas mediante un canal STP utilizado por los participantes o por la IMF.

Como parte del mecanismo del proceso EcP, el sistema DCV implementa su propio motor de emparejamiento que incluye los criterios de coincidencia personalizados para las instrucciones relevantes. Una vez que el motor de emparejamiento identifica un calce exitoso, con base en la información de los mensajes coincidentes, el sistema DCV genera automáticamente una operación EcP e inicia el procesamiento de la transacción EcP.

| Referencia de la Parte<br>(M) | Valor ingresado por el usuario para gestión interna y búsqueda.<br>Debe ser un valor único por participante y por día de negocio.<br>(Cadena de Texto) <sup>6</sup>                                                                                        |
|-------------------------------|----------------------------------------------------------------------------------------------------|
| Fecha Transacción<br>(M)      | <ul> <li>Fecha de ingreso de la transacción en el sistema DCV o en la que fue realizada en la IMF, en caso de recibir el mensaje desde una IMF.</li> <li>Formato: AAAAMMDD (Fecha)</li> </ul>                                                              |
| Fecha Liquidación<br>(M)      | <ul> <li>Fecha esperada para la liquidación de la operación.</li> <li>Formato: AAAAMMDD</li> <li>El sistema valida que la fecha de liquidación de la operación sea un día hábil de acuerdo con la configuración del calendario</li> <li>(Fecha)</li> </ul> |
| Fecha de recompra<br>(M)      | <ul><li>Fecha esperada para la ejecución de la segunda parte del acuerdo de recompra.</li><li>Formato: AAAAMMDD</li></ul>                                                                                                    |

El perfil de la entidad instrucción para operaciones de acuerdo de recompra está formado por los siguientes campos:

<sup>&</sup>lt;sup>6</sup> La longitud de este campo es de 16 caracteres para operaciones que involucran 1 solo título valor y de 12 para operaciones que involucran más de 1 título valor.

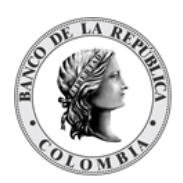

|                                      | <ul> <li>El sistema valida que la fecha de recompra de la operación sea un día hábil de acuerdo con la configuración del calendario.</li> <li>El sistema valida que la fecha de recompra del Repo no podrá ser superior a lo establecido en el parámetro "Vigencia Máxima de Operaciones Transitorias". El sistema valida que la fecha de recompra del Repo sea menor a la fecha de maduración del título.</li> <li>(Fecha)</li> </ul> |
|--------------------------------------|----------------------------------------------------------------------------------------------------|
| Hora de recompra<br>(O)              | Hora esperada para la ejecución de la segunda parte del acuerdo<br>de recompra.<br>• Formato: HH:mm:ss<br>(Hora)                                                                                                    |
| Número de contrato<br>(M)            | Valor usado para identificación de ambas partes de un solo<br>acuerdo de recompra.<br>(Cadena de Texto)                                                                                                    |
| Escalón<br>(M)                       | <ul> <li>Identificador del tipo de escalón asociada a la operación.</li> <li>Se muestran todos los registros del parámetro del sistema<br/>"escalón". Estos pueden ser gestionados (crear, modificar,<br/>remover, aprobar) por el usuario administrador vía GUI<br/>como parte de la funcionalidad de parámetros del sistema.</li> <li>(Lista desplegable con los tipos disponibles)</li> </ul>                                       |
| Visibilidad<br>(M)                   | Identificador del tipo de visibilidad asociada a la operación.<br>(Lista desplegable con los tipos disponibles: Ciega y Semiciega)                                                                                                    |
| IMF (M)                              | Nombre de la IMF donde se celebró la operación.<br>(Lista desplegable con las IMFs existentes en el sistema DCV)                                                                                                    |
| Cierre/Folio IMF<br>(M)              | Número de folio o cierre de la operación realizada en la IMF.<br>(Cadena de Texto)                                                                                                    |
| Indicador de entrada / salida<br>(M) | Identificador del tipo de mensaje generado.<br>(Lista desplegable con los tipos disponibles: Remitente, Receptor,<br>Ambos & Admin)                                                                                                    |
|                                      | pertenecen al Administrador (Banco de la República)                                                                                                    |
| Parte Remitente<br>(C)               | Nombre del participante que enviará los títulos valores al receptor.<br>(Lista desplegable con los participantes existentes en el sistema<br>DCV)                                                                                                    |

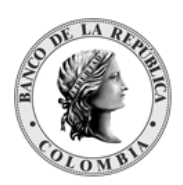

| Parte Receptora<br>(C)               | Nombre del participante que recibirá los títulos valores del<br>remitente.<br>(Lista desplegable con los participantes existentes en el sistema<br>DCV)                                                                                                    |
|--------------------------------------|----------------------------------------------------------------------------------------------------|
| Mecanismo de<br>Procesamiento<br>(M) | <ul> <li>Identificador sobre el modo de operación de las transacciones.</li> <li>En caso de ser Individual, las operaciones que forman parte del mensaje se ejecutarán independientemente una de las otras de acuerdo sea posible su ejecución y su orden de ingreso en el mensaje.</li> <li>En caso de ser Vinculados, las operaciones que forman parte del mensaje deben ser realizadas todas al mismo tiempo o no se ejecutará ninguna de las operaciones.</li> <li>(Lista desplegable con los tipos disponibles: Individual &amp; Vinculados)</li> </ul> |

Cada operación de acuerdo de recompra permite asociar la información de múltiples instrumentos financieros. Cada instrumento financiero estará conformado por los siguientes campos:

| ISIN<br>(M)          | <ul> <li>Número Internacional de Identificación del título valor, implementado de acuerdo con la norma ISO 6166.</li> <li>El sistema valida que le ISIN existe y está vigente</li> <li>El sistema valida que los títulos valores registrados en la operación se encuentran autorizados para ser negociados en el mercado secundario.</li> <li>El sistema valida que los ISIN ingresados no tienen vencimiento de capital durante el plazo de la operación</li> </ul> |
|----------------------|----------------------------------------------------------------------------------------------------|
|                      |                                                                                                    |
| Valor Nominal<br>(C) | <ul> <li>El valor nominal de la transacción</li> <li>El sistema valida que el valor nominal sea divisible en el múltiplo parametrizado para las características financieras del título.</li> <li>El sistema valida que el valor nominal de los títulos de la operación sea menor o igual al valor de la póliza global bancaria</li> </ul>                                                                                                    |
|                      | (Valor numérico)                                                                                                    |
|                      | El campo aparecera una vez se haya ingresado el código ISIN                                                                                                    |

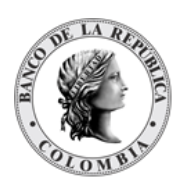

| Tasa Efectiva<br>(M)              | <ul> <li>Tasa efectiva pactada sobre el dinero.</li> <li>Se realizará una validación del formato (11,5) dato informativo.</li> <li>(Valor numérico)</li> </ul>                                                                                                    |
|-----------------------------------|----------------------------------------------------------------------------------------------------|
| Precio Limpio<br>(M)              | <ul> <li>Precio limpio correspondiente a la emisión negociada.</li> <li>Se realizará una validación del formato (7,4).<br/>(Valor numérico)</li> </ul>                                                                                                    |
| Cuenta Remitente<br>(C)           | <ul> <li>Número de cuenta de títulos valores de la cual se genera la operación.</li> <li>El sistema valida que el remitente sea el titular de la cuenta de títulos valores.</li> <li>El sistema valida que la cuenta se encuentre activa</li> <li>(Cadena de Texto)</li> </ul>                                                            |
| Cuenta Receptora<br>(C)           | <ul> <li>Número de cuenta de títulos valores receptora de la operación.</li> <li>El sistema valida que el receptor sea el titular de la cuenta de títulos valores.</li> <li>El sistema valida que la cuenta se encuentre activa.</li> <li>(Cadena de Texto)</li> </ul>                                                                    |
| Cuenta de dinero remitente<br>(O) | <ul> <li>Número de cuenta de dinero del participante que entrega el título valor.</li> <li>Campo opcional. Si no se ingresa se utilizará la cuenta establecida en la información de cuentas de efectivo del participante o de la cuenta de valores.</li> <li>(Lista desplegable con las cuentas CUD asociadas al participante)</li> </ul> |
| Cuenta de dinero receptor<br>(O)  | <ul> <li>Número de cuenta de dinero del participante que recibe el título valor.</li> <li>Campo opcional. Si no se ingresa se utilizará la cuenta establecida en la información de cuentas de efectivo del participante o de la cuenta de valores.</li> <li>(Lista desplegable con las cuentas CUD asociadas al participante)</li> </ul>  |
| Moneda Efectivo<br>(M)            | Moneda en la cual todos los pagos relacionados al título valor<br>serán ejecutados.<br>(Lista desplegable con las monedas disponibles en el sistema<br>DCV)                                                                                                    |

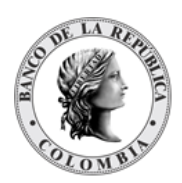

| Monto Efectivo<br>(M) | <ul> <li>Monto en efectivo (contravalor) por liquidar durante la operación.</li> <li>El sistema valida que el monto de efectivo de la operación sea menor o igual al valor de la póliza global bancaria</li> <li>No se realizarán validaciones extra sobre el monto efectivo.</li> <li>(Valor numérico)</li> </ul>                                            |
|-----------------------|----------------------------------------------------------------------------------------------------|
| Monto Recompra<br>(M) | <ul> <li>Monto en efectivo por liquidar (capital más intereses) durante la segunda parte de la operación.</li> <li>El sistema valida que el monto de recompra de la operación sea menor o igual al valor de la póliza global bancaria</li> <li>No se realizarán validaciones extra sobre el monto de recompra ingresado.</li> <li>(Valor numérico)</li> </ul> |

### 1.33.4. Crear Repo entre Participantes

Para crear una instrucción de repo entre participantes, utilice el siguiente menú: Originador de Instrucciones à Ingresar à Repo à Repo EcP.

| GESTIÓN DE ACCESO                |                                                                                    |
|----------------------------------|------------------------------------------------------------------------------------|
| MANTENIMIENTO                    | Acuerdo de recompra                                                                |
| ACTORES                          | Referencia de la Parte * Indicador de entrada / salida * Receptor Remitente Ambos  |
| INSTRUMENTOS<br>FINANCIEROS      | Fecha Transacción * Parte Remitente * .                                            |
| E LIQUIDACIÓN                    | Fecha Liquidación *                                                                |
| ORIGINADOR DE     INSTRUCCIONES  | Fecha de Recompra * Visibilidad *                                                  |
| 🗖 Listar                         | Hora de Recompra                                                                   |
| Ingresar     EIP                 | Número de contrato * Cierre/Folio IMF *                                            |
| ✓ EcP                            | Escalón*                                                                           |
| Simultáneas                      |                                                                                    |
| - Repo                           | Mecanismo de Procesamiento * Individual Vinculado + Agregar Instrumento Financiero |
| Drendae                          |                                                                                    |
| Garantías a IMF                  | - Información de Instrumento Financiero                                            |
| Manejo de Riesgo                 | ISIN* 🖉 🗇                                                                          |
| Asignación                       |                                                                                    |
| Operaciones con<br>Banco Central | Tasa Efectiva *                                                                    |
| Depósitos<br>Remunerados         | Precio Limpio *                                                                    |
| Inversión                        | Cuenta remitente                                                                   |
| Desinversión<br>Anticipada       | Cuenta receptora *                                                                 |
| Instrucción                      | Cuenta de dinero remitente                                                         |
| 🕑 Aprobar                        | Cuenta de dinero receptor                                                          |
| SUBASTA                          |                                                                                    |
| ADMINISTRATIVO                   | Moneda Efectivo* COP                                                               |
| REPORTES                         | Monto Efectivo *                                                                   |
|                                  | Monto Recompra *                                                                   |
|                                  | C Reiniciar Cancelar X Validar A Ok                                                |

Ingresar los datos mandatorios, opcionales o condicionales que se requieran en la pantalla, los mandatorios se encuentran identificados con el carácter \*, y clic en **Validar**. Si la validación es exitosa, el botón **Ok** es activado.

Clic en Reiniciar - los campos son reiniciados a su valor por defecto

Clic en **Cancelar** – para cancelar la creación de la instrucción repo.

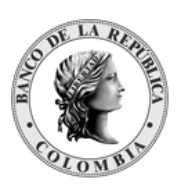

Clic en **Ok** – el botón se activa sólo después de una validación exitosa. La nueva instrucción de repo es aceptada.

El elemento es colocado en estado POR APROBAR esperando por una aprobación y verificación manual realizada por diferentes usuarios (principio de cuatro ojos). Para la aprobación tener en cuenta lo mencionado anteriormente en la sección "Aprobar Instrucciones".

Posterior a la aprobación de la instrucción tener en cuenta lo mencionado en la opción "Listar Instrucciones" y "Listar Transacciones" de la Sección F – Gestión de Liquidación.

# **1.34. Prendas entre Depositantes**

#### 1.34.3. Visión General

El sistema DCV implementa la administración de prendas (registro, sustitución, liberación y ejecución a través de apropiación) con base en las instrucciones generadas por los participantes, únicamente desde el módulo originador de instrucciones.

El DCV ejecuta las prendas utilizando el mecanismo de emparejamiento por razones de seguridad. Las transacciones requieren que cada parte reconozca la prenda ingresando elementos clave de la instrucción en el módulo originador de instrucciones del DCV. Ambas instrucciones requieren la aprobación de otro operador de cada parte.

Las dos partes involucradas en un contrato de prenda son identificadas como:

- Pignorante Entidad que deposita bienes personales (valores propios) en prenda.
- Acreedor Entidad a la cual se realiza la prenda.

La prenda de cualquier título valor, involucra que los valores serán inmovilizados en la cuenta del pignorante, ya sea en posición propia o de terceros (clientes), para evitar su libre negociación en el mercado secundario.

Todas las operaciones relacionadas con prendas serán procesadas como operaciones libres de pago, por lo que no generarán movimientos de efectivo en el CUD.

#### 1.34.4. Registro Prendas

Para crear una instrucción de registro de prenda, utilice el siguiente menú: Originador de Instrucciones à Ingresar àPrendasà Registro Prendas.
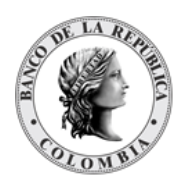

| GESTIÓN DE ACCESO                              |                              |                      |                                 |                          |   |
|------------------------------------------------|------------------------------|----------------------|---------------------------------|--------------------------|---|
| MANTENIMIENTO                                  |                              |                      |                                 | Prendas                  |   |
| ACTORES                                        | Referencia de la Parte*      |                      | Indicador de entrada / salida * | Remitente Receptor Ambos |   |
| INSTRUMENTOS<br>FINANCIEROS                    | Fecha Liquidación *          |                      | Parte remitente                 | •                        |   |
| LIQUIDACIÓN                                    | Fecha de madurez prenda *    |                      | Parte receptora *               | •                        | ▼ |
| ORIGINADOR DE<br>INSTRUCCIONES                 | Número de contrato *         |                      |                                 |                          |   |
| Listar<br>Ingresar                             | Mecanismo de Procesamiento * | Individual Vinculado |                                 |                          |   |
| ECP                                            | - Información de Instrument  | o Financiero         |                                 |                          |   |
| Simultáneas                                    |                              |                      |                                 |                          |   |
| E Repo                                         | ISIN *                       |                      | 전 🛄                             |                          |   |
| = Prendas                                      | Cuenta Remitente *           |                      |                                 |                          |   |
| Registro<br>Prendas                            | Cuenta Receptora             |                      |                                 |                          |   |
| Liberación de<br>Prendas                       |                              |                      |                                 |                          |   |
| Cambio de<br>Fecha de<br>Madurez de<br>Prendas | C Reiniciar O Cancelar       | 🔀 Validar 🛛 🔿 Ok     |                                 |                          |   |
| Sustitución de<br>colateral<br>Prendas         |                              |                      |                                 |                          |   |
| Garantías a IMF                                |                              |                      |                                 |                          |   |
| Manejo de Riesgo                               |                              |                      |                                 |                          |   |
| Asignación                                     |                              |                      |                                 |                          |   |
| Banco Central                                  |                              |                      |                                 |                          |   |
| Depósitos<br>Remunerados                       |                              |                      |                                 |                          |   |
| Inversión                                      |                              |                      |                                 |                          |   |
| Desinversión<br>Anticipada                     |                              |                      |                                 |                          |   |
| Instrucción                                    |                              |                      |                                 |                          |   |
| 😪 Aprobar                                      |                              |                      |                                 |                          |   |
| SUBASTA                                        |                              |                      |                                 |                          |   |
| ADMINISTRATIVO                                 |                              |                      |                                 |                          |   |
| REPORTES                                       |                              |                      |                                 |                          |   |

Ingresar los datos mandatorios, opcionales o condicionales que se requieran en la pantalla, los mandatorios se encuentran identificados con el carácter \*, y clic en **Validar**. Si la validación es exitosa, el botón **Ok** es activado.

Clic en Reiniciar - los campos son reiniciados a su valor por defecto

Clic en Cancelar – para cancelar la creación de la instrucción.

Clic en **Ok** – el botón se activa sólo después de una validación exitosa. La nueva instrucción es aceptada.

El elemento es colocado en estado POR APROBAR esperando por una aprobación y verificación manual realizada por diferentes usuarios (principio de cuatro ojos). Para la aprobación tener en cuenta lo mencionado anteriormente en la sección "Aprobar Instrucciones".

Posterior a la aprobación de la instrucción tener en cuenta lo mencionado en la opción "Listar Instrucciones" y "Listar Transacciones" de la Sección F – Gestión de Liquidación.

### 1.34.5. Liberación de Prendas

Una operación de liberación de prendas liberará los valores pignorados y los colocará en la sección de disponibles en la cuenta de valores de la cuenta del pignorante; por lo tanto, una vez efectuado el calce de la liberación de la prenda, los títulos valores estarán nuevamente disponibles para cualquier operación de negociación.

La operación puede ser ejecutada en cualquier momento durante la duración del contrato de prenda, siempre y cuando las cuentas de valores se encuentren activas o restringidas. En el caso del estado restringido no se completará hasta que un administrador autorice y apruebe la instrucción generada. El sistema no aceptará operaciones con cuentas bloqueadas o inhabilitadas.

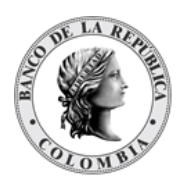

# Para realizar la liberación de prendas, vaya al siguiente menú: **Originador de Instrucciones à Ingresar à Prendas à Liberación de Prendas**.

Si es necesario, utilice los filtros de búsqueda disponibles en el sistema, haga clic en **Ok** para aceptar los criterios de búsqueda introducidos. El sistema muestra los contratos repo activos en el sistema.

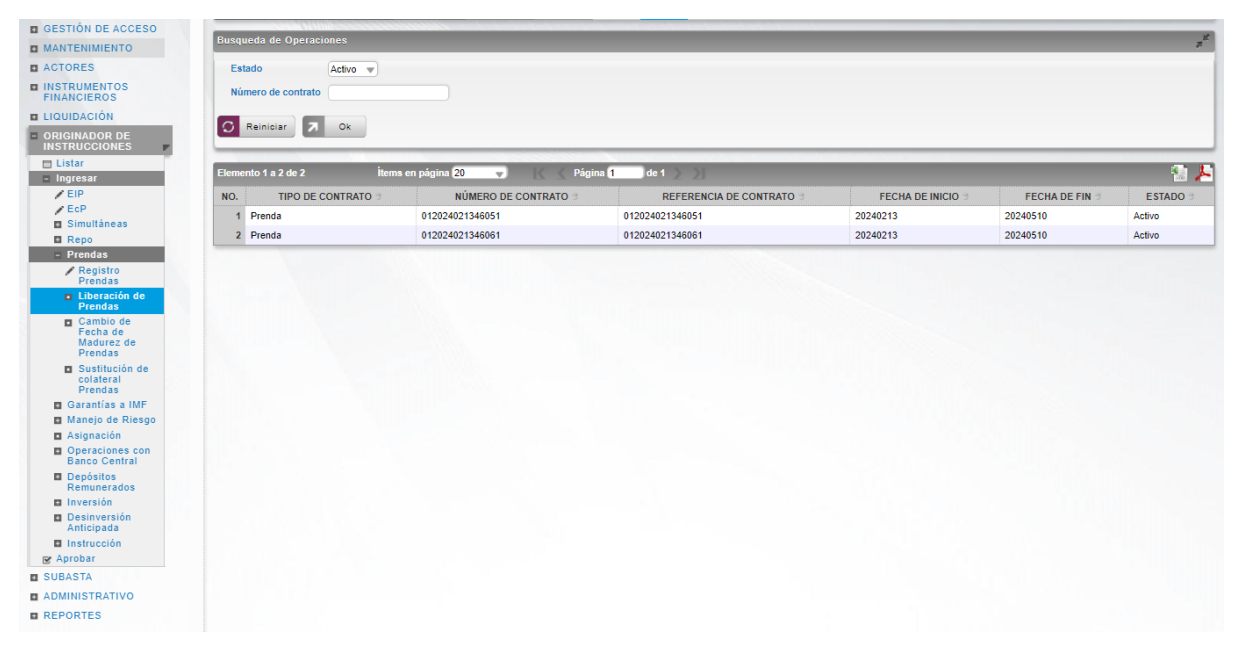

Seleccione la prenda que necesita liberar de la lista desplegada.

| GESTIÓN DE ACCESO                                            |                               |                   | Liberació                          | a de Prendas                                 |                       |
|--------------------------------------------------------------|-------------------------------|-------------------|------------------------------------|----------------------------------------------|-----------------------|
| MANTENIMIENTO                                                |                               |                   | Libertation                        |                                              |                       |
| ACTORES                                                      | Referencia de la Parte*       |                   | Indicador de entrada / salida *    | Remitente Receptor Ambos                     |                       |
| INSTRUMENTOS<br>FINANCIEROS                                  | Fecha Liquidación *           |                   | Parte remitente *                  | CRVLCOBBXXX (P) - CREDICORP CAPITAL COLOMBIA | SA 💌                  |
| LIQUIDACIÓN                                                  | Fecha de madurez prenda*      | 20240510 🔟        | Parte receptora *                  | OCCICOBCXXX (P) - BANCO DE OCCIDENTE         | ▼                     |
| ORIGINADOR DE<br>INSTRUCCIONES                               |                               |                   | Número de contrato *               | 012024021346051                              |                       |
| 🔲 Listar                                                     |                               |                   | Referencia de contrato *           | 012024021346051                              |                       |
| <ul> <li>Ingresar</li> </ul>                                 |                               |                   | Fecha de inicio del contrato       | 20240213                                     |                       |
| / EIP                                                        |                               |                   |                                    |                                              |                       |
| EcP                                                          |                               |                   | Fecha de finalización del contrato | 20240510                                     |                       |
| B Dopo                                                       |                               |                   |                                    |                                              |                       |
| - Prendas                                                    | Detalles del contrato de pre  | nda               |                                    |                                              |                       |
| Registro<br>Prendas                                          | ISIN*                         | COL17CT03904      |                                    |                                              |                       |
| <ul> <li>Liberación de<br/>Prendas</li> </ul>                | Valor nominal *               | 12,000,000,000.00 |                                    |                                              |                       |
| Cambio de                                                    | Cuenta Remitente              |                   |                                    |                                              |                       |
| Madurez de<br>Prendas                                        | Cuenta Receptora              | CO99OCCIXXX000    | 02                                 |                                              |                       |
| <ul> <li>Sustitución de<br/>colateral<br/>Prendas</li> </ul> | - Información de Liberación - |                   |                                    |                                              |                       |
| Garantías a IMF                                              | 10110                         |                   |                                    |                                              |                       |
| Manejo de Riesgo                                             | ISIN*                         |                   |                                    |                                              |                       |
| Asignación                                                   | Cuenta Remitente              |                   |                                    |                                              |                       |
| Banco Central                                                | Cuenta Receptora *            |                   |                                    |                                              |                       |
| Depósitos<br>Remunerados                                     |                               |                   |                                    |                                              |                       |
| Inversión                                                    |                               | + <u>/</u>        |                                    |                                              |                       |
| Desinversión<br>Anticipada                                   | Gancelar Gancelar             | Validar           | OR                                 |                                              |                       |
| Instruction                                                  |                               |                   |                                    |                                              |                       |
| e aprova                                                     | Auditoría                     |                   |                                    |                                              | Detelles de Auditesía |
| SUBASTA                                                      |                               |                   |                                    |                                              | Detailes de Additoria |
| ADMINISTRATIVO                                               | OPERACIÓN                     |                   | USUARIO                            | HOR                                          | A                     |
| REPORTES                                                     | Importar                      |                   | SYSTEM                             | 20240302 11:46:39.095                        |                       |
|                                                              |                               |                   |                                    |                                              |                       |

Ingresar los datos mandatorios, opcionales o condicionales que se requieran en la pantalla, los mandatorios se encuentran identificados con el carácter \*, y clic en **Validar**. Si la validación es exitosa, el botón **Ok** es activado.

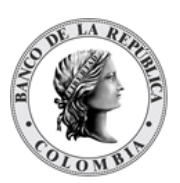

Clic en **Reiniciar** – los campos son reiniciados a su valor por defecto

Clic en **Cancelar** – para cancelar la creación de la instrucción.

Clic en **Ok** – el botón se activa sólo después de una validación exitosa. La nueva instrucción es aceptada.

El elemento es colocado en estado POR APROBAR esperando por una aprobación y verificación manual realizada por diferentes usuarios (principio de cuatro ojos). Para la aprobación tener en cuenta lo mencionado anteriormente en la sección "Aprobar Instrucciones".

Posterior a la aprobación de la instrucción tener en cuenta lo mencionado en la opción "Listar Instrucciones" y "Listar Transacciones" de la Sección F – Gestión de Liquidación.

## 1.34.6. Cambio de Fecha de Madurez de Prendas

La fecha de madurez de un contrato de prenda puede ser modificada. El sistema valida que el mensaje contenga la misma cantidad de títulos valores del contrato original. El sistema validará que la nueva fecha de cierre del contrato de prenda no sea después de la fecha de redención de la emisión. Esta operación es ingresada por los depositantes y es propensa a emparejamiento.

El administrador podrá modificar la fecha de madurez del contrato en caso de requiera ejecutar la prenda antes del vencimiento del contrato.

Para cambiar la fecha de la prenda, vaya al siguiente menú: **Originador de Instrucciones à Ingresar à Prendas à Cambio de Fecha de Madurez de Prendas**.

Si es necesario, utilice los filtros de búsqueda disponibles en el sistema, haga clic en **Ok** para aceptar los criterios de búsqueda introducidos. El sistema muestra los contratos de prendas activos en el sistema.

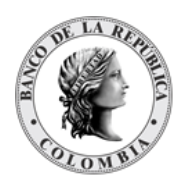

#### GUIA DEL USUARIO DEL DCV

|                                                                       | _     |                       |                         |                          |                   |                |            |
|-----------------------------------------------------------------------|-------|-----------------------|-------------------------|--------------------------|-------------------|----------------|------------|
| GESTION DE ACCESO                                                     | Busq  | ueda de Operaciones   |                         |                          |                   |                | JK.        |
| MANTENIMIENTO                                                         |       |                       |                         |                          |                   |                | -          |
| ACTORES                                                               | Es    | Activo 🔻              |                         |                          |                   |                |            |
| INSTRUMENTOS<br>FINANCIEROS                                           | Nú    | imero de contrato     |                         |                          |                   |                |            |
| LIQUIDACIÓN                                                           |       |                       |                         |                          |                   |                |            |
| ORIGINADOR DE<br>INSTRUCCIONES                                        |       | Reiniciar Ok          |                         |                          |                   |                |            |
| Listar                                                                | Eleme | ento 1 a 2 de 2 Ítems | en página 20 🚽 👘 Página | 1 de 1 > >               |                   |                | <b>a b</b> |
|                                                                       | NO    | TIDO DE CONTRATO      | NÚMERO DE CONTRATO      |                          | FECHA DE INICIO   | FECHA DE FIN   | ESTADO     |
| EcP                                                                   | NO.   | TIPO DE CONTRATO S    | NUMERO DE CONTRATO S    | REFERENCIA DE CONTRATO 5 | FECHA DE INICIO S | FECHA DE FIN S | ESTADUS    |
| Simultáneas                                                           | 1     | Prenda                | 012024021346051         | 012024021346051          | 20240213          | 20240510       | Activo     |
| E Repo                                                                | 2     | Prenda                | 012024021346061         | 012024021346061          | 20240213          | 20240510       | Activo     |
| - Prendas                                                             |       |                       |                         |                          |                   |                |            |
| Registro<br>Prendas                                                   |       |                       |                         |                          |                   |                |            |
| <ul> <li>Liberación de<br/>Prendas</li> </ul>                         |       |                       |                         |                          |                   |                |            |
| <ul> <li>Cambio de<br/>Fecha de<br/>Madurez de<br/>Prendas</li> </ul> |       |                       |                         |                          |                   |                |            |
| Sustitución de<br>colateral<br>Prendas                                |       |                       |                         |                          |                   |                |            |
| Garantías a IMF                                                       |       |                       |                         |                          |                   |                |            |
| Manejo de Riesgo                                                      |       |                       |                         |                          |                   |                |            |
| Asignación                                                            |       |                       |                         |                          |                   |                |            |
| Banco Central                                                         |       |                       |                         |                          |                   |                |            |
| Remunerados                                                           |       |                       |                         |                          |                   |                |            |
| Inversion                                                             |       |                       |                         |                          |                   |                |            |
| Anticipada                                                            |       |                       |                         |                          |                   |                |            |
| Instrucción                                                           |       |                       |                         |                          |                   |                |            |
| 😰 Aprobar                                                             |       |                       |                         |                          |                   |                |            |
| SUBASTA                                                               |       |                       |                         |                          |                   |                |            |
| ADMINISTRATIVO                                                        |       |                       |                         |                          |                   |                |            |
| REPORTES                                                              |       |                       |                         |                          |                   |                |            |
|                                                                       |       |                       |                         |                          |                   |                |            |

Seleccione el contrato que necesita ser modificada de la lista.

| MANTENIMIENTO ACTORES Chroling of matures of emittade salida * Remittere Registra Amos INSTRUMENTOS ENNICIENOS DE DESTRUCCIONES Contrato de madures de entrade salida * Remittere Registra Amos Parte remittere * CRAVLOBBLOX (P)- CREDICORP CAPITAL COLOMBIA SA *  Parte remittere * CRAVLOBBLOX (P)- CREDICORP CAPITAL COLOMBIA SA *  Parte remittere * CRAVLOBBLOX (P)- BAHCO DE OCCIDENTE *  Número de contrato * 012024021340551 Referencia de la parte *  Parte remittere * CRAVLOBBLOX (P)- BAHCO DE OCCIDENTE *  Parte remittere * CRAVLOBBLOX (P)- CREDICORP CAPITAL COLOMBIA SA *  Parte remittere * CRAVLOBBLOX (P)- BAHCO DE OCCIDENTE *  Parte remittere * CRAVLOBBLOX (P)- BAHCO DE OCCIDENTE *  Parte remittere * CRAVLOBBLOX (P)- BAHCO DE OCCIDENTE *  Parte remittere * CRAVLOBBLOX (P)- CREDICORP CAPITAL COLOMBIA SA *  Parte remittere * CRAVLOBBLOX (P)- BAHCO DE OCCIDENTE *  Parte remittere * CRAVLOBBLOX (P)- BAHCO DE OCCIDENTE *  Parte remittere * CRAVLOBBLOX (P)- BAHCO DE OCCIDENTE *  Parte remittere * CRAVLOBBLOX (P)- BAHCO DE OCCIDENTE *  Parte remittere * CRAVLOBBLOX (P)- BAHCO DE OCCIDENTE *  Parte remittere * CRAVLOBBLOX (P)- BAHCO DE OCCIDENTE *  Parte remittere * CRAVLOBBLOX (P)- BAHCO DE OCCIDENTE *  Parte remittere * CRAVLOBBLOX (P)- CREDICORP CAPITAL COLOMBIA SA *  Parte remittere * CRAVLOBBLOX (P)- BAHCO DE OCCIDENTE *  Parte remittere * CRAVLOBBLOX (P)- BAHCO DE OCCIDENTE *  Parte remittere * CRAVLOBBLOX (P)- CREDICORP CAPITAL COLOMBIA SA *  Parte remittere * CRAVLOBBLOX (P)- CREDICORP CAPITAL COLOMBIA SA *  Parte remittere * CRAVLOBBLOX (P)- CREDICORP CAPITAL COLOMBIA SA *  Parte remittere * CRAVLOBBLOX (P)- CREDICORP CAPITAL COLOMBIA SA *  Parte remittere * CRAVLOBBLOX (P)- CREDICORP CAPITAL COLOMBLOX (P)- CREDICORP CAPITAL COLOMBLOX (P)- CREDICORP CAPITAL COLOMBLOX (P)- CREDICORP CAPITAL COLOMBLO                                                                                                    |
|----------------------------------------------------------------------------------------------------|
| ACTORES ACTORES INCOMPACTORS INCOMPACTOR INCOMPACTOR Pecha Liquidación*  Pate remitente  Pate remitente  Pate remitente  Pate remitente  Pate remitente  Pate receptos  Pate receptos  OCCIDECXXX(P)- GREDICORP CAPITAL COLOMBIA SA  Fecha de madurez prends  Pate receptos  OCCIDEXXX(P)- GREDICORP CAPITAL COLOMBIA SA  Fecha de madurez prends  Pate receptos  OCCIDEXXX(P)- GREDICORP CAPITAL COLOMBIA SA  Fecha de madurez prends  Pate receptos  OCCIDEXXX(P)- GREDICORP CAPITAL COLOMBIA SA  Fecha de madurez prends  Pate receptos  OCCIDEXXX(P)- GREDICORP CAPITAL COLOMBIA SA  Fecha de madurez prends  Pate receptos  OCCIDEXXX(P)- GREDICORP CAPITAL COLOMBIA SA  Fecha de madurez prends  Pate receptos  OCCIDEXXX(P)- GREDICORP CAPITAL COLOMBIA SA  Fecha de madurez prends  Fecha de madurez prends  Fecha de madurez prends  Fecha de inside de contrato  OCCIDEXXX(P)- GREDICORP CAPITAL COLOMBIA SA  Fecha de madurez prends  Fecha de madurez prends  Fecha de madurez prends  Fecha de inside contrato  OCCIDEXXX(P)- GREDICORP CAPITAL COLOMBIA SA  Fecha de inside de contrato  OCCIDEXXX(P)- GREDICORP CAPITAL COLOMBIA SA  Fecha de inside contrato  OCCIDEXXX(P)- GREDICORP CAPITAL COLOMBIA SA  Fecha de inside de contrato  OCCIDEXXX(P)- GREDICORP CAPITAL COLOMBIA SA  Fecha de inside contrato  OCCIDEXXX(P)- GREDICORP CAPITAL COLOMBIA SA  Fecha de inside contrato  OCCIDEXXX(P)- GREDICORP CAPITAL COLOMBIA SA  Fecha de inside contrato  OCCIDEXXX(P)- GREDICORP CAPITAL COLOMBIA SA  Fecha de inside contrato  OCCIDEXXX(P)- GREDICORP CAPITAL COLOMBIA SA  Fecha de inside contrato  Fecha de inside contrato  Fecha de inside contrato  Fecha de insid                                                                                                    |
| I INTRUMENTOS<br>FINANCICIAN I LOUIDACIÓN I LOUIDACIÓN I CREDIADOR DE<br>INSTRUCTOR DE<br>INSTRUCT |
| LOUDDACIÓN I LOUDDACIÓN I LOUDDACIÓN <pi louddación<="" p=""> I LOUDDACIÓN I LOU</pi>                                                                                                    |
| Existing a function of the second of the second of the                                                                                                    |
| Listar      I star   I ligresar      Report   Pichads   Pechads   Periods   Pechads   Periods   Madure 2 de Prendas   Periods   Combine de matice at el contrato de prenda   Istrational de localización del contrato   Detailes del contrato de prenda   Sustitución de prendas   Combine de matice at el contrato de prenda   Sustitución de prendas   Constitución de prenda   Periodas   Constitución de prenda   Sustitución de prendas   Constitución de prendas   Periodas   Constitución de prendas   Periodas   Constitución de prendas   Periodas   Constitución de prendas   Periodas   Constitución de prendas   Periodas   Constitución de prendas   Periodas   Constitución de prendas   Periodas   Constitución de prendas Valor nominal* 12,000,000,000 Council © Cancelar © Validar © Cancelar © Validar © Cancelar © Validar © Cancelar © Validar © Cancelar                                                                                                    |
| Elege   Simultaneas   Repo   Prendas   Registro   Prendas   Prendas   Cancelar de inicio del contrato   20240510   Contrato de prenda   Prendas   Cancelar de inicio del contrato   20240510   Cancelar de inicio del contrato   20240510                                                                                                    |
| EIP<br>E EP<br>E EP<br>Simultáneas<br>Repoi<br>Prendas<br>Detalles del contrato de prenda<br>Prendas<br>Detalles del contrato de prenda<br>Detalles del contrato de prenda<br>ISIN * COL17013994<br>Usion nominal * 12,000,000,000 00<br>Cuenta Remitente<br>Cuenta Remitente<br>Detalles de Auditoría                                                                                                    |
| Certains a IMF<br>Grandias<br>Grandias a IMF<br>Manejo de Riesgo<br>Auditoría Auditoría Pecha de finalización del contrato Pecha de finalización del contrato 20240510 20240510<                                                                                                    |
| Detailes del contrato de prenda Detailes del contrato de prenda Detailes del contrato de prenda Detailes del contrato de prenda Usor sontina de prenda Combine de frecta sés Contrato de prenda Contrato de prenda Contrat                                                                                                    |
| Petridus      Petridus      Petridus      Petridus      Detalles del contrato de prenda      ISN* Contrato de prenda      ISN* Contrato de prenda      ISN*                                                                                                    |
| Periodas         Liberación de<br>Prendas         Sustitución de<br>colateral<br>Prendas         Grantina a IMF         Manejo de Riesgo         Auditoría         Operaciones con<br>Banco Central                                                                                                    |
| Libración de Prendas Cambio de Madourez de Prendas Sustitución de colateral Principal (Concelar Validar) Que la signación Operaciones con Banco Central Auditoría Detalles de Auditoría Detalles de Auditoría                                                                                                    |
| C Camble de<br>Fecha de<br>Madiure 2 de<br>Prendas Sustitución de<br>colateral<br>Prendas Grannins a IMF Manejo de Riesgo Auditoría Operaciones con<br>Banco Central Auditoría Detalles de Auditoría                                                                                                    |
| Residue z de<br>Prendas     Cuenta Receptora     C0990CCXXXX00002       Sustitución de<br>Prendas     Cancelar     Zarocelar       Garantína a IMF<br>Manejo de Riesgo     Auditoría     Detalles de Auditoría       Auditoría     Detalles de Auditoría     Tarica                                                                                                    |
| Sustitución de<br>colateral<br>Prendas     Granciar     Xulidar     Cancelar     Xulidar     Z     Ox     Auditoría     Auditoría     Detalles de Auditoría                                                                                                    |
| Garantísa a IMF     Garantísa a IMF       Manejo de Riesgo     Auditoría       Detalles de Auditoría     Detalles de Auditoría                                                                                                    |
| Manejo de Riesgo       A signación       Operaciones con<br>Banco Central   Detalles de Auditoría                                                                                                    |
| Asignation Detailes de Auditoría Detailes de Auditoría                                                                                                    |
| Banco Central Defailes de Auditoría a                                                                                                    |
|                                                                                                    |
| Depósitos OPERACIÓN USUARIO HORA                                                                                                    |
| Importar SYSTEM 2024030211.46.39.095                                                                                                    |
| Besinversión<br>basinversión                                                                                                    |
|                                                                                                    |
| Br Aprobar                                                                                                    |
| SUBASTA                                                                                                    |
| ADMINISTRATIVO                                                                                                    |
| D DEPORTES                                                                                                    |
|                                                                                                    |

Ingresar los datos mandatorios, opcionales o condicionales que se requieran en la pantalla, los mandatorios se encuentran identificados con el carácter \*, y clic en **Validar**. Si la validación es exitosa, el botón **Ok** es activado.

Clic en Reiniciar - los campos son reiniciados a su valor por defecto

Clic en **Cancelar** – para cancelar la creación de la instrucción de cambio de fecha.

Clic en **Ok** – el botón se activa sólo después de una validación exitosa. La nueva instrucción de cambio de fecha es aceptada.

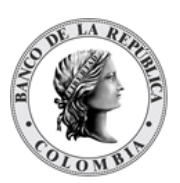

El elemento es colocado en estado POR APROBAR esperando por una aprobación y verificación manual realizada por diferentes usuarios (principio de cuatro ojos). Para la aprobación tener en cuenta lo mencionado anteriormente en la sección "Aprobar Instrucciones".

Posterior a la aprobación de la instrucción tener en cuenta lo mencionado en la opción "Listar Instrucciones" y "Listar Transacciones" de la Sección F – Gestión de Liquidación.

## 1.34.7. Sustitución de Colateral Prendas

Todo o parte del valor nominal, previo cumplimiento del factor múltiplo de fraccionamiento, involucrado en el contrato de prenda puede ser sustituido por una garantía diferente (la operación de sustitución incluirá la referencia del contrato sustitutivo), siempre y cuando las cuentas de valores se encuentren activas o restringidas.

En el caso del estado restringido no se completará hasta que un administrador autorice y apruebe la instrucción generada. El sistema no aceptará operaciones con cuentas bloqueadas o inhabilitadas. Esta operación es ingresada por los depositantes y es propensa a emparejamiento.

Para sustituir los colaterales de la prenda, vaya al siguiente menú: Originador de Instrucciones à Ingresar à Prendas à Cambio de colateral Prendas.

Si es necesario, utilice los filtros de búsqueda disponibles en el sistema, haga clic en **Aplicar** para aceptar los criterios de búsqueda introducidos. El sistema muestra los contratos repo activos en el sistema.

| GESTION DE ACCESO                                                         | -      |                     |                            |                          |                   |                |          |
|---------------------------------------------------------------------------|--------|---------------------|----------------------------|--------------------------|-------------------|----------------|----------|
|                                                                           | Busque | eda de Operaciones  |                            |                          |                   |                | ד        |
| ACTORES                                                                   | Esta   | do Activo 💌         |                            |                          |                   |                | _        |
| INSTRUMENTOS<br>FINANCIEROS                                               | Núm    | nero de contrato    |                            |                          |                   |                |          |
| CRIGINADOR DE INSTRUCCIONES                                               | 0      | Reiniciar 🛛 Ok      |                            |                          |                   |                |          |
| = Ingresar                                                                | Elemen | to 1 a 2 de 2 İtems | en página (20 🚽 🔣 🔬 Página | 1 de 1 🔪 刘               |                   |                | 1 k 🛃    |
| / EIP                                                                     | NO.    | TIPO DE CONTRATO    | NÚMERO DE CONTRATO 3       | REFERENCIA DE CONTRATO 🕀 | FECHA DE INICIO 🖯 | FECHA DE FIN 🖯 | ESTADO 🖯 |
| EcP                                                                       | 1      | Prenda              | 012024021346051            | 012024021346051          | 20240213          | 20240510       | Activo   |
| B Repo                                                                    | 2      | Prenda              | 012024021346061            | 012024021346061          | 20240213          | 20240510       | Activo   |
| Prendas                                                                   |        |                     |                            |                          |                   |                |          |
| Registro<br>Prendas                                                       |        |                     |                            |                          |                   |                |          |
| Liberación de<br>Prendas                                                  |        |                     |                            |                          |                   |                |          |
| ■ Cambio de<br>Fecha de<br>Madurez de<br>Prendas                          |        |                     |                            |                          |                   |                |          |
| <ul> <li>Sustitución de<br/>colateral<br/>Prendas</li> </ul>              |        |                     |                            |                          |                   |                |          |
| Garantías a IMF                                                           |        |                     |                            |                          |                   |                |          |
| Manejo de Riesgo                                                          |        |                     |                            |                          |                   |                |          |
| <ul> <li>Asignación</li> <li>Operaciones con<br/>Banco Central</li> </ul> |        |                     |                            |                          |                   |                |          |
| Depósitos<br>Remunerados                                                  |        |                     |                            |                          |                   |                |          |
| Inversión                                                                 |        |                     |                            |                          |                   |                |          |
| Desinversión<br>Anticipada                                                |        |                     |                            |                          |                   |                |          |
| Instrucción<br>R Aprobar                                                  |        |                     |                            |                          |                   |                |          |
| SUBASTA                                                                   |        |                     |                            |                          |                   |                |          |
| ADMINISTRATIVO                                                            |        |                     |                            |                          |                   |                |          |
|                                                                           |        |                     |                            |                          |                   |                |          |
|                                                                           |        |                     |                            |                          |                   |                |          |

Seleccione el contrato que necesita ser modificado de la lista.

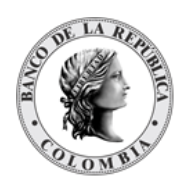

| GESTIÓN DE ACCESO                                            |                                     |                   |                                    |                                                 |                       |
|--------------------------------------------------------------|-------------------------------------|-------------------|------------------------------------|-------------------------------------------------|-----------------------|
|                                                              |                                     |                   | Sustitución de                     | colateral de prenda                             |                       |
| ACTORES                                                      | Referencia de la Parte *            |                   | Indicador de entrada / salida *    | Remitente Receptor Ambos                        |                       |
| INSTRUMENTOS<br>FINANCIEROS                                  | Fecha Liquidación *                 | 1                 | Parte remitente *                  | CRVLCOBBXXX (P) - CREDICORP CAPITAL COLOMBIA SA | W                     |
| LIQUIDACIÓN                                                  | Fecha de madurez prenda *           | 20240510 🔟        | Parte receptora *                  | OCCICOBCXXX (P) - BANCO DE OCCIDENTE            | <b>v</b>              |
| ORIGINADOR DE     INSTRUCCIONES                              |                                     |                   | Número de contrato *               | 012024021346051                                 |                       |
| 🗆 Listar                                                     |                                     |                   | Referencia de contrato *           | 012024021346051                                 |                       |
| Ingresar                                                     |                                     |                   | Fecha de inicio del contrato       | 20240213                                        |                       |
| ✓ EcP<br>■ Simultáneas                                       |                                     |                   | Fecha de finalización del contrato | 20240510                                        |                       |
| Repo<br>– Prendas                                            | Detailes del contrato de pre        | nda               |                                    |                                                 |                       |
| Registro<br>Prendas                                          | ISIN *                              | COL17CT03904      |                                    |                                                 |                       |
| <ul> <li>Liberación de<br/>Prendas</li> </ul>                | Valor nominal *                     | 12,000,000,000.00 |                                    |                                                 |                       |
| Cambio de<br>Fecha de                                        | Cuenta Remitente                    |                   |                                    |                                                 |                       |
| Madurez de<br>Prendas                                        | Cuenta Receptora                    | CO99OCCIXXX000    | 02                                 |                                                 |                       |
| <ul> <li>Sustitución de<br/>colateral<br/>Prendas</li> </ul> | - Información de Instrumento        | Financiero        |                                    |                                                 |                       |
| Garantías a IMF                                              | 10111                               |                   | ÷                                  |                                                 |                       |
| Manejo de Riesgo                                             | ISIN "                              |                   |                                    |                                                 |                       |
| Asignation                                                   | Cuenta Receptora *                  |                   | )                                  |                                                 |                       |
| Banco Central                                                | Indicador Entrada/Salida de Colater | al* 💶 🔻           |                                    |                                                 |                       |
| Depósitos<br>Remunerados                                     |                                     |                   |                                    |                                                 |                       |
| Inversión                                                    | C. Rainician Cancelar               | Validar 7         |                                    |                                                 |                       |
| Anticipada                                                   |                                     |                   |                                    |                                                 |                       |
| Instrucción                                                  |                                     |                   |                                    |                                                 |                       |
| e Aprobar                                                    | Auditoría                           |                   |                                    |                                                 | Datellas de Auditoría |
| SUDASIA                                                      |                                     |                   |                                    |                                                 | Detailes de Additoria |
| ADMINISTRATIVO                                               | OPERACIÓN                           |                   | USUARIO                            | HORA                                            |                       |
| REPORTES                                                     | Importar                            |                   | SYSTEM                             | 20240302 11:46:39.095                           |                       |
|                                                              |                                     |                   |                                    |                                                 |                       |

Ingresar los datos mandatorios, opcionales o condicionales que se requieran en la pantalla, los mandatorios se encuentran identificados con el carácter \*, y clic en **Validar**. Si la validación es exitosa, el botón **Ok** es activado.

Clic en Reiniciar – los campos son reiniciados a su valor por defecto

Clic en Cancelar – para cancelar la creación de la instrucción.

Clic en **Ok** – el botón se activa sólo después de una validación exitosa. La nueva instrucción es aceptada.

El elemento es colocado en estado POR APROBAR esperando por una aprobación y verificación manual realizada por diferentes usuarios (principio de cuatro ojos). Para la aprobación tener en cuenta lo mencionado anteriormente en la sección "Aprobar Instrucciones".

Posterior a la aprobación de la instrucción tener en cuenta lo mencionado en la opción "Listar Instrucciones" y "Listar Transacciones" de la Sección F – Gestión de Liquidación.

## 1.35. Garantías (Prendas a IMF)

### 1.35.3. Visión General

Las garantías a IMF tienen un comportamiento similar a las prendas durante su vigencia que son tramitadas con base en las instrucciones enviadas por uno de los participantes en el contrato mediante ISO 20022 o a través del módulo originador de instrucciones, con la diferencia de que la contraparte es una IMF y que no es necesario el paso de emparejamiento. Estas operaciones únicamente cursarán cuando uno de los participantes es tipo IMF.

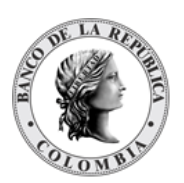

El sistema implementa la administración de garantías a IMF (registro, liberación y ejecución a través de apropiación).

El uso de cualquier título valor en Garantías a IMF implica que los valores serán inmovilizados en la cuenta del pignorante para evitar su negociación libre en el mercado secundario.

Los valores no cambian de dueño. Los derechos de los eventos de pago que ocurran hasta la fecha de madurez de la garantía pertenecerán al pignorante, y los que ocurran después de la fecha de madurez de la garantía pertenecerán al acreedor.

Las dos partes involucradas en un contrato de garantía son identificadas como:

- Pignorante Entidad que deposita bienes personales (valores propios) en garantía
- Acreedor (IMF) Entidad a la cual se realiza la garantía a IMF

Todas las operaciones relacionadas con garantías a IMF serán procesadas como operaciones libres de pago, por lo que no generarán movimientos de efectivo en el CUD.

## 1.35.4. Registro Garantías

Para crear una instrucción de registro de garantías a IMF, utilice el siguiente menú: Originador de Instrucciones à Ingresar àGarantías a IMF à Registro Garantías (Prendas a IMF).

| GESTIÓN DE ACCESO                   |                                                                             |
|-------------------------------------|-----------------------------------------------------------------------------|
| MANTENIMIENTO                       | Registro de Garantias (Prendas a IMF)                                       |
| ACTORES                             | Referencia de la Parte * Indicador de entrada / salida * Remitente Receptor |
| INSTRUMENTOS<br>FINANCIEROS         | Fecha Liquidación •                                                         |
| LIQUIDACIÓN                         | Fecha de madurez garantia * Parte receptora *                               |
| ORIGINADOR DE<br>INSTRUCCIONES      | Número de contrato *                                                        |
| 🗖 Listar                            | Tipo de Garantía                                                            |
| Ingresar                            | Referencia Común                                                            |
| ✓ EcP                               |                                                                             |
| Simultáneas                         | Mecanismo de Procesamiento * Individual Vinculado                           |
| Repo                                |                                                                             |
| Prendas                             | Información de Instrumento Financiero                                       |
| <ul> <li>Garantías a IMF</li> </ul> |                                                                             |
| ✓ Registro                          |                                                                             |
| (Prendas a IMF)                     | Cuenta Remitente*                                                           |
| Manejo de Riesgo                    |                                                                             |
| Asignación                          | Cuenta Receptora                                                            |
| Operaciones con<br>Banco Central    |                                                                             |
| Depósitos<br>Remunerados            | C Reiniciar 🖉 Cancelar 🛠 Validar 🤉 🔉                                        |
| Inversión                           |                                                                             |
| Desinversión<br>Anticipada          |                                                                             |
| Instrucción                         |                                                                             |
| 😴 Aprobar                           |                                                                             |
| SUBASTA                             |                                                                             |
| ADMINISTRATIVO                      |                                                                             |
| REPORTES                            |                                                                             |
|                                     |                                                                             |

Ingresar los datos mandatorios, opcionales o condicionales que se requieran en la pantalla, los mandatorios se encuentran identificados con el carácter \*, y clic en **Validar**. Si la validación es exitosa, el botón **Ok** es activado.

Clic en Reiniciar – los campos son reiniciados a su valor por defecto

Clic en **Cancelar** – para cancelar la creación de la instrucción.

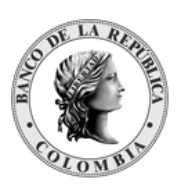

Clic en **Ok** – el botón se activa sólo después de una validación exitosa. La nueva instrucción es aceptada.

El elemento es colocado en estado POR APROBAR esperando por una aprobación y verificación manual realizada por diferentes usuarios (principio de cuatro ojos). Para la aprobación tener en cuenta lo mencionado anteriormente en la sección "Aprobar Instrucciones".

Posterior a la aprobación de la instrucción tener en cuenta lo mencionado en la opción "Listar Instrucciones" y "Listar Transacciones" de la Sección F – Gestión de Liquidación.

## 1.35.5. Liberación de Garantías

La liberación solo se podrá hacer de un colateral a la vez por lo que la liberación con múltiples colaterales está restringida y una vez la operación de liberación de garantías a IMF ha sido confirmada, el sistema liberará los valores prendados y los colocará en la sección de disponibles en la cuenta de valores de la cuenta del pignorante; por lo tanto, luego de esta operación, los títulos valores estarán disponibles para cualquier operación de negociación.

La operación puede ser ejecutada en cualquier momento durante la duración del contrato de garantía a IMF.

La operación de liberación de garantías a IMF puede ser ejecutada únicamente por el Banco de la República o por la IMF tanto por pantalla del originador de instrucciones como por mensajería y también podrá ser ejecutada sobre una parte de los valores comprometidos hasta el valor total de los valores comprometidos en el contrato, previo cumplimiento del factor múltiplo de fraccionamiento.

Para realizar la liberación de garantía, vaya al siguiente menú: Originador de Instrucciones à Ingresar à Garantías a IMF à Liberación de Garantías (Prendas a IMF).

Si es necesario, utilice los filtros de búsqueda disponibles en el sistema, haga clic en **Ok** para aceptar los criterios de búsqueda introducidos. El sistema muestra los contratos repo activos en el sistema.

| ION DE ACCESO<br>IENIMIENTO                               | Busqueda de Operaciones              |                      |                          |                 |              |        |
|-----------------------------------------------------------|--------------------------------------|----------------------|--------------------------|-----------------|--------------|--------|
| RES                                                       | Estado Activo w                      |                      |                          |                 |              |        |
| JMENTOS<br>DIEROS                                         | Número de contrato                   |                      |                          |                 |              |        |
| ACIÓN                                                     |                                      |                      |                          |                 |              |        |
| ADOR DE<br>CCIONES                                        | Remuter A                            |                      |                          |                 |              |        |
| ar                                                        | Elemento 1 a 11 de 11 İtems en págin | a 20 💗 Pógina 1 de 1 |                          |                 |              |        |
|                                                           | NO. TIPO DE CONTRATO                 | NÚMERO DE CONTRATO   | REFERENCIA DE CONTRATO # | FECHA DE INICIO | FECHA DE FIN | ESTAD  |
| 3                                                         | 1 Prenda                             | IMF004               | 20230929C0000003         | 20230926        | 20231229     | Activo |
| ultáneas                                                  | 2 Prenda                             | IMF010               | 20230929C0000005         | 20230926        | 20231229     | Activo |
| 0                                                         | 3 Prenda                             | IMF012               | 20230929C0000006         | 20230926        | 20231229     | Activo |
| antías a IMF                                              | 4 Prenda                             | IMF028               | 20231002C0000007         | 20230926        | 20231229     | Activo |
| egistro                                                   | 5 Prenda                             | IMF001               | 20230929C0000002         | 20230926        | 20231229     | Activo |
| arantias<br>Prendas a IMF1                                | 6 Prenda                             | IMF028               | 20231002C000008          | 20230926        | 20260512     | Activo |
| beración de                                               | 7 Prenda                             | IMF017               | 20231004C0000002         | 20230926        | 20231229     | Activo |
| arantias<br>Prendas a IMF)                                | 8 Prenda                             | IMFJD1               | 20240201C0000004         | 20231003        | 20291001     | Activo |
| ecución de                                                | 9 Prenda                             | IMFJ00               | 20240131C0000002         | 20231003        | 20281002     | Activo |
| Prendas a IMF)                                            | 10 Prenda                            | IMFJ02               | 20240201C0000003         | 20231003        | 20280830     | Activo |
| ediante                                                   | 11 Prenda                            | IMF020               | 20231004C0000001         | 20230926        | 20231229     | Activo |
| nejo de Riesgo<br>gnación<br>eraciones con<br>nco Central |                                      |                      |                          |                 |              |        |

Seleccione de la lista desplegada la garantía que debe ser liberada.

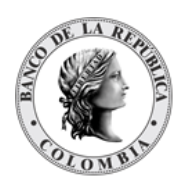

| IN DE ACCESO                 |                            |                                         |                               | Liberación de Garantías (Prendas a IMF)                   |   |
|------------------------------|----------------------------|-----------------------------------------|-------------------------------|-----------------------------------------------------------|---|
| NIMIENTO                     |                            |                                         | <b>_</b>                      |                                                           |   |
| ES                           | Referencia de la Parte     |                                         | Indicador de entrada / salida | Admin                                                     |   |
| MENTOS                       | Fecha Liquidación *        |                                         | Parte remitente *             | BAGRNK05001 (P) - Banco Granahorrar                       | w |
| ACIÓN                        | Fecha de madurez garantia* | 20260512 📼                              | Parte receptora *             | CCCCCOBB001 (P) - Cámara de Riesgo Central de Contraparte | Ψ |
| ADOR DE                      | Referencia Común           |                                         | Número de contrato *          | IMF028                                                    |   |
| SCIONES                      |                            |                                         | Referencia de contrato *      | 20231002C0000008                                          |   |
| ar                           |                            |                                         | Fecha de inicio del contrato  | 20230926                                                  |   |
|                              |                            |                                         | Fecha de finalización del     | 20260512                                                  |   |
|                              |                            |                                         | contrato                      |                                                           |   |
| Itaneas                      |                            |                                         |                               |                                                           |   |
| adas                         | - Detalles del contrato de | Garantias                               |                               |                                                           |   |
| antías a IMF                 | - Detailes del contrato de | Gurundus                                |                               |                                                           |   |
| egistro                      | ISIN *                     | COCBT0900007                            |                               |                                                           |   |
| arantías<br>Prendas a IMF)   | Valor nominal *            | 1,000.00                                |                               |                                                           |   |
| beración de                  | Cuenta Remitente           | C099BAGR00100001                        |                               |                                                           |   |
| Prendas a IMF)               | Cuenta Receptora           | 000000000000000000000000000000000000000 |                               |                                                           |   |
| jecución de                  |                            | 000000000000000000000000000000000000000 |                               |                                                           |   |
| arantias<br>Prendas a IMF)   |                            |                                         |                               |                                                           |   |
| nediante                     | Mecanismo de Procesamiento | Individual Vinculado                    |                               |                                                           |   |
| neio de Riesoo               |                            |                                         |                               |                                                           |   |
| nación                       | Información de Liberació   | ón ———                                  |                               |                                                           |   |
| eraciones con<br>nco Central | ISIN*                      |                                         | <u> </u>                      |                                                           |   |
| ositos                       | Cuenta Remitente*          |                                         |                               |                                                           |   |
| nunerados                    | Cuenta Receptora *         |                                         |                               |                                                           |   |
| Inversión                    |                            |                                         |                               |                                                           |   |
| icipada                      |                            |                                         |                               |                                                           |   |
| rucción                      | G Reiniciar Ø Cancelar     | v Validar                               |                               |                                                           |   |
|                              |                            | vanuar                                  |                               |                                                           |   |

Ingresar los datos mandatorios, opcionales o condicionales que se requieran en la pantalla, los mandatorios se encuentran identificados con el carácter \*, y clic en **Validar**. Si la validación es exitosa, el botón **Ok** es activado.

Clic en Reiniciar - los campos son reiniciados a su valor por defecto

Clic en Cancelar – para cancelar la creación de la instrucción.

Clic en **Ok** – el botón se activa sólo después de una validación exitosa. La nueva instrucción es aceptada.

El elemento es colocado en estado POR APROBAR esperando por una aprobación y verificación manual realizada por diferentes usuarios (principio de cuatro ojos). Para la aprobación tener en cuenta lo mencionado anteriormente en la sección "Aprobar Instrucciones".

Posterior a la aprobación de la instrucción tener en cuenta lo mencionado en la opción "Listar Instrucciones" y "Listar Transacciones" de la Sección F – Gestión de Liquidación.

### 1.35.6. Ejecución de Garantías mediante Apropiación

La operación de ejecución de garantías a IMF (mediante apropiación) transferirá los títulos valores (que se encuentran en estado "disputado(banned)" o prendados "pledge") de la sección de disputada o prendada de la cuenta del pignorante a la sección de disponibles de la cuenta del acreedor. La operación de ejecución de la garantía a IMF puede ser ejecutada sobre parte de los títulos valores disputados o prendados hasta el total de los títulos valores del contrato, previo cumplimiento del factor múltiplo.

La ejecución de la garantía a IMF solo puede ser generada por el Banco de la República o por la IMF que figure como acreedora, con base en una única instrucción en cualquier momento durante la duración del contrato de garantía IMF..

Para realizar la ejecución de prendas, vaya al siguiente menú: Originador de Instrucciones à Ingresar à Prendas à Ejecución de garantías (Prendas a IMF) mediante apropiación.

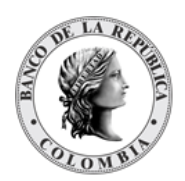

Operaciones con
 Banco Central

Si es necesario, utilice los filtros de búsqueda disponibles en el sistema, haga clic en **Ok** para aceptar los criterios de búsqueda introducidos. El sistema muestra los contratos de prendas en disputa en el sistema.

| CCESO<br>Busqueda de Operaciones |                                    |                          |                 |              |        |
|----------------------------------|------------------------------------|--------------------------|-----------------|--------------|--------|
| Estado Activo                    | w l                                |                          |                 |              |        |
| S Número de contrato             |                                    |                          |                 |              |        |
| C Reiniciar A Ok                 |                                    |                          |                 |              |        |
| Elemento 1 a 11 de 11            | items en página 20 📼 Página 1 de 1 | 21                       |                 |              |        |
| NO. TIPO DE CO                   | NTRATO I NÚMERO DE CONTRATO I      | REFERENCIA DE CONTRATO 🕁 | FECHA DE INICIO | FECHA DE FIN | EST    |
| 1 Prenda                         | IMF004                             | 20230929C0000003         | 20230926        | 20231229     | Activo |
| 5 2 Prenda                       | IMF010                             | 20230929C0000005         | 20230926        | 20231229     | Activo |
| 3 Prenda                         | IMF012                             | 20230929C0000006         | 20230926        | 20231229     | Activo |
| 4 Prenda                         | IMF028                             | 20231002C0000007         | 20230926        | 20231229     | Activo |
| 5 Prenda                         | IMF001                             | 20230929C0000002         | 20230926        | 20231229     | Activo |
| 6 Prenda                         | IMF028                             | 20231002C000008          | 20230926        | 20260512     | Activo |
| on de 7 Prenda                   | IMF017                             | 20231004C0000002         | 20230926        | 20231229     | Activo |
| 8 Prenda                         | IMFJ01                             | 20240201C0000004         | 20231003        | 20291001     | Activo |
| 9 Prenda                         | IMFJ00                             | 20240131C0000002         | 20231003        | 20281002     | Activo |
|                                  | IME ID2                            | 20240201C0000003         | 20231003        | 20280830     | Activo |
| 10 Prenda                        | in our                             |                          |                 |              |        |

Seleccione de la lista el contrato de garantía que debe ser ejecutado.

| ORES<br>IRUMENTOS                | Tipo de ejecución                      | Apropiación          |                                 |                                                                                                    |   |  |
|----------------------------------|----------------------------------------|----------------------|---------------------------------|----------------------------------------------------------------------------------------------------|---|--|
| TRUMENTOS                        | Tipo de ejecución                      | Aproplacion          |                                 | and the second second se |   |  |
| TRUMENTOS                        | The foregoing the deside the stands of |                      | Indicador de entrada / salida * | Admin                                                                                                    |   |  |
| ANCIEROS                         | Referencia de la Parte                 | 1                    | Parte remitente *               | BAGRNK05001 (P) - Banco Granahorrar                                                                                                    | v |  |
| JIDACIÓN                         | Fecha Transacción *                    | 3                    | Parte receptora *               | CCCCCOBB001 (P) - Cámara de Riesgo Central de Contraparte                                                                                                    | w |  |
| GINADOR DE                       | Fecha Liquidación *                    | (E)                  |                                 |                                                                                                    |   |  |
| istar                            | Fecha de madurez garantia *            | 20231229 🗐           |                                 |                                                                                                    |   |  |
| gresar                           | Número de contrato*                    | IMF001               |                                 |                                                                                                    |   |  |
| EIP                              | Referencia Común                       |                      |                                 |                                                                                                    |   |  |
| Simultáneas                      |                                        |                      |                                 |                                                                                                    |   |  |
| Repo                             | - Detalles del contrato de             | Garantias            |                                 |                                                                                                    |   |  |
| Prendas                          |                                        |                      |                                 |                                                                                                    |   |  |
| Garantias a IMF                  | ISIN -                                 | COCBT0800009         |                                 |                                                                                                    |   |  |
| / Registro                       | Valor nominal *                        | 1,000.00             |                                 |                                                                                                    |   |  |
| (Prendas a IMF)                  | Cuenta remitente                       | CO00004GD00100001    |                                 |                                                                                                    |   |  |
| Liberación de                    |                                        |                      |                                 |                                                                                                    |   |  |
| Garantias<br>(Prendas a IME)     | Cuenta receptora                       | CO99CCCC00100001     |                                 |                                                                                                    |   |  |
| Fiecución de                     |                                        |                      |                                 |                                                                                                    |   |  |
| garantías                        | All sectors of Provide States          |                      |                                 |                                                                                                    |   |  |
| (Prendas a IMF)<br>mediante      | Mecanismo de Procesamiento             | Individual Vinculado |                                 |                                                                                                    |   |  |
| aproplación                      | Información de Elecución               | 0                    |                                 |                                                                                                    |   |  |
| Manejo de Riesgo                 | internation de éjécution               |                      |                                 |                                                                                                    |   |  |
| Asignación                       | ISIN *                                 |                      |                                 |                                                                                                    |   |  |
| Operaciones con<br>Banco Central | Cuenta remitente*                      |                      |                                 |                                                                                                    |   |  |
| Depósitos<br>Remunerados         | Cuenta receptora *                     |                      |                                 |                                                                                                    |   |  |
| Inversión                        |                                        |                      |                                 |                                                                                                    |   |  |
| Desinversión                     |                                        |                      |                                 |                                                                                                    |   |  |
| Anticipada                       | G Reinipiar O Cancelar                 | Validar              |                                 |                                                                                                    |   |  |
| Instrucción                      |                                        |                      |                                 |                                                                                                    |   |  |

Ingresar los datos mandatorios, opcionales o condicionales que se requieran en la pantalla, los mandatorios se encuentran identificados con el carácter \*, y clic en **Validar**. Si la validación es exitosa, el botón **Ok** es activado.

Clic en **Reiniciar** – los campos son reiniciados a su valor por defecto

Clic en Cancelar – para cancelar la creación de la instrucción.

Clic en **Ok** – el botón se activa sólo después de una validación exitosa. La nueva instrucción es aceptada.

El elemento es colocado en estado POR APROBAR esperando por una aprobación y verificación manual realizada por diferentes usuarios (principio de cuatro ojos). Para la aprobación tener en cuenta lo mencionado anteriormente en la sección "Aprobar Instrucciones".

Posterior a la aprobación de la instrucción tener en cuenta lo mencionado en la opción "Listar Instrucciones" y "Listar Transacciones" de la Sección F – Gestión de Liquidación.

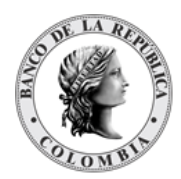

## 1.36. Manejo de Riesgo

## 1.36.3. Visión General

Las operaciones de manejo de riesgo de mercado como la liberación y la constitución manual o automática permiten la administración de garantías para contratos a plazo mayor a un día, que han sido negociadas a través de los Sistemas Externos de Negociación y de Registro que se encuentran inscritas dentro del manejo de la funcionalidad de garantías y que mantienen colaterales, con el fin de mitigar el riesgo de mercado registrado en la aplicación.

Además de las opciones provista por el DCV mencionadas en la opción "Constitución Manual de Riesgo de Mercado" y "Efectivización Manual de Riesgo de Mercado" de la Sección F – Gestión de Liquidación, el DCV proporciona la posibilidad a los participantes de modificar los títulos que forman parte de las garantías que constituyen, de forma total o parcial.

## 1.36.4. Sustitución de Colateral de Manejo de Riesgo

El sistema valida que el valor de los títulos que van a sustituir las garantías cubra el valor del riesgo al día de la sustitución. Los títulos seleccionados en la sustitución deben cumplir con las características de elegibilidad para garantías, el indicador de negociación y el valor de la póliza global para la operación de sustitución.

El perfil de la sustitución de garantías está formado por el número de contrato al que se desea presentar la sustitución. Una vez ingresada esta información, se presentará la información del contrato y la opción para seleccionar nuevos colaterales o reemplazar los anteriores.

Para sustituir los colaterales del manejo de riesgo, vaya al siguiente menú: Originador de Instrucciones à Ingresar à Manejo de Riesgo à Sustitución de colateral de Manejo de Riesgo.

Si es necesario, utilice los filtros de búsqueda disponibles en el sistema, haga clic en **Aplicar** para aceptar los criterios de búsqueda introducidos. El sistema muestra los contratos repo activos en el sistema.

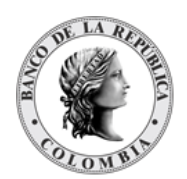

| GESTIÓN DE ACCESO                                                                                                    | Busqueda de Operaciones         |                         |                        |                 |              | 1        |
|----------------------------------------------------------------------------------------------------|---------------------------------|-------------------------|------------------------|-----------------|--------------|----------|
| CTORES                                                                                                    | Estado Activo -                 |                         |                        |                 |              |          |
| NSTRUMENTOS                                                                                                    | Número de contrato              |                         |                        |                 |              |          |
| IQUIDACIÓN<br>RIGINADOR DE<br>NSTRUCCIONES                                                                                                    | C Reiniciar 🛪 Ok                |                         |                        |                 |              |          |
| Listar                                                                                                    | Elemento 1 a 1 de 1 İtems en pó | gina 20 💗 Página 1 de 1 | 21                     |                 |              | 2 🖊      |
| / EIP                                                                                                    | NO. TIPO DE CONTRATO 🕁          | NÚMERO DE CONTRATO      | REFERENCIA DE CONTRATO | FECHA DE INICIO | FECHA DE FIN | ESTADO = |
| / EcP                                                                                                    | 1 Prenda                        | 20231018C0000010        | 20231018C0000010       | 20231003        | 20231017     | Activo   |
| <ul> <li>Garantías a IMF</li> <li>Maneje de Riesgo</li> <li>Sustitución de<br/>colateral de<br/>Manejo de<br/>Riesgo</li> <li>Asignación</li> <li>Depreser con</li> </ul> |                                 |                         |                        |                 |              |          |
| Banco Central<br>Depósitos<br>Remunerados                                                                                                    |                                 |                         |                        |                 |              |          |
| Inversión                                                                                                    |                                 |                         |                        |                 |              |          |
| Desinversión<br>Anticipada                                                                                                    |                                 |                         |                        |                 |              |          |
| <ul> <li>Instruccion</li> <li>Préstamo de valores</li> </ul>                                                                                                    |                                 |                         |                        |                 |              |          |

Seleccione de la lista desplegada el contrato que debe ser modificado.

| ESTION DE ACCESO                                                             | Sustitución de coateral (Manejo de Riesgo) |                       |                                      |                                                           |    |  |  |
|------------------------------------------------------------------------------|--------------------------------------------|-----------------------|--------------------------------------|-----------------------------------------------------------|----|--|--|
| CTORES                                                                       | Referencia de la Parte *                   |                       | Indicador de entrada / salida *      | Remitente Admin                                           |    |  |  |
| INANCIEROS                                                                   | Fecha Liquidación *                        | 20231003 🗐            | Parte remitente *                    | BAGRNK05001 (P) - Bance Granahorrar                       | w) |  |  |
| QUIDACIÓN                                                                    | Fecha de madurez prenda*                   | 20231017              | Parte receptora *                    | CCCCCOBB001 (P) - Cámara de Riesgo Central de Contraparte | Ŧ  |  |  |
| RIGINADOR DE                                                                 | Número de contrato *                       | 20231018C0000010      | Fecha de inicio del contrato *       | 20231003                                                  |    |  |  |
| STRUCCIONES P                                                                | Referencia de contrato *                   | 20231018C0000010      | Fecha de finalización del contrato * | 20231017                                                  |    |  |  |
| Ingresar                                                                     |                                            |                       | Monto Garantizado en Efectivo *      | 6,000.00                                                  |    |  |  |
| EcP                                                                          | - Detalles del contrato de pr              | enda                  |                                      |                                                           |    |  |  |
| Simultaneas                                                                  |                                            |                       |                                      |                                                           |    |  |  |
| Prendas                                                                      | ISIN -                                     | COCRIGROODA           |                                      |                                                           |    |  |  |
| Garantias a IMF                                                              | Valor nominal *                            | 6,000.00              |                                      |                                                           |    |  |  |
| Manejo de Riesgo                                                             | Cuenta Remitente                           | C099RAGR00100001      |                                      |                                                           |    |  |  |
| <ul> <li>Sustitución de<br/>colateral de<br/>Manejo de<br/>Riesgo</li> </ul> | Cuenta Receptora                           | CO99CCCC00100001      |                                      |                                                           |    |  |  |
| Asignación<br>Operaciones con<br>Banco Central                               | Mecanismo de Procesamiento*                | Individual Vinculatio | + Agregar Instrumento Financiero     |                                                           |    |  |  |
| Depósitos<br>Remunerados                                                     | - Información de Instrumente               | Financiero            |                                      |                                                           |    |  |  |
| Inversión                                                                    | ISIN *                                     |                       |                                      |                                                           |    |  |  |
| Desinversión<br>Anticipada                                                   | Cuenta Remitente*                          |                       |                                      |                                                           |    |  |  |
| Instrucción                                                                  | Cuenta Receptora *                         |                       |                                      |                                                           |    |  |  |
| Préstamo de<br>valores                                                       | Indicador Entrada/Salida de Colat          | eral * 🕞 🐨            |                                      |                                                           |    |  |  |
| robar                                                                        |                                            |                       |                                      |                                                           |    |  |  |
| ASTA                                                                         |                                            |                       |                                      |                                                           |    |  |  |
| IBILIDAD                                                                     | Reiniciar O Cancelar                       | Validar               |                                      |                                                           |    |  |  |
|                                                                              |                                            |                       |                                      |                                                           |    |  |  |

Ingresar los datos mandatorios, opcionales o condicionales que se requieran en la pantalla, los mandatorios se encuentran identificados con el carácter \*, y clic en **Validar**. Si la validación es exitosa, el botón **Ok** es activado.

Clic en Reiniciar – los campos son reiniciados a su valor por defecto

Clic en Cancelar – para cancelar la creación de la instrucción.

Clic en **Ok** – el botón se activa sólo después de una validación exitosa. La nueva instrucción es aceptada.

El elemento es colocado en estado POR APROBAR esperando por una aprobación y verificación manual realizada por diferentes usuarios (principio de cuatro ojos). Para la aprobación tener en cuenta lo mencionado anteriormente en la sección "Aprobar Instrucciones".

Posterior a la aprobación de la instrucción tener en cuenta lo mencionado en la opción "Listar Instrucciones" y "Listar Transacciones" de la Sección F – Gestión de Liquidación.

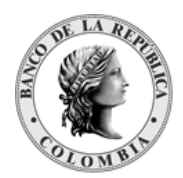

## 1.37. Asignación

## 1.37.3. Visión General

El sistema DCV provee una pantalla dedicada que permite seleccionar de forma manual títulos con su monto respectivo e información sobre las cuentas de liquidación. Cada uno de estos montos representa una transacción y genera un nuevo contrato en el DCV; cada transacción está englobada bajo una transacción padre. El monto nominal de cada transacción debe ser múltiplo del valor nominal individual del título y su valoración se calcula con base en las fórmulas especificadas para cada tipo de título valor.

El sistema presenta una lista de las instrucciones que se encuentran pendientes de cumplimiento y que puedan ser cumplidas de forma manual para que el participante seleccione la instrucción que desea cumplir.

| Referencia de la Parte<br>(M) | <ul> <li>Valor ingresado por el usuario para gestión interna y búsqueda.</li> <li>Debe ser un valor único por participante y por día de negocio.</li> <li>(Cadena de Texto)</li> </ul> |
|-------------------------------|----------------------------------------------------------------------------------------------------|
| Fecha Transacción<br>(M)      | Fecha de ingreso de la transacción a cumplir en el<br>sistema<br>(Fecha)<br>(No modificable)                                                                                           |
| Fecha Liquidación<br>(M)      | Fecha esperada para la liquidación de la operación<br>original.<br>(Fecha)<br>(No modificable)                                                                                         |
| Fecha de Recompra<br>(C)      | Fecha esperada para la recompra de la operación<br>original.<br>(Fecha)<br>(No modificable)                                                                                            |
| Referencia Tran<br>(M)        | Referencia de la transacción padre que agrupa todos los cumplimientos.                                                                                                    |

El perfil de la entidad asignación está formado por los siguientes parámetros:

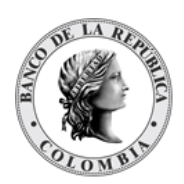

|                               | (Cadena de texto)                                                                                                 |
|-------------------------------|----------------------------------------------------------------------------------------------------|
|                               | (No modificable)                                                                                                  |
| Contrato                      | Contrato padre                                                                                                    |
| (M)                           | (Cadena de texto)                                                                                                 |
|                               | (No modificable)                                                                                                  |
| Número de contrato            | Número de contrato                                                                                                |
| (M)                           | (Cadena de texto)                                                                                                 |
| Indicador de Entrada / Salida | Identificador del tipo de mensaje generado.                                                                       |
| (M)                           | (Lista desplegable con los tipos disponibles: Remitente,<br>Receptor, Ambos y Admin)                              |
|                               | La opción Admin solo está habilitada para los usuarios<br>que pertenecen al Administrador (Banco de la República) |
| Parte Remitente<br>(C)        | Nombre del participante que enviará los títulos valores al receptor.                                              |
|                               | Se puede seleccionar el participante actual o los participantes que han otorgado un poder legal al participante.  |
|                               | (Lista desplegable con los participantes disponibles en el<br>sistema DCV para la operación)                      |
| Parte Receptora<br>(C)        | Nombre del participante que recibirá los títulos valores del remitente.                                           |
|                               | (Lista desplegable con los participantes existentes en el sistema DCV)                                            |
| Código Op Tran                | Código de operación de la transacción original.                                                                   |
|                               | (Lista desplegable)                                                                                               |
|                               | (No modificable)                                                                                                  |
| Monto en Efectivo Oferta      | Monto total de la oferta recibida.                                                                                |
| (M)                           | (Numérico)                                                                                                    |
|                               | (No modificable)                                                                                                  |

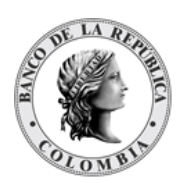

| Moneda en Efectivo                   | Moneda del monto en efectivo de la operación original                                                                                                    |  |  |
|--------------------------------------|----------------------------------------------------------------------------------------------------|--|--|
| (M)                                  | (No modificable)                                                                                                    |  |  |
| Monto en Efectivo a Asignar          | Monto que es parte del cumplimiento o asignación.                                                                                                    |  |  |
| (M)                                  | (Numérico)                                                                                                    |  |  |
| Monto Efectivo Pendiente<br>(M)      | La suma de todos los montos en efectivo de las<br>transacciones completadas<br>(Numérico)                                                                                                    |  |  |
| Valor Nominal Pendiente<br>(M)       | La suma de todos los valores nominales de las<br>transacciones completadas<br>(Numérico)                                                                                                    |  |  |
| Asignación (es) existentes           | <ul> <li>El sistema presenta las asignaciones existentes al momento:</li> <li>Referencia de la Instrucción: referencia ingresada al momento de la creación de la asignación</li> <li>ISIN: Identificador de la emisión seleccionada</li> <li>Valor nominal: Valor nominal establecido en la asignación.</li> <li>Cuenta remitente: Cuenta de títulos valores remitente utilizada en la asignación.</li> <li>Cuenta receptora: Cuenta de títulos valores receptora utilizada en la asignación.</li> <li>Moneda Efectivo: Moneda del pago en efectivo</li> <li>Monto Efectivo: Monto en efectivo que fue parte de la asignación</li> </ul> |  |  |
| Mecanismo de<br>Procesamiento<br>(M) | <ul> <li>Identificador sobre el modo de operación de las transacciones.</li> <li>En caso de ser Individual, las operaciones que forman parte del mensaje se ejecutarán independientemente una de las otras de acuerdo sea posible su ejecución y su orden de ingreso en el mensaje.</li> <li>En caso de ser Vinculados, las operaciones que forman parte del mensaje deben ser realizadas todas al mismo tiempo o no se ejecutará ninguna de las operaciones.</li> </ul>                                                                                                    |  |  |

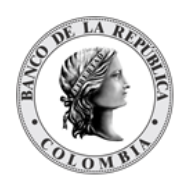

| (Lista desplegable con los tipos disponibles: Individual y<br>Vinculados) |
|---------------------------------------------------------------------------|

Cada operación de asignación permite asociar la información de múltiples instrumentos financieros. Cada instrumento financiero estará conformado por los siguientes campos:

| ISIN<br>(M)             | Número Internacional de Identificación del título valor, implementado de acuerdo con la norma ISO 6166.                                                                                                    |
|-------------------------|----------------------------------------------------------------------------------------------------|
|                         | (Cadena de Texto)                                                                                                    |
|                         | <ul> <li>El sistema valida que los títulos valores registrados<br/>en la operación se encuentran autorizados para ser<br/>negociados en el mercado secundario.</li> </ul>                                                                                                    |
| Valor Nominal           | El valor nominal de la transacción                                                                                                    |
| (M)                     | (Valor numérico)                                                                                                    |
|                         | <ul> <li>El sistema valida que el valor nominal sea divisible en<br/>el múltiplo parametrizado para las características<br/>financieras del título.</li> <li>El sistema valida que el valor nominal de los títulos<br/>de la operación sea menor o igual al valor de la póliza<br/>global bancaria</li> </ul> |
| Cuenta remitente<br>(C) | Número de cuenta de títulos valores de la cual se genera la operación                                                                                                    |
|                         | (Cadena de Texto)                                                                                                    |
|                         | <ul> <li>El sistema valida que el vendedor sea el titular de la cuenta de títulos valores.</li> <li>El sistema valida que la cuenta se encuentre activa</li> </ul>                                                                                                    |
| Cuenta receptora<br>(C) | Número de cuenta de títulos valores receptora de la operación                                                                                                    |
|                         | (Cadena de Texto)                                                                                                    |

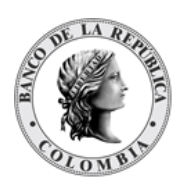

|                                  | <ul> <li>El sistema valida que el comprador sea el titular de la cuenta de títulos valores.</li> <li>El sistema valida que la cuenta se encuentre activa.</li> </ul>                                                                                                |  |  |  |  |
|----------------------------------|----------------------------------------------------------------------------------------------------|--|--|--|--|
| Cuenta de dinero<br>remitente    | <ul> <li>Número de cuenta de dinero del participante que entrega</li> <li>título valor.</li> </ul>                                                                                                    |  |  |  |  |
| (0)                              | <ul> <li>Campo opcional. Si no se ingresa se utilizará la<br/>cuenta establecida en la información de cuentas de<br/>efectivo del participante o de la cuenta de valores.</li> <li>(Lista desplegable con las cuentas CUD asociadas al<br/>participante)</li> </ul> |  |  |  |  |
| Cuenta de dinero receptor<br>(O) | Número de cuenta de dinero del participante que recibe el título valor.                                                                                                    |  |  |  |  |
|                                  | <ul> <li>Campo opcional. Si no se ingresa se utilizará la<br/>cuenta establecida en la información de cuentas de<br/>efectivo del participante o de la cuenta de valores.</li> <li>(Lista desplegable con las cuentas CUD asociadas al<br/>participante)</li> </ul> |  |  |  |  |

## 1.37.4. Crear Asignación

Para crear una instrucción de asignación, utilice el siguiente menú: **Originador de Instrucciones à Ingresar àAsignación** 

Si es necesario, utilice los filtros de búsqueda disponibles en el sistema, haga clic en **Ok** para aceptar los criterios de búsqueda introducidos. El sistema muestra las operaciones que se encuentran esperando asignación.

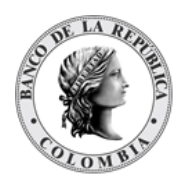

#### GUIA DEL USUARIO DEL DCV

| B GESTIÓN DE ACCESO             | Busqueda de Operaciones         |                                 |                       | _        |               |                   |                 |                  |                | _                    | ×         |
|---------------------------------|---------------------------------|---------------------------------|-----------------------|----------|---------------|-------------------|-----------------|------------------|----------------|----------------------|-----------|
| D ACTORES                       | Participante Todo               |                                 | *                     |          |               |                   |                 |                  |                |                      |           |
| INSTRUMENTOS<br>FINANCIEROS     | Estado Esperando Asignacio      | ón w                            |                       |          |               |                   |                 |                  |                |                      |           |
| LIQUIDACIÓN                     | Código Op Tran Todo             | •                               |                       |          |               |                   |                 |                  |                |                      |           |
| ORIGINADOR DE     INSTRUCCIONES | Referencia Tran                 |                                 |                       |          |               |                   |                 |                  |                |                      |           |
| Listar Ingresar EIP             | Reiniciar 🛪 Ok                  |                                 |                       |          |               |                   |                 |                  |                |                      |           |
| / EcP                           | Elemento 1 a 20 de 44 Ítems en  | página 20 🚽 🕴 🤇 Pági            | na 1 de 3 🔰 刘         |          |               |                   |                 |                  |                |                      |           |
| E Repo                          | NO. TIPO CÓDIGO DE OPERACIÓN    | REFERENCIA DESDE D              | A S ISIN              | CANTIDAD | VALOR NOMINAL | MONTO EN EFECTIVO | MONEDA EFECTIVO | FECHA DE NEGOCIO | FECHA DE VALOR | ESTADO DE NEGOCIO    | ESTADO DE |
| E Prendas                       | 1 Asignación Repo BR Intradía   | 20231004T0001050 BBVANK09001 (F | BREPCOBB001 (P) N/A   | N/A      | N/A           | 300,000.00        | COP             | 20231003         | 20231003       | Esperando Asignación | Creado    |
| Garantias a IMF                 | 2 Asignación Repo BR Intradía   | 20231004T0001059 BEVANK09001 (F | BREPCOBB001 (P) N/A   | NA       | N/A           | 200,000.00        | COP             | 20231003         | 20231003       | Esperando Asignación | Creado    |
| Manejo de Riesgo                | 3 Asignación Repo BR Intradía   | 20231004T0001058 BEVANK09001 (F | BREPCOBB001 (P) N/A   | N/A      | N/A           | 200,000.00        | COP             | 20231003         | 20231003       | Esperando Asignación | Creado    |
| Operaciones con                 | 4 Asignación Repo BR Intradía   | 20231004T0001057 BEVANK09001 (F | BREPCOBB001 (P) N/A   | N/A      | N/A           | 100,000.00        | COP             | 20231003         | 20231003       | Esperando Asignación | Creado    |
| Banco Central                   | 5 Asignación Repo BR Intradía   | 20231004T0001056 BEVANK09001 (F | BREPCOBB001 (P) N/A   | N/A      | N/A           | 100,000.00        | COP             | 20231003         | 20231003       | Esperando Asignación | Creado    |
| Depósitos<br>Remunerados        | 6 Asignación Repo BR Intradía   | 20231004T0001055 BEVANK09001 (F | BREPCOBB001 (P) N/A   | N/A      | N/A           | 2,000.00          | COP             | 20231003         | 20231003       | Esperando Asignación | Creado    |
| Inversión                       | 7 Asignación Repo BR Intradía   | 20231004T0001054 BBVANK09001 (F | BREPCOBB001 (P) N/A   | N/A      | N/A           | 2,000.00          | COP             | 20231003         | 20231003       | Esperando Asignación | Creado    |
| E Desinversión                  | 8 Asignación Repo BR Intradía   | 20231004T0001053 BEVANK09001 (F | BREPCOBB001 (P) N/A   | N/A      | N/A           | 1,000.00          | COP             | 20231003         | 20231003       | Esperando Asignación | Creado    |
| Anticipada<br>Instrucción       | 9 Asignación Repo BR Intradía   | 20231004T0001052 BBVANK09001 (F | BREPCOBB001 (P) N/A   | N/A      | N/A           | 1,000.00          | COP             | 20231003         | 20231003       | Esperando Asignación | Creado    |
| D Préstamo de                   | 10 Asignación Repo BR Intradía  | 20231004T0001051 BBVANK09001 (F | BREPCOBB001 (P) N/A   | N/A      | N/A           | 1,000.00          | COP             | 20231003         | 20231003       | Esperando Asignación | Creado    |
| valores                         | 11 Asignación Repo BR Expansión | 20231004T0001050 BEVANK09001 (F | BREPCOBB001 (P) N/A   | N/A      | N/A           | 200,000.00        | COP             | 20231003         | 20231003       | Esperando Asignación | Creado    |
| S Aprobar                       | 12 Asignación Repo BR Expansión | 20231004T0001049 BEVANK09001 (F | BREPCOBB001 (P) N/A   | N/A      | N/A           | 200,000.00        | COP             | 20231003         | 20231003       | Esperando Asignación | Creado    |
| SUBASTA                         | 13 Asignación Repo BR Expansión | 20231004T0001048 BEVANK09001 (F | BREPCOBB001 (P) N/A   | N/A      | N/A           | 200,000.00        | COP             | 20231003         | 20231003       | Esperando Asignación | Creado    |
| ELEGIBILIDAD                    | 14 Asignación Repo BR Expansión | 20231004T0001047 BBVANK09001 (F | BREPCOBB001 (P) N/A   | N/A      | N/A           | 200,000.00        | COP             | 20231003         | 20231003       | Esperando Asignación | Creado    |
| ADMINISTRATIVO                  | 15 Asignación Repo BR Expansión | 20231004T0001046 BBVANK09001 (F | BREPCOBB001 (P) N/A   | N/A      | N/A           | 200,000.00        | COP             | 20231003         | 20231003       | Esperando Asignación | Creado    |
| REPORTES                        | 16 Asignación Repo BR Expansión | 20231004T0001045 BBVANK09001 (F | BREPCOBB001 (P) N/A   | N/A      | N/A           | 200,000.00        | COP             | 20231003         | 20231003       | Esperando Asignación | Creado    |
|                                 | 17 Asignación Repo BR Expansión | 20231004T0001044 BBVANK09001 (F | ) BREPCOBB001 (P) N/A | N/A      | N/A           | 200,000.00        | COP             | 20231003         | 20231003       | Esperando Asignación | Creado    |
|                                 | 18 Asignación Repo BR Expansión | 20231004T0001043 BEVANK09001 (F | BREPCOBB001 (P) N/A   | N/A      | N/A           | 200,000.00        | COP             | 20231003         | 20231003       | Esperando Asignación | Creado    |
|                                 | 19 Asignación Repo BR Expansión | 20231004T0001042 BBVANK09001 (F | BREPCOBB001 (P) N/A   | N/A      | N/A           | 200,000.00        | COP             | 20231003         | 20231003       | Esperando Asignación | Creado    |
|                                 | 20 Asignación Repo BR Expansión | 20231004T0001041 BBVANK09001 (F | BREPCOBB001 (P) N/A   | N/A      | N/A           | 200,000.00        | COP             | 20231003         | 20231003       | Esperando Asignación | Creado    |

Seleccione de la lista en pantalla la transacción a la que se debe realizar la asignación.

| STION DE ACCESO                  |                            |                          |                                 | Asignación                                |  |  |
|----------------------------------|----------------------------|--------------------------|---------------------------------|-------------------------------------------|--|--|
| ORES                             | Referencia de la Parte *   |                          | Indicador de entrada / salida * | Receptor Remutente Ambos Admin            |  |  |
| RUMENTOS                         | Fecha Transacción*         | 20231003 🛅               | Parte Remitente *               | BBVANK09001 (P) - BBVA (Colombia)         |  |  |
| DACIÓN                           | Fecha Liquidación *        | 20231003 🛅               | Parte Receptora *               | BREPCOBB001 (P) - Banco de la República 🐨 |  |  |
| NADOR DE                         | Fecha de Recompra *        | 20231003 (1)             | Código Op Tran *                | Repo BR Intradia                          |  |  |
| UCCIONES F                       | Referencia Tran*           | 20231004T0001055         | Monto efectivo Oferta *         | 2,000.00                                  |  |  |
| Isar                             | Contrato *                 | cnegocia05               | Moneda en Efectivo *            | COP +                                     |  |  |
|                                  | Número de contrato *       |                          | Monto en Efectivo a Asignar*    |                                           |  |  |
| P<br>nultáneas                   | Número de Oferta *         |                          | Monto Efectivo Pendiente*       | 2 000 00                                  |  |  |
| endas                            |                            |                          | Seleccionar Títulos Valores     | 5                                         |  |  |
| rantías a IMF<br>inejo de Riesgo | Asignación(es) Existe      | ntes -                   |                                 |                                           |  |  |
| eraciones con<br>nco Central     | Mecanismo de Procesamien   | to* Individual Vinculado | + Agregar Instrumento Financier | 3                                         |  |  |
| pósitos<br>munerados             | — Nueva Asignación(es)     |                          |                                 |                                           |  |  |
| versión                          | ISIN *                     |                          | 0.0                             |                                           |  |  |
| esinversión<br>Iticipada         |                            |                          |                                 |                                           |  |  |
| strucción                        | Cuenta remitente *         |                          |                                 |                                           |  |  |
| éstamo de<br>lores               | Cuenta de dinero remitente |                          |                                 |                                           |  |  |
| obar                             |                            |                          |                                 |                                           |  |  |
| ATA                              | C Relation Q Can           | alar Validar             | - 01                            |                                           |  |  |
| BILIDAD                          | Concilar Concil            | and ration               |                                 |                                           |  |  |
|                                  |                            |                          |                                 |                                           |  |  |

Ingresar los datos mandatorios, opcionales o condicionales que se requieran en la pantalla, los mandatorios se encuentran identificados con el carácter \*, y clic en **Validar**. Si la validación es exitosa, el botón **Ok** es activado.

Clic en Reiniciar - los campos son reiniciados a su valor por defecto

Clic en Cancelar – para cancelar la creación de la instrucción.

Clic en **Ok** – el botón se activa sólo después de una validación exitosa. La nueva instrucción es aceptada.

El elemento es colocado en estado POR APROBAR esperando por una aprobación y verificación manual realizada por diferentes usuarios (principio de cuatro ojos). Para la aprobación tener en cuenta lo mencionado anteriormente en la sección "Aprobar Instrucciones".

Posterior a la aprobación de la instrucción tener en cuenta lo mencionado en la opción "Listar Instrucciones" y "Listar Transacciones" de la Sección F – Gestión de Liquidación.

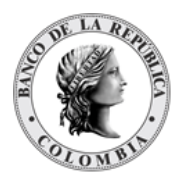

## **1.38. Operaciones con Banco Central**

## 1.38.3. Acuerdo de Recompra Intradía

### 1.38.3.1. Visión General

Solo los participantes autorizados podrán acceder al ingreso y cumplimiento de repos intradía.

El sistema del DCV implementa soporte para que los participantes directos soliciten facilidades de liquidez intradía en el DCV. La instrucción recibida no requiere de mensaje de emparejamiento o calce. Esta operación se genera en el sistema DCV como un acuerdo de venta y recompra (Repo) entre el participante solicitante y el BR. Ambas partes de la operación se procesan como una operación EcP.

El perfil de la entidad instrucción para operaciones de acuerdo de recompra está formado por los siguientes campos:

| Referencia de la Parte<br>(M)        | Valor de referencia que debe ser única por día y por participante.<br>(Cadena de Texto)                                                         |
|--------------------------------------|----------------------------------------------------------------------------------------------------|
| Fecha Transacción<br>(M)             | Fecha de ingreso de la transacción.<br>• Formato: AAAAMMDD<br>(Fecha)                                                                           |
| Fecha Liquidación<br>(M)             | <ul><li>Fecha esperada para la liquidación de la operación.</li><li>Formato: AAAAMMDD</li><li>(Fecha)</li></ul>                                 |
| Fecha de recompra<br>(M)             | <ul> <li>Fecha esperada para la ejecución de la segunda parte del acuerdo de recompra.</li> <li>Debe ser el mismo día (Fecha)</li> </ul>        |
| Número de contrato<br>(M)            | Valor usado para identificación de ambas partes de un solo<br>acuerdo de recompra.<br>(Cadena de Texto)                                         |
| Indicador de entrada / salida<br>(M) | Identificador del tipo de mensaje generado.<br>(Lista desplegable con los tipos disponibles: Remitente & Admin)                                 |
| Parte remitente<br>(M)               | Nombre del participante que envía los títulos valores al receptor.<br>(Lista desplegable con los participantes existentes en el sistema<br>DCV) |

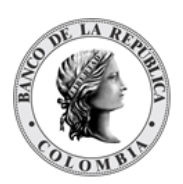

| Parte receptora<br>(O)                          | Nombre del participante que recibe los títulos siempre será el<br>Banco de la República<br>(Lista desplegable con los participantes existentes en el sistema<br>DCV)                                                                                                    |  |  |  |  |
|-------------------------------------------------|----------------------------------------------------------------------------------------------------|--|--|--|--|
| Mecanismo de<br>Procesamiento<br>(M)            | <ul> <li>Identificador sobre el modo de operación de las transacciones.</li> <li>En caso de ser Individual, las operaciones que forman parte del mensaje se ejecutarán independientemente una de las otras de acuerdo sea posible su ejecución y su orden de ingreso en el mensaje.</li> <li>En caso de ser Vinculados, las operaciones que forman parte del mensaje deben ser realizadas todas al mismo tiempo o no se ejecutará ninguna de las operaciones.</li> <li>(Lista desplegable con los tipos disponibles: Individual &amp; Vinculados)</li> </ul> |  |  |  |  |
| Moneda en efectivo<br>(M)                       | Moneda utilizada para la transacción<br>(Lista desplegable con los tipos de monedas de liquidación<br>disponibles)                                                                                                    |  |  |  |  |
| Monto en Efectivo<br>(M)                        | Monto por el que se realiza la transacción.<br>(Numérico)                                                                                                    |  |  |  |  |
| Selección titulos Valores<br>(M)                | Valor que establece la posibilidad de que el sistema elija los títulos<br>de forma automática para esta operación.<br>(Bandera Sí/No)                                                                                                    |  |  |  |  |
| Elegibilidad para liquidación<br>parcial<br>(M) | <ul> <li>Valor que establece la posibilidad de transferir los títulos mientras se hacen disponibles en la cuenta en lugar de esperar a tener el total vendido.</li> <li>Campo bloqueado, por defecto se utilizará el valor de "NPAR - Parcial no permitido"</li> </ul>                                                                                                    |  |  |  |  |

Cada operación de acuerdo de recompra permite asociar la información de múltiples instrumentos financieros si se ha escogido selección manual. Cada instrumento financiero estará conformado por los siguientes campos:

| ISIN | Número Internacional de Identificación del título valor,                                                                          |
|------|----------------------------------------------------------------------------------------------------|
| (C)  | implementado de acuerdo con la norma ISO 6166.                                                                                    |
|      | <ul> <li>→ No se coloca si se ingresa una cuenta de negociación en<br/>la cuenta remitente.</li> <li>(Cadena de Texto)</li> </ul> |

#### GUIA DEL USUARIO DEL DCV

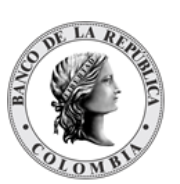

| Cuenta Remitente<br>(C) | <ul> <li>Número de cuenta de títulos valores de la cual se genera la operación.</li> <li>En caso de elegir la opción de selección automática se utilizará la cuenta que se encuentra definida en la configuración del participante remitente en la sección "Cuenta de colaterales permitidas para Riesgo de Mercados, TTV entre participantes, Repos BR" y en el caso de que en la configuración del participante no exista esta cuenta, el sistema selecciona la cuenta por defecto.</li> <li>(Cadena de Texto)</li> </ul> |
|-------------------------|----------------------------------------------------------------------------------------------------|
| Cuenta Receptora<br>(0) | Número de cuenta de títulos valores receptora de la operación.<br>Será la predefinida por el Banco de la República.<br>(Cadena de Texto)                                                                                                    |
| Valor Nominal<br>(C)    | <ul> <li>Valor nominal que se espera cubrir con este colateral</li> <li>→ No se coloca si se ingresa una cuenta de negociación en la cuenta remitente.</li> <li>(Valor Numérico)</li> </ul>                                                                                                    |

### 1.38.3.2. Crear Repo Intradía con el Banco Central

Para crear una instrucción de repo intradía, utilice el siguiente menú: Originador de Instrucciones à Ingresar à Operaciones con Banco Central à Repo Intradía con el Banco Central.

| GESTIÓN DE ACCESO                                                                       |                                         |                               |                                 |                                         |
|-----------------------------------------------------------------------------------------|-----------------------------------------|-------------------------------|---------------------------------|-----------------------------------------|
| MANTENIMIENTO                                                                           |                                         |                               | Acuerdo de recompre             | a                                       |
| ACTORES                                                                                 | Referencia de la Parte*                 |                               | Indicador de entrada / salida * | Remitente                               |
| INSTRUMENTOS<br>FINANCIEROS                                                             | Fecha Transacción *                     | 20240322                      | Parte remitente *               | OCCICOBCXXX (P) - BANCO DE OCCIDENTE    |
|                                                                                         | Fecha Liquidación *                     | 20240322                      | Parte receptora                 | BREPCOBBXXX (P) - BANCO DE LA REPUBLICA |
| ORIGINADOR DE     INSTRUCCIONES                                                         | Fecha de recompra *                     | 20240322                      | Moneda en efectivo *            | - W                                     |
| 🗖 Listar                                                                                | Número de contrato*                     |                               | Monto en Efectivo *             |                                         |
| E Ingresar                                                                              | Elegibilidad para liquidación parcial * | NPAR - Parcial no permitido 🖤 | Selección títulos Valores       | No                                      |
| EcP                                                                                     |                                         |                               |                                 |                                         |
| D Simultaneas                                                                           | 🖸 Reiniciar 🔗 Cancelar 🕺 🕅              | /alidar 🔗 Ok                  |                                 |                                         |
| Prendas                                                                                 |                                         |                               |                                 |                                         |
| Garantías a IMF                                                                         |                                         |                               |                                 |                                         |
| Manejo de Riesgo                                                                        |                                         |                               |                                 |                                         |
| Asignación                                                                              |                                         |                               |                                 |                                         |
| <ul> <li>Operaciones con<br/>Banco Central</li> </ul>                                   |                                         |                               |                                 |                                         |
| Repo Intradía<br>con el Banco<br>Central                                                |                                         |                               |                                 |                                         |
| <ul> <li>Cambio de fecha<br/>de madurez de<br/>Repo con BR<br/>Expansión</li> </ul>     |                                         |                               |                                 |                                         |
| <ul> <li>Sustitución de<br/>colateral de<br/>Repo con BR<br/>Expansión</li> </ul>       |                                         |                               |                                 |                                         |
| <ul> <li>Acuerdo de<br/>Recompra<br/>Overnight de<br/>Compensación<br/>(ROC)</li> </ul> |                                         |                               |                                 |                                         |
| Sustitución de<br>Colateral de<br>Repo con BR<br>Intradía                               |                                         |                               |                                 |                                         |

Ingresar los datos mandatorios, opcionales o condicionales que se requieran en la pantalla, los mandatorios se encuentran identificados con el carácter \*, y clic en **Validar**. Si la validación es exitosa, el botón **Ok** es activado.

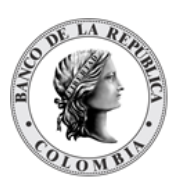

Clic en **Reiniciar** – los campos son reiniciados a su valor por defecto

Clic en **Cancelar** – para cancelar la creación de la instrucción repo.

Clic en **Ok** – el botón se activa sólo después de una validación exitosa. La nueva instrucción de repo es aceptada.

El elemento es colocado en estado POR APROBAR esperando por una aprobación y verificación manual realizada por diferentes usuarios (principio de cuatro ojos). Para la aprobación tener en cuenta lo mencionado anteriormente en la sección "Aprobar Instrucciones".

Posterior a la aprobación de la instrucción tener en cuenta lo mencionado en la opción "Listar Instrucciones" y "Listar Transacciones" de la Sección F – Gestión de Liquidación.

### 1.38.3.3. Sustitución de Colateral de Repo con BR Intradía

Todo el valor nominal involucrado en el contrato de acuerdo de recompra puede ser sustituido total o parcialmente por un título diferente por parte del participante directo involucrado en el contrato original sin necesidad de contar con un paso de aprobación por parte del usuario administrador del BR, siempre y cuando la cantidad de efectivo inicialmente liquidada no quede descubierta por la cantidad de títulos valores. La operación de sustitución de colaterales incluirá la referencia del contrato sustituido.

Para realizar la sustitución de colateral, vaya al siguiente menú: Originador de Instrucciones à Ingresar à Operaciones con Banco Central à Sustitución de Colateral de Repo con BR Intradía.

Si es necesario, utilice los filtros de búsqueda disponibles en el sistema, haga clic en **Ok** para aceptar los criterios de búsqueda introducidos. El sistema muestra los contratos repo activos en el sistema.

| DOR DE       | 🖸 Reiniciar 🗾 Ok                     |                          |                        |                 |                |        |
|--------------|--------------------------------------|--------------------------|------------------------|-----------------|----------------|--------|
| CIONES       |                                      |                          |                        |                 |                |        |
|              | Elemento 1 a 17 de 17 Items en págin | a 20 🥣 Pápina (1. ) de 1 |                        |                 |                |        |
|              | NO. TIPO DE CONTRATO                 | NUMERO DE CONTRATO       | REFERENCIA DE CONTRATO | FECHA DE INICIO | FECHA DE FIN 1 | EST    |
|              | 1 Repo                               | cintradia05              | 20231004C0001042       | 20231003        | 20231003       | Activo |
| ileas        | 2 Repo                               | cnominal                 | 20240206C0000004       | 20231003        | 20231003       | Activo |
|              | 3 Repo                               | ccintra04                | 20240205C0000008       | 20231003        | 20231003       | Activo |
| as a IMF     | 4 Repo                               | ccintra01                | 20240206C0000005       | 20231003        | 20231003       | Activo |
| de Riesgo    | 5 Repo                               | 0226intraelp04           | 20240226C0000001       | 20231003        | 20231003       | Activo |
| nói          | 6 Repo                               | 0304intra04              | 20240304C0000003       | 20231002        | 20231003       | Activo |
| central      | 7 Repo                               | cintradia01              | 20231004C0001038       | 20231003        | 20231003       | Activo |
| Intradía     | 8 Repo                               | 0304intFa04              | 20240305C0000002       | 20231002        | 20231003       | Activo |
| Banco        | 9 Repo                               | ccintra02                | 20240206C0000006       | 20231003        | 20231003       | Activo |
| o de         | 10 Repo                              | intradia03               | 20231004C0001040       | 20231003        | 20231003       | Activo |
| de<br>lez de | 11 Repo                              | 0226intraelp08           | 20240226C0000002       | 20231003        | 20231003       | Activo |
| con BR       | 12 Repo                              | 0304intrB02              | 20240305C0000001       | 20231002        | 20231003       | Activo |
| ución de     | 13 Repo                              | ccintra03                | 20240206C0000007       | 20231003        | 20231003       | Activo |
| ral de       | 14 Repo                              | 0304intra02              | 20240304C0000002       | 20231002        | 20231003       | Activo |
| isión        | 15 Repo                              | cintradia02              | 20231004C0001039       | 20231003        | 20231003       | Activo |
| do de        | 16 Repo                              | cintradia04              | 20231004C0001041       | 20231003        | 20231003       | Activo |
| mpra         | 17 Reno                              | cintradia06              | 20231004C0001043       | 20231003        | 20231003       | Activo |

Seleccione de la lista desplegada el contrato que desea modificar.

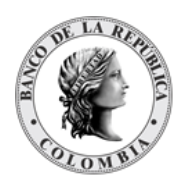

#### GUIA DEL USUARIO DEL DCV

| B GESTIÓN DE ACCESO                                                              |                                     |                      |                                   |                                                  |   |
|----------------------------------------------------------------------------------|-------------------------------------|----------------------|-----------------------------------|--------------------------------------------------|---|
| MANTENIMIENTO                                                                    |                                     |                      |                                   | Sustitución de Colateral de Repo con BR Intradia |   |
| ACTORES                                                                          | Referencia de la Parte*             | 1                    | Indicador de entrada / salida *   | Admin                                            |   |
| INSTRUMENTOS<br>FINANCIEROS                                                      | Fecha Transacción *                 |                      | Parte Remitente *                 | BAPONK05001 (P) - Banco Popular (Colombia)       | v |
|                                                                                  | Fecha Liquidación *                 |                      | Parte Receptora*                  | BREPCOBB001 (P) - Banco de la República          | v |
| ORIGINADOR DE     INSTRUCCIONES                                                  | Fecha de Recompra *                 | 20231003 🗐           | Número de contrato *              | cintradia01                                      |   |
| m Listar                                                                         |                                     |                      | Referencia de contrato *          | 20231004C0001038                                 |   |
| Ingresar                                                                         |                                     |                      | Fecha de inicio del contrato      | 20231003                                         |   |
| / EIP                                                                            |                                     |                      | Facha da Gastinación del contrata | 20224002                                         |   |
| / EcP                                                                            |                                     |                      | Pecha de imalización del contrato | 20231003                                         |   |
| Simultáneas                                                                      |                                     | 8                    |                                   |                                                  |   |
| E Prendas                                                                        | Detailes de la Recompra del         | Contrato             |                                   |                                                  |   |
| Garantías a IMF                                                                  | ISIN *                              | COCBT0500005         |                                   |                                                  |   |
| Manejo de Riesgo                                                                 | Valor nominal *                     | 100,000.00           |                                   |                                                  |   |
| Asignación                                                                       | Cuenta remitente *                  | C09988EE00100001     |                                   |                                                  |   |
| <ul> <li>Operaciones con<br/>Banco Central</li> </ul>                            |                                     | 000001121 00100001   |                                   |                                                  |   |
| / Repo Intradía                                                                  | Cuenta receptora *                  | CO99BAPO00100001     |                                   |                                                  |   |
| con el Banco<br>Central                                                          | Moneda de Efectivo                  | COP w                |                                   |                                                  |   |
| Cambio de<br>fecha de<br>madurez de                                              | Monto Efectivo de Recompra          | 2,000.01             |                                   |                                                  |   |
| Repo con BR<br>Expansión<br>B Sustitución de                                     | Mecanismo de Procesamiento *        | Individual Vinculado | + Agregar Instrumento Financiero  |                                                  |   |
| colateral de<br>Repo con BR                                                      | - Información de Instrumento        | Financiero           |                                   |                                                  |   |
| Acuerdo de                                                                       | ISIN *                              |                      |                                   |                                                  |   |
| Recompra<br>Overnight de<br>Compensación<br>(ROC)                                | Indicador Entrada/Salida de Colater | al*                  |                                   |                                                  |   |
| <ul> <li>Sustitución de<br/>Colateral de<br/>Repo con BR<br/>Intradía</li> </ul> | C Reiniciar O Cancelar              | 🗶 Validar 🔊 🔿        |                                   |                                                  |   |
| m Dankeitaa                                                                      |                                     |                      |                                   |                                                  |   |

Ingresar los datos mandatorios, opcionales o condicionales que se requieran en la pantalla, los mandatorios se encuentran identificados con el carácter \*, y clic en **Validar**. Si la validación es exitosa, el botón **Ok** es activado.

Clic en **Reiniciar** – los campos son reiniciados a su valor por defecto

Clic en Cancelar – para cancelar la creación de la instrucción.

Clic en **Ok** – el botón se activa sólo después de una validación exitosa. La nueva instrucción es aceptada.

El elemento es colocado en estado POR APROBAR esperando por una aprobación y verificación manual realizada por diferentes usuarios (principio de cuatro ojos). Para la aprobación tener en cuenta lo mencionado anteriormente en la sección "Aprobar Instrucciones".

Posterior a la aprobación de la instrucción tener en cuenta lo mencionado en la opción "Listar Instrucciones" y "Listar Transacciones" de la Sección F – Gestión de Liquidación.

## 1.38.4. Acuerdo de Recompra Overnight de Compensación (ROC)

### 1.38.4.1. Visión General

El sistema DCV ofrece soporte a la operación de acuerdos de recompra de compensación que provee la facilidad de completar montos pendientes para poder finalizar sus transacciones de la manera esperada.

El sistema CUD cuenta con información sobre pagos realizados con cheques que no se han podido completar por falta de fondos, para facilitar la ejecución de dichos pagos, el sistema CUD envía al sistema DCV los valores pendientes como cupos para que los participantes con fondos insuficientes puedan crear acuerdos de recompra al inicio del siguiente día de negocio, permitiendo así que los pagos se completen.

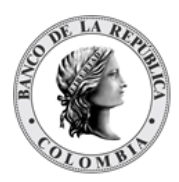

### 1.38.4.2. Crear Acuerdo de Recompra Overnight de Compensación (ROC)

Para crear una instrucción de repo roc, utilice el siguiente menú: Originador de Instrucciones à Ingresar à Operaciones con Banco Central à Acuerdo de Recompra Overnight de Compensación.

| GESTIÓN DE ACCESO                                                                   |                             | and the second second second second second second second second second second second second second second second |                   |                                          |  |
|-------------------------------------------------------------------------------------|-----------------------------|----------------------------------------------------------------------------------------------------|-------------------|------------------------------------------|--|
|                                                                                     |                             |                                                                                                    | Acue              | do de Recompra Overnight de Compensación |  |
| ACTORES                                                                             | Referencia de la Parte*     |                                                                                                    | Parte Remitente * | OCCICOBCXXX (P) - BANCO DE OCCIDENTE V   |  |
| INSTRUMENTOS<br>FINANCIEROS                                                         | Fecha Transacción *         | 20240321                                                                                                    | Parte Receptora * | BREPCOBBXXX (P) - BANCO DE LA REPUBLICA  |  |
|                                                                                     | Fecha Liquidación*          | 20240321                                                                                                    |                   |                                          |  |
| ORIGINADOR DE<br>INSTRUCCIONES                                                      | Fecha de Recompra *         | 20240322                                                                                                    |                   |                                          |  |
| 🗖 Listar                                                                            | Número de contrato *        |                                                                                                    |                   |                                          |  |
| Ingresar IEIP                                                                       | Moneda Efectivo *           | COP V                                                                                                    |                   |                                          |  |
| / EcP                                                                               | Monto Efectivo *            |                                                                                                    |                   |                                          |  |
| Simultáneas                                                                         | Seleccionar Títulos Valores | No                                                                                                    |                   |                                          |  |
| Repo                                                                                |                             |                                                                                                    |                   |                                          |  |
| Garantías a IME                                                                     |                             |                                                                                                    |                   |                                          |  |
| Maneio de Riesgo                                                                    | 🖸 Reiniciar 🖉 Cancelar      | 🏏 Validar 🔗                                                                                                    |                   |                                          |  |
| Asignación                                                                          |                             |                                                                                                    |                   |                                          |  |
| <ul> <li>Operaciones con<br/>Banco Central</li> </ul>                               |                             |                                                                                                    |                   |                                          |  |
| Repo Intradía<br>con el Banco<br>Central                                            |                             |                                                                                                    |                   |                                          |  |
| <ul> <li>Cambio de fecha<br/>de madurez de<br/>Repo con BR<br/>Expansión</li> </ul> |                             |                                                                                                    |                   |                                          |  |
| Sustitución de<br>colateral de<br>Repo con BR<br>Expansión                          |                             |                                                                                                    |                   |                                          |  |
| Acuerdo de<br>Recompra<br>Overnight de<br>Compensación<br>(ROC)                     |                             |                                                                                                    |                   |                                          |  |
| <ul> <li>Sustitución de<br/>Colateral de<br/>Repo con BR<br/>Intradía</li> </ul>    |                             |                                                                                                    |                   |                                          |  |
| Depósitos<br>Remunerados                                                            |                             |                                                                                                    |                   |                                          |  |
| Inversión                                                                           |                             |                                                                                                    |                   |                                          |  |
| Desinversión<br>Anticipada                                                          |                             |                                                                                                    |                   |                                          |  |

Ingresar los datos mandatorios, opcionales o condicionales que se requieran en la pantalla, los mandatorios se encuentran identificados con el carácter \*, y clic en **Validar**. Si la validación es exitosa, el botón **Ok** es activado.

Clic en Reiniciar - los campos son reiniciados a su valor por defecto

Clic en Cancelar – para cancelar la creación de la instrucción repo.

Clic en **Ok** – el botón se activa sólo después de una validación exitosa. La nueva instrucción de repo es aceptada.

El elemento es colocado en estado POR APROBAR esperando por una aprobación y verificación manual realizada por diferentes usuarios (principio de cuatro ojos). Para la aprobación tener en cuenta lo mencionado anteriormente en la sección "Aprobar Instrucciones".

Posterior a la aprobación de la instrucción tener en cuenta lo mencionado en la opción "Listar Instrucciones" y "Listar Transacciones" de la Sección F – Gestión de Liquidación.

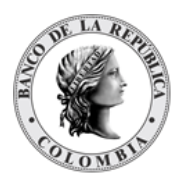

## 1.38.5. Acuerdo de Recompra de Expansión

### 1.38.5.1. Visión General

El sistema del Depósito Central de Valores implementa un tipo especial de operación de acuerdo de recompra que se utiliza para administrar la provisión de liquidez totalmente colateralizada.

El vendedor de la primera parte del acuerdo de recompra debe ser un participante elegible, es decir, el sistema del DCV permite configurar los participantes directos autorizados a realizar esta operación mediante la elegibilidad de contrapartes. Estos participantes poseen títulos valores elegibles, y el comprador de los valores es el BR. Sólo los valores que se configuran en el sistema como elegibles para operaciones de liquidez del banco central pueden usarse para este tipo de operaciones.

Esta operación es recibida mediante la Interfaz Subastas y no es posible crearla por medio de la interfaz gráfica del DCV. Sin embargo, el DCV ofrece la posibilidad de que los participantes realicen la Sustitución de Colateral y Cambio de Fecha de Madurez de esta operación.

### 1.38.5.2. Cambio de Fecha de Madurez de Repo Expansión

La fecha de madurez de un contrato de acuerdo de recompra puede ser modificada. Esta operación está disponible para los contratos de acuerdos de recompra con el Banco de la República de tipo Expansión.

El sistema DCV creará automáticamente una transacción nueva con fecha de liquidación igual a la fecha de negocio actual para el cambio de fecha de madurez luego actualizará la fecha de madurez en la transacción de recompra creada automáticamente y realizará un recálculo del valor de la recompra en base a la fecha del nuevo contrato.

Para cambiar la fecha de la prenda, vaya al siguiente menú: Originador de Instrucciones à Ingresar à Prendas à Cambio de fecha de madurez de Repo con BR Expansión.

Si es necesario, utilice los filtros de búsqueda disponibles en el sistema, haga clic en **Ok** para aceptar los criterios de búsqueda introducidos. El sistema muestra los contratos de repo activos en el sistema.

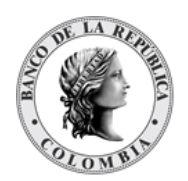

| GESTIÓN DE ACCESO             | Busqueda de Operaciones            |                            |                        |                 |                | 1        |
|-------------------------------|------------------------------------|----------------------------|------------------------|-----------------|----------------|----------|
| MANTENIMIENTO                 |                                    |                            |                        |                 |                |          |
| ACTORES                       | Estado Activo w                    |                            |                        |                 |                |          |
| INSTRUMENTOS<br>FINANCIEROS   | Número de contrato                 |                            |                        |                 |                |          |
| LIQUIDACIÓN                   |                                    |                            |                        |                 |                |          |
| ORIGINADOR DE                 |                                    |                            |                        |                 |                |          |
| Listar                        | Elemento 1 a 20 de 23 Ítems en pág | ina 20 💌 🕴 Página 1 de 2 🤰 | 21                     |                 |                | 1 A      |
| / EIP                         | NO. TIPO DE CONTRATO               | NÚMERO DE CONTRATO         | REFERENCIA DE CONTRATO | FECHA DE INICIO | FECHA DE FIN d | ESTADO 🗉 |
| / EcP                         | 1 Repo                             | cdelega10                  | 20230928C0000033       | 20230926        | 20231026       | Activo   |
| Simultáneas                   | 2 Repo                             | 20230926O3106              | 20230928C0000010       | 20230926        | 20231026       | Activo   |
| Repo                          | 3 Repo                             | 20230926O3105              | 20230928C0000011       | 20230926        | 20231026       | Activo   |
| Garantias a IME               | 4 Repo                             | cdelega01                  | 20230928C0000015       | 20230926        | 20231026       | Activo   |
| Manejo de Riesgo              | 5 Repo                             | 2023092603103              | 20230928C0000008       | 20230926        | 20231026       | Activo   |
| Asignación                    | 6 Repo                             | 20230926O3104              | 20230928C0000009       | 20230926        | 20231026       | Activo   |
| - Operaciones con             | 7 Repo                             | 20230926O3101              | 20230928C0000006       | 20230926        | 20231026       | Activo   |
| Repo Intradia                 | 8 Repo                             | 20230926O3102              | 20230928C0000007       | 20230926        | 20231026       | Activo   |
| con el Banco                  | 9 Repo                             | cdelega02                  | 20230928C0000017       | 20230926        | 20231026       | Activo   |
| <ul> <li>Cambio de</li> </ul> | 10 Repo                            | cdelega12                  | 20230928C0000038       | 20230926        | 20231026       | Activo   |
| fecha de                      | 11 Repo                            | cdelega03                  | 20230928C0000019       | 20230926        | 20231026       | Activo   |
| Repo con BR                   | 12 Repo                            | cdelega04                  | 20230928C0000021       | 20230926        | 20231026       | Activo   |
| Expansion<br>Sustitución de   | 13 Repo                            | cdelega11                  | 20230928C0000035       | 20230926        | 20231026       | Activo   |
| colateral de                  | 14 Repo                            | cpoliza01                  | 20240206C0000009       | 20231003        | 20231026       | Activo   |
| Expansión                     | 15 Repo                            | cdelega09                  | 20230928C0000031       | 20230926        | 20231026       | Activo   |
| / Acuerdo de                  | 16 Repo                            | ccexp01                    | 20240205C0000014       | 20231003        | 20231026       | Activo   |
| Overnight de                  | 17 Repo                            | ccexp02                    | 20240206C0000015       | 20231003        | 20231026       | Activo   |
| Compensación<br>(ROC)         | 18 Repo                            | ccexp03                    | 20240206C0000016       | 20231003        | 20231026       | Activo   |
| Sustitución de                | 19 Repo                            | ccexp04                    | 20240206C0000017       | 20231003        | 20231026       | Activo   |
| Colateral de<br>Repo con BR   | 20 Repo                            | cdelega07                  | 20230928C0000027       | 20230926        | 20231026       | Activo   |

Seleccione de la lista desplegada el contrato que desea modificar.

|                              |                                                                                                    |                                                                                                    | Cambio de Fecha de Madurez de Repo                                                                                                    |                                                                                                    |                                                                                                    |
|------------------------------|----------------------------------------------------------------------------------------------------|----------------------------------------------------------------------------------------------------|----------------------------------------------------------------------------------------------------|----------------------------------------------------------------------------------------------------|----------------------------------------------------------------------------------------------------|
| Referencia de la Parte *     |                                                                                                    | Indicador de entrada / salida *                                                                                                    | Remitente Receptor Admin                                                                                                    |                                                                                                    |                                                                                                    |
| Fecha Transacción*           |                                                                                                    | Parte Remitente *                                                                                                    | BAPONK06001 (P) - Banco Popular (Colombia)                                                                                                    | *                                                                                                    |                                                                                                    |
| Fecha Liquidación *          | 20231003 🖃                                                                                                    | Parte Receptora *                                                                                                    | BREPCOBB001 (P) - Banco de la República                                                                                                    | *                                                                                                    |                                                                                                    |
| Nueva fecha de recompra *    | 1                                                                                                    | Número de contrato *                                                                                                    | 2023092603103                                                                                                    |                                                                                                    |                                                                                                    |
| Procesamiento de Efectivo    | 31                                                                                                    | Referencia de contrato *                                                                                                    | 20230928C0000008                                                                                                    |                                                                                                    |                                                                                                    |
| Autocolaterización *         | No En flujo En stock                                                                                                    | Fecha de inicio del contrato                                                                                                    | 20230926                                                                                                    |                                                                                                    |                                                                                                    |
|                              |                                                                                                    | Fecha de finalización del contrato                                                                                                    | 20231026                                                                                                    |                                                                                                    |                                                                                                    |
|                              |                                                                                                    |                                                                                                    |                                                                                                    |                                                                                                    |                                                                                                    |
| Mecanismo de Procesamiento * | Individual Vinculado                                                                                                    |                                                                                                    |                                                                                                    |                                                                                                    |                                                                                                    |
| Detailes de la Deservoir d   | al Contrato                                                                                                    |                                                                                                    |                                                                                                    |                                                                                                    |                                                                                                    |
| - Detalles de la Recompra d  | er Contrato                                                                                                    |                                                                                                    |                                                                                                    |                                                                                                    |                                                                                                    |
| ISIN *                       | COCBT0500005                                                                                                    |                                                                                                    |                                                                                                    |                                                                                                    |                                                                                                    |
| Valor nominal *              | 100,000,00                                                                                                    |                                                                                                    |                                                                                                    |                                                                                                    |                                                                                                    |
| Cuenta remitente             | C0998REP00100001                                                                                                    |                                                                                                    |                                                                                                    |                                                                                                    |                                                                                                    |
| Cuenta receptora             | CO998APO08108081                                                                                                    |                                                                                                    |                                                                                                    |                                                                                                    |                                                                                                    |
| Moneda Efectivo *            | COP w                                                                                                    |                                                                                                    |                                                                                                    |                                                                                                    |                                                                                                    |
| Monto Efectivo *             | 21,013.48                                                                                                    |                                                                                                    |                                                                                                    |                                                                                                    |                                                                                                    |
|                              | Reference de la Perer -<br>Fecha Transacción -<br>Fecha Transacción -<br>Procesamiento de Electro<br>Autocolerración -<br>Desalles de la Recompra d<br>Isilar -<br>Unera resplora<br>Consta renstente<br>Consta renstente<br>Consta renstente | Reference de la Parte * Fecha Targanecida * Fecha Lignidición * 2023100 3 Neves fecha de recompos * Procesariento de Electro Autocolaterización * Contrato Detalles de la Recompra del Contrato Istar * Coccertosocos Unoco Electros Contrato Contra receptore Contrato Contra receptore Contrato Contrato Contr | Reference de la Parte * Indicado de embada y Lasida * Fecha Transacción * Indicado de embada y Lasida * Fecha Ligniciación * Indicado de embada y Lasida * Parte Receptora * Nexes fecha de recompra * Indicado e Contrato * Refera da Lignicación e Contrato Recanismo de Procesamiento * Indicado Exectoro Necanismo de Procesamiento * Indicado Exectoro Recanismo de Procesamiento * Indicado Exectoro Recani | Reference de la farte *     Indicado de entrada * satida*     Remisera Recorder & Alama       Fecha Transacción *     Imate Remethore *     BLAPOREDOSI (P) - Sanco Poular (Calentau)       Percha Lignicación *     20201003 (E)     Parte Recordore *     BLEPOREDOSI (P) - Sanco Poular (Calentau)       Nexes fecha de recompra *     Imate Recordore *     BLEPOREDOSI (P) - Sanco Poular (Calentau)       Proceamiento de Electro     Imate Recordore *     BLEPOREDOSI (P) - Sanco Poular (Calentau)       Autocalatrización *     Imate Recordore *     20202020300       Autocalatrización *     Imate Recordore *     20202020       Mecanismo de Proceamiento *     Vinculado     20201025       Detalles de la Recompra del Contrato     20201025       Vaor comma *     (Colenta-Protonor)     Vinculado       Conta remiterie     COBBLE-Pontinoor)     Contrato       Conta remiterie     COBBLE-Pontinoor)     Contrato       Conta remiterie     COBBLE-Pontinoor)     Contrato       Conta remiterie     COBBLE-Pontinoor)     Contrato       Conta remiterie     COBBLE-Pontinoor)     Contrato       Monte Electivo *     (Cole - P) (Linii 4)     Entrato | Reference de la brate *     Indicado de extendad / salida *     Remitentes Resceitor Matter       Fecha Tansacción *     Image: Parte Remitente o *     Buinto Pacala (Clasinska) //////////////////////////////////// |

Ingresar los datos mandatorios, opcionales o condicionales que se requieran en la pantalla, los mandatorios se encuentran identificados con el carácter \*, y clic en **Validar**. Si la validación es exitosa, el botón **Ok** es activado.

Clic en Reiniciar - los campos son reiniciados a su valor por defecto

Clic en Cancelar – para cancelar la creación de la instrucción de cambio de fecha.

Clic en **Ok** – el botón se activa sólo después de una validación exitosa. La nueva instrucción de cambio de fecha es aceptada.

El elemento es colocado en estado POR APROBAR esperando por una aprobación y verificación manual realizada por diferentes usuarios (principio de cuatro ojos). Para la aprobación tener en cuenta lo mencionado anteriormente en la sección "Aprobar Instrucciones".

Posterior a la aprobación de la instrucción tener en cuenta lo mencionado en la opción "Listar Instrucciones" y "Listar Transacciones" de la Sección F – Gestión de Liquidación.

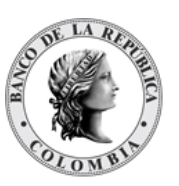

### 1.38.5.3. Sustitución de Colateral de Repo Expansión

Todo el valor nominal involucrado en el contrato de acuerdo de recompra puede ser sustituido total o parcialmente por un título diferente por parte del participante directo involucrado en el contrato original sin necesidad de contar con un paso de aprobación por parte del usuario administrador del BR, siempre y cuando la cantidad de efectivo inicialmente liquidada no quede descubierta por la cantidad de títulos valores. La operación de sustitución de colaterales incluirá la referencia del contrato sustituido.

Para realizar la sustitución de colateral, vaya al siguiente menú: Originador de Instrucciones à Ingresar à Operaciones con Banco Central à Sustitución de colateral de Repo con BR Expansión.

Si es necesario, utilice los filtros de búsqueda disponibles en el sistema, haga clic en **Ok** para aceptar los criterios de búsqueda introducidos. El sistema muestra los contratos repo activos en el sistema.

|               | and a second second second second second second second second second second second second second second second |                              |                        |                 |                |        |
|---------------|----------------------------------------------------------------------------------------------------|------------------------------|------------------------|-----------------|----------------|--------|
|               | Estado Activo w                                                                                                |                              |                        |                 |                |        |
| TOS           | Número de contrato                                                                                             |                              |                        |                 |                |        |
| N             |                                                                                                    |                              |                        |                 |                |        |
| R DE          | Reiniciar CK                                                                                                   |                              |                        |                 |                |        |
|               | Elemento 1 a 20 de 23 Ítems en pá                                                                              | jina 💈 🚽 🕴 Página 🚹 de 2 🔰 🕽 | a                      |                 | _              |        |
|               | NO. TIPO DE CONTRATO 🗄                                                                                         | NÚMERO DE CONTRATO ±         | REFERENCIA DE CONTRATO | FECHA DE INICIO | FECHA DE FIN 🗉 | EST    |
|               | 1 Repo                                                                                                    | cdelega10                    | 20230928C0000033       | 20230926        | 20231026       | Activo |
| leas          | 2 Repo                                                                                                    | 20230926O3106                | 20230928C0000010       | 20230926        | 20231026       | Activo |
|               | 3 Repo                                                                                                    | 20230926O3105                | 20230928C0000011       | 20230926        | 20231026       | Activo |
| as a IME      | 4 Repo                                                                                                    | cdelega01                    | 20230928C0000015       | 20230926        | 20231026       | Activo |
| de Riesgo     | 5 Repo                                                                                                    | 20230926O3103                | 20230928C0000008       | 20230926        | 20231026       | Activo |
| ión           | 6 Repo                                                                                                    | 20230926O3104                | 20230928C0000009       | 20230926        | 20231026       | Activo |
| ones con      | 7 Repo                                                                                                    | 20230926O3101                | 20230928C0000005       | 20230926        | 20231026       | Activo |
| Intradía      | 8 Repo                                                                                                    | 20230926O3102                | 20230928C0000007       | 20230926        | 20231026       | Activo |
| Banco         | 9 Repo                                                                                                    | cdelega02                    | 20230928C0000017       | 20230926        | 20231026       | Activo |
| io de         | 10 Repo                                                                                                    | cdelega12                    | 20230928C0000038       | 20230926        | 20231026       | Activo |
| de<br>ez de   | 11 Repo                                                                                                    | cdelega03                    | 20230928C0000019       | 20230926        | 20231026       | Activo |
| con BR        | 12 Repo                                                                                                    | cdelega04                    | 20230928C0000021       | 20230926        | 20231026       | Activo |
| ución de      | 13 Repo                                                                                                    | cdelega11                    | 20230928C0000035       | 20230926        | 20231026       | Activo |
| rai de        | 14 Repo                                                                                                    | cpoliza01                    | 20240206C0000009       | 20231003        | 20231026       | Activo |
| sión          | 15 Repo                                                                                                    | cdelega09                    | 20230928C0000031       | 20230926        | 20231026       | Activo |
| do de         | 16 Repo                                                                                                    | ccexp01                      | 20240206C0000014       | 20231003        | 20231028       | Activo |
| ight de       | 17 Repo                                                                                                    | ccexp02                      | 20240206C0000015       | 20231003        | 20231026       | Activo |
| ensación<br>) | 18 Repo                                                                                                    | ccexp03                      | 20240206C0000016       | 20231003        | 20231026       | Activo |
| ución de      | 19 Repo                                                                                                    | ccexp04                      | 20240206C0000017       | 20231003        | 20231026       | Activo |
| and de        |                                                                                                    | induitore AT                 | 302300280000077        | 20220026        | 20221026       | Action |

Seleccione de la lista desplegada el contrato que desea modificar.

| GESTIÓN DE ACCESO                                                                |                                    |                      |                                    |                                                   |   |  |
|----------------------------------------------------------------------------------|------------------------------------|----------------------|------------------------------------|---------------------------------------------------|---|--|
| MANTENIMIENTO                                                                    |                                    |                      |                                    | Sustitución de Colateral de Repo con BR Expansión |   |  |
| ACTORES                                                                          | Referencia de la Parte *           |                      | Indicador de entrada / salida *    | Admin                                             |   |  |
| INSTRUMENTOS<br>FINANCIEROS                                                      | Fecha Transacción*                 |                      | Parte Remitente *                  | BAPONK06001 (P) - Banco Popular (Colombia)        | v |  |
|                                                                                  | Fecha Liquidación *                |                      | Parte Receptora *                  | BREPCOBB001 (P) - Banco de la República           | T |  |
| ORIGINADOR DE     INSTRUCCIONES                                                  | Fecha de Recompra *                | 20231026 🖼           | Número de contrato *               | 2023092603106                                     |   |  |
| 🖽 Listar                                                                         |                                    |                      | Referencia de contrato *           | 20230928C0000010                                  |   |  |
| = Ingresar                                                                       |                                    |                      | Fecha de inicio del contrato       | 20230926                                          |   |  |
| / EIP                                                                            |                                    |                      | Fecha de finalización del contrato | 20231026                                          |   |  |
| / EcP                                                                            |                                    |                      |                                    | 20231020                                          |   |  |
| B Simultaneas                                                                    | Detailes de la Deserver de         |                      |                                    |                                                   |   |  |
| Prendas                                                                          | Detailes de la Recompta de         |                      |                                    |                                                   |   |  |
| Garantías a IMF                                                                  | ISIN *                             | COCBT0500005         |                                    |                                                   |   |  |
| Manejo de Riesgo                                                                 | Valor nominal *                    | 100,000.00           |                                    |                                                   |   |  |
| <ul> <li>Asignación</li> <li>Operaciones con</li> </ul>                          | Cuenta remitente*                  | C099BREP00100001     |                                    |                                                   |   |  |
| Banco Central                                                                    | Cuenta receptora *                 | C099BAP000100001     |                                    |                                                   |   |  |
| con el Banco<br>Central                                                          | Moneda de Efectivo                 | COP w                |                                    |                                                   |   |  |
| Cambio de<br>fecha de<br>madurez de                                              | Monto Efectivo de Recompra         | 21,013.48            |                                    |                                                   |   |  |
| Repo con BR<br>Expansión<br>Sustitución de                                       | Mecanismo de Procesamiento *       | Individual Vinculado | + Agregar Instrumento Financiero   |                                                   |   |  |
| Colateral de<br>Repo con BR<br>Expansión                                         | Información de Instrumento         | Financiero           |                                    |                                                   |   |  |
| Acuerdo de                                                                       | ISIN *                             |                      |                                    |                                                   |   |  |
| Recompra<br>Overnight de<br>Compensación<br>(ROC)                                | Indicador Entrada/Salida de Colate | ral *                |                                    |                                                   |   |  |
| <ul> <li>Sustitución de<br/>Colateral de<br/>Repo con BR<br/>Intradía</li> </ul> | C Reiniciar O Cancelar             | 🔀 Validar 🛛 🔿 Ok     |                                    |                                                   |   |  |

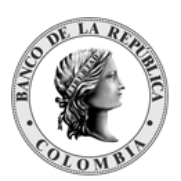

Ingresar los datos mandatorios, opcionales o condicionales que se requieran en la pantalla, los mandatorios se encuentran identificados con el carácter \*, y clic en **Validar**. Si la validación es exitosa, el botón **Ok** es activado.

Clic en **Reiniciar** – los campos son reiniciados a su valor por defecto

Clic en **Cancelar** – para cancelar la creación de la instrucción.

Clic en **Ok** – el botón se activa sólo después de una validación exitosa. La nueva instrucción es aceptada.

El elemento es colocado en estado POR APROBAR esperando por una aprobación y verificación manual realizada por diferentes usuarios (principio de cuatro ojos). Para la aprobación tener en cuenta lo mencionado anteriormente en la sección "Aprobar Instrucciones".

Posterior a la aprobación de la instrucción tener en cuenta lo mencionado en la opción "Listar Instrucciones" y "Listar Transacciones" de la Sección F – Gestión de Liquidación.

## 1.39. Depósitos Remunerados

## 1.39.3. Visión General

Los Depósitos Remunerados son operaciones monetarias de contracción transitoria que el Banco de la República utiliza para: recibir los excedentes de liquidez de la DGCPTN (Dirección General de Crédito Público y del Tesoro Nacional del Ministerio de Hacienda y Crédito Público - MHCP) y de los Agentes Colocadores de Operaciones de Mercado Abierto (ACOs) para reducir la cantidad de dinero en la economía.

Estas operaciones son recibidas mediante la Interfaz Subastas y no es posible crearla por medio de la interfaz gráfica del DCV. Sin embargo, el DCV ofrece la posibilidad de que los participantes realicen la redención anticipada de las dos operaciones.

El perfil del cambio de fecha (redención anticipada) está compuesto por los siguientes parámetros:

| Parámetro                     | DESCRIPCIÓN                                                                                                    |
|-------------------------------|----------------------------------------------------------------------------------------------------|
| Referencia de la Parte<br>(M) | <ul> <li>Valor ingresado por el usuario para gestión interna y búsqueda.</li> <li>Debe ser un valor único por participante y por día de negocio.</li> <li>En el caso de recibir el valor por mensajería de una IMF, se informará el número de folio o cierre de la operación realizada en la IMF.</li> <li>(Cadena de Texto)</li> </ul> |

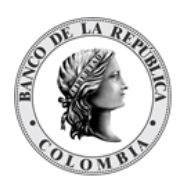

| Parámetro                                    | DESCRIPCIÓN                                                                                                    |
|----------------------------------------------|----------------------------------------------------------------------------------------------------|
| Fecha de Recompra <sup>7</sup><br><b>(M)</b> | Nueva fecha de liquidación de la operación final.<br>(Fecha)                                                                                                    |
| Hora de Recompra <sup>8</sup><br>( <b>O)</b> | Nueva Hora de liquidación de la operación final.<br>(Fecha)                                                                                                    |
| Monto Efectivo a redimir (M)                 | Monto en efectivo a redimir anticipadamente. Este monto puede<br>ser parcial o total.<br>(Valor numércio)                                                                                                    |
| Nuevo monto de retrocesión<br>(M)            | Monto a pagar al MHCP en la redención anticipada. Se muestra el<br>resultado de la ecuación 40.<br>Este campo solo debe ser de salida y se visualiza solamente en<br>las pantallas de aprobar y listar.<br>(Valor numérico) |
| Número de contrato                           | <ul> <li>Valor usado para identificación de ambas partes de un solo acuerdo de recompra.</li> <li>Campo bloqueado (Cadena de Texto)</li> </ul>                                                                              |
| Referencia de contrato                       | Referencia del contrato generado por el DCV (valor único).<br>• Campo bloqueado<br>(Cadena de Texto)                                                                                                    |
| Fecha de inicio del contrato                 | <ul> <li>Fecha en la que se establece el contrato.</li> <li>Campo bloqueado, por defecto se utilizará la fecha en la que se realizó y liquidó la primera parte de la operación.</li> <li>(Cadena de Texto)</li> </ul>       |
| Fecha de finalización del<br>contrato        | Fecha en la que se finaliza el contrato.<br>• Campo bloqueado<br>(Cadena de Texto)                                                                                                    |
| Monto Efectivo                               | Monto en efectivo que comprende la operación.                                                                                                    |
| Monto Recompra                               | Monto en efectivo por liquidar (capital más intereses) durante la<br>segunda parte de la operación.<br>• Campo bloqueado<br>(Valor numérico)                                                                                |

<sup>7</sup> Solo para Depósitos Remunerados DGCPTN

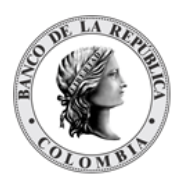

## 1.39.4. Redención Anticipada Depósitos Remunerados DGCPTN

Para cambiar la fecha de la prenda, vaya al siguiente menú: Originador de Instrucciones à Ingresar à Depósitos Remunerados à Redención Anticipada Depósitos Remunerados DGCPTN.

Si es necesario, utilice los filtros de búsqueda disponibles en el sistema, haga clic en **Ok** para aceptar los criterios de búsqueda introducidos. El sistema muestra los contratos de depósitos remunerados dgcptn activos en el sistema.

| Busqueda de Operacio |                 |                              |                        |                    |              |  |
|----------------------|-----------------|------------------------------|------------------------|--------------------|--------------|--|
| Estado               | Activo +        |                              |                        |                    |              |  |
| Número de contrato   | ( )             |                              |                        |                    |              |  |
| G Reiniciar          | Ok              |                              |                        |                    |              |  |
| Elemento 1 a 1 de 1  | Ítems en página | 20 💌 🛛 🖉 Página 1 🔹 de 1 🔅 🔅 | i -                    |                    |              |  |
| NO. TIP              | O DE CONTRATO 🔅 | NÚMERO DE CONTRATO           | REFERENCIA DE CONTRATO | FECHA DE INICIO :: | FECHA DE FIN |  |
| 1 Repo               |                 | 20230926O2801                | 20231121C0000003       | 20231003           | 20231026     |  |
|                      |                 |                              |                        |                    |              |  |
|                      |                 |                              |                        |                    |              |  |
|                      |                 |                              |                        |                    |              |  |
|                      |                 |                              |                        |                    |              |  |
|                      |                 |                              |                        |                    |              |  |
|                      |                 |                              |                        |                    |              |  |
|                      |                 |                              |                        |                    |              |  |

Seleccione de la lista desplegada el contrato que desea modificar.

|                                               |                   |                              | Redeno                               | ción Anticipada                                |    |      |                  |
|-----------------------------------------------|-------------------|------------------------------|--------------------------------------|------------------------------------------------|----|------|------------------|
| Referencia de la Parte*                       |                   | Parte Remitente *            | BBVANK09001 (P) - BBVA (Colombia)    |                                                | w) |      |                  |
| Fecha Transacción*                            | 20231003          | Parte Receptora *            | BREPCOBB001 (P) - Banco de la Repúbl | ca w                                           |    |      |                  |
| Fecha Liquidación*                            | 20231026          | Número de contrato           | 20230926O2801                        |                                                |    |      |                  |
| Fecha de Recompra *                           | 20231026 🖂        | Referencia de contrato       | 20231121C0000003                     |                                                |    |      |                  |
| Hora de Recompra                              |                   | Fecha de inicio del contrato | 20231003                             |                                                |    |      |                  |
| Moneda Efectivo *                             | COP +             | Fecha de finalización del    | 20231026                             |                                                |    |      |                  |
| Monto Efectivo a redimir                      |                   | contrato                     |                                      |                                                |    |      |                  |
|                                               |                   | Monto Efectivo               | 200,000,000.00                       |                                                |    |      |                  |
|                                               |                   | Monto Recompra               | 207,725,000.00                       |                                                |    |      |                  |
|                                               |                   |                              |                                      |                                                |    |      |                  |
|                                               | autas the Maliday |                              |                                      |                                                |    |      |                  |
| Reiniciar O Ca                                | Ceral Validai     |                              |                                      |                                                |    |      |                  |
| 20 Reiniciar Ø Ca                             | validar           |                              |                                      |                                                |    |      |                  |
| 10 Reiniciar O Ca                             | Cenar Vanuar      |                              |                                      |                                                |    |      |                  |
| Can Auditoria                                 | utret Vanuer      |                              | _                                    |                                                |    |      | Detalles de Audi |
| po<br>Auditoria                               | OPERACIÓN         |                              | USUARIO                              |                                                | -  | HORA | Detailes de Aud  |
| Auditoria<br>Activar                          | OPERACIÓN         | SYSTEM                       | USUARIO                              | 20231121 09 52 20 858                          | -  | HORA | Detailes de Aud  |
| Audstorrifs<br>Activar<br>Ingresar            | OPERACIÓN         | System<br>System             | USUARIO                              | 20231121 09 52 20 858<br>20231121 09 51 26 191 |    | HORA | Detalles de Audi |
| Auditorio<br>Activar<br>Ingresar              | OPERACIÓN         | System<br>System             | USUARIO                              | 20231121 09 52 20 858<br>20231121 09 51 26 191 | _  | HORA | Detailes de Audi |
| Auditoria<br>Auditoria<br>Activar<br>Ingresar | OPERACIÓN         | System<br>System             | USUARIO                              | 20231121 09:52:20 858<br>20231121 09:51:26:191 | _  | HORA | Detailes de Audi |
| Austraria<br>Austraria<br>Advar<br>Ingrear    | OPERACIÓN         | System<br>System             | USUARIO                              | 20231121 09 52 20 858<br>20231121 09 51 26 191 |    | HORA | Detalles de Aud  |
| Auditoria<br>Addar<br>Addar<br>Ingresar       | OPERACIÓN         | System<br>System             | USUARO                               | 20231121 00 52 20 858<br>20231121 00 51 26 191 |    | HORA | Detailes de Audi |
| Australia<br>Australia<br>Advar<br>Ingresar   | OPERACIÓN         | System<br>System             | USUARIO                              | 20231121 09:52:20:858<br>20231121 09:51 26:191 |    | HORA | Detailes de Audi |
| Auditoria<br>Adar<br>Ingesar                  | OPERACIÓN         | Svitem<br>Svitem             | USUARO                               | 20231121 00:52 20 858<br>20231121 00:51 24 191 |    | HORA | Detailes de Audi |
| Australia<br>Australia<br>Abur<br>Ingreser    | OPERACIÓN         | Svetem<br>Svetem             | USUARIO                              | 20231121 00 52 20 858<br>20231121 00 51 26 191 |    | HORA | Detailes de Audi |
| Austraria                                     | OPERACIÓN         | System<br>System             | USUARO                               | 20231121 09 52 20 858<br>20231121 09 51 28 191 |    | HORA | Detailes de Audr |

Ingresar los datos mandatorios, opcionales o condicionales que se requieran en la pantalla, los mandatorios se encuentran identificados con el carácter \*, y clic en **Validar**. Si la validación es exitosa, el botón **Ok** es activado.

Clic en Reiniciar – los campos son reiniciados a su valor por defecto

Clic en **Cancelar** – para cancelar la creación de la instrucción de redención anticipada.

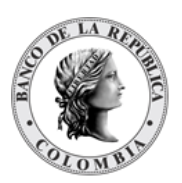

Clic en **Ok** – el botón se activa sólo después de una validación exitosa. La nueva instrucción de redención anticipada es aceptada.

El elemento es colocado en estado POR APROBAR esperando por una aprobación y verificación manual realizada por diferentes usuarios (principio de cuatro ojos). Para la aprobación tener en cuenta lo mencionado anteriormente en la sección "Aprobar Instrucciones".

Posterior a la aprobación de la instrucción tener en cuenta lo mencionado en la opción "Listar Instrucciones" y "Listar Transacciones" de la Sección F – Gestión de Liquidación.

## 1.39.5. Redención Anticipada Depósitos Remunerados NCE

Para cambiar la fecha de la prenda, vaya al siguiente menú: **Originador de Instrucciones à Ingresar à Depósitos Remunerados à Redención Anticipada Depósitos Remunerados NCE.** 

Si es necesario, utilice los filtros de búsqueda disponibles en el sistema, haga clic en **Ok** para aceptar los criterios de búsqueda introducidos. El sistema muestra los contratos de depósitos remunerados nce activos en el sistema.

|                                       | calquear ac operaciones            |                                 |                        |                   |                |         |
|---------------------------------------|------------------------------------|---------------------------------|------------------------|-------------------|----------------|---------|
|                                       |                                    |                                 |                        |                   |                |         |
|                                       | Estado Activo w                    |                                 |                        |                   |                |         |
|                                       | Número de contrato                 |                                 |                        |                   |                |         |
|                                       | Reiniciar A Ok                     |                                 |                        |                   |                |         |
|                                       |                                    |                                 |                        |                   |                |         |
| _                                     | Elemento 1 a 6 de 6 İtems en págir | na 😰 👻 ( 🔇 Págima (1 ) de 1 ) 🗌 | 21                     |                   |                |         |
| _                                     | NO. TIPO DE CONTRATO =             | NÚMERO DE CONTRATO 🗄            | REFERENCIA DE CONTRATO | FECHA DE INICIO 🕁 | FECHA DE FIN 🤿 | ESTAL   |
|                                       | 1 Repo                             | cdelega13                       | 20230928C0000042       | 20230926          | 20231026       | Activo  |
|                                       | 2 Repo                             | cdelega18                       | 20230928C0000054       | 20230926          | 20231026       | Activo  |
|                                       | 3 Repo                             | cdelega14                       | 20230928C0000044       | 20230926          | 20231026       | Activo  |
| IME                                   | 4 Repo                             | cdelega15                       | 20230928C0000046       | 20230926          | 20231026       | Activo  |
| liesgo                                | 5 Repo                             | cdelega19                       | 20230928C0000056       | 20230926          | 20231026       | Activo  |
|                                       |                                    |                                 |                        |                   |                |         |
|                                       | 6 Dana                             | odeless20                       | 202200200000050        | 20220026          | 20221028       | 0.05010 |
| con                                   | 6 Repo                             | cdelega20                       | 20230928C0000058       | 20230926          | 20231026       | Activo  |
| i con<br>ai                           | 6 Repo                             | cdelega20                       | 20230928C000068        | 20230926          | 20231026       | Activo  |
| i con<br>al                           | 6 Repo                             | cdelega20                       | 20230928C0000058       | 20230926          | 20231026       | Activo  |
| i con<br>iai<br>is                    | 6 Repo                             | cdelega20                       | 20230928C0000058       | 20230926          | 20231026       | Activo  |
| s con<br>ai<br>IS                     | 6 Repo                             | cdelega20                       | 20230928C0000058       | 20230928          | 20231026       | Activo  |
| s con<br>ai<br>15<br>1<br>1<br>1<br>1 | 6 Repo                             | cdelega20                       | 20230928C000066        | 20230926          | 20231026       | Activo  |
| s con<br>ai<br>IS<br>I<br>dos         | 6 Repo                             | cdeega20                        | 20230928C0000055       | 20230926          | 20231026       | Activo  |
| s con<br>rai                          | 6 Repo                             | cdeega20                        | 20239928C0000058       | 20230926          | 20231026       | Activo  |
| s con<br>rai<br>ss<br>t<br>t<br>dos   | 6 Repo                             | cdeega20                        | 20239928C0000058       | 20239929          | 20231026       | Activo  |
| s con<br>rai<br>15<br>10<br>dos       | 6 Repo                             | cdeega20                        | 20239238C000055        | 20239929          | 20231026       | Activo  |
| s con<br>rai<br>dos                   | 6 Repo                             | cdeega20                        | 20239928C0000058       | 2023028           | 20231026       | Activo  |
| s con<br>es<br>i<br>i<br>i<br>dos     | 6 Rep0                             | cdeega20                        | 20239928C000055        | 2023098           | 20231026       | Activo  |
| s con<br>rai                          | 6 Repo                             | cdeega20                        | 20239928C000055        | 2023028           | 20231026       | Activo  |

Seleccione de la lista desplegada el contrato que desea modificar.

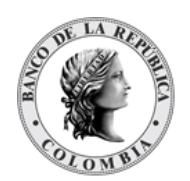

| B GESTIÓN DE ACCESO                                                                                                    |                           |              |                                       |                                         |                       |      |                       |
|----------------------------------------------------------------------------------------------------|---------------------------|--------------|---------------------------------------|-----------------------------------------|-----------------------|------|-----------------------|
| MANTENIMIENTO                                                                                                    |                           |              |                                       | Redenci                                 | on Anticipada         |      |                       |
| ACTORES                                                                                                    | Referencia de la Parte *  |              | Parte Remitente *                     | BBVANK09001 (P) - BBVA (Colombia)       | w.                    |      |                       |
| INSTRUMENTOS                                                                                                    | Fecha Transacción *       | 20231003     | Parte Receptora *                     | BREPCOBB001 (P) - Banco de la República | 1. W                  |      |                       |
|                                                                                                    | Fecha Liquidación *       | 20231003     | Número de contrato                    | cdolega20                               |                       |      |                       |
|                                                                                                    | Moneda Efectivo *         | COP +        | Referencia de contrato                | 20230928C0000058                        |                       |      |                       |
| INSTRUCCIONES P                                                                                                    | Monto Efectivo a redimir* |              | Fecha de inicio del contrato          | 20230926                                |                       |      |                       |
| □ Ingresar<br>✓ EIP                                                                                                    |                           |              | Fecha de finalización del<br>contrato | 20231026                                |                       |      |                       |
| / EcP                                                                                                    |                           |              | Monto Efectivo                        | 200 000 000 00                          |                       |      |                       |
| Simultaneas     Repo                                                                                                    |                           |              | Monto Rocompra                        | (200,000,000,00                         |                       |      |                       |
| D Prendas                                                                                                    |                           |              | wonto Recompta                        | 200,000,000.00                          |                       |      |                       |
| Garantías a IMF                                                                                                    | C Reiniciar O Cancel      | ar 🕺 Validar |                                       |                                         |                       |      |                       |
| Maneje de Riesgo                                                                                                    |                           |              |                                       |                                         |                       |      |                       |
| Diperaciones con                                                                                                    |                           |              |                                       |                                         |                       |      |                       |
| Banco Central<br>- Depósitos                                                                                                    | Auditoria                 |              |                                       |                                         |                       |      | Detalles de Auditoría |
| Remunerados                                                                                                    |                           | OPERACIÓN    |                                       | USUARIO                                 |                       | HORA |                       |
| Anticipada                                                                                                    | Activar                   |              | SYSTEM                                |                                         | 20231004 09:23:05:517 |      |                       |
| Depósitos<br>Remunerados                                                                                                    | Ingresar                  |              | SYSTEM                                |                                         | 20230928 16:36:19.108 |      |                       |
| DGCPYN<br>• Redaction<br>Anticipada<br>Depisitios<br>Remunerators<br>• Inviversión<br>Anticipada<br>• Instrucción<br>• Présiano de<br>valores<br>¢ Aprobar |                           |              |                                       |                                         |                       |      |                       |

Ingresar los datos mandatorios, opcionales o condicionales que se requieran en la pantalla, los mandatorios se encuentran identificados con el carácter \*, y clic en **Validar**. Si la validación es exitosa, el botón **Ok** es activado.

Clic en Reiniciar - los campos son reiniciados a su valor por defecto

Clic en **Cancelar** – para cancelar la creación de la instrucción de redención anticipada.

Clic en **Ok** – el botón se activa sólo después de una validación exitosa. La nueva instrucción de redención anticipada es aceptada.

El elemento es colocado en estado POR APROBAR esperando por una aprobación y verificación manual realizada por diferentes usuarios (principio de cuatro ojos). Para la aprobación tener en cuenta lo mencionado anteriormente en la sección "Aprobar Instrucciones".

Posterior a la aprobación de la instrucción tener en cuenta lo mencionado en la opción "Listar Instrucciones" y "Listar Transacciones" de la Sección F – Gestión de Liquidación.

## 1.40. Inversión

### 1.40.3. Visión General

El DCV permite el ingreso de tres tipos de inversiones mediante el originador de instrucciones:

- Emisión Automática: Es lanzada por el participante mediante la selección de una categoría de instrumento. El DCV crea una emisión diaria para la categoría o selecciona la existente en caso de haber sido creada previamente.
- Emisión: Es lanzada por el participante mediante el ingreso del ISIN de la emisión en la cual desea invertir.

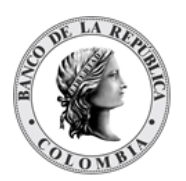

• Acto Administrativo: Es lanzada por el emisor quién configura la emisión previamente e ingresa el ISIN en la instrucción.

## 1.40.4. Emisión Automática

### 1.40.4.1. Visión General

El sistema DCV permite el ingreso de operaciones de mercado primario de emisión por parte de un participante, que aumenta el valor nominal de un título valor creado por el sistema.

Existen dos modalidades de emisiones en el DCV, que se conocen como forzosa y convenida. La diferencia entre las dos modalidades se da en el valor de porcentaje de distribución de los recursos recibidos por inversiones forzosas como se explica posteriormente y que el paso de aprobación de la Forzosa depende de la bandera "Requiere autorización en emisión Forzosa" establecida a nivel de categoría de instrumento.

El administrador del sistema o emisor establece ciertas condiciones financieras a nivel de programa de emisión y categoría de instrumento con el fin de definir las reglas mínimas que debe cumplir la emisión.

La información ingresada para modalidad de tipo Forzosa y Convenida es generada por el participante mediante el originador de instrucciones. La información ingresada se valida y genera una instrucción en el sistema para posteriormente ser procesada y generar una transacción. En el caso de la modalidad convenida, o de las forzosas dependiendo de la configuración de la bandera "Requiere autorización en emisión forzosa" en la categoría de instrumento, requerirá aprobación y se queda en estado "Por Aprobar" hasta que el emisor o un usuario administrador autorice la operación.

Una vez se ha generado la instrucción para la modalidad forzosa y se ha aprobado la operación convenida o la forzosa que así lo requiera, el DCV procesará la operación EcP para permitir la colocación de los valores contra la liquidación de la operación mediante el sistema CUD

La pantalla mostrará los campos que componen el perfil y de ellos se detallan los siguientes para un mejor entendimiento:

| Referencia de la Parte<br>(M)  | <ul> <li>Valor ingresado por el usuario para gestión interna y búsqueda.</li> <li>Debe ser un valor único por participante y por día de negocio.</li> <li>(Cadena de Texto)</li> </ul> |
|--------------------------------|----------------------------------------------------------------------------------------------------|
| Modalidad de Expedición<br>(M) | <ul><li>Modalidad de la expedición, valores posibles:</li><li>Forzosa</li></ul>                                                                                                    |

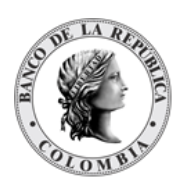

|                                      | • Convenida                                                                                                    |
|--------------------------------------|----------------------------------------------------------------------------------------------------|
|                                      | (Cadena de Texto)                                                                                                    |
| Fecha de Transacción<br>(M)          | Fecha de la transacción.<br>(Fecha)                                                                                                    |
| Fecha de liquidación<br>(M)          | Fecha de liquidación de la operación<br>(Fecha)                                                                                                    |
| Indicador de entrada / salida<br>(M) | Identificador del tipo de mensaje generado.<br>(Lista desplegable con los tipos disponibles: Receptor y Admin)<br>La opción Admin solo debe estar habilitada para los usuarios que<br>pertenecen al Administrador (Banco de la República) |
| Parte Remitente<br>(C)               | Nombre del participante con rol de emisor que envía los títulos<br>valores al receptor.<br>(Lista desplegable con los emisores existentes en el sistema DCV)                                                                              |
| Parte Receptora<br>(C)               | Nombre del participante que recibe los títulos valores del<br>remitente.<br>(Lista desplegable con los participantes existentes en el sistema<br>DCV)                                                                                     |

Cada operación permite asociar la información de un instrumento financiero. Cada instrumento financiero estará conformado por los siguientes campos:

| Categoría del instrumento<br>(M) | Categoría de instrumento que define la plantilla para la<br>generación de la emisión.<br>(Lista desplegable con las categorías de instrumento que<br>permiten la inversión forzosa o convenida) |
|----------------------------------|----------------------------------------------------------------------------------------------------|
| Valor Nominal<br>(M)             | El valor nominal de la transacción<br>(Valor numérico)                                                                                                    |
| Cuenta receptora<br>(C)          | Número de cuenta de títulos valores receptora de la operación.<br>(Cadena de Texto)                                                                                                    |
| Moneda Efectivo<br>(M)           | Moneda en la cual todos los pagos relacionados al título valor serán ejecutados.                                                                                                    |

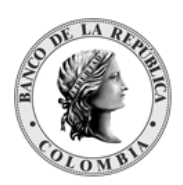

|                          | (Lista desplegable con las monedas disponibles en el sistema<br>DCV)                                                                                                    |
|--------------------------|----------------------------------------------------------------------------------------------------|
| Monto Efectivo<br>(C)    | Monto en efectivo por liquidar durante la operación.<br>• Se calcula con base en el precio sucio<br>(Valor numérico)                                                                                                    |
| Tasa Efectiva (%)<br>(C) | <ul> <li>Tasa efectiva pactada para la emisión negociada.</li> <li>No se realizarán validaciones sobre la tasa efectiva ingresada.</li> <li>Este campo solo se habilita para los títulos cuya categoría requiera la intervención del emisor o el administrador (convenidas o forzosas para las que se les haya configurado la intervención del emisor).</li> <li>(Valor numérico)</li> </ul> |
| Precio Sucio<br>(C)      | Precio sucio correspondiente a la emisión negociada. Se calcula<br>cuando se ingresa la tasa efectiva, cuando no existe la tasa de<br>corte, el precio es 100%.<br>El sistema calcula de acuerdo con la fórmula de precio de<br>instrumentos financieros que devengan cupón.                                                                                                    |

### 1.40.4.2. Crear Emisión Automática

Para crear una instrucción de emisión automática, utilice el siguiente menú: Originador de Instrucciones à Ingresar à Inversión à Emisión Automática.

| MANTENIMIENTO     ACTORES     ACTORES     INSTRUMENTOS     INSTRUMENTOS     ILIQUIDACIÓN     LIQUIDACIÓN      LIQUIDACIÓN      LIQUIDACIÓ | ncia de la Parte •                                                                                   | rzosa Convenida | EMISION AUTOM2 Indicador de entrada / salida * Parte Remitente * Parte Receptora | Receptor<br>-<br>- | •<br>•   |
|----------------------------------------------------------------------------------------------------|----------------------------------------------------------------------------------------------------|-----------------|----------------------------------------------------------------------------------|--------------------|----------|
| ACTORES Referen INSTRUMENTOS FINANCIEROS ONCINADOR DE INSTRUCCIONES LISIAT LISIAT LEP LSA Simultâneas Simultâneas Valor m Repo                                                                                                    | ncia de la Parte *                                                                                   | rzosa Convenida | Indicador de entrada / salida *<br>Parte Remitente *<br>Parte Receptora          | Receptor           | <b>v</b> |
| INSTRUMENTOS     Modalic     Financieros     Louidación     Concentration     Concentration     Instrucciones     Lista     Ingresar     Ecp     Simultáneas     Nalorn     Repo                                                                                                    | idad de Expedición * 60<br>de Transacción * 60<br>de Liquidación * 60<br>mación de Instrumento Finam | rzosa Convenida | Parte Remitente *<br>Parte Receptora                                             |                    | v<br>v   |
| LIQUIDACIÓN     Fecha co     ORIGINADOR DE     INSTRUCCIONES     Listar     Ingresar     ELP     ECP     Simultáneas     Valor m     Repo                                                                                                    | de Transacción *                                                                                     |                 | Parte Receptora                                                                  | -                  | •        |
| ORCIGINADOR DE<br>INSTRUCCIONES     Fecha c     Listar     Ingresar     / EIP     Catego     / EcP     Simultáneas     Najorn     Repo                                                                                                    | de Liquidación •                                                                                     |                 |                                                                                  |                    |          |
| Listar<br>Ingresar<br>✓ EIP<br>✓ ECP<br>Simultâneas<br>■ Repo                                                                                                    | rmación de Instrumento Finan                                                                         |                 |                                                                                  |                    |          |
| ✓ EcP Simultáneas Valor no Repo                                                                                                    | ona dei insu umento -                                                                                | ciero —         | 2                                                                                |                    |          |
| Simultaneas     Valor n     Repo                                                                                                    |                                                                                                    |                 |                                                                                  |                    |          |
| Markepo                                                                                                    | nominai *                                                                                            |                 | J                                                                                |                    |          |
| E Prendas Cuenta                                                                                                    | a receptora *                                                                                        |                 |                                                                                  |                    |          |
| Garantías a IMF Moneda                                                                                                    | la Efectivo *                                                                                        | P =             |                                                                                  |                    |          |
| Manejo de Riesgo     Asignación     Monto I                                                                                                    | Efectivo *                                                                                           |                 | )                                                                                |                    |          |
| Operaciones con     Banco Central     Tasa Ef                                                                                                    | Efectiva (%)                                                                                         |                 | )                                                                                |                    |          |
| Depósitos Precio:<br>Remunerados                                                                                                    | sucio (%)                                                                                            | )               | )                                                                                |                    |          |
| Inversión     Automática     Emisión     Emisión                                                                                                    | iniciar 🖉 Cancelar 🔀 V                                                                               | alidar 🛛 🔊 🗆 Ok |                                                                                  |                    |          |
| Desinversión<br>Anticipada                                                                                                    |                                                                                                    |                 |                                                                                  |                    |          |
| Instrucción                                                                                                    |                                                                                                    |                 |                                                                                  |                    |          |
| 😴 Aprobar                                                                                                    |                                                                                                    |                 |                                                                                  |                    |          |
| SUBASTA                                                                                                    |                                                                                                    |                 |                                                                                  |                    |          |
| ADMINISTRATIVO                                                                                                    |                                                                                                    |                 |                                                                                  |                    |          |
|                                                                                                    |                                                                                                    |                 |                                                                                  |                    |          |

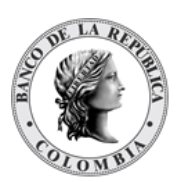

Ingresar los datos mandatorios, opcionales o condicionales que se requieran en la pantalla, los mandatorios se encuentran identificados con el carácter \*, y clic en **Validar**. Si la validación es exitosa, el botón **Ok** es activado.

Clic en **Reiniciar** – los campos son reiniciados a su valor por defecto

Clic en **Cancelar** – para cancelar la creación de la instrucción de emisión automática.

Clic en **Ok** – el botón se activa sólo después de una validación exitosa. La nueva instrucción de emisión automática es aceptada.

El elemento es colocado en estado POR APROBAR esperando por una aprobación y verificación manual realizada por diferentes usuarios (principio de cuatro ojos). Para la aprobación tener en cuenta lo mencionado anteriormente en la sección "Aprobar Instrucciones".

Posterior a la aprobación de la instrucción tener en cuenta lo mencionado en la opción "Listar Instrucciones" y "Listar Transacciones" de la Sección F – Gestión de Liquidación.

## 1.40.5. Emisión

### 1.40.5.1. Visión General

El sistema DCV permite el ingreso de operaciones de mercado primario de emisión por parte de un participante, que aumenta el valor nominal de un título valor creado por el sistema.

Existen dos modalidades de emisiones en el DCV, que se conocen como forzosa y convenida. La diferencia entre las dos modalidades se da en el valor de porcentaje de distribución de los recursos recibidos por inversiones forzosas como se explica posteriormente y que el paso de aprobación de la Forzosa depende de la bandera "Requiere autorización en emisión Forzosa" establecida a nivel de categoría de instrumento.

El administrador del sistema o emisor establece ciertas condiciones financieras a nivel de programa de emisión, categoría de instrumento y emisión. Esta emisión podrá ser ingresada por el participante al momento de generar la instrucción.

La información ingresada para modalidad de tipo Forzosa y Convenida es generada por el participante mediante el originador de instrucciones. La información ingresada se valida y genera una instrucción en el sistema para posteriormente ser procesada y generar una transacción. En el caso de la modalidad convenida, o de las forzosas dependiendo de la configuración de la bandera "Requiere autorización en emisión forzosa" en la categoría de instrumento, requerirá aprobación y se queda en estado "Por Aprobar" hasta que el emisor o un usuario administrador autorice la operación.

Una vez se ha generado la instrucción para la modalidad forzosa y se ha aprobado la operación convenida o la forzosa que así lo requiera, el DCV procesará la operación EcP para permitir la colocación de los valores contra la liquidación de la operación mediante el sistema CUD.
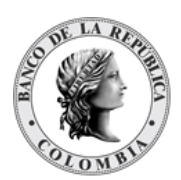

La pantalla mostrará los campos que componen el perfil y de ellos se detallan los siguientes para un mejor entendimiento:

| Referencia de la Parte<br>(M)        | <ul> <li>Valor ingresado por el usuario para gestión interna y búsqueda.</li> <li>Debe ser un valor único por participante y por día de negocio.</li> <li>(Cadena de Texto)</li> </ul>                                                                                                    |  |  |
|--------------------------------------|----------------------------------------------------------------------------------------------------|--|--|
| Modalidad de Expedición<br>(M)       | <ul> <li>Modalidad de la expedición, valores posibles:</li> <li>Forzosa</li> <li>Convenida</li> <li>(Cadena de Texto)</li> </ul>                                                                                                    |  |  |
| Fecha de Transacción<br>(M)          | Fecha de la transacción.<br>(Fecha)                                                                                                    |  |  |
| Fecha de liquidación<br>(M)          | Fecha de liquidación de la operación<br>(Fecha)                                                                                                    |  |  |
| Indicador de entrada / salida<br>(M) | Identificador del tipo de mensaje generado.<br>(Lista desplegable con los tipos disponibles: Receptor y Admin)<br>La opción Admin solo debe estar habilitada para los usuarios que<br>pertenecen al Administrador (Banco de la República)                                                                                                    |  |  |
| Parte Remitente<br>(C)               | Nombre del participante con rol de emisor que envía los títulos<br>valores al receptor.<br>(Lista desplegable con los emisores existentes en el sistema DCV)                                                                                                    |  |  |
| Parte Receptora<br>(C)               | Nombre del participante que recibe los títulos valores del<br>remitente.<br>(Lista desplegable con los participantes existentes en el sistema<br>DCV)                                                                                                    |  |  |
| Mecanismo de<br>Procesamiento<br>(M) | <ul> <li>Identificador sobre el modo de operación de las transacciones.</li> <li>En caso de ser Individual, las operaciones que forman parte<br/>del mensaje se ejecutarán independientemente una de las<br/>otras de acuerdo sea posible su ejecución y su orden de<br/>ingreso en el mensaje.</li> <li>En caso de ser Vinculados, las operaciones que forman<br/>parte del mensaje deben ser realizadas todas al mismo<br/>tiempo o no se ejecutará ninguna de las operaciones.</li> <li>(Lista desplegable con los tipos disponibles: Individual y<br/>Vinculados)</li> </ul> |  |  |

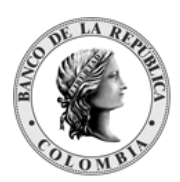

Cada operación permite asociar la información de un instrumento financiero. Cada instrumento financiero estará conformado por los siguientes campos:

| Parámetro                | DESCRIPCIÓN                                                                                                    |  |  |
|--------------------------|----------------------------------------------------------------------------------------------------|--|--|
| ISIN<br>(M)              | ISIN de la emisión.<br>(Cadena de Texto)                                                                                                    |  |  |
| Valor Nominal<br>(C)     | El valor nominal de la transacción<br>(Valor numérico)<br>El campo aparecerá una vez se haya ingresado el código<br>ISIN                                                                                                    |  |  |
| Cuenta Receptora<br>(C)  | Número de cuenta de títulos valores receptora de la operación.<br>(Cadena de Texto)                                                                                                    |  |  |
| Moneda Efectivo<br>(M)   | Moneda en la cual todos los pagos relacionados al título valor<br>serán ejecutados.<br>(Lista desplegable con las monedas disponibles en el sistema<br>DCV)                                                                                                    |  |  |
| Monto Efectivo<br>(C)    | Monto en efectivo por liquidar durante la operación.<br>• Se calcula con base en el precio sucio<br>(Valor numérico)                                                                                                    |  |  |
| Tasa Efectiva (%)<br>(C) | <ul> <li>Tasa efectiva pactada para la emisión negociada.</li> <li>No se realizarán validaciones sobre la tasa efectiva ingresada.</li> <li>Este campo solo se habilita para los títulos cuya categoría requiera la intervención del emisor o administrador (convenidas o forzosas para las que se les haya configurado la intervención del emisor).</li> <li>(Valor numérico)</li> </ul> |  |  |
| Precio Sucio<br>(C)      | Precio sucio correspondiente a la emisión negociada. Se calcula<br>cuando se ingresa la tasa efectiva, cuando no existe la tasa de<br>corte, el precio es 100%.<br>El sistema calcula de acuerdo con la fórmula de precio de<br>instrumentos financieros que devengan cupón.                                                                                                    |  |  |

### 1.40.5.2. Crear Emisión

Para crear una instrucción de emisión, utilice el siguiente menú: **Originador de Instrucciones à Ingresar à Inversión à Emisión**.

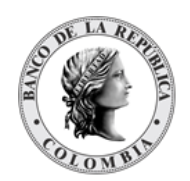

| MANTENIMIENTO         EMISION (INVERSION)           ACTORES         Referencia de la Parte · Indicador de entrada / salida · Receptor           INSTRUMENTOS         Modalidad de Expedición · Grzoos Convenida         Parte Remitente *                                                                                                    |
|----------------------------------------------------------------------------------------------------|
| ACTORES     Referencia de la Parte*     Indicador de entrada / salida*     Receptor       INSTRUMENTOS<br>FINANCIEROS     Modalidad de Expedición*     Forzona Convenida     Parte Remitente *     •       LIQUIDACIÓN     Fecha de Transacción*     Image: Convenida     Parte Receptora     •       ORIGINADOR DE<br>INSTRUCCIÓNES     Fecha de Liquidación *     Image: Convenida     Parte Receptora |
| INSTRUMENTOS     Modalidad de Expedición*     Forzosti Convenida     Parte Remitente*     •       ILIOUIDACIÓN     Fecha de Transacción*     Image: Parte Receptora     •       INSTRUMENTOS     Fecha de Liquidación*     Image: Parte Receptora     •                                                                                                    |
| LIQUIDACIÓN     Fecha de Transacción *     Image: Construction *     Image: Construction *       Image: Constructiones & Fecha de Liquidación *     Image: Constructiones & Fecha de Liquidación *     Image: Constructiones & Fecha de Liquidación *                                                                                                    |
| ORIGINADOR DE     INSTRUCCIONES     F                                                                                                    |
|                                                                                                    |
| Listar     Mecanismo de Procesamiento *     Individual Vinculado     + Agregar Instrumento Financiero                                                                                                    |
| / EcP Información de Instrumento Financiero                                                                                                    |
| Simultáneas ISIN*                                                                                                    |
|                                                                                                    |
| Cuenta receptora                                                                                                    |
| Manelo de Riesgo Moneda Efectivo* COP                                                                                                    |
| Asignación Mante Efective                                                                                                    |
| Operaciones con     Banco Central     Tas Electrus (%)                                                                                                    |
| Bepósitos<br>Regularadas                                                                                                    |
| Inversión                                                                                                    |
| ✓ Emisión<br>Automática                                                                                                    |
| Cancelar X Validar                                                                                                    |
| Desinversión<br>Anticiada                                                                                                    |
| Instrucción                                                                                                    |
| ₩ Aprobar                                                                                                    |
| SUBASTA                                                                                                    |
| ADMINISTRATIVO                                                                                                    |
| REPORTES                                                                                                    |

Ingresar los datos mandatorios, opcionales o condicionales que se requieran en la pantalla, los mandatorios se encuentran identificados con el carácter \*, y clic en **Validar**. Si la validación es exitosa, el botón **Ok** es activado.

Clic en Reiniciar - los campos son reiniciados a su valor por defecto

Clic en **Cancelar** – para cancelar la creación de la instrucción de emisión.

Clic en **Ok** – el botón se activa sólo después de una validación exitosa. La nueva instrucción de emisión es aceptada.

El elemento es colocado en estado POR APROBAR esperando por una aprobación y verificación manual realizada por diferentes usuarios (principio de cuatro ojos). Para la aprobación tener en cuenta lo mencionado anteriormente en la sección "Aprobar Instrucciones".

Posterior a la aprobación de la instrucción tener en cuenta lo mencionado en la opción "Listar Instrucciones" y "Listar Transacciones" de la Sección F – Gestión de Liquidación.

# 1.41. Desinversión Anticipada

### 1.41.3. Visión General

La desinversión anticipada es una operación creada como una redención anticipada de títulos valores, cuando el inversionista acuerda con el emisor redimir un monto parcial o la totalidad de sus títulos valores sobre una emisión; cuando esta así lo permite. Los títulos valores involucrados en la operación de desinversión anticipada son transferidos a la cuenta del emisor, disminuyendo la deuda pendiente sobre los mismos.

La aplicación DCV ofrece soporte para tres diferentes tipos de desinversión anticipada: Desinversión Anticipada EIP, Desinversión Anticipada EcP y Aplicación al Pago de Impuestos.

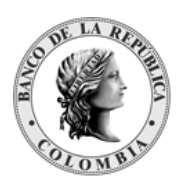

El perfil base de la entidad instrucción para operaciones de desinversión anticipada está formado por los siguientes campos:

| Referencia de la Parte<br>(M)        | <ul> <li>Valor ingresado por el usuario para gestión interna y búsqueda.</li> <li>Debe ser un valor único por participante y por día de negocio.</li> <li>(Cadena de Texto)</li> </ul> |
|--------------------------------------|----------------------------------------------------------------------------------------------------|
| Fecha Liquidación<br>(M)             | <ul><li>Fecha esperada para la liquidación de la operación.</li><li>Formato: AAAAMMDD</li><li>(Fecha)</li></ul>                                                                        |
| Fecha Transacción<br>(M)             | <ul><li>Fecha de ingreso de la transacción.</li><li>Formato: AAAAMMDD</li><li>(Fecha)</li></ul>                                                                                        |
| Indicador de entrada / salida<br>(M) | Identificador del tipo de mensaje generado.<br>(Lista desplegable con los tipos disponibles: Remitente & Admin)                                                                        |
| Parte Remitente<br>(C)               | Nombre del participante que envía los títulos valores al receptor.<br>(Lista desplegable con los participantes existentes en el sistema<br>DCV)                                        |

Cada operación de desinversión anticipada permite asociar la información de un instrumento financiero conformado por los siguientes campos:

| ISIN<br>(M)             | Número Internacional de Identificación del título valor,<br>implementado de acuerdo con la norma ISO 6166.<br>(Cadena da Tayto)                                                                                                    |
|-------------------------|----------------------------------------------------------------------------------------------------|
|                         |                                                                                                    |
| Valor nominal<br>(C)    | <ul> <li>El valor nominal a desinvertir<br/>(Valor numérico) <ul> <li>El sistema valida que el valor nominal sea divisible en el<br/>múltiplo parametrizado para las características<br/>financieras del título.</li> <li>El sistema valida que el valor nominal de los títulos de la<br/>operación sea menor o igual al valor de la póliza global<br/>bancaria.</li> </ul> </li> <li>El campo aparecerá una vez se haya ingresado el código ISIN</li> </ul> |
| Cuenta remitente<br>(C) | Número de cuenta de títulos valores de la cual se genera la<br>operación.<br>(Cadena de Texto)                                                                                                    |

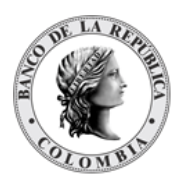

### 1.41.4. Crear Desinversión Anticipada ElP

El flujo de desinversión anticipada EIP comienza con la creación de dos instrucciones (mensajes de operación) por parte de un administrador o participante que desea desinvertir, siendo una para mover de la cuenta del participante hacia la cuenta del emisor y la segunda desde la cuenta propia del emisor hacia la cuenta de emisión del emisor. El DCV recibe los mensajes de la operación, genera dos instrucciones por mensaje con los datos ingresados, genera dos transacciones que se definen como EIP y quedan a la espera de aprobación por parte del emisor o administrador.

Para crear una instrucción de desinversión anticipada EIP, utilice el siguiente menú: Originador de Instrucciones à Ingresar à Desinversión Anticipada à EIP.

| GESTION DE ACCESO                                                                                             |                                                                    |
|----------------------------------------------------------------------------------------------------|--------------------------------------------------------------------|
| MANTENIMIENTO                                                                                                 | Desinversion Anticipada EIP                                        |
| ACTORES                                                                                                    | Referencia de la Parte * Indicador de entrada / salida * Remitente |
| INSTRUMENTOS<br>FINANCIEROS                                                                                   | Fecha Transacción * 🛛 🖉 Parte Remitente *                          |
| LIQUIDACIÓN                                                                                                   | Fecha Liquidación *                                                |
| ORIGINADOR DE     INSTRUCCIONES     Ulistar     Ingresar     EIP     EcP     Simultáneas     Repo     Prendas | Información de Instrumento Financiero                              |
| Garantías a IMF                                                                                               |                                                                    |
| Manejo de Riesgo                                                                                              |                                                                    |
| Asignación                                                                                                    |                                                                    |
| Operaciones con<br>Banco Central                                                                              |                                                                    |
| Depósitos<br>Remunerados                                                                                      |                                                                    |
| Inversión                                                                                                    |                                                                    |
| - Desinversion<br>Anticipada                                                                                  |                                                                    |
| / EIP                                                                                                    |                                                                    |
| ✓ EcP                                                                                                    |                                                                    |
| Aplicación al<br>Pago de<br>Impuestos                                                                         |                                                                    |
| Instrucción                                                                                                   |                                                                    |
| 🕑 Aprobar                                                                                                    |                                                                    |
| SUBASTA                                                                                                    |                                                                    |
| ADMINISTRATIVO                                                                                                |                                                                    |
| REPORTES                                                                                                    |                                                                    |
|                                                                                                    |                                                                    |

Ingresar los datos mandatorios, opcionales o condicionales que se requieran en la pantalla, los mandatorios se encuentran identificados con el carácter \*, y clic en **Validar**. Si la validación es exitosa, el botón **Ok** es activado.

Clic en Reiniciar - los campos son reiniciados a su valor por defecto

Clic en **Cancelar** – para cancelar la creación de la instrucción de desinversión anticipada.

Clic en **Ok** – el botón se activa sólo después de una validación exitosa. La nueva instrucción de desinversión anticipada es aceptada.

El elemento es colocado en estado POR APROBAR esperando por una aprobación y verificación manual realizada por diferentes usuarios (principio de cuatro ojos). Para la aprobación tener en cuenta lo mencionado anteriormente en la sección "Aprobar Instrucciones".

Posterior a la aprobación de la instrucción tener en cuenta lo mencionado en la opción "Listar Instrucciones" y "Listar Transacciones" de la Sección F – Gestión de Liquidación.

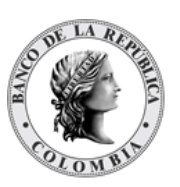

# 1.41.5. Crear Desinversión Anticipada EcP

El flujo de desinversión anticipada EcP comienza con la creación de una instrucción (mensaje de operación) por parte de un administrador o participante que desea desinvertir. El DCV recibe el mensaje de la operación, genera cuatro instrucciones con los datos ingresados (dos para EcP y dos para ElP), genera una transacción que se define como EcP para mover los títulos desde la cuenta del participante hacia la cuenta propia del emisor y el dinero desde la cuenta de efectivo del emisor configurada en la cuenta de acciones corporativas del programa de emisión del instrumento financiero hasta la cuenta de efectivo del participante; y una ElP para mover los títulos desde la cuenta a la espera de aprobación por parte del emisor o administrador.

Adicionalmente al perfil base indicado en la sección de visión general, el perfil de la desinversión anticipada EcP cuenta con los siguientes parámetros:

| Moneda Efectivo (M)       | Moneda en la cual todos los pagos relacionados al título valor<br>serán ejecutados.<br>(Lista desplegable con las monedas disponibles en el sistema DCV)                                                                                                    |  |
|---------------------------|----------------------------------------------------------------------------------------------------|--|
| Monto Efectivo (M)        | <ul> <li>Monto en efectivo (contravalor) por liquidar durante la operación.</li> <li>El sistema valida que el monto de efectivo de la operación sea<br/>menor o igual al valor de la póliza global bancaria</li> <li>Si el usuario que ingresa la operación es de tipo participante, el<br/>sistema completa el monto en efectivo en base a las fórmulas<br/>establecidas en la presente sección y valida que no sea<br/>modificado.</li> <li>Si el usuario que ingresa la operación es de tipo administrador,<br/>el sistema permite el ingreso manual del monto mediante el<br/>campo Monto Efectivo Autorizado.</li> <li>(Valor numérico)</li> </ul> |  |
| Monto Efectivo Autorizado | Monto en efectivo autorizado para la desinversión.                                                                                                    |  |
| (0)                       | Si el usuario que ingresa es de tipo administrador se habilitará este<br>campo, el cuál sobreescribe el valor del Monto Efectivo calculado<br>por el sistema al momento de registrar la desinversión.<br>(Valor numérico)                                                                                                    |  |

Para crear una instrucción de desinversión anticipada EcP, utilice el siguiente menú: Originador de Instrucciones à Ingresar à Desinversión Anticipada à EcP.

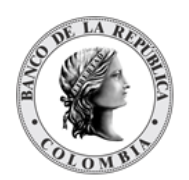

| GESTIÓN DE ACCESO                     |                                                                    |
|---------------------------------------|--------------------------------------------------------------------|
| MANTENIMIENTO                         | Desinversion Anticipada ECP                                        |
| ACTORES                               | Referencia de la Parte * Indicador de entrada / salida * Remitente |
| INSTRUMENTOS<br>FINANCIEROS           | Fecha Transacción *  Parte Remitente *  OCCICOBCXXX                |
| LIQUIDACIÓN                           | Fecha Liquidación *                                                |
| ORIGINADOR DE     INSTRUCCIONES       | Moneda Efectivo * COP 💌                                            |
| 🔲 Listar                              | Monto Efectivo *                                                   |
| Ingresar                              | Información de Instrumento Financiero                              |
| ✓ EcP<br>■ Simultáneas                | ISIN*                                                              |
| Repo                                  | Cuenta remitente *                                                 |
| Prendas                               |                                                                    |
| Garantías a IMF                       | Cuenta de dinero remitente                                         |
| Manejo de Riesgo                      |                                                                    |
| Operaciones con                       |                                                                    |
| Banco Central                         | Cancelar Validar Ox                                                |
| Depósitos<br>Remunerados              |                                                                    |
| Inversión                             |                                                                    |
| - Desinversion<br>Anticipada          |                                                                    |
| / EIP                                 |                                                                    |
| / EcP                                 |                                                                    |
| Aplicación al<br>Pago de<br>Impuestos |                                                                    |
| Instrucción                           |                                                                    |
| 🕑 Aprobar                             |                                                                    |
| SUBASTA                               |                                                                    |
| ADMINISTRATIVO                        |                                                                    |
| REPORTES                              |                                                                    |
|                                       |                                                                    |

Ingresar los datos mandatorios, opcionales o condicionales que se requieran en la pantalla, los mandatorios se encuentran identificados con el carácter \*, y clic en **Validar**. Si la validación es exitosa, el botón **Ok** es activado.

Clic en Reiniciar - los campos son reiniciados a su valor por defecto

Clic en **Cancelar** – para cancelar la creación de la instrucción de desinversión anticipada.

Clic en **Ok** – el botón se activa sólo después de una validación exitosa. La nueva instrucción de desinversión anticipada es aceptada.

El elemento es colocado en estado POR APROBAR esperando por una aprobación y verificación manual realizada por diferentes usuarios (principio de cuatro ojos). Para la aprobación tener en cuenta lo mencionado anteriormente en la sección "Aprobar Instrucciones".

Posterior a la aprobación de la instrucción tener en cuenta lo mencionado en la opción "Listar Instrucciones" y "Listar Transacciones" de la Sección F – Gestión de Liquidación.

### 1.41.6. Crear Aplicación al Pago de Impuestos

La Operación de Aplicación al Pago de Impuestos es una operación generada por un participante mediante el generador de instrucciones. Estás operaciones son libre de pago, en donde el beneficiario del título informa la cancelación anticipada total o parcial como procedimiento para validar ante la Administración de Impuestos que puede deducir dicho valor de su formulario para el pago de impuestos, lo que conlleva que el saldo disponible del título sea disminuido en el valor cancelado anticipadamente.

Adicionalmente al perfil base indicado en la sección de visión general, el perfil de la desinversión anticipada para la aplicación al pago de impuestos cuenta con los siguientes parámetros:

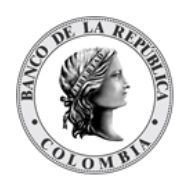

| Número Formulario | Código de referencia del formulario sobre el que se aplicará el pago |
|-------------------|----------------------------------------------------------------------|
| (M)               | de impuestos (Campo Referencia Común).                               |
|                   | (Cadena de Texto)                                                    |

Para crear una instrucción de desinversión anticipada para la aplicación al pago de impuestos, utilice el siguiente menú: **Originador de Instrucciones à Ingresar à Desinversión Anticipada à Aplicación al Pago de Impuestos**.

| GESTIÓN DE ACCESO                                                       | NUMBER OF STREET, STREET, STRE |                |                                 |                      |          |
|-------------------------------------------------------------------------|----------------------------------------------------------------------------------------------------|----------------|---------------------------------|----------------------|----------|
| MANTENIMIENTO                                                           |                                                                                                    |                | Aplicación                      | al Pago de Impuestos |          |
| ACTORES                                                                 | Referencia de la Parte*                                                                                                    |                | Indicador de entrada / salida * | Remitente            |          |
| INSTRUMENTOS<br>FINANCIEROS                                             | Fecha de Formulario *                                                                                                    |                | Parte Remitente *               |                      | <b>v</b> |
| LIQUIDACIÓN                                                             | Fecha de Liquidación Esperada *                                                                                                    | 10             |                                 |                      |          |
| ORIGINADOR DE     INSTRUCCIONES                                         | Número Formulario *                                                                                                    |                |                                 |                      |          |
| <ul> <li>Listar</li> <li>Ingresar</li> </ul>                            | - Información de Instrumento                                                                                                    | Financiero —   |                                 |                      |          |
| EIP<br>EcP                                                              | ISIN*                                                                                                    |                | e 🖞                             |                      |          |
| <ul> <li>Simultáneas</li> <li>Repo</li> </ul>                           | Cuenta remitente *                                                                                                    |                |                                 |                      |          |
| Prendas                                                                 |                                                                                                    |                |                                 |                      |          |
| Garantías a IMF                                                         | 🖸 Reiniciar 🔗 Cancelar                                                                                                    | 🔀 Validar 🥱 Ok |                                 |                      |          |
| Asignación                                                              |                                                                                                    |                |                                 |                      |          |
| Operaciones con<br>Banco Central                                        |                                                                                                    |                |                                 |                      |          |
| Depósitos<br>Remunerados                                                |                                                                                                    |                |                                 |                      |          |
| <ul> <li>Inversión</li> <li>Desinversión</li> <li>Anticipada</li> </ul> |                                                                                                    |                |                                 |                      |          |
| / EIP                                                                   |                                                                                                    |                |                                 |                      |          |
| / EcP                                                                   |                                                                                                    |                |                                 |                      |          |
| <ul> <li>Aplicación al<br/>Pago de<br/>Impuestos</li> </ul>             |                                                                                                    |                |                                 |                      |          |
| Instrucción                                                             |                                                                                                    |                |                                 |                      |          |
| 🖻 Aprobar                                                               |                                                                                                    |                |                                 |                      |          |
| SUBASTA                                                                 |                                                                                                    |                |                                 |                      |          |
| ADMINISTRATIVO                                                          |                                                                                                    |                |                                 |                      |          |
| REPORTES                                                                |                                                                                                    |                |                                 |                      |          |

Ingresar los datos mandatorios, opcionales o condicionales que se requieran en la pantalla, los mandatorios se encuentran identificados con el carácter \*, y clic en **Validar**. Si la validación es exitosa, el botón **Ok** es activado.

Clic en **Reiniciar** – los campos son reiniciados a su valor por defecto

Clic en **Cancelar** – para cancelar la creación de la instrucción de desinversión anticipada.

Clic en **Ok** – el botón se activa sólo después de una validación exitosa. La nueva instrucción de desinversión anticipada es aceptada.

El elemento es colocado en estado POR APROBAR esperando por una aprobación y verificación manual realizada por diferentes usuarios (principio de cuatro ojos). Para la aprobación tener en cuenta lo mencionado anteriormente en la sección "Aprobar Instrucciones".

Posterior a la aprobación de la instrucción tener en cuenta lo mencionado en la opción "Listar Instrucciones" y "Listar Transacciones" de la Sección F – Gestión de Liquidación.

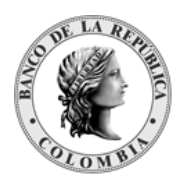

# 1.42. Instrucción

## 1.42.3. Modificación de la Condición

### 1.42.3.1. Visión General

El DCV contiene una pantalla dedicada que permite la modificación de las condiciones de liquidación de instrucciones previamente ingresadas en el sistema, el cual es realizado a través de los participantes o administradores del DCV.

El perfil de la modificación de la condición contiene los siguientes parámetros:

| Referencia de la Parte de la<br>instrucción de modificación<br>(M)  | <ul> <li>Valor ingresado por el usuario para gestión interna y búsqueda de<br/>la instrucción de modificación.</li> <li>Debe ser un valor único por participante y por día de<br/>negocio.</li> <li>(Cadena de Texto)</li> </ul>                                                                                                    |  |  |
|---------------------------------------------------------------------|----------------------------------------------------------------------------------------------------|--|--|
| Participante<br>(M)                                                 | Código BIC y nombre de la parte de entrega de la instrucción a<br>modificar.<br>(Cadena de Texto)                                                                                                    |  |  |
| Referencia del Participante<br>de la instrucción a modificar<br>(O) | <ul> <li>Referencia del dueño de la cuenta de la instrucción a modificar.</li> <li>A nivel de operación de Originador de Instrucciones se<br/>autocompleta con la referencia de la instrucción a<br/>modificar (si existen múltiples colaterales, se agrega un<br/>número consecutivo dependiendo del número de colateral)</li> <li>(Cadena de Texto)</li> </ul>                                                                                 |  |  |
| Referencia del DCV de la<br>Instrucción a modificar<br>(M)          | Identificador interno de la instrucción a modificar del servidor de<br>la cuenta. Referencia de la instrucción original generada por el<br>DCV.<br>(Cadena de Texto)                                                                                                    |  |  |
| Tipo de Espera<br>(C)                                               | <ul> <li>Nueva razón del estado de espera o congelamiento de la transacción.</li> <li>Si se selecciona este valor, no se pueden activar el valor del indicador de liquidación parcial ni seleccionar una nueva prioridad de ejecución de la instrucción</li> <li>El valor principal de este campo puede ser cambiado mediante la generación de un Mensaje de Espera de CSD en Espera, desde la pantalla de instrucción o manualmente.</li> </ul> |  |  |

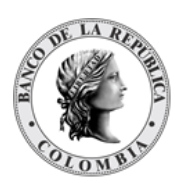

|                                                           | (Lista desplegable con los tipos disponibles: En Espera de Parte y<br>Espera CSD)                                                                                                    |  |
|-----------------------------------------------------------|----------------------------------------------------------------------------------------------------|--|
| Cuenta de valores de la<br>instrucción a modificar<br>(M) | Cuenta de valores que se utilizó en la instrucción del participante<br>dueño de la instrucción a modificar.<br>(Cadena de Texto)                                                                                                    |  |
| Prioridad de la Instrucción<br>(0)                        | <ul> <li>Valor que define la prioridad de la instrucción para establecer el orden de procesamiento.</li> <li>Si se selecciona este valor, no se puede seleccionar una opción del indicador de espera, ni especificar un tipo de concerto.</li> </ul> |  |
|                                                           | <ul> <li>espera.</li> <li>El valor principal de este campo puede ser mediante la generación un Mensaje de Espera de Cambio de Prioridad, desde la pantalla de instrucción o manualmente.</li> </ul>                                                  |  |
|                                                           | (Lista desplegable con los tipos disponibles: Normal y Alto)                                                                                                    |  |

### 1.42.3.2. de la Condición

### **Crear Modificación**

Para crear una instrucción de modificación de la condición, utilice el siguiente menú: Originador de Instrucciones à Ingresar à Instrucción à Modificación de la Condición.

| GESTIÓN DE ACCESO                |                                                            |
|----------------------------------|------------------------------------------------------------|
| MANTENIMIENTO                    | Modificacion de la Condición                               |
| ACTORES                          | Referencia de la Parte de la instrucción de modificación * |
| INSTRUMENTOS<br>FINANCIEROS      | Participante *                                             |
| LIQUIDACIÓN                      | Referencia del Participante de la instrucción a modificar  |
| ORIGINADOR DE<br>INSTRUCCIONES   | Referencia del DCV de la Instrucción a modificar           |
| 🔲 Listar                         | Tipo de Espera                                             |
| Ingresar                         | Cuenta de valores de la instrucción a modificar *          |
| EcP                              | Prioridad de la Instrucción                                |
| Simultáneas                      |                                                            |
| Prendas                          | C Bainline C Careater 24 Valler - Ok                       |
| Garantías a IMF                  |                                                            |
| Manejo de Riesgo                 |                                                            |
| Asignación                       |                                                            |
| Operaciones con<br>Banco Central |                                                            |
| Depósitos<br>Remunerados         |                                                            |
| Inversión                        |                                                            |
| Desinversión<br>Anticipada       |                                                            |
| <ul> <li>Instrucción</li> </ul>  |                                                            |
| Modificación de<br>la Condición  |                                                            |
| 🕑 Aprobar                        |                                                            |
| SUBASTA                          |                                                            |
| ADMINISTRATIVO                   |                                                            |
| REPORTES                         |                                                            |

Ingresar los datos mandatorios, opcionales o condicionales que se requieran en la pantalla, los mandatorios se encuentran identificados con el carácter \*, y clic en **Validar**. Si la validación es exitosa, el botón **Ok** es activado.

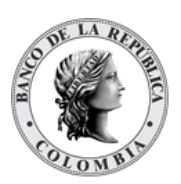

Clic en Reiniciar – los campos son reiniciados a su valor por defecto

Clic en **Cancelar** – para cancelar la creación de la instrucción de modificación de la condición.

Clic en **Ok** – el botón se activa sólo después de una validación exitosa. La nueva instrucción de modificación de la condición es aceptada.

El elemento es colocado en estado POR APROBAR esperando por una aprobación y verificación manual realizada por diferentes usuarios (principio de cuatro ojos). Para la aprobación tener en cuenta lo mencionado anteriormente en la sección "Aprobar Instrucciones".

Posterior a la aprobación de la instrucción tener en cuenta lo mencionado en la opción "Listar Instrucciones" y "Listar Transacciones" de la Sección F – Gestión de Liquidación.

### 1.42.4. Cancelación

### 1.42.4.1. Visión General

El DCV permite la cancelación instrucciones previamente ingresadas en el sistema, el cual es realizado a través de los participantes o administradores del DCV. Sin embargo, es importante recordar que solo se lo puede realizar mientras la instrucción de liquidación permanezca pendiente.

| Referencia de la Parte de la<br>instrucción de cancelación<br>(M)  | <ul> <li>Valor ingresado por el usuario para gestión interna y búsqueda de<br/>la instrucción de cancelación.</li> <li>Debe ser un valor único por participante y por día de<br/>negocio.</li> <li>(Cadena de Texto)</li> </ul>                                                                                                    |
|--------------------------------------------------------------------|----------------------------------------------------------------------------------------------------|
| Participante<br>(M)                                                | Código BIC y nombre de la parte de entrega de la instrucción a<br>cancelar.<br>(Cadena de Texto)                                                                                                    |
| Referencia del Participante<br>de la instrucción a cancelar<br>(O) | <ul> <li>Referencia del dueño de la cuenta de la instrucción a cancelar.</li> <li>A nivel de operación de Originador de Instrucciones se autocompleta con la referencia de la instrucción a cancelar (si existen múltiples colaterales, se agrega un número consecutivo dependiendo del número de colateral) (Cadena de Texto)</li> </ul> |
| Referencia del DCV de la<br>Instrucción a cancelar                 | Identificador interno de la instrucción original del servidor de la cuenta.                                                                                                    |

El perfil de la cancelación contiene los siguientes parámetros:

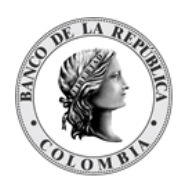

| (M)                                                      | (Cadena de Texto)                                                                                                    |
|----------------------------------------------------------|----------------------------------------------------------------------------------------------------|
| Cuenta de valores de la<br>instrucción a cancelar<br>(M) | Cuenta de valores que se utilizó en la instrucción del participante<br>dueño de la instrucción a modificar.<br>(Cadena de Texto) |

### 1.42.4.2. Crear Cancelación

Para crear una instrucción cancelación, utilice el siguiente menú: Originador de Instrucciones à Ingresar à Instrucción à Cancelación.

| GESTIÓN DE ACCESO               |                                                           |
|---------------------------------|-----------------------------------------------------------|
| MANTENIMIENTO                   | Canceración                                               |
| ACTORES                         | Referencia de la Parte de la instrucción de cancelación * |
| INSTRUMENTOS<br>FINANCIEROS     | Participante *                                            |
| I LIQUIDACIÓN                   | Referencia del Participante de la instrucción a cancelar  |
| ORIGINADOR DE     INSTRUCCIONES | Referencia del DCV de la Instrucción a sancelar *         |
| Listar                          | Cuenta de valores de la instrucción a cancetar *          |
| EIP                             | C Reiniciar 🖉 Cancelar 💅 Validar 🌫 🕫                      |
| Desinversión                    |                                                           |
| Anticipada                      |                                                           |
| Modificación de                 |                                                           |
| la Condición                    |                                                           |
| e Aprobar                       |                                                           |
| B SUBASTA                       |                                                           |
| ELEGIBILIDAD                    |                                                           |
| ADMINISTRATIVO                  |                                                           |
| E REPORTES                      |                                                           |
|                                 |                                                           |
|                                 |                                                           |
|                                 |                                                           |
|                                 |                                                           |
|                                 |                                                           |
|                                 |                                                           |
|                                 |                                                           |
|                                 |                                                           |
|                                 |                                                           |

Ingresar los datos mandatorios, opcionales o condicionales que se requieran en la pantalla, los mandatorios se encuentran identificados con el carácter \*, y clic en **Validar**. Si la validación es exitosa, el botón **Ok** es activado.

Clic en Reiniciar - los campos son reiniciados a su valor por defecto

Clic en **Cancelar** – para cancelar la creación de la instrucción de modificación de la condición.

Clic en **Ok** – el botón se activa sólo después de una validación exitosa. La nueva instrucción de modificación de la condición es aceptada.

El elemento es colocado en estado POR APROBAR esperando por una aprobación y verificación manual realizada por diferentes usuarios (principio de cuatro ojos). Para la aprobación tener en cuenta lo mencionado anteriormente en la sección "Aprobar Instrucciones".

Posterior a la aprobación de la instrucción tener en cuenta lo mencionado en la opción "Listar Instrucciones" y "Listar Transacciones" de la Sección F – Gestión de Liquidación.

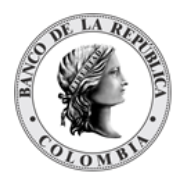

# 1.43. Préstamo de Valores SN&R

### 1.43.3. Visión General

Como parte de las operaciones de liquidación provistas por el DCV, los SN&R pueden ingresar operaciones de préstamo de valores en las que una parte (el Originador), transfiere la propiedad de unos títulos valores (objeto de préstamo) a la otra (el Receptor), con el acuerdo de retransferirlos en la misma fecha o en una fecha posterior. Concomitantemente, el Receptor creará una prenda, por cada colateral, de otros títulos valores (Colateral) o transferirá una suma de dinero de valor igual o mayor al de los títulos valores objeto de préstamo.

Estas operaciones son recibidas mediante mensajería y no es posible crearla por medio de la interfaz gráfica del DCV. Sin embargo, el DCV ofrece la posibilidad de que los participantes la sustitución de colaterales que forman parte del contrato.

## 1.43.4. Crear Sustitución de Colateral de TTV SN&R

Para sustituir los colaterales de la operación TTV, vaya al siguiente menú: Originador de Instrucciones à Ingresar à Préstamo de valores à Sustitución de colateral de TTV.

Si es necesario, utilice los filtros de búsqueda disponibles en el sistema, haga clic en **Ok** para aceptar los criterios de búsqueda introducidos. El sistema muestra los contratos repo activos en el sistema.

| GESTIÓN DE ACCESO                                                                                                    | Rusqueda de Operaciones            |                      |                        |                 |              | ,*     |
|----------------------------------------------------------------------------------------------------|------------------------------------|----------------------|------------------------|-----------------|--------------|--------|
| ACTORES                                                                                                    | Estado Activo 🐨                    |                      |                        |                 |              |        |
| INSTRUMENTOS<br>FINANCIEROS                                                                                                    | Número de contrato                 |                      |                        |                 |              |        |
| LIQUIDACIÓN     ORIGINADOR DE                                                                                                    | C Reiniciar 🛛 Ok                   |                      |                        |                 |              |        |
| INSTRUCCIONES                                                                                                    | Elemento 1 a 3 de 3 Ítems en págin | a 20 🐨 Pógina 1 de 1 | я                      |                 |              | 2.4    |
| Ingresar     EIP                                                                                                    | NO. TIPO DE CONTRATO 3             | NÚMERO DE CONTRATO   | REFERENCIA DE CONTRATO | FECHA DE INICIO | FECHA DE FIN | ESTADO |
| ✓ EcP                                                                                                    | 1 Prenda                           | 20240319C0000005     | 20240319C000005        | 20231003        | 20231003     | Activo |
| D Simultáneas                                                                                                    | 2 Prenda                           | 20240319C0000018     | 20240319C0000018       | 20231003        | 20231003     | Activo |
| E Repo                                                                                                    | 3 Prenda                           | 20240319C0000022     | 20240319C0000022       | 20231003        | 20231003     | Activo |
| Garantias a IMF     Manejo de Riesgo     Asignación     Operaciones con     Banco Central     Depósitos     Remunerados     Inversión     Dosyversión |                                    |                      |                        |                 |              |        |
| Desinversion     Anticipada     Instrucción     Préstamo de     valores     Sustitución de     colateral de TTV     Arobar                            |                                    |                      |                        |                 |              |        |

Seleccione de la lista desplegada el contrato que desea modificar.

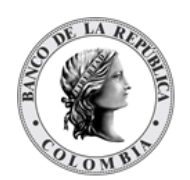

#### GUIA DEL USUARIO DEL DCV

| MANTENIMIENTO                                                    |                                    |              |                                    | Sustitución de colateral de prenda          |    |                       |
|------------------------------------------------------------------|------------------------------------|--------------|------------------------------------|---------------------------------------------|----|-----------------------|
| ACTORES                                                          | Referencia de la Parte *           |              | Indicador de entrada / salida*     | Remitente Receptor Ambos Admin              |    |                       |
| INSTRUMENTOS                                                     | Fecha Liquidación *                |              | Parte remitente *                  | BACONK01001 (P) - Banco Agrario de Colombia | w] |                       |
| LIQUIDACIÓN                                                      | Fecha de madurez prenda *          | 20231003 🛅   | Parte receptora *                  | BABONK10001 (P) - Banco de Bogotá           | *  |                       |
| ORIGINADOR DE                                                    |                                    |              | Número de contrato *               | 20240319C0000022                            |    |                       |
| NSTRUCCIONES                                                     |                                    |              | Referencia de contrato *           | 20240319C0000022                            |    |                       |
| Ingresar                                                         |                                    |              | Fecha de inicio del contrato       | (20231003                                   |    |                       |
| / EIP                                                            |                                    |              | Fecha de finalización del contrato | 20231003                                    |    |                       |
| D Simultáneas                                                    |                                    |              |                                    |                                             |    |                       |
| E Repo                                                           | - Detalles del contrato de pr      | renda -      |                                    |                                             |    |                       |
| Garantias a IMF                                                  |                                    |              |                                    |                                             |    |                       |
| 🛚 Manejo de Riesgo                                               | Información de Instrumento         | o Financiero |                                    |                                             |    |                       |
| Asignación                                                       | ISIN                               |              |                                    |                                             |    |                       |
| Operaciones con     Banco Central                                | Cuenta Remitente*                  |              |                                    |                                             |    |                       |
| Depósitos<br>Remunerados                                         | Cuenta Receptora *                 |              |                                    |                                             |    |                       |
| Inversión                                                        | Indicador Entrada/Salida de Colate | teral * 🕘 👻  |                                    |                                             |    |                       |
| Desinversión     Anticipada                                      |                                    |              |                                    |                                             |    |                       |
| <ul> <li>Instrucción</li> <li>Préstamo de<br/>valores</li> </ul> | Reiniciar O Cancelar               | 🛠 Validar 🔗  |                                    |                                             |    |                       |
| <ul> <li>Sustitución de<br/>colateral de TTV</li> </ul>          |                                    |              |                                    |                                             |    |                       |
| g Aprobar                                                        | Auditoria                          |              |                                    |                                             |    | Detalles de Auditoria |

Ingresar los datos mandatorios, opcionales o condicionales que se requieran en la pantalla, los mandatorios se encuentran identificados con el carácter \*, y clic en **Validar**. Si la validación es exitosa, el botón **Ok** es activado.

Clic en Reiniciar - los campos son reiniciados a su valor por defecto

Clic en Cancelar – para cancelar la creación de la instrucción.

Clic en **Ok** – el botón se activa sólo después de una validación exitosa. La nueva instrucción es aceptada.

El elemento es colocado en estado POR APROBAR esperando por una aprobación y verificación manual realizada por diferentes usuarios (principio de cuatro ojos). Para la aprobación tener en cuenta lo mencionado anteriormente en la sección "Aprobar Instrucciones".

Posterior a la aprobación de la instrucción tener en cuenta lo mencionado en la opción "Listar Instrucciones" y "Listar Transacciones" de la Sección F – Gestión de Liquidación.

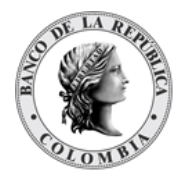

# SECCIÓN H. Gestión de Elegibilidad

# **1.44. Elegibilidad de Contraparte**

### 1.44.3. Visión General

La elegibilidad de contraparte se implementa con el propósito de facilitar las operaciones entre los participantes con el Banco Central. Es esta sección se podrá definir qué participantes podrán realizar operaciones con el BR y cuales operaciones.

El DCV presenta una lista de participantes elegibles para iniciar operaciones de préstamo en efectivo colateralizadas. Para cada participante el BR podrá especificar el tipo de operación para la que es elegible el participante (Repo de Expansión, Repo Intradía, Repo Overnight por Compensación, Depósitos Remunerados).

La pantalla mostrará los campos que componen el perfil y de ellos se detallan los siguientes para un mejor entendimiento:

| Dueño<br>(M)                                                          | <ul> <li>El código se utiliza para identificar de manera única el dueño<br/>de las operaciones.</li> <li>Siempre Banco de la República<br/>(Lista desplegable con los valores disponibles: Banco de la<br/>República)</li> </ul> |
|-----------------------------------------------------------------------|----------------------------------------------------------------------------------------------------|
| Elegibilidad para Repo de<br>Expansión<br>(O)                         | Participantes que son elegibles para realizar esta transacción.<br>(Lista de selección múltiple con los participantes que son<br>elegibles para esta operación)                                                                  |
| Elegibilidad para Repo Intradía /<br>Autocolateralización<br>(O)      | Participantes que son elegibles para realizar esta transacción.<br>(Lista de selección múltiple con los participantes que son<br>elegibles para esta operación)                                                                  |
| Elegibilidad para Conversión del<br>Repo Intradía en Overnight<br>(O) | Participantes que son elegibles para realizar esta transacción.<br>(Lista de selección múltiple con los participantes que son<br>elegibles para esta operación)                                                                  |
| Elegibilidad para ROC<br>(O)                                          | Participantes que son elegibles para realizar esta transacción.<br>(Lista de selección múltiple con los participantes que son<br>elegibles para esta operación)                                                                  |
| Elegibilidad para DR<br>(O)                                           | Participantes que son elegibles para realizar esta transacción.<br>(Lista de selección múltiple con los participantes que son<br>elegibles para esta operación)                                                                  |

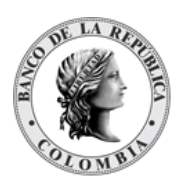

| Participantes en Operaciones<br>TTV de DCV<br>(O)                      | Participantes que son elegibles actuar como prestatario y<br>prestamista en las operaciones de Transferencia Temporal de<br>Valores (TTV) del DCV.<br>(Lista de selección múltiple con los participantes que son<br>elegibles para esta operación)                      |
|------------------------------------------------------------------------|----------------------------------------------------------------------------------------------------|
| Participación en Operaciones<br>TTV entre Emisor y Participante<br>(0) | Participantes que son elegibles actuar como prestatario en las<br>operaciones de Transferencia Temporal <b>de Valores (TTV) entre</b><br><b>emisor y participante</b> .<br>(Lista de selección múltiple con los participantes que son<br>elegibles para esta operación) |

## 1.44.4. Listar Elegibilidad de Contraparte

Para consultar la elegibilidad de contraparte puede utilizar la siguiente entrada de menú: **Elegibilidad à Elegibilidad de contraparte à Listar**.

El sistema muestra el registro de elegibilidad disponible en el sistema.

| GESTIÓN DE ACCESO                                                      | Buscar                                                                                          | *                  |
|------------------------------------------------------------------------|-------------------------------------------------------------------------------------------------|--------------------|
| ACTORES<br>INSTRUMENTOS<br>FINANCIEROS<br>LIQUIDACIÓN<br>ORIGINADOR DE | Estado Todo v<br>Dueño BREPCOBEXXX - BANCO DE LA REF v                                          |                    |
| SUBASTA     ELEGIBILIDAD     Elegibilidad de     contraparte           | Exemento 1 a 1 de 1 Itema en página 20 V K K Página 1 de 1 >><br>NO.<br>1 BANCO DE LA REPUBLICA | ESTADO -<br>Activo |
| Listar<br>ADMINISTRATIVO<br>REPORTES                                   |                                                                                                 |                    |
|                                                                        |                                                                                                 |                    |

Para mostrar información detallada, haga clic en el elemento de la lista.

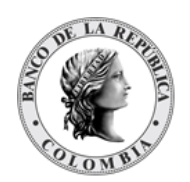

#### GUIA DEL USUARIO DEL DCV

|                                                             |                                                                                                    |                                                                                                    | 60 C                                                                                                    |
|-------------------------------------------------------------|----------------------------------------------------------------------------------------------------|----------------------------------------------------------------------------------------------------|----------------------------------------------------------------------------------------------------|
|                                                             | Resultado 1 de 4                                                                                                 | 1 <u>2</u> 2                                                                                                    |                                                                                                    |
|                                                             | Elegibilidad                                                                                                    | 1                                                                                                    |                                                                                                    |
| Estado                                                      | Activo                                                                                                    |                                                                                                    |                                                                                                    |
| Dueño                                                       | BREPCOBBXXX - BANCO DE LA REPUI                                                                                  |                                                                                                    |                                                                                                    |
|                                                             |                                                                                                    |                                                                                                    |                                                                                                    |
| Elegibilidad para Repo de Expansión                         | Mostrando 2                                                                                                    | Mostrando 118                                                                                                    | - 1                                                                                                    |
|                                                             | BREPCOBBSEN                                                                                                    | A COLOBBIXIX<br>A COLOBBIXIX<br>A FULCOBRIXX<br>A VIECOB IXXX<br>A XARCOBBIXXX<br>B A WICOBRIXXX<br>B A WICOBRIXXX<br>B B WICOBRIXXX<br>B B WICOBRIXXX<br>B B WICOBRIXXX<br>B B WICOBRIXXX                                                                                                    |                                                                                                    |
|                                                             | No Seleccionado                                                                                                  | ✓ Seleccionado                                                                                                    |                                                                                                    |
| Elegibilidad para Repo Intradía / Autocolateralización      | Mostrando 2<br>BREPCOBBSEN<br>No Seleccionado                                                                    | Maatanda 118<br>ACCICOBBXXX<br>ACRCOBBXXX<br>AVCBCOB XXX<br>AVCBCOB XXX<br>AXASCOBBXXX<br>BAWYCOBBXXX<br>BAWYCOBBXXX<br>BAWYCOBBXXX<br>BAWYCOBBXXX<br>BAWCOBBXXX<br>BCEXCOBXXX<br>BCEXCOBXXX<br>Seleccionado                                                                                                    |                                                                                                    |
| Elegibilidad para Conversión del Repo Intradía en Overnight | Mostrando 2<br>- BREPCOBSEN<br>No Seleccionado                                                                   | Mostrando 118<br>ACCICOBEXXX<br>AVERCOBEXXX<br>AVERCOBEXXX<br>AVERCOBEXXX<br>AXASCOBEXXX<br>AXASCOBEXXX<br>BANKYCOBEXXX<br>BANKYCOBEXXX<br>BANKYCOBEXXX<br>BANKYCOBEXXX<br>BANKYCOBEXXX<br>BANKYCOBEXXX                                                                                                    |                                                                                                    |
|                                                             | Estado<br>Dueño<br>Elegibilidad para Repo de Expansión<br>Elegibilidad para Repo Intradía / Autocolateralización | Resultado 1 de      Elegibilidad  Estado Dueño  Elegibilidad para Repo de Expansión  Mostando 2  BREPCOBBSEN  No Seleccionado  Elegibilidad para Repo Intradía / Autocolateralización  Elegibilidad para Conversión del Repo Intradía en Overnight  Mostando 2  BREPCOBSEN  No Seleccionado  Elegibilidad para Conversión del Repo Intradía en Overnight  Mostando 2  BREPCOBSEN  No Seleccionado  No Seleccionado  No Seleccionado | Bereindad 1 de 1     Displantad       Estado     Adiva       Dueño     BREPCOBBIXOL BANCO DE LA REPU       Etegibilidad para Repo de Expansión     Mostranóo 2       Mostranóo 2     Mostranóo 118       BEEPCOBBISOL BANCO DE LA REPU       BEEPCOBBISOL BANCO DE LA REPU |

Adicionalmente, en la sección Listar el sistema ofrece la información que se puede consultar utilizando los siguientes filtros:

- o Estado
- o Dueño

Haga clic en **Reiniciar** para que los campos de la consulta sean reiniciados a su valor por defecto

Haga clic en **Ok** para que el sistema muestre en pantalla la consulta según los filtros seleccionados.

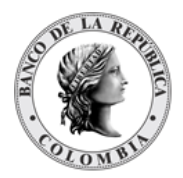

# SECCIÓN I. Módulo Administrativo

# 1.45. Enrutamiento

### 1.45.3. Mensajes

El DCV cuenta con una función que permite el monitoreo básico de mensajes ISO recibidos y enviados por el sistema. La funcionalidad incluye una lista de los mensajes y una vista detallada de cada mensaje.

En el caso de los mensajes recibidos por el DCV, el DCV permite descarga en un archivo plano en la máquina local del usuario con el contenido del mensaje recibido.

En el caso de los mensajes generados por el DCV, el DCV permite descarga en un archivo plano en la máquina local del usuario con el contenido del mensaje generado. Además, proporciona la opción de reenviar el mensaje generado originalmente, en caso de ser necesario.

### 1.45.3.1. Listar Mensaje ISO20022

Para poder ver los mensajes entrantes o salientes, utilice la siguiente entrada de menú: Administrativo à Enrutamiento à Mensaje à Listar

Si es necesario, utilice los filtros de búsqueda disponibles en el sistema. Haga clic en **Aplicar** para aceptar los criterios de búsqueda introducidos. El sistema mostrará una lista de mensajes originados.

|                             | Dunner                                                                                         |                                                                                                    |                                                                         |                                         |                                                                    |                                                                                           |                                                                          |                                           |
|-----------------------------|------------------------------------------------------------------------------------------------|----------------------------------------------------------------------------------------------------|-------------------------------------------------------------------------|-----------------------------------------|--------------------------------------------------------------------|-------------------------------------------------------------------------------------------|--------------------------------------------------------------------------|-------------------------------------------|
| MANTENIMIENTO               | Buscal                                                                                         |                                                                                                    |                                                                         |                                         |                                                                    |                                                                                           |                                                                          | 7                                         |
| ACTORES                     | Referencia                                                                                     |                                                                                                    |                                                                         |                                         |                                                                    |                                                                                           |                                                                          |                                           |
| INSTRUMENTOS<br>FINANCIEROS | Тіро                                                                                           | Todos 💌                                                                                                    |                                                                         |                                         |                                                                    |                                                                                           |                                                                          |                                           |
| LIQUIDACIÓN                 | Subtipo                                                                                        | Todos                                                                                                    |                                                                         |                                         |                                                                    |                                                                                           |                                                                          |                                           |
| ORIGINADOR DE               | Desde la fecha                                                                                 | 20240322                                                                                                    |                                                                         |                                         |                                                                    |                                                                                           |                                                                          |                                           |
| SUBASTA                     | Hasta la fecha                                                                                 | 20240322                                                                                                    |                                                                         |                                         |                                                                    |                                                                                           |                                                                          |                                           |
| ADMINISTRATIVO              | Estado                                                                                         | Todos                                                                                                    | •                                                                       |                                         |                                                                    |                                                                                           |                                                                          |                                           |
| Enrutamiento                | Remitente o Recepto                                                                            | r OCCICOBCXXX (P) - BANCO DE OC                                                                                                    | D( 🐨                                                                    |                                         |                                                                    |                                                                                           |                                                                          |                                           |
| - Mensaje                   |                                                                                                |                                                                                                    |                                                                         |                                         |                                                                    |                                                                                           |                                                                          |                                           |
|                             | C Reiniciar                                                                                    | Ok                                                                                                    |                                                                         |                                         |                                                                    |                                                                                           |                                                                          |                                           |
|                             |                                                                                                |                                                                                                    |                                                                         |                                         |                                                                    |                                                                                           |                                                                          |                                           |
|                             |                                                                                                |                                                                                                    |                                                                         |                                         |                                                                    |                                                                                           |                                                                          |                                           |
|                             | Elemento 1 a 4 de 4                                                                            | Ítems en página 20 🔻                                                                                                    | 🔣 🧹 Página <mark>1</mark>                                               | de 1 🔰 刘                                |                                                                    |                                                                                           | _                                                                        | 1                                         |
|                             | Elemento 1 a 4 de 4<br>NO. REMITER                                                             | Ítems en página 20 🔹                                                                                                    | Página 1                                                                | de 1                                    | FECHA DE NEGOCIO 9                                                 | FECHA Y HORA 🕀                                                                            | REFERENCIA 3                                                             | ESTADO 🖻                                  |
|                             | Elemento 1 a 4 de 4<br>NO. REMITER<br>1 DCVBREPC/BREPC                                         | Items en página 20 🔍                                                                                                    | COBC Sesse.025                                                          | de 1<br>SUBTIPO 3<br>SETT               | FECHA DE NEGOCIO 3<br>20240322                                     | FECHA Y HORA 3<br>20240322 15:19:58.968                                                   | REFERENCIA 3<br>20240322S0003085                                         | ESTADO 9<br>Enviado                       |
|                             | Elemento 1 a 4 de 4<br>NO. REMITEN<br>1 DCVBREPC/BREPC<br>2 DCVBREPC/BREPC                     | items en página 20  TE B RECEPTOR OBBXXX OCCICOBCXXX/OCCI OBBXXX OCCICOBCXXX/OCCI                                                                                 | Página 1<br>Página 1<br>TIPO 9<br>COBC sese.025<br>COBC sese.025        | de 1<br>SUBTIPO<br>SETT<br>SETT         | FECHA DE NEGOCIO 3<br>20240322<br>20240322                         | FECHA Y HORA =<br>20240322 15:19:58.968<br>20240322 15:19:57.970                          | REFERENCIA 3<br>20240322S0003085<br>20240322S0003069                     | ESTADO S<br>Enviado<br>Enviado            |
|                             | Elemento 1 a 4 de 4<br>NO. REMITEN<br>1 DCVBREPC/BREPC<br>2 DCVBREPC/BREPC<br>3 DCVBREPC/BREPC | Items en página 20         RECEPTOR           OBBXXX         OCCICOBCXXX/OCCI           OBBXXX         OCCICOBCXXX/OCCI           OBBXXX         OCCICOBCXXX/OCCI | Página 1<br>Página 1<br>COBC sese.025<br>COBC sese.025<br>COBC sese.025 | de 1<br>SUBTIPO<br>SETT<br>SETT<br>SETT | FECHA DE NEGOCIO 9<br>20240322<br>20240322<br>20240322<br>20240322 | FECHA Y HORA 3<br>20240322 15:19:58:968<br>20240322 15:19:57:970<br>20240322 15:19:56:691 | REFERENCIA 3<br>20240322S0003085<br>20240322S0003069<br>20240322S0003053 | ESTADO S<br>Enviado<br>Enviado<br>Enviado |

Para ver los detalles de un mensaje específico, haga clic en un elemento de la lista.

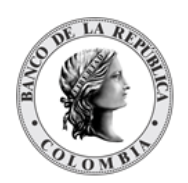

| GESTIÓN DE ACCESO           | CALCENSING.                                                                                                    |                                                                                                    |                         |                   |    |
|-----------------------------|----------------------------------------------------------------------------------------------------|----------------------------------------------------------------------------------------------------|-------------------------|-------------------|----|
|                             |                                                                                                    |                                                                                                    |                         | Resultado 1 de 51 | 22 |
| ACTORES                     |                                                                                                    |                                                                                                    |                         | Mensaje           |    |
| INSTRUMENTOS<br>FINANCIEROS | Remitente                                                                                                    | DCVBREPC                                                                                                    |                         |                   |    |
| LIQUIDACIÓN                 | Receptor                                                                                                    | MHCPCOBBEMI                                                                                                    |                         |                   |    |
| ORIGINADOR DE               | Tipo                                                                                                    | sese.025                                                                                                    |                         |                   |    |
| SUBASTA                     | Fecha de negocio                                                                                                    | 20240322                                                                                                    |                         |                   |    |
|                             | Destino                                                                                                    | Salida SWIFT DCV                                                                                                    |                         |                   |    |
| ADMINISTRATIVO              | Responder a                                                                                                    |                                                                                                    |                         |                   |    |
| - Enrutamiento<br>- Mensaie | Estado                                                                                                    | Enviado                                                                                                    |                         |                   |    |
| Listar<br>REPORTES          | 7 Descargar Archiv                                                                                                    | 7 Reenviar                                                                                                    |                         |                   | _  |
|                             |                                                                                                    |                                                                                                    | Fuente de mensaje       |                   |    |
|                             | <pre> dBody&gt;</pre>                                                                                                    | niisoistdiisoi20022:techi<br>nId><br>ISOCUBBEPC<br>S<br>dSOCUBBEPC<br>inid><br>IIId><br>III | xsd:head.001.001.02">   |                   |    |
|                             | <br><li></li> <li></li> | r><br>.tnId><br>4032250007033 812MsgDdfJdr<br>ie.025.001.09//MsgDefIdr><br>i-22720:211542<br>*unriisoistdiiso:20022:tec<br>crefs                                                                                                    | h:xsd:sese.025.001.09"> |                   |    |

Haga clic en el botón **Descargar Archivo** para descargar el archivo en la maquina local. Haga clic en el botón **Reenviar** para enviar nuevamente el mensaje.

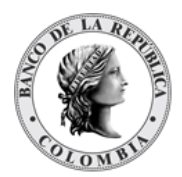

# **SECCIÓN J. Reportes**

# 1.46. Reportes

El sistema DCV proporciona soporte para la funcionalidad de reportes, incluido un conjunto muy completo de reportes estándar. El diseño de los informes temáticos es el resultado de años de experiencia trabajando con instituciones depositarias y resumiendo el conjunto de información identificada como vital para el seguimiento de las actividades del entorno de los mercados financieros.

Los reportes del sistema DCV se clasifican de la siguiente manera:

- Reportes estándar, identificados como informes bajo demanda, que cubren todas las áreas de negocio en el ámbito del sistema CSD.
  - Poder ver los diferentes reportes, utilice la siguiente entrada de menú: Reportes à Bajo Demanda
- Reportes CSV, identificados como informes generados bajo demanda, que contienen información requerida para procesos de conciliación.
  - Poder ver los diferentes reportes, utilice la siguiente entrada de menú: Reportes à CSV

La lista de reportes y todos sus detalles se describen en el correspondiente Anexo (Anexo J – Reportes DCV).

# 1.46.3. Descarga de Reporte

Esta casilla es obligatoria, teniendo en cuenta que la misma habilita a los participantes para generar los reportes

# 1.46.4. Visión General

El sistema DCV provee una pantalla para descargar los reportes que han sido generados bajo el módulo de reportes.

Al realizar una solicitud de descarga de reportes, a excepción de los reportes en línea, el sistema agregará la solicitud a una cola en específico de reportería que permitirá que la generación del reporte se realice en segundo plano, esta solicitud se quedará en estado Pendiente hasta que, al finalizar, dependiendo del resultado pasará a Completo (permitiendo la descarga del resultado) o Fallido (explicando en el detalle el resultado).

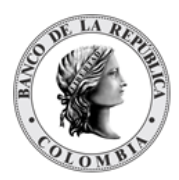

# 1.46.5. Descarga de Reportes

Para consultar la lista de todos los reportes generados en la aplicación puede utilizar la siguiente entrada de menú: **Reportes à Descarga de Reportes**.

Utilice los filtros disponibles si es necesario. Haga clic en el botón Ok para que el sistema muestre los registros que coinciden con los filtros.

| q                                                                                                    | REPORTES Austino Descarga de Reportes                                                                                                    |                                                               |                                            |                                                         |                                                          |  |  |
|----------------------------------------------------------------------------------------------------|----------------------------------------------------------------------------------------------------|---------------------------------------------------------------|--------------------------------------------|---------------------------------------------------------|----------------------------------------------------------|--|--|
| TIÓN DE ACCESO                                                                                               | Buecan                                                                                                    |                                                               |                                            |                                                         |                                                          |  |  |
| RES                                                                                                    | Nombre de Usuario brep0018                                                                                                    |                                                               |                                            |                                                         |                                                          |  |  |
| RUMENTOS                                                                                                    | Desde Fecha y Hora 20249325 👩 timm                                                                                                    |                                                               |                                            |                                                         |                                                          |  |  |
| IDACIÓN                                                                                                    | Hasta Fecha y Hora 20240325 🛐 hin mm                                                                                                    |                                                               |                                            |                                                         |                                                          |  |  |
| INADOR DE                                                                                                    | Estado Todo w                                                                                                    |                                                               |                                            |                                                         |                                                          |  |  |
| RUCCIONES                                                                                                    |                                                                                                    |                                                               |                                            |                                                         |                                                          |  |  |
| RUCCIONES<br>ISTA<br>IIBILIDAD                                                                               | C Reiniciar A Ok                                                                                                    |                                                               |                                            |                                                         |                                                          |  |  |
| RUCCIONES<br>ISTA<br>IIBILIDAD<br>NISTRATIVO                                                                 | C Reiniciar 🗷 Ok                                                                                                    | Ngjine 1 de 1 y 21                                            |                                            | _                                                       | 1                                                        |  |  |
| RUCCIONES<br>ISTA<br>IIBILIDAD<br>NISTRATIVO<br>DRTES                                                        | Reminicat         R         Dk           Extension 1 a 5 de 5         items en plajns 20         •         Items (C)           NO.         NOMBRE DEL REPORTE -:         •         •         •         •         •         •         •         •         •         •         •         •         •         •         •         •         •         •         •         •         •         •         •         •         •         •         •         •         •         •         •         •         •         •         •         •         •         •         •         •         •         •         •         •         •         •         •         •         •         •         •         •         •         •         •         •         •         •         •         •         •         •         •         •         •         •         •         •         •         •         •         •         •         •         •         •         •         •         •         •         •         •         •         •         •         •         •         •         •         •         •         •                                                                                                    | Xojina 1 Ce 1 ) NOMBRE DE USUARIO :                           | PRE SENTACIÓN -                            | FECHA 1                                                 | e<br>Estado a                                            |  |  |
| RUCCIONES<br>ISTA<br>IIBILIDAD<br>NISTRATIVO<br>DRTES<br>Inacenados<br>Io Demanda                            | Remicizer     Remicizer     Remicizer   | NOMBRE DE USUARIO O<br>brep0018                               | PRESENTACIÓN =<br>PDF                      | FECHA =                                                 | ESTADO -<br>Completo                                     |  |  |
| RUCCIONES<br>ISTA<br>IBILIDAD<br>NISTRATIVO<br>IRTES<br>Inacenados<br>Io Demanda<br>Icarga de                | Reiniciar     Reiniciar     Reiniciar   | Nglina 1 do 1 NOMBRE DE USUARIO                               | PRESENTACIÓN =<br>PDF<br>CSV               | FECHA =<br>20240325<br>20240325                         | ESTADO d<br>Completo<br>Completo                         |  |  |
| RUCCIONES<br>STA<br>IBILIDAD<br>NISTRATIVO<br>RTES<br>Iacenados<br>o Demanda<br>ceatga de<br>portes          | Reminister     Reminister     R | Notas 1 de 1 2 22 NOMBRE DE USUARIO -<br>bres0018<br>bres0018 | PRESENTACIÓN =<br>PDF<br>CSV<br>PDF        | FECHA =<br>20240325<br>20240325<br>20240325             | ESTADO 3<br>Completo<br>Completo<br>Completo             |  |  |
| RUCCIONES<br>ISTA<br>IBILIDAD<br>NISTRATIVO<br>RITES<br>Dacenados<br>Io Demanda<br>actarga de<br>portes<br>V | Remissive     Remissive     Remissive   | Nombre De USUARO                                              | PRESENTACIÓN -<br>PDF<br>CSV<br>PDF<br>PDF | FECHA =<br>20240325<br>20240325<br>20240325<br>20240325 | ESTADO 3<br>Completo<br>Completo<br>Completo<br>Completo |  |  |

Para mostrar información detallada, haga clic en el elemento de la lista.

| GESTIÓN DE ACCESO           |                                         |                     |          |                       |      |  |  |  |
|-----------------------------|-----------------------------------------|---------------------|----------|-----------------------|------|--|--|--|
| MANTENIMIENTO               | Kesuliado 3 de 5 🕥 👔                    |                     |          |                       |      |  |  |  |
| ACTORES                     | Descarga de Reportes Bajo Demanda (PDF) |                     |          |                       |      |  |  |  |
| INSTRUMENTOS<br>FINANCIEROS | Nombre de Usuario                       | brep0018            |          |                       |      |  |  |  |
| LIQUIDACIÓN                 | Nombre del Reporte                      | Portfolio Statement |          |                       |      |  |  |  |
| ORIGINADOR DE               | Presentación                            | PDF                 |          |                       |      |  |  |  |
| SUBASTA                     | Fecha y Hora 2503/2024 17.51.28         |                     |          |                       |      |  |  |  |
| ELEGIBILIDAD                | Errores                                 |                     |          |                       |      |  |  |  |
| ADMINISTRATIVO              |                                         |                     |          |                       |      |  |  |  |
| REPORTES                    |                                         |                     |          |                       |      |  |  |  |
| Almacenados                 |                                         |                     |          |                       |      |  |  |  |
| Bajo Demanda                |                                         |                     |          |                       |      |  |  |  |
| Descarga de<br>Reportes     |                                         | h                   |          |                       |      |  |  |  |
| CSV                         |                                         |                     |          |                       |      |  |  |  |
| Subasta                     | Descargar Archivo                       |                     |          |                       |      |  |  |  |
|                             |                                         |                     |          |                       |      |  |  |  |
|                             |                                         |                     |          |                       |      |  |  |  |
|                             | Auditoria                               |                     |          |                       |      |  |  |  |
|                             |                                         | OPERACIÓN           | USUARIO  |                       | HORA |  |  |  |
|                             | Procesar                                |                     | SYSTEM   | 20240325 17:51:43.787 |      |  |  |  |
|                             | Crear                                   |                     | brep0018 | 20240325 17:51:28.651 |      |  |  |  |
|                             |                                         |                     |          |                       |      |  |  |  |

En caso de que el estado del registro sea Completo, haga clic en **Descargar Archivo** para que inicie la descarga del reporte.

Tenga en cuenta que el estado le informará si el reporte se encuentra o no disponible

- **Pendiente** El reporte no se ha generado
- **Completo** Reporte disponible para su descarga